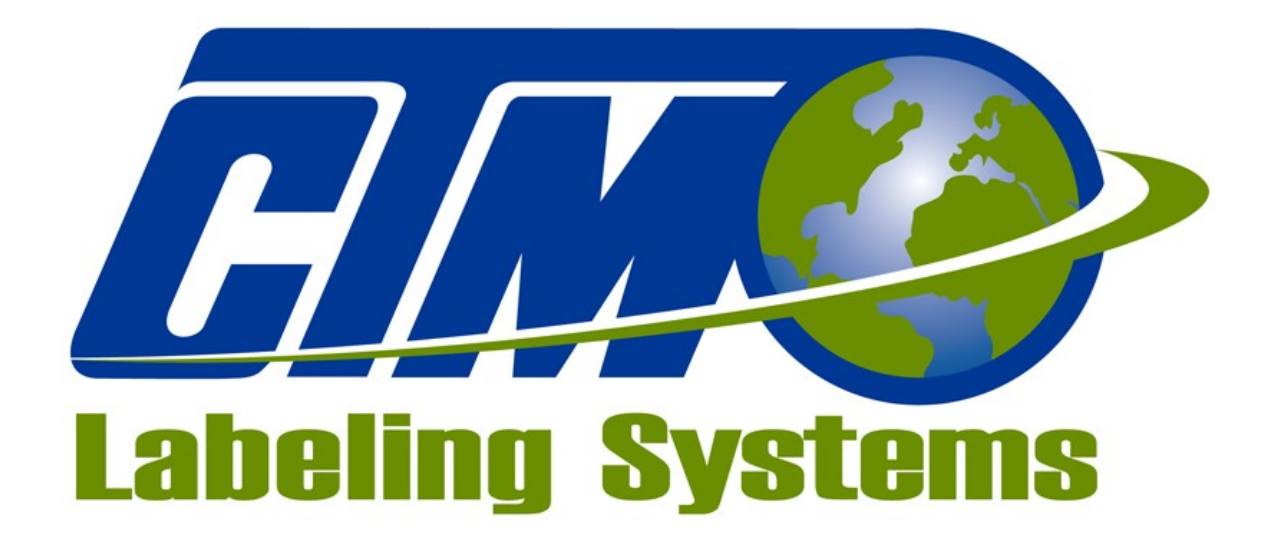

1318 QUAKER CIRCLE PO BOX 589 SALEM, OHIO 44460 PHONE: 330-332-1800 FAX: 330-332-2144 www.ctmlabelingsystems.com

Designers and Manufacturers of Pressure Sensitive Labeling Equipment and Custom Product Handling

# STANDARD 360a LABEL APPLICATOR MAINTENANCE & SERVICE MANUAL

**REVISION 360a-4a.1.X.XXX** 

# **Introduction**

The 360a Series Modular Labeling System is a high-speed Applicator used to apply pressure sensitive labels to moving products on a production line. It is a self-contained module that may be mounted in almost any position to apply labels to the top, bottom, or sides of packages as they pass by on a production line.

The CTM Labeling Systems' 360a Series Modular Labeling System is unique in that the Main Module can be adapted to five different types of Applicators: Air Blow, Merge, Tamp, DAT or Corner Wrap by changing the Nose Assembly. The symmetrical design of the Applicator allows labels to be dispensed to the right or left side of the Applicator. The Applicator Type and configuration (either left or right -handed) will depend on the type of product to be labeled and the arrangement of the production line.

If your application needs changed in the future, a different Nose Assembly may be purchased but the Main Module would remain the same. There is no need to purchase a completely new Applicator. The CTM Labeling Systems' 360a Series Modular Labeling System can be easily changed over to a different apply type by simply removing the existing Nose from the module and replacing it with a different Nose.

You can also change the configuration (right-hand or left-hand) by simply moving the applicator Nose from one side of the Applicator to the other. All the parts are interchangeable\*. Everything you need is already included with each Applicator Nose to make the change using your existing Module.

## \* Tamp Pad & Manifolds as well as some Options are hand specific.

The labels should be supplied on a liner web with a minimum label gap of 1/8". The applicator will accept and dispense labels from rolls up to 20" O.D. Label accuracy is mostly dependent on product handling but the Label Stop at the Peel Edge will be within +/-1/32 inch when using labels constructed with a liner that does not stretch.

For safe trouble-free operation of the applicator, carefully follow the instructions in this manual during setup, operation, label roll changes, cleaning, and maintenance.

# **Table of Contents**

| Introduction                           | 1 |
|----------------------------------------|---|
| Definition of Machine Terms            |   |
| System Requirements                    |   |
| Electrical Requirements                |   |
| Air Requirements                       |   |
| Operating Environment                  |   |
| 360a Applicator Display                |   |
| Types of Buttons Used in Display       |   |
| Alarms                                 |   |
| Warning alarms                         |   |
| Inhibit                                |   |
| Tight Loop                             |   |
| Low Label                              |   |
| DAT Label Placements Are Too Close     |   |
| Multi-Label C-C Distance Is Too Low    |   |
| Speed Too High Compared to Max Speed   |   |
| Label Placement is Too Low             |   |
| Imprint Dwell Too High for Label Cycle |   |
| Critical alarms                        |   |
| End of Web                             |   |
| No Labels Found                        |   |
| Printer Not Ready                      |   |
| Operator Interface Cleared             |   |
| Read or Write Errors                   |   |
| Changing Values                        |   |
| Main Menu                              |   |
| Jog                                    |   |
| Alarm Reset                            |   |
| Label Placement                        |   |
| Label Format                           |   |
| Setup Menu                             |   |
| Password                               |   |

| Setup Menus                   |    |
|-------------------------------|----|
| Label Setup                   |    |
| Label Length                  |    |
| Label Stop                    |    |
| Label Sensor                  |    |
| Auto Teach                    | 20 |
| Manual Teach                  | 21 |
| Label Stop Comp               | 21 |
| Label Stop Compensation Setup | 21 |
| Label Formats                 |    |
| Prev Page / Next Page         |    |
| Save Format                   |    |
| Preview Format                |    |
| Erasing Formats               |    |
| Applicator Setup              |    |
| Web Speed                     |    |
| Air Blast                     |    |
| Tamp / Swing Extend           |    |
| Tamp / Swing Retract          |    |
| Extended Air Assist           |    |
| Pre-Dispense Time             |    |
| Over Speed                    |    |
| Pre-Apply Feed                |    |
| Pre-Apply Speed               |    |
| Label Profile                 |    |
| Rise Area                     |    |
| Flat Area                     |    |
| Web Ratio                     |    |
| Label Profile Setup           |    |
| Multi-Panel Apply             |    |
| Short Feed                    |    |
| Prod Clear                    |    |
| Multi-Panel Auto Teach        |    |
| Multi-Panel Setup             |    |
| Product Setup                 |    |

| Label Placement                        |  |
|----------------------------------------|--|
| Detector Lockout                       |  |
| Encoder Speed                          |  |
| Encoder Setup                          |  |
| Encoder Option                         |  |
| Encoder Filter                         |  |
| Pulse Length                           |  |
| Placement Compensation                 |  |
| Air Blow and Tamp Compensation Setup   |  |
| Merge Compensation Setup               |  |
| Configuration Setup                    |  |
| Applicator Type                        |  |
| Applicator Options                     |  |
| Applicator Options Compatibility Chart |  |
| Loose Loop                             |  |
| Imprint Option                         |  |
| Dwell Value                            |  |
| Crossover                              |  |
| On Distance                            |  |
| Off Distance                           |  |
| Crossover Main Menu Changes            |  |
| Multi-Label                            |  |
| Number of Labels                       |  |
| Centerline Distance                    |  |
| Missing Label                          |  |
| Labels Between Sensor and Peel Edge    |  |
| Powered Rewind                         |  |
| Tamp Home Mode                         |  |
| Delay Feed Time                        |  |
| Skip Count                             |  |
| Label Every "x" Products               |  |
| Foldover                               |  |
| Mode Select                            |  |
| Fold Delay                             |  |
| Fold Extend                            |  |

| Fold Retract                       |  |
|------------------------------------|--|
| Label On Pad                       |  |
| Vacuum Off Option                  |  |
| Product Detect Queueing            |  |
| Max / Slew Speeds                  |  |
| Slew Speed                         |  |
| Max Speed                          |  |
| Max Speed Key                      |  |
| Determining Max Speed              |  |
| I/O Diagnostics                    |  |
| Reset Label Sensor                 |  |
| Special Options Menu               |  |
| Accessing the Special Options menu |  |
| No Labels Found Count              |  |
| Software Version                   |  |
| Encoder Deadband                   |  |
| Missing Label Mode                 |  |
| Placement To Time                  |  |
| Drive Parameters                   |  |
| Accel / Decel                      |  |
| High / Low Motor Current           |  |
| Custom Password                    |  |
| Auto Online Option                 |  |
| Product Detect Debounce Time       |  |
| Label Sensor Model                 |  |
| Gearing Parameter                  |  |
| Factory Default Menu               |  |
| Accessing the Factory Default Menu |  |
| Reset To Factory Default           |  |
| Restore Password                   |  |
| 360a Display Flow Chart            |  |
| Connector Faceplate                |  |
| I/O                                |  |
| Alarm                              |  |
| Valve                              |  |

| Product                                  |    |
|------------------------------------------|----|
| Low Label                                |    |
| EOW                                      |    |
| Encoder                                  |    |
| Display                                  |    |
| Link                                     |    |
| 360a I/O Port Functions                  |    |
| 360a General Setup Procedures            |    |
| Sensors                                  |    |
| Banner S18-2 Sensor                      |    |
| Retroreflective Setup                    |    |
| Polarized Retroreflective Setup          | 49 |
| Diffused Setup                           |    |
| Banner D10 Fiber Optic sensor            |    |
| Keys and LEDs                            |    |
| Returning To Run Mode                    |    |
| Dynamic Teach Procedure                  |    |
| Static Teach Procedure                   |    |
| Configuration                            | 51 |
| Banner Q3X Laser sensor                  |    |
| Keys and LEDs                            |    |
| Laser Description and Safety Information |    |
| Installation                             |    |
| Basic TEACH Instructions                 | 53 |
| Manual Adjustments                       | 53 |
| Banner Q4X Laser sensor                  | 54 |
| Keys and LEDs                            | 54 |
| Laser Description and Safety Information | 54 |
| Installation                             | 54 |
| Basic TEACH Instructions                 | 55 |
| Manual Adjustments                       | 55 |
| Light Operate/Dark Operate               | 55 |
| Threading Labels                         |    |
| Label Setup                              |    |
| Label Sensor Setup                       |    |

| Auto Setup                        |    |
|-----------------------------------|----|
| Manual Setup                      |    |
| Label Length Setup                |    |
| Label Static Test                 |    |
| Static Test for Tamp and Air Blow |    |
| Static Test for Merge             |    |
| 360a Labeler Setup                |    |
| Merge Applicator Setup            |    |
| Merge Applicator Flow Chart       |    |
| Air Blow Applicator Setup         |    |
| Air Blow Peel Edge Alignment      |    |
| Air Blow Label Stop               |    |
| Air Blow Grid Setup               |    |
| Air Blow Air Assist Setup         |    |
| Air Blow Air Blast                |    |
| Air Blow Flow Chart               | 61 |
| Tamp Applicator Setup             |    |
| Normal Tamp Flow Chart            |    |
| Inverted Tamp (ITB) Flow Chart    |    |
| Tamp Peel Edge Alignment          |    |
| Tamp Vacuum Pressure Setup        |    |
| Tamp Air Assist Setup             | 64 |
| Tamp Air Blast Setup              | 64 |
| Tamp Slide Setup                  |    |
| Tamp Extend Time                  |    |
| Tamp Retract Time                 |    |
| Dual Action Tamp (DAT) Setup      |    |
| Selecting DAT Type                |    |
| DAT: Leading Edge                 |    |
| DAT: Leading Edge Flow Chart      |    |
| DAT: Trailing Edge                |    |
| DAT: Trailing Edge Flow Chart     |    |
| DAT: Inverted Mode                |    |
| DAT: Inverted Flow Chart          |    |
| Incompatible DAT Options          |    |

| DAT Label Placement Setup                             |  |
|-------------------------------------------------------|--|
| DAT Applicator Setup Menu                             |  |
| DAT General Setup Procedures                          |  |
| DAT Rotary Actuator Stop Adjustment Guidelines        |  |
| DAT Shock Absorbers and Flow Controls                 |  |
| DAT Static Label Test                                 |  |
| Positioning DAT Applicator                            |  |
| Mounting DAT Product Detect Sensor                    |  |
| Corner Wrap Setup                                     |  |
| Corner Wrap Sequence                                  |  |
| Corner Wrap Flow Chart                                |  |
| Corner Wrap General Setup Procedures                  |  |
| Corner Wrap Static Label Test                         |  |
| Positioning A Corner Wrap Applicator                  |  |
| Positioning the Product Detect and Swing Back Sensors |  |
| 360a Product Setup                                    |  |
| Label Placement                                       |  |
| Detector Lockout                                      |  |
| Encoder Setup                                         |  |
| 360a General Maintenance Procedures                   |  |
| Preventative Maintenance                              |  |
| Daily Maintenance                                     |  |
| Weekly Maintenance                                    |  |
| Monthly Maintenance                                   |  |
| Semi-Annual Maintenance                               |  |
| Dancer Arm Adjustment                                 |  |
| Rewind Slip Clutch                                    |  |
| Adjusting Slip Clutch                                 |  |
| Drive Belt Adjustment                                 |  |
| Changing Dispense Hand                                |  |
| Applicator Changeover                                 |  |
| Nose Assembly Removal                                 |  |
| Blow Box Nose Assembly removal                        |  |
| Merge Nose Assembly Installation                      |  |
| Tamp Nose Assembly Removal                            |  |

| Nose Assembly             | y Changeover            |    |
|---------------------------|-------------------------|----|
| Merge Peel                | Edge Changeover         |    |
| Blow Box Pe               | eel Edge Changeover     | 84 |
| Blow Box As               | ssembly Changeover      |    |
| Tamp Peel H               | Edge Changeover         |    |
| Tamp Assen                | nbly Changeover         |    |
| Rewind Remov              | val                     |    |
| <b>Rewind Chang</b>       | geover                  |    |
| Wiring Change             | eover                   |    |
| Rewind Instal             | lation                  |    |
| Blow Box Nose             | e Assembly Installation |    |
| Merge Nose As             | ssembly Installation    |    |
| Tamp Nose As              | sembly Installation     |    |
| 360a Troubleshooting      | g Chart                 |    |
| Troubleshooting Cl        | hart                    |    |
| 360a Display Faults       |                         |    |
| Drive Faults              |                         |    |
| Overcurrent               |                         |    |
| Amp fault                 |                         |    |
| E-stop                    |                         |    |
| Amp temp                  |                         |    |
| Task Fault                |                         |    |
| <b>Cleared Display Va</b> | riables                 |    |
| <b>Display Write Erro</b> | r                       |    |
| Software Mismatch         | 1 Error                 |    |
| 360a Accessories          |                         |    |
| Electronic Cross          | over                    |    |
| Imprinter                 |                         |    |
| Loose Loop                |                         |    |
| Low Label Detect          | tion                    |    |
| Tamp Switch               |                         |    |
| Web Break Dete            | ction                   |    |
| 16" And 20" Unw           | vinds                   |    |
| Powered Rewind            | d                       |    |
| <b>Clear Film Rewin</b>   | nd Mandrels             |    |

|     | Core Adapter                      | 94  |
|-----|-----------------------------------|-----|
|     | Alarm Light Stack                 | 94  |
|     | Line Rate Compensation            | 94  |
|     | Clear Label Sensor                | 94  |
|     | Hardened Peel Edge Tips           | 94  |
|     | Snorkels                          | 94  |
| 360 | a Standard Spare Parts            | 95  |
| 360 | a Standard Drawings               | 107 |
| 3   | 60a Universal Electrical Drawings | 108 |
| 3   | 60a Universal Mechanical Drawings | 114 |
| A   | ir Blow Box Drawings              | 137 |
| R   | VB Drawings                       | 149 |
| St  | tandard Tamp Drawings             | 154 |
| S   | wing Tamp Drawings                | 163 |
| D   | AT Drawings                       | 167 |
| Μ   | Ierge Drawings                    | 171 |
| P   | owered Rewind Drawings            | 183 |
| In  | ntegrated Print Engine Drawings   | 211 |

## **Definition of Machine Terms**

## **Adhesive Strings**

Label adhesive that attaches to the label and liner while the label is dispensing onto the label pad. They can cause the label position on the label pad to become inconsistent.

## Air Assist Tube

A small diameter tube with small hole in it mounted under the peel edge. The purpose is to direct a stream of air to help the label onto the label pad.

## Air Assist

The stream of air from the air assist tube.

## Air Blast

A blast of compressed air that moves the label from the label pad or blow box to the product. The duration of the blast is controlled by the air blast time accessible through the applicator display.

## **Air Blast Jets**

The flexible air blast jets press-fit into the inside face of the blow box grid and can be re-arranged to provide an air stream pattern that transfers labels of various sizes and shapes to the product. The air jets are connected via a manifold to the output of the "Air Blast" solenoid valve located in the valve bank.

## **Air Filter**

A device on the inlet of the air supply that removes debris from the air supply.

## **Applicator Blow Box Nose**

The blow box applicator nose is used for dispensing labels via the air blow application. The blow box creates a vacuum to hold the label to the blow box grid until it is dispensed onto the product.

#### **Applicator Merge Nose**

The merge applicator nose is used for dispensing labels via the wipe on/merge application. A label is dispensed from the peel edge and the brush wipes the label onto the product as it is traveling past the applicator. The merge applicator nose is easily converted from left-hand to right-hand and vice versa using the same parts. Also, the merge nose assembly can be interchanged with the air blow, tamp, or DAT applicator nose assembly.

#### **Applicator Tamp Nose**

The tamp applicator nose is used for dispensing labels via the air blast/tamping application. A label is dispensed from the peel edge onto the label pad. The air cylinder extends the tamp assembly to the product and the label is applied with an air blast. The tamp extend and retract times are configured during applicator setup. The tamp applicator nose is easily converted from left-hand to right-hand and vice versa using the same parts\*. Also, the tamp nose assembly can be interchanged with the air blow, merge, or DAT applicator nose assembly. \*Tamp Pad & Manifold are hand specific.

#### **Applicator DAT Nose**

The DAT (Dual Action Tamp) applicator nose is used for dispensing labels via an air blast to the side of the product with a tamping action and the leading or trailing panel of the same product with a swing action. Swing only and side only operating modes are supported as well. A label is dispensed from the peel edge onto the label pad. Air cylinders extend the tamp or swing arm assemblies to the product and the label is applied with an air blast. The tamp/swing extend and retract times are configured during applicator setup.

#### **Critical Alarm**

An alarm that will stop the applicator from applying labels.

## **Cycle Time**

The amount of time it takes for the applicator to apply a label to a product and to be back in the start position, beginning with the product detect signal.

#### **Dancer Arm**

The function of the dancer arm is to release the brake on the unwind when labels are being applied and to stop the unwind mandrel when labeling stops.

## **Detector Lockout**

Time span after the applicator starts the labeling sequence that will cause the applicator to ignore any additional product signals. This is useful if a product triggers the product detect sensor more than once.

## **Drive Roller**

The drive roller is coupled to a stepper motor that provides the motive force for advancing the label liner. The drive roller, in conjunction with the spring-loaded nip roller, pull the label liner around the peel edge to dispense a label onto the product, tamp pad, or blow box grid.

## **Extended Air Assist**

The air assist is always on while the label is being dispensed. Extended air assist allows the air assist to stay on longer to aid in putting the label on the pad.

## **Inverted Tamp Blow (ITB)**

A mode of operation in which the tamp pad is in the extended position waiting for the product detect signal to start the labeling sequence.

## Label Feed

The moving of the label stock through the machine.

#### **Label Liner**

The backing material that supports the labels before dispensing.

#### **Label Manifold**

The aluminum block mounted under the tamp slide. The label pad is mounted to it. Vacuum and/or the air blast are channeled through it to the pad.

#### Label Pad

Mounted under the manifold and is made from white Delrin. This part supports the label before application. The label pad needs to be made to the proper size for every label.

#### **Label Placement**

The time or distance from when the product sensor is made to when the labeling sequence starts.

#### **Label Size**

The width and length (or feed) of a label. Length equals the distance from the leading edge to trailing edge of the label. Width is the distance across the label.

#### Label Tension Brush Assembly

An adjustable brush to help create tension on the label liner. The brush can be released while threading the label liner.

## **Leading Edge**

Refers to the signal sent from a sensor when the first edge of a product or label is detected. LED Light Emitting Diode

## **Nip Roller**

The spring-loaded nip roller provides positive pressure to the label liner that passes between the drive and nip roller assemblies. These rollers ensure that the liner does not slip during the label dispense cycle. The tension on the rollers may be released by turning the knob located on the top of the nip roller assembly.

#### **Peel Edge**

The peel edge is the beveled plate located at the end of the applicator's nose. When the label liner is pulled around the peel edge the label separates from the liner and is transferred to the blow box grid, tamp pad, or product depending on the applicator type.

## **Peel Edge Label Tension Spring**

This tension spring is attached to the bottom of the spring block assembly. It is used to keep the label liner flat on the peel edge surface and assist in controlling the dispensing of the label onto the blow box grid, tamp pad, or product. The tension is adjustable to accommodate varying label thickness and release properties.

#### Rewind

The rotating mandrel that takes up the liner after the labels have been removed.

## **Rewind Slip Clutch**

The slip clutch is attached to the rewind and driven by the stepper motor. The pressure exerted by the slip clutch is adjustable.

## **Sinking Output Configuration**

The 360a applicator's alarm, I/O, and valve outputs are wired in the sinking configuration. The load current for a sinking output flows into the output terminal. The load common connection is the positive power supply terminal (+V). When the output is active current flows from the positive terminal of the load power supply through the load into the output terminal to ground. Io (max) = 80 mA

#### **Sourcing Input Configuration**

The 360a applicator's low label, end of web, and product detect inputs are optically isolated. The sensors connected to these pins must be able to sink the opto-coupler's input current. The sensor common connection is the negative power supply terminal (ground or -V). When the sensor's output is active, current flows from the positive terminal of the load power supply through the optical coupler circuit and out of the input pin and through the sensor output (open collector/drain or SPST N.O relay) to ground. In (max) = 15 mA.

#### **Static Stack**

When labels are applied to a stationary target on top of each other to check repeatability of the applicator.

## **Trailing Edge**

The signal sent from a sensor when the last edge of a product or a label is detected.

#### Unwind

The rotating mandrel where the roll of labels are placed to be applied.

## **Vac-Blow Pad**

The label pad and manifold used for a tamp applicator when a label is blown off. This arrangement uses compressed air to create vacuum and the blow-off pressure.

## **Valve Bank**

The valve bank will consist of single valve for a merge applicator with an imprinter, two valves for a blow box applicator, three valves for a tamp applicator or four valves for a dual action tamp applicator. The valve bank has built in regulators and gauges and it plugs into the valve connector on the rear panel.

## **Warning Alarm**

This alarm serves as a warning that the applicator is low on labels.

## Web Path

The path the label liner follows from the unwind assembly through the various rollers to the applicator nose and onto the rewind assembly.

## **System Requirements**

## **Electrical Requirements**

108 - 132 VAC, 1 Ø 5 AMPS 50/60 Hertz, Single-Phase (There is a 90-240 volt drive available)

A three-meter long, three-wire cable with 16 AWG (1.00mm<sup>2</sup>) conductors rated at 10 amperes (in accordance with CENELEC HD-21) is provided for the electrical connection to the IEC 320 receptacle of the applicator. The end of the power cord is terminated with a NEMA5-15 plug.

The applicator should not be plugged into GFCI outlets.

## **Air Requirements**

80 PSI clean dry air (for non-merge applicators)4 SCFM\*\*In tamp applications an increase in venturi vacuum pressure may lead to higher SCFM usage

## **Operating Environment**

Operating Temperature: 40-104 degrees F Humidity: 20-95% RH, non-condensing

## NOTE: THE 360a SERIES MLS IS NOT INTENDED TO BE OPERATED IN AN ENVIRONMENT WHERE FLAMMABLE OR EXPLOSIVE GASSES ARE PRESENT. THE 360a SERIES MLS IS NOT TO BE USED IN DIRECT CONTACT WITH FOOD PRODUCTS.

# **360a Applicator Display**

The following is general information about the display and changing values inside the display. Different screens and options available in the display are explained below as well. The 360a display is equipped with a backlight saver function. This will cause the display to automatically turn off the backlight after 60 minutes of inactivity. Any touch or critical alarm will wake the display again.

## **Types of Buttons Used in Display**

The following are examples of buttons found in the display and what they represent. Not all buttons are shown.

These buttons will move the operator to another screen. Buttons will be various colors but will be labeled with a destination. The home button will return the operator to the home screen at any point.

Jog

Tamp

Online

Tamp

Disabled

Offline

they will be labeled based on their functionality. This button will enable and disable the tamp for a tamp applicator. When

This style of buttons performs a function within the applicator. For example,

they may jog the web or reset an active alarm. Various colors can be seen but

enabled it will be green with red letters.

This button will bring the applicator online or offline. When online it will be green with red letters.

This style button will open a help menu with information pertinent to the section of the display the operator is in.

## <u>Alarms</u>

There are two categories of alarms generated by the 360a Applicator: warning and critical alarms.

**Warning alarms** will appear in the upper right hand corner of the main menu in the status box. These alarms are not serious and in most cases the applicator will not stop applying labels. If the applicator has an alarm light, the amber light will turn on and the green light will remain on if the applicator is online.

The following are some of the warning alarms monitored by the applicator:

- *Inhibit* This alarm occurs when an external device inhibits the Applicator from dispensing a label by activating the Inhibit input on I/O Connector C2-12.
- *Tight Loop* If the loose loop option is on and the alarm prox turns on this alarm occurs causing the applicator to stop applying labels until the lower prox turns on. There is no reset button for this alarm since the loose loop controls whether the applicator is functional or not. Although the applicator is stopped, this is still considered a warning alarm since the applicator will resume labeling as soon as the printer catches up with the applicator. The tight loop status box will have a red background instead of yellow to signal the alarm condition.

Low Label – This alarm occurs when the low label sensor detects that the unwind roll is nearly out of labels.

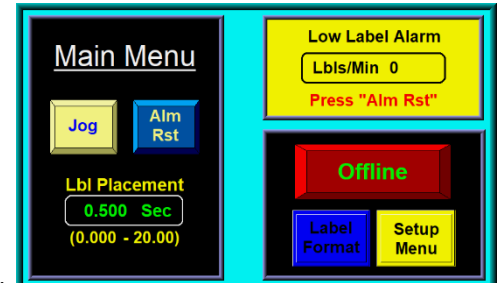

- *DAT Label Placements Are Too Close* If the applicator type is a dual action tamp and the second label placement is low enough that the second label is not out onto the pad before it should be applied this alarm will occur. Increasing the second label placement will correct the problem. This also could be viewed as a rate alarm.
- *Multi-Label C-C Distance Is Too Low* This alarm occurs when the multi-label option is on and the applicator cannot place labels at the desired center-line distance. If the application permits, increase the label C-C distance to correct the problem. For non-merge applicators, you can try increasing the web speed value or decreasing the conveyor speed value. In Tamp Applicators, reduce the Tamp extend and retract times to the minimum. In air blow applicators, reduce the air blast time to the minimum and increase the pre-dispense time if possible. In merge applications contact the factory concerning appropriate accel and decel values for your application.
- *Speed Too High Compared to Max Speed* There are multiple cases that can cause a speed too high alarm, all of which occur on encoder-based applications:
  - *Conveyor Speed Too High* This occurs on merge applications when the conveyor speed is greater than the max speed. Increase max speed or reduce conveyor speed to correct.
  - Profile Speed Too High This occurs on applications using label profiling when the conveyor speed times the profile % is greater than the max speed. Decrease conveyor speed, increase max speed, or adjust the web ratio % to correct.
  - *Over Speed Too High* This occurs when using the overspeed option and the overspeed % times the conveyor speed exceeds the max speed. Decrease conveyor speed, increase max speed, or lower the pre-apply speed to correct.
- *Label Placement is Too Low* This alarm occurs in encoder-based applications when the label placement distance is too small for encoder compensation to work correctly. During label placement a speed dependent distance is subtracted from the label placement value to properly position the label. If this alarm occurs, move the product detect sensor upstream more, decrease the conveyor speed, or increase the label placement value.
- *Imprint Dwell Too High for Label Cycle* This alarm occurs if the imprinter valve is on when the applicator is ready to dispense a label to the product, air blow grid, or tamp pad. For merge applications, no label will be dispensed. Air blow and tamp applicators will wait for the imprint dwell to timeout before dispensing a label to the grid or pad.

**Critical alarms** will stop the applicator (go offline) and turn the red light on in the light stack (if provided). The alarm screen will cover the current screen explaining the alarm type with an alarm reset button at the bottom of the page to clear the alarm. Critical alarms will also wake a display if it is in backlight saving mode at the time of the alarm.

The following are some of the critical alarms: *End of Web* – If the end of web sensor detects a break in the web.

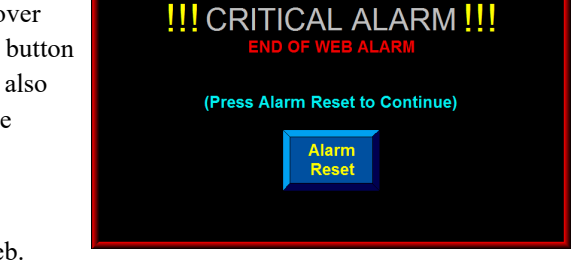

*No Labels Found* – This alarm occurs if the number of consecutive missing labels on the liner exceeds the missing label count value. If a no labels found alarm occurs when labels are present on the liner re-teach the label sensor sensitivity settings.

- *Printer Not Ready* This alarm occurs when the printer is paused while the applicator is controlling a printer in a loose loop format with the printer ready input signal active.
- *Operator Interface Cleared* This will occur if the display is disconnected from the applicator.
- *Read or Write Errors* If the applicator has trouble communicating with the display, one of these alarms may occur. Depending whether the connection is intermittent will determine whether the alarm is displayed or not.

## **Changing Values**

Values that can be changed are in boxes displaying the current value. The box will be labeled with the variable name as well as display the allowed limits of that variable.

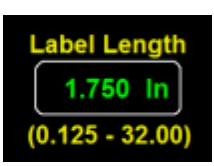

To change a value the operator will touch the screen inside the box and a keypad will appear on the screen. As numbers are inputted into the keypad the value will change. Pressing "ENT" will close the keypad and confirm the change. Pressing "ES" will close the keypad and cancel the change. Pressing "CR" will clear the inputted value. If the operator presses "ENT" after inputting a value outside of the limits the value will revert to its' original value.

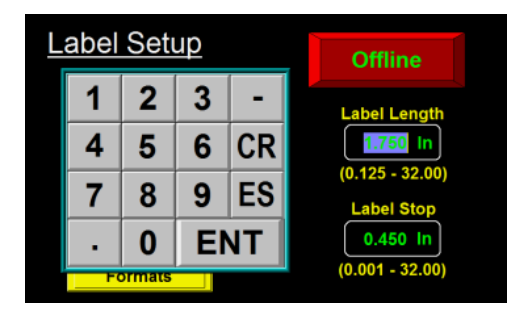

## <u>Main Menu</u>

After the power up sequence the display will come to the main menu. The main menu gives access to the label placement option, the jog and alarm reset buttons, the menu to load label formats, enable or disable tamp, and setup menu buttons. It also provides a status box in the righthand corner to display any alarms and the labeling rate if enabled or the applicator information if disabled. This screen will vary based on the applicator type.

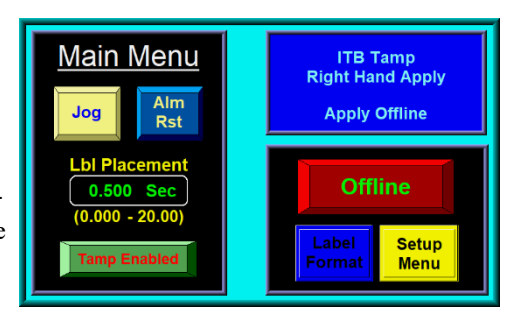

- Jog Cycles the applicator if enabled. In merge applications it will dispense a label at web speed. In tamp applicators it will dispense a label onto the pad and cycle the tamp if tamp is enabled. In air blow applications it will blow the label and feed a new label onto the grid. Jog will not wait for label placement or scan distance.
- *Alarm Reset* Used to clear alarms from the status box in the top right of the screen. Some alarms, such as low label, do not clear automatically and will need to be cleared by the alarm reset button. If the alarm is not cleared when alarm reset is hit then the condition that is creating the alarm is still present.
- *Label Placement* Adjusts the label placement value of the applicator. The label placement value is explained in depth in the applicator setup section of the manual. If encoder based this value will be in inches.

Label Format - Opens a menu that allows the operator to load and view formats, but not save or delete.

Setup Menu – Takes you to the password protected setup menus to change the configuration of the applicator.

## **Password**

The setup area of the display is password protected. The standard password is "1800." When you go to the setup menu you will get a popup telling you that the area is password protected. A keypad will appear if the box to the left is touched. Alternatively, you may return to the home screen from this screen.

Once the password has been entered you may hit "ENTER" to

confirm it. If entered correctly you will advance to your desired

notify the operator. In the even that you know you have hit the

wrong number pressing "C" will clear the current entry.

screen. If an incorrect password is entered a screen will be shown to

Password Protected Press Here To Area Activate Password Main Home Keypad Menu 7 8 9 Password Protected 4 5 6 Area 2 3 1 Main Home Menu 0 С ENTER Setup Menus Main Home Menu Label Product Setup Setup Applicator Setup

## Setup Menus

After entering the password, the display will show the setup menu screen. The home and main menu keys will take you back to the main menu. While in the setup menus the applicator can be set online or offline. The following submenus can be found in the setup menu:

## Label Setup

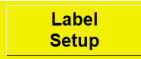

Contains information pertinent to the label. Also contains the ability to erase, save, view, and load formats. See "Label Setup" section of the manual.

## **Applicator Setup**

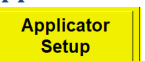

Contains settings pertaining to the apply portion of the applicator. See "Applicator Setup" section of the manual.

## **Product Setup**

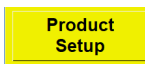

Contains encoder options. See "Product Setup" section of the manual.

## **Configuration Menu**

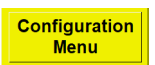

Contains applicator type and options menus. The configuration menu can only be accessed while the applicator is offline. See "Configuration Menu" section of the manual.

## Label Setup

The label setup area allows the operator to save, delete, or load formats. It also allows the changing of variables that deal with the label and the ability to do a label teach sequence.

*Label Length* – The label length is defined as the feed length of the label plus the width of the gap between labels. Stated another way, it is the distance from the leading edge of one label to the leading edge of the next label. Since each application cycle moves the label length distance, it is important to enter the exact label length value.

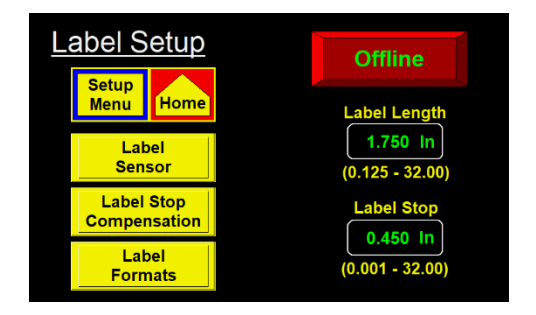

*Label Stop* – The label stop box lets you enter the label stop distance value. The label stop value is the distance from the label edge to the label sensor. The label stop value my be changed while the applicator is running.

## **Label Sensor**

This menu allows you to do a manual or auto teach of the label sensor. This will reteach the length and stop values from the previous screen. It also lets you switch from leading edge to trailing edge on the label sensor. The edge detection should only change when the label stop value is too low or when the label stop value causes the label sensor to right at the edge / gap of the label while at the label stop position.

- *Auto Teach* The auto teach function not only sets the label sensor sensitivity but also calculates the label length and label stop values.
- Sensor Output This indicator will change colors based on the output of the label sensor. If set to leading edge the output will be light blue when the sensor is looking at the labels. If set to trailing edge the light will be light blue if looking at the gap.

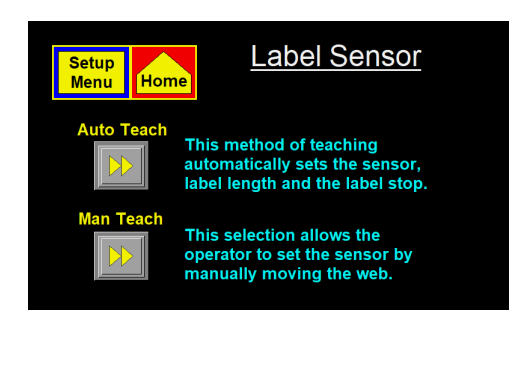

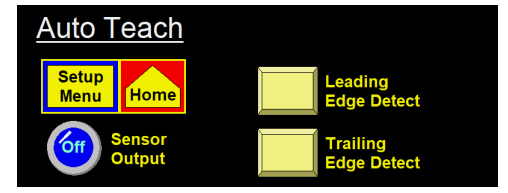

The following steps detail the auto teach routine. Ensure the labels are webbed up correctly and the nip roller is closed before continuing:

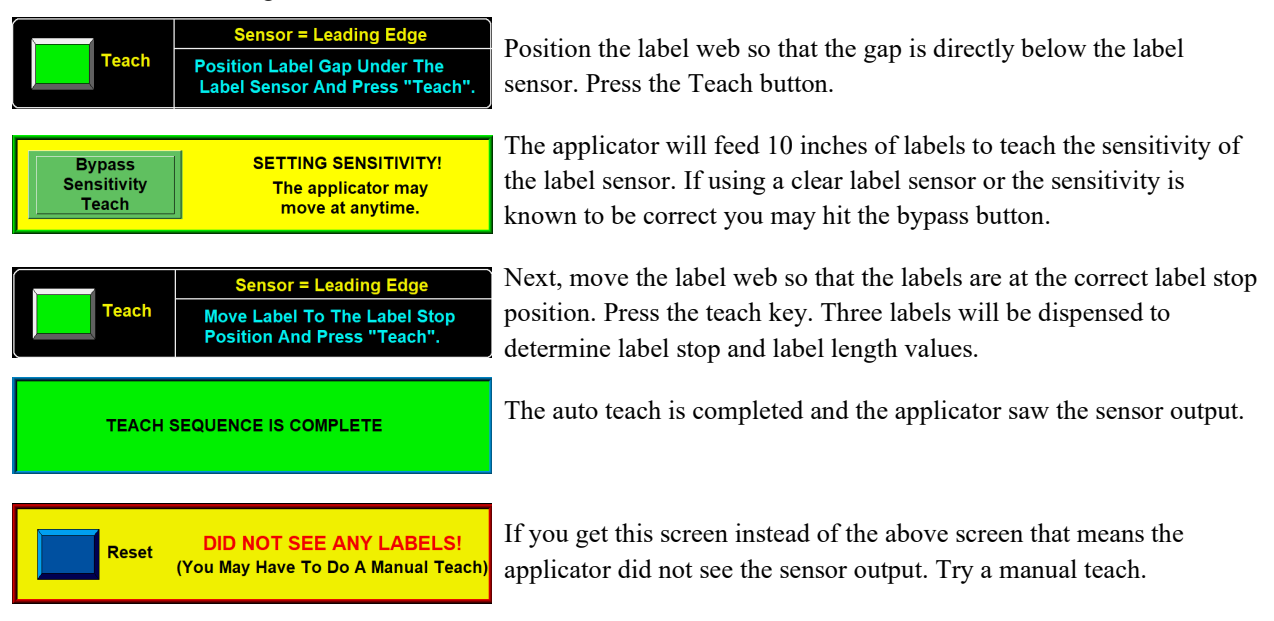

*Manual Teach* – A manual teach is used when the label gap is not seen by the applicator during an auto teach. A manual teach has the same sensor output indicator as auto teach.

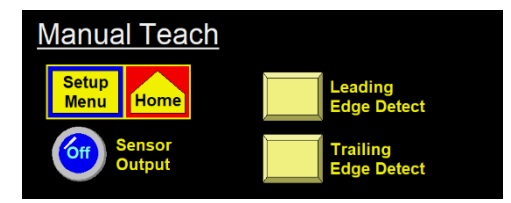

The below steps detail the routine of a leading-edge manual teach:

|       | Leading Teach (part1)                                      |  |
|-------|------------------------------------------------------------|--|
| Teach | Put Label & Liner Under The<br>Label Sensor. (Press Teach) |  |
|       | Leading Teach (part2)                                      |  |
| Teach |                                                            |  |
|       | Put Liner Only Under The<br>Label Sensor. (Press Teach)    |  |

If doing a leading-edge teach first place the label and liner underneath the sensor and hit the Teach button.

Next, move the web so that the liner only is underneath the sensor. Press the teach button again.

For a trailing edge teach the following steps will be taken:

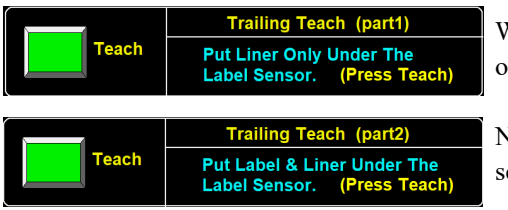

When doing trailing-edge teach the first step will be to put the liner only under the sensor. Press the teach button.

Next, move the web so that the liner and label are underneath the sensor and press the teach button again.

If a manual teach still creates a no labels seen error, verify that the sensor output is working correctly by using the sensor output indicator.

## **Label Stop Comp**

Label stop compensation is used on encoder-based merge applicators to compensate the label stop position based on web speed. If it is found that the label stop position creeps out at high web speeds label stop compensation may be used to correct it.

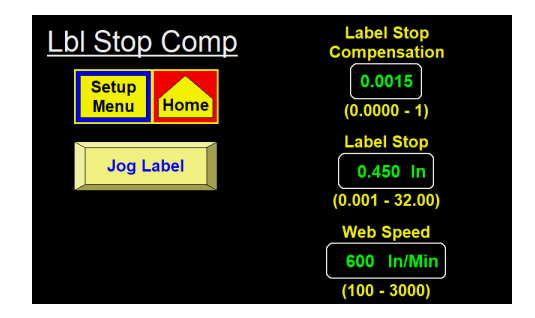

## Label Stop Compensation Setup

The default value for label stop compensation is 0.0015. Set the web speed to the slowest speed the product will be traveling. Use the jog key on the display or the jog switch on the applicator to dispense a couple of labels. Take note of where the label stops. Now change the web speed to the fastest the product will be traveling and jog a couple more labels. If the label stop position moved forward increase the label stop compensation. If the label stop moved back decrease the label stop compensation. It is unlikely that the compensation value will be less than 0.0015. If you can change web speeds and the label stop holds position you are finished. If needed you can adjust the label stop position, so the label stop is back where you want it. When you exit the label stop compensation screen the web speed will return to the value set in the applicator setup menu.

This section allows the operator to save and load different setups for different products and labels. This is useful if a customer is running several different products or labels but runs them over and over. This format key allows the operator to save and erase formats. The setup menu key will return you to the setup menu.

**Prev Page / Next Page** – The arrows will change the page of formats between 1 and 4. There are 48 total formats with 12 on each page.

| Save or View/Load Label Formats (Pg 1) |      |      |      | Erase<br>Format |      |
|----------------------------------------|------|------|------|-----------------|------|
| Save                                   | 1234 | Save | 0000 | Save            | 0000 |
| Save                                   | 3128 | Save | 0000 | Save            | 0000 |
| Save                                   | 0000 | Save | 0000 | Save            | 0000 |
| Save                                   | 0000 | Save | 0000 | Save            | 0000 |

## **Save Format**

Save the current configuration as a new format. If save is pressed next to a format that already exists it will overwrite the existing format. Once pressed it gives the option to name the format.

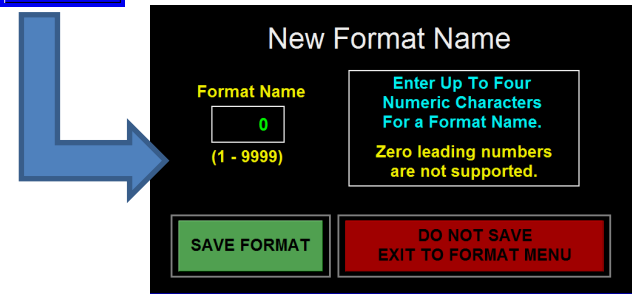

Enter a 4 number into the format name box and hit save if you wish to save the current configuration. If overwriting a format a prompt will appear ensuring the operator wishes to continue. If the format you are trying to save is empty no prompt will appear. Hitting the red button will exit back to the format menu.

## **Preview Format**

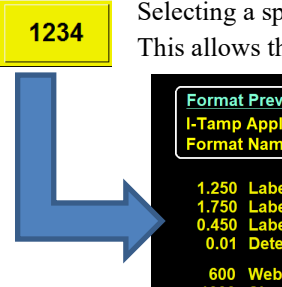

Selecting a specific format will bring up a menu of the settings that are saved to that specific format. This allows the operator to ensure the format is the correct one prior to loading.

When the "Erase Format" button is pressed the screen changes to allow you to select which format

| Format Preview<br>I-Tamp Applicator<br>Format Name: 1234                                 | 0 Encoder<br>0.0012000 Pulse Length<br>0.0023 Compensation                                         |
|------------------------------------------------------------------------------------------|----------------------------------------------------------------------------------------------------|
| 1.250 Label Placement<br>1.750 Label Length<br>0.450 Label Stop<br>0.01 Detector Lockout | 0.040 Air Blast<br>0.001 Air Assist<br>0.300 Tamp Extend<br>0.400 Tamp Retract<br>N/A Pre-Dispense |
| 600 Web Speed<br>1000 Slew Speed<br>1500 Max Speed<br>625 Accel<br>1111 Decel            | Exit W/Out<br>Changing<br>Load<br>Format                                                           |

## **Erasing Formats**

Erase

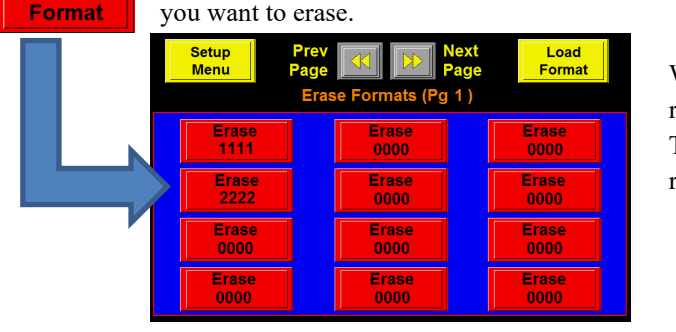

This screen shows the settings of some of the variables saved in this format. The format is not loaded until the "Load Format" button is pressed. The exit key will take the operator back to the format screen without loading a format. The variables shown in the preview are not the only variables saved in a format. For a full list of variables saved with formats contact the factory.

When the operator selects a format to erase will remove the format name to show "0000" instead. There is no second step and formats cannot be retrieved once erased.

## **Applicator Setup**

The settings used to control the web speed and variables pertaining to your apply mode. This screen will vary depending on apply type. The "Prev Menu" button will return you to the setup menu while the "Home" key will take you to the main menu. By clicking an option in the lower half of the screen it will give you the opportunity to change

the lower half of the screen it will give you the opportunity to change that variable.

- *Web Speed* The speed at which the web will move in a non-encoder based application. This can be adjusted while the applicator is online. The upper limit of the web speed is set by the max speed variable.
- Air Blast The time the air blast valve is turned on. Used in air blow and tamp applications.
- *Tamp / Swing Extend* The time allotted for the tamp slide or rotary actuator to extend. After the timer is finished the air blast will start and the pad will begin to return home.
- *Tamp / Swing Retract* The time allotted for the tamp slide or rotary actuator to retract to the home position. Once the timer is completed the next label will begin feeding onto the pad.
- *Extended Air Assist* The time after the label is done feeding until the air assist valve turns off. Used in specific air blow and tamp applications to assist with holding the label on the grid / pad.
- *Pre-Dispense Time* The time before the air blast turns off that the applicator beings the label dispense. Used in air blow applications to try to increase rate. If set too high the label can feed into the air blast prior to the blast turning off.

## **Over Speed**

The over speed option allows a merge applicator to get up to web speed faster by dispensing a set amount of label at a higher speed. This option can only be used in merge applications.

*Pre-Apply Feed* – The distance that the applicator will feed at the higher speed while over speed is turned on.

*Pre-Apply Speed* – The speed at which the applicator will feed the pre-apply feed. Pre-apply speed = (Web Speed) \* (Pre-Apply Ratio)

## **Label Profile**

The label profile option is used to assist in merging labels onto a concave or convex surface. Whenever the web ratio does not equal 100% the profile option is on. This is only used in merge applications. An example of label profile can be found below.

*Rise Area* – The distance the label travels before changing to the flat area speed. The applicator will run at web speed during rise area.

- Flat Area The distance the applicator travels at the web ratio speed.
- *Web Ratio* A scaling percentage applied to the web speed to adjust the labelling speed during the flat area move of the profile.

| Prev    | Help      | Rise Area: 0.10 - 32.00<br>Flat Area: 0.10 - 32.00<br>Web Ratio: 50% - 150% |  |  |  |  |
|---------|-----------|-----------------------------------------------------------------------------|--|--|--|--|
| Profile | Rise Area | Flat AreaWeb Ratio1.000 In120 %                                             |  |  |  |  |

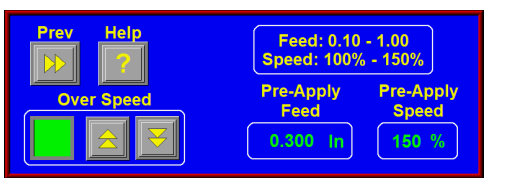

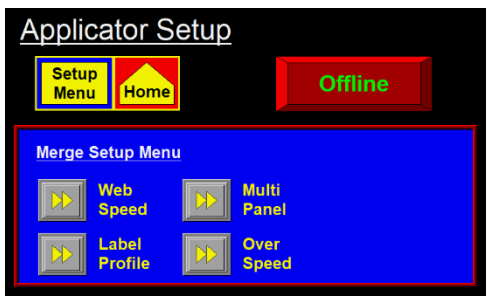

## Label Profile Setup

To setup label profiling first estimate the rise and flat areas of the product. The example below shows a convex or oval product:

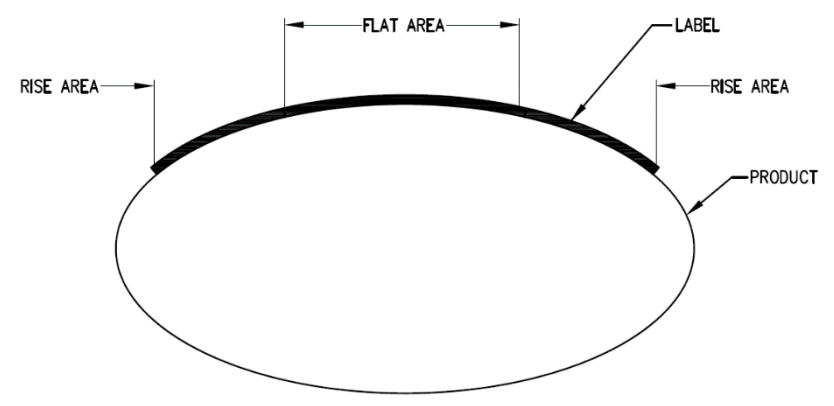

Once you have estimated the rise and flat areas estimate a web ratio. For this product, a convex oval, we would want the web ratio to be less than 100% because the applicator will label the flat area slower than the rise areas. In summary:

| Condition       | <b>Product Shape</b> | Speed of Rise Areas   | Speed of Flat Areas |
|-----------------|----------------------|-----------------------|---------------------|
| Web Ratio < 100 | Convex               | Web Speed * Web Ratio | Web Speed           |
| Web Ratio = 100 | Flat                 | Web Speed             | Web Speed           |
| Web Ratio > 100 | Concave              | Web Speed * Web Ratio | Web Speed           |

To fine tune the values of the rise and flat areas make the following adjustments:

- 1. Label several products under normal labeling conditions. Observe labels.
- 2. If the leading edges of the labels were all applied at the same position on the products go on to step #3.
  - a. If the leading edges of the labels were placed at various positions on the products, the rise area is too short. Slightly increase the rise area and run some more products. Repeat until the leading edge label placement is consistent.
- 3. If the leading edges of the label were applied at the required position on the product go on to step #4.
  - a. If the leading edge of the label is applied at the incorrect position, adjust the label placement, or re-position the product detector. Repeat until the leading edge of the label is applied at the required position on the product.
- 4. If there are no wrinkles or bubbles in the first half of the applied labels go on to step #5.
  - a. If a wrinkle or bubble appears from the top to the bottom of the first half of the label the rise area is too long. Slightly decrease the Rise Area and repeat until the wrinkle in the first half of the label is removed.
- 5. If there is no wrinkle in the center of the label go on to step #7.
  - a. If a wrinkle appears from the top to the bottom at the center of the label either the web ratio is too high, or the flat area is too short. The web ratio will be adjusted first. Before adjusting note the web Ratio setting. Slightly decrease the Web Ratio and repeat until the wrinkle is removed.
- 6. If the labels are applied with no wrinkles the setup is complete.
  - a. If a horizontal wrinkle appears from leading to trailing edge the flat area is too long. Slightly decrease the flat area and repeat until the wrinkle is removed.

## **Multi-Panel Apply**

Multi-panel apply is used to merge a label onto two or three panels of a product. The encoder option must be enabled to use multi-panel apply. After enabling multi-panel, it is recommended to do an auto teach of the label sensor.

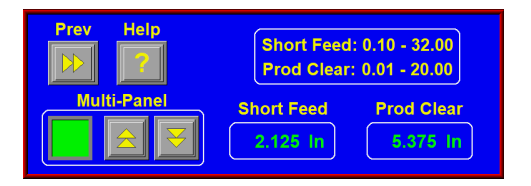

- *Short Feed* The distance the label is fed after label placement on product detect. This move is done at encoder speed. This will be taught by doing an auto teach of the label sensor with the multi-panel option enabled.
- *Prod Clear* The amount of encoder-based distance the applicator will wait before flagging out the next label. This allows a product to be removed from the labeling area before a new label is dispensed into it.

## Multi-Panel Auto Teach

With the multi-panel option enabled the steps of an auto teach are changed slightly. After performing a normal auto teach the display will instruct the operator to move the leading edge of the label to the peel edge. This is used to calculate the short feed distance. The variables taught in a multi-panel auto teach can be seen below:

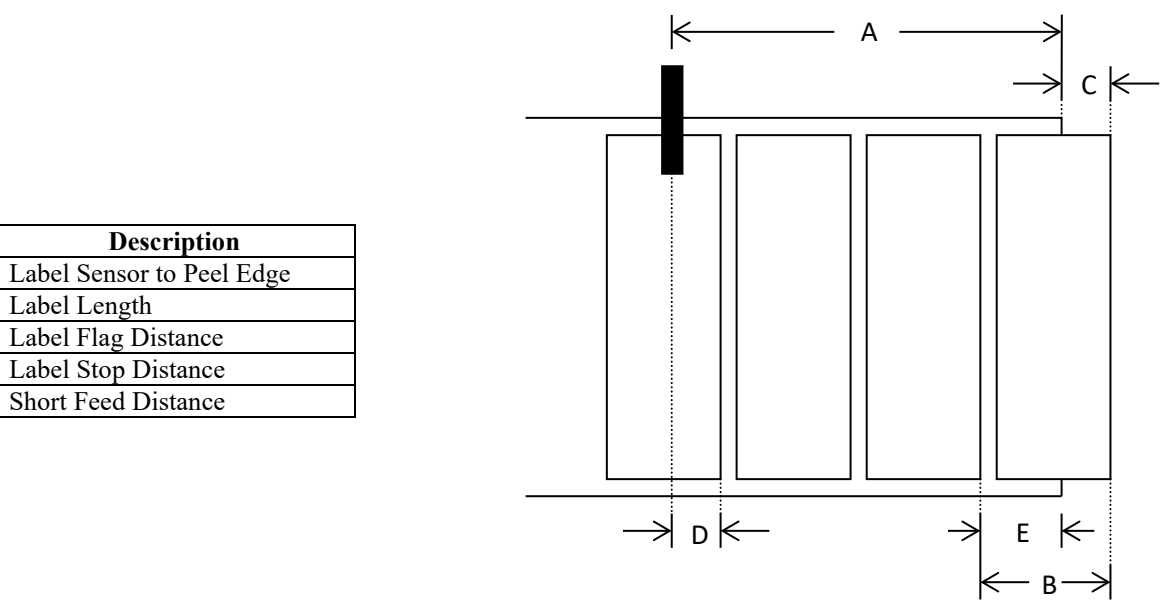

#### Multi-Panel Setup

A B

С

D E

Before setting up multi-panel ensure that the encoder option is installed and configured properly. Follow the below steps to setup the applicator for a multi-panel apply:

- 1. Enter a value for product clearance. This value should be approximately the product length or slightly longer.
- 2. Perform an auto teach with multi-panel enabled. For the label stop value extend the label to the proper flagged position.
- 3. Run products and verify that the label is applied as desired. If the label is wrapped too far around the product reduce the label stop value to bring the leading edge towards the applicator. If the label is not wrapped enough around the product increase the label stop value.
  - a. If the label stop value is changed the short feed value will need changed an equal amount in the opposite direction.

## **Product Setup**

The product setup menu can be accessed from the setup menu and contains options and variables pertaining to the placement of the label onto the product as well as product speed. It also includes the submenu for the encoder option and adjustments for that option. The applicator can be enabled while in the product setup menu.

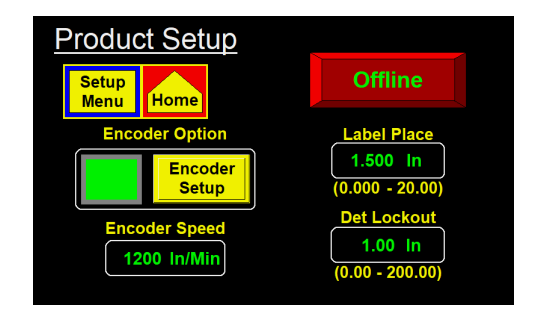

- Label Placement Adjusts the label placement value of the applicator. The label placement value is explained in depth in the applicator setup section of the manual. If encoder based this value will be in inches. This label placement value mirrors the label placement located on the main menu. It is placed here so the operator can adjust it without backing out to the main menu.
- *Detector Lockout* A timer, or distance if encoder based, that starts at the beginning of the labeling sequence and causes the applicator to ignore product detect signals until its completion.

*Encoder Speed* – A visual display of the velocity obtained from the encoder port. *Encoder Speed* = (*Pulses/min from encoder*) \* (*Pulse length*)

## **Encoder Setup**

The applicator has a differential quadrature incremental encoder interface with times four interpolation built into the controller board. The encoder connector, located on the rear panel, has 5 VDC supply to power the encoder. The encoder wiring diagram and pinout information appear in the drawings section in this manual and should be consulted for user supplied encoders. Factory encoders generate 2500 pulses per revolution.

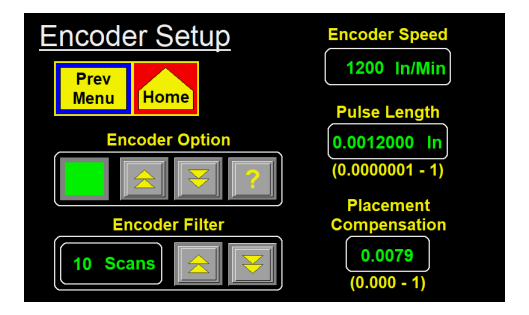

- *Encoder Option* The encoder option keys are for turning this option on and off. If the option is on the lamp to the left of the keys will be green. While the encoder is on label placement will be in inches and not seconds.
- *Encoder Filter* In some applications the encoder speed varies significantly around some average value. This is especially problematic with merge applicators, low-resolution encoders, and low conveyor speeds where fewer encoder pulses are captured during the velocity calculation interval. The encoder filter function allows the operator to average the encoder speed over a range of 1 to 10 scans to produce a smoother label dispense. As with all filters the response of the applicator to the change in encoder speed is proportional to the number of Scans. The lower scan numbers are more responsive to speed changes while the higher number produces a smoother.
- *Pulse Length* The distance the product travels per pulse of the encoder. The pulse length may be calculated using the following formula:

# $Pulse Length = \frac{Distance Product Moves Each Rev}{(Encoder Pulses Each Rev) * 4}$

Pulse Length Example – An encoder is mounted to a conveyor drive pulley and the circumference of that pulley is 18.75". Therefore, the product on the conveyor will travel 18.75" per revolution of encoder. The encoder is a factory-installed encoder generating 2500 pulses per revolution.

Pulse Length = 
$$\frac{18.75''}{(2500) * 4}$$
 = .001875 in/pulse

*Placement Compensation* – Compensation is a number that functions within a formula to reduce the label placement value based on the encoder velocity. When products are moving faster the label dispense must begin sooner to compensate for the acceleration time of the label to the product. The following explains how to setup compensation for the different applicators:

## Air Blow and Tamp Compensation Setup

When selecting a value for rate compensation start at 0.017. Apply labels to the product at a slower speed. Then run the product at production speeds or faster. If the labels are applied in the same place the compensation is correct. If the labels move back at higher speeds **increase the compensation**. If the labels move forward **decrease the compensation**. Whenever the rate compensation value is adjusted it is advisable to re-run the product at various speeds to make sure that the labels are applied in the same position.

## Merge Compensation Setup

When selecting a value for rate compensation start at 0.008. Apply labels to the product at a slower speed. Then run the product at production speeds or faster. If the labels are applied in the same place the compensation is correct. If the labels move back at higher speeds **increase the compensation**. If the labels move forward **decrease the compensation**. Whenever the rate compensation value is adjusted you should re-run the product at slower and faster speeds to make sure that the labels are applied in the same position.

## **Configuration Setup**

The configuration menu can be accessed from the setup menu while the applicator is offline. It provides access to settings regarding the applicator hand, type, and various options to turn on and off. Troubleshooting tools, like I/O Diagnostics, are also contained in the configuration menu.

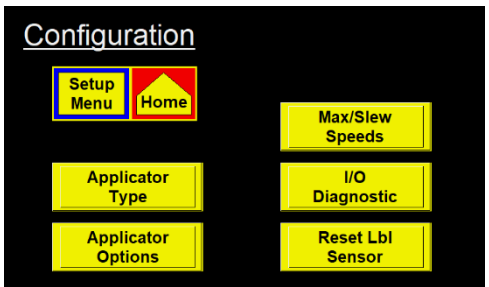

## **Applicator Type**

The applicator type function allows the operator to choose the type of application and whether it will be in a left-hand or right-hand configuration. When switching apply types all options in the applicator will be turned off. If changing hands, the operator will be forced to cycle power to the applicator. The status box in the corner shows what the current configuration of the applicator is.

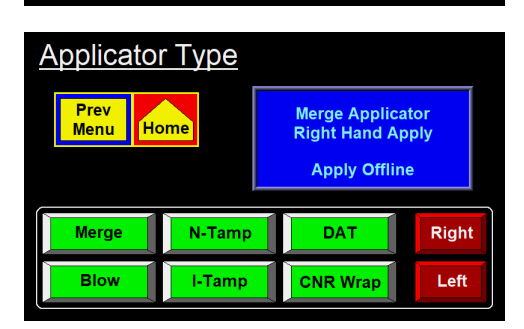

## **Applicator Options**

The applicator options menu allows the operator to turn various options on or off. Options that are shown with a red box next to them are currently off while options with a green box are currently on. Clicking the arrows next to an option takes the user into a submenu that allows them to turn the option on or off as well as control variables pertaining to that option. The next page button will take the operator to a second page of options. Some options are not compatible with each other and will turn off other options when enabled. For more information about compatibility see the "Options Compatibility" chart further along in the manual.

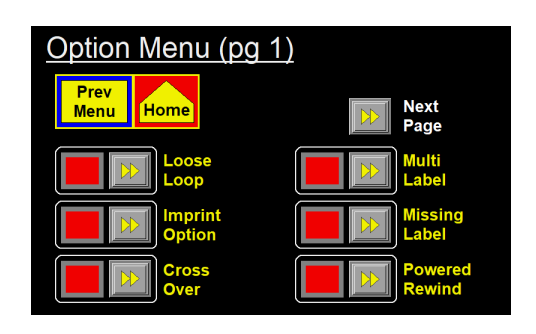

✓ = Options are Compatible

**x**= Options are not compatible.

# 360a Compatibilty Chart

| Options           | Multi-Panel  | Over-speed   | Label Profile | Encoder Option      | Loose Loop   | Imprint      | Crossover           | Multi-label  | Missing Label | Powered<br>Rewind | Skip Count   | Foldover     | Label On Pad | Vac-off      | PD Queue     |
|-------------------|--------------|--------------|---------------|---------------------|--------------|--------------|---------------------|--------------|---------------|-------------------|--------------|--------------|--------------|--------------|--------------|
| Multi-Panel       |              | ×            | ×             | $\checkmark$        | $\checkmark$ | $\checkmark$ | X                   | ×            | ×             | $\checkmark$      | ×            | ×            | ×            | ×            | ×            |
| Over-speed        | X            |              | ×             | $\checkmark$        | $\checkmark$ | $\checkmark$ | $\checkmark$        | $\checkmark$ | $\checkmark$  | $\checkmark$      | $\checkmark$ | $\checkmark$ | ×            | ×            | $\checkmark$ |
| Label Profile     | ×            | ×            |               | $\checkmark$        | $\checkmark$ | $\checkmark$ | $\checkmark$        | ×            | $\checkmark$  | $\checkmark$      | $\checkmark$ | $\checkmark$ | ×            | ×            | $\checkmark$ |
| Encoder Option    | $\checkmark$ | $\checkmark$ | $\checkmark$  |                     | $\checkmark$ | $\checkmark$ | Encoder<br>Required | $\checkmark$ | $\checkmark$  | $\checkmark$      | $\checkmark$ | $\checkmark$ | $\checkmark$ | $\checkmark$ | $\checkmark$ |
| Loose Loop        | $\checkmark$ | $\checkmark$ | $\checkmark$  | $\checkmark$        |              | ×            | $\checkmark$        | $\checkmark$ | $\checkmark$  | $\checkmark$      | $\checkmark$ | $\checkmark$ | $\checkmark$ | $\checkmark$ | $\checkmark$ |
| Imprint           | $\checkmark$ | $\checkmark$ | $\checkmark$  | $\checkmark$        | ×            |              | $\checkmark$        | $\checkmark$ | $\checkmark$  | $\checkmark$      | $\checkmark$ | mode 2 only  | $\checkmark$ | mode 2 only  | ×            |
| Crossover         | x            | $\checkmark$ | $\checkmark$  | Encoder<br>Required | $\checkmark$ | $\checkmark$ |                     | $\checkmark$ | $\checkmark$  | $\checkmark$      | ×            | ×            | $\checkmark$ | $\checkmark$ | ×            |
| Multi-label       | X            | $\checkmark$ | ×             | $\checkmark$        | $\checkmark$ | $\checkmark$ | $\checkmark$        |              | $\checkmark$  | $\checkmark$      | ×            | ×            | $\checkmark$ | ×            | ×            |
| Missing Label     | X            | $\checkmark$ | $\checkmark$  | $\checkmark$        | $\checkmark$ | $\checkmark$ | $\checkmark$        | $\checkmark$ |               | $\checkmark$      | $\checkmark$ | $\checkmark$ | $\checkmark$ | $\checkmark$ | $\checkmark$ |
| Powered<br>Rewind | $\checkmark$ | $\checkmark$ | $\checkmark$  | $\checkmark$        | $\checkmark$ | $\checkmark$ | $\checkmark$        | $\checkmark$ | $\checkmark$  |                   | $\checkmark$ | $\checkmark$ | $\checkmark$ | $\checkmark$ | $\checkmark$ |
| Skip Count        | x            | $\checkmark$ | $\checkmark$  | $\checkmark$        | $\checkmark$ | $\checkmark$ | x                   | ×            | $\checkmark$  | $\checkmark$      |              | ×            | $\checkmark$ | $\checkmark$ | ×            |
| Foldover          | X            | $\checkmark$ | $\checkmark$  | $\checkmark$        | $\checkmark$ | mode 2 only  | X                   | ×            | $\checkmark$  | $\checkmark$      | ×            |              | $\checkmark$ | ×            | ×            |
| Label On Pad      | x            | ×            | ×             | $\checkmark$        | $\checkmark$ | $\checkmark$ | $\checkmark$        | $\checkmark$ | $\checkmark$  | $\checkmark$      | $\checkmark$ | $\checkmark$ |              | $\checkmark$ | $\checkmark$ |
| Vac-off           | ×            | ×            | ×             | $\checkmark$        | $\checkmark$ | mode 2 only  | $\checkmark$        | ×            | $\checkmark$  | $\checkmark$      | $\checkmark$ | ×            | $\checkmark$ |              | $\checkmark$ |
| PD Queueing       | ×            | $\checkmark$ | $\checkmark$  | $\checkmark$        | $\checkmark$ | ×            | X                   | x            | $\checkmark$  | $\checkmark$      | ×            | x            | $\checkmark$ | $\checkmark$ |              |

#### Loose Loop

The loose loop option allows labels to be printed and applied from one system by integrating a thermal printer into the web path of the applicator. Three proximity switches monitor the dancer arm position. The dancer arm assembly should be free to travel its' full length. In the resting position the lower loose loop prox will be on and the printer will not be printing. When the dancer arm assembly reaches the tight loop prox the printer begins printing labels. If the upper alarm prox switch is active the applicator enters a tight loop alarm condition and a warning message is displayed in the status box on the display. The applicator is inhibited from applying labels until the dancer arm returns to the lower loose loop position. When the applicator is properly set-up under normal operating conditions the arm will not reach the alarm prox position.

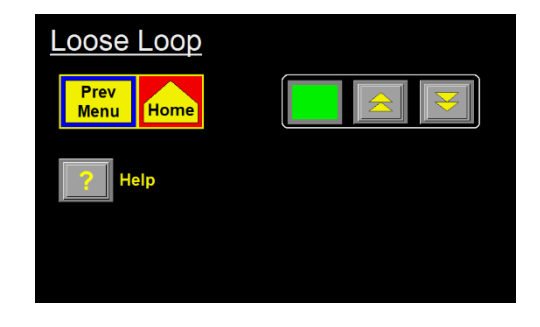

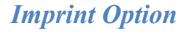

The imprinter option allows a hot stamp printer to be installed into the web path of the applicator. It is useful in instances where oneline printing or date coding is required. There are two modes for the imprinter. Mode 1 is the original sequence and is used if the applicator is controlling the imprint valve. Mode 2 is used when the imprinter has its own controller.

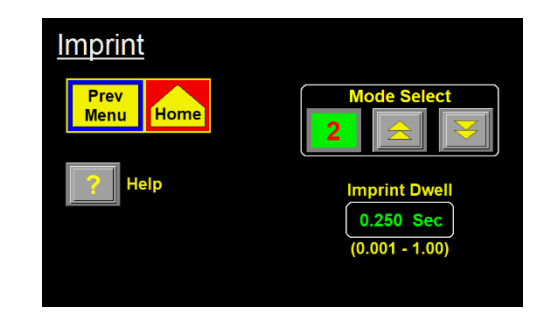

Dwell Value – In mode 1 the dwell value will be the time the applicator holds the imprint valve on. In mode 2 the dwell value is the amount of time the applicator waits for a sequence complete signal from the imprinter. This value should be close to the imprinter's dwell time.

#### Crossover

The crossover option allows for "zero downtime" operation by interconnecting two applicators. Both applicators are placed on the conveyor system with one upstream of the other. The upstream Applicator is the "Primary" labeler while the downstream applicator is the "Secondary" labeler. Crossover option requires an encoder to use. All transferring distances start synchronously based of a product detect signal on the upstream applicator. This ensures that all distances begin at the same point.

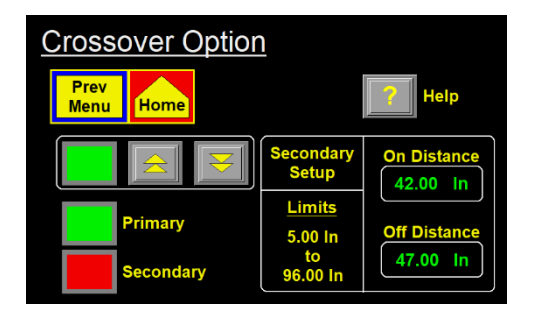

- **On Distance** Used only on secondary applicator. Represents the amount of distance between the primary applicator going offline (or becoming unable to label) and the secondary applicator accepting product detects. This will be approximately the distance between the peel edge of the primary applicator and the product detect of the secondary applicator.
- **Off Distance** Used only on secondary applicator. Represents the amount of distance the secondary labeler will continue to label after the primary has come online and a transfer is completed. This will be approximately the distance from product detect of the primary applicator to the peel edge of the secondary applicator.

## **Crossover Main Menu Changes**

The main menu screen for both the primary and secondary applicators are changed when running in crossover. The primary display will show two lamps to allow the operator to see which applicator is currently "Active." The secondary display will have a new button that allows the user to transfer the labeling responsibility back to primary. Both screens can be seen below with the primary screen on the left and the secondary screen on the right.

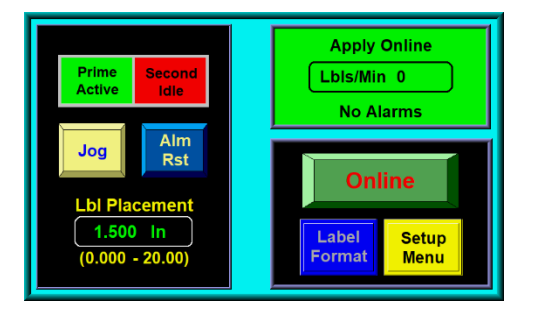

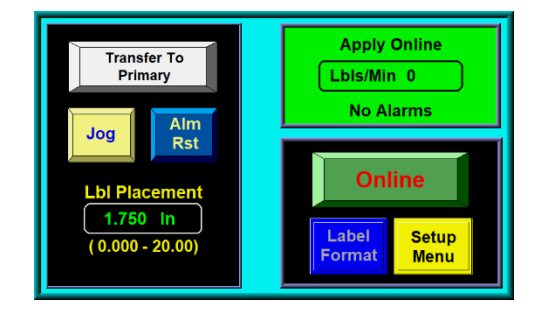

## **Primary to Secondary Transfer**

If the primary applicator is labeling and the secondary applicator is ready the primary will begin the transfer process at the first product detect input after if it is taken offline or enters a critical alarm state. The secondary will wait the "On Distance" to pass after the process is begun before it starts labeling. This allows products that are currently labeled between the primary and secondary to pass the secondary without being labeled twice. If products are labeled twice the "On Distance" value should be increased. If products are missed by the secondary that needed labeled the "On Distance" should be decreased.

#### **Secondary to Primary Transfer**

If the secondary is labeling when the primary is brought back online the primary will not automatically start labeling. The secondary continues to label until it is taken offline, a critical or low label alarm occurs, or the "Transfer" key is pressed. If a low label alarm occurs or the "Transfer" key is pressed, the secondary sends a signal to the primary to start labeling while it continues to label. The signal occurs at the first apply cycle of the secondary after the transfer is initiated. The primary will then wait for its next product detect signal to start labeling again. Once received, the primary sends a signal to the secondary to start the "Off Sequence." The secondary will continue to label for the "Off Distance." If the secondary is taken offline or enters a critical while it is the active applicator products will pass by unlabeled.

#### **Visual Crossover Representation**

The image to the right represents a generalized crossover setup. The table below describes the values represented in the image.

|   | Description            |  |  |  |  |
|---|------------------------|--|--|--|--|
| Α | Approx. "On Distance"  |  |  |  |  |
| В | Approx. "Off Distance" |  |  |  |  |

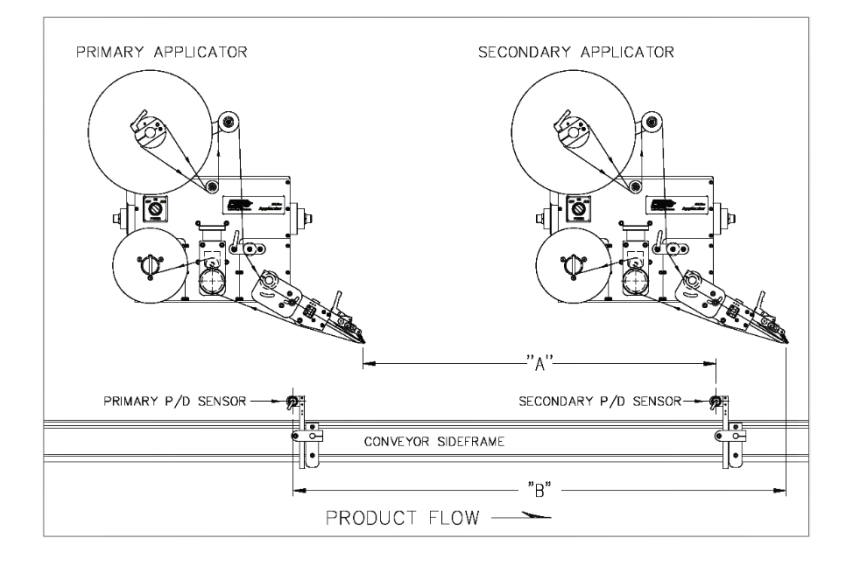

## Multi-Label

The Applicator can apply multiple labels per product detect signal using the multi-label option. Multi-label will cause the applicator to detect a product as normal, wait the placement, and apply a label. After the apply is done it will wait the centerline distance and apply another until the number of labels has been satisfied. If the label rate from multi-label is faster than what the applicator can dispense a warning will occur in the status box at the main menu.

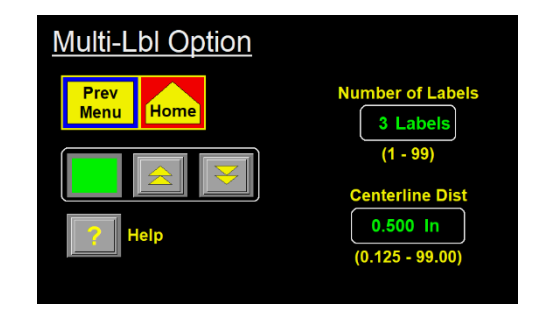

- Number of Labels The number of labels, including the original apply, that the applicator will apply based off a single product detect.
- **Centerline Distance** The time, or distance if encoder based, the applicator will place the label. This is measured off a centerline to centerline basis of the labels.

## **Missing Label**

The missing label option allows the applicator to track missing labels between the label sensor and the peel edge. When the label sensor detects a missing label and the number of labels between sensor and peel edge is set up correctly the applicator will track the position of the missing label and when it reaches the peel edge advance the web at slew speed to move a label in its place. A mode 2 option is available for missing label. It is located in the "Special Options" menu of the applicator and is discussed in more detail in the "Special Options" section of the manual.

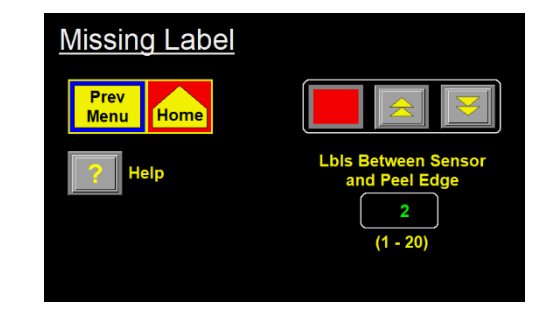

Labels Between Sensor and Peel Edge – The number of labels from the label sensor (counting any label currently under it) to the peel edge (counting any label hanging past the edge).

#### **Powered Rewind**

The powered rewind allows the applicator to control a motor attached to the rewind mandrel. This motor driven rewind is used in high speed applications or applications where a larger amount of waste material is collected on the rewind.

Powered rewind is a factory installed option.

#### Tamp Home Mode

The tamp home mode is on accessible if the applicator is set to tamp or corner wrap. There are two modes for the tamp home sensor with mode 1 being the default option. In a tamp applicator set to mode 1 the applicator looks for a tamp home input **OR** the completion of the retract timer before turning on the tamp home output. In mode 2, the applicator will only look for the tamp home input and ignore the tamp retract timer. No label would be fed out until the tamp home input is on.

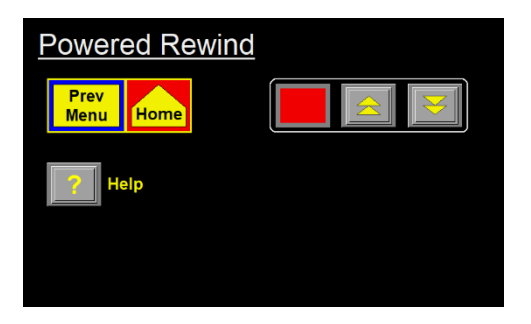

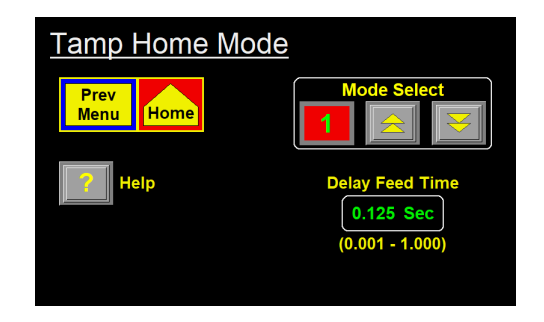

Delay Feed Time – Used in Mode 2 to delay the label feed after the tamp home input is on.

#### **Skip** Count

The applicator has the capability to label every "x" product. When turned on the applicator will always label the first product and skip the next "x-1" products. When skip counter is enabled and the applicator is online the status box on the main menu will change to reflect what increment the skip counter is currently at.

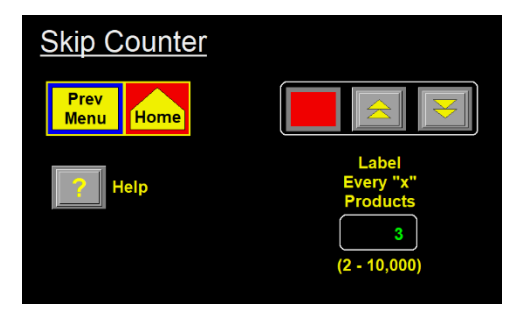

Label Every "x" Products – Enter the number you want to represent as "x" in the variable. For example, if "3" is entered, the applicator will label the first product, skip two product detects and label the fourth product.

#### Foldover

The applicator can control a fold station as part of the labeling sequence. If the foldover option is enabled the setup menu found under "Applicator Setup" will change to allow the operator to change the foldover parameters from that menu. This allows the operator to make changes without going offline.

| Foldover Option  | Fold Delay     |  |  |  |
|------------------|----------------|--|--|--|
| Prov             | 0.500 In       |  |  |  |
| Menu Home        | (0.01 - 20.00) |  |  |  |
|                  | Fold Extend    |  |  |  |
| Made Select Help | 1.000 Sec      |  |  |  |
|                  | (0.01 - 5.00)  |  |  |  |
|                  | Fold Retract   |  |  |  |
|                  | 1.000 Sec      |  |  |  |
|                  | (0.01 - 5.00)  |  |  |  |
|                  |                |  |  |  |

- Mode Select The foldover option has 2 different modes to use. Mode 1 will start the foldover sequence after the applicator product detect sensor has turned off. This allows for the use of one product detect sensor for apply and feed. If using mode 1 the product detect signal must be a leading edge signal. If mode 2 is selected the applicator will apply based off the product detect signal and begin the foldover sequence based on a second fold product detect sensor. In mode 2, both sensors can be set to trailing edge.
- Fold Delay The amount of time, or distance if encoder-based, the applicator will wait to begin the fold sequence. This would start when the product detect turns off for mode 1 or when the fold product detect is active in mode 2.
- **Fold Extend** The amount of time the applicator will activate the fold valve to extend the foldover. This should be set high enough to ensure the label is fully wiped.
- Fold Retract the amount of time the applicator will wait after deactivating the fold valve before it completes its cycle.

## Label On Pad

The label on pad option is an option that allows the applicator to provide a signal that matches the current state of a vacuum switch sensor while the blow is not on. This will allow anyone interfacing with the applicator to know whether there is currently a label on the pad or not. The option cannot be enabled while the applicator is a merge. The applicator must be equipped with a vacuum switch for this option to properly function

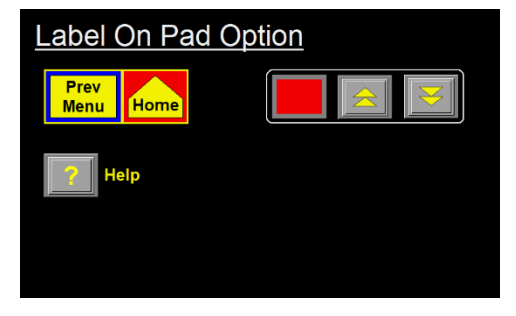

pg. 33

## Vacuum Off Option

The applicator can be fitted with a vacuum off valve bank that allows the applicator electrical control of the vacuum flow. The sequence of normal tamp and corner wrap applications are changed with the vacuum off option enabled. Instead of feeding a label immediately after the tamp returns home the applicator will wait for the next product detect signal (with the vacuum valve off) and turn on vacuum and feed and apply the label at that point.

## **Product Detect Queueing**

This option allows the applicator to queue up to 10 product detect signals. This allows the product detect sensor to be mounted further upstream and more than one product can be between the peel edge and the product detect sensor. If the applicator is taken offline all product detects that are queued will be lost and the products will not be labeled.

## Max / Slew Speeds

The web speed menu allows access to the slew speed and max speeds of the applicator. The options in the top right for Max Speed Key only appear when the applicator is an encoder-based Merge.

*Slew Speed* – The speed of the web when the applicator is doing a missing label move or multi-panel label flag.

*Max Speed* – The high speed limit of the applicator.

*Max Speed Key* – Pressing this button will cause the applicator to figure out the max speed setting based off the current encoder speed. This is detailed more in the "Determining Max Speed" section found below.

## **Determining Max Speed**

In all applications the max speed parameter sets the maximum operational speed of the applicator. The only functionality this has in non-encoder-based merge applications is to set the upper limit of the web speed variable. By having a lower max speed number, it does not allow operators to change the web speed to a value that is higher than desired.

When setting max speed in an encoder-based merge applicator the max speed key can be used. To use the max speed key set the conveyor to the fastest speed which labeling will occur. Ensure the encoder setup is completed and press the max speed key.

A general rule of thumb for the max speed is to set it 33% higher than the fastest product speed. This would mean if the product is running 1800"/min the max speed could be set to approx.:

$$Max Speed = 2400"/min = (1800) * (1.33)$$

**Note**: Applicators running at speeds higher than 1500"/min should have a powered rewind. Applicators running faster than 2100"/min should have a powered rewind and powered unwind device.

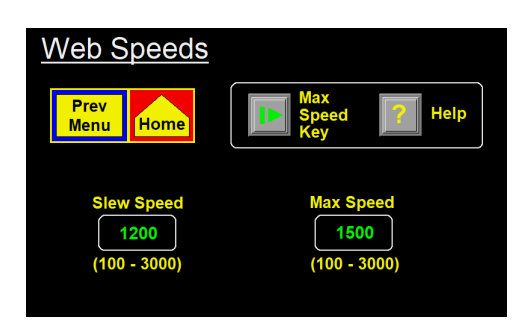

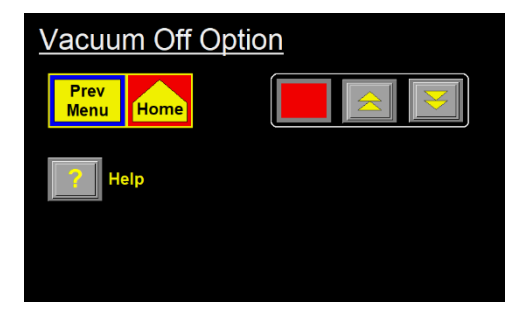

Product Detect Queuing

## **I/O Diagnostics**

The I/O Diagnostics is a troubleshooting tool that allows the operator to verify the status of inputs to the controller as well as force outputs on. In the input example (below to the left) the product detect and tamp home inputs are active. In the output example (below to the right) the tamp and spare valve signals are being forced on and will be outputting. When exiting I/O diagnostics all inputs and outputs return to their proper state.

| Prev       | A-Loop                | Fold PD         |
|------------|-----------------------|-----------------|
| Menu       | T-Loop                | Label On<br>Pad |
| Cow Lbl    | C L-Loop              | Iprt Dwl        |
| <b>EOW</b> | Prnt Rdy              | O Iprt Alm      |
| ol 🔘       | XOver Active          | Xover Rdy       |
| Inhibit    | Rwnd On               | Spare Spare     |
| Prod Det   | 🔘 Tmp Home            | Spare Spare     |
| Lbl Sens   | Swg Home/<br>Tmp Rtrn | Spare           |

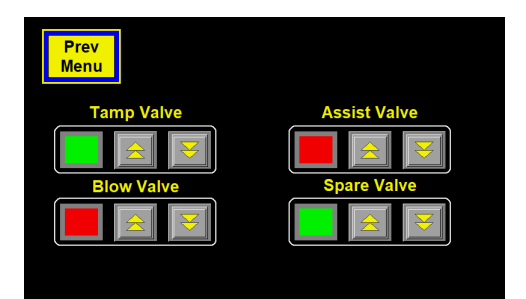

## **Reset Label Sensor**

Pressing reset sensor will factory default the label sensor and change the applicator and sensor to trailing edge detection. After a reset the display will go to the label sensor setup screen so that the operator can setup the sensor again.

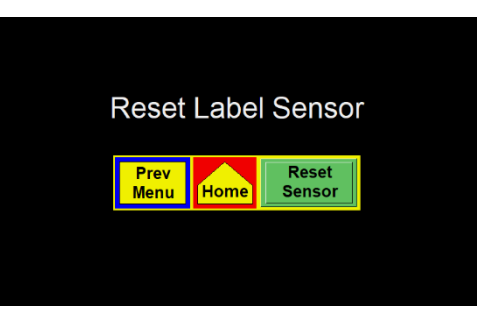

1

Special Options (pg 1)

arameters

## **Special Options Menu**

The special options menu is a hidden menu that contains parameters that need to be behind a second password. Many of these parameters should only be changed after contacting the factory. The next page button opens a second page of options.

## **Accessing the Special Options menu**

The special options menu is accessed through the Configuration Menu. While in the configuration menu touch the top right corner of the screen (as shown by the red box below) to enter the special options menu. Upon pressing the top right corner, the operator will be prompted to enter the special options password.

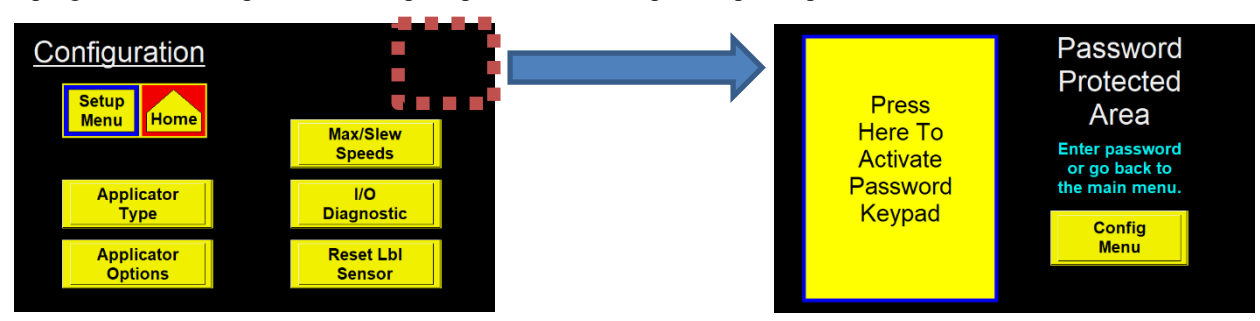

3

0 In/Mir

No Labels Found Count – The number of consecutive missing labels on the liner before a critical alarm occurs.

- *Software Version* Provides the version of software installed on the applicator as well as a list of previous base versions and revisions.
- *Encoder Deadband* A filter added to the encoder that causes the applicator to ignore encoder signals less than the input speed.
- *Missing Label Mode* If the applicator is set to Tamp or Air Blow the missing label option has the ability to go to mode 2. More information about Missing Label can be found in the "Applicator Options" section of the manual.

*Placement To Time* – If the applicator is set to Merge and is encoder-based the missing label window turns into a toggle for placement to time. Placement to time allows the applicator to be encoder-based for its web speed while having a time-based label placement. Used commonly on systems that wrap the label around products.

## **Drive Parameters**

The drive parameters menu allows the operator to adjust parameters related to the applicator's stepper motor.

*Accel / Decel* – The rate at which the motor starts and stops its moves. Increasing these values can lead to quicker starting and stopping and potentially cause erratic web handling.

*High / Low Motor Current* – The amount of current provided to the stepper motor. Consult factory prior to changing.

## **Custom Password**

All applicators from the factory will have the password "1800" by default. This can be changed to any number 1-9999. The applicator will not recognize leading zeroes as numbers (I.E. 0001 is the same password as 1).

## **Auto Online Option**

When enabled, the auto online option means that when the applicator has finished its power-up sequence it will automatically be placed online. If the applicator is set to anything other than a merge the operator will be responsible for jogging the first label. If the applicator is not jogged the first product through will not be labeled.

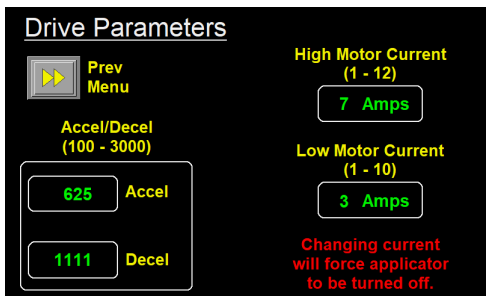

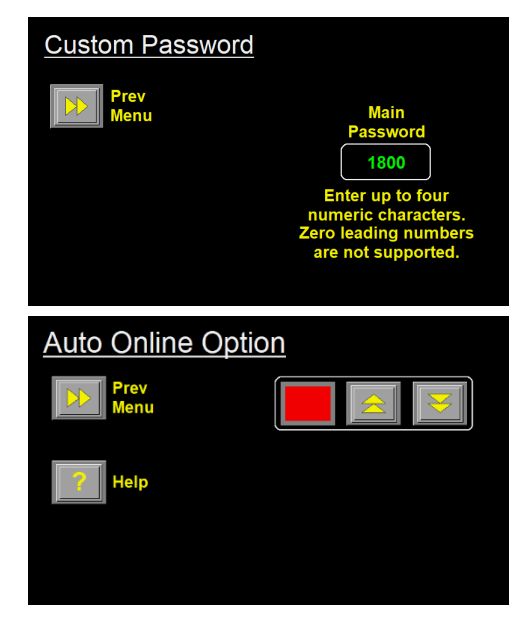
### **Product Detect Debounce Time**

When enabled, the product detect debounce time will cause the applicator to ignore product detect signals that are not held on for the duration of the timer. Increasing debounce time will increase the minimum value for label placement.

### Product Detect Debounce Time Prev Menu Help Debounce Time 0.002 Sec (0.001 - 0.050)

### **Label Sensor Model**

For a brief amount of time during the life of the 360a Applicator a different label sensor was used. This screen allows the operator to select between the D10 model (very common) or the DF-G3 (very uncommon). The sensors have different teach sequences. Once this option is set it will not change, even for a factory default.

### **Gearing Parameter**

The operator may choose between a large or small pulley size. This selection changes the gearing value displayed. Factory build 360a's are installed with a large pulley. The small pulley option will only be used on applicators that were upgraded from 360 to 360a. Factory defaulting the applicator does not change this value.

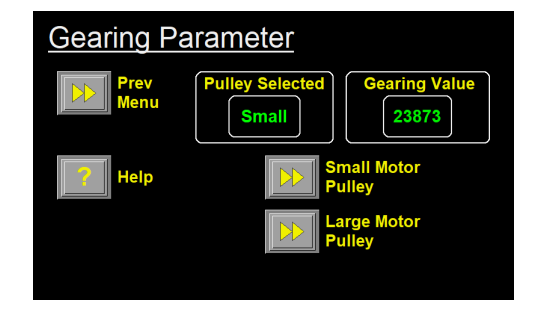

### **Factory Default Menu**

The factory default menu contains the options to factory default the applicator and to restore the original password.

### **Accessing the Factory Default Menu**

The factory default screen can be accessed from the power-up screen. On power-up, the screen shown below will appear for about five seconds. Pressing the upper right hand corner of the display causes the Factory Default Screen to appear.

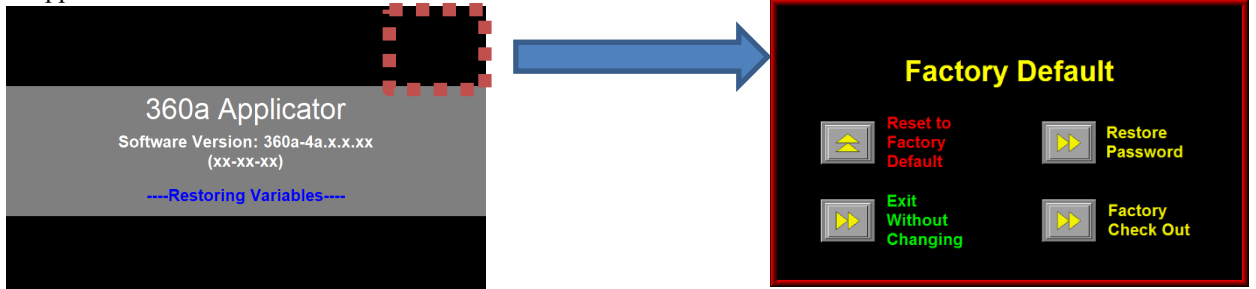

### **Reset To Factory Default**

Pressing the "Reset to Factory Default" key will prompt the operator to choose between a full factory default which deletes the saved formats or a factory default that clears settings but does not delete formats.

### **Restore Password**

This is used to restore the main Setup Menu password in case it was changed. Pressing restore password will allow you to restore it to "1800".

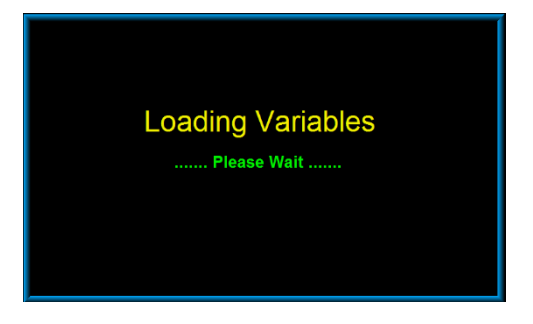

### 360a Display Flow Chart

This section contains a flow chart of the display menus of a 360a. The flow chart can be scrolled through. Clicking the buttons like the one below will take you to the corresponding section of the flow chart.

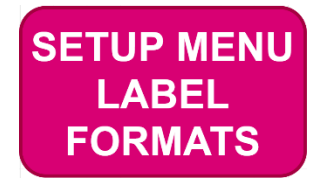

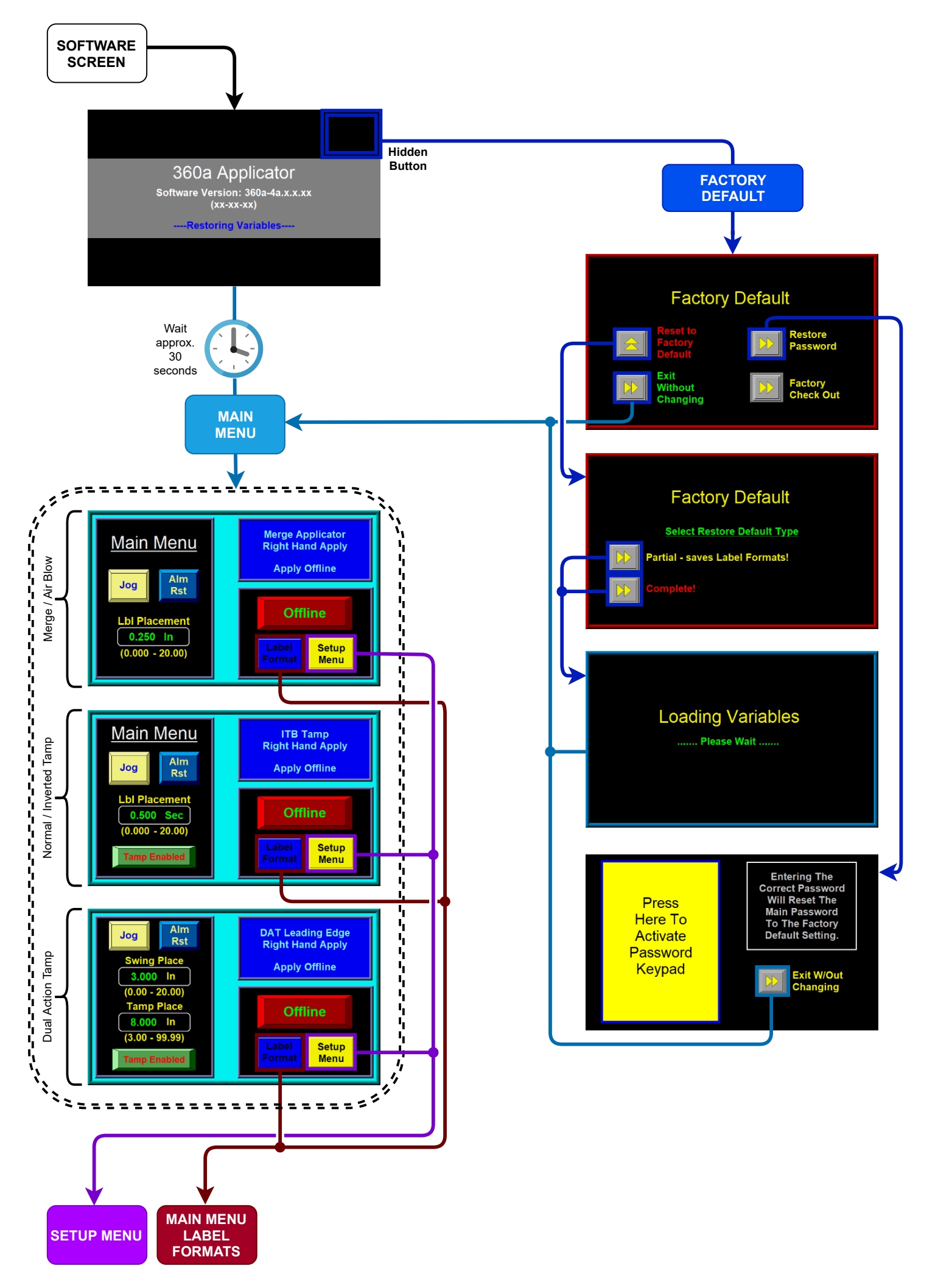

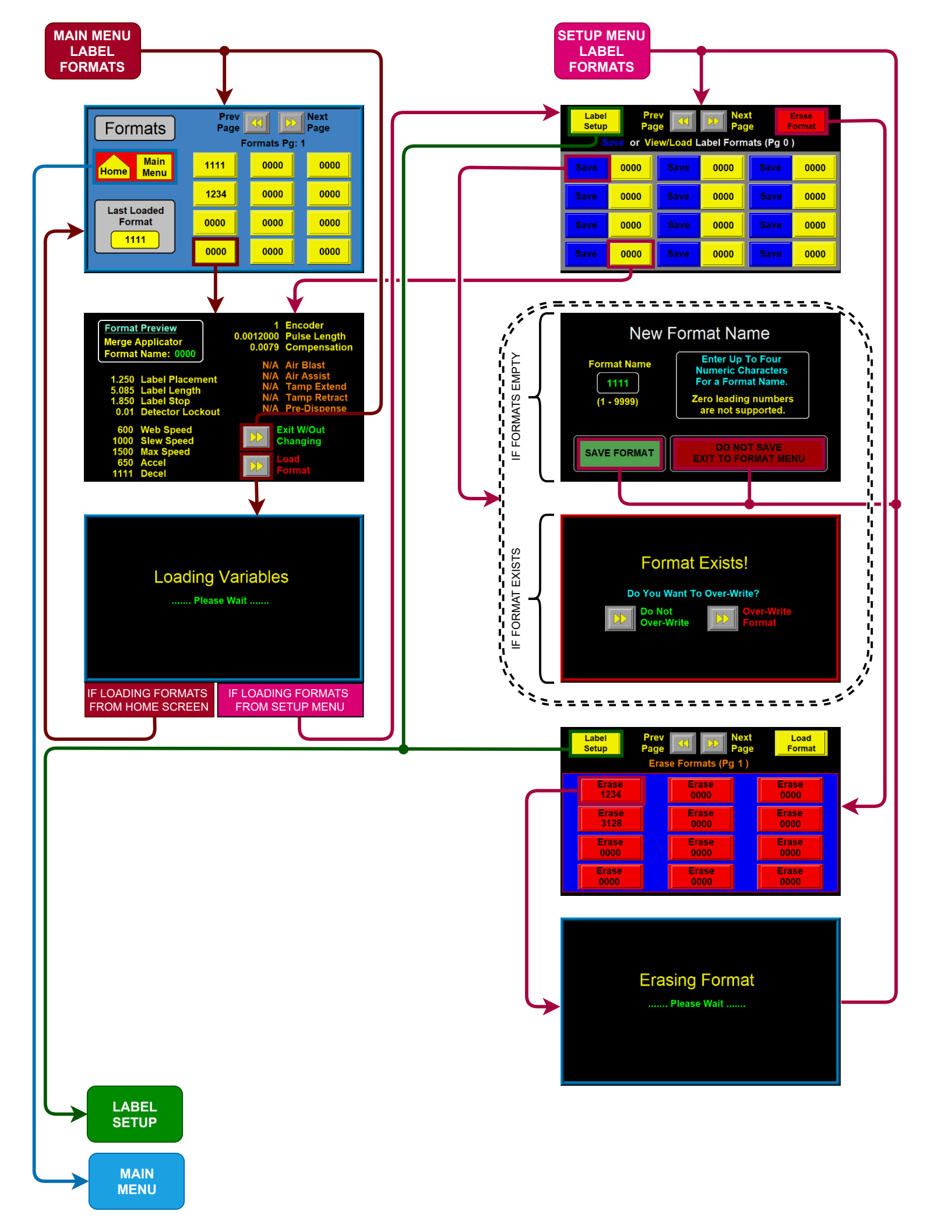

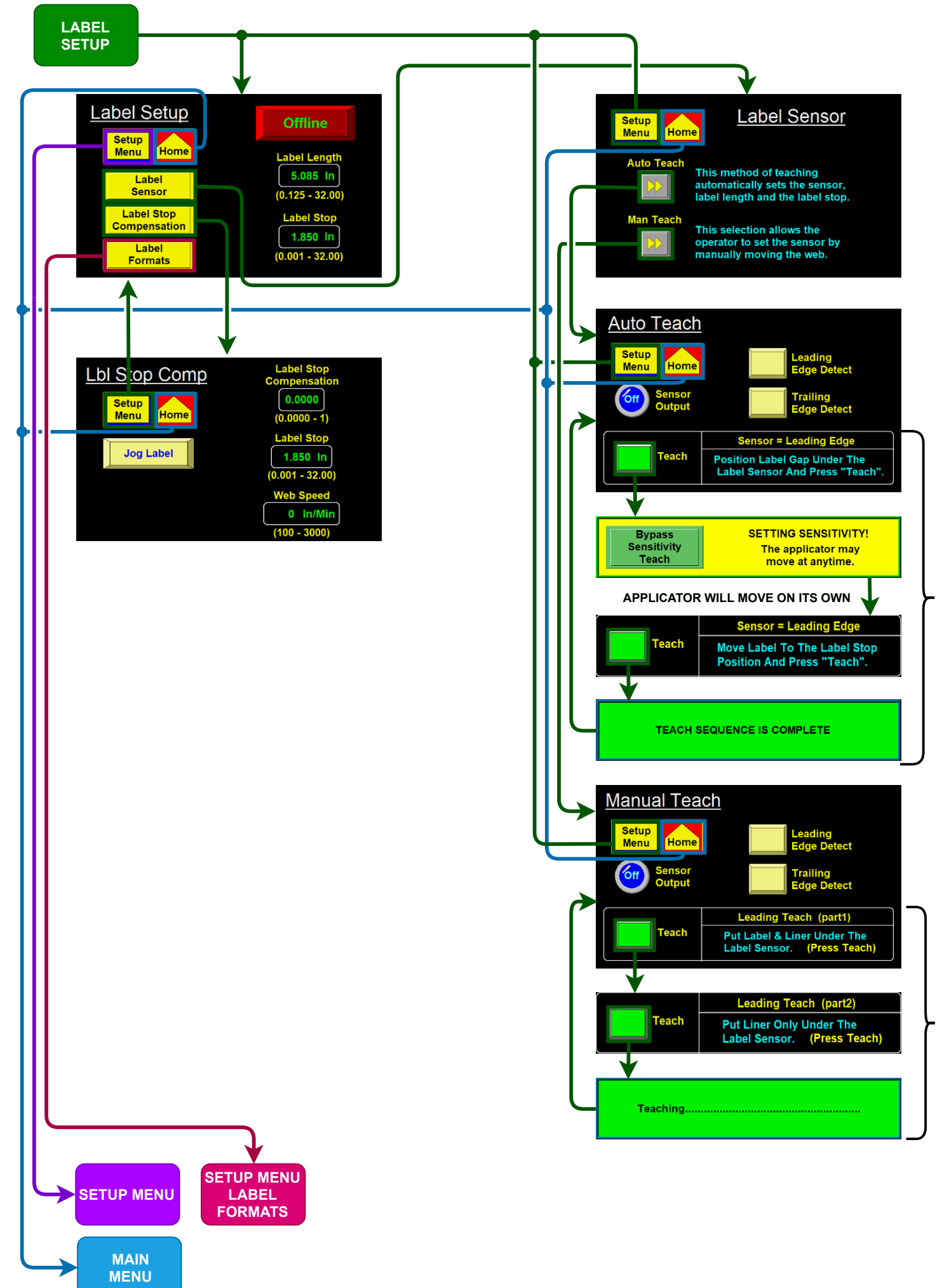

AUTO TEACH SEQUENCE

MANUAL TEACH SEQUENCE

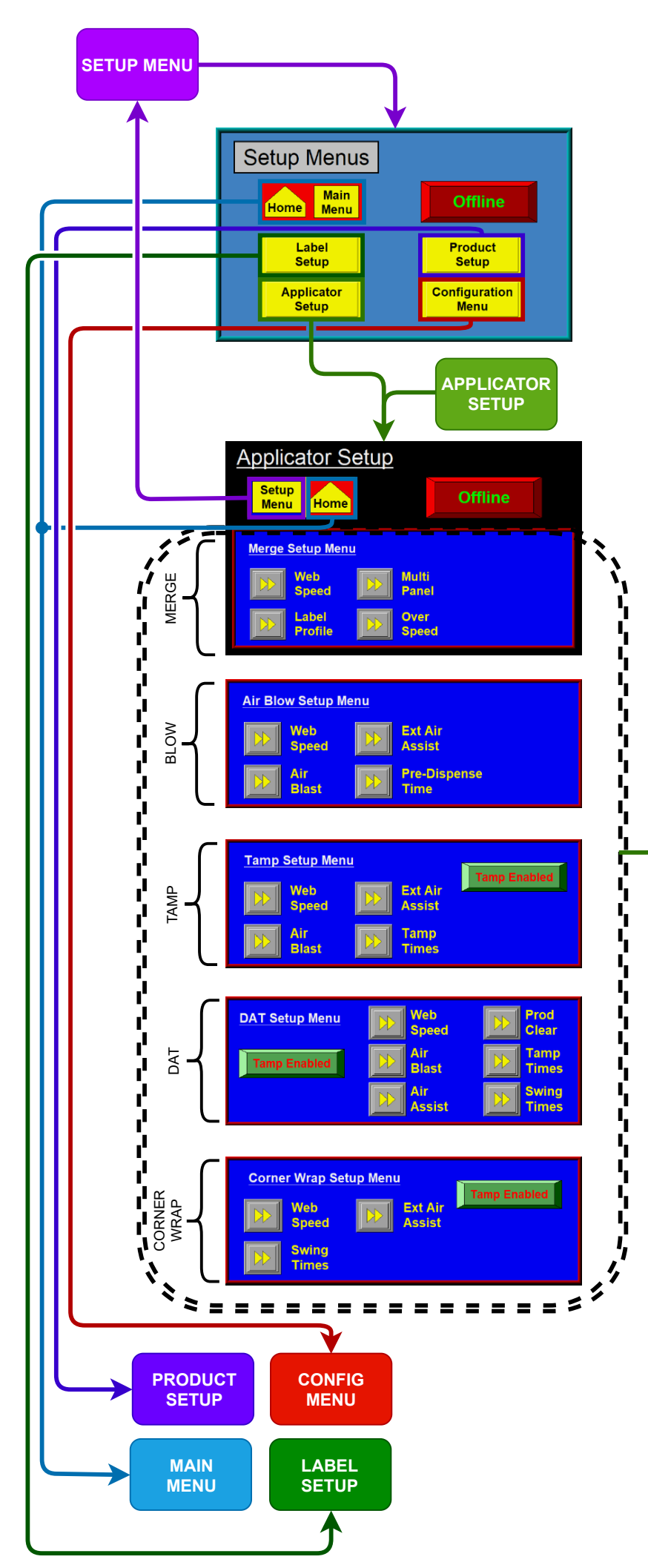

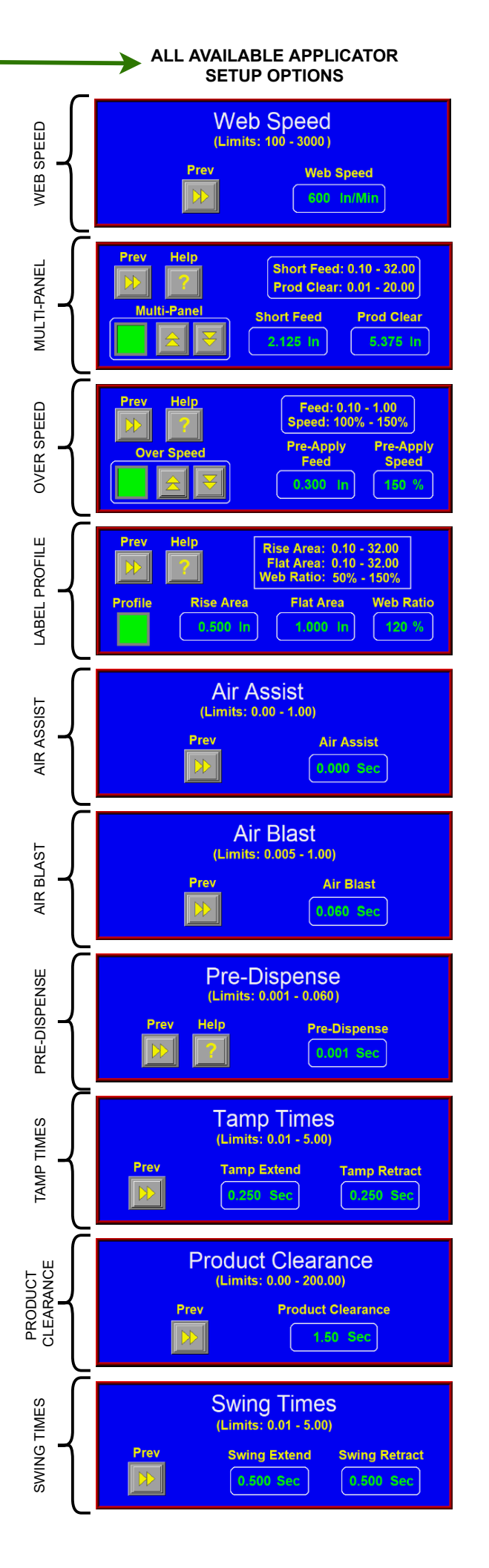

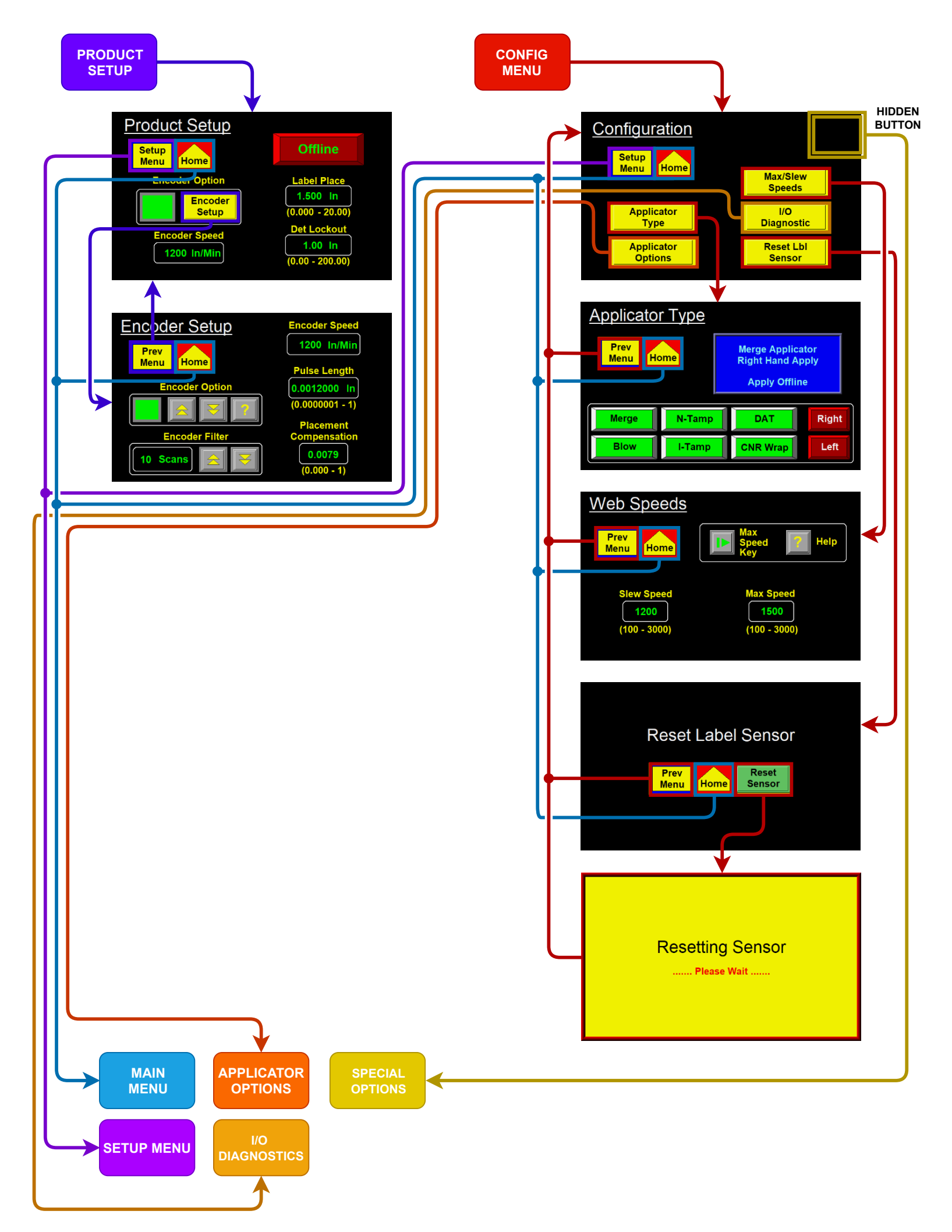

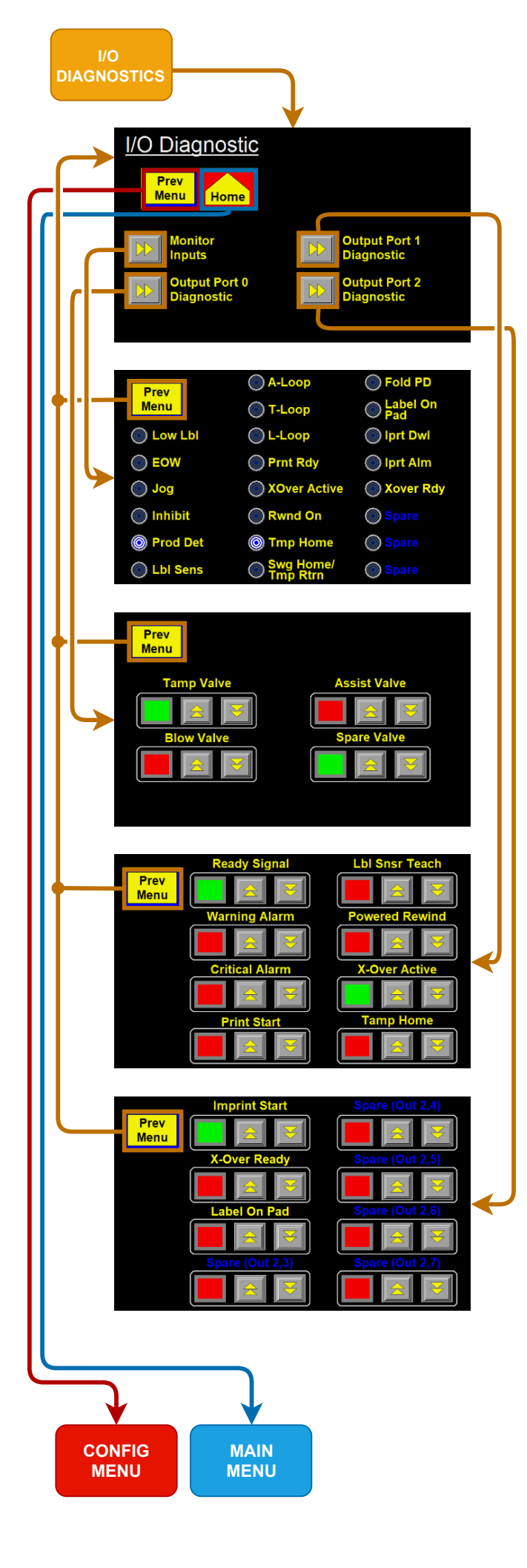

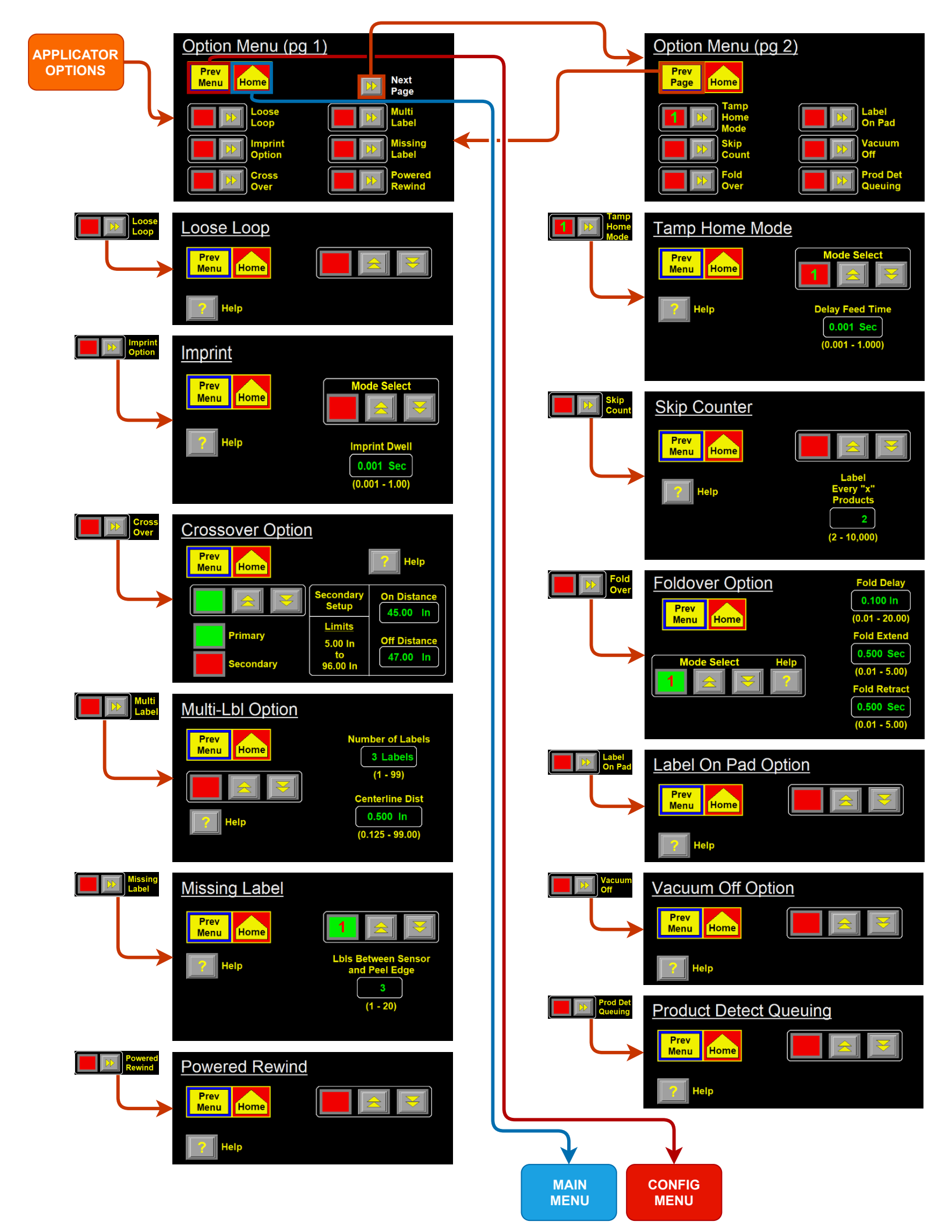

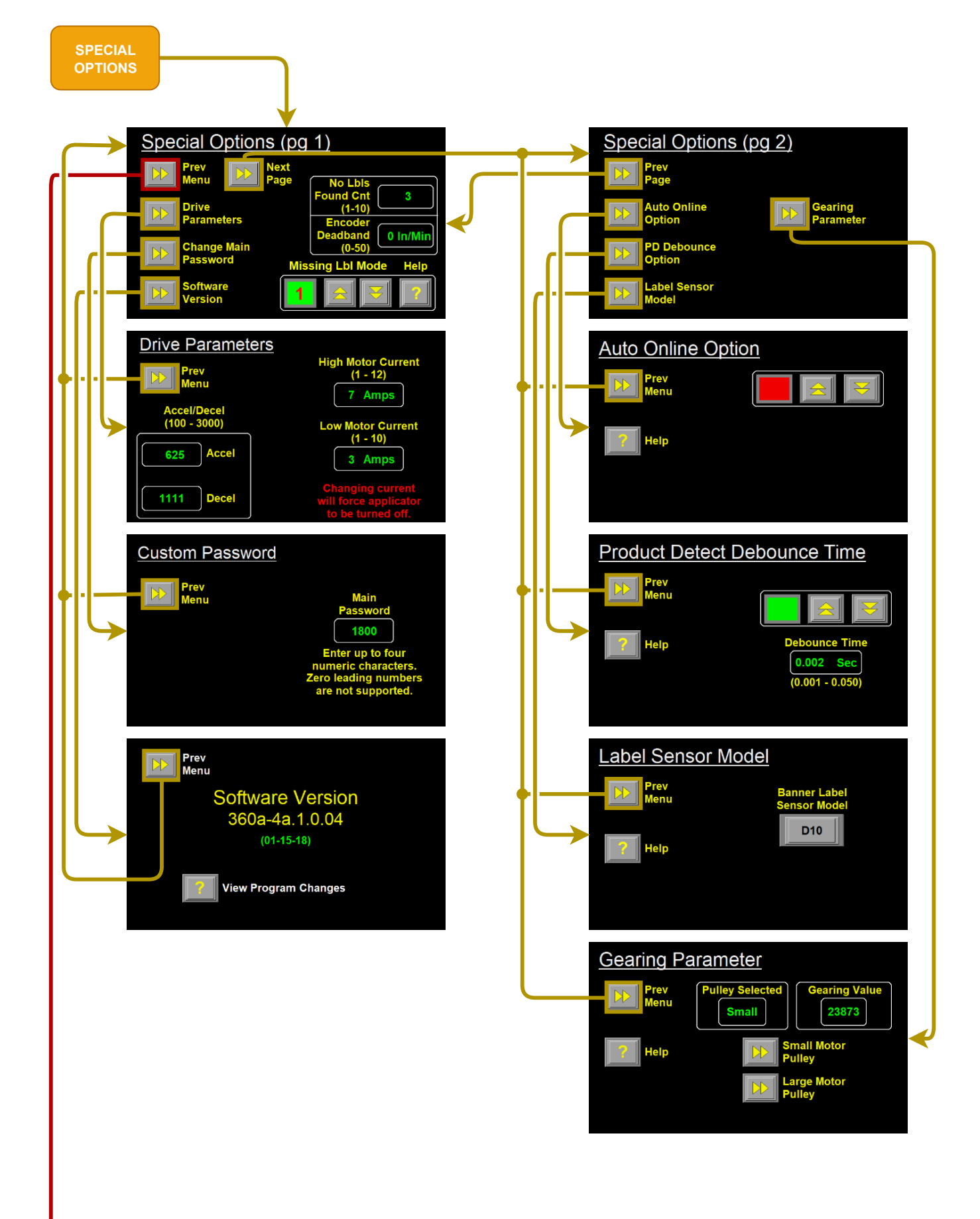

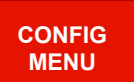

### **Connector Faceplate**

This section covers all standard connectors available on the rear-panel of the applicator.

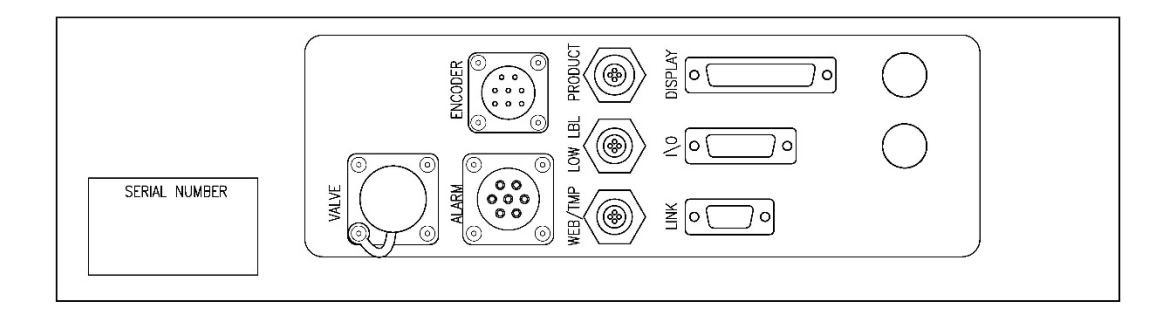

### I/0

A DB-15 connector pre-wired for the operator to tie into to monitor various signals. For more information on the I/O signals and pin numbers see the "I/O Harness" drawing in the "Drawings" section of the manual.

### Alarm

A connector to tie in an alarm light stack. Pre-wired to support up to a three light stack where Red is Critical Alarm, Amber is Warning Alarm, and Green is Ready Signal.

### Valve

This connector can power up to four valves on one valve bank. The valve bank can be configured to the applicator needs.

### Product

A four pin connector to plug the product detect sensor into.

### **Low Label**

A five pin connector to plug the low label sensor into if a low label sensor is being used.

### EOW

A different five pin connector to plug an end of web sensor into if it is being used.

### Encoder

The encoder is plugged into this connector. Once plugged in the encoder option will need enabled in the Product Setup menu.

### **Display**

The display connects to the applicator here.

### Link

The link port is used to interconnect two labeling applicators in "zero downtime" applications. See the crossover section in the "Applicator Options" section for more information. This port is only installed if the crossover option is used.

### **360a I/O Port Functions**

The following is a list of the pre-wired functions of the I/O port. If other functions are needed, they can easily be added. All outputs are NPN (sinking) with 80 ma load. Inputs are also for sinking devices.

- Pin #1 (DC Power): 0 VDC
- Pin #2 (DC Power): 24 VDC at 200ma
- Pin #3 (System Ready): If there are no critical alarms, the applicator is online, and the inhibit input off, then the ready output is on.
- Pin #4 (Warning Alarm): This output will turn on when the applicator enters a warning alarm state. The signal will stay low until the alarm is reset. Refer to the "Alarms" section for the complete list of warning alarms.
- Pin #5 (Critical Alarm): This output will turn on when the applicator enters a critical alarm state. The signal will stay low until the alarm is reset. Refer to the "Alarms" section for the complete list of critical alarms.
- Pin #6 (A-Loop In): This input is only used when the applicator is connected to an external printer in a loose loop fashion. When this input is active, the applicator will enter the alarm loop state.
- Pin #7 (T-Loop In): This input is only used when the applicator is connected to an external printer in a loose loop fashion. When this input is active, the applicator will activate the print start output.
- Pin #8 (Loose Loop In): This input is only used when the applicator is connected to an external printer in a loose loop fashion. When this input is active, the applicator will turn off the print start output.
- Pin #9 (Printer Ready): This input is used to monitor the ready signal from an external printer.
- Pin #10 (Print Start): This output is used to signal an external printer when to start its printing sequence.
- Pin #11 (Product Detect): Taking this input low will start the labeling sequence of the applicator.
- Pin #12 (Inhibit): This input will stop the applicator from applying labels and the system ready output will be turned off while this input is on.
- Pin #13 (Spare): Not Connected
- Pin #14 (Spare): Not Connected
- Pin #15 (Spare): Not Connected

## **360a General Setup Procedures**

The following procedures detail the setup of various components that can be included with a standard 360a.

### **Sensors**

The following are standard sensors CTM uses on applicators that require setting up. These may or may not be installed on your applicator. If there is a sensor on your applicator that is not covered, and you would like more information please contact the factory.

### **Banner S18-2 Sensor**

This style sensor can be a retroreflective, diffused, or polarized sensor that comes with various types of reflectors as well as a potted or quick disconnect cable.

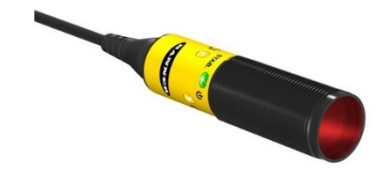

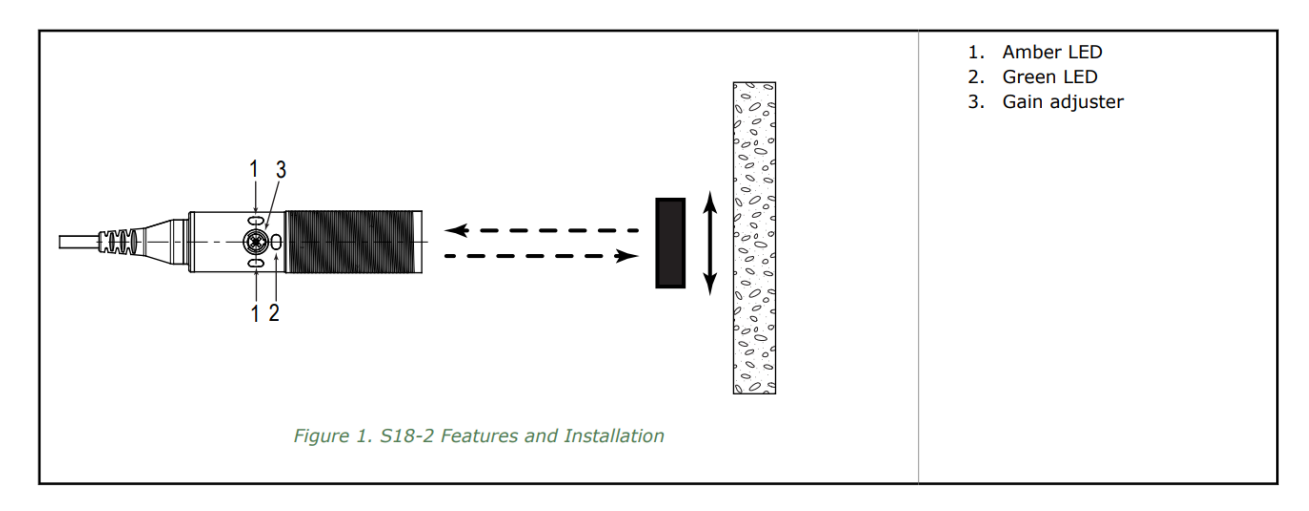

### **Retroreflective Setup**

Make sure there is power to the sensor and both it and the reflector are properly mounted. Ensure that the green LED is on when looking at the sensor. Move a product between the sensor and the reflector and the amber LED will turn on. To switch to trailing edge functionality the sensor will need the white and black wires switched inside of the applicator.

### **Polarized Retroreflective Setup**

Make sure there is power to the sensor and both it and the reflector are properly mounted. Ensure that the green LED is on when looking at the sensor. Move a product between the sensor and the reflector and the amber LED will turn on. To switch to trailing edge functionality the sensor will need the white and black wires switched inside of the applicator. The polarized sensor will need a depolarizing reflector in order to sense clear products.

### **Diffused Setup**

Ensure that the sensor is properly mounted. Place the product in front of the sensor and adjust the gain pot until the lights on the sensor are fully on and are no longer blinking. Remove the product from in front of the sensor and verify that the sensor turns off. If the product has multiple colors on it, set the gain using the darkest part of the product.

### **Banner D10 Fiber Optic sensor**

This fiber optic sensor is used in the 360 and 360a applicators and may be used to sense products on a system. There are two modes of teaching: Dynamic and Static

*Dynamic* method is used when teaching the sensor while the system is moving products.

*Static* teaching is the most common and involves teaching an on state then teaching the off state.

### Keys and LEDs

Two push buttons, Dynamic (+) and Static (-), may be used to access and set programming parameters.

The Output Select Indicator indicates the mode of operation:

Teach = RED Run = GREEN

### **Returning To Run Mode**

TEACH and SETUP modes may be exited two ways: by allowing the

60-second time-out, or by canceling out of the process. In TEACH mode, the sensor will return to RUN mode without saving any of the new settings; in SETUP mode, the sensor will return to RUN mode but save all of the new settings. To cancel out of TEACH mode, press and hold the STATIC (-) button for 2 seconds; to cancel out of SETUP mode, press and hold both the STATIC (-) and Dynamic (+)button for 2 seconds.

### **Dynamic Teach Procedure**

Dynamic TEACH is used to program sensitivity during actual machine run conditions. During Dynamic TEACH, the sensor takes multiple samples of the light and dark conditions and automatically sets the sensitivity at the optimum level. Dynamic TEACH activates the sensor's adaptive threshold system, which continuously tracks minimum and maximum signal levels, and automatically maintains centering of the switch point between light and dark conditions. The adaptive threshold system remains in effect during RUN mode to automatically adjust for changes in the light or the dark conditions.

When Dynamic TEACH mode is used to program sensitivity, the output ON state (light or dark operate) will remain as it was last programmed. To change to either light or dark operate, use the SETUP mode.

Sensitivity may be adjusted at any time when the sensor is in RUN mode by clicking the (+) and (-) buttons. When a manual adjustment is made, the adaptive threshold system is disabled.

### Programming

Press and hold the (+) button while running products on the conveyor at production spacing past the sensor fiber. The display should show"dyn". Release the (+) button when a number of product have passed. The screen will display "PASS" if the teach was successful. A value is then displayed indicating the contrast value. The following table shows the scale

<u>₀. d⊻n \*</u>1

for the contrast values.

| Contrast Values |                                                                       |  |  |
|-----------------|-----------------------------------------------------------------------|--|--|
| 500+            | Excellent: Very stable operation.                                     |  |  |
| 100-500         | Good: Minor sensing variables will<br>not affect sensing reliability. |  |  |
| 32-99           | Low: Minor sensing variables may affect sensing reliability.          |  |  |
| 0-31            | Marginal: Consider an alternate<br>sensing scheme.                    |  |  |

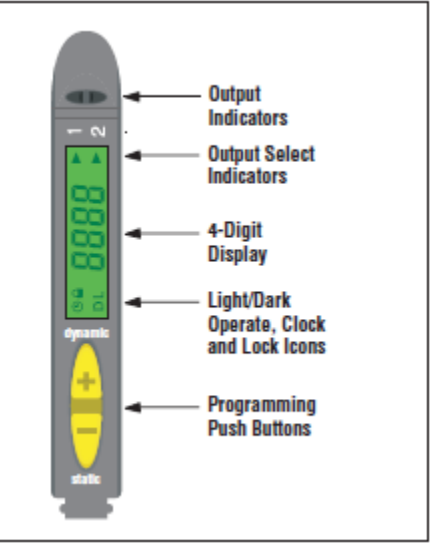

### Static Teach Procedure

Static TEACH is the traditional setup method, used when two conditions can be presented by the user. The sensor locates a single sensing threshold (the switchpoint) midway between the two taught conditions, with the Output ON condition on one side, and the Output OFF condition on the other.

### Programming

With power to the sensor body and the fiber optics mounted, place a product in front of the fibers. Press and hold the (-) button until "1St" is displayed. Press the (-) button. Remove the product and press the (-) button again. If it was a good setup the sensor display will read "PASS".

### **Configuration**

Active Channel Select Single-click both buttons simultaneously until the pointer moves to the channel 1 indicator.

### Factory Default Settings

Press and hold the (+) and (-) buttons until the display shows "lodo".

Press the (-) button 3 times, slowly enough to allow the display to change with each push of the button until the display shows "HS"

Press the (-) button 4 times repeatedly until the display shows "tr y".

Press the (-) button 2 times, slowly enough to allow the display to change with each push of the button until the display shows "Fd n".

Press the (+) button to toggle the display to show "Fd y".

#### **Return to Run Mode**

Either hold both (+) and (-) buttons simultaneously for 2 seconds or allow the 60-second time-out to occur.

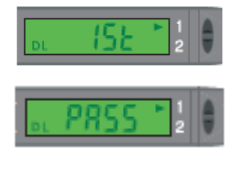

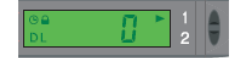

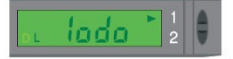

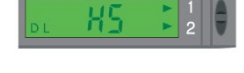

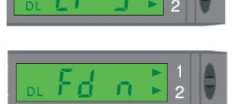

### Banner Q3X Laser sensor

This laser sensor is used to sense products on a system. Basic instructions and descriptions are listed in this section. If additional information is required refer to the manufacture instruction literature.

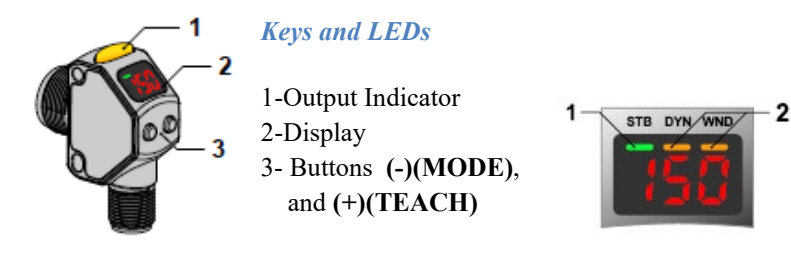

1-Stability Indicator (STB = Green) 2-Active TEACH Indicators

- DYN = Dynamic TEACH selected (Amber)
- WND = Symmetric window thresholds are active (Amber)

### Laser Description and Safety Information

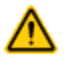

**CAUTION:** Use of controls or adjustments or performance of procedures other than those specified herein may result in hazardous radiation exposure. Do not attempt to disassemble this sensor for repair. A defective unit must be returned to the manufacturer.

### **Class 2 Lasers**

Class 2 lasers are lasers that emit visible radiation in the wavelength range from 400 nm to 700 nm, where eye protection is normally afforded by aversion responses, including the blink reflex. This reaction may be expected to provide adequate protection under reasonably foreseeable conditions of operation, including the use of optical instruments for intrabeam viewing.

### **Class 2 Laser Safety Notes**

Low-power lasers are, by definition, incapable of causing eye injury within the duration of a blink (aversion response) of 0.25 seconds. They also must emit only visible wavelengths (400 to 700 nm). Therefore, an ocular hazard may exist only if individuals overcome their natural aversion to bright light and stare directly into the laser beam.

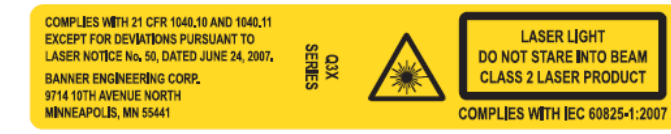

**Laser wavelength:** 655 nm **Output:** < 0.42 mW The safety label must be installed on Q3X sensors that are used in the United States.

**NOTE:** Position the label on the cable in a location that has minimal chemical exposure.

- 1. Remove the protective cover from the adhesive on the label.
- 2. Wrap the label around the Q3X cable, as shown.
- 3. Press the two halves of the label together.

### **Installation**

Correct sensor-to-target orientation is important to ensure proper sensing. To ensure reliable detection, orient the sensor as shown in relation to the target to be detected

Pulse Duration: 5 µs

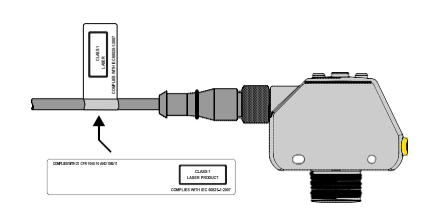

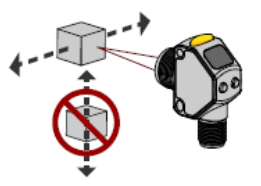

### **Basic TEACH Instructions**

Use the following instructions to teach the Q3X sensor.

- 1. Align the sensor to a stable reference surface.
- 2. Rigidly mount the sensor in this alignment.
- 3. Press and hold **TEACH** for longer than 2 seconds to start the TEACH mode.
- 4. Present the target.
- 5 Press TEACH to teach the reference surface. The reference surface is taught, the currently selected switch point value is displayed, and the sensor returns to run mode. Press TEACH to teach the target. The target is taught and the sensor waits for the second target, if required by the selected TEACH mode, or returns to Run mode. Complete steps 6 and 7 only if prompted by the sensor for the selected TEACH mode:
- 6 Present the second target.
- 7 Press **TEACH** to teach the target. The target is taught and the sensor returns to Run mode.

### Manual Adjustments

Manually increase or decrease gain using the  $\textcircled{\bullet}$  and  $\textcircled{\bullet}$  buttons.

- 1. From Run mode, press either 🕑 or 🕞 one time. The current signal strength value flashes slowly.
- 2. Press 🕑 to increase the sensor gain or 🕞 to decrease the sensor gain. After 1 second of inactivity, the new normalized signal strength value flashes rapidly, the new setting is accepted, and the sensor returns to Run mode.

### Banner Q4X Laser sensor

This laser sensor is used to sense products on a system. Basic instructions and descriptions are listed in this section. If additional information is required refer to the manufacture instruction literature.

Keys and LEDs

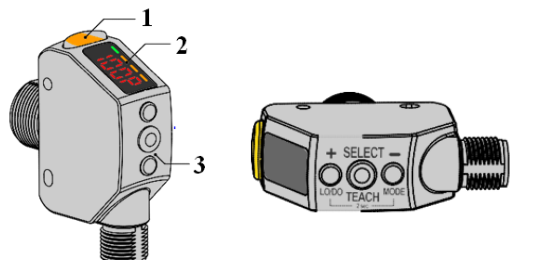

1-Output Indicator
2-Display
3- Buttons (SELECT)(TEACH), (+)(LO/DO), and (-)(MODE)

### Laser Description and Safety Information

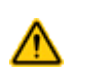

**CAUTION:** Use of controls or adjustments or performance of procedures other than those specified herein may result in hazardous radiation exposure. Do not attempt to disassemble this sensor for repair. A defective unit must be returned to the manufacturer.

### **Class 1 Lasers**

Class 1 lasers are lasers that are safe under reasonably foreseeable conditions of operation, including the use of optical instruments for intrabeam viewing.

| COMPLIES WITH 21 CFR 1040.10 AND 1040.11<br>EXCEPT FOR DEVIATIONS PURSUANT TO<br>LASER NOTICE No. 50, DATED JUNE 24, 2007.<br>BANNER ENGINEERING CORP. | CLASS 1<br>LASER PRODUCT       |
|----------------------------------------------------------------------------------------------------|--------------------------------|
| 9714 10TH AVENUE NORTH<br>MINNEAPOLIS, MN 55441                                                                                                    | COMPLIES WITH IEC 60825-1:2007 |

Laser wavelength: 655 nm Output: < 0.20 mW The safety label must be installed on Q4X sensors that are used in the United States.

**NOTE:** Position the label on the cable in a location that has minimal chemical exposure.

- 1. Remove the protective cover from the adhesive on the label.
- 2. Wrap the label around the Q4X cable, as shown.
- 3. Press the two halves of the label together.

### Installation

Optimize the reliable detection of objects by applying these principals when selecting your reference surface, positioning your sensor relative to the reference surface, and presenting your target.

- 1. Select a reference surface with these characteristics where possible:
  - Matte or diffuse surface finish
  - Fixed surface with no vibration
  - Dry surface with no build-up of oil, water, or dust
- 2. Position the reference surface between 50 and 300 mm.
- 3. Position the target to be detected as close to the sensor as possible, and as far away from the reference surface as possible.
- 4. Angle the sensing beam relative to the target and relative to the reference surface 10 degrees or more.

Pulse Duration: 7 µs to 2 ms

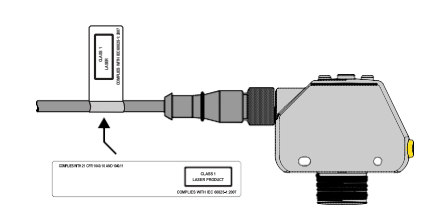

### **Basic TEACH Instructions**

Use the following instructions to teach the Q4X sensor.

- 1. Align the sensor to a stable reference surface.
- 2. Rigidly mount the sensor in this alignment.
- 3. Press and hold **TEACH** for longer than 2 seconds to start the TEACH mode.
- 4. Press **TEACH** to teach the reference surface. The reference surface is taught, the currently selected switch point value is displayed, and the sensor returns to run mode.

The Q4X sensor records the distance to the reference surface and the amount of laser light returned by the reference surface. The output is switched when an object passing between the sensor and the reference surface changes the perceived distance or amount of returned light. The Q4X is able to detect the very small changes caused by transparent and clear objects. Typical reference surfaces are metal machine frame, conveyor side rail, or mounted plastic targets.

### Manual Adjustments

- Manually adjust the sensor switch point using the and buttons.
  3. From Run mode, press either ( ) or ( ) one time. The current switch point value flashes slowly.
  - 4. Press 🖲 to move the switch point up or \ominus to move the switch point down. After 1 second of inactivity, the new switch point value flashes rapidly, the new setting is accepted, and the sensor returns to Run mode.

After the TEACH process is completed, the taught reference point, a combination of the measured distance and returned signal intensity from the reference target, is recorded by the sensor. Use the push buttons to manually adjust the switch point. Manual adjustment changes the sensitivity of the thresholds around the taught reference point but does not move the taught reference point. Press to increase the sensitivity and press to decrease the sensitivity. After re- positioning the sensor or changing the reference target, re-teach the sensor.

The display shows the current match percentage relative to the taught reference point. The switch point defines the sensitivity; the output switches when the current match percentage crosses the switch point.

Your specific application may require some adjustment of the switch point, but these values are recommended starting switch points for common applications.

| Switch point (%) | Typical Applications                                                   |
|------------------|------------------------------------------------------------------------|
| 75 (default)     | Default, recommended for PET bottles and Trays                         |
| 88               | Recommended for thin films                                             |
| 50               | Recommended for tinted brown, tinted green, or water-filled containers |

### Light Operate/Dark Operate

The default output configuration is light operate. To switch between light operate and dark operate, use the following instructions:

- 1. Press and hold **LO/DO** for longer than 2 seconds. The current selection displays.
- 2. Press LO/DO again. The new selection flashes slowly.
- 3. Press **SELECT** to change the output configuration and return to Run mode. NOTE: If neither SELECT nor LO/DO are pressed after step 2, the new selection flashes slowly for a few seconds, then flashes quickly and the sensor automatically changes the output configuration and returns to Run mode.

### **!!!! CAUTION !!!!**

### DISCONNECT AIR AND POWER TO THE APPLICATOR BEFORE PERFORMING THE FOLLOWING PROCEDURES. THERE IS RISK OF BEING CAUGHT IN THE NIP ROLLER IF THE APPLICATOR CYCLES UNEXPECTEDLY.

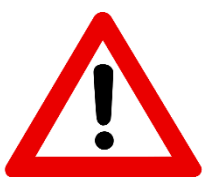

### **Threading Labels**

The following section will detail the threading of labels on the 360a applicator. Refer to the "Web Path" section of the drawings for an accurate diagram of your applicator.

- 1. Remove the outer unwind disk.
- 2. Ensure the inner unwind disk is at least 1 ¼" away from the applicator faceplate.
- 3. Slide a roll of labels over the unwind hubs and push against the inside disk. Make sure the labels are face up as they come off the unwind. A core support can be used for wider rolls of labels. Replace the outer disk and lock into place.
- 4. Remove approximately 3 feet of labels from the liner on the leading part of the label roll.
- 5. Thread labels through the applicator referring to the proper web path diagram.
  - a. When going through the nip and drive rollers turn the knob on top of the nip assembly to "open" the two rollers"
  - b. If the applicator is an air blow or tamp make sure the web goes between the peel edge and air assist tube.
- 6. Remove the rewind pin and lay the label liner over the pin slot. Replace the pin so it is holding label liner against rewind mandrel.
- 7. Align guide collars with the unwind assembly.
- 8. "Close" the nip roller assembly so the nip roller is touching the drive roller.
- 9. Make sure the label tension brush is against the roller and holding pressure against the web.
- 10. Re-locate the spring block assembly so that it is in the center of the label and is applying slight pressure to the top of the labels.
- 11. Run multiple labels so that any tracking issues are corrected.

### Label Setup

The following sections will detail the processes of teaching and positioning of the label sensor as well as the variables that are changed during a teach sequence. This will include setups for proper label feeds.

### **Label Sensor Setup**

The label sensor is a "U"-shaped optical sensor that is connected to the sensor electronics with fiber optic cable. To ensure proper operation of the label sensor there should be no sharp bends in the fiber optic cable from the sensor to the applicator housing. The two sensor forks contain a light emitter and a receiver. For best accuracy both surfaces should be kept free of contaminants and the light emitter should be in the lower fork. The web must be positioned inside the forks of the sensor so that the sensor can see the label surface. The contrast inside the label should be uniform to avoid false edge detects. If the liner appears within the label move the sensor in or out to avoid this area on the label. The label sensor has two detection modes available for instances where the entire leading or trailing edge of the label is similar in contrast to the label gap. The terms leading and trailing edge refer to the first and second label edges that the sensor encounters as the label moves past the sensor. Select the edge option that gives the most reliable performance for your label.

### Auto Setup

In auto setup the applicator will automatically set the label sensitivity, label length, and label stop values. Also, it will calculate the short feed distance if the multi-panel apply option is enabled prior to running auto setup. Refer to the "Label Sensor" Display Section in this manual. Select whether you want to sense the leading or trailing edge of the label and follow the instructions there.

### Manual Setup

The manual setup function is provided due to instances where auto teaching does not work. It adds in extra steps to teach the same variables taught in the auto teach. Refer to the "Label Sensor" Display Section of the manual for more information.

### **Label Length Setup**

You can manually input the label length into the applicator instead of doing a teach. The length needs to include the gap between labels. The below diagram shows an example of label length.

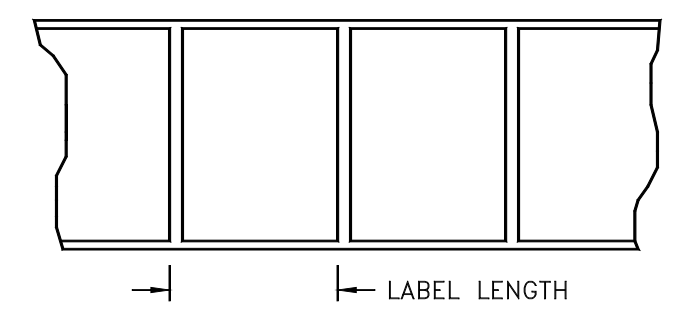

**NOTE:** It's important to set the label length to exactly what it is. If there is a missing label on the liner, the web will feed the label length distance. This is important because of the label sensor's position relative to the peel edge. If a valuable is entered that is outside of the allowable values the display will reset the value to its previous number.

### **Label Static Test**

It's important to know if the applicator can consistently place labels in the same place over and over on the product. Without knowing this you will not know whether label placement problems that occur on the line are due to the applicator or the product being labeled. When the setup on the applicator is finished, run through the following steps to verify your setup is complete.

### Static Test for Tamp and Air Blow

- 1. Make sure the labels are consistently stopping in the same place on the label pad or grid. If they are go to step 7; if not, go to step 2.
- 2. Check label stop. One label should be completely dispensed off the liner while the next label should be 1/32" away from the peel edge. If this varies more than 1/32" with each cycle, reset the label sensor. If you still have the problem go to the troubleshooting section of the 360a manual and follow the suggestions. When this is corrected go back and try the static test again. If there were no label stop issues go to step 3.
- 3. Make sure the label pad or grid surface is clean. If clean, go to step 4. If not, clean and re-try the static test again.
- 4. Make sure the vacuum is set right. If the label flutters when feeding across the pad the vacuum is too high. If the label falls off or moves after the label has left the liner the vacuum is too low. If the label feed looks smooth go to the step 5.
- 5. Work with the air pressure and the position of the air assist tube until the label feeds more consistently onto the pad or grid. Re-try the static test. If the results are still not good enough, go to step 6. Otherwise go to 7. If having difficulties correctly positioning the air assist tube and pressure refer to the "Labeler Setup" section of the manual.
- 6. Ensure that there are no flaws with the label stock. Try another roll of labels and see if the stack changes.
- 7. Check the distance from the label pad or grid to the product. If the distance is too large, the labels may float too much. Try lowering the applicator so the label pad or grid just clears the product (within 1/8").
- If the applicator type is a tamp or RVB, make sure the label pad is made for the label you're using. Uncovered holes on the pad will reduce the available vacuum used to hold the label in place and results will be uncertain.
- 9. If the applicator type is an air blow, make the air tube pattern is correct. If the tubes are improperly balanced the label will not stack well.

### Static Test for Merge

Apply one label to a product. Run the same product past the applicator at the same speed and none of the variables in the applicator changed. If the two labels stack, you are finished.

Check label stop. If it is not consistent, reset the label sensor. Retry static test. If good you are done; if not make sure the product is being consistently presented to the applicator.

### <u>360a Labeler Setup</u>

### Merge Applicator Setup

The merge applicator is used to apply labels to products moving on a conveyor. A label is fed onto the surface of the product at the same speed that the product is moving.

A merge nose assembly can be seen on the right. This assembly allows the labels to be wiped on to the product and includes a brush at the end of the assembly.

When setting up a merge applicator for the first time follow the below steps to ensure all settings are correct:

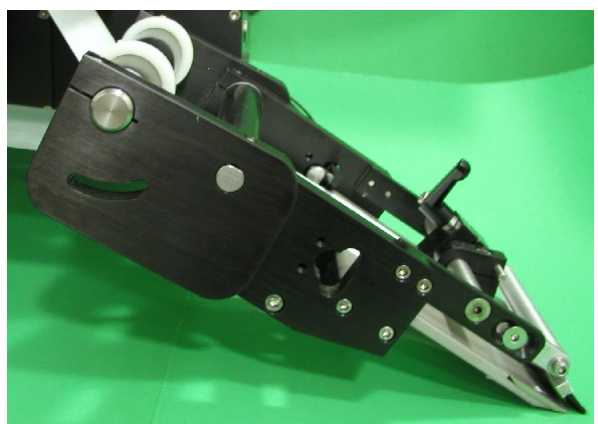

 Under applicator type in the configuration menu of the display, select "merge" apply type. Also, indicate whether it is in a right-hand or left-hand configuration. If there were any options turned on, they will be turned off when changing applicator types. If the dispense direction is changed and the applicator type menu is exited, the applicator will force the

operator to cycle the power to the applicator before any other changes can be made.

- 2. Position the peel edge so it's between 1/8" and 1/2" away from the product at approximately 20 degrees to the product surface.
- 3. Adjust the applicator brush so that it will lightly touch the product. It should be angled so that the label is supported as it is fed out. **NOTE: The applicator brush is used to aid in the tacking of the label to the product. It is not made to be a wipe down.**
- 4. Label stop can be set so that the label is flagged past the peel edge but must miss the passing product. If the label stop were to hit a passing product the label could tack without the applicator cycling.
- 5. Web speed should be set to match the speed of the product. If encoder-based the encoder options should be set so that the displayed speed in the product setup portion of the display is correct.
- 6. Turn on all applicator options which you need for your apply (multilabel, overspeed, etc.).

### Merge Applicator Flow Chart

The below image represents the cycle of a merge applicator. Some cycle-affecting options are depicted by dotted lines. Any step that has multiple arrows leading to it indicates that multiple steps must be complete prior to advancing.

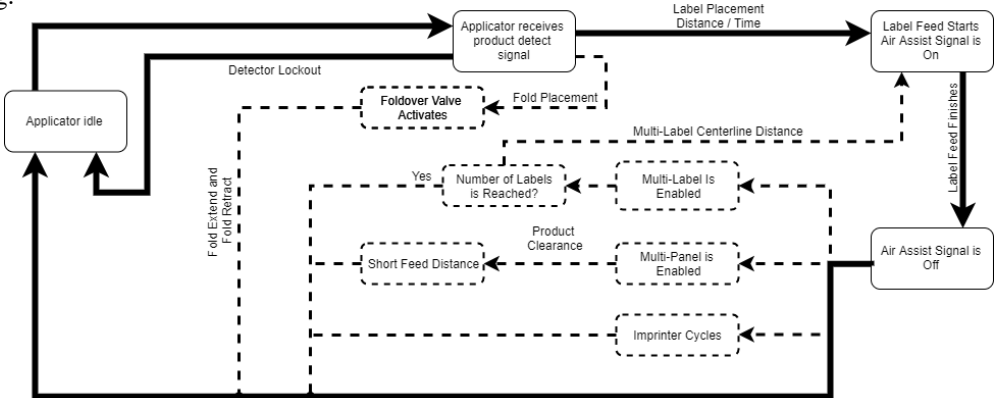

### **Air Blow Applicator Setup**

The air blow applicator is a versatile labeler in the sense that many different label sizes can be used without buying a new pad or manifold. Products can also be labeled at a standstill without contact. The blow box consists of two axial fans mounted in the top of the assembly that produce the vacuum needed to hold the label. Inside the blow box are eighteen flexible tubes that provide the air blast to apply the label. These tubes may be arranged in a variety of ways to apply many shapes and sizes of labels.

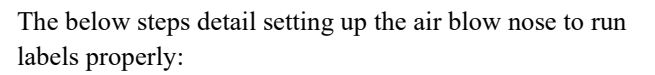

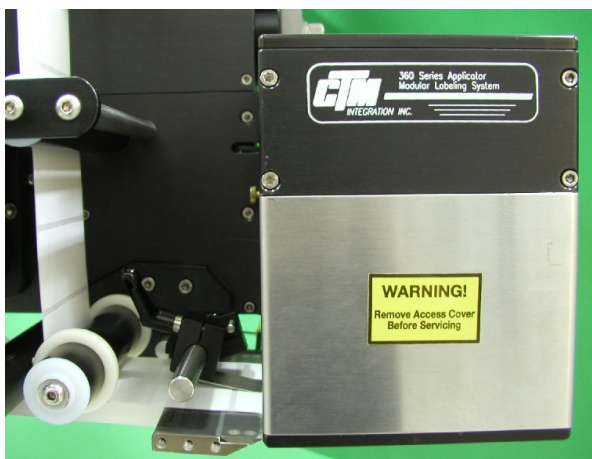

- 1. Under applicator type in the configuration menu of the display, select "air blow" applicator. Also, indicate whether it is in a right-hand or left-hand configuration. If there were any options turned on, they will be turned off when changing applicator types. If the dispense direction is changed and the applicator type menu is exited, the applicator will force the operator to cycle the power to the applicator before any other changes can be made.
- 2. Place the applicator as close to the product as you can without hitting it.
- 3. Turn any additional options needed on and ensure the labels are threaded and taught correctly. For more information about setting up labels refer to the "Label Setup" section of the manual.

### Air Blow Peel Edge Alignment

- 1. Turn power on to the applicator and make sure it's offline.
- 2. Advance the web by hand using the drive roller and notice how the label feeds onto the grid. A normal paper label should deflect 5-10 degrees to the bottom surface of the label grid. A stiffer label should feed straight onto the grid.
- 3. To adjust the peel edge, loosen the two ¼ socket head screws on the peel edge faceplate and move the assembly to a position close to the grid. Allow enough room for the label and liner to pass between the peel edge and the grid. Note: The top of the peel edge should be slightly higher than the bottom surface of the label grid. If a label on the grid will slide back onto the peel edge, the peel edge is too low.
- 4. Repeat step #2 to check label angle. Re-adjust if needed. You can now move onto setting up the label stop.

### Air Blow Label Stop

- 1. With the applicator online, jog a couple of labels. Monitor the label stopping position
- 2. Label stop position should be set to stop the leading edge of the label 1/32" from the peel edge tip.
- 3. If needed, adjust the label stop value and repeat. Once set proceed to the Air Blow Grid Setup.

### Air Blow Grid Setup

- 1. With the power on and the applicator online, jog a label onto the grid and tape it in place.
- Turn the power off and remove the blow box cover. Arrange the air jet tubes in a symmetrical pattern with most of the Tubes in the center of the label. Insert any unused tubes into the Storage Block. WARNING: Make sure the air jet tubes are not in the axial fan.
- 3. The blow box is equipped with two (2) fans and a switch. With the switch in LOW position, only one (1) fan will run. With the switch in the HIGH position, both fans run. Select the appropriate switch position to ensure that enough vacuum is generated to hold the label in place.

### Air Blow Air Assist Setup

The air assist tube blows a stream of air onto the label to force it up against the blow box grid during the label feed. The air assist starts to blow when the web starts to move and stops when the label is on the grid. The extended air assist time allows the air assist to blow after the label feed to help stabilize the label. The following steps detail the setup of the air assist tube:

- 1. Adjust the air assist tube so it's blowing into the center of the label. Ensure that the label feeds out against the grid properly.
- 2. The regulator for the air assist is on the valve bank and should be set between 10 and 15 PSI. This is a typical setting, but it may be changed as needed.
- 3. If a longer air assist is needed to help position the label, enter the applicator setup menu on the display and press the ext air assist key; here you can enter a value between .000-1 second. Refer to the "applicator setup" portion of the manual for more information.

### Air Blow Air Blast

The air blast transfers the label from the grid to the product and is a function of time and air pressure. The air blast pressure is regulated by the air blast regulator assembly located on the valve bank. Typically, the air blast pressure will be set to 40-50 PSI. The adjustable air blast timer can be set between .005-1 second. This adjustment can be found in the "applicator setup" portion of the manual.

### Air Blow Flow Chart

The below image represents the cycle of an air blow applicator. Some cycle-affecting options are depicted by dotted lines. Any step that has multiple arrows leading to it indicates that multiple steps must be complete prior to advancing. Not all options are shown as not all options effect the cycle.

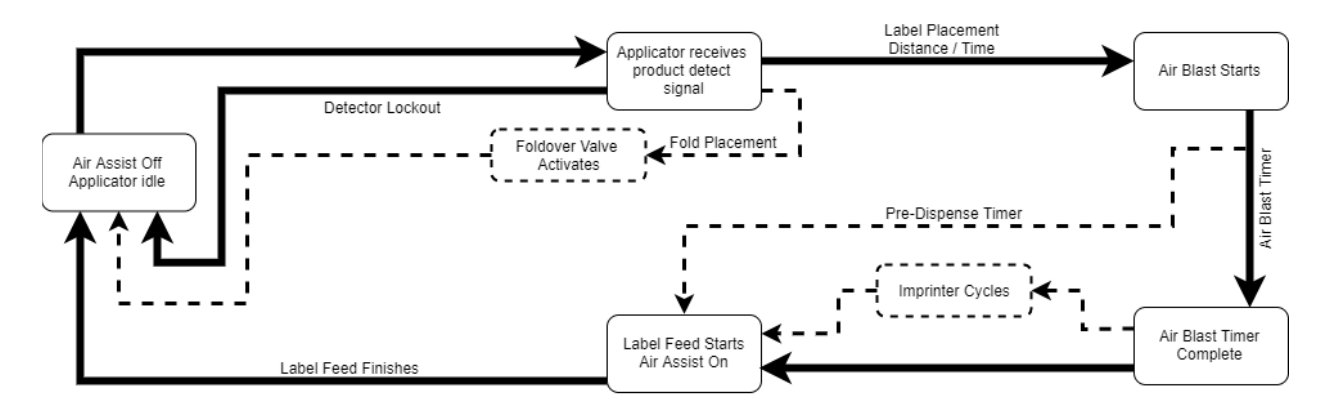

### **Tamp Applicator Setup**

The tamp applicator consists of a tamp slide, label manifold, and a label pad. The label is fed out onto the label pad and is tamped within 1/8" of the labeling surface. The label is then blown off by an air blast. The tamp applicator has higher placement accuracy and is less dependent on product movement.

# **NOTE:** Before proceeding, make sure you've selected Tamp in the APPLICATOR TYPE MENU on the display. Choose one of the following types of tamping action:

- **NORMAL TAMP:** A label feeds out onto the label pad and the applicator will wait for a product detect signal to tamp and apply the label. After applying the label, the tamp pad returns home to receive another label.
- **ITB TAMP:** A label feeds out onto the label pad and tamps. The applicator will wait for a product detect signal before applying the label and returning home to receive another label.
- **DAT TAMP:** The dual action tamp has a swing action to apply a label to the leading or trailing panel of the product and a tamp action to apply a label to a side panel of the product. The DAT applicator has three (3) modes of operation: Swing first then tamp (Leading), Tamp first then swing (Trailing) or inverted swing then inverted tamp (Inverted). Within all modes, a swing only and a side only option is available.
- **CORNER WRAP:** The label feeds out onto the label pad and the applicator will wait for the product detect signal to apply a label to the front panel and then around the corner to the side panel. This applicator type must be used with a Hi/Lo pressure valve bank so that the product can push through the extended swing arm.

If selecting normal tamp or ITB tamp use the following setup guides to setup the tamp for tamp application. If selecting DAT or cornerwrap continue to the "DAT Applicator Setup" or "Cornerwrap Applicator Setup" sections of the manual.

### Normal Tamp Flow Chart

The below image represents the cycle of a normal tamp applicator. Some cycle-affecting options are depicted by dotted lines. Any step that has multiple arrows leading to it indicates that multiple steps must be complete prior to advancing. Not all options are shown as not all options effect the cycle.

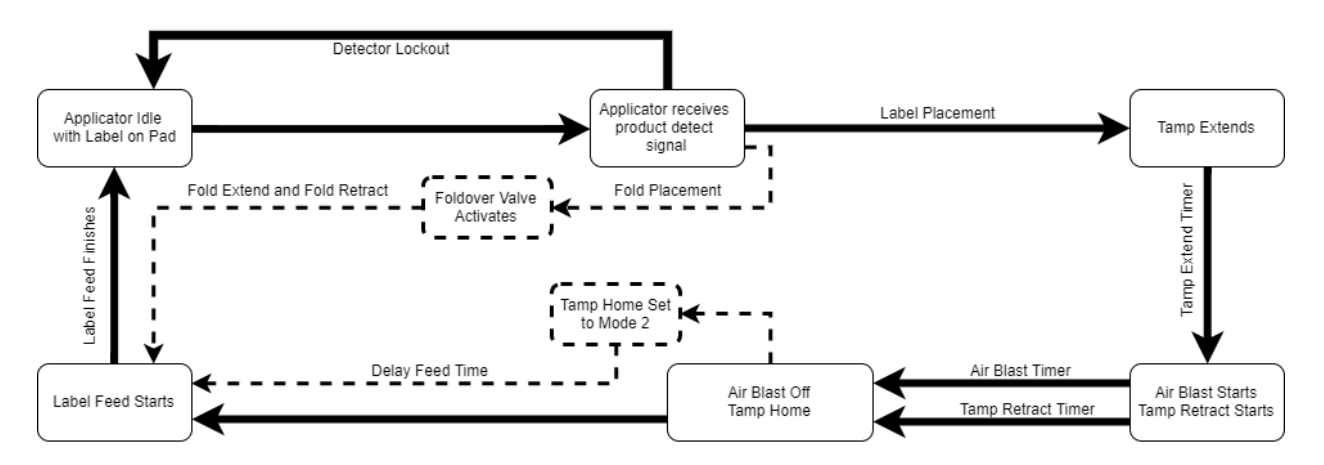

NOTE: Use of Tamp Home and Tamp Return sensors will override the settings of the Tamp Extend and Tamp Retract timers.

### Inverted Tamp (ITB) Flow Chart

The below image represents the cycle of an inverted tamp applicator. Some cycle-affecting options are depicted by dotted lines. Any step that has multiple arrows leading to it indicates that multiple steps must be complete prior to advancing. Not all options are shown as not all options effect the cycle.

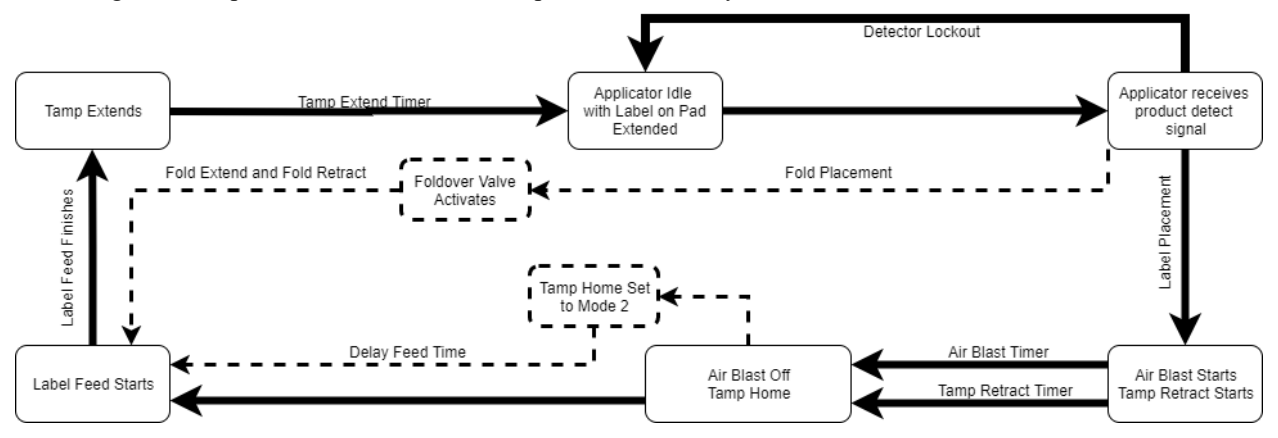

NOTE: Use of Tamp Home and Tamp Return sensors will override the settings of the Tamp Extend and Tamp Retract timers.

### Tamp Peel Edge Alignment

- 1. Turn the power on, turn on the air to the applicator, and make sure the applicator is offline.
- 2. Advance the web by hand using the drive roller. Stop when half of the label is off the peel edge tip. The label should be at an angle between 5 and 15 degrees from the label pad surface. The stiffer the label, the flatter the angle should be.
- 3. To adjust the peel edge, loosen the two ¼ socket head screws on the peel edge faceplate and move the assembly close to the tamp pad. Allow some clearance distance between the peel edge and tamp assembly (1/16"). Repeat step #2 to check label angle. Re-adjust if needed. If the setup looks correct move onto the tamp label stop guide.

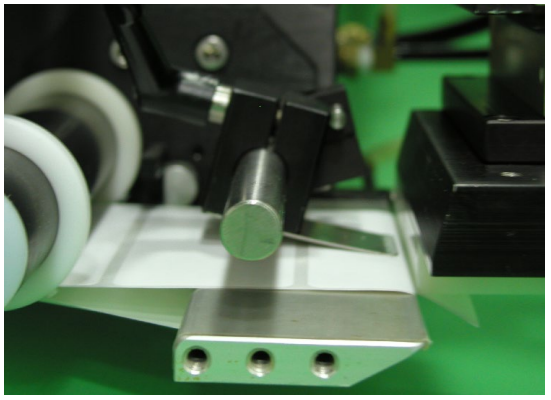

### Tamp Vacuum Pressure Setup

The tamp pad vacuum is generated by a vacuum venturi located on the applicator's valve bank. This vacuum is used to hold the label on the label pad until the air blast releases it. Too much or too little vacuum can affect label placement on the pad. The amount of vacuum may be changed by adjusting the air pressure to the vacuum regulator feeding the venturi. A setting of 20 PSI is typical, but it may be changed as needed. If the label is fluttering during label feed it may be due to too high vacuum pressure.

WARNING: It is important to match label size with the label pad size so that no holes are uncovered when the label is on the pad. This may result in losing vacuum.

### Tamp Air Assist Setup

The air assist tube blows a stream of air onto the label to force it up against the tamp pad during the label feed. The air assist starts to blow when the web starts to move and stops when the label is on the pad. The extended air assist time allows the air assist to blow after the label feed to help stabilize the label.

- 1. Adjust the air assist tube so it's blowing in the center of label. Ensure that the label feeds out against the label pad.
- 2. The regulator for the air assist is on the valve bank and should be set between 30 and 40PSI. This is a typical setting but it may be changed as needed.
- 3. If a longer air assist is needed to help position the label, enter the applicator setup menu on the display and press the ext air assist key; here you can enter a value between .000-1 second. Refer to the "applicator setup" section of the manual for more information.

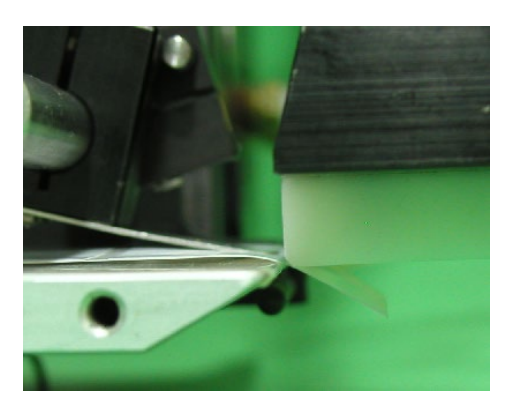

### Tamp Air Blast Setup

The air blast transfers the label from the label pad to the product and is a function of time and air pressure.

- 1. The regulator for the air blast is on the valve bank and should typically be set between 40-50 PSI.
- 2. If the air blast time needs changed, enter the applicator setup menu on the display and press the air blast key; here you can enter a value between .005-1 second. Additional information can be found in the "applicator setup" section of the manual.

#### Tamp Slide Setup

The tamp slide is used to move the label pad and manifold toward the product. The speed at which it travels is a function of air pressure and airflow. The valve and regulator for the tamp assembly are part of the valve bank mounted to the side of the applicator. Typically, the air pressure should be set between 40 and 50 PSI but it may be changed as necessary. Two adjustment knobs (flow controls) are provided on the air cylinder to adjust the tamp extend and retract speed. Turning the knobs clockwise will slow the movement of the cylinder. Turning the knobs counterclockwise will speed up the cylinder.

## Note: The tamp extend and retract times must be setup by the operator since they are dependent on the setting of the adjustment knobs. Both timers are in the applicator setup menu of the display.

#### Tamp Extend Time

The tamp extend time is the time allotted to fully extend the tamp slide assembly. After the tamp extend time elapses, an air blast forces the label off the label pad onto the product. In order to keep cycle time low, set the extend time so that the air blast occurs when the slide reaches the fully extended position.

To change the tamp extend time ensure that the flow controls are properly set up. Enter the applicator setup menu on the display. Open the tamp times menu and enter a value under tamp extend between .01-5 seconds. Additional information about adjusting tamp times can be found in the applicator setup section of the manual.

### Tamp Retract Time

The tamp retract time is the time allotted to fully retract the tamp slide assembly. At the end of the "tamp retract" time a label will be fed out onto the pad. Too small of a value will cause a label to feed out before the label pad is in the home position. Too high of a value increases cycle time.

To change the tamp retract time enter the applicator setup menu on the display. Press "tamp times" and enter a value under "tamp retract" between .01-5 seconds. Additional information about adjusting tamp times can be found in the applicator setup section of the manual.

NOTE: If tamp switches are used, it is only necessary to set both tamp extend & retract times to a value higher than the time required. The tamp switches will override any excess time.

Seen below: A right handed tamp cylinder mounted to a 360a Applicator. The flow controls can be seen on the right side of the image. The tamp cylinder in this image has had its stroke length shortened.

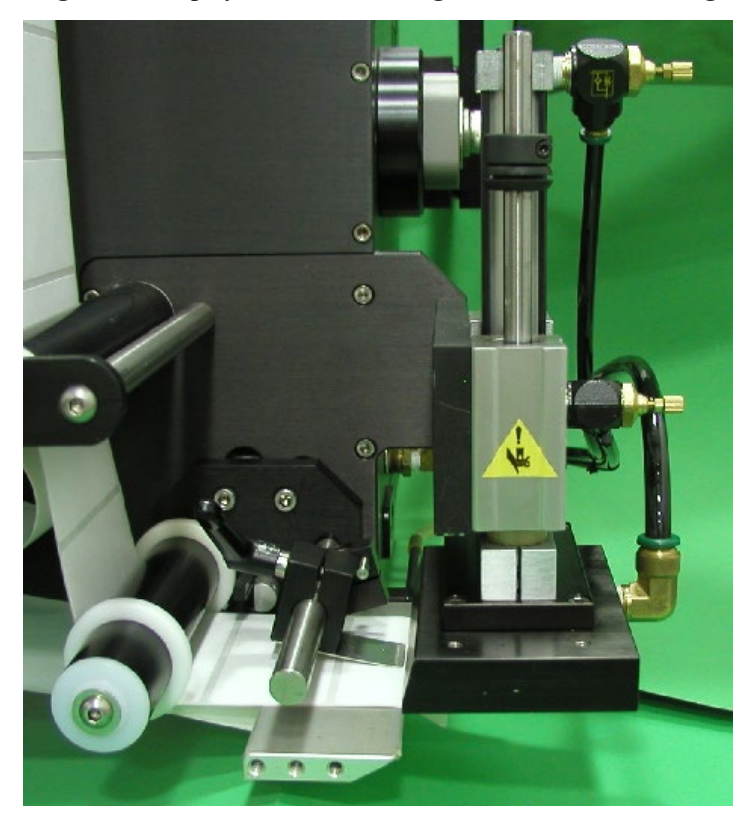

### **Dual Action Tamp (DAT) Setup**

When the applicator type setting is set to Dual Action Tamp various options become incompatible and the sequence of labeling changes depending on which style of DAT is selected. This section will explain those changes and explain how to setup the applicator to function properly as a DAT.

### Selecting DAT Type

If Dual Action Tamp (DAT) is selected from the applicator type menu, the submenu shown at the right appears allowing the operator to define the type of motion that occurs during each product application cycle. The operator should select leading, trailing or invert depending on the Mode Type you need. The operator then can choose the tamp action within it (Dual, Swing Only or Tamp Only). When the DAT Type is changed, the label placement(s) will be changed to the factory default values of 0.25. The sequences are described in the following section:

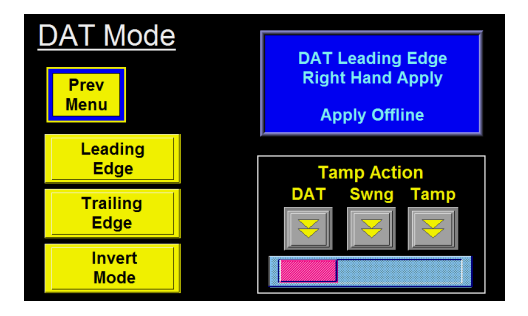

### DAT: Leading Edge

With the applicator online and a label on the pad, the labeler receives a product detect signal. After waiting the swing label placement distance or time, the label pad swings out in front of the product. At the end of the swing extend time, the air blast valve turns on to apply a label to the leading panel of the product, the swing arm starts to return home, and the swing retract timer is started. When the swing retract timer finishes, a label is fed onto the pad and the applicator waits for the side label placement distance or time. The side label placement distance or time is started at the same time as the swing label placement. When the side label placement is reached, the tamp assembly extends toward the side of the product. The applicator waits the tamp extend time, blows the label onto the product, starts to retract the tamp assembly, and starts the tamp retract timer. At the end of the retract time, another label is fed onto the label pad.

### **DAT: Leading Edge Flow Chart**

The below image depicts the cycle of a DAT set to leading edge. Any step that has multiple arrows into it means the timer / distances run concurrently and must all be complete before continuing.

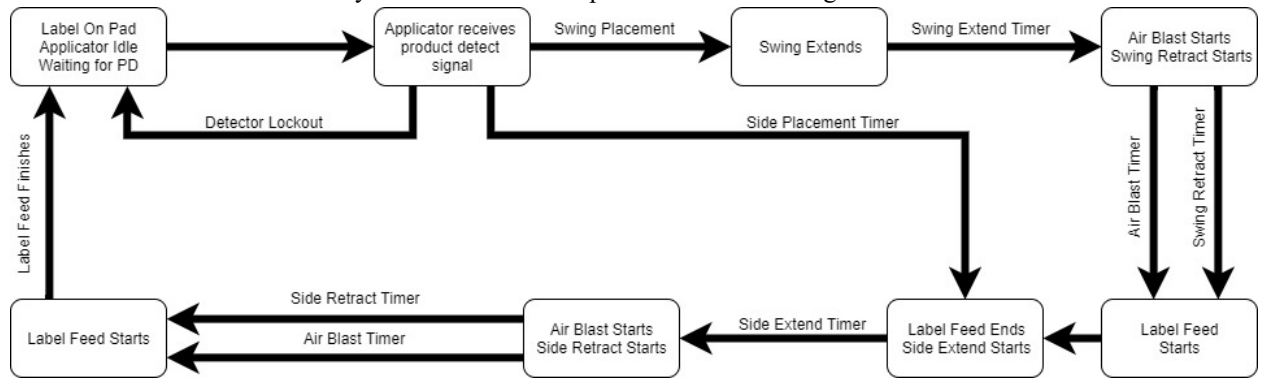

**NOTE:** If tamp / swing home and retract sensors are installed they will override the tamp / swing home / retract timers.

### DAT: Trailing Edge

With the applicator online and a label on the pad, the labeler receives a product detect signal. After waiting the side label placement distance or time, the label pad extends to the side of the product. At the end of the side extend time, the air blast valve turns on to apply a label to the side panel of the product, the tamp assembly starts to return home, and the side retract timer is started. When the side retract timer finishes, a label is fed onto the pad and the applicator waits for the swing label placement distance or time. The swing label placement distance or time is started at the same time as the side label placement. When the swing label placement is reached, the label pad swings behind the product. The applicator waits the swing extend time, blows the label onto the product, starts to retract the swing arm, and starts the swing retract timer. At the end of the retract time, another label is fed onto the label pad.

### **DAT: Trailing Edge Flow Chart**

The below image depicts the cycle of a DAT set to trailing edge. Any step that has multiple arrows into it means the timer / distances run concurrently and must all be complete before continuing.

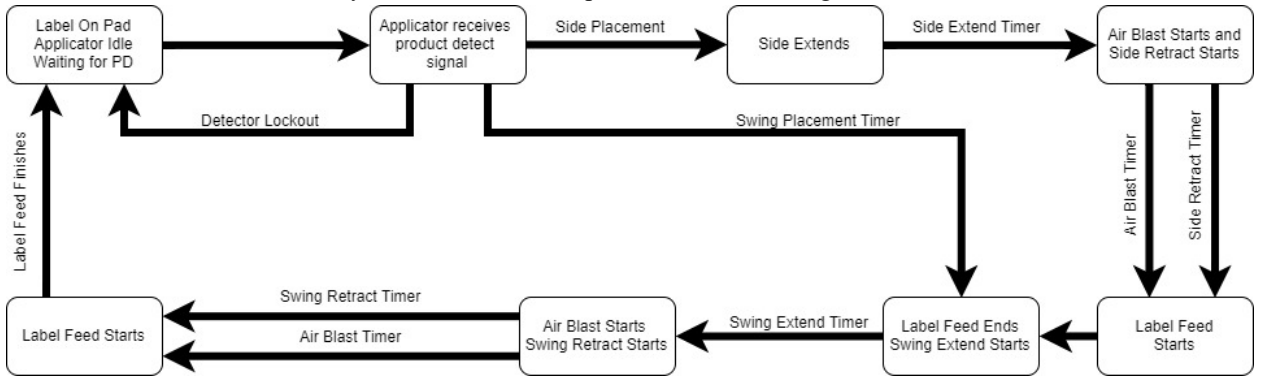

**NOTE:** If tamp / swing home and retract sensors are installed they will override the tamp / swing home / retract timers.

#### **DAT:** Inverted Mode

With the applicator online and a label on the pad, the label pad swings out into product flow and waits for a product detect signal. Once a signal has been received, the applicator will start the product clearance and side label placement times or distances while it waits the swing label placement time or distance. When the swing label placement is finished, the applicator will blow the label off the pad onto the front of the product. At the same time the label pad swings home and the retract timer starts. At the end of the swing retract time, another label is fed out onto the pad and the tamp valve turns on moving the pad to the side of the product. The tamp extend timer starts here and when complete, the applicator will wait for the side label placement to finish. When both are done, the label is blown onto the side of the product, the tamp valve turns off causing the label pad to retract and the tamp retract time starts. At the end of the pad out onto the pad. The applicator will then wait for the product clearance time or distance to finish and then the label pad will swing back out into product flow, ready to start the sequence again.

### **DAT: Inverted Flow Chart**

The below image depicts the cycle of a DAT set to inverted. Any step that has multiple arrows into it means the timer / distances run concurrently and must all be complete before continuing.

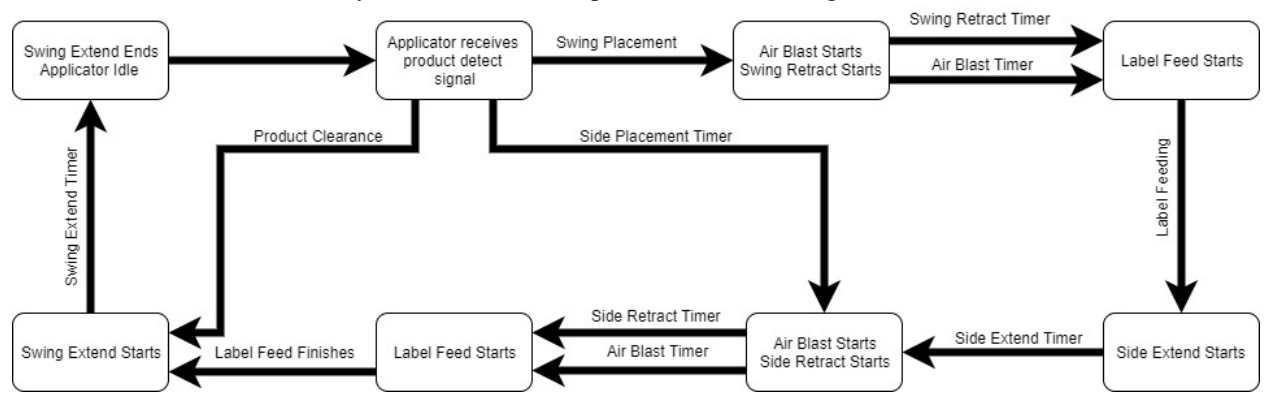

**NOTE:** If tamp / swing home and retract sensors are installed they will override the tamp / swing home / retract timers.

### **Incompatible DAT Options**

When DAT applicator type is selected various options become incompatible. The following options can not be enabled while the application type is DAT:

Loose Loop Imprinter Product Detect Queueing Foldover Multi-Label Powered Rewind Vacuum Off

#### DAT Label Placement Setup

When the applicator is set to DAT, a second label placement value appears in the main and product setup menus. The first placement value corresponds to the first tamp action while the second placement value corresponds to the second tamp action. The allowed values are between 0 and 20 seconds or inches for the first and between 0 and 99 for the second label placement. A suggested lower range limit appears below the second label placement value. Its value varies depending on the first label placement, extend and retract values for the applicator.

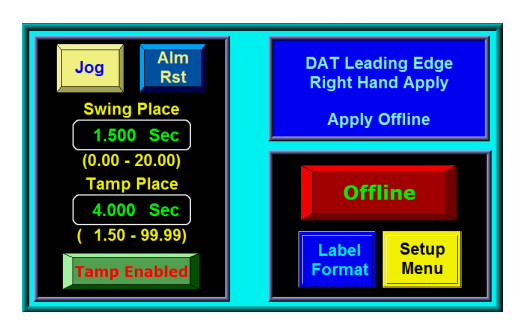

**NOTE:** If the first part of the cycle is not completed by the time / distance of the second label placement has passed the second label will be applied late and a warning alarm will be generated. To correct, shorten the cycle time of the first cycle or decrease product speed.

### **DAT Applicator Setup Menu**

Applicator setup menu for the DAT is shown to the right. Once tamp or swing times are selected, both extend and retract timers are accessible for changing. The extend timers determine how long the tamp or swing valves are on before the air blast occurs. The extend timers should be set long enough to ensure that the label pad is fully extended before the air blast occurs. The retract timers determine how long the valve will be off before a label is fed onto the label pad. The retract timer values should be set long enough to ensure that the label pad is home before feeding a label.

| DAT Setup Menu | Web<br>Speed  | Prod<br>Clear  |
|----------------|---------------|----------------|
| Tamp Enabled   | Air<br>Blast  | Tamp<br>Times  |
|                | Air<br>Assist | Swing<br>Times |

#### **DAT General Setup Procedures**

- 1. The label stop must be properly set for the applicator to work correctly. Adjust the label stop value to position the label at or slightly back from the peel edge.
- 2. Tamp height should be adjusted so that the label feeds out in contact with the label pad. If the pad is too high, the label will not land consistently on the pad. If the label pad is too low, the label will dispense into the back of the pad and jam. Most of this adjustment is done with the peel edge and is discussed in the tamp applicator setup section of the manual. It is important to adjust the rotary actuator so the label pad is level with the applicator. The rotary actuator's internal stops control 100% of where the swing arm stops the shocks act as a "buffer" only! See the rotary actuator stop adjustment guidelines section.
- 3. Make sure the label is aligned with the pad so there is no over-hang. To adjust this, move the liner web in or out by adjusting the guide collars and unwind disks.
- 4. Position the air assist tube with the hole(s) centered on the label and pointing approximately <sup>1</sup>/<sub>4</sub>"in from the label pad edge. The air pressure should be set at 20-30 psi. Press "jog" to dispense a label. If the label doesn't feed out against the label pad or the vacuum doesn't capture it, increase the air pressure. Continue until the vacuum captures the label.
  - a. **Warning:** there are other factors that can keep the label from staying on label pad. You may need more vacuum, increased or decreased label dive, or the air assist tube may need to be rotated.
- 5. Air pressure for the tamp slide and rotary actuator should start at 40 psi, the air blast at 40-60 psi, and the vacuum pump at 20 psi.
- 6. Air blast time is set through the display and should be set long enough to apply a label firmly to the product. Setting the time too high results in fewer labels/min a value to start at is 0.06 seconds. The air blast time applies to both the swing and tamp sequences.

### DAT Rotary Actuator Stop Adjustment Guidelines

- 1. Determine application reels-up, overhead and above etc. Keep in mind the gravity factor / weight of the pad and manifold as this will be a factor of the supplied air pressure coming from the swing valve bank regulator good starting pressure is 40 PSI.
- 2. Adjust airflow needle valves, which are located on the side of the longest "tube" of the rotary actuator, with a flat blade screwdriver. Turning the screw CW decreases the airflow. Turning the screw CCW increases the airflow. Typical flow control setting is ½ turn CCW from full CW. Note: Proper flow control settings will provide an smooth and controlled cycle.
- 3. Properly set up for the 90-degree swing tamp. With proper amount of air pressure going to the rotary actuator, loosen the retract jam nut, which is located on the end of the longest rotary actuator tube. Use a 3/16" allen wrench and turn the stop set screw cw. This action will move the swing tamp arm away from the tamp home shock. The tamp home shock should protrude from the stop coupling by 1/8" 3/16". If this is not the case make the necessary adjustments. Once this is set, turn the retract setscrew CCW until the swing arm has come to rest against the home stop shock coupling. Tighten the jam nut.
- 4. Set the extend rotary stop as per above instructions. You will notice the extend shock does not have a stop coupling. This shock should be adjusted to allow for one half of its travel to be compressed when the swing arm is extended.

### **DAT Shock Absorbers and Flow Controls**

Both the linear and rotary actuators have shock absorbers that need to be adjusted. The swing home shock has a stop collar installed. This collar should be adjusted to provide 1/8" of shock travel. To adjust the shock so the swing arm stops in the right position, press the manual override on the rotary actuator valve and watch the movement of the swing arm. The arm should hit the shock and stop without bouncing. If it bounces too much, slow the actuator down by adjusting the flow controls. The flow controls are integrated into the actuator and are located on each end of the longer cylinders. Turning the screw in with a small screwdriver slows the arm's rotational speed and turning it out speeds the arm up. The slide shock absorbers are larger and have longer strokes to ensure a smooth stop when moving larger loads. The shocks should be adjusted to ensure that there is at least 1/8" or more travel available when the slide stop hits the body of the slide. Do not allow the shocks to bottom-out. To adjust the shocks, loosen the clamping screws on the shock mounts and screw the shock in or out. When in position, re-tighten the clamp to ensure the shock stays in place. The flow controls for the slide are mounted on the valve bank. Screwing the knob in slows the speed of the slide's action while turning the knob out speeds it up.

### DAT Static Label Test

It's important to know if the applicator can consistently place labels in the same place on the product. Without knowing this, you will not know whether label placement problems occurring on the line are due to the applicator or the product being labeled.

To test repeatability, configure the applicator for tamp only action. Position the applicator with the tamp assembly extended and the label pad approximately 1/8" away from the product. Jog several labels onto the product. If the label stack is within the desired tolerances, go to the "product setup" section of this insert. If not, go through the following suggestions to help find the problem.

- 1. Make sure the labels are consistently stopping in the same place on the label pad. If they are go to step 7; if not, go to step 2.
- Check label stop. One label should be completely dispensed off the liner while the next label should be 1/32" away from the peel edge. If this varies more than 1/32" with each cycle, reset the label sensor. If you still have the problem, go to the troubleshooting section of the 360a manual and follow the suggestions. When this is corrected go back and try the static test again. If there were no label stop issues, go to step 3.
- 3. Make sure the label pad surface is clean. If clean, go to step 4. If not, clean and re-try the static test again.
- 4. Make sure the vacuum is set right. If the label flutters when feeding across the pad the vacuum is too high. If the label falls off or moves after the label has left the liner the vacuum is too low. If the label feed looks smooth go to the step 5.
- 5. Work with the air pressure and the position of the air assist tube until the label feeds more consistently onto the pad. Re-try the static test. If the results are still not good enough, go to step 6. Otherwise go to 7. If having difficulties correctly positioning the air assist tube and pressure refer to the "Labeler Setup" section of the manual.
- 6. Ensure that there are no flaws with the label stock. Try another roll of labels and see if the stack changes.
- 7. Check the distance from the label pad to the product. If the distance is too large, the labels may float too much. Try lowering the applicator so the label pad just clears the product (within 1/8").
- 8. Make sure the label pad is made for the label you're using. Uncovered holes on the pad will reduce the available vacuum used to hold the label in place and results will be uncertain.

### **Positioning DAT Applicator**

The product must be presented to the applicator in a consistent manner. Label accuracy cannot be maintained if the surface being labeled changes speed or distance relative to the label pad.

With the air and power off to the applicator, rotate the swing arm to the extended position. Make sure the slide is fully retracted. Push the product down the conveyor within the guides and stop in front of the label pad. Move the applicator in or out and up or down to position the pad where the label should be placed on the product. Retract the swing arm and move the product in front of the applicator. Move the slide forward, making sure the swing arm is retracted, and stop when there is about 1/8" between the product and the label pad. You may need to move the slide extend stop by loosening the clamping screw and sliding the stop against the slide body. Once the applicator is properly positioned the product detect sensor can be mounted.
## Mounting DAT Product Detect Sensor

Before going through this section, make sure the extend and retract times are properly setup. The following setup assumes no encoder is used. For encoder applications some values may change.

Power-up the applicator, turn on the air, and bring the applicator online. Position the product detect sensor about 6 inches upstream of the extended swing arm. Set the first label placement to 0.001 and turn the conveyor on. Place a product on the conveyor and watch when the label is blown from the label pad. If the product hit the label pad before it retracted, move the product detect sensor upstream more. If it retracted too soon, move the sensor downstream. Ideally, the label will be blown onto the front of the product and retract without ever touching the product.

Now look at the position of the label on the side of the product. If it was applied too late, decrease the second label placement. If it was applied too early, increase the label placement. If the second label placement is too low compared to the cycle time for the first half of the labeling sequence, a warning will be displayed saying "label placement is too low".

## **Corner Wrap Setup**

Available in program 360a-4a.1.0.03 and newer.

## **Corner Wrap Sequence**

With the applicator online and a label on the pad, the labeler receives a product detect signal. After waiting the label placement distance or time, the label pad swings out in front of the product using the HP swing valve. At the end of the swing extend time, the air blast and LP swing valves turn on to apply a label to the leading panel of the product. The product should contact the label pad at the roughly the same time that LP swing valve turns on. The swing arm will remain extended at low pressure as the product pushes it out of its path. When the product passes in front of the swing back sensor, the HP swing, LP swing and blow valves will turn off and the swing retract time is started. When the swing retract time is complete, the next label will be dispensed.

## **Corner Wrap Flow Chart**

The below image depicts the cycle of a corner wrap. Any step that has multiple arrows into it means the timer / distances run concurrently and must all be complete before continuing.

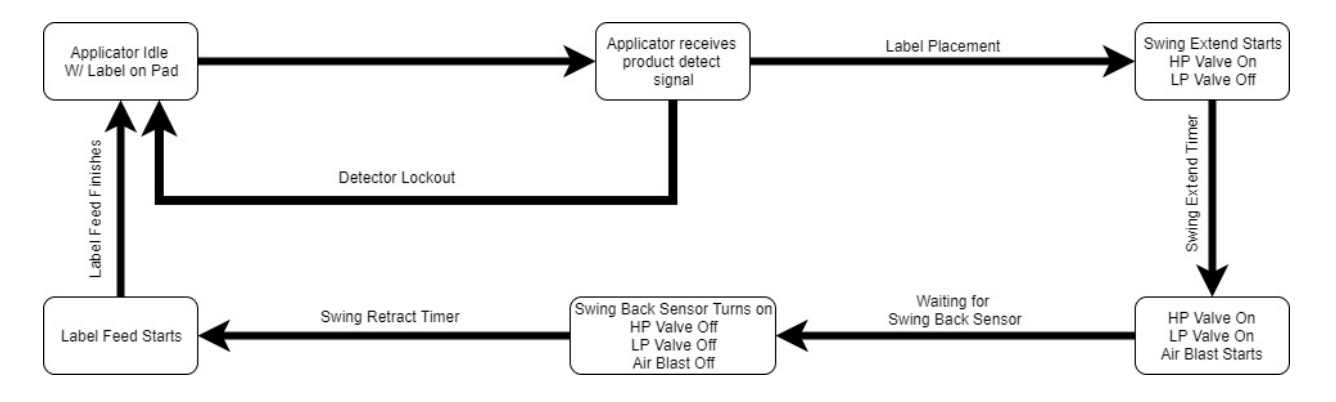

NOTE: If swing home and retract sensors are installed, they will override the swing home and retract timers.

## **Corner Wrap General Setup Procedures**

**!!!Note:** To avoid injury, make sure the applicator is offline for this adjustment!!!

- 1. The label stop must be properly set for the applicator to work correctly. Adjust the label stop value to position the label at or slightly back from the peel edge.
- 2. The resting swing arm height should be adjusted so that the label feeds out in contact with the label pad. If the pad is too high, the label will not land consistently on the pad. If the label pad is too low, the label will dispense into the back of the pad and jam. Most of this adjustment is done with the peel edge and is discussed in the tamp applicator setup section of the manual. It is important to adjust the rotary actuator so the label pad is level with the applicator. The rotary actuator's internal stops control 100% of where the swing arm stops the shocks act as a "buffer" only! See the rotary actuator stop adjustment guidelines section which is found in the dual action tamp (DAT) setup section of this manual.
- 3. Make sure the label is aligned with the pad so there is no over-hang. To adjust this, move the liner web in or out by adjusting the guide collars and unwind disks.
- 4. Position the air assist tube with the hole(s) centered on the label and pointing approximately <sup>1</sup>/<sub>4</sub>" in from the label pad edge. The air pressure should be set at 20-30 PSI. Press "jog" to dispense a label. If the label doesn't feed out against the label pad or the vacuum doesn't capture it, increase the air pressure. Continue until the vacuum captures the label.
- 5. Air pressure for the HP swing and LP swing should start at 40 PSI and 10 PSI respectively. The air blast pressure should start around 5 PSI and the vacuum at 20 PSI.
  - a. It is not uncommon to not use any air blast for a cornerwrap application.
- 6. The LP swing pressure setting may need to be adjusted depending on the weight of the product and the amount of friction between the product and the conveyor. Too much pressure and the product cannot push through the swing arm assembly and too little pressure will not adhere the label to the surface of the product.
- 7. The air blast PSI should not be set so high that the label is actually blown off the label pad when the blast valve is activated. The air blast is used to break the vacuum hold of the label so that the label can be wiped onto the product.

## Corner Wrap Static Label Test

It's important to know if the applicator can consistently place labels in the same place on the product. Without knowing this, you will not know whether label placement problems occurring on the line are due to the applicator or the product being labeled.

To test repeatability, increase the air blast pressure to 40 PSI and disable the encoder option. Position the applicator with the swing arm assembly extended and the label pad approximately 1/8" away from the product. Place the applicator online and wave your hand in front of the product detect sensor. Once the swing arm rotates out to the product and the label is blown off the label pad, wave your hand in front of the swing back sensor. Apply several labels to the same product, if the label stack is within the desired tolerances continue to the Corner Wrap Product Setup section of the manual. If not go through the peel edge setup and label stop setup sections of the corner wrap manual. Once the setup has been verified, reduce the air blast PSI back to its original pressure and, if needed, enable the encoder option.

## **Positioning A Corner Wrap Applicator**

The product must be presented to the applicator in a consistent manner. Label accuracy cannot be maintained if the surface being labeled changes speed or distance relative to the label pad.

With the air and power off to the applicator, rotate the swing arm to the extended position. Push the product down the conveyor within the guides and stop in front of the label pad. Move the applicator in or out and up or down to position the pad where the label should be placed on the front panel of the product. While the swing arm is extended, verify that the label pad is square to the conveyor in both directions so that the label will be applied and wrapped in a straight line around the corner of the product.

## Positioning the Product Detect and Swing Back Sensors

Before going through this section, make sure the extend and retract times are properly setup. Verify the applicator is in its' final position as well.

NOTE: The setup described assumes no encoder is used. For encoder applications some values may change.

Power-up the applicator, turn on the air, and bring the applicator online. Position the product detect sensor about 6 inches upstream of the extended swing arm. Set the label placement to 0.001 and turn the conveyor on. Place a product on the conveyor and watch/listen for when the LP swing and blow valves activate. If the product hit the label pad before the swing arm was in the low-pressure state, move the product detect sensor upstream more. If swing arm entered the low-pressure state too soon, move the sensor downstream. Ideally, the swing arm should go to the low-pressure state as soon as the product touches the label pad.

Once the product detect sensor position is set, next the swing back sensor position will be set. The swing arm should begin to retract once the label has been wrapped around the corner and the remaining length has been wiped on the side panel of the product. If the swing arm retracted too late, move the swing back sensor further upstream. If the swing arm retracted too early, move the swing back sensor further downstream. There is no programmed delay between the moment that the swing back sensor is activated to the time that the swing arm begins to return to the home position.

## <u>360a Product Setup</u>

The applicator should be setup and have successfully passed the static test before continuing with this section. If you have skipped the applicator setup section and have trouble with the application here, it will leave you with more areas to troubleshoot while fixing the problem. Regardless of which type of applicator nose you are using; it is important to control the product prior to labeling. If you do not present the product to the applicator in the same position at uniform speed, label positioning may not be consistent on the product. If necessary, install guide rails to ensure products follow the same path along the conveyor.

Ensure that any applicator sensors have been installed and mounted properly before continuing.

## **Label Placement**

When a product detect signal is received, the product must travel the label placement time or distance before the applicator will apply a label. Label placement value gives you the ability to adjust where the label is applied on the product.

## Higher Label Placement = Label moves back on product

## Lower Label Placement = Label moves forward on product

Label placement can be changed from the main menu or the product setup screen.

## **Detector Lockout**

The product detector lockout function is used if more than one product detect signal is generated per product. If encoder-based then detector lockout is in inches; if not encoder-based then it is in seconds. The lockout starts at the beginning of a labeling sequence and the applicator will ignore all product detect signals until the lockout time or distance is finished. To add detector lockout, go to the product setup menu and change the detector lockout value.

## **Encoder Setup**

Adding an encoder to the applicator is a good way to handle products that are varying in speed. If setup properly, the applicator will compensate the label placement position for all applicator types. In merge applications, the encoder accounts for product speed changes during the label dispense to ensure good labeling performance. Also, the encoder changes the label placement units to inches. This makes it much easier for the operator to setup the applicator because the parameter is independent of the product speed.

A couple notes about encoder usage are listed below:

- Label placement units with the encoder option on are in inches; not seconds.
- The encoder option will not be accurate with the tamp applicator set to normal tamp. This is because the tamp extend remains time based.
- If product speeds are too fast causing the compensated label placement to lag behind the current label placement, a warning will be given to raise the label placement value.
- If the direction of the encoder pulses are reversed the wiring in the applicator can be switched by swapping the A+ and A- wires in TB21 and TB22 inside the applicator

## • WARNING: MAKE WIRING CHANGES WITH THE APPLICATOR POWERED OFF AND DISCONNECTED FROM THE POWER SOURCE.

## **<u>360a General Maintenance Procedures</u>**

The following procedures detail the maintenance of various components that can be included with a standard 360a.

**!!!! CAUTION !!!!** 

DISCONNECT AIR AND POWER TO THE APPLICATOR BEFORE PERFORMING THE FOLLOWING PROCEDURES. INJURY FROM MOVING PARTS AND/OR ELECTRICAL SHOCK MAY OCCUR.

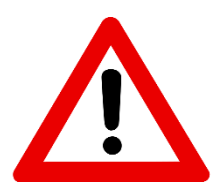

DISCONNECT AIR AND POWER TO THE APPLICATOR BEFORE PERFORMING THE FOLLOWING PROCEDURES. INJURY FROM MOVING PARTS AND/OR ELECTRICAL SHOCK MAY OCCUR.

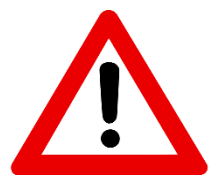

## **Preventative Maintenance**

**Note:** Since all applicator types are being covered in this section some maintenance steps may not apply to your applicator. When doing less common maintenance (i.e. semi-annual) still include the steps from the more frequent maintenance.

## **Daily Maintenance**

- 1. Examine the peel edge, blow box grid, label pad and rollers for excessive adhesive build-up. If necessary, clean these surfaces with alcohol or similar solvent.
- 2. Examine air filter for water or oil collection. Drain if necessary.
- 3. Examine for loose screws, rollers, etc.
- 4. Clean the printhead and platen roller each time you change ribbon. Refer to the printer manual for the correct procedure and additional daily checks. Only applies to loose loops.

## **Weekly Maintenance**

- 1. Clean rollers, blow box grid, label pad, and peel edge of adhesive build-up and dust.
- 2. Examine air lines and connections to make sure there are no leaks.
- 3. Examine for loose screws, rollers, etc.

## **Monthly Maintenance**

- 1. Examine dancer arm tension and unwind brake o-ring.
- 2. Examine drive and rewind belts for wear and to make sure they are properly adjusted.
- 3. Examine rollers for free rotation and play.
- 4. Examine rewind slip clutch disk for wear.
- 5. Replace the air inlet filter.

## **Semi-Annual Maintenance**

- 1. Replace the air inlet filter and clean collection bowl.
- 2. Clean inside and outside of applicator using an industrial vacuum cleaner.

#### a. Do not use compressed air to blow dust off the electrical section of the applicator.

- 3. Replace slip clutch disk. Clean both friction surfaces.
- 4. Check roller clutch on the rewind shaft for correct operation.
- 5. Examine pulleys for wear.

DISCONNECT AIR AND POWER TO THE APPLICATOR BEFORE PERFORMING THE FOLLOWING PROCEDURES. INJURY FROM MOVING PARTS AND/OR ELECTRICAL SHOCK MAY OCCUR.

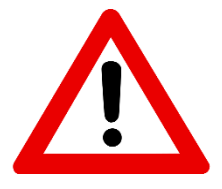

## **Dancer Arm Adjustment**

The dancer arm maintains tension on the label liner and operates the brake on the unwind mandrel when labels are dispensed. The spring holding the dancer arm should be adjusted so that there is enough braking force to keep the unwind mandrel from continuing to roll after a label feed yet still releases the unwind mandrel when the applicator is cycled.

- 1. Loosen the screw going to the spring tension disk.
- 2. Rotate the disk to set the proper spring tension.
- 3. Re-tighten screw.

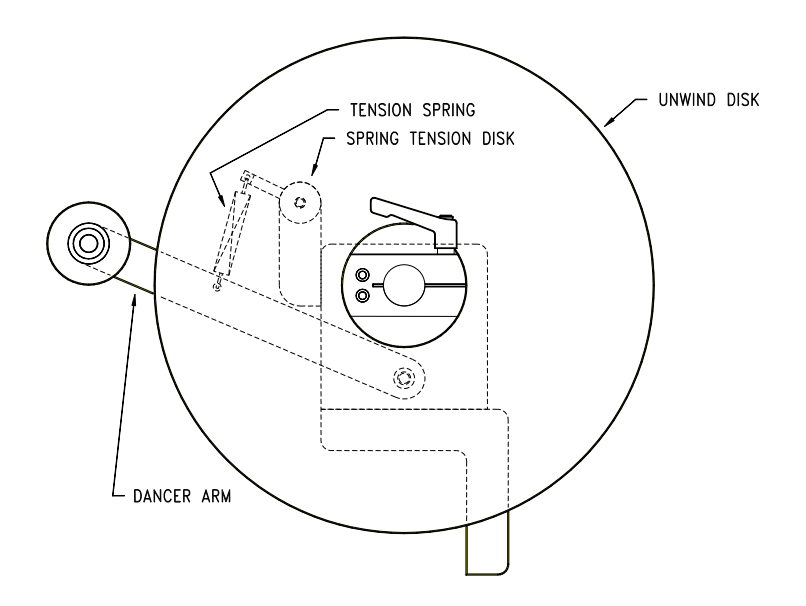

## **Rewind Slip Clutch**

Tension adjustments may be needed on the rewind if the liner is being wound too loose or tight. Different conditions will warrant this adjustment:

- 1. Change in label width or length.
- 2. Applicator attitude.
- 3. Web speed changes.
- 4. Motor acceleration or deceleration value changes.

DISCONNECT AIR AND POWER TO THE APPLICATOR BEFORE PERFORMING THE FOLLOWING PROCEDURES. INJURY FROM MOVING PARTS AND/OR ELECTRICAL SHOCK MAY OCCUR.

## **Adjusting Slip Clutch**

Use the following procedure to adjust the rewind tension or replace the slip clutch disk:

- 1. Remove all AC power and air to the applicator.
- 2. Remove the lower stainless cover.
- 3. Use 3/16" allen wrench to remove the screw at the end of the drive roller shaft.
- 4. Remove the washers, spring keeper, and spring from the drive roller shaft.
- 5. If you're replacing the slip clutch disk, remove the thrust bearing and walk the rewind belt off of the slip clutch pulley. Slide the pulley for the rewind off the drive roller shaft. Clean friction surfaces, replace clutch disk, and replace assembly.
- 6. If **more** rewind tension is needed, **remove** one shim washer from the inboard side of the spring keeper and re-install on the outboard side of the spring keeper. If **less** tension is needed, **remove** one shim washer from the outboard side of the spring keeper and re-install on the inboard side of the spring keeper.
- 7. Replace and tighten the screw on the end of the drive roller.
- 8. Replace the lower stainless cover and tighten the mounting screws.
- 9. Re-connect AC power and air to applicator.
- 10. Test the applicator and observe the rewind from beginning to end of a roll of labels.
- 11. Re-adjust if necessary.

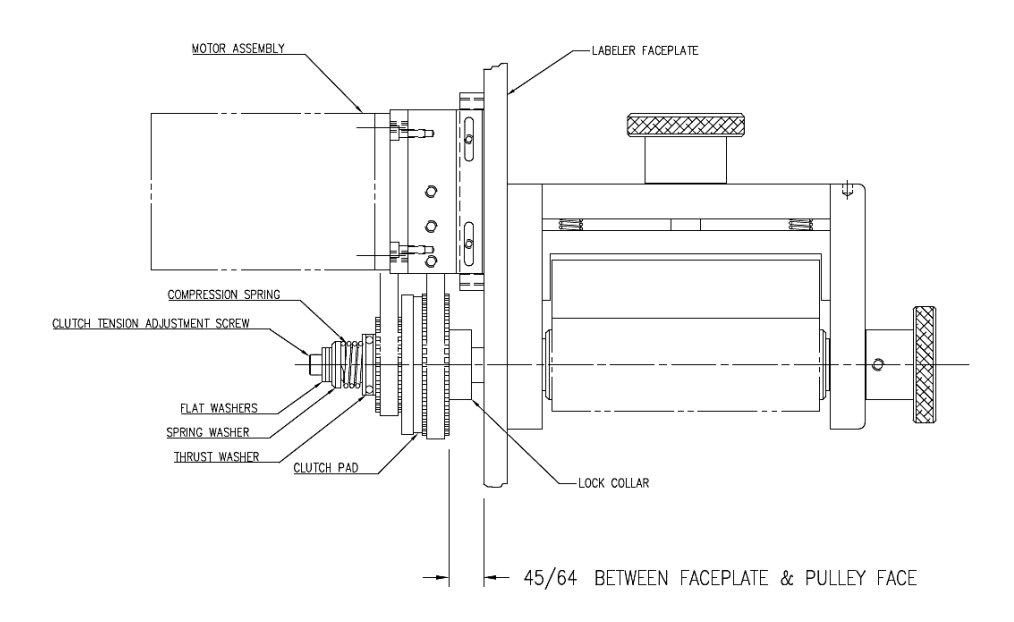

DISCONNECT AIR AND POWER TO THE APPLICATOR BEFORE PERFORMING THE FOLLOWING PROCEDURES. INJURY FROM MOVING PARTS AND/OR ELECTRICAL SHOCK MAY OCCUR.

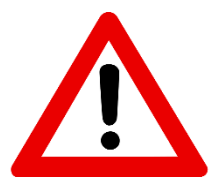

## **Drive Belt Adjustment**

- 1. Remove all AC power and air to the applicator.
- 2. Remove the lower stainless cover. Rotate the 360a so the drive roll assembly is facing the floor. This orientation will aid you when it comes time to set angular alignment.
- 3. Remove the air lines interconnecting the two sides of the applicator to gain access to the drive belt.
- 4. Remove both splice plates that are mounted on either side of the motor. Use a 5/32" allen wrench to remove the 12 screws holding the splice plates. There are enough remaining screws to keep rewind and applicator plates in place. Discard broken/worn belt. Check pulley integrity and alignment flanged motor pulley hub should extend beyond the motor shaft approx. 1/16". The 3" main drive pulley dimensioning, 45/64" from the backside of the 360a faceplate to the inside edge of the pulley. Place replacement belt onto flanged motor pulley. Cautiously / slowly walk the belt over the main drive pulley to keep from crimping / nicking the belt's edge.
- 5. Loosen the four (4) screws on the side of the motor mounting plate using a 5/32" allen wrench.
- 6. Push the motor mount assembly upward and re-tighten mounting screws. Make sure the motor assembly is 90 degrees from the faceplate to insure proper angular alignment
  - a. One method to verify angular alignment is to use 2 pcs. of ½" wide X .025" thick banding material/strapping cut approximately 8" long. Place each piece between the Faceplate and the Motor Mount Side Frames. Place your hand on the end of the Motor and firmly push the Motor toward the Faceplate making sure the Motor Mount Side Frames are running parallel to the Faceplate. Verify that the belt tension is correct see step #8 below. Snug the 4 screws, remove banding strips, and finish tightening the 4 screws.
- 7. Disengage nip roller and turn the drive roller. Make sure there is no severe catching as you turn the roller.
- 8. Check the belt tension. With light finger pressure on one side of the belt, adjust the tension so that the belt deflects approximately 1/16" to 1/8".
  - a. Do not over tighten the belts. This may result in shortened motor life. If the belts are too loose, label stop may become erratic.
- 9. Replace the two splice plates.
- 10. Replace the air lines interconnecting the two sides of the applicator.
- 11. Replace the stainless cover and tighten the mounting screws.
- 12. Re-connect the AC power and air.

## **Changing Dispense Hand**

When performing an applicator changeover, the nose assembly, unwind assembly, rewind, and wiring are first changed to the opposite hand dispense. Then each component assembly is remounted on the opposite side of the applicator. The symmetry of the applicator main module and the individual parts facilitate the changeover process, but it can be confusing if care is not exercised. The explanation and diagrams below will help guide you through this process.

## **Applicator Changeover**

- 1) Remove the nose assembly (See: NOSE ASSEMBLY REMOVAL).
- 2) Change the applicator nose assembly to the opposite hand dispense (See: NOSE ASSEMBLY CHANGEOVER).
- 3) Remove the rewind assembly from the applicator (See: **REWIND REMOVAL**).
- 4) Change the rewind assembly to the opposite hand dispense (See: **REWIND CHANGEOVER**).
- 5) Change the wiring to the opposite side of the applicator (See: WIRING CHANGEOVER).
- 6) Change the unwind assembly to the opposite hand dispense.
- 7) If the applicator is a Tamp or Air Blow, move the valve assembly to the opposite side of the machine.
- 8) Install the rewind assembly on the opposite side of the machine (See: **REWIND INSTALLATION**).
- 9) Install the nose assembly on the opposite side of the machine (See: NOSE ASSEMBLY INSTALLATION).

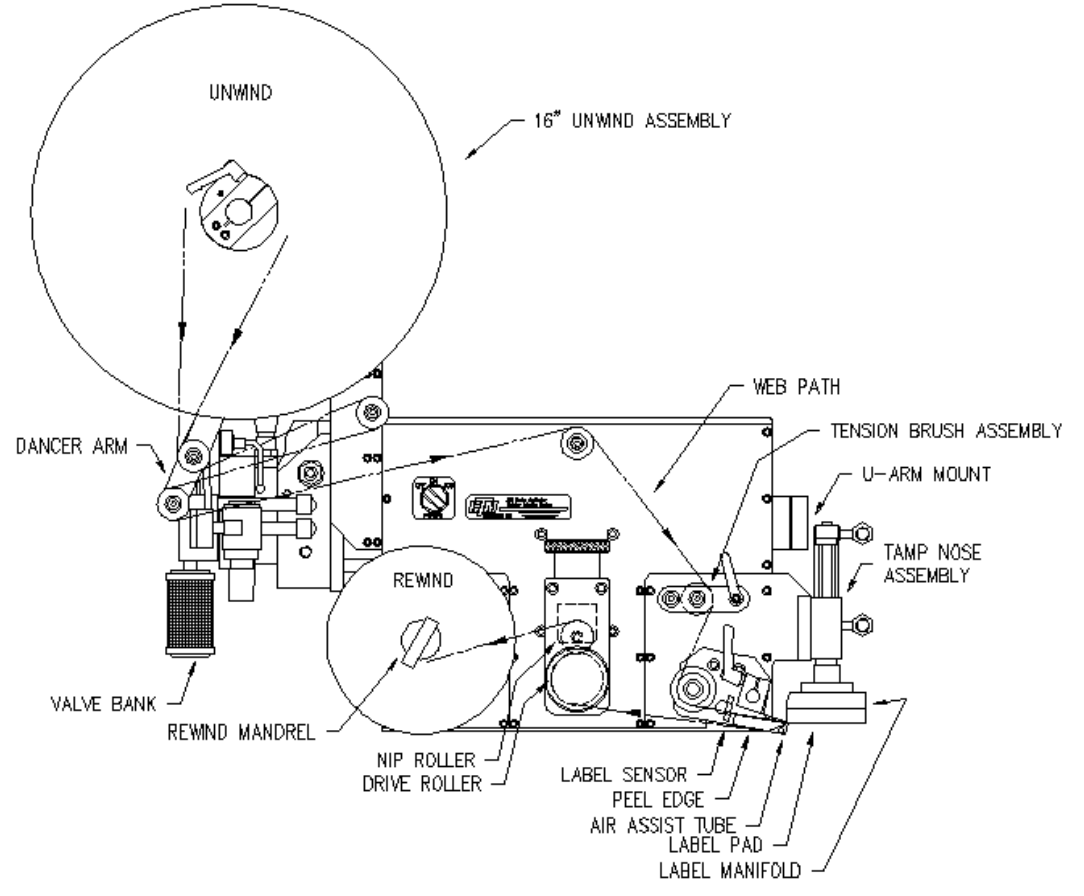

## DISCONNECT AIR AND POWER TO THE APPLICATOR BEFORE PERFORMING THE FOLLOWING PROCEDURES. INJURY FROM MOVING PARTS AND/OR ELECTRICAL SHOCK MAY OCCUR.

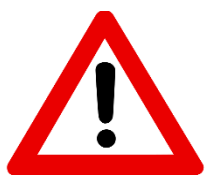

#### Nose Assembly Removal

The following guides detail the removal of the various nose assemblies available for the 360a. Locate the assembly pertaining to the nose on your applicator and follow the steps.

#### Blow Box Nose Assembly removal

- 1) Remove the stainless steel cover from the bottom of the applicator.
- 2) Remove the air tubes interconnecting the two sides of the applicator.
- 3) Disconnect the fiber optic cables from the label sensor mounted on top of the power supply. Open the top cover on the sensor and slide the cinching mechanism located on the right side of the sensor housing upward. Gently remove the two fiber cables from the sensor.

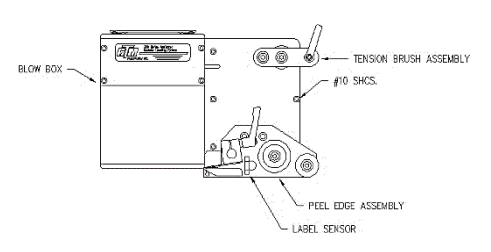

- 4) Cut the tie wraps securing the fibers to the adhesive mounting pads and gently pull the fiber optic cable out of the wiring clamps and through the holes in the fiber optic mounting plate.
- 5) Unplug the blow box fan connector located on the underside of the electronic shelf.
- 6) Disconnect the hoses for the air assist tube and the air blast manifold at the applicator housing.
- 7) Remove the peel edge assembly to gain access to the #10 mounting screws.
- 8) Remove the six #10 mounting screws holding the nose assembly to the housing.

#### Merge Nose Assembly Installation

- 1) Remove the stainless steel cover on the bottom of the applicator.
- 2) Remove the air tubes interconnecting the two sides of the applicator.
- 3) Disconnect the fiber optic cables from the label sensor mounted on top of the power supply. Open the top cover on the sensor and slide the cinching mechanism located on the right side of the sensor housing upward. Gently remove the two fiber cables from the sensor.

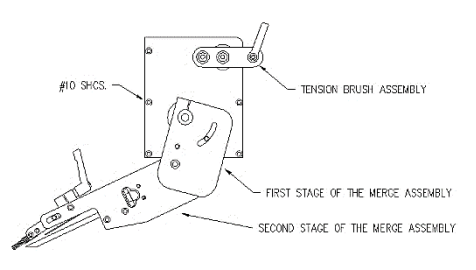

- 4) Cut the tie wraps securing the fibers to the adhesive mounting pads and gently pull the fiber optic cable out of the wiring clamps and through the holes in the mounting plate.
- 5) Remove the fiber optic mounting plate from the side of the applicator housing.
- 6) Rotate the first stage of the merge nose downward to gain access to the #10 mounting screws.
- 7) Remove the six #10 mounting screws holding the nose assembly to the housing.

DISCONNECT AIR AND POWER TO THE APPLICATOR BEFORE PERFORMING THE FOLLOWING PROCEDURES. INJURY FROM MOVING PARTS AND/OR ELECTRICAL SHOCK MAY OCCUR.

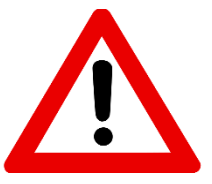

#### Tamp Nose Assembly Removal

- 1) Remove the stainless steel cover from the bottom of the applicator.
- 2) Remove the air tubes interconnecting the two sides of the applicator.
- 3) Disconnect the fiber optic cables from the label sensor mounted on top of the power supply. Open the top cover on the sensor and slide the cinching mechanism located on the right side of the sensor housing upward. Gently remove the two fiber cables from the sensor.

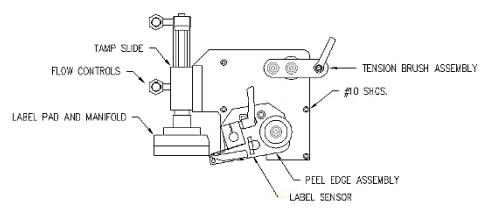

- 4) Cut the tie wraps securing the fibers to the adhesive mounting pads. Pull the fiber optic cable out of the wiring clamps.
- 5) Disconnect the hoses for the tamp cylinder, air assist tube, and air blast at the applicator housing.
- 6) Remove the peel edge assembly to gain access to the #10 mounting screws.
- 7) Remove the six #10 mounting screws holding the nose assembly to the housing.

#### Nose Assembly Changeover

When changing the nose assembly to the opposite hand dispense, all parts are first transferred to the opposite side of the mounting plate. Then the entire nose assembly is rotated 180 degrees and remounted to the opposite side of the applicator.

- 1) Remove the peel edge assembly from the nose assembly mounting plate. On a merge applicator, note the position of the bronze washers between the mounting plate and the peel edge assembly.
- 2) Change the applicator peel edge assembly to the opposite hand dispense (See: "BLOW/TAMP" PEEL EDGE CHANGEOVER).
- 3) Re-mount the peel edge assembly to the opposite side of the nose assembly mounting plate. On a merge applicator, re-install the bronze washers between the peel edge assembly and the mounting plate.
- 4) If the applicator is an air blow, change the blow box grid/fan to the opposite hand dispense (See: **BLOW BOX GRID/FAN ASSEMBLY CHANGEOVER**).
- 5) If the applicator is a tamp, change the tamp assembly to the opposite hand dispense (See: TAMP ASSEMBLY CHANGEOVER).
- 6) Remove the tension brush assembly and reassemble on the opposite side of the nose mounting plate.

## DISCONNECT AIR AND POWER TO THE APPLICATOR BEFORE PERFORMING THE FOLLOWING PROCEDURES. INJURY FROM MOVING PARTS AND/OR ELECTRICAL SHOCK MAY OCCUR.

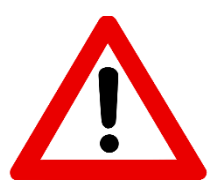

#### Merge Peel Edge Changeover

 Remove the label sensor from the peel edge and remount on the opposite side rail. The open end of the U-shaped sensor should face towards the inside.

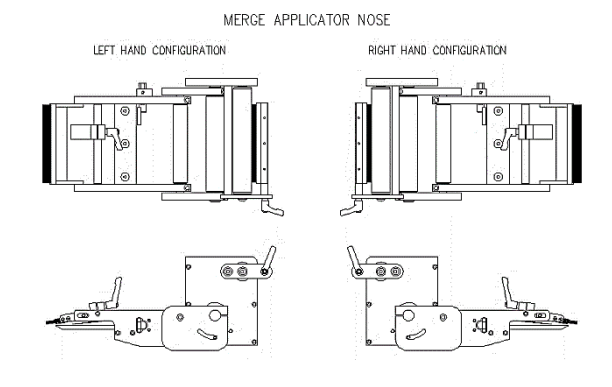

#### Blow Box Peel Edge Changeover

- 1) Remove the label sensor from the peel edge assembly and remount on the opposite side making sure that the fiber cables are threaded through from the opposite side. The open end of the U-shaped sensor should face towards the inside.
- 2) Remove the guide rollers and remount to the opposite side of the peel edge mounting plate.
- 3) Remove the peel edge and remount to the opposite side of the mounting plate using the tapped holes on the other end of the peel edge. Make sure the beveled edge is down and facing the same direction as it was originally.
- 4) Remove the label tension spring mounting bar and remount on the opposite side. The tension spring and the adjustment stop must be reversed on the mounting bar as well.
- 5) Remove the air assist tube and insert through the opposite side of the mounting plate and re-attach.

#### **Blow Box Assembly Changeover**

- 1) Remove the air blast fitting from the back of the nose assembly mounting plate and set aside.
- 2) Loosen the two knurled knobs on the back of the fan box and lock it in the upright position.
- Remove the air blast manifold, label grid, and the air jet storage block. Remount on the opposite side of the nose assembly mounting plate.
- 4) Pull the fan wiring harness through the slotted opening in the nose mounting plate.
- 5) Remove the four screws holding the fan box hinge to the mounting plate and remount the fan box on the opposite side of the nose mounting plate.
- 6) Push the fan wiring harness through the slotted opening from the opposite side.
- 7) Re-install the air blast fitting in the nose assembly mounting plate.

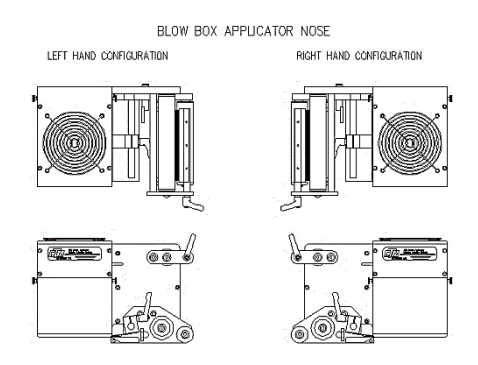

DISCONNECT AIR AND POWER TO THE APPLICATOR BEFORE PERFORMING THE FOLLOWING PROCEDURES. INJURY FROM MOVING PARTS AND/OR ELECTRICAL SHOCK MAY OCCUR.

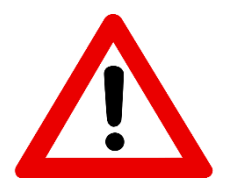

## Tamp Peel Edge Changeover

- Remove the label sensor from the peel edge assembly and remount on the opposite side making sure that the fiber cables are threaded through the holes from the opposite side. The open end of the U-shaped sensor should face towards the inside.
- 2) Remove the guide rollers and remount to the opposite side of the peel edge mounting plate.
- Remove the peel edge and remount to the opposite side of the mounting plate using the tapped holes on the other end of the peel edge. Make sure the beveled edge is down and facing the same direction as it was originally.
- 4) Remove the label tension spring mounting bar and remount on the opposite side. The tension spring and the adjustment stop must be reversed on the mounting bar as well.
- 5) Remove the air assist tube and insert through the opposite side of the mounting plate and re-attach.

#### Tamp Assembly Changeover

- 1) Disconnect the air hoses for the tamp assembly at the applicator housing.
- 2) Remove the tamp assembly mounting plate from the nose assembly mounting plate.
- 3) Remove the two screws holding the tamp air cylinder to its mounting plate.
- 4) Mount the tamp air cylinder to the opposite side of the tamp assembly mounting plate.
- 5) Re-attach the tamp assembly mounting plate to the opposite side of the nose assembly mounting plate.

#### TAMP APPLICATOR NOSE

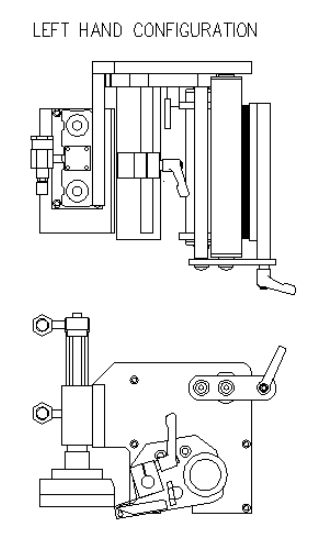

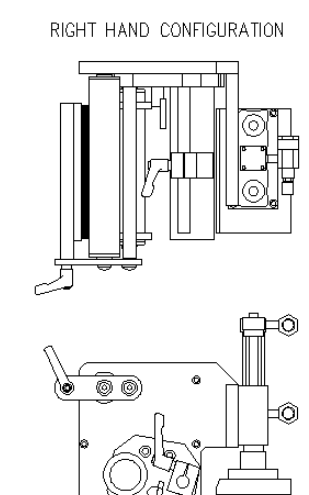

DISCONNECT AIR AND POWER TO THE APPLICATOR BEFORE PERFORMING THE FOLLOWING PROCEDURES. INJURY FROM MOVING PARTS AND/OR ELECTRICAL SHOCK MAY OCCUR.

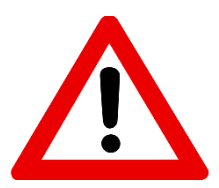

#### **Rewind Removal**

- 1) Remove the belt connecting the rewind clutch to the motor.
- 2) Remove the rewind mandrel from its drive shaft.
- 3) Remove the six #10 screws that hold the rewind mounting plate to the housing.

#### **Rewind Changeover**

- 1) Remove the bearing block that is mounted to the rewind transition plate.
- 2) Remove the pulley from the shaft making sure to note its position relative to the end of the shaft.
- 3) Remove the snap ring from the pulley side of the assembly and push the rewind shaft out through the mandrel side. Note: The shaft diameter on the mandrel side is larger than it is on the pulley side. Do not attempt to force the shaft out through the pulley side!
- 4) Re-install the shaft in the opposite side of the bearing block and replace the snap ring. Note: The shaft can only rotate in one direction due to a directional bearing in the bearing block.
- 5) Install the pulley on the shaft in the same position as it was previously.
- 6) Re-mount bearing block to the opposite side of the transition plate.

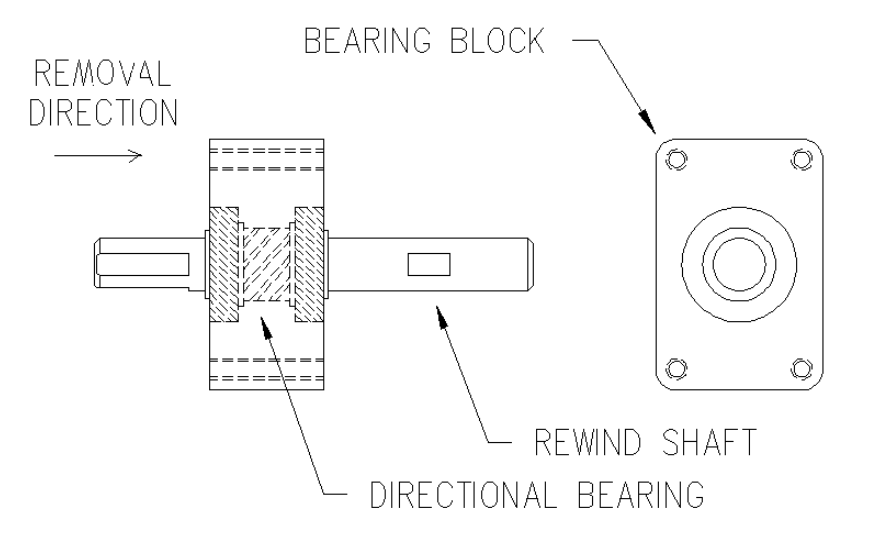

## DISCONNECT AIR AND POWER TO THE APPLICATOR BEFORE PERFORMING THE FOLLOWING PROCEDURES. INJURY FROM MOVING PARTS AND/OR ELECTRICAL SHOCK MAY OCCUR.

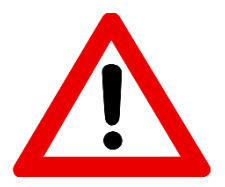

## Wiring Changeover

- 1) Remove the tie wraps holding the AC power wiring and the label sensor fiber optic cable to the adhesive pads near the wiring entry points.
- 2) Remove the fast-on terminal connections at the fuse holder and the AC power entry module.
- Cut the tie-wraps securing the blow box fan connector to the adhesive mounting pad and move the connector to the opposite side of the machine. Secure the connector in place with the open end towards the side frame.
- 4) Move wiring to the opposite side of the applicator and neatly tie wrap in place.
- 5) Swap the AC power entry module and the fuse holder with the fiber optic plate and the fuse holder plug.
- 6) Re-connect the terminals for the fuse holder and the AC power entry module (see drawing below) Note: All wiring comes from the factory long enough to be wired either left or right hand.

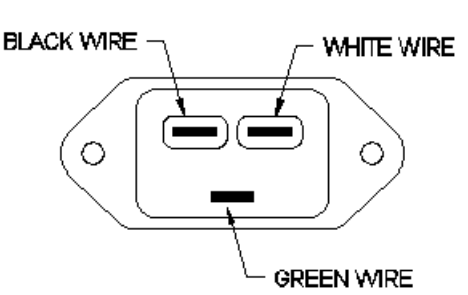

<u>Power Entry Module Wiring</u> (looking into the backside)

## **Rewind Installation**

- 1) Attach the rewind mounting plate to the housing using the six #10 screws.
- 2) Install the rewind mandrel on the mandrel drive shaft.
- 3) Install the belt connecting the rewind clutch to the motor.

## **Blow Box Nose Assembly Installation**

- 1) Make sure that the peel edge assembly is removed from the blow box nose assembly.
- 2) Install the blow box nose assembly using the six #10 mounting screws making sure that the fan harness is tucked inside the applicator housing.
- 3) Plug the blow box fan harness into its connector on the underside of the electronic shelf.
- 4) Install the peel edge assembly using the two <sup>1</sup>/<sub>4</sub>" screws and the peel edge nut.
- 5) Make sure the label sensor is installed in the peel edge with the optical fibers running through the two holes in the peel edge side frame. Run the optical fibers through the two holes in the mounting plate.
- 6) Re-connect the fiber optic cable to the label sensor located on top of the power supply. Open the top cover on the sensor and slide the cinching mechanism located on the right side of the sensor housing upward. Plug the emitter fiber (from the lower fork in the label sensor) into the out going arrow connection on the sensor housing and the detector (from the upper fork in the sensor) to the incoming arrow connection. Slide the cinching mechanism downward and close the top cover on the sensor.
- 7) Neatly tie wrap any excess fiber optic cable to the adhesive pads located near the fiber mounting plate. Note: The excess fiber should be formed into a loop greater than 3" in diameter to avoid kinking the fiber.
- 8) Install the air tubes interconnecting the two sides of the applicator.
- 9) Replace the stainless steel housing cover.

## DISCONNECT AIR AND POWER TO THE APPLICATOR BEFORE PERFORMING THE FOLLOWING PROCEDURES. INJURY FROM MOVING PARTS AND/OR ELECTRICAL SHOCK MAY OCCUR.

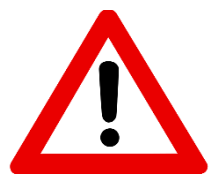

## Merge Nose Assembly Installation

- 1) Rotate the first stage of the merge nose downward to gain access to the #10 mounting screws.
- 2) Install the merge nose assembly using the six #10 mounting screws.
- 3) Re-position the first stage of the merge nose.
- 4) Make sure the label sensor is installed in the peel edge. Run the optical fibers through the two holes in the mounting plate on the applicator housing.
- 5) Re-connect the fiber optic cable to the label sensor located on top of the power supply. Open the top cover on the sensor and slide the cinching mechanism located on the right side of the sensor housing upward. Plug the emitter fiber (from the lower fork in the label sensor) into the out going arrow connection on the sensor housing and the detector (from the upper fork in the sensor) to the incoming arrow connection. Slide the cinching mechanism downward and close the top cover on the sensor housing.
- 6) Neatly tie wrap any excess fiber optic cable to the adhesive pads located near the fiber mounting plate. Note: The excess fiber should be formed into a loop greater than 3" in diameter to avoid kinking the fiber.
- 7) Install the air tubes interconnecting the two sides of the applicator.
- 8) Replace the stainless steel housing cover.

#### Tamp Nose Assembly Installation

- 1) Make sure that the peel edge assembly is removed from the tamp nose assembly.
- 2) Install the tamp nose assembly using the six #10 mounting screws.
- 3) Install the peel edge assembly using the two  $\frac{1}{4}$ " screws and the peel edge nut.
- 4) Make sure the label sensor is installed in the peel edge. Run the optical fibers through the two holes in the mounting plate.
- 5) Re-connect the fiber optic cable to the label sensor located on top of the power supply. Open the top cover on the sensor and slide the cinching mechanism located on the right side of the sensor housing upward. Plug the emitter fiber (from the lower fork in the label sensor) into the out going arrow connection on the sensor housing and the detector (from the upper fork in the sensor) to the incoming arrow connection. Slide the cinching mechanism downward and close the top cover on the sensor housing.
- 6) Neatly tie wrap any excess fiber optic cable to the adhesive pads located near the fiber mounting plate. Note: The excess fiber should be formed into a loop greater than 3" in diameter to avoid kinking the fiber.
- 7) Install the air tubes interconnecting the two sides of the applicator.
- 8) Replace the stainless steel housing cover.

## **360a Troubleshooting Chart**

The below chart serves to provide common causes and solutions for common problems.

## **Troubleshooting Chart**

| PROBLEM                                                                                      | POSSIBLE CAUSE                                                       | SOLUTION                                                                                              |
|----------------------------------------------------------------------------------------------|----------------------------------------------------------------------|----------------------------------------------------------------------------------------------------|
| The power switch is on, but no                                                               | Power cord defective or unplugged                                    | Inspect and correct                                                                                   |
| cooling fan or display                                                                       | AC Fuse Blown                                                        | Determine cause and replace fuse                                                                      |
|                                                                                              | Display cable is not plugged into back of applicator                 | Reconnect cable                                                                                       |
| The power switch is on, cooling fan                                                          | Loss of 24 VDC                                                       | Contact the factory                                                                                   |
| is on but no display                                                                         | Defective cable                                                      | Replace cable                                                                                         |
|                                                                                              | Defective display                                                    | Replace display                                                                                       |
| The power switch is on, cooling fan<br>is on, but display is stuck at<br>restoring variables | Check for LEDs indicator lights on drive board                       | Contact the factory                                                                                   |
|                                                                                              | Labels are threaded incorrectly                                      | Check threading diagram, rethread as needed                                                           |
|                                                                                              | Bad roll of labels                                                   |                                                                                                    |
|                                                                                              | Heavy die cuts in labels Replace label roll, contact la manufacturer |                                                                                                    |
| Label liner breaking                                                                         | Labels came with nicks in the side of the roll                       |                                                                                                    |
|                                                                                              | Guide collars are causing nicks /<br>damage to label stock           | Adjust guide collars to line up with<br>unwind disk. Ensure 1/64" gap<br>between collar and liner     |
|                                                                                              | Adhesive build up on peel edge                                       | Clean peel edge surface                                                                               |
|                                                                                              | Peel bar tension spring too tight                                    | Release spring tension and apply only light tension                                                   |
| Label does not advance when the applicator is online and jog is                              | Nip roller not engaged against drive roller                          | Inspect and correct                                                                                   |
|                                                                                              | Drive belt is broken                                                 | Replace belt                                                                                          |
| presseu                                                                                      | Lost key in drive pulley                                             | Walk through slip clutch removal<br>guide and replace key in proper<br>step. Reassemble drive pulley. |

|                                                                        | Label sensor needs setup                        | Refer to label sensor setup in the<br>"Label Setup" section of the<br>manual |
|------------------------------------------------------------------------|-------------------------------------------------|------------------------------------------------------------------------------|
|                                                                        | Label sensor not looking at a label             | Move label sensor to ensure label path is in front of sensor                 |
| Label advances but does not stop in                                    | Label sensor or fiber cable is damaged          | Replace label sensor                                                         |
| not stop in the right place                                            | Nip roller is not engaged against drive roller  | Inspect and correct                                                          |
|                                                                        | Label length set wrong                          | Refer to label length setup in<br>"Label Setup" section of manual            |
|                                                                        | Label stop set wrong                            | Refer to label stop setup in the<br>"Label Setup" section of the<br>manual   |
|                                                                        | Rewind slip clutch needs tensioning or replaced | See "Slip Clutch Adjustment" in the maintenance section of manual            |
| Label liner is not winding up                                          | One-way clutch bearing not working              | Replace rewind shaft assembly                                                |
|                                                                        | Broken rewind belt                              | Replace rewind belt                                                          |
|                                                                        |                                                 | Check for blown fuse                                                         |
| Labels are not held on label grid                                      | Vacuum fan not working                          | Obstruction in fan                                                           |
| (Air Blow)                                                             |                                                 | Replace fans                                                                 |
|                                                                        | Peel edge out of adjustment                     | Refer to the "Peel Edge Setup" section of the manual                         |
| Labels are not held on label pad                                       |                                                 | Inspect for clogged or defective venturi. Replace if needed                  |
| (Tamp)                                                                 | Not enough vacuum on pad                        | Venturi exhaust is blocked                                                   |
|                                                                        |                                                 | Needs more air pressure                                                      |
|                                                                        | Air Blow:                                       | Switch to Low on vacuum fans                                                 |
|                                                                        | Too much vacuum                                 | Remove masking                                                               |
| Label fails to leave the label grid or<br>label pad (Air blow or Tamp) | Air Blow:<br>Incorrect air jet pattern          | Inspect and correct                                                          |
|                                                                        | Air Blow and Tamp:                              | Air blast time too low, adjust                                               |
|                                                                        | No air blast occurs                             | Bad valve, replace                                                           |

## **360a Display Faults**

The operator interface will display warnings and alarms that pertain to the application. The following are screens that will help diagnose a drive or display problem that is more serious in nature than the standard alarms.

## **Drive Faults**

The drive fault screen will list four (4) things that will stop the applicator from running when they occur. Without this screen, it would be impossible to know why the applicator stopped.

## Overcurrent

This fault occurs when the drive current has exceeded its configured maximum value. Ensure that there are no obstructions in the web path and that the unwind brake releases properly. If these items are correct, reduce the motor accel and decel values to their factory default values and re-run the application. If the mechanical system and setup is correct, consult the factory to determine if the drive current value is appropriate for your application.

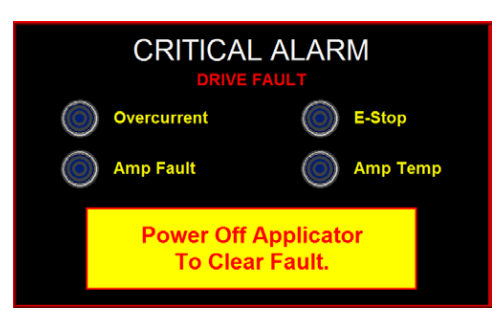

## Amp fault

If this occurs, there has been a failure on the drive board. The factory should be consulted if this occurs.

## **E-stop**

In the future, the operator will be allowed to enable the e-stop protection circuit to the drive. If this circuit were enabled and open, an e-stop fault would occur. **Currently this is disabled in the applicator.** 

## Amp temp

This alarm occurs when the drive amplifier temperature exceeds the upper limit. If this alarm occurs, clean the applicator's air filter and ensure that the cooling fan is running properly. Also, ensure that there are no obstructions in the web path and that the unwind brake releases properly. If possible reduce accel and decel values to factory defaults and lower the application speed. If the mechanical system and setup is correct, consult the factory to determine if the drive current value is appropriate for your application.

## Task Fault

If a controller task fault occurs, the screen shown to the right appears. This occurs due to a programming issue. Contact the factory with the task fault number and fault explanation shown on the screen. Only program versions after 360a-4a.1.0.02 will list the fault code number.

## **Cleared Display Variables**

At power up, the applicator's controller sends all the system variables to the display. While the applicator is powered, the controller looks to see if the display variables have changed. If for some reason the variables are reset to zero, a warning screen is displayed indicating that the display has lost its variables. Pressing the "restore" key re-loads the variables and clears the alarm. It has the same effect as powering the unit off and restarting the system. **Typically this occurs when the display cable is unplugged.** 

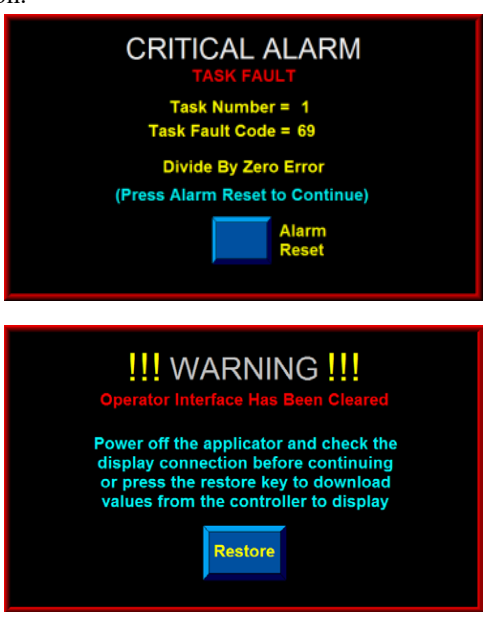

## **Display Write Error**

When necessary, the controller attempts multiple reads or writes to the display. If it gets no response, a read / write error screen is displayed. If this occurs, contact the factory since it is likely a programming issue or a hardware failure.

# Image: Constraint of the second second se

## Software Mismatch Error

If the display and controller programs do not match, a software mismatch screen appears to warn the operator that both devices do not support some screens or functions. This can happen if the drive program is updated and the display program is not or vice versa.

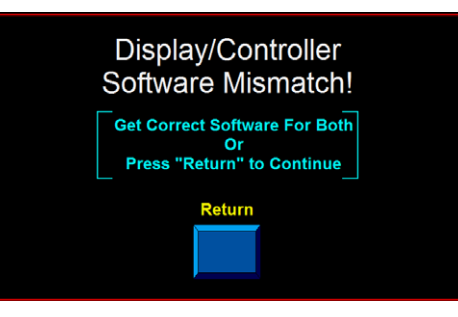

## 360a Accessories

The following is a partial list of accessories available for the 360a applicator.

## **Electronic Crossover**

The electronic crossover or "zero downtime" accessory is an electronic interface between two labeling applicators positioned in series on a conveyor system. The crossover system monitors the primary applicator's fault conditions and switches to a secondary applicator to prevent interruption of production flow. When purchasing this option, make sure you receive (2) link port harnesses, (1) crossover cable and an encoder assembly with a splitter cable.

## Imprinter

The imprinter accessory is a hot stamp imprinter device mounted on special bracketry attached to the applicator. This normally is a factory-installed unit. Please contact the factory concerning the types of imprinters supported.

## **Loose Loop**

The loose loop accessory is designed to integrate an applicator with a direct thermal / thermal transfer printer in a "loose loop" fashion. This option includes electrical modifications to the printer, sensor array to monitor loop position, and mounting hardware to support the applicator and printer from a vertical upright (includes yard arm). Since there are many printers and configurations, please contact the factory with your specific needs.

## **Low Label Detection**

The low label detection accessory is a sensor that generates a signal when the unwind is low on labels. The applicator will display an alarm status box at the main menu, it will also activate the amber light on the alarm light stack (if purchased) to inform the operator that the unwind is about to run out of labels. This option may be field installed.

## **Tamp Switch**

A tamp switch accessory is available for tamp applicators that uses one (1) or two (2) sensors to control the tamp slide assembly. When the tamp home switch is activated, the applicator dispenses a label onto the tamp pad. When the tamp return switch senses a product, the label is applied to the product and the tamp pad returns to the peel edge.

## Web Break Detection

The web break detection accessory is a sensor that generates a signal when there is a break in the web. The applicator will display an alarm screen and activate the red light on the alarm light stack (if purchased) to inform the operator that the label web is broken.

## 16" And 20" Unwinds

The factory can supply applicators with larger unwinds assemblies for longer run applications. Before purchasing an unwind assembly, consult the factory to determine if the speed of application and the amount of waste requires a powered rewind assembly.

## **Powered Rewind**

A powered rewind assembly is used in high-speed applications and in cases where it is necessary to windup additional waste from an oversized unwind assembly. This is a factory-installed option.

## **Clear Film Rewind Mandrels**

There are several types of rewind mandrels designed to aid in the removal of liner waste when a film label liner is used. Please contact the factory with details of your application.

## **Core Adapter**

Standard core adapters for the 360a come in 3" and 6" diameters. Please contact the factory for nonstandard diameters.

## Alarm Light Stack

The 360a can handle up to three (3) alarm lights: **Red** - Critical alarm **Amber** - Warning alarm **Green** - Ready signal Light stacks may be purchased in one (1) or three (3) light configurations. A description of the different alarms can be found in the "Alarms" section of the manual.

## **Line Rate Compensation**

This kit includes an encoder and interface cable. Splitter cables may be purchased to allow one encoder to drive multiple applicators.

## **Clear Label Sensor**

A label sensor is available for the 360a applicator that detects clear labels on a clear liner.

## **Hardened Peel Edge Tips**

For applications where changing the peel edge tape is difficult or where the liner material is causing premature wear, CTM offers a hardened peel edge for air blow, tamp, and merge applicator types. Please contact the factory for details and availability.

## **Snorkels**

CTM has a large variety of snorkel options to place the applicator nose close to the labeling operation while the applicator's body remains farther away. Consult the factory to match a solution to your requirements.

## **360a Standard Spare Parts**

The following drawings detail the spare parts that can be purchased for the 360a.

Due to the versatility of the 360a applicator many parts will not be applicable for your specific applicator. Consult the drawings as well as the spare parts lists to find the appropriate parts.

When ordering spare parts please provide the serial number of the applicator. This will ensure the correct parts are ordered.

## **360a APPLICATOR SPARE PARTS LIST** When Ordering parts, present Serial Number of 360a

| 360a Series Core Unit Spare Parts List |                 |                                               |
|----------------------------------------|-----------------|-----------------------------------------------|
| RECOMMENDED TOOL                       |                 |                                               |
| Part Number                            | Recommended Qty | Description                                   |
| PE-TE6000                              | 1               | ENTRELEC WIRING TOOL                          |
| WEAR ITEMS                             |                 |                                               |
| Part Number                            | Recommended Qty | Description                                   |
| MP-200-0235                            | 1               | NIP ROLLER LIFT CAM                           |
| PM-BELT1018                            | 1               | 140XLO37 NIP TO MOTOR BELT                    |
| RECOMMENDED SPARE PARTS                |                 |                                               |
| Part Number                            | Recommended Qty | Description                                   |
| ASS-200a-0410                          | 1               | 24VDC POWER SUPPLY                            |
| MP-200-0242 <b>or</b>                  | 1               | 5" DRIVE ROLL w/ COATING                      |
| MP-200-2242 <b>or</b>                  | 1               | 7.5" DRIVE ROLL w/ COATING                    |
| MP-200-5242                            | 1               | 10" DRIVE ROLL w/ COATING                     |
| PE-FU2070                              | 1               | 5 amp FUSE                                    |
| PE-SE3080                              | 1               | FIBER OPTIC LABEL SENSOR                      |
| EXTENDED SPARE PARTS                   |                 |                                               |
| Part Number                            | Recommended Qty | Description                                   |
| ASS-200-0427                           | 1               | SM312LV PRODUCT DETECT W/CONNECTOR            |
| PE-RT1000-6                            | 1               | REFLECTIVE TAPE (1" WIDE x 6" LONG)           |
| PE-CO1020                              | 1               | 214-3508 16/3 X 10' POWER CORD (BELDEN)       |
| MP-DR1005                              | 1               | STEPPER MOTOR CONTROLLER                      |
| MP-IN1012                              | 1               | APPLICATOR TOUCH SCREEN                       |
| ASS-200A-1034 or                       | 1               | STEPPER MOTOR (BLACK) - 5 amp                 |
| ASS-200A-1036                          | 1               | HIGH TORQUE STEPPER MOTOR (Burgandy) - 10 amp |
| PM-BE1230                              | 1               | EW-5/8 LIFT THRUST WASHER                     |
| PM-BE1232                              | 1               | EW-3/4 REWIND CLUTCH THRUST WASHER            |
| ASS-200-0128R or                       | 1               | REWIND BEARING BLOCK ASSEMBLY W/ SHAFT        |
| ASS-200-0128L                          | 1               | REWIND BEARING BLOCK ASSEMBLY W/ SHAFT        |
| SAS-200-0129O                          | 1               | OUTSIDE DRIVE ROLL SUPPORT ASSEMBLY           |
| SAS-200-0129I                          | 1               | INSIDE DRIVE ROLL SUPPORT ASSEMBLY            |
| ASS-200-0130 or                        | 1               | 5" NIP ROLLER ASSEMBLY WITH SHAFT             |
| ASS-200-2130 or                        | 1               | 7.5" NIP ROLLER ASSEMBLY WITH SHAFT           |
| ASS-200-5130                           | 1               | 10" NIP ROLLER ASSEMBLY WITH SHAFT            |
| SAS-200-0135 or                        | 1               | 5" TENSION ROLLER ASSEMBLY w/o SHAFT          |
| SAS-200-2135 or                        | 1               | 7.5" TENSION ROLLER ASSEMBLY w/o SHAFT        |
| SAS-200-5135                           | 1               | 10" TENSION ROLLER ASSEMBLY w/o SHAFT         |
| PE-FAN1115                             | 1               | REPLACEMENT FAN FILTER                        |

## When Ordering parts, present Serial Number of 360a

## NON-POWERED UNWIND ASSEMBLY SPARE PARTS LIST

| WEAR ITEMS                                             |                        |                                        |  |
|--------------------------------------------------------|------------------------|----------------------------------------|--|
| Part Number                                            | Recommended Qty        | Description                            |  |
| PM-OR1007                                              | 1                      | O-RING                                 |  |
| RECOMMENDED SPARE PARTS (1                             | 2" NON-POWERED UNWIND) |                                        |  |
| Part Number                                            | Recommended Qty        | Description                            |  |
| SAS-200-0131 or                                        | 1                      | 5" DANCER ROLLER ASSEMBLY w/o SHAFT    |  |
| SAS-200-2131 or                                        | 1                      | 7.5" DANCER ROLLER ASSEMBLY w/o SHAFT  |  |
| SAS-200-5131                                           | 1                      | 10" DANCER ROLLER ASSEMBLY w/o SHAFT   |  |
| PM-BEBF1015                                            | 1                      | FF-520-10 DANCER ARM BUSHING           |  |
| PM-BE1266                                              | 2                      | DANCER ARM THRUST BEARING              |  |
| PM-FASP30437                                           | 1                      | TENSION SPRING                         |  |
| ASS-200-0134                                           | 1                      | UNWIND BEARING BLOCK ASSEMBLY          |  |
| RECOMMENDED SPARE PARTS (16" & 20" NON-POWERED UNWIND) |                        |                                        |  |
| Part Number                                            | Recommended Qty        | Description                            |  |
| SAS-200-0135 or                                        | 2                      | 5" TENSION ROLLER ASSEMBLY w/o SHAFT   |  |
| SAS-200-2135 or                                        | 2                      | 7.5" TENSION ROLLER ASSEMBLY w/o SHAFT |  |
| SAS-200-5135                                           | 2                      | 10" TENSION ROLLER ASSEMBLY w/o SHAFT  |  |
| PM-BEBF1015                                            | 1                      | FF-520-10 DANCER ARM BUSHING           |  |
| PM-BE1266                                              | 2                      | DANCER ARM THRUST BEARING              |  |
| PM-FASP30480                                           | 1                      | TENSION SPRING                         |  |
| ASS-200-0134                                           | 1                      | UNWIND BEARING BLOCK ASSEMBLY          |  |

## STANDARD REWIND ASSEMBLY SPARE PARTS LIST

| WEAR ITEMS (STANDARD REWIND) |                 |                             |  |
|------------------------------|-----------------|-----------------------------|--|
| Part Number                  | Recommended Qty | Description                 |  |
| PM-BELT1023                  | 1               | 180XLO37 NIP TO REWIND BELT |  |
| PM-CL1010                    | 1               | 3" LEATHER CLUTCH PAD       |  |
| ASS-200-0143                 | 1               | SLIP CLUTCH ASSEMBLY        |  |

When Ordering parts, present Serial Number of 360a

## NON-POWERED UNWIND with POWERED REWIND SPARE PARTS LIST

| WEAR ITEMS                     |                         |                               |
|--------------------------------|-------------------------|-------------------------------|
| Part Number                    | Recommended Qty         | Description                   |
| PM-OR1040                      | 1                       | CLEAR O-RING                  |
| RECOMMENDED SPARE PARTS (16" & | 20" NON-POWERED with PO | DWERED REWIND)                |
| Part Number                    | Recommended Qty         | Description                   |
| ASS-200-0460                   | 1                       | PROXIMITY SWITCH              |
| PE-FU2065                      | 1                       | 3 AMP FUSE                    |
| PE-MC1109                      | 1                       | MOTOR DRIVER CONTROLLER       |
| PE-MO1008                      | 1                       | LEESON GEAR MOTOR             |
| PE-PO1030                      | 1                       | 5K SPEED POTENTIONMETER       |
| PE-RE1063                      | 3                       | RELAY                         |
| PE-RE1013                      | 1                       | SOLID STATE RELAY             |
| PE-SI1050                      | 1                       | ISOLATER BOARD                |
| PM-BEBF1015                    | 1                       | FF-520-10 DANCER ARM BUSHING  |
| PM-BE1266                      | 2                       | DANCER ARM THRUST BEARING     |
| PM-FASP30480                   | 1                       | TENSION SPRING                |
| ASS-200-0134                   | 1                       | UNWIND BEARING BLOCK ASSEMBLY |

## **360a APPLICATOR SPARE PARTS LIST** When Ordering parts, present Serial Number of 360a

## MERGE SPARE PARTS LIST

| WEAR ITEM          |                 |                                                       |
|--------------------|-----------------|-------------------------------------------------------|
| Part Number        | Recommended Qty | Description                                           |
| PM-T1000 <b>or</b> | 1               | UHMW TAPE FOR 5" PEEL EDGE (5 7/16" Wide x 7" Lg.)    |
| PM-T1015           | 1               | UHMW TAPE FOR 7.5" & 10" PEEL EDGE (8" Wide x 7" Lg.) |
| ASS-215-0110X-X or | 1               | 5" WIPER ASSEMBLY (specify length & material)         |
| ASS-215-2110X-X or | 1               | 7.5" WIPER ASSEMBLY (specify length & material)       |
| ASS-215-5110X-X    | 1               | 10" WIPER ASSEMBLY (specify length & material)        |

## When Ordering parts, present Serial Number of 360a

| AIR BLOW SPARE PARTS LIST |                 |                                                 |  |
|---------------------------|-----------------|-------------------------------------------------|--|
| WEAR ITEM                 |                 |                                                 |  |
| Part Number               | Recommended Qty | Description                                     |  |
| PM-T1010 <b>or</b>        | 1               | UHMW TAPE FOR 5" PEEL EDGE (6" Wide x 4" Lg.)   |  |
| PM-T1015                  | 1               | UHMW TAPE FOR 7.5" PEEL EDGE (8" Wide x 4" Lg.) |  |
| ASS-211-0113 or           | 1               | AIR TUBE ASSEMBLY                               |  |
| ASS-211-0113E             | 1               | AIR TUBE ASSEMBLY FOR EXTENDED BLOW BOX         |  |
| ASS-215-0110X-X <b>or</b> | 1               | 5" WIPER ASSEMBLY (specify length & material)   |  |
| ASS-215-2110X-X or        | 1               | 7.5" WIPER ASSEMBLY (specify length & material) |  |
| ASS-215-5110X-X           | 1               | 10" WIPER ASSEMBLY (specify length & material)  |  |
| RECOMMENDED SPARE PARTS   |                 |                                                 |  |
| Part Number               | Recommended Qty | Description                                     |  |
| MP-211-0217-7             | 1               | AIR ASSIST TUBE **THIS IS JOB SPECIFIC**        |  |
| ASS-211-0103 <b>or</b>    | 1               | AIR TUBE MANIFOLD ASSEMBLY                      |  |
| ASS-211-0103E             | 1               | AIR TUBE MANIFOLD ASSEMBLY FOR EXT. BLOW BOX    |  |
| EXTENDED SPARE PARTS      |                 |                                                 |  |
| Part Number               | Recommended Qty | Description                                     |  |
| PM-FIL1010                | 1               | WATTS FILTER                                    |  |
| PM-VA2395M                | 1               | 5.4 WATT DC SOLENOID                            |  |
| PM-VA2396M                | 1               | 60 PSI AIR ASSIST REGULATOR                     |  |
| PM-VA2397M                | 1               | 120 PSI TAMP/BLOW REGULATOR                     |  |
| ASS-211-0106M             | 1               | AIR BLOW 2-STATION VALVE BANK ASSEMBLY          |  |
| ASS-211-0109              | 1               | AIR FILTER REGULATOR ASSEMBLY                   |  |

## When Ordering parts, present Serial Number of 360a

| RVB SPARE PARTS LIST      |                 |                                                 |  |
|---------------------------|-----------------|-------------------------------------------------|--|
| WEAR ITEM                 |                 |                                                 |  |
| Part Number               | Recommended Qty | Description                                     |  |
| PM-T1010 <b>or</b>        | 1               | UHMW TAPE FOR 5" PEEL EDGE (6" Wide x 4" Lg.)   |  |
| PM-T1015                  | 1               | UHMW TAPE FOR 7.5" PEEL EDGE (8" Wide x 4" Lg.) |  |
| ASS-215-0110X-X <b>or</b> | 1               | 5" WIPER ASSEMBLY (specify length & material)   |  |
| ASS-215-2110X-X <b>or</b> | 1               | 7.5" WIPER ASSEMBLY (specify length & material) |  |
| ASS-215-5110X-X           | 1               | 10" WIPER ASSEMBLY (specify length & material)  |  |
| RECOMMENDED SPARE PARTS   |                 |                                                 |  |
| Part Number               | Recommended Qty | Description                                     |  |
| MP-211-0217-7             | 1               | AIR ASSIST TUBE **THIS IS JOB SPECIFIC**        |  |
| EXTENDED SPARE PARTS      |                 |                                                 |  |
| Part Number               | Recommended Qty | Description                                     |  |
| PM-FIL1010                | 1               | WATTS FILTER                                    |  |
| PM-VA2395M                | 1               | 5.4 WATT DC SOLENOID                            |  |
| PM-VA2396M                | 1               | 60 PSI AIR ASSIST REGULATOR                     |  |
| PM-VA2397M                | 1               | 120 PSI TAMP/BLOW REGULATOR                     |  |
| ASS-211-0112M             | 1               | RVB 2-STATION VALVE BANK ASSEMBLY               |  |

| FFS SPARE PARTS LIST    |                         |                                                 |  |
|-------------------------|-------------------------|-------------------------------------------------|--|
|                         |                         |                                                 |  |
| Part Number             | Recommended Qty         | Description                                     |  |
| PM-T1010                | 1                       | UHMW TAPE FOR 5" PEEL EDGE (6" Wide x 4" Lg.)   |  |
| ASS-215-0110X-X or      | 1                       | 5" WIPER ASSEMBLY (specify length & material)   |  |
| ASS-215-2110X-X or      | 1                       | 7.5" WIPER ASSEMBLY (specify length & material) |  |
| ASS-215-5110X-X         | 1                       | 10" WIPER ASSEMBLY (specify length & material)  |  |
| RECOMMENDED SPARE PARTS | RECOMMENDED SPARE PARTS |                                                 |  |
| Part Number             | Recommended Qty         | Description                                     |  |
| MP-211-0217-5           | 1                       | AIR ASSIST TUBE **THIS IS JOB SPECIFIC**        |  |
| EXTENDED SPARE PARTS    | EXTENDED SPARE PARTS    |                                                 |  |
| Part Number             | Recommended Qty         | Description                                     |  |
| PM-FIL1010              | 1                       | WATTS FILTER                                    |  |
| PM-VA2395M              | 1                       | 5.4 WATT DC SOLENOID                            |  |
| PM-VA2396M              | 1                       | 60 PSI AIR ASSIST REGULATOR                     |  |
| PM-VA2397M              | 1                       | 120 PSI TAMP/BLOW REGULATOR                     |  |
| ASS-211-0117M           | 1                       | FFS STYLE 2-STATION VALVE BANK ASSEMBLY         |  |

## When Ordering parts, present Serial Number of 360a

| TAMP SPARE PARTS LIST   |                 |                                                 |  |
|-------------------------|-----------------|-------------------------------------------------|--|
| WEAR ITEM               |                 |                                                 |  |
| Part Number             | Recommended Qty | Description                                     |  |
| PM-T1010 <b>or</b>      | 1               | UHMW TAPE FOR 5" PEEL EDGE (6" Wide x 4" Lg.)   |  |
| PM-T1015 <b>or</b>      | 1               | UHMW TAPE FOR 7.5" PEEL EDGE (8" Wide x 4" Lg.) |  |
| PM-T1010                | 1               | UHMW TAPE FOR 10" PEEL EDGE (6" Wide x 11" Lg.) |  |
| ASS-215-0110X-X or      | 1               | 5" WIPER ASSEMBLY (specify length & material)   |  |
| ASS-215-2110X-X or      | 1               | 7.5" WIPER ASSEMBLY (specify length & material) |  |
| ASS-215-5110X-X         | 1               | 10" WIPER ASSEMBLY (specify length & material)  |  |
| RECOMMENDED SPARE PARTS |                 |                                                 |  |
| Part Number             | Recommended Qty | Description                                     |  |
| MP-211-0217-7           | 1               | AIR ASSIST TUBE **THIS IS JOB SPECIFIC**        |  |
| EXTENDED SPARE PARTS    |                 |                                                 |  |
| Part Number             | Recommended Qty | Description                                     |  |
| PM-FIL1010              | 1               | WATTS FILTER                                    |  |
| PM-VA2395M              | 1               | 5.4 WATT DC SOLENOID                            |  |
| PM-VA2396M              | 1               | 60 PSI AIR ASSIST REGULATOR                     |  |
| PM-VA2397M              | 1               | 120 PSI TAMP/BLOW REGULATOR                     |  |
| ASS-214-0105M           | 1               | TAMP 3-STATION VALVE BANK ASSEMBLY              |  |
| SLIDE ASSEMBLIES        |                 |                                                 |  |
| Part Number             | Recommended Qty | Description                                     |  |
| ASS-214-0108-1 or       | 1               | 1" SLIDE ASSEMBLY                               |  |
| ASS-214-0108-2 or       | 1               | 2" SLIDE ASSEMBLY                               |  |
| ASS-214-0108-3 or       | 1               | 3" SLIDE ASSEMBLY                               |  |
| ASS-214-0108-4 or       | 1               | 4" SLIDE ASSEMBLY                               |  |
| ASS-214-0108-6 or       | 1               | 6" SLIDE ASSEMBLY                               |  |
| ASS-214-0108-8 or       | 1               | 8" SLIDE ASSEMBLY                               |  |
| ASS-214-0108-10 or      | 1               | 10" SLIDE ASSEMBLY                              |  |
| ASS-214-0108-12         | 1               | 12" SLIDE ASSEMBLY                              |  |

## **360a APPLICATOR SPARE PARTS LIST** When Ordering parts, present Serial Number of 360a

| SWING TAMP SPARE PARTS LIST |                      |                                                                                                    |  |
|-----------------------------|----------------------|----------------------------------------------------------------------------------------------------|--|
| WEAR ITEM                   |                      |                                                                                                    |  |
| Part Number                 | Recommended Qty      | Description                                                                                          |  |
| PM-T1010 <b>or</b>          | 1                    | UHMW TAPE FOR 5" PEEL EDGE (6" Wide x 4" Lg.)                                                        |  |
| PM-T1015 <b>or</b>          | 1                    | UHMW TAPE FOR 7.5" PEEL EDGE (8" Wide x 4" Lg.)                                                      |  |
| ASS-215-0110X-X or          | 1                    | 5" WIPER ASSEMBLY (specify length & material)                                                        |  |
| ASS-215-2110X-X or          | 1                    | 7.5" WIPER ASSEMBLY (specify length & material)                                                      |  |
| ASS-215-5110X-X             | 1                    | 10" WIPER ASSEMBLY (specify length & material)                                                       |  |
| RECOMMENDED SPARE PARTS     |                      |                                                                                                    |  |
| Part Number                 | Recommended Qty      | Description                                                                                          |  |
| MP-211-0217-7               | 1                    | AIR ASSIST TUBE **JOB SPECIFIC**                                                                     |  |
| EXTENDED SPARE PARTS        | EXTENDED SPARE PARTS |                                                                                                    |  |
| Part Number                 | Recommended Qty      | Description                                                                                          |  |
| PM-FIL1010                  | 1                    | WATTS FILTER                                                                                         |  |
| PM-VA2395M                  | 1                    | 5.4 WATT DC SOLENOID                                                                                 |  |
| PM-VA2396M                  | 1                    | 60 PSI AIR ASSIST REGULATOR                                                                          |  |
| PM-VA2397M                  | 1                    | 120 PSI TAMP/BLOW REGULATOR                                                                          |  |
| ASS-214-0105M               | 1                    | TAMP 3-STATION VALVE BANK ASSEMBLY                                                                   |  |
| PM-SA0990                   | 1                    | SHOCK ABSORBER (HOME)                                                                                |  |
| PM-SA1000                   | 1                    | SHOCK ABSORBER (EXTEND)                                                                              |  |
| ROTARY ACTUATOR             |                      |                                                                                                    |  |
| Part Number                 | Recommended Qty      | Description                                                                                          |  |
| PM-AC1250                   | 1                    | STANDARD DUTY ROTARY ACTUATOR<br>**NOTE** CONTACT SALES DEPARTMENT FOR HEAVY DUTY<br>ROTARY ACTUATOR |  |

## When ordering parts, present Serial Number of 360a

| DUAL ACTION TAMP SPARE PARTS LIST |                 |                                                                                                    |  |  |
|-----------------------------------|-----------------|----------------------------------------------------------------------------------------------------|--|--|
| WEAR ITEM                         |                 |                                                                                                    |  |  |
| Part Number                       | Recommended Qty | Description                                                                                          |  |  |
| PM-T1010 <b>or</b>                | 1               | UHMW TAPE FOR 5" PEEL EDGE (6" Wide x 4" Lg.)                                                        |  |  |
| PM-T1015 <b>or</b>                | 1               | UHMW TAPE FOR 7.5" PEEL EDGE (8" Wide x 4" Lg.)                                                      |  |  |
| PM-T1010                          | 1               | UHMW TAPE FOR 10" PEEL EDGE (6" Wide x 11" Lg.)                                                      |  |  |
| ASS-215-0110X-X or                | 1               | 5" WIPER ASSEMBLY (specify length & material)                                                        |  |  |
| ASS-215-2110X-X or                | 1               | 7.5" WIPER ASSEMBLY (specify length & material)                                                      |  |  |
| ASS-215-5110X-X                   | 1               | 10" WIPER ASSEMBLY (specify length & material)                                                       |  |  |
| RECOMMENDED SPARE PARTS           |                 |                                                                                                    |  |  |
| Part Number                       | Recommended Qty | Description                                                                                          |  |  |
| PM-SA0950                         | 2               | SHOCK ABSORBER                                                                                       |  |  |
| PM-SA0990                         | 1               | SHOCK ABSORBER (HOME)                                                                                |  |  |
| PM-SA1000                         | 1               | SHOCK ABSORBER (EXTEND)                                                                              |  |  |
| PM-BELT1039                       | 1               | TIMING BELT (NOT REQ'D FOR INLINE DAT)                                                               |  |  |
| SLIDE ASSEMBLIES                  |                 |                                                                                                    |  |  |
| Part Number                       | Recommended Qty | Description                                                                                          |  |  |
| PM-AC1237 <b>or</b>               | 1               | 3" SLIDE ASSEMBLY                                                                                    |  |  |
| PM-AC1239 <b>or</b>               | 1               | 6" SLIDE ASSEMBLY                                                                                    |  |  |
| PM-AC1241                         | 1               | 8" SLIDE ASSEMBLY                                                                                    |  |  |
| ROTARY ACTUATOR                   |                 |                                                                                                    |  |  |
| Part Number                       | Recommended Qty | Description                                                                                          |  |  |
| PM-AC1248                         | 1               | STANDARD DUTY ROTARY ACTUATOR<br>**NOTE** CONTACT SALES DEPARTMENT FOR HEAVY DUTY<br>ROTARY ACTUATOR |  |  |

## When ordering parts, present Serial Number of 360a

| 360a OPTIONS SPARE PARTS LIST<br>OPTIONS: RECOMMENDED SPARE PARTS (LOW LABEL, WEB BREAK ALARMS) |                 |                                             |  |  |
|-------------------------------------------------------------------------------------------------|-----------------|---------------------------------------------|--|--|
|                                                                                                 |                 |                                             |  |  |
| PE-LI1088                                                                                       | 1               | RED, YELLOW, GREEN LED ALARM LIGHT (BANNER) |  |  |
| ASS-200-0422                                                                                    | 1               | LOW LABEL SENSOR (w/o BRACKET)              |  |  |
| ASS-200-0423                                                                                    | 1               | END OF WEB SENSOR (w/o BRACKET)             |  |  |
| OPTIONS: RECOMMENDED SPARE PARTS (TAMP HOME SENSOR)                                             |                 |                                             |  |  |
| Part Number                                                                                     | Recommended Qty | Description                                 |  |  |
| ASS-200A-0478                                                                                   | 1               | TAMP HOME SENSOR (w/o BRACKET)              |  |  |
| ** CYLINDER MUST BE DESIGNATED WITH AN "E"**                                                    |                 |                                             |  |  |
| OPTIONS: RECOMMENDED SPARE PARTS (QUICK DISCONNECT PAD & MANIFOLD)                              |                 |                                             |  |  |
| Part Number                                                                                     | Recommended Qty | Description                                 |  |  |
| PM-FASSBP11000                                                                                  | 4               | BALL PLUNGERS                               |  |  |
| MP-238-0270                                                                                     | 1               | QUICK CHANGE SLIDE TRANSITION PLATE         |  |  |
| OPTIONS: RECOMMENDED SPARE PARTS (SMART TAMP - PHOTOEYE)                                        |                 |                                             |  |  |
| Part Number                                                                                     | Recommended Qty | Description                                 |  |  |
| PE-SE0985                                                                                       | 1               | SM312W-QD SENSOR **JOB SPECIFIC**           |  |  |
| OPTIONS: RECOMMENDED SPARE PARTS (SMART TAMP - MECHANICAL)                                      |                 |                                             |  |  |
| Part Number                                                                                     | Recommended Qty | Description                                 |  |  |
| PE-SW1110 <b>or</b>                                                                             | 1               | OMRON LIMIT SWITCH (ARM STYLE)              |  |  |
| PE-SW1105 <b>or</b>                                                                             | 1               | OMRON LIMIT SWITCH (BUTTON ROLLER STYLE)    |  |  |
| PE-SW1100                                                                                       | 1               | OMRON LIMIT SWITCH (BUTTON STYLE)           |  |  |
| OPTIONS: RECOMMENDED SPARE PARTS (VACUUM OFF OPTION)                                            |                 |                                             |  |  |
| Part Number                                                                                     | Recommended Qty | Description                                 |  |  |
| ASS-200-0459                                                                                    | 1               | VACUUM SWITCH CABLE ASSEMBLY                |  |  |
| OPTIONS: RECOMMENDED SPARE PARTS (LINE RATE COMP)                                               |                 |                                             |  |  |
| Part Number                                                                                     | Recommended Qty | Description                                 |  |  |
| PE-MW1000                                                                                       | 1               | ENCODER WHEEL                               |  |  |
| PE-GE2105                                                                                       | 1               | 90 Deg. PULSE ENCODER                       |  |  |
| OPTIONS: RECOMMENDED SPARE PARTS (LINE RATE COMP (CONVEYOR MOUNTED))                            |                 |                                             |  |  |
| Part Number                                                                                     | Recommended Qty | Description                                 |  |  |
| PE-GE2105                                                                                       | 1               | 90 Deg. PULSE ENCODER                       |  |  |

## **360a APPLICATOR SPARE PARTS LIST** When Ordering parts, present Serial Number of 360a

| RETIRED UNWIND & REWIND SPARE PARTS LIST                                      |                 |                               |  |  |
|-------------------------------------------------------------------------------|-----------------|-------------------------------|--|--|
| RECOMMENDED SPARE PARTS (16" & 20" NON-POWERED with POWERED REWIND w/DANCER)  |                 |                               |  |  |
| Part Number                                                                   | Recommended Qty | Description                   |  |  |
| PM-BE1238                                                                     | 2               | #R4 BALL BEARING              |  |  |
| ASS-200-0460                                                                  | 1               | PROXIMITY SWITCH              |  |  |
| SAS-211-0120 or                                                               | 2               | 5" IDLER ROLLER ASSEMBLY      |  |  |
| SAS-211-2120 or                                                               | 2               | 7.5" IDLER ROLLER ASSEMBLY    |  |  |
| SAS-211-5120                                                                  | 2               | 10" IDLER ROLLER ASSEMBLY     |  |  |
| PM-BE1250                                                                     | 2               | #R8FF BALL BEARING            |  |  |
| PE-FU2065                                                                     | 1               | 3 AMP FUSE                    |  |  |
| PE-MC1109                                                                     | 1               | MOTOR DRIVER CONTROLLER       |  |  |
| PE-MO1008                                                                     | 1               | LEESON GEAR MOTOR             |  |  |
| PE-PO1030                                                                     | 1               | 5K SPEED POTENTIONMETER       |  |  |
| PE-RE1001                                                                     | 1               | 24VDC RELAY IDEC              |  |  |
| PE-RE1012                                                                     | 1               | CROUZET RELAY                 |  |  |
| PE-SI1050                                                                     | 1               | ISOLATER BOARD                |  |  |
| PM-BEBF1015                                                                   | 1               | FF-520-10 DANCER ARM BUSHING  |  |  |
| PM-BE1266                                                                     | 2               | DANCER ARM THRUST BEARING     |  |  |
| PM-FASP30480                                                                  | 2               | TENSION SPRING                |  |  |
| ASS-200-0134                                                                  | 1               | UNWIND BEARING BLOCK ASSEMBLY |  |  |
| OPTIONS: RECOMMENDED SPARE PARTS (AC INCANDESCENT ALARM LIGHT (ALLEN BRADLEY) |                 |                               |  |  |
| Part Number                                                                   | Recommended Qty | Description                   |  |  |
| PE-LI2070                                                                     | 1               | LAMP (FOR ALARM LIGHT)        |  |  |
| PE-RE1001                                                                     | 1               | RELAY (FOR ALARM LIGHT)       |  |  |

## 360a Standard Drawings

The following drawings detail the components that can be included with a standard 360a.
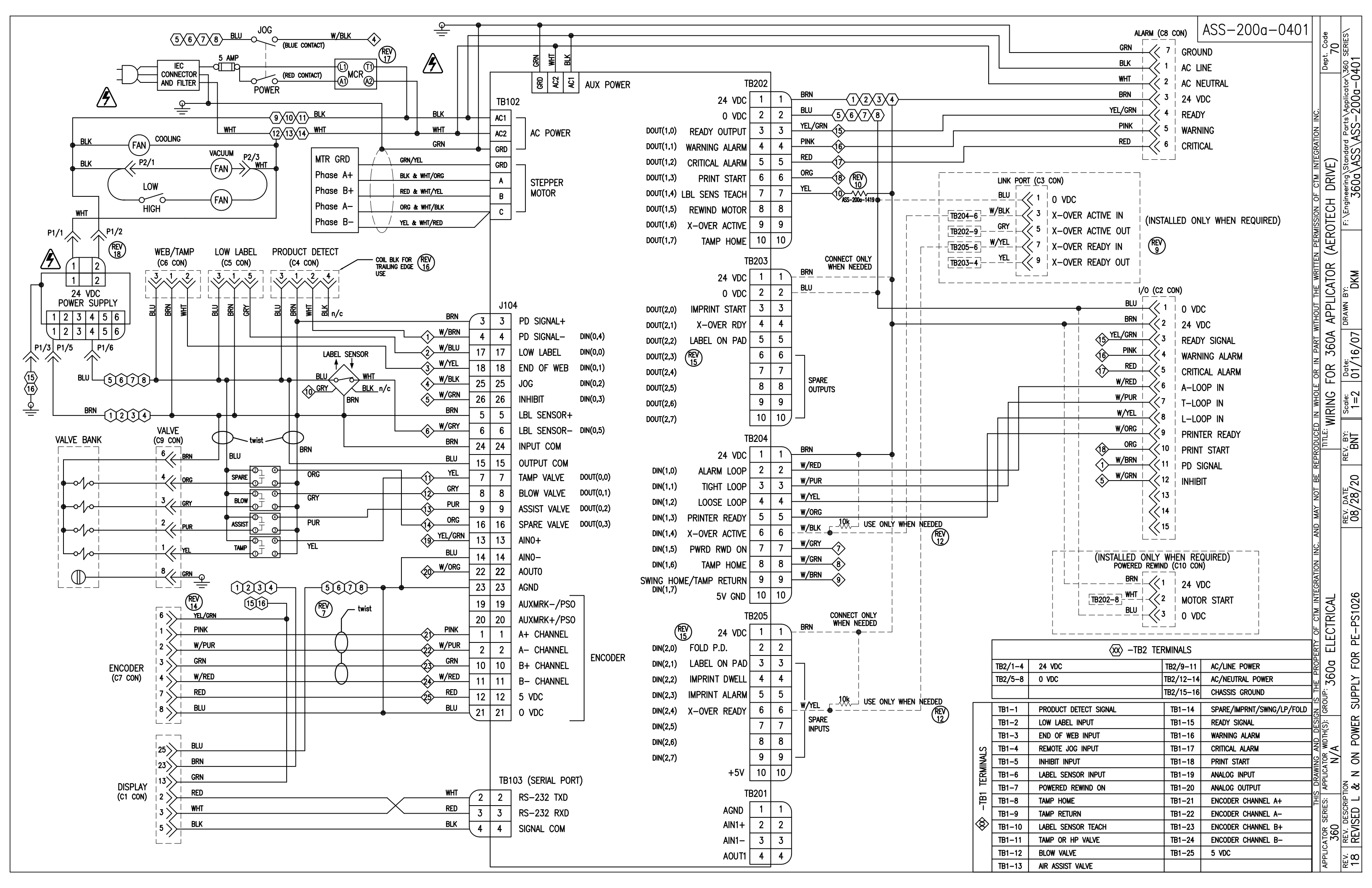

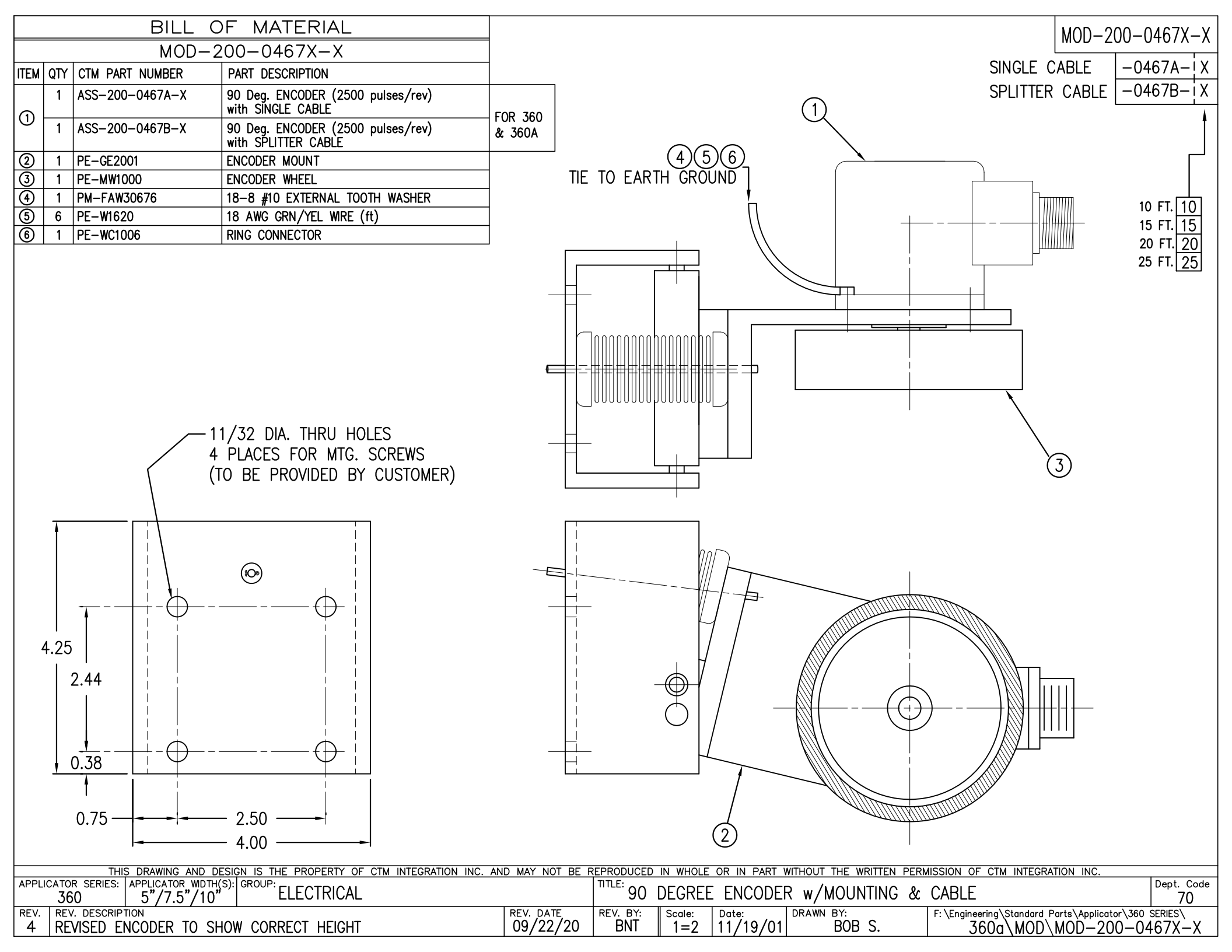

|      |              | BILL C          | OF MATERIAL                    |     |  |
|------|--------------|-----------------|--------------------------------|-----|--|
|      | ASS-200-0450 |                 |                                |     |  |
| ITEM | QTY          | CTM PART NUMBER | PART DESCRIPTION               |     |  |
| 1    | 1            | PE-SE1045       | BANNEL LABEL SENSOR            | REV |  |
| 2    | 4            | PE-SI1000       | GRAY SOLDER SLEEVE 22-26 AWG   |     |  |
| 3    | 1            | PE-ST1010       | 3/16"ø SHRINK TUBE x 1/2" LONG |     |  |
|      | 1            | PE-W1031030     | 22 AWG (WHITE) WIRE x 5" LONG  |     |  |
|      | 1            | PE-W1036120     | 22 AWG (BLUE) WIRE x 5" LONG   |     |  |
|      | 1            | PE-W1037120     | 22 AWG (BROWN) WIRE x 5" LONG  | ]   |  |
|      | 1            | PE-W1039040     | 22 AWG (GRAY) WIRE x 5" LONG   |     |  |
|      |              |                 |                                |     |  |

NOTE: SEND SENSOR MOUNTING BRACKET (\*\*\*)

with (2) #6-32 x 3/8" La. BHCS

## ASSEMBLY NOTES:

- 1) STRIP CABLE OUTER JACKET BACK 1-1/2" TO EXPOSE FOUR WIRES.
- 2) CUT BLK AND PNK WIRES TO ABOUT 1/4" LONG

6) APPLY ONE PIECE OF 3/16" x 1/2" LONG SHRINK TUBE OVER END, CAPTURING PINK & BLACK WIRES WITH SHRINK TUBE

- 2) STRIP EACH OF THE FOUR WIRES BACK 3/8".
- 3) INSERT WIRES INTO SOLDER SLEEVES SO ONLY BARE WIRE IS IN SOLDER RING, MATCHING WIRE EXTENSION COLOR WITH SAME COLOR CABLE WIRE.

ASS-200-0450

- 4) HEAT WITH HEAT GUN UNTIL SOLDER HAS MELTED.
- 5) ALLOW SOLDER TO COOL BEFORE MOVING OR PULLING ON WIRES.

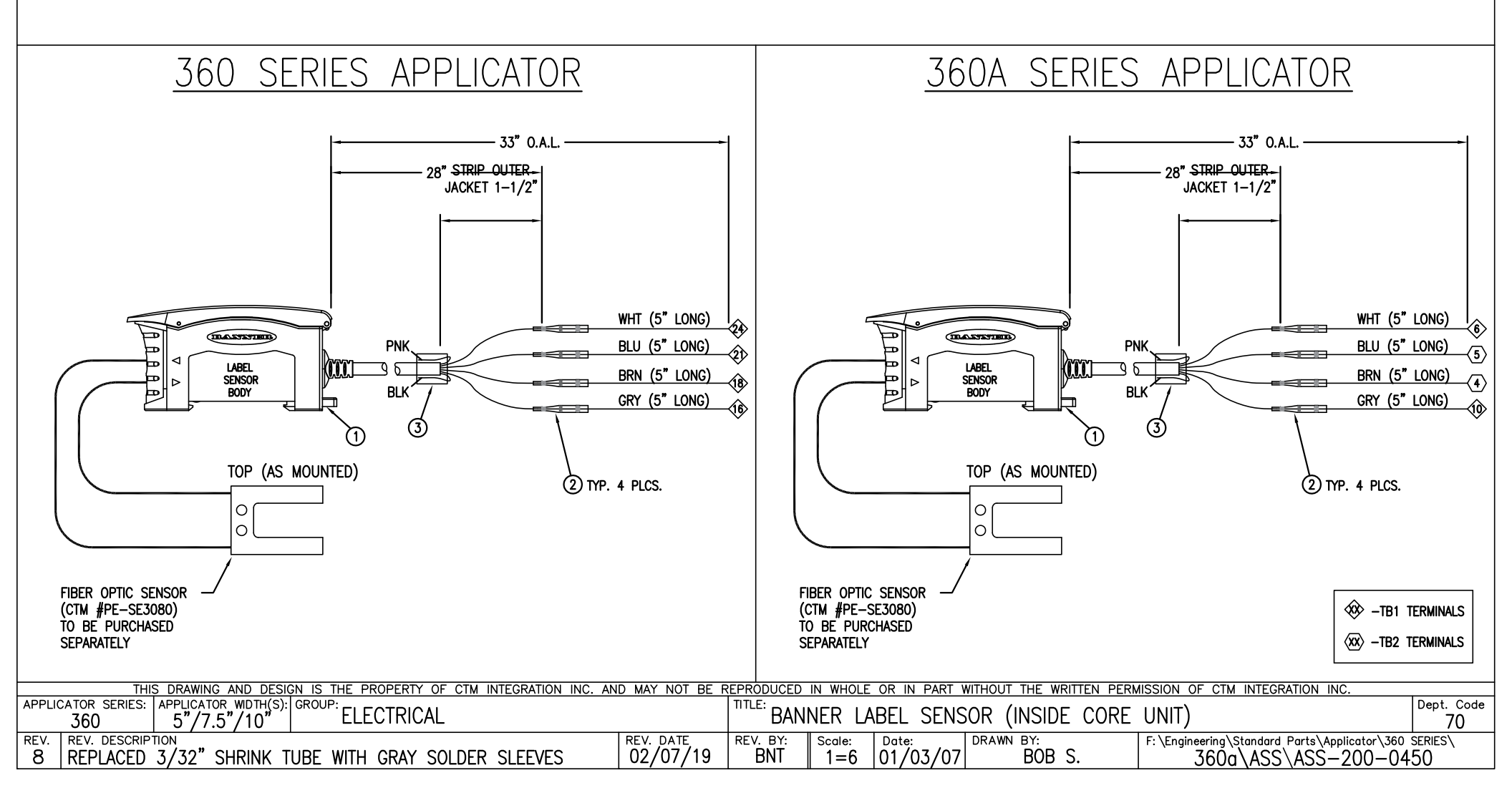

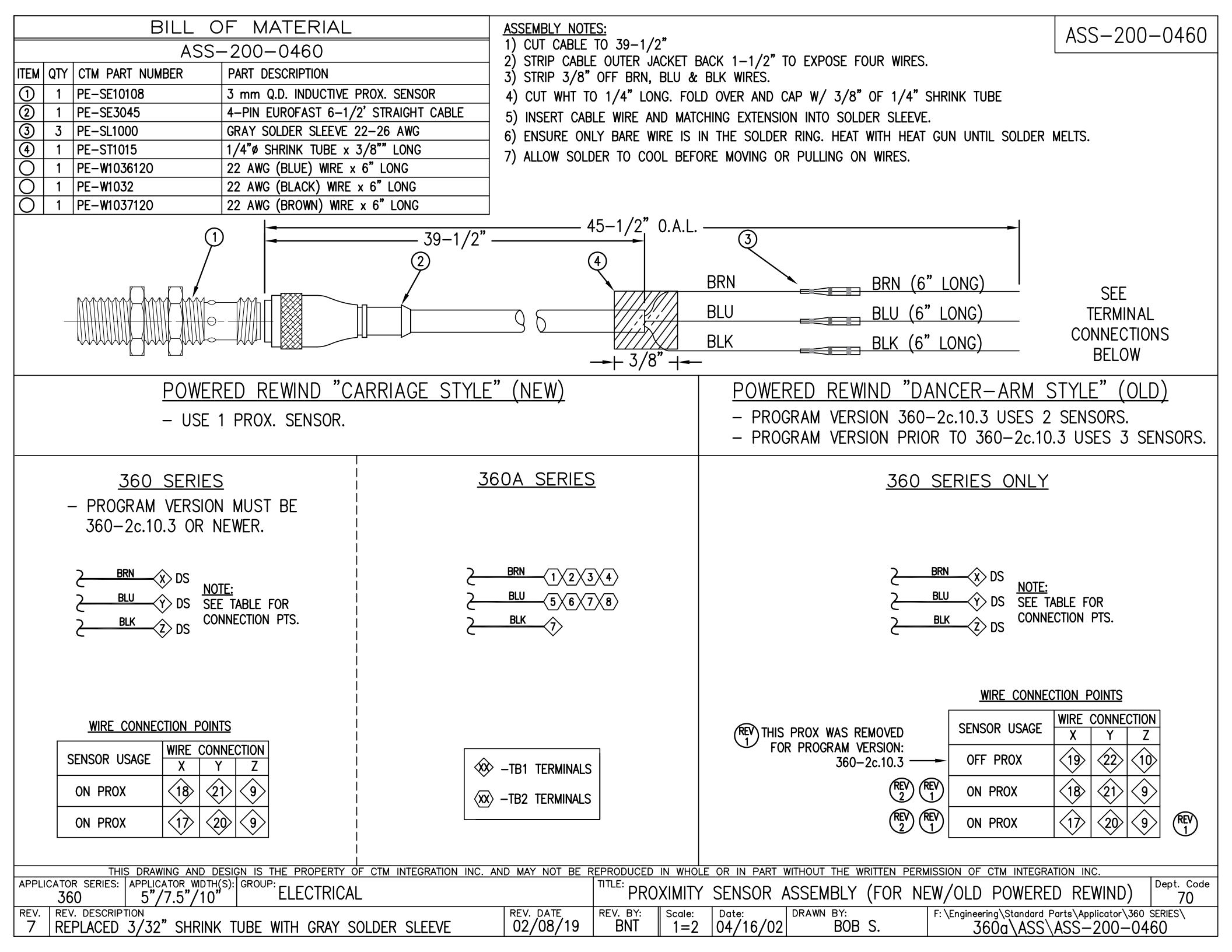

|      |    | BILL C                      | F MATERIAL                                                                                                    |               |            |                               |                 |                                  | 455-2         | 00-04678-8       |
|------|----|-----------------------------|----------------------------------------------------------------------------------------------------|---------------|------------|-------------------------------|-----------------|----------------------------------|---------------|------------------|
|      |    | ASS-2                       | 00-0467X-X                                                                                                    |               |            |                               |                 |                                  |               |                  |
| ITEN | QT | Y CTM PART NUMBER           | PART DESCRIPTION                                                                                               |               |            |                               |                 | 360; SINGLE                      | CABLE         | -046/A- X        |
| 1    | 1  | PE-GE2105                   | 90 DEG. PULSE ENCODER (2500 pulses/rev)                                                                        |               |            |                               |                 | 360; SPLITTER                    | CABLE         | -0467B-X         |
| 2    | 1  | PE-200-0406-X               | ENCODER CABLE - SINGLE                                                                                         |               |            |                               |                 |                                  |               | <b>†</b>         |
| Ĕ    | 1  | PE-200-0429-X               | ENCODER CABLE – SPLITTER                                                                                       |               |            |                               |                 |                                  |               |                  |
|      |    |                             |                                                                                                    |               |            |                               |                 |                                  |               |                  |
|      | NO | IE: IF THIS ASSEMBL         | Y IS USED ON A 3600a                                                                                           |               |            |                               |                 |                                  | 10            |                  |
|      | ťΟ | U MUSI ADD ASS-20           | JUA-0418 TO THE BOM                                                                                            |               |            |                               |                 |                                  | 15            | FT. 15           |
|      |    |                             |                                                                                                    |               |            |                               |                 |                                  | 20            | FT. 20           |
|      |    |                             |                                                                                                    |               |            |                               |                 |                                  | 25            | FT. 25           |
|      |    |                             |                                                                                                    |               |            | (1)                           |                 |                                  |               |                  |
|      |    |                             |                                                                                                    |               |            | Ý                             |                 |                                  |               |                  |
|      |    |                             |                                                                                                    |               |            | _ /                           |                 |                                  |               |                  |
|      |    |                             | $\left( \begin{array}{c} \\ \\ \\ \end{array} \right)^{} \left( \begin{array}{c} \\ \\ \\ \end{array} \right)$ |               |            |                               |                 |                                  |               |                  |
|      |    |                             |                                                                                                    |               |            |                               |                 |                                  |               |                  |
|      |    |                             |                                                                                                    | _             | _          |                               |                 |                                  |               |                  |
|      |    |                             |                                                                                                    |               |            |                               |                 |                                  |               |                  |
|      |    |                             |                                                                                                    |               |            |                               |                 |                                  |               |                  |
|      |    |                             |                                                                                                    |               |            |                               |                 |                                  |               |                  |
|      |    |                             |                                                                                                    |               |            |                               |                 |                                  |               |                  |
|      |    |                             |                                                                                                    |               |            |                               |                 |                                  |               |                  |
|      |    |                             |                                                                                                    |               |            |                               |                 |                                  |               |                  |
|      |    | HULES FUR #10-32            | X 1/2 LUNG                                                                                                    |               |            |                               |                 |                                  |               |                  |
|      |    | PROVIDED BY ENCOD           | FR/BRACKET MANUFACTURER)                                                                                       |               |            |                               |                 |                                  |               |                  |
|      |    |                             |                                                                                                    |               |            | ,<br>                         |                 |                                  |               |                  |
|      |    |                             |                                                                                                    |               |            |                               |                 |                                  |               |                  |
|      |    |                             |                                                                                                    |               |            |                               |                 |                                  |               |                  |
|      |    |                             |                                                                                                    |               |            |                               |                 |                                  |               |                  |
|      |    |                             |                                                                                                    |               |            |                               |                 | FER IO B.O.M. FO                 | OR CORE       |                  |
|      |    |                             |                                                                                                    |               |            | $\top$                        | EN<br>(SI       | CODER CABLE PA<br>DECIEV LENCTU) | KI NUM        | BER              |
|      |    |                             |                                                                                                    |               |            |                               | (3)             |                                  |               |                  |
|      |    |                             |                                                                                                    |               |            |                               |                 |                                  |               |                  |
|      |    |                             |                                                                                                    |               |            |                               |                 |                                  |               |                  |
|      |    |                             |                                                                                                    |               |            |                               |                 |                                  |               |                  |
|      |    |                             |                                                                                                    |               |            |                               |                 |                                  |               |                  |
|      |    |                             |                                                                                                    |               |            |                               |                 |                                  |               |                  |
|      |    | THIS DRAWING AND D          | ESIGN IS THE PROPERTY OF CTM INTEGRATION INC. A                                                                | ND MAY NOT BE | REPRODUCED | D IN WHOLE OR IN PART WITHOUT | THE WRITTEN PER | MISSION OF CTM INTEGRA           | TION INC.     |                  |
| APP  |    | OR SERIES: APPLICATOR WIDTH |                                                                                                    |               | TITLE: 90  | DEGREE ENCODER w/             | CABLE           |                                  |               | Dept. Code<br>70 |
| REV  | R  | EV. DESCRIPTION             | LC ON 7600-                                                                                                    | REV. DATE     | REV. BY:   | Scale: Date: DRAWN            | BY:             | F: \Engineering \Standard F      | Parts\Applica | tor\360 SERIES\  |
|      | A  | UDED NOTE ABOUT USIN        | IG UN SOUUD                                                                                                    | 10/2/19       |            | =2    / 9/01                  | DVD J.          |                                  | <u>ASS-20</u> | U-U40/X-X        |

|      |                  |                 |                                        | 1        |  |
|------|------------------|-----------------|----------------------------------------|----------|--|
|      | BILL OF MATERIAL |                 |                                        |          |  |
|      |                  | MOD-            | 200-X121XL                             |          |  |
| ITEM | QTY              | CTM PART NUMBER | PART DESCRIPTION                       |          |  |
| 1    | 1                | SAS-200-X121L   | 5"/7.5" UNWIND SHELF ASSEMBLY - LH     |          |  |
| ୭    | 1                | ASS-200-0132    | 12" DIA. INSIDE UNWIND DISK - LEXAN    |          |  |
|      | 1                | ASS-200-0132A   | 12" DIA. INSIDE UNWIND DISK - ALUMINUM | REELS-UP |  |
| 3    | 1                | ASS-200-0133    | OUTSIDE UNWIND DISK                    |          |  |
| 4    | 1                | MP-200-0267CS   | UNWIND CORE SUPPORT SPACER             |          |  |
| 5    | 2                | PM-FADP0930     | DOWEL PIN, 3/16" ø x 1/2" Lg.          |          |  |
|      | 2                | PM-FASH430078   | 1/4"-20 x 3/4" Lg. SS SHCS             |          |  |
|      |                  |                 |                                        |          |  |

REDESIGNED DANCER ARM MOUNTING ANYTHING SOLD BEFORE 11/01/04 WILL BE THE OLD STYLE. UNWIND BLOCK IN ASS-200-0134 & DANCER ARM MP-200-0202 ARE NEW DESIGNS AND THRUST BEARINGS REPLACE BRONZE WASHERS.

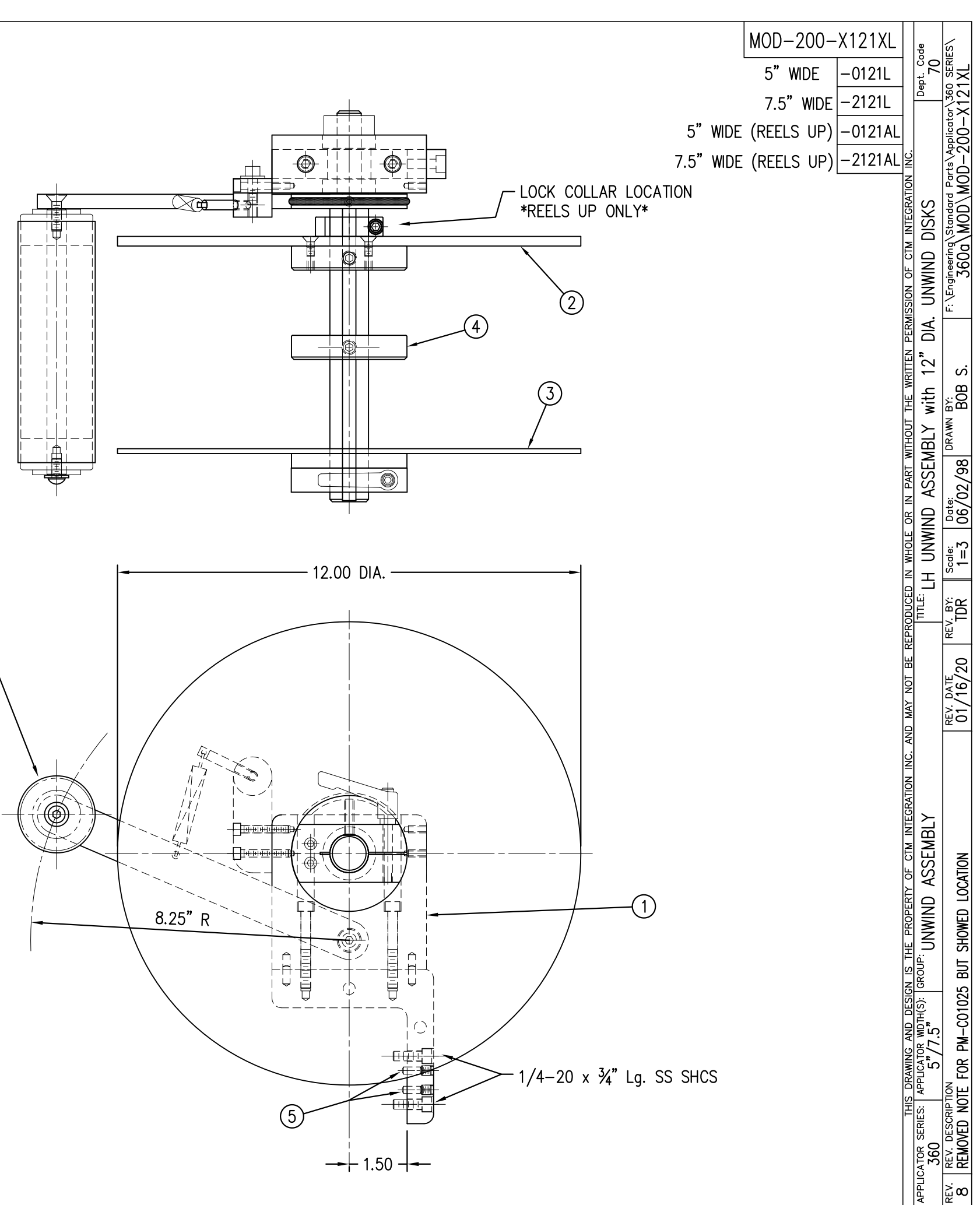

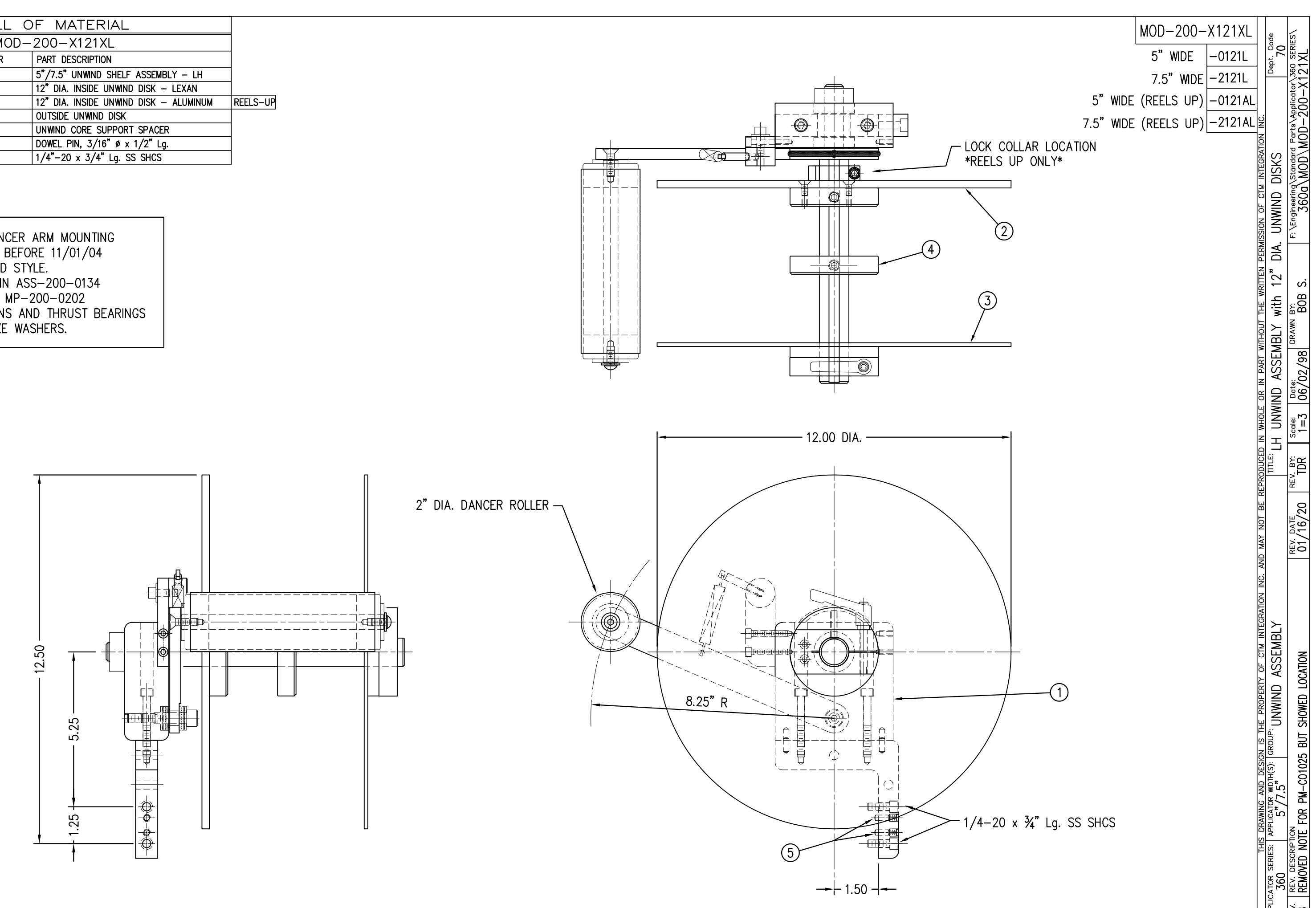

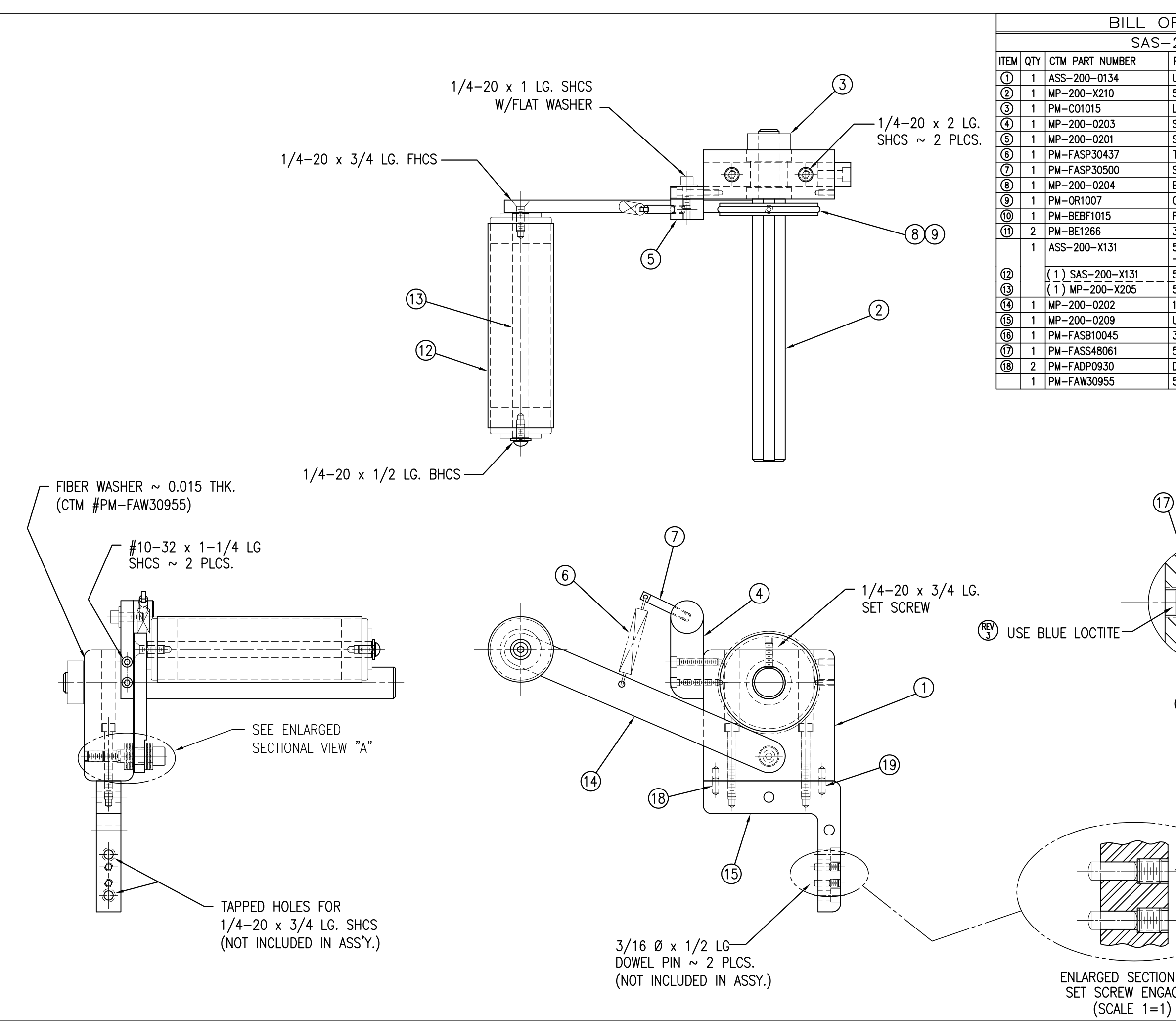

| F MATERIAL                             | SAS-200-X121     |                  |                  |                 |
|----------------------------------------|------------------|------------------|------------------|-----------------|
| 200-X121L                              |                  | -                | o code           | RIES            |
| PART DESCRIPTION                       | 5 WIDE -0121L    |                  | 7.'              |                 |
| UNWIND BLOCK ASSEMBLY                  | 7.5" WIDE -2121L |                  | ă                | 12%             |
| 5"/7.5" UNWIND SHAFT                   |                  |                  |                  | ⊢ ato           |
| LOCK COLLAR                            |                  |                  |                  | biid<br>O       |
| SPRING MOUNTING BRACKET                |                  | NC.              |                  | N <sup>S</sup>  |
| SPRING IENSION BLUCK                   |                  | NO               |                  | AS              |
| SPRING ANCHOR                          |                  | RATI             |                  |                 |
| BRAKE HUB                              |                  | ITEG             |                  | SAG             |
| O-RING, BUNA-N                         |                  | ≦<br>⊻           |                  |                 |
| FLANGED BUSHING                        |                  | CT               |                  | eerin<br>60     |
| 3/8" Ø THRUST BEARING                  |                  | ľ                |                  | aine J          |
| 5"/7.5" DANCER ROLLER w/ SHAFT         |                  | SION             |                  | Ē               |
| - consisting of the following parts -  |                  | RMIS             |                  | ш.<br>—         |
| 5"/7.5" DANCER ROLLER W/ END CAPS      |                  | PE               |                  |                 |
| 12" DANCER ARM                         |                  | TEN              |                  |                 |
| UNWIND BLOCK MOUNT                     |                  | WRI              |                  | s s             |
| 3/8" Ø x 1" Lg. SS SHOULDER BOLT       |                  | H                |                  | ä               |
| 5/16"-18 x 1/2" Lg. SS SET SCREW w/CUP |                  | E                | E E              | ¥               |
| DOWEL PIN, 3/16" ø x 1/2" Lg.          |                  | THOI             | N.               | DRA             |
| 5/8" ID x 7/8 OD GRAY FIBER WASHER     |                  | T WI             | A                | <u>_</u>        |
|                                        |                  | PAR <sup>-</sup> | 9                | 6/              |
|                                        |                  | Z                | M                | 00              |
|                                        |                  | R                | S                | 00 <sup>0</sup> |
|                                        |                  | OLE              | -                | m               |
|                                        |                  | ΜM               |                  |                 |
| (1) $(1)$                              |                  | N                | E                | S I             |
| $\gamma \gamma \gamma$                 | (11)             | JCEI             | ij               | žе              |
| TTTTTT                                 | $\sim$           | RODI             | E                |                 |
|                                        | ,                | REPI             |                  | R.              |
|                                        | $\backslash$     | Ш                |                  | 4               |
|                                        | $\neg$ $16$      | 40T              |                  | 4,4             |
|                                        |                  | AY 1             |                  | 2               |
|                                        |                  | M                |                  | ы<br>Ю          |
|                                        |                  | A                |                  |                 |
|                                        |                  | N.               |                  |                 |
|                                        |                  | NO               |                  |                 |
|                                        |                  | RAT              |                  |                 |
|                                        |                  | <b>HEO</b>       |                  |                 |
| ENLARGED SECTIONAL VIEW A              |                  | M                | MB               |                 |
| (SCALE 1=1)                            |                  | L<br>C           | NSE<br>NSE       |                 |
|                                        |                  | 7 0              | AS               |                 |
|                                        |                  | ERT              | 9                |                 |
|                                        |                  | ROP              | N N              |                 |
|                                        |                  | μ                | S                |                 |
| - 1/4 20 1/4 10                        |                  | 1<br>S           | i<br>i<br>j      |                 |
| 1/4-20 X 1/4 LG.                       |                  | Z.               | GRC              |                 |
| SET SUREW ~ 2 PLUS.                    |                  | ESIO             | ;c);             |                 |
|                                        |                  |                  | He to            |                 |
|                                        |                  | AN               | ж<br>Г<br>И К    |                 |
| j                                      |                  | MIN              | <b>0,</b><br>2,0 | l≥              |
| _ /                                    |                  | DRA              | <b>VPPLI</b>     | <sub>Z</sub> 22 |
|                                        |                  | HIS              |                  | ĔВ              |
|                                        |                  | F                | ERIES            | INS SCR         |
| -                                      |                  |                  | N O              | NDE             |
| I SHOWING                              |                  |                  | 36<br>36         | N S             |
| GEMENI                                 |                  |                  | PLIC             | >               |
|                                        |                  |                  | AP               |                 |

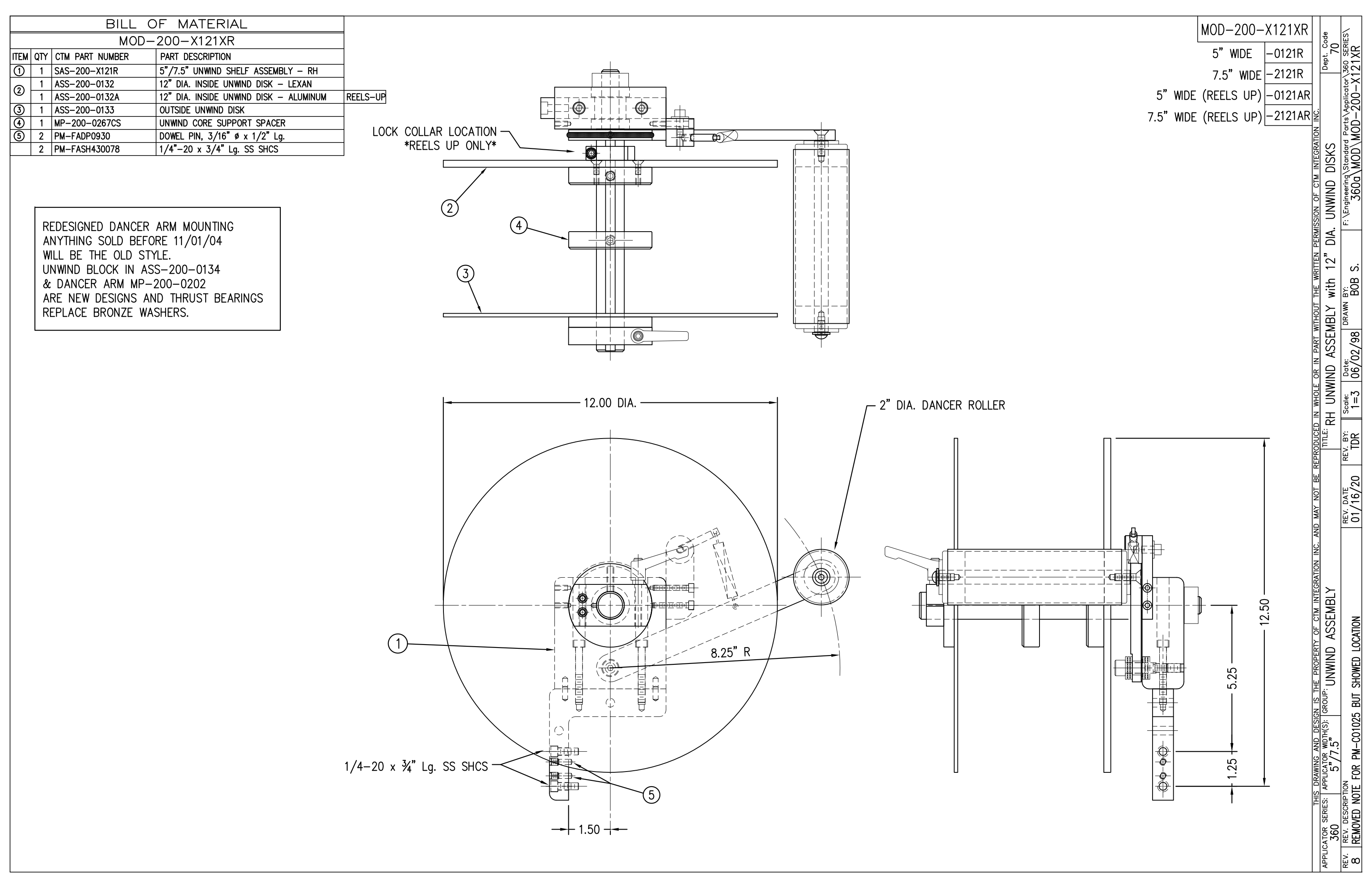

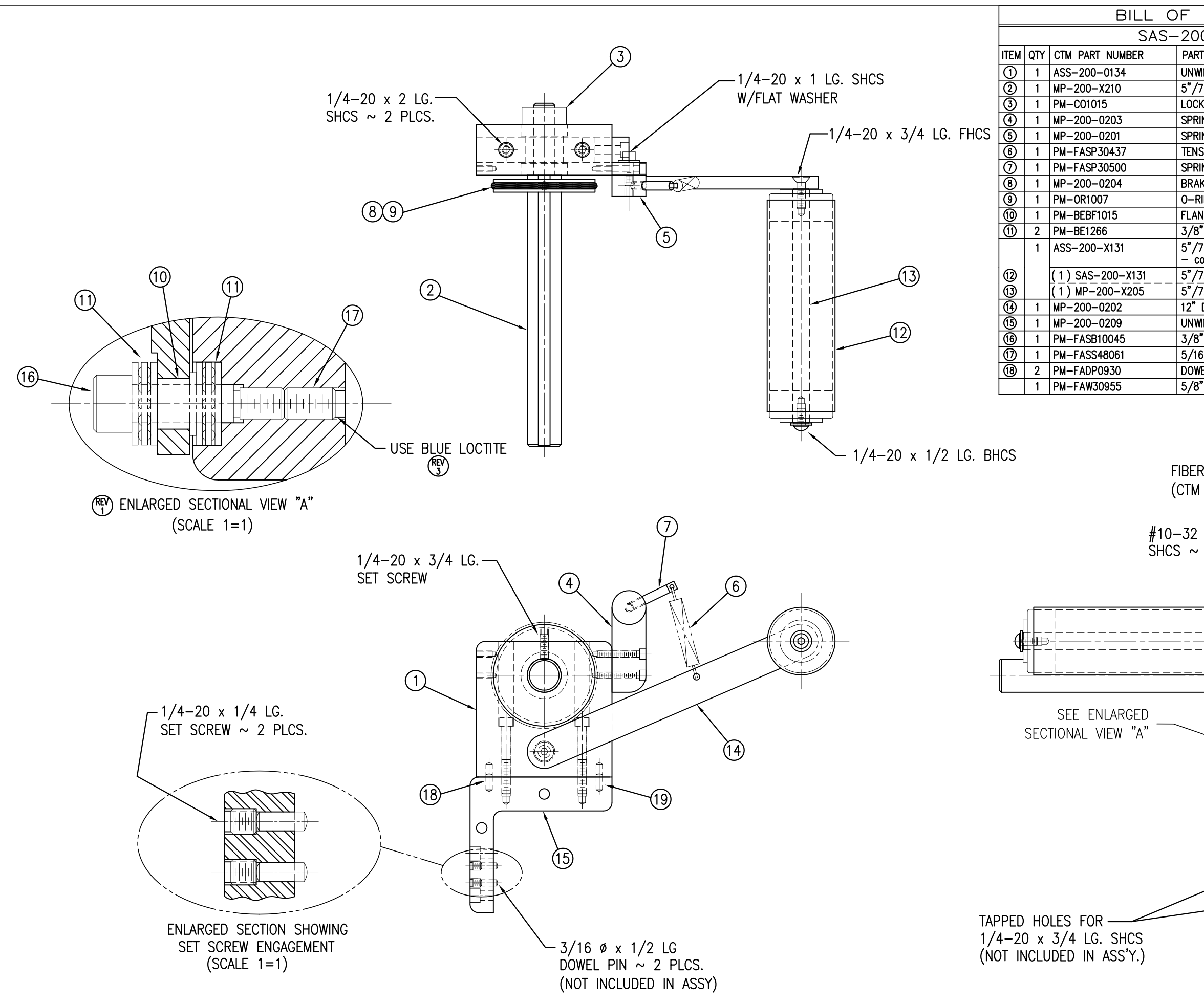

| MATERIAL                            | (REV) | SAS-200   | )—X121R |             |                  |                  |  |
|-------------------------------------|-------|-----------|---------|-------------|------------------|------------------|--|
| 0-X121R                             |       | 0/10 200  |         | -           |                  | RIES             |  |
| T DESCRIPTION                       |       | 5"WIDE    | -0121R  |             | ٦. [             | ы<br>М           |  |
| IND BLOCK ASSEMBLY                  |       | 7.5" WIDE | -2121R  |             | De               | 538              |  |
| 7.5" UNWIND SHAFT                   |       |           |         |             |                  | -X to            |  |
| < COLLAR                            |       |           |         |             |                  |                  |  |
| NG MOUNTING BRACKET                 |       |           |         | <u> </u>    |                  | -24<br>-04       |  |
| ng tension block                    |       |           |         |             |                  | Star<br>Star     |  |
| SION SPRING                         |       |           |         | ATIOI       |                  | <sup>a</sup> S   |  |
| NG ANCHOR                           |       |           |         | GR          |                  | ASA I            |  |
| KE HUB                              |       |           |         | EN          | :                | Sta              |  |
| ING, BUNA-N                         |       |           |         | ML          |                  | ing<br>O         |  |
| IGED BUSHING                        |       |           |         | L<br>L      |                  | 36<br>36         |  |
| Ø IHRUST BEARING                    |       |           |         | Z           |                  | Engi             |  |
| onsisting of the following parts -  |       |           |         | SSIC        |                  | í.               |  |
| 7.5" DANCER ROLLER w/ END CAPS      |       |           |         | RM          |                  |                  |  |
| 7.5" DANCER ROLLER SHAFT            |       |           |         | P           |                  |                  |  |
| DANCER ARM                          |       |           |         | Ê           |                  |                  |  |
| IND BLOCK MOUNT                     |       |           |         | WR          |                  |                  |  |
| ′øx1"Lg. SS SHOULDER BOLT           |       |           |         | E           |                  | Яď               |  |
| 5"-18 x 1/2" Lg. SS SET SCREW w/CUP |       |           |         | 5           |                  | N N              |  |
| EL PIN, 3/16" ø x 1/2" Lg.          |       |           |         | E           | N.               | DRA              |  |
| ' ID x 7/8 OD GRAY FIBER WASHER     |       |           |         | X           | ¥                |                  |  |
|                                     |       |           |         | PART        | 9                | ୍ଧ୍ୟ             |  |
|                                     |       |           |         | Z           | N N              | 00<br>90         |  |
|                                     |       |           |         | N<br>N<br>N | S                | 00 <sup>d</sup>  |  |
|                                     |       |           |         | Ш           | =                |                  |  |
| R WASHER ~ 0.015 THK. $\neg$        |       |           |         | MHO         | 12               | 빌음               |  |
| #PM−FAW30955) \                     |       |           |         | Z           | I                | °,               |  |
|                                     |       |           |         | B           | <b>ک</b><br>اننا |                  |  |
|                                     |       |           |         | DO          | Ē                | l<br>⊡<br>S      |  |
|                                     |       |           |         | PRO         |                  | L<br>L<br>L<br>L |  |
| 2 PLCS.                             |       |           |         | R           |                  | 6                |  |
| _ \ /                               |       |           |         | E           |                  | 5                |  |
|                                     |       |           |         | S           |                  | 9/1              |  |
| ╶═╼═╼╉╬╣╔╴╬╤╴╱╴╴╱                   |       |           |         | MAY         |                  |                  |  |
|                                     |       |           |         | 9           |                  | <u>5</u> 0       |  |
|                                     |       |           |         | N N         |                  |                  |  |
|                                     |       |           |         | ľ           |                  |                  |  |
| ╺═┙═╼┛┼╶┢╗╎╌╎╌╟╴╢╢                  |       |           |         | NOI-        |                  |                  |  |
|                                     |       |           |         | GRAT        |                  |                  |  |
|                                     |       |           |         | NTE         |                  |                  |  |
|                                     |       |           |         | Σ           | E                |                  |  |
|                                     |       |           |         | 5           | S                |                  |  |
|                                     |       |           |         | jo<br>Jo    | AS               |                  |  |
|                                     |       |           |         | ERT         | Ş                |                  |  |
|                                     |       |           |         | ROP         |                  |                  |  |
|                                     |       |           |         | Г<br>Ш      | I S              |                  |  |
|                                     |       |           |         | F           | ظ                |                  |  |
|                                     |       |           |         | N IS        | GRO              | <u>8</u>         |  |
|                                     |       |           |         | SIG         |                  | Ē                |  |
|                                     |       |           |         | B           | JH(              | KE               |  |
|                                     |       |           |         | ANC         | 2.5<br>2.5       | ˈŚ               |  |
|                                     |       |           |         | 1NG         | ATOF             |                  |  |
|                                     |       |           |         | RAW         |                  | [] 開             |  |
|                                     |       |           |         | S<br>S      | AP               | ¢€               |  |
|                                     |       |           |         | E           | ES               | L S              |  |
|                                     |       |           |         |             | SER              | <b>VIN</b>       |  |
|                                     |       |           |         |             | E03              | ₹ <u></u>        |  |
|                                     |       |           |         |             | Y<br> O          | <u>~ 0</u>       |  |
|                                     |       |           |         |             | APPL             | <u>م ش</u>       |  |
|                                     |       |           |         |             | 1.7              | 1                |  |

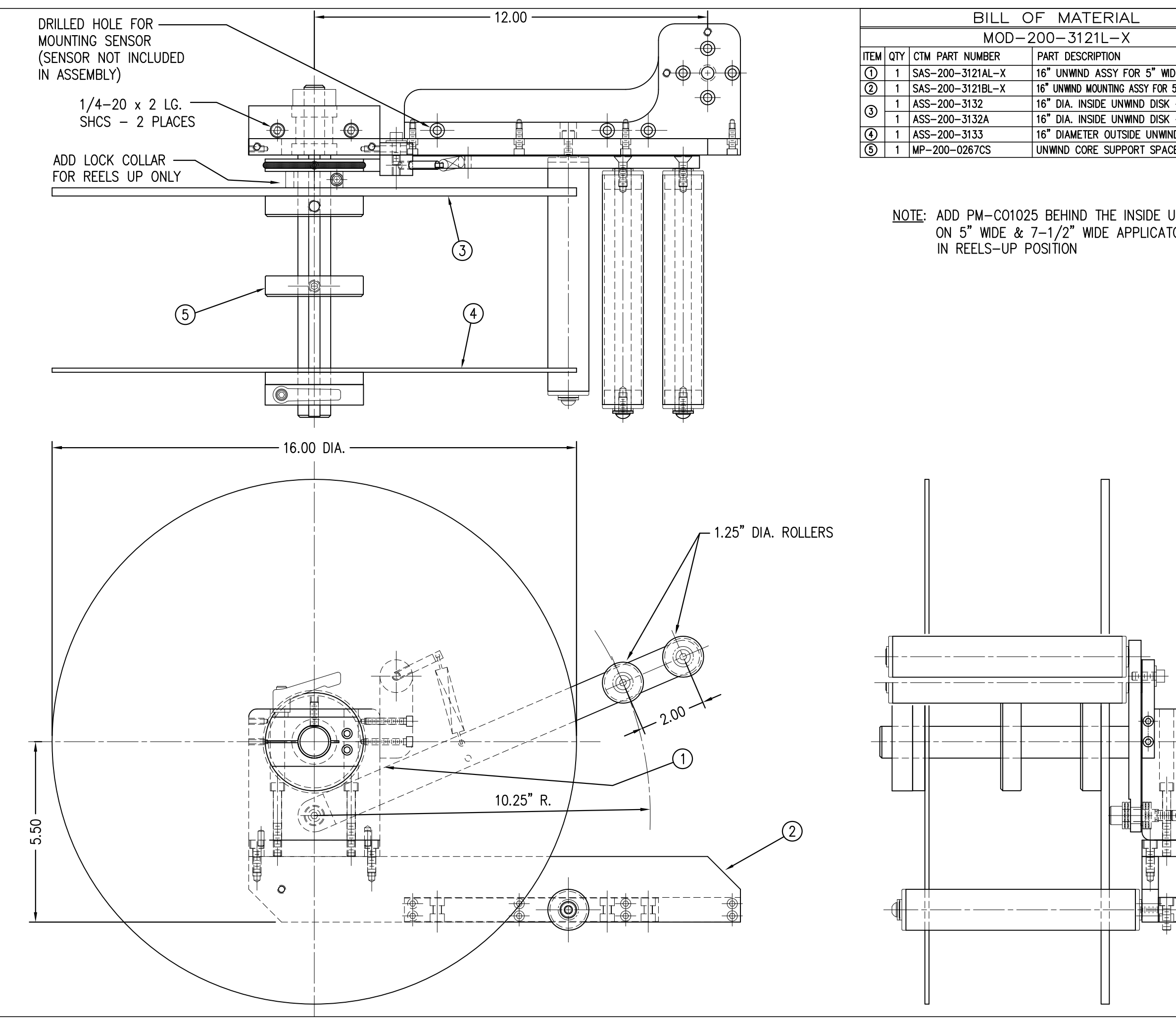

| DE C<br>5" M<br>- L<br>- A<br>ID DI<br>DER<br>JNW<br>- ORS | MOD-200-3121L-X       5" WIDE     -3121L-5       ORE UNIT     7.5" WIDE     -3121L-7       DE CORE UNIT     5" WIDE/REELS UP     -3121AL-5       LUMINUM     REELS UP     7.5" WIDE/REELS UP     -3121AL-7       SK     -3121AL-5     -3121AL-7 | N PERMISSION OF CTM INTEGRATION INC.                                                                      | F: \Engineering\Standard Parts\Applicator\360 SERIES\<br>360a\MOD\MOD-200-3121L-X |
|------------------------------------------------------------|----------------------------------------------------------------------------------------------------|----------------------------------------------------------------------------------------------------|-----------------------------------------------------------------------------------|
|                                                            | REDESIGNED DANCER ARM MOUNTING<br>ANYTHING SOLD BEFORE 11/01/04<br>WILL BE THE OLD STYLE.<br>UNWIND BLOCK IN ASS-200-0134<br>& DANCER ARM MP-200-0202<br>ARE NEW DESIGNS AND THRUST BEARINGS<br>REPLACE BRONZE WASHERS.                         | on inc. and may not be reproduced in whole or in part without the writte<br>Title: 16" UNWIND MODULE – LH | $ \begin{array}{ c c c c c c c c c c c c c c c c c c c$                           |
|                                                            |                                                                                                    | APPLICATOR SERIES: APPLICATOR WDTH(S): GROUP: UNWIND ASSEMBLY                                             | REV. REW. DESCRIPTION<br>4. REMOVED PM-C01025 FROM BOM                            |

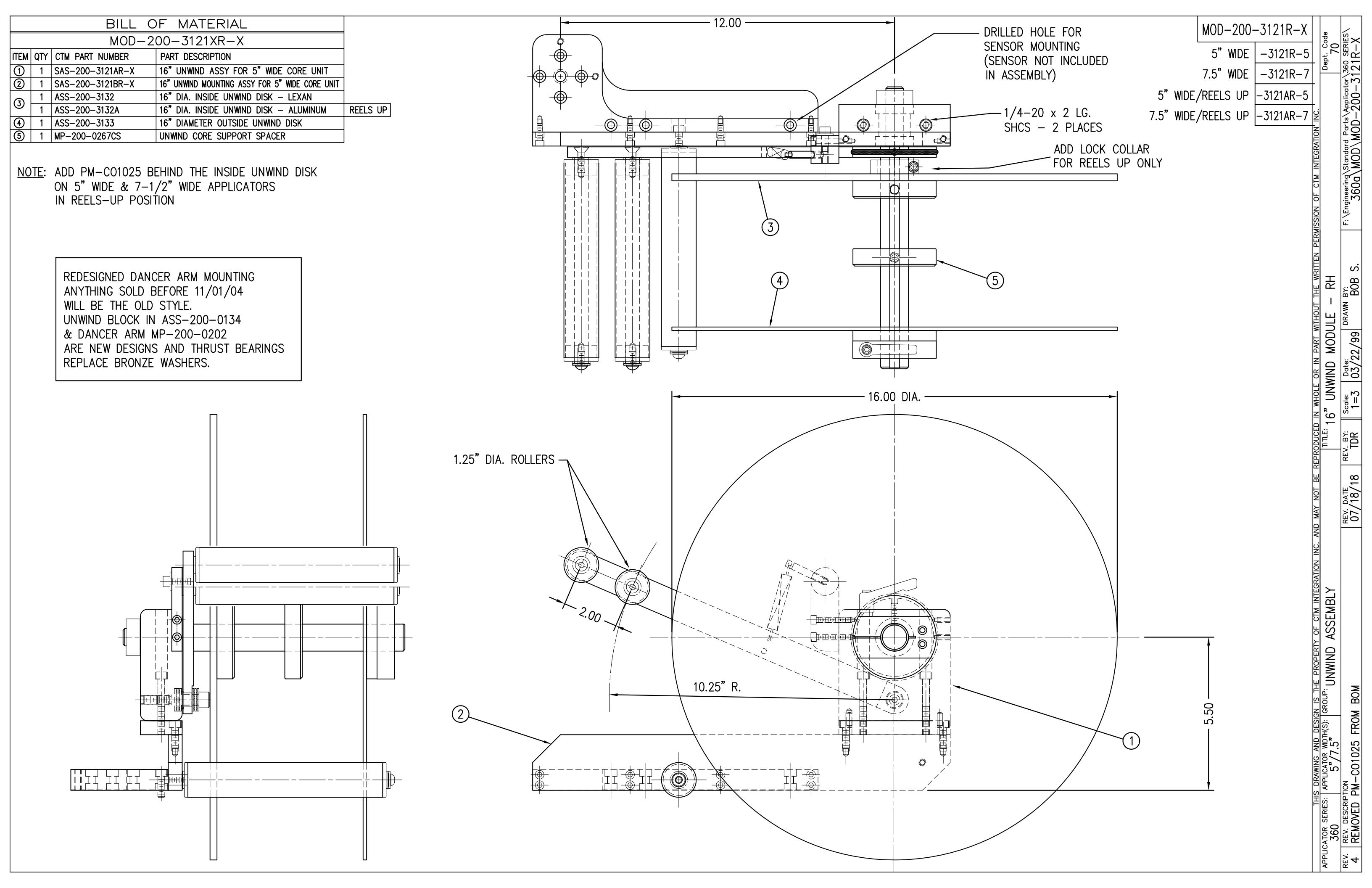

|            | BILL OF MATERIAL s |                               |                 |   |  |
|------------|--------------------|-------------------------------|-----------------|---|--|
| ASSE       | MBLY               | ASS-200a-X150R/L              |                 |   |  |
| ITEM       | QTY                | ITEM DESCRIPTION              | CTM PART NUMBER |   |  |
| 1          | 1                  | APPLICATOR HOUSING ASSEMBLY   | ASS-200-0122R/L |   |  |
| 2          | 1                  | NIP DRIVE ASSEMBLY            | ASS-200-X129    | S |  |
| 3          | 1                  | HOUSING COMPONENTS LAYOUT     | ASS-200a-0124   |   |  |
| 4          | 1                  | ELECTRIC SHELF ASSEMBLY       | ASS-200a-0123   |   |  |
| 5          | 1                  | BANNER LABEL SENSOR           | ASS-200-0450    | S |  |
| 6          | 1                  | STEPPER MOTOR ASSEMBLY        | ASS-200a-0453   |   |  |
| $\bigcirc$ | 1                  | 5/7.5/10 TENSION ROLLER ASS'Y | ASS-200-X135    | S |  |
| 8          | 1                  | NIP/REWIND DRIVE ASSEMBLY     | ASS-200-0142    |   |  |

## NOTE: AVAILABLE IN RH & LH ORIENTATIONS — RIGHT HAND ASSEMBLY SHOWN — (SEE DWG #ASS-200-0122R/L FOR DIFFERENCES)

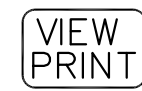

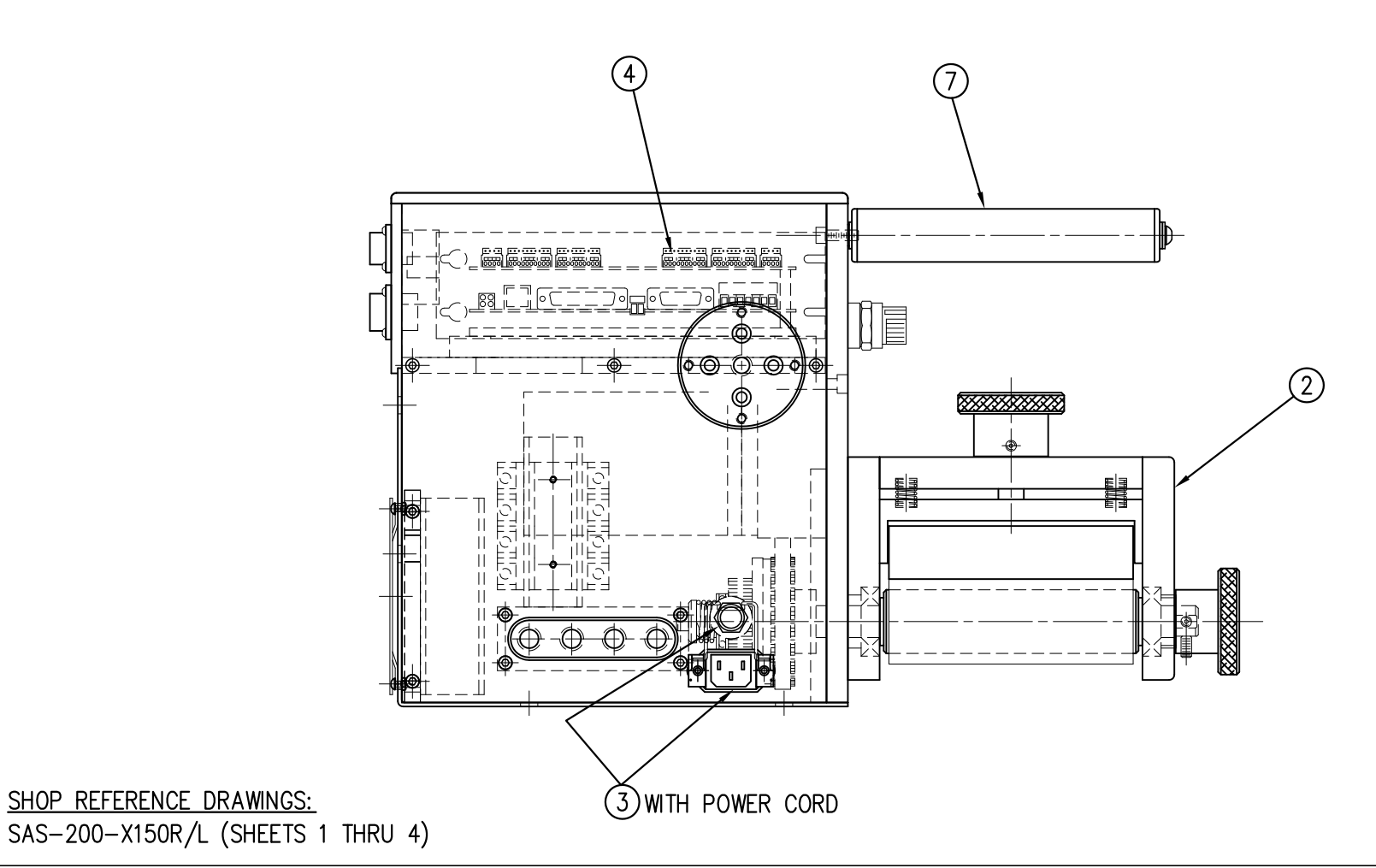

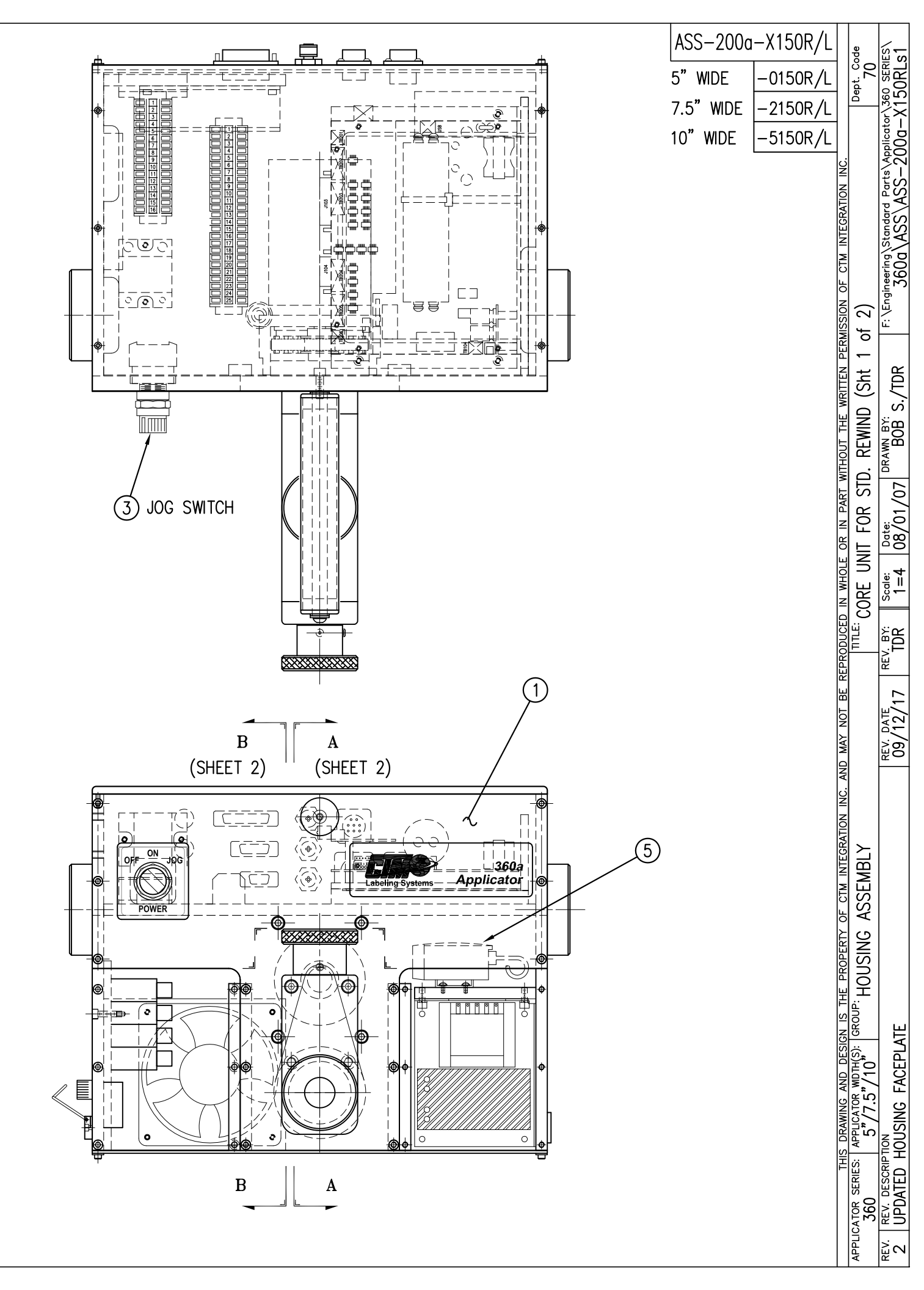

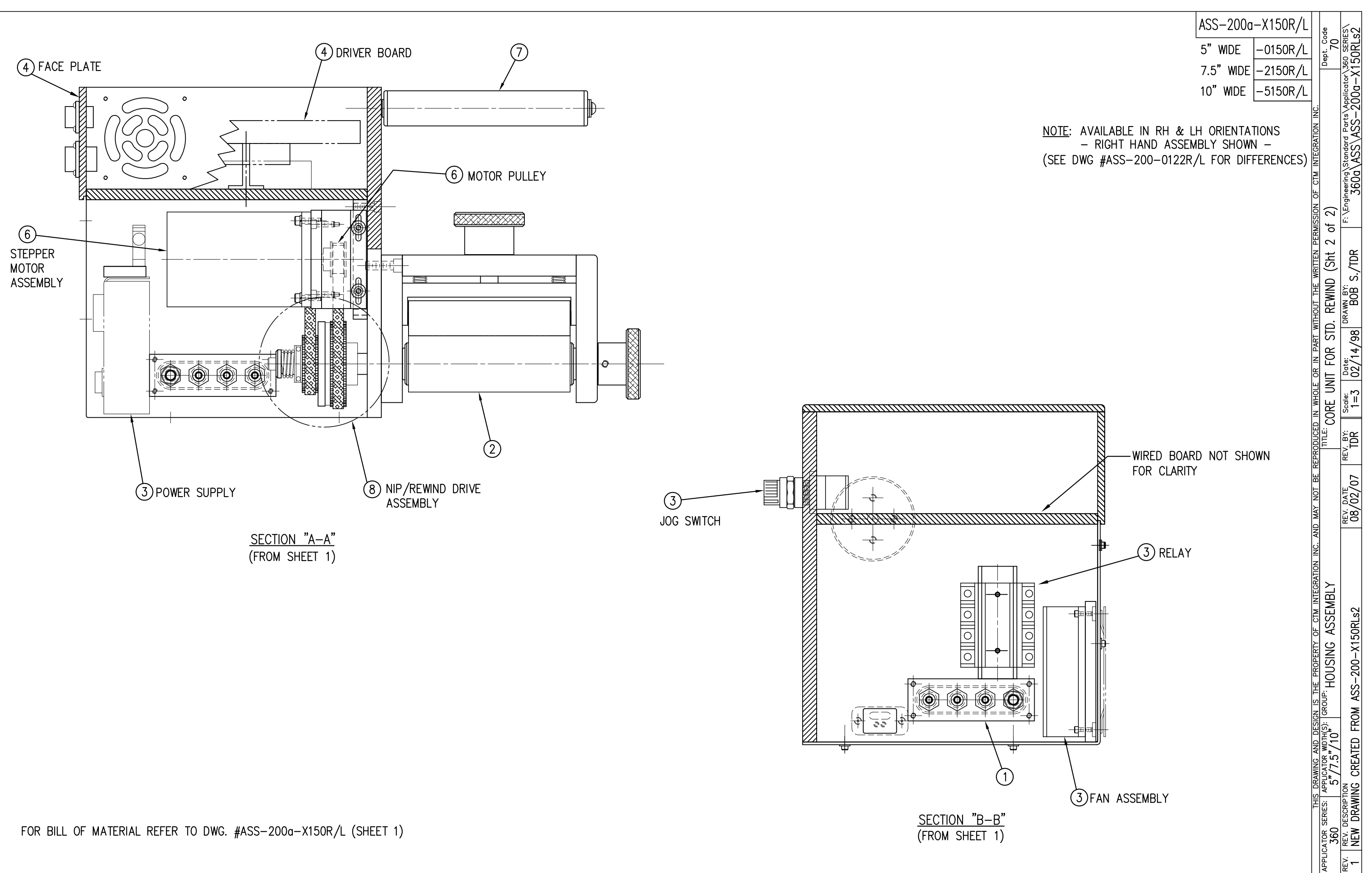

|            | BILL OF MATERIAL |                               |                  |   |       |
|------------|------------------|-------------------------------|------------------|---|-------|
| ASSE       | MBLY             | ASS-200a-X151R/L              |                  |   |       |
| ITEM       | QTY              | ITEM DESCRIPTION              | CTM PART NUMBER  |   |       |
| $\bigcirc$ | 1                | APPLICATOR HOUSING ASSEMBLY   | ASS-200-0122R/L  |   |       |
| 2          | 1                | NIP DRIVE ASSEMBLY            | ASS-200-X129     | S |       |
| 3          | 1                | HOUSING COMPONENTS LAYOUT     | ASS-200a-0124    |   |       |
| 4          | 1                | ELECTRIC SHELF ASSEMBLY       | ASS-200a-0123    |   |       |
| 5          | 1                | BANNER LABEL SENSOR           | ASS-200-0450     | S |       |
| 6          | 1                | STEPPER MOTOR ASSEMBLY        | ASS-200a-0453-HS |   | (REV) |
| $\bigcirc$ | 1                | 5/7.5/10 TENSION ROLLER ASS'Y | ASS-200-X135     | S |       |
| 8          | 1                | NIP/REWIND DRIVE ASSEMBLY     | ASS-200-0142     |   |       |
|            |                  |                               |                  |   |       |

## NOTE: AVAILABLE IN RH & LH ORIENTATIONS – RIGHT HAND ASSEMBLY SHOWN – (SEE DWG #ASS-200-0122R/L FOR DIFFERENCES)

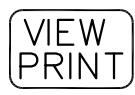

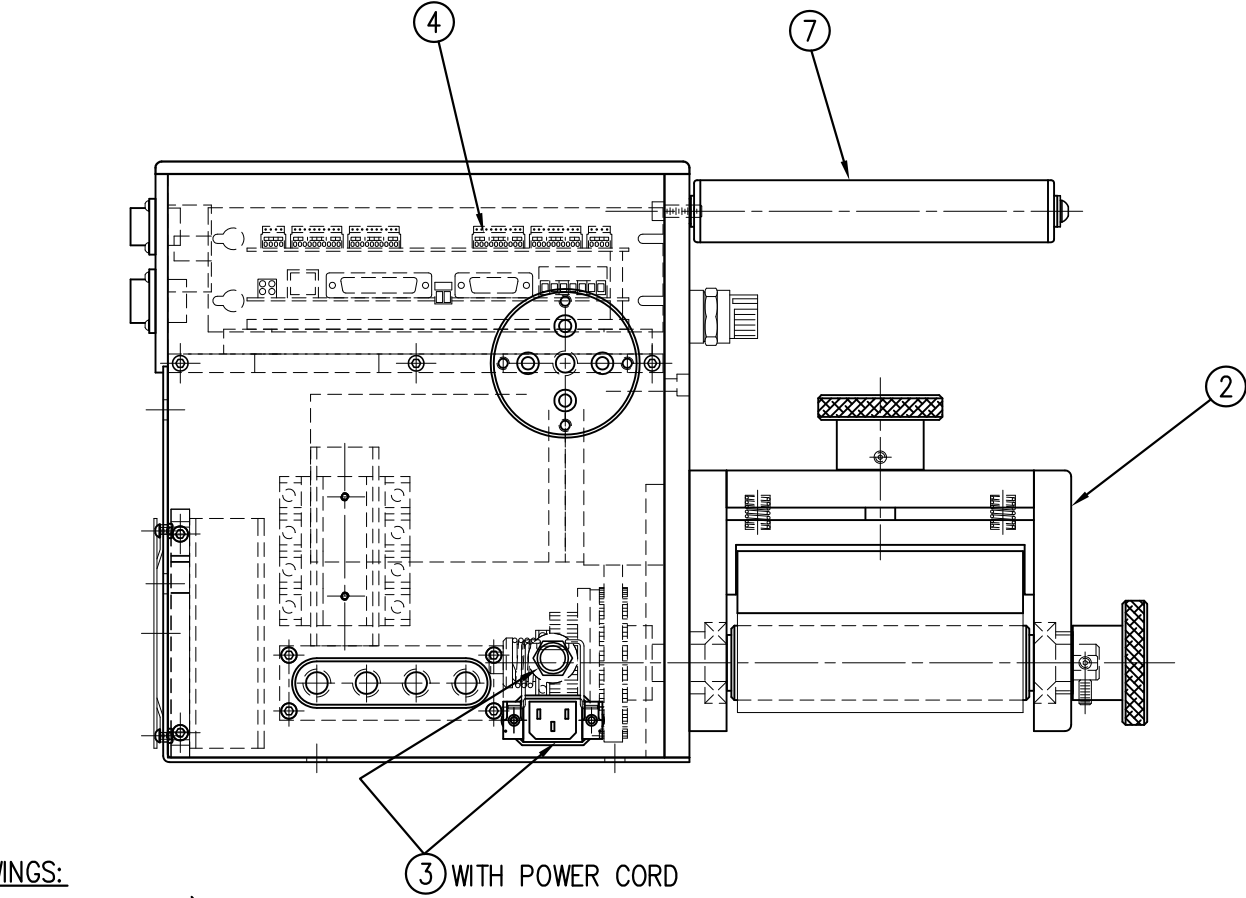

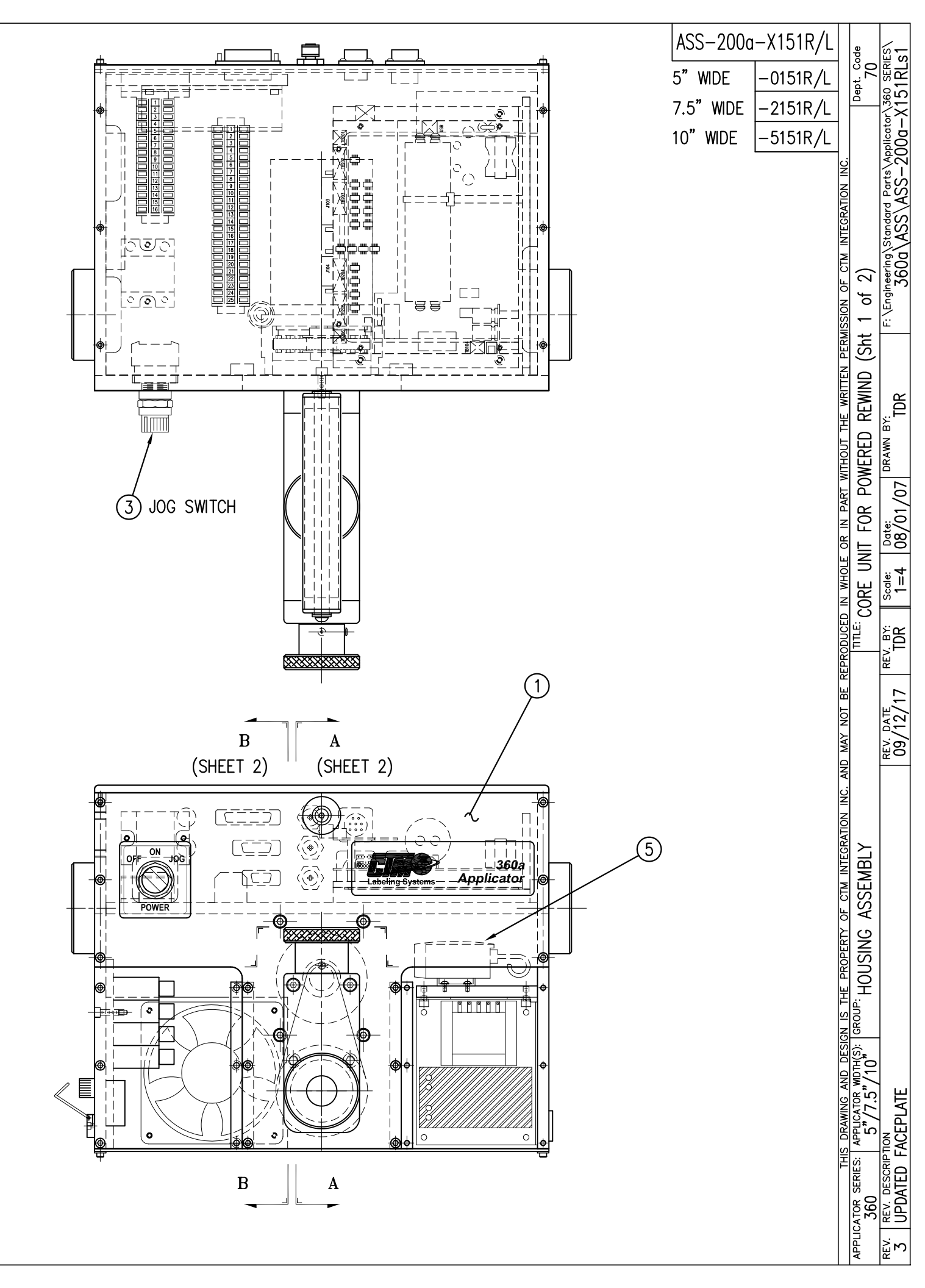

SHOP REFERENCE DRAWINGS: SAS-200-X150R/L (SHEETS 1 THRU 4)

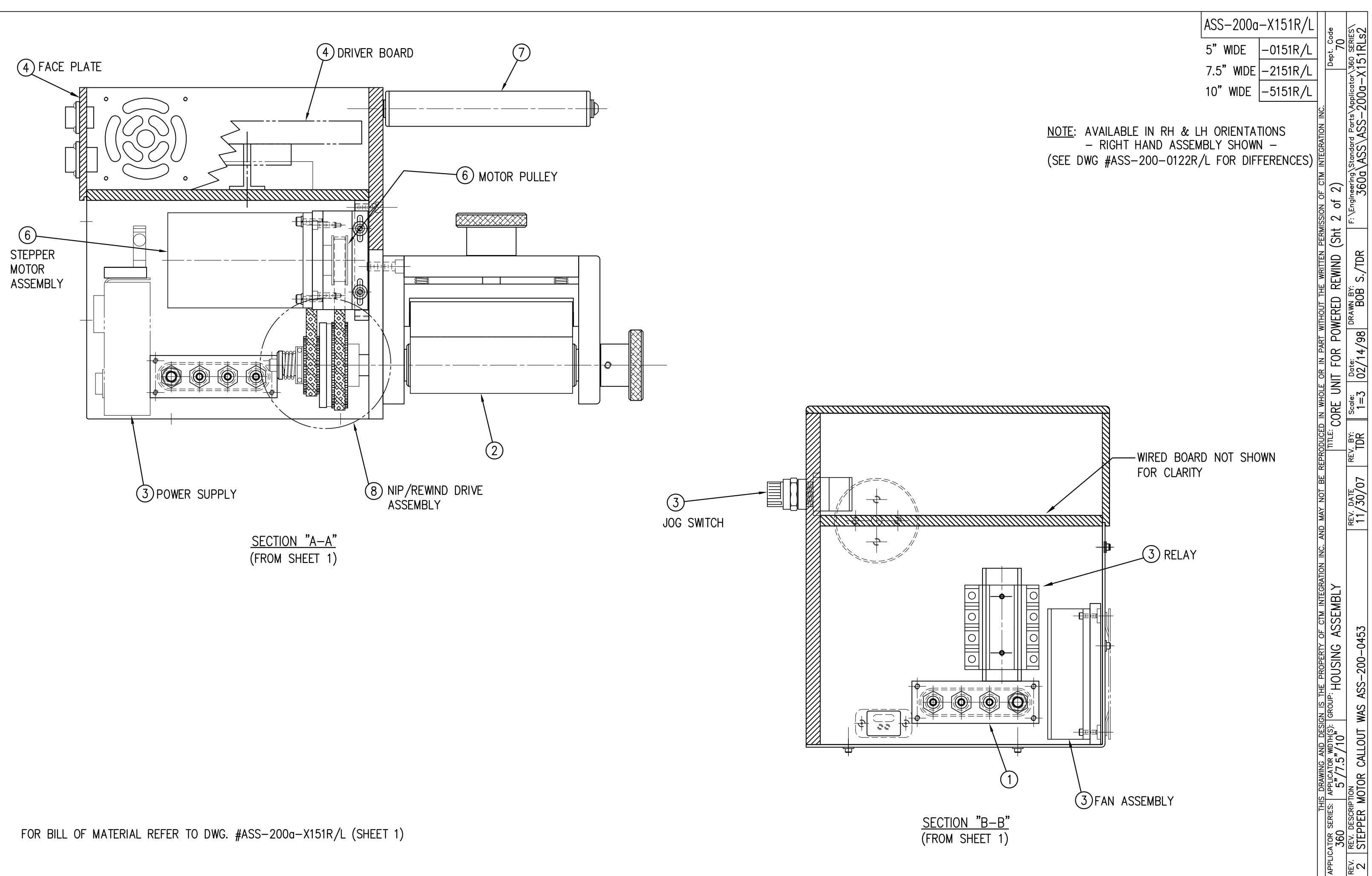

|            | BILL OF MATERIAL |                 |                                      |  |  |
|------------|------------------|-----------------|--------------------------------------|--|--|
|            |                  | ASS-2           | 200-0122R/L                          |  |  |
| ITEM       | QTY              | CTM PART NUMBER | PART DESCRIPTION                     |  |  |
| 1          | 1                | MP-200-0260     | T–PLATE                              |  |  |
| 2          | 1                | MP-200-0258     | HOUSING RIGHT SIDE FRAME             |  |  |
| 3          | 1                | MP-200-0259     | HOUSING LEFT SIDE FRAME              |  |  |
| 4          | 1                | MP-200-0246     | ELECTRICAL TOP COVER                 |  |  |
| 5          | 1                | ASS-200-0141    | HOUSING COVER ASSEMBLY               |  |  |
| 6          | 2                | MP-200-0273     | U-ARM MOUNT                          |  |  |
| $\bigcirc$ | 1                | PE-EN9055       | PLUG                                 |  |  |
| 8          | 1                | MP-200-0248     | LABEL SENSOR ACCESS COVER            |  |  |
| 9          | 2                | MP-200-0251     | TIE PLATE                            |  |  |
| 1          | 2                | MP-200-0250     | AIR MANIFOLD CONNECTOR               |  |  |
| 1          | 1                | PM-PT1080       | 3/8" O.D. TUBING (CUT TO 12-3/4")    |  |  |
| 12         | 3                | PM-PT1070       | 1/4" O.D. TUBING (CUT TO 12-5/8")    |  |  |
| 13         | 2                | PM-PF1020       | FITTING, 3/8" TUBE to 1/4" NPT. STR. |  |  |
| 14         | 6                | PM-PF1010       | FITTING, 1/4" TUBE to 1/4" NPT STR.  |  |  |
| 15         | 1                | MP-200-0257     | FAN MOUNTING PLATE                   |  |  |

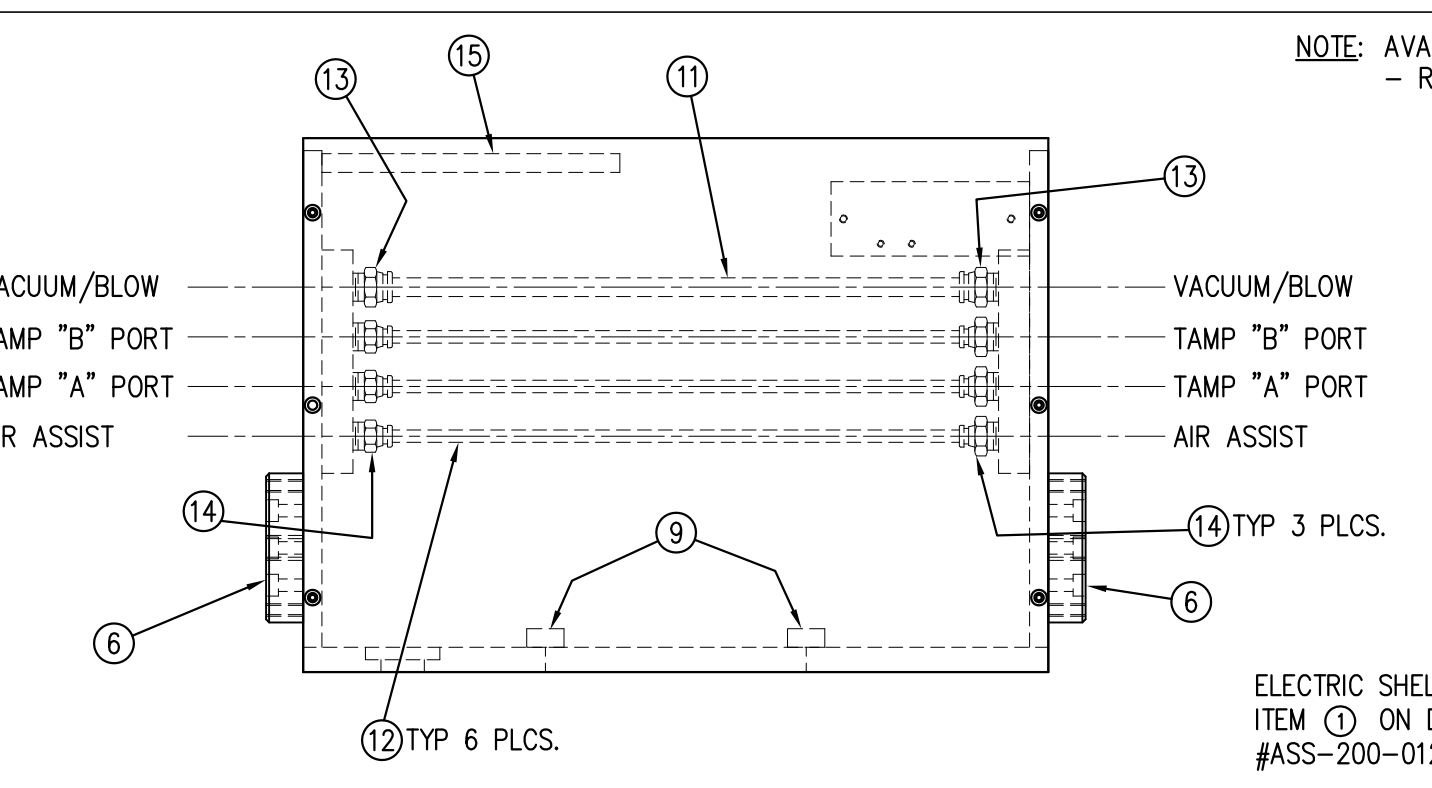

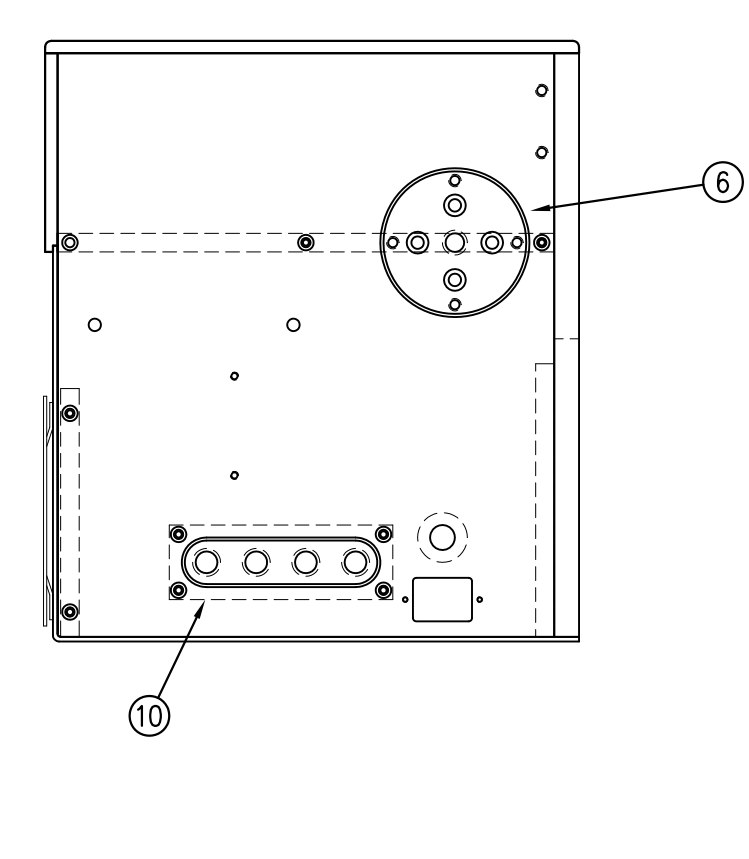

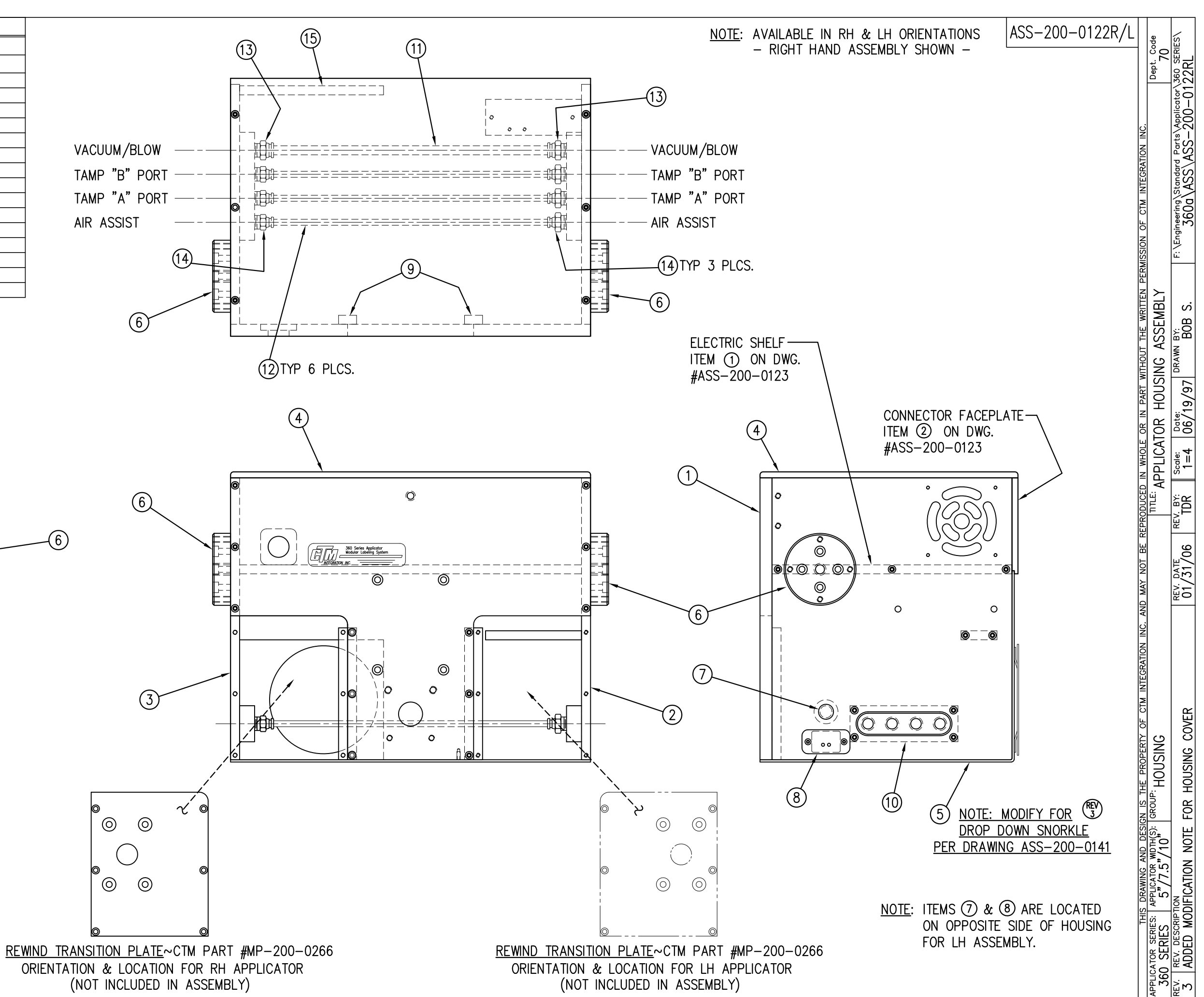

|            | BILL OF MATERIAL |                     |                                                                               |  |  |
|------------|------------------|---------------------|-------------------------------------------------------------------------------|--|--|
|            |                  | ASS-2               | 200-X120R/L                                                                   |  |  |
| ITEM       | QTY              | CTM PART NUMBER     | PART DESCRIPTION                                                              |  |  |
|            | 1                | ASS-200-X142        | NIP DRIVE w/REWIND & MOTOR PULLEYS<br>— consisting of the following parts —   |  |  |
| 1          |                  | (1) ASS-200-X129    | NIP ROLL DRIVE ASSEMBLY                                                       |  |  |
| 2          | 1                | (1) ASS-200-0143    | SLIP CLUTCH ASSEMBLY                                                          |  |  |
| 3          | 1                | (1) MP-200-0229     | Clutch spring keeper                                                          |  |  |
| 4          | 1                | (1) MP-200-0233     | DRIVE PULLEY                                                                  |  |  |
| 5          | 1                | (1) PM-BE1232       | 3/4" THRUST BEARING ASSEMBLY                                                  |  |  |
| 6          | 1                | (1) PM-BELT1018     | TIMING BELT                                                                   |  |  |
| $\bigcirc$ | 1                | (1) PM-BELT1023     | TIMING BELT                                                                   |  |  |
| 8          |                  | (1) PM-CL1010       | 3" LEATHER CLUTCH PAD                                                         |  |  |
| 9          |                  | (1) PM-C01020       | 3/4" ID LOCK COLLAR - SS                                                      |  |  |
| 10         |                  | (1) PM-FASH430080   | SHCS, 1/4-20 x 1.00 LG. SS                                                    |  |  |
| 1          |                  | (1) PM-FASP30540    | COMPRESSION SPRING                                                            |  |  |
| 12         |                  | (10) PM-FAW30275    | FLAT WASHER - 1/4 NOM SS                                                      |  |  |
|            | 1                | ASS-200-X140R/L     | RWD. MANDREL w/BLOCK, SHAFT & PULLEY<br>— consisting of the following parts — |  |  |
| 13         |                  | (1) ASS-200-0128R/L | REWIND BEARING BLOCK ASSEMBLY                                                 |  |  |
| 14         |                  | (1) ASS-200-X147    | STANDARD REWIND MANDREL                                                       |  |  |
| (15)       |                  | (1) MP-200-0231     | REWIND PULLEY                                                                 |  |  |
| 16         | 1                | ASS-200-0453        | MOTOR ASSEMBLY                                                                |  |  |

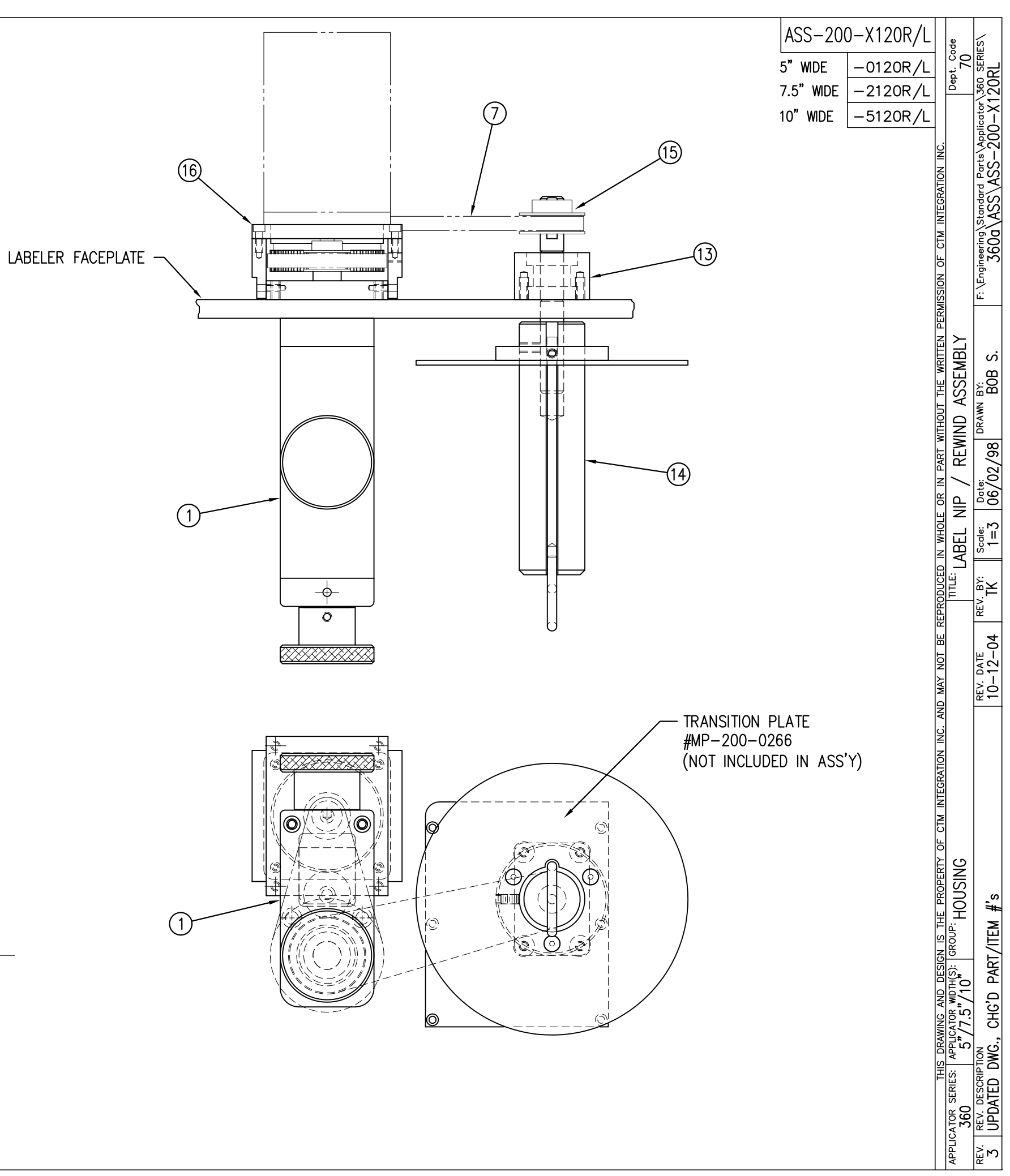

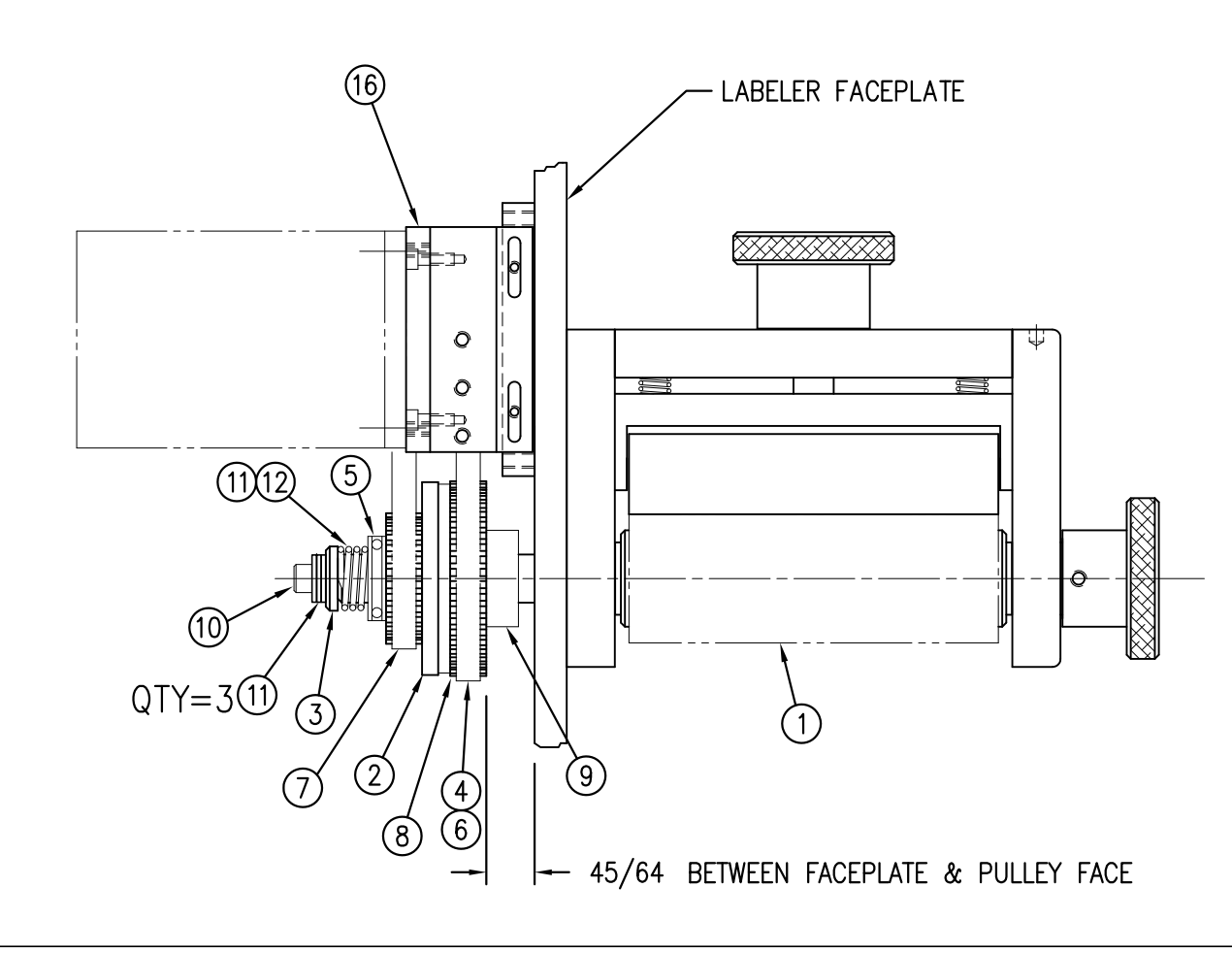

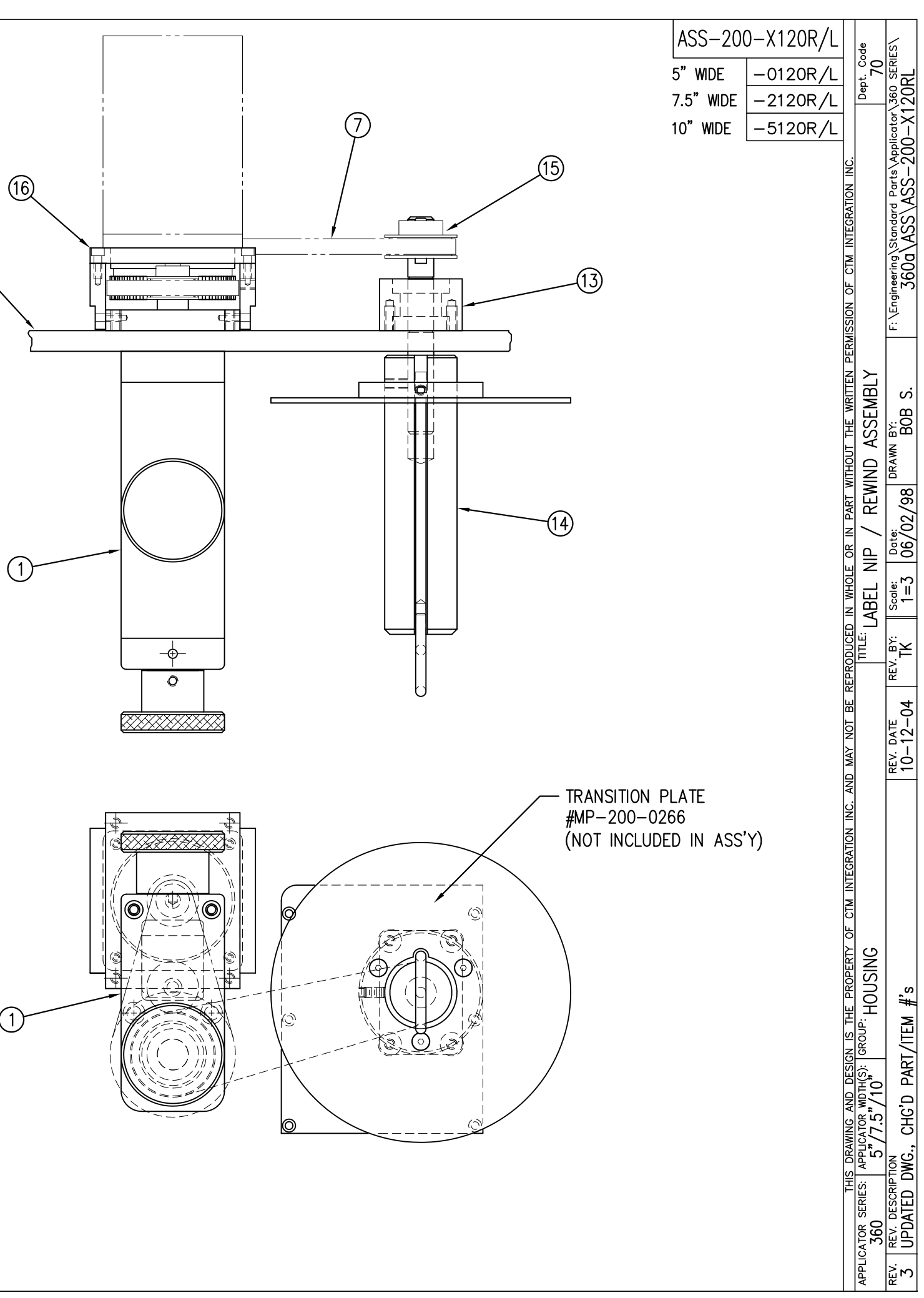

|            | BILL OF MATERIAL |                  |                                 |  |  |  |
|------------|------------------|------------------|---------------------------------|--|--|--|
|            |                  | ASS-2            | .00a-0123-X                     |  |  |  |
| ITEM       | QTY              | CTM PART NUMBER  | PART DESCRIPTION                |  |  |  |
| 1          | 1                | SAS-200a-0123b   | ELECTRIC SHELF                  |  |  |  |
| 2          | 1                | SAS-200a-0123a-X | CONNECTOR FACE PLATE            |  |  |  |
| 3          | 1                | PE-200A-1410     | J104 WIRING HARNESS             |  |  |  |
| 4          | 1                | ASS-200A-1411    | TB202 WIRING HARNESS            |  |  |  |
| 5          | 1                | ASS-200A-1412    | TB204 WIRING HARNESS            |  |  |  |
| 6          | 1                | ASS-200A-1415    | TB102/POWER WIRING HARNESS      |  |  |  |
| $\bigcirc$ | 1                | ASS-200A-1418    | TB104/AUX. POWER WIRING HARNESS |  |  |  |

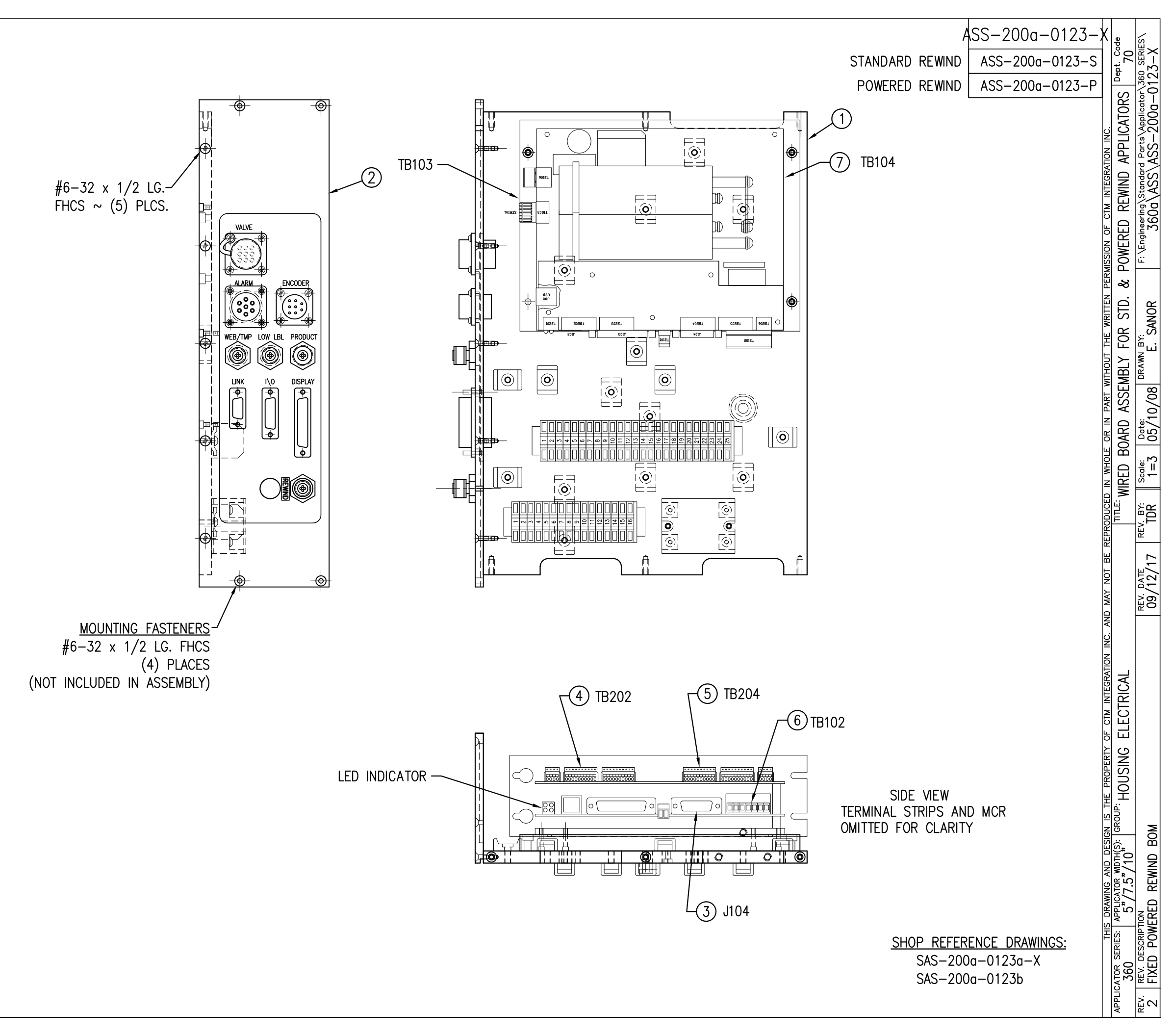

|            | BILL OF MATERIAL s |                                  |                 |   |  |
|------------|--------------------|----------------------------------|-----------------|---|--|
| ASSE       | MBLY               | ASS-200a-0124                    | ASS-200a-0124   |   |  |
| ITEM       | QTY                | ITEM DESCRIPTION                 | CTM PART NUMBER |   |  |
| 1          | 1                  | POWER SUPPLY ASSEMBLY            | ASS-200a-0410   | S |  |
| 2          | 1                  | FAN ASSEMBLY                     | ASS-200-0454    | S |  |
| 3          | 1                  | RELAY w/ WIRING HARNESS TO VALVE | ASS-200A-0445   |   |  |
| 4          | 1                  | POWER RECEPTICLE/ FILTER         | PE-FI1012       | S |  |
| 5          | 1                  | FUSE HOLDER                      | PE-FU5005       | S |  |
| 6          | 1                  | FUSE                             | PE-FU2070       | S |  |
| $\bigcirc$ | 1                  | IDEC JOG SWITCH ASSEMBLY         | ASS-200-0451    |   |  |
| 8          | 1                  | 16-3 x 10 FT. POWER CORD         | PE-C01020       | S |  |
| 9          | 1                  | POWER CORD CLIP ASSEMBLY         | ASS-200-0148    | S |  |

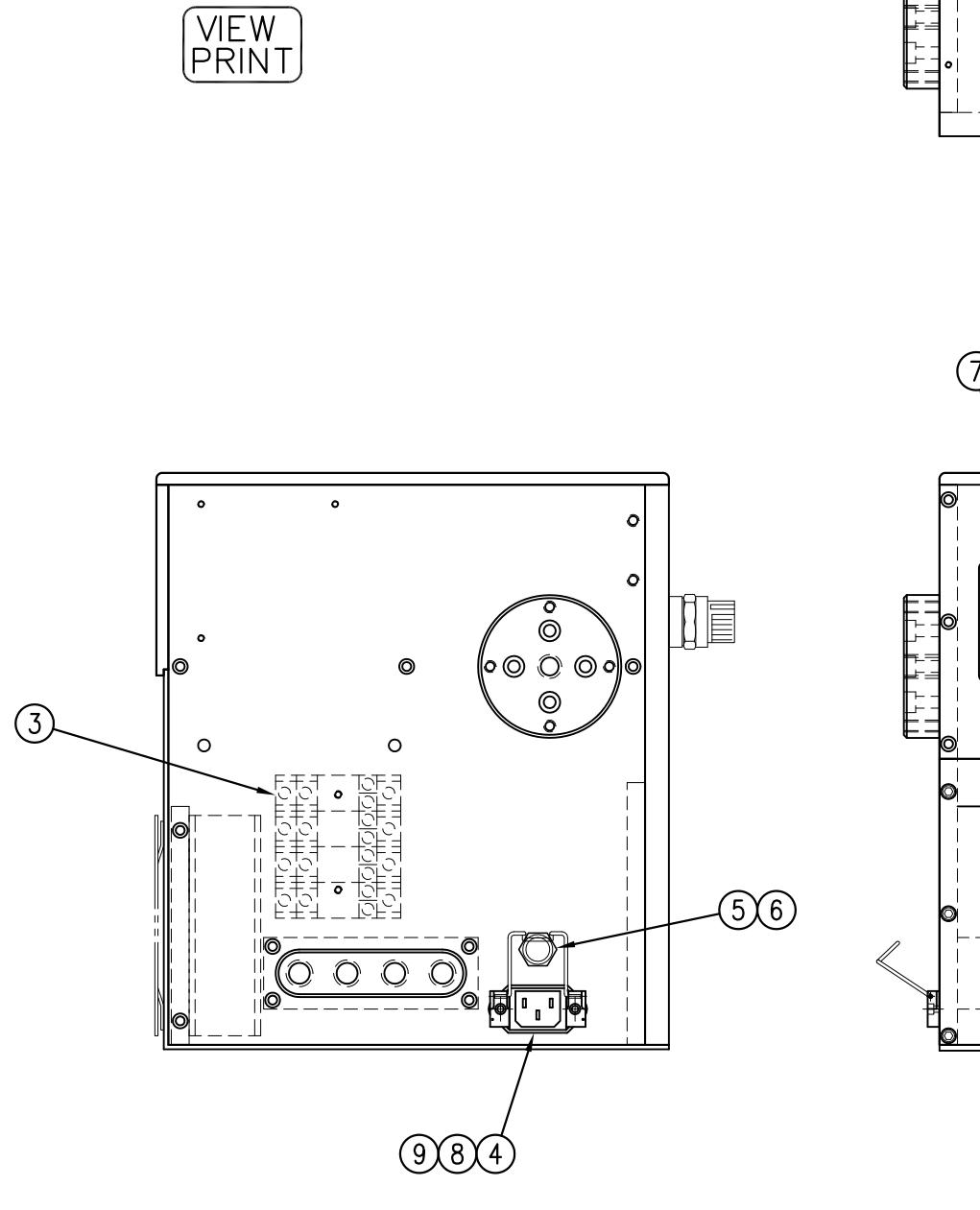

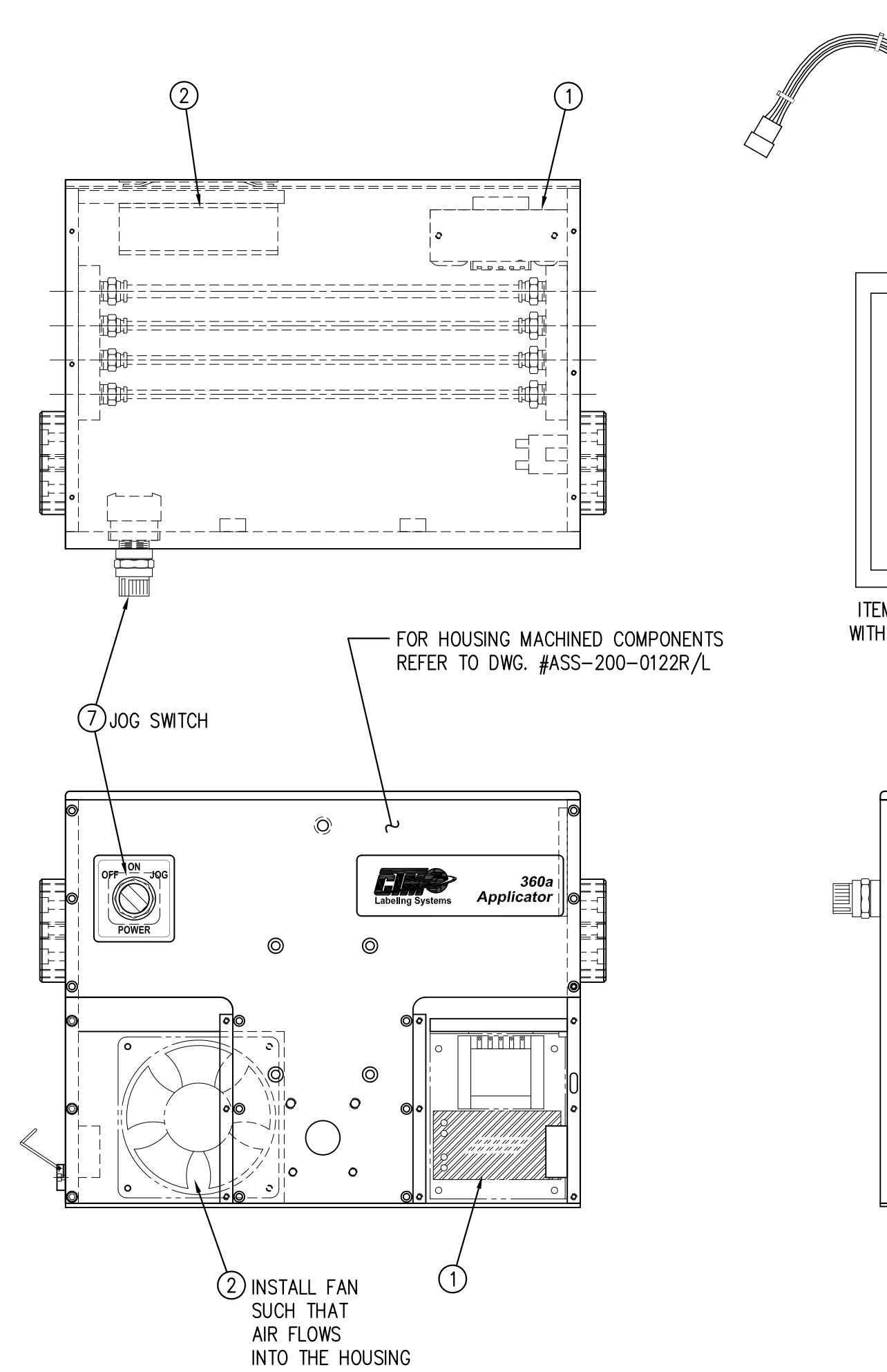

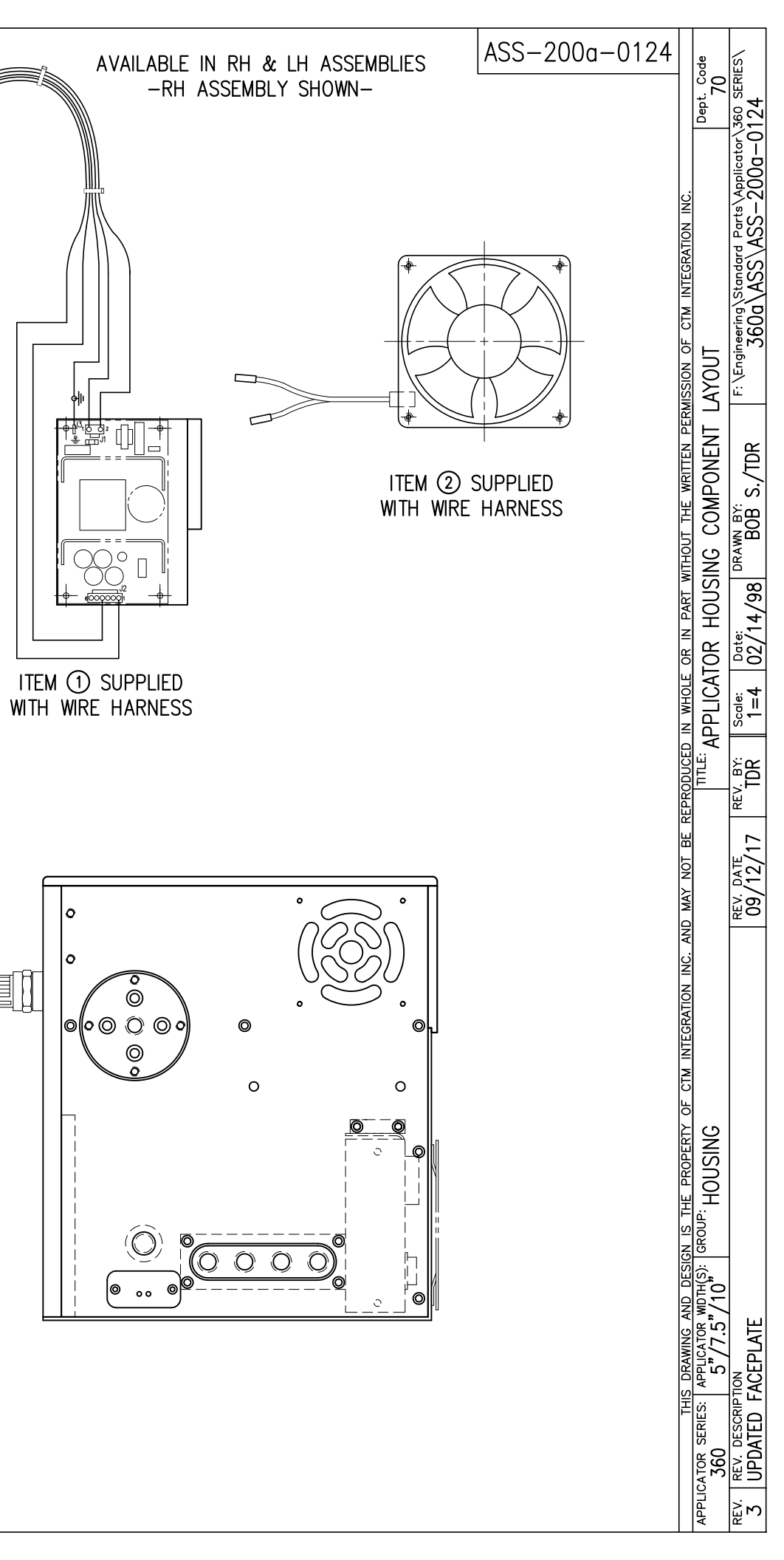

₩₽,

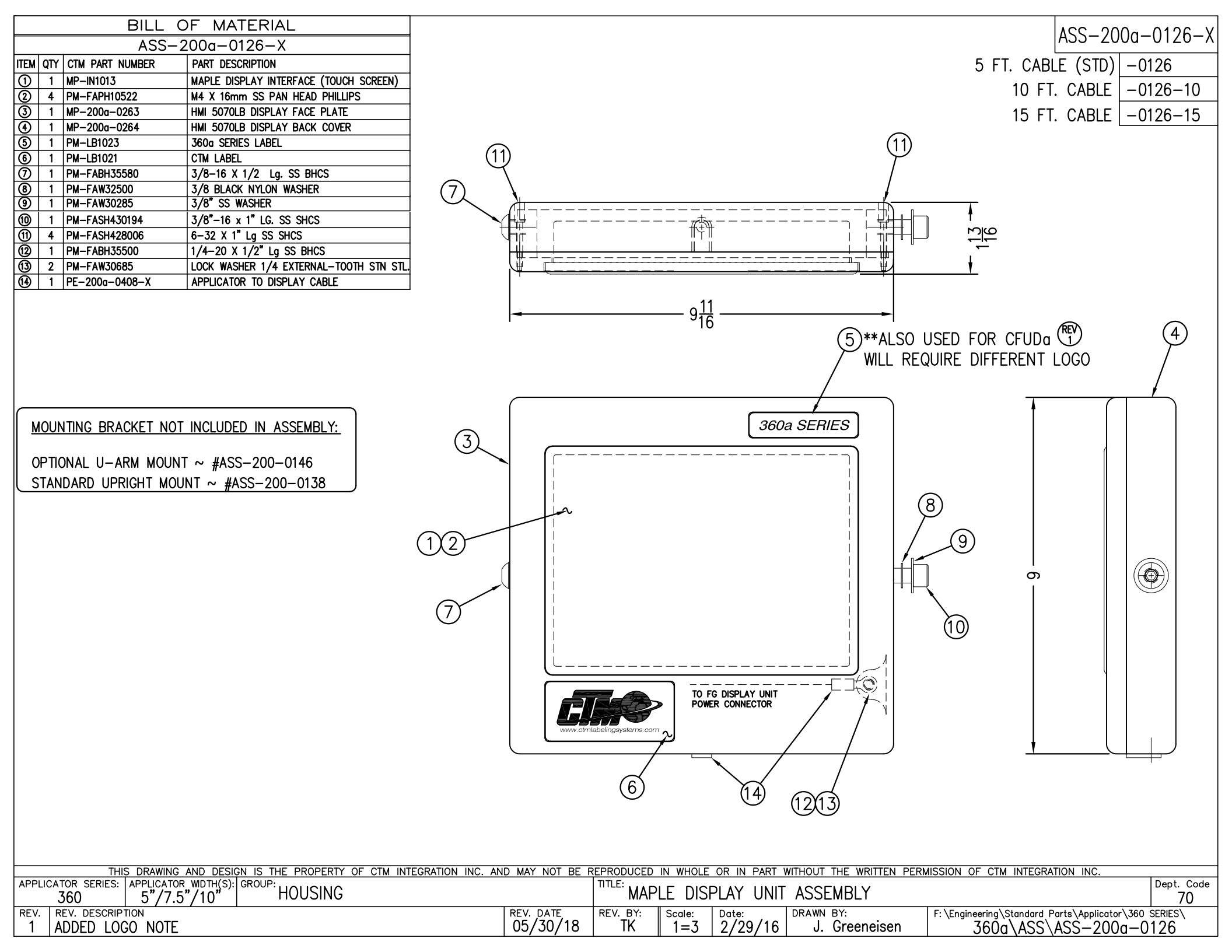

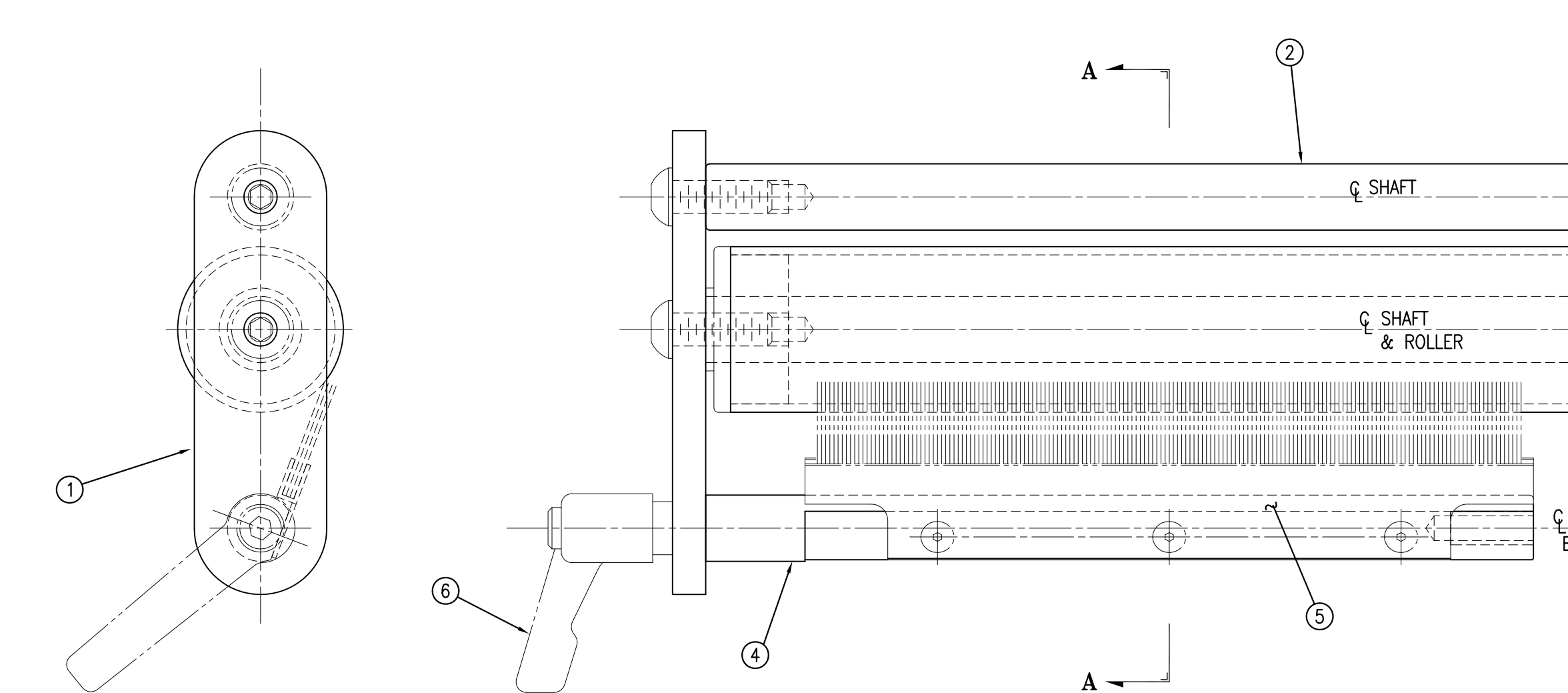

| BILL OF MATERIAL |      |                                     |                 |   |  |
|------------------|------|-------------------------------------|-----------------|---|--|
| ASSE             | MBLY | ASS-200-X126R                       |                 | S |  |
| ITEM             | QTY  | ITEM DESCRIPTION                    | CTM PART NUMBER |   |  |
| 1                | 1    | TENSION BRUSH ROLL MOUNTING BRKT.   | MP-200-0256     |   |  |
| 2                | 1    | 5/7.5/10 TENSION ROLLER SHAFT       | MP-200-X254     |   |  |
| 3                | 1    | 5/7.5/10 TENSION ROLL ASS'Y w/SHAFT | ASS-200-X135    | S |  |
| 4                | 1    | 5/7.5/10 TENSION BRUSH MTG SHAFT    | MP-200-X253     |   |  |
| (5)              | 1    | 5/7.5/10 TENSION BRUSH ASSEMBLY     | ASS-215-X110    | S |  |
| 6                | 1    | LOCK LEVER                          | PM-LL0850       |   |  |
|                  | 2    | SHCS, 1/4"-20 UNC x 1" LG.          | NONE            |   |  |
|                  | 2    | FLAT WASHER, 1/4" NOM.              | NONE            |   |  |
|                  | 2    | BHCS, 1/4"-20 UNC x 3/4" LG.        | NONE            |   |  |

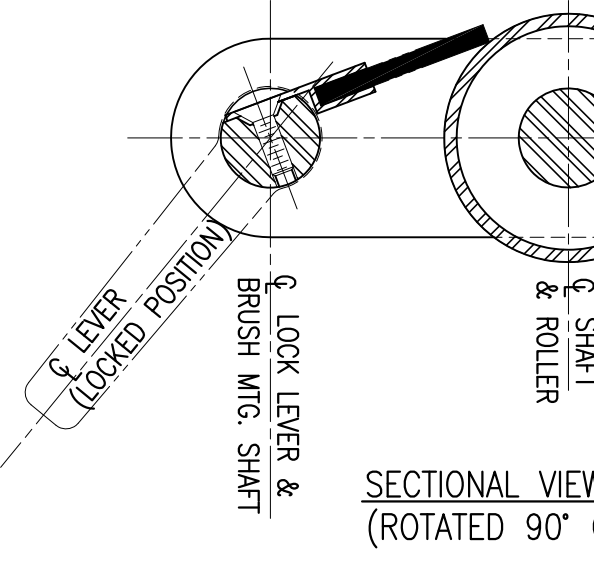

|                                  | ASS-20<br>5" WIDE<br>7.5" WIDE<br>10" WIDE | 0-X126<br>-0126R<br>-2126R<br>-5126R | RMISSION OF CTM INTEGRATION INC.                                               | Dept. Code                                            | F: \Engineering\Standord Parts\Applicator\360 SERIES\<br>360a\ASS\ASS-200-X126 |
|----------------------------------|--------------------------------------------|--------------------------------------|--------------------------------------------------------------------------------|-------------------------------------------------------|--------------------------------------------------------------------------------|
| LOCK LEVER &<br>BRUSH MTG. SHAFT |                                            |                                      | TION INC. AND MAY NOT BE REPRODUCED IN WHOLE OR IN PART WITHOUT THE WRITTEN PE | TENSION BRUSH ASSEMBLY                                | REV. DATE REV. BY: Scale: Date: DATE 03/06/18 TDR 1=1 06/02/98 BOB S.          |
| C SHAFT<br>C SHAFT<br>C W)       |                                            |                                      | THIS DRAWING AND DESIGN IS THE PROPERTY OF CTM INTEGR                          | APPLICATOR SERIES: APPLICATOR WDTH(S): GROUP: HOUSING | REV. REV. DESCRIPTION<br>2 REMOVED RH / LH DESIGNATION                         |

| BILL OF MATERIAL         |     |                               |                 |  |
|--------------------------|-----|-------------------------------|-----------------|--|
| ASSEMBLY ASS-200-0128R/L |     |                               | S               |  |
| ITEM                     | QTY | ITEM DESCRIPTION              | CTM PART NUMBER |  |
| 1                        | 1   | REWIND BEARING BLOCK ASSEMBLY | ASS-200-0139    |  |
| 2                        | 1   | REWIND SHAFT                  | MP-200-0220     |  |
| 3                        | 2   | SNAP RING                     | PM-FASR1010     |  |
|                          | 4   | FHCS, 1/4"-20 UNC x 1" LG.    | NONE            |  |

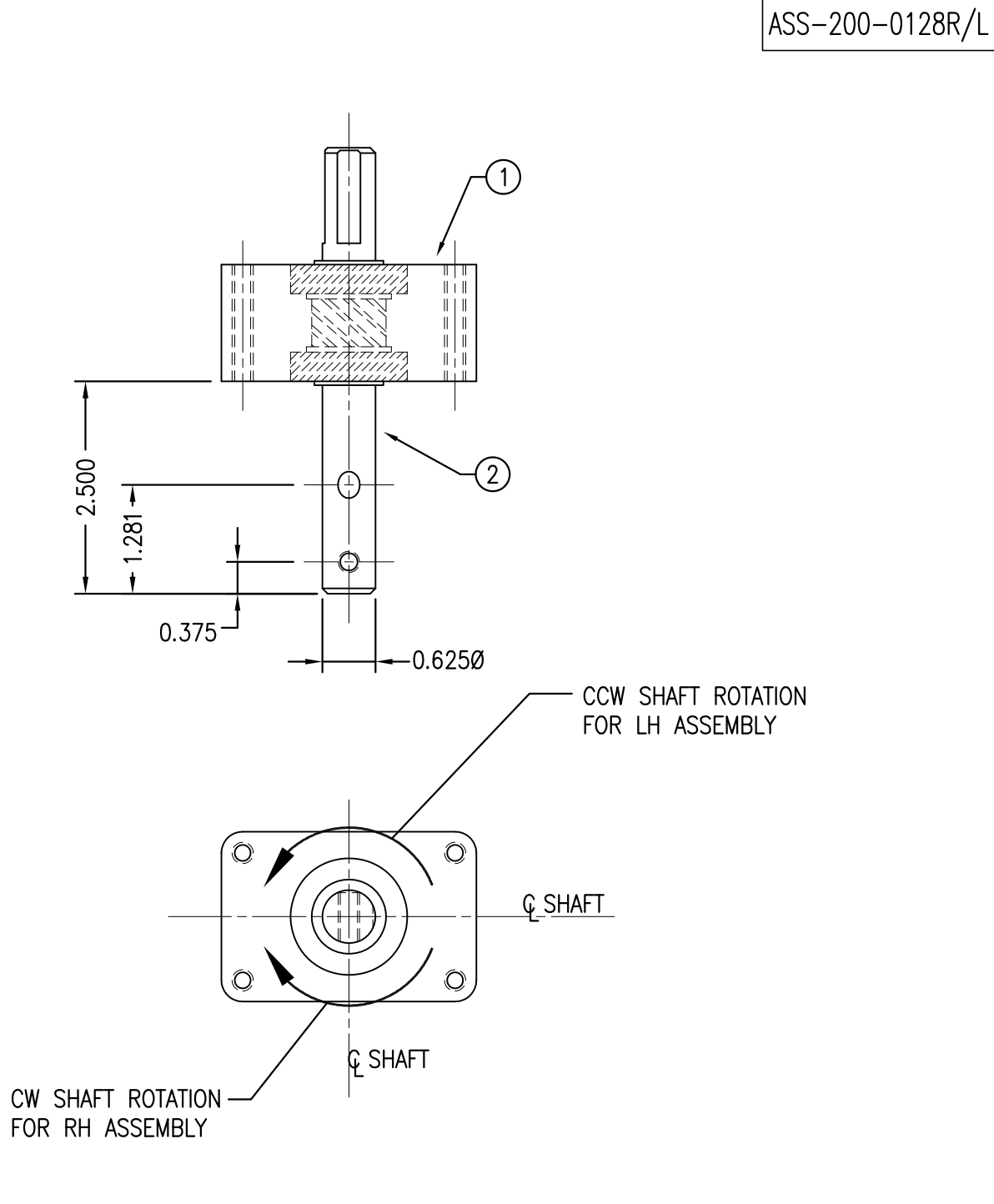

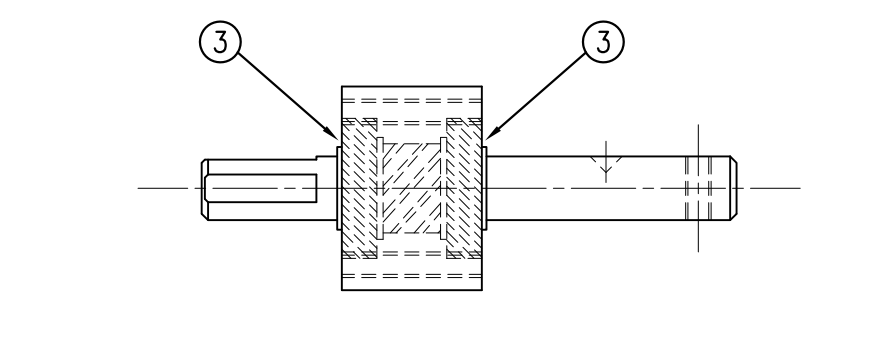

| THIS DRAWING AND DESIGN IS THE PROPERTY OF CTM INTEGRATION INC. AND MAY NOT BE REPRODUCED IN WHOLE OR IN PART WITHOUT THE WRITTEN PERMISSION OF CTM INTEGRATION INC. |                    |                  |              |                                              |            |
|----------------------------------------------------------------------------------------------------|--------------------|------------------|--------------|----------------------------------------------|------------|
| APPLICATOR SERIES: APPLICATOR WIDTH(S): GROUP:                                                                                                    |                    |                  |              |                                              | Dept. Code |
| 360 5"/75"/10" (  REWIND ASSEME                                                                                                    | 3LY I REV          | /IND BEARING BLC | JCK ASSEMBLY |                                              | 70         |
| 300 377.3710                                                                                                    |                    |                  |              | 1                                            | /0         |
| REV. REV. DESCRIPTION                                                                                                    | REV. DATE REV. BY: | Scale: Date:     | DRAWN BY:    | F:\Engineering\Standard Parts\Applicator\360 | SERIES     |
|                                                                                                    | 02/05/03 TDR       | 1 = 2  02/21/98  | BOB S        | 10-002-224 /224 /606                         | 28RI       |
|                                                                                                    |                    |                  | B6B 6.       |                                              | ZUIL       |

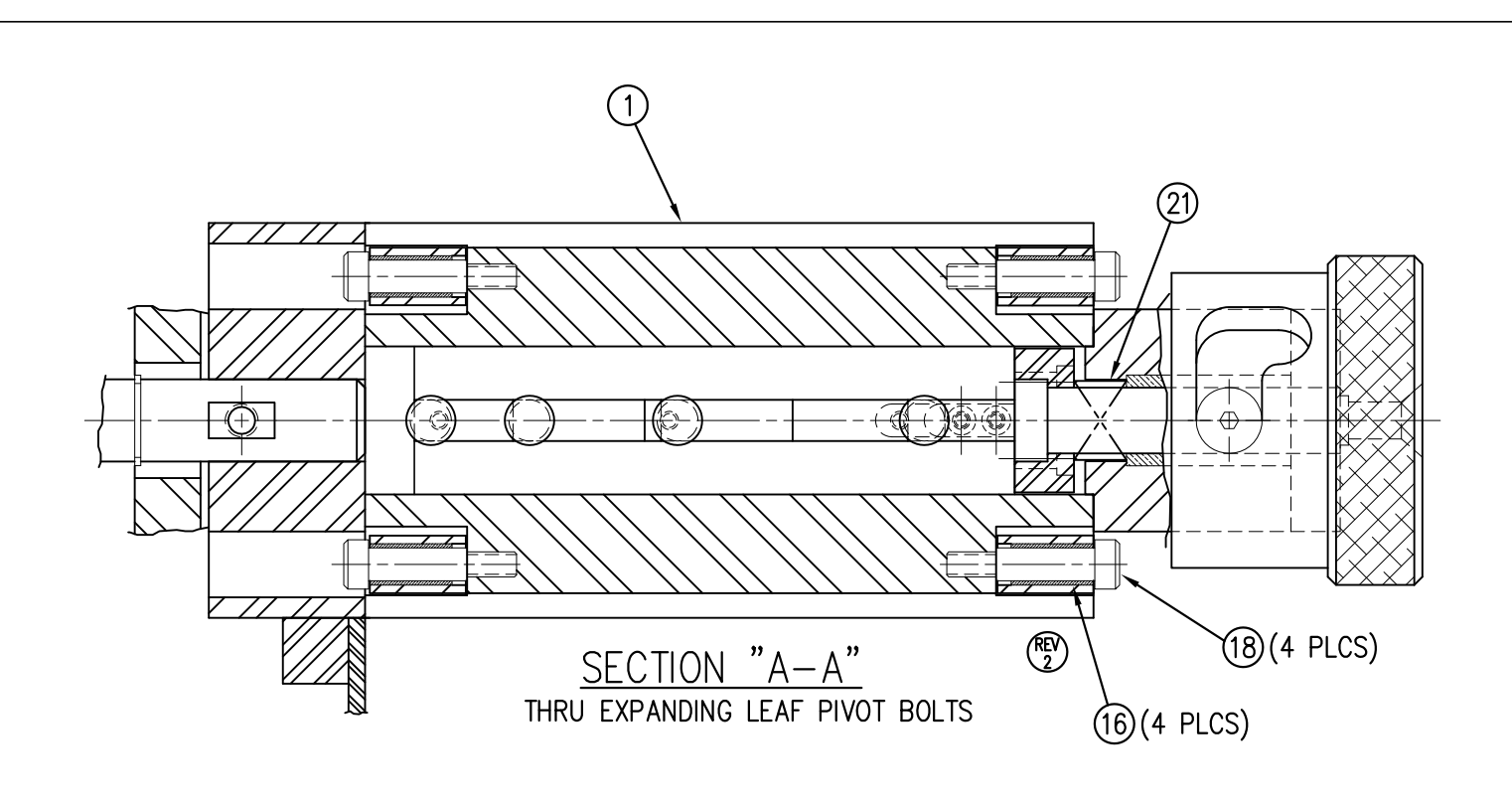

|            | BILL OF MATERIAL |                 |                         |  |  |  |  |  |
|------------|------------------|-----------------|-------------------------|--|--|--|--|--|
|            | ASS-200-3140-5   |                 |                         |  |  |  |  |  |
| ITEM       | QTY              | CTM PART NUMBER | PART DESCRIPTION        |  |  |  |  |  |
| 1          | 1                | MP-200-3401-5   | FIXED SEGMENT           |  |  |  |  |  |
| 2          | 2                | MP-200-3402-5   | EXPANDING LEAF          |  |  |  |  |  |
| 3          | 1                | MP-200-3203-5   | SLIDING SHAFT           |  |  |  |  |  |
| 4          | 1                | MP-200-3404-5   | WEDGE BAR               |  |  |  |  |  |
| (5)        | 1                | MP-200-3405-5   | EXPANSION BAR           |  |  |  |  |  |
| 6          | 4                | MP-200-3406     | EXPANSION PIN           |  |  |  |  |  |
| $\bigcirc$ | 1                | MP-200-3407     | REAR CAP                |  |  |  |  |  |
| 8          | 1                | MP-200-3408     | FRONT CAP               |  |  |  |  |  |
| 9          | 1                | MP-200-3409     | ACTUATOR CAP            |  |  |  |  |  |
| 10         | 1                | MP-200-3410     | ACTUATOR PIN            |  |  |  |  |  |
| (1)        | 1                | MP-200-3411     | RETAINER PIN            |  |  |  |  |  |
| 12         | 1                | MP-200-3412     | BOLT IN KEY             |  |  |  |  |  |
| 13         | 1                | MP-200-3414     | REWIND DISK HUB         |  |  |  |  |  |
| 14         | 1                | MP-200-3415     | LEXAN REWIND DISK       |  |  |  |  |  |
| 15         | 2                | PM-BE1425       | CAM FOLLOWER BEARING    |  |  |  |  |  |
| 16         | 4                | PM-BEBP0980     | BRONZE SLEEVE BEARING   |  |  |  |  |  |
| $\bigcirc$ | 1                | PM-BEBP1030     | BRONZE SLEEVE BEARING   |  |  |  |  |  |
| 18         | 4                | PM-FASB10053    | SHOULDER BOLT, SS       |  |  |  |  |  |
| (19)       | 2                | PM-FASP30408    | SPRING ANCHOR           |  |  |  |  |  |
| 20         | 1                | PM-FASP30447    | EXTENSION SPRING        |  |  |  |  |  |
| 2          | 1                | PM-FASP30523    | COMPRESSION SPRING      |  |  |  |  |  |
| 2          | 1                | PM-LB1035       | "EXPAND-COLLAPSE" LABEL |  |  |  |  |  |

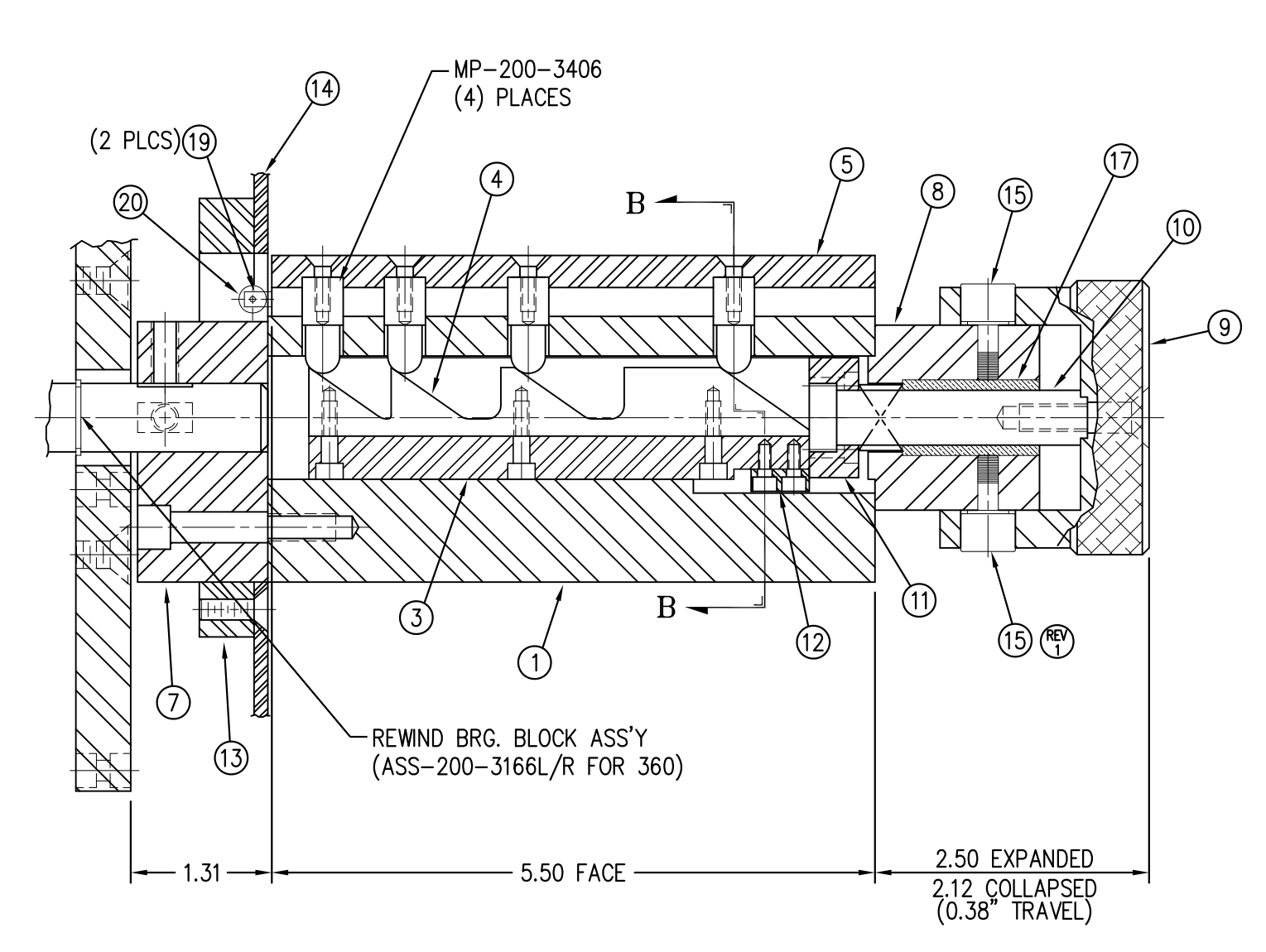

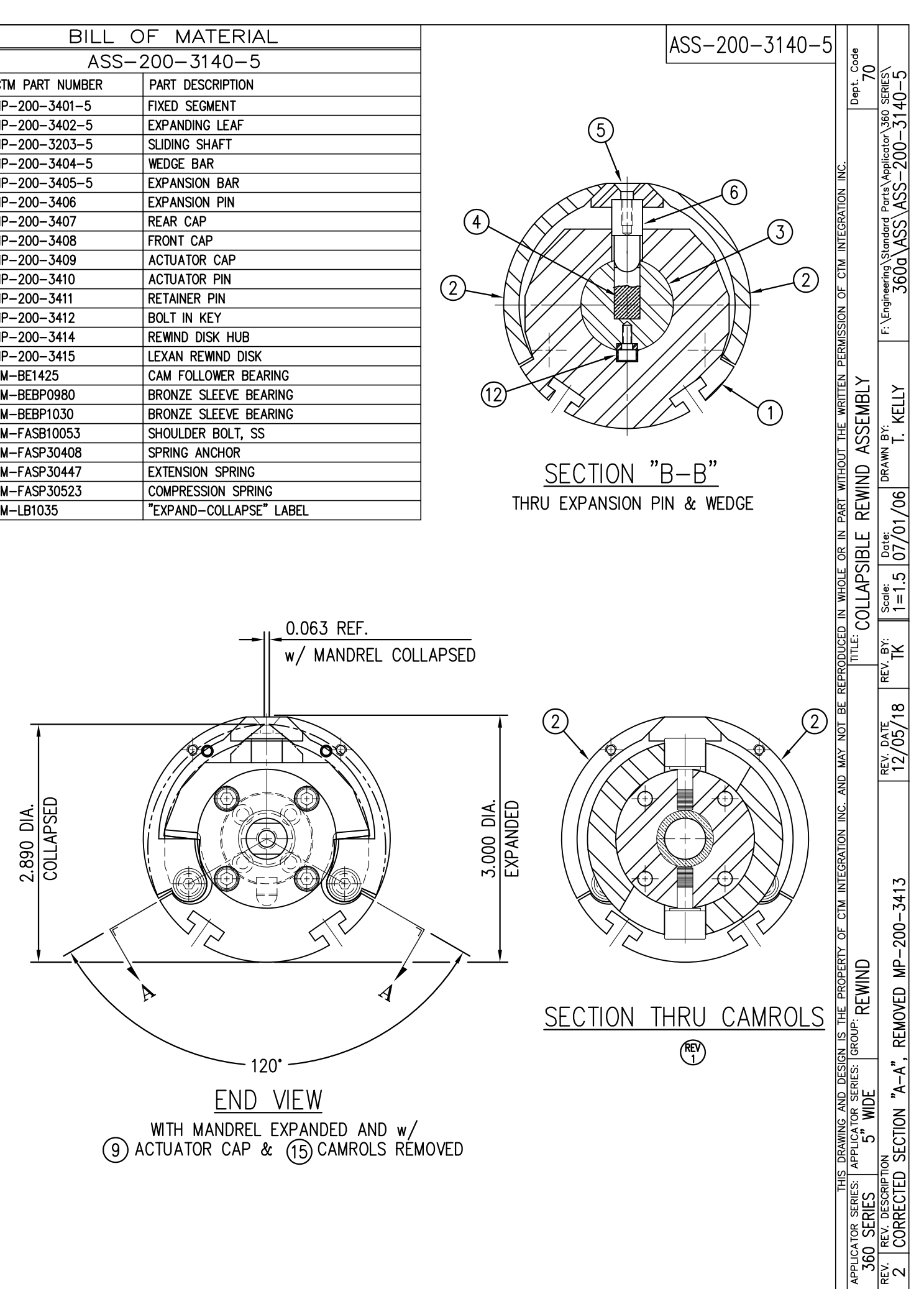

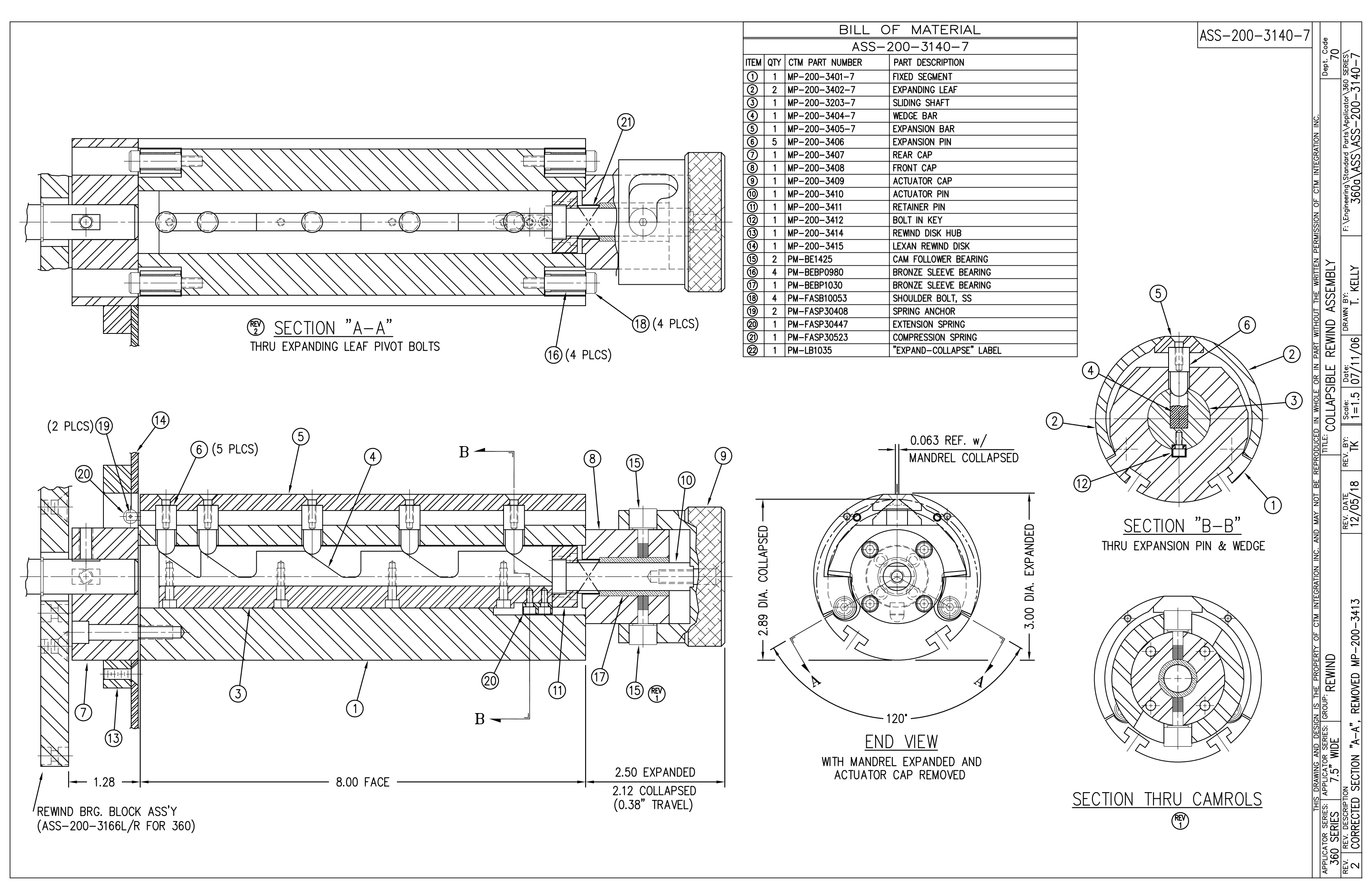

| BILL C              | OF MATERIAL                         |                                                                   |  |
|---------------------|-------------------------------------|-------------------------------------------------------------------|--|
| ASS                 | -200-X129                           |                                                                   |  |
|                     |                                     | $\sim$ NOTE: 0.219 DIA DRILL IN PART MP-200-0236 ( $\mathbb{R}$ ) |  |
| 1 MP = 200 = X242   |                                     |                                                                   |  |
| $200 \times 242$    |                                     |                                                                   |  |
| (3) 1 SAS-200-0129i | INSIDE DRIVE ROLL SUPPORT           | $- \begin{pmatrix} REV \\ 3 \end{pmatrix}$                        |  |
| (4) 1 MP-200-0223   | DRIVE ROLL KNOB                     |                                                                   |  |
| (5) 1 ASS-200-X130  | 5/7.5/10 NIP ROLL ASSEMBLY w/ SHAFT |                                                                   |  |
| 6 1 MP-200/X240     | 5/7.5/10 NIP ROLL YOKE              |                                                                   |  |
| (7) 1 MP-200-X239   | 5/7.5/10 NIP ROLL TOP SUPPORT       | 1                                                                 |  |
| 8 2 PM-FASP30428    | COMPRESSION SPRING                  |                                                                   |  |
| 9 1 PM-BE1230       | THRUST BEARING                      | $\neg$ $\forall$                                                  |  |
| 1 MP-200-0214       | LIFT ROD                            |                                                                   |  |
| 1 MP-200-0235       | LIFT CAM                            |                                                                   |  |
| 1 MP-200-0213       | LIFT ROD PIN                        |                                                                   |  |
| 1 MP-200-0224       | NIP ROLL KNOB                       |                                                                   |  |
| 1 PM-FAKS30520      | KEY                                 |                                                                   |  |
| 2 PM-FASH430154     | SHCS, 5/16"-18 x 1" Lg.             |                                                                   |  |
| 2 PM-FASS48058      | SET SCREW, 1/4-20 x 3/4" Lg.        |                                                                   |  |
| 2 PM-FANU20004      | LOCKNUT, 1/4-20                     |                                                                   |  |
| 2 PM-FAW30920       | RED 1/32 FIBER WASHER               |                                                                   |  |
| 2 PM-FASH430079     | SHCS, 1/4-20 x 7/8 Lg.              |                                                                   |  |
|                     |                                     | TYPICAL 2 PLACES (8)                                              |  |
| JACKING SCREW LOO   | CATION                              | JACKING SCREW LOCATION                                            |  |

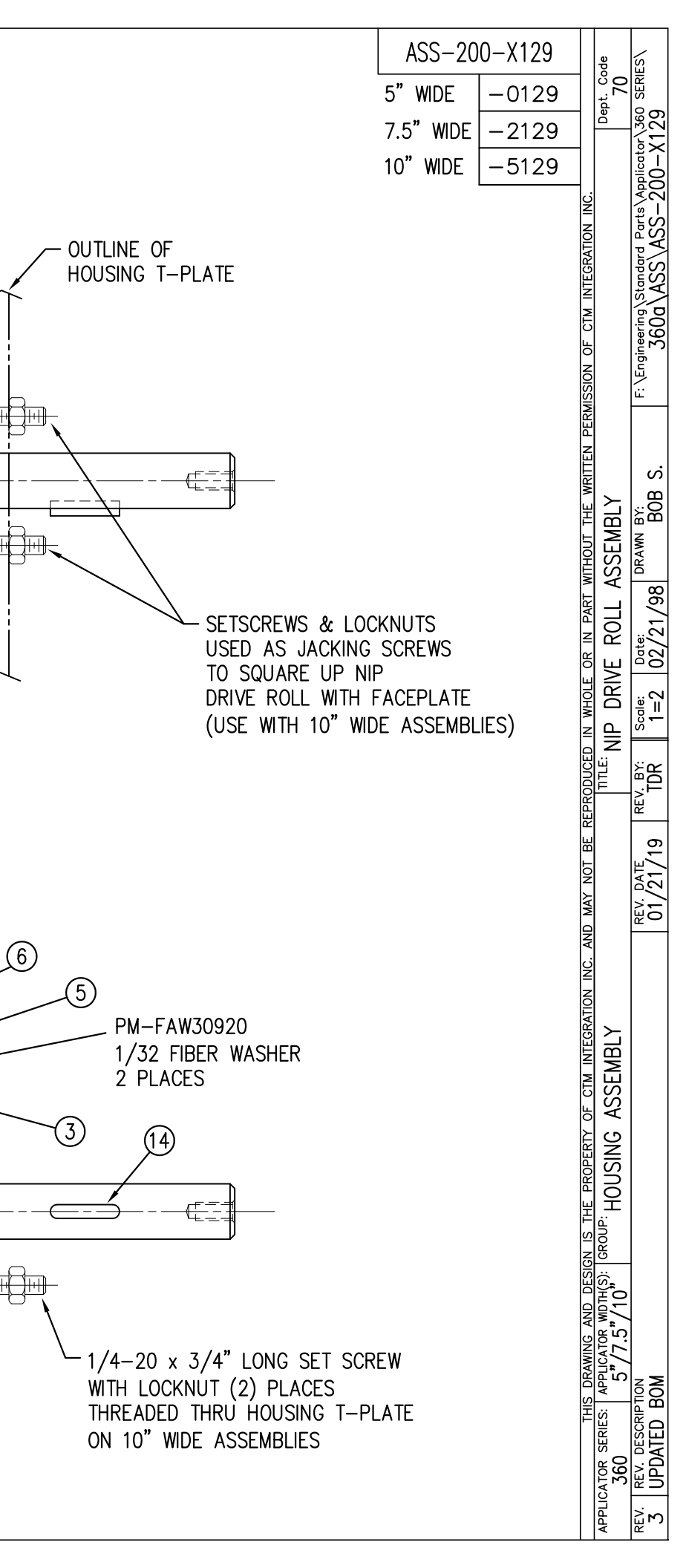

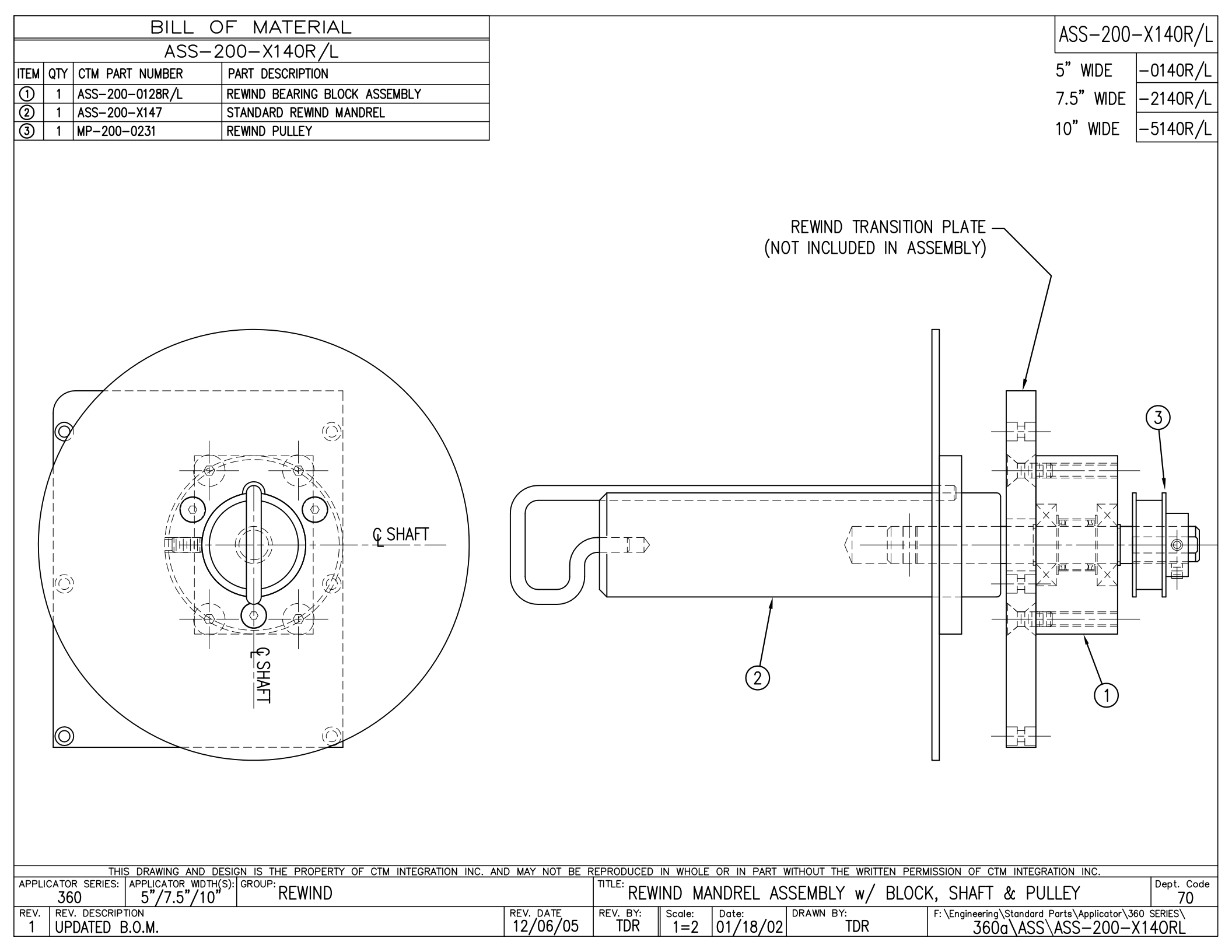

| BILL                                                      | DF MATERIAL                                                                                                    |                                         |              |            |           | ASS-200-X14                     |
|-----------------------------------------------------------|----------------------------------------------------------------------------------------------------|-----------------------------------------|--------------|------------|-----------|---------------------------------|
| ASS                                                       | -200-X142                                                                                                    |                                         |              |            |           | A33 200 X14                     |
| ITEM QTY CTM PART NUMBER                                  | PART DESCRIPTION                                                                                                    |                                         |              |            |           | 5" WIDE -0142                   |
| ① 1 ASS-200-X129                                          | NIP ROLL DRIVE ASSEMBLY                                                                                                    |                                         |              |            |           | 75" WIDE -2142                  |
| 2 1 ASS-200-0143                                          | SLIP CLUTCH ASSEMBLY                                                                                                    |                                         |              |            |           | 7.5 WIDE 21+2                   |
| 3 1 MP-200-0229                                           | CLUTCH SPRING KEEPER                                                                                                    |                                         |              |            |           | 10" WIDE  -5142                 |
| ④ 1 MP-200-0233                                           | DRIVE PULLEY                                                                                                    |                                         |              |            |           |                                 |
| 5 1 PM-BE1232                                             | 3/4" THRUST BEARING ASSEMBLY                                                                                                    |                                         |              |            |           |                                 |
| 6 1 PM-BELT1018                                           | TIMING BELT                                                                                                    |                                         |              |            |           |                                 |
| 0 1 PM-BELT1023                                           | TIMING BELT                                                                                                    |                                         |              |            |           |                                 |
| (8) 1 PM-CL1010                                           | 3" LEATHER CLUTCH PAD                                                                                                    |                                         |              |            |           |                                 |
| (9) 1 PM-C01020                                           | 3/4" ID LOCK COLLAR - SS                                                                                                    |                                         |              |            |           |                                 |
| (10) 1 PM-FASH430080                                      | SHCS, 1/4-20 x 1.00 LG. SS                                                                                                    |                                         |              |            |           |                                 |
| (1) 1 PM-FASP 30540                                       | COMPRESSION SPRING                                                                                                    |                                         |              |            |           |                                 |
| (12) 10 PM-FAW30275                                       | FLAT WASHER - $1/4$ NUM 55                                                                                                    |                                         |              |            |           |                                 |
| $\square$ 1 PM-FARSJ0520                                  | $1/4 - 20 \times 1/2$ IC SET SCREW - SS                                                                                                    |                                         |              |            |           |                                 |
| 2                                                         | A DIOCK PUTTER A DIOCK PUTTER A DIOC | A G A G A G A G A G A G A G A G A G A G |              |            |           |                                 |
| THIS DRAWING AND E<br>APPLICATOR SERIES: APPLICATOR WIDTH | IS IN THE PROPERTY OF CTM INTEGRATION INC.                                                                                                    | AND MAY NOT BE F                        | TITLE: NID D |            |           | MISSION OF CTM INTEGRATION INC. |
| 360 5"/7.5"/10                                            |                                                                                                    | REV DATE                                |              |            | DRAWN BY  | FULLI AJJENIDLI 70              |
| 2 ADDED ASS-200-X129                                      | TO BOM & TABULATED FOR 5/7.5/10                                                                                                    | 02/19/09                                |              | =2 06/02/9 | 98 BOB S. | 360a\ASS\ASS-200-X142           |

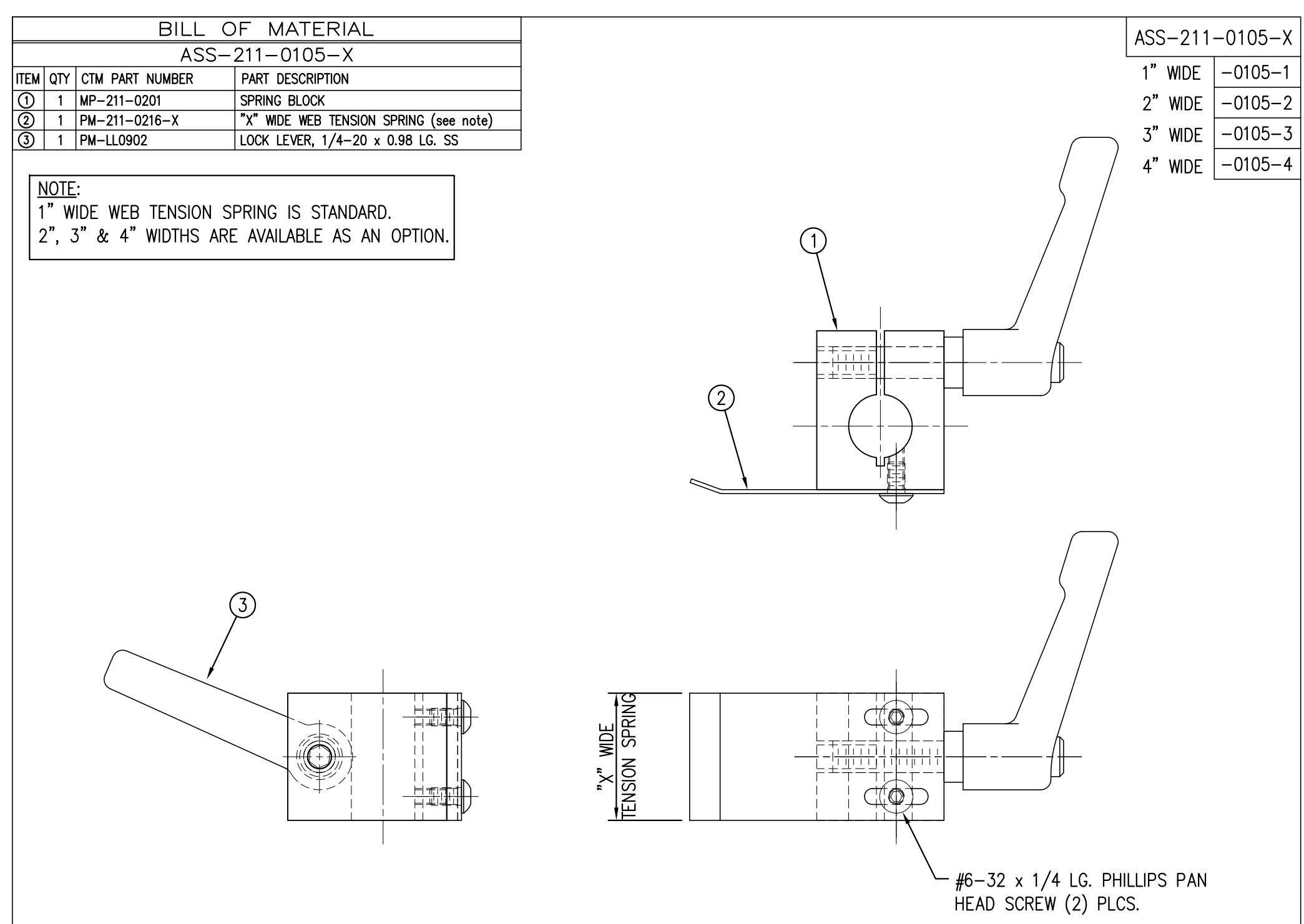

|       | THIS DRAWING AND DESIGN IS THE PROPERTY OF CTM INTEGRATION INC. AN | D MAY NOT BE F | EPRODUCED  | IN WHOLE | OR IN PART | WITHOUT THE WRITTEN PERI | MISSION OF CTM INTEGRATION INC.                  |            |
|-------|--------------------------------------------------------------------|----------------|------------|----------|------------|--------------------------|--------------------------------------------------|------------|
| APPLI | CATOR SERIES: APPLICATOR WIDTH(S): GROUP:                          |                | TITLE: COD |          |            |                          |                                                  | Dept. Code |
| 3     | 60/3600   5"/7.5"/10"   IAMP/BLOW/MERGE/RVB                        |                | SPR        | ING BL   | UCK ASSE   | MRLI                     |                                                  | 70         |
| REV.  | REV. DESCRIPTION                                                   | REV. DATE      | REV. BY:   | Scale:   | Date:      | DRAWN BY:                | F: \Engineering \Standard Parts \Applicator \360 | SERIES     |
| 1     | UPDATED BOM & TITLE BLOCK                                          | 03/17/06       | TK         | 1=1      | 02/21/98   | BOB S.                   | 360a\ASS\ASS-211-01                              | 05-X       |

|      | BILL OF MATERIAL                          |               |                                  |  |  |  |
|------|-------------------------------------------|---------------|----------------------------------|--|--|--|
|      | ASS-211-0110                              |               |                                  |  |  |  |
| ITEM | ITEM QTY CTM PART NUMBER PART DESCRIPTION |               |                                  |  |  |  |
| 1    | 1                                         | MP-211-0223   | SPRING BLOCK STOP COLLAR         |  |  |  |
| 2    | 1                                         | PM-FADP1001   | DOWEL PIN, 3/16" DIA. x 1.50 LG. |  |  |  |
| 3    | 1                                         | PM-FASH430078 | SHCS, 1/4-20 x 0.75 LG. SS       |  |  |  |

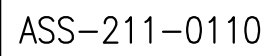

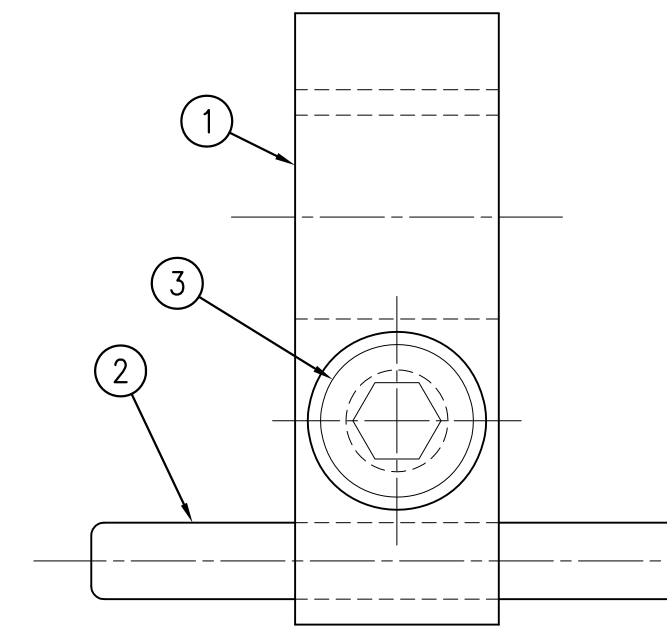

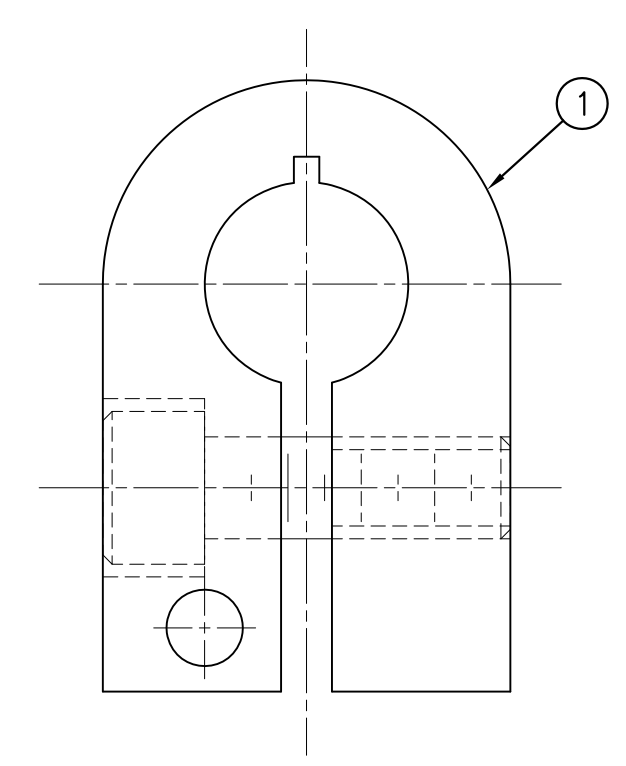

| THIS DRAWING AND DESIGN IS THE PROPERTY OF CTM INTEGRATION       | ON INC. AND MAY NOT BE R | REPRODUCED IN     | HOLE OR IN PART           | WITHOUT THE WRITTEN  | PERMISSION OF CTM INTEGRATION INC.                                |                  |
|------------------------------------------------------------------|--------------------------|-------------------|---------------------------|----------------------|-------------------------------------------------------------------|------------------|
| APPLICATOR SERIES: APPLICATOR WDTH(S): GROUP: TAMP/BLOW/MERGE/RV | VB                       | TITLE: SPRIN(     | BLOCK STO                 | P COLLAR ASSE        | MBLY                                                              | Dept. Code<br>70 |
| 1 UPDATED BOM & TITLE BLOCK                                      | REV. DATE<br>03/14/06    | REV. BY: So<br>TK | ale: Date:<br>=1 02/18/02 | 2 DRAWN BY:<br>2 TDR | F: \Engineering\Standard Parts\Applicator\3<br>360a\ASS\ASS-211-0 | 30 SERIES        |

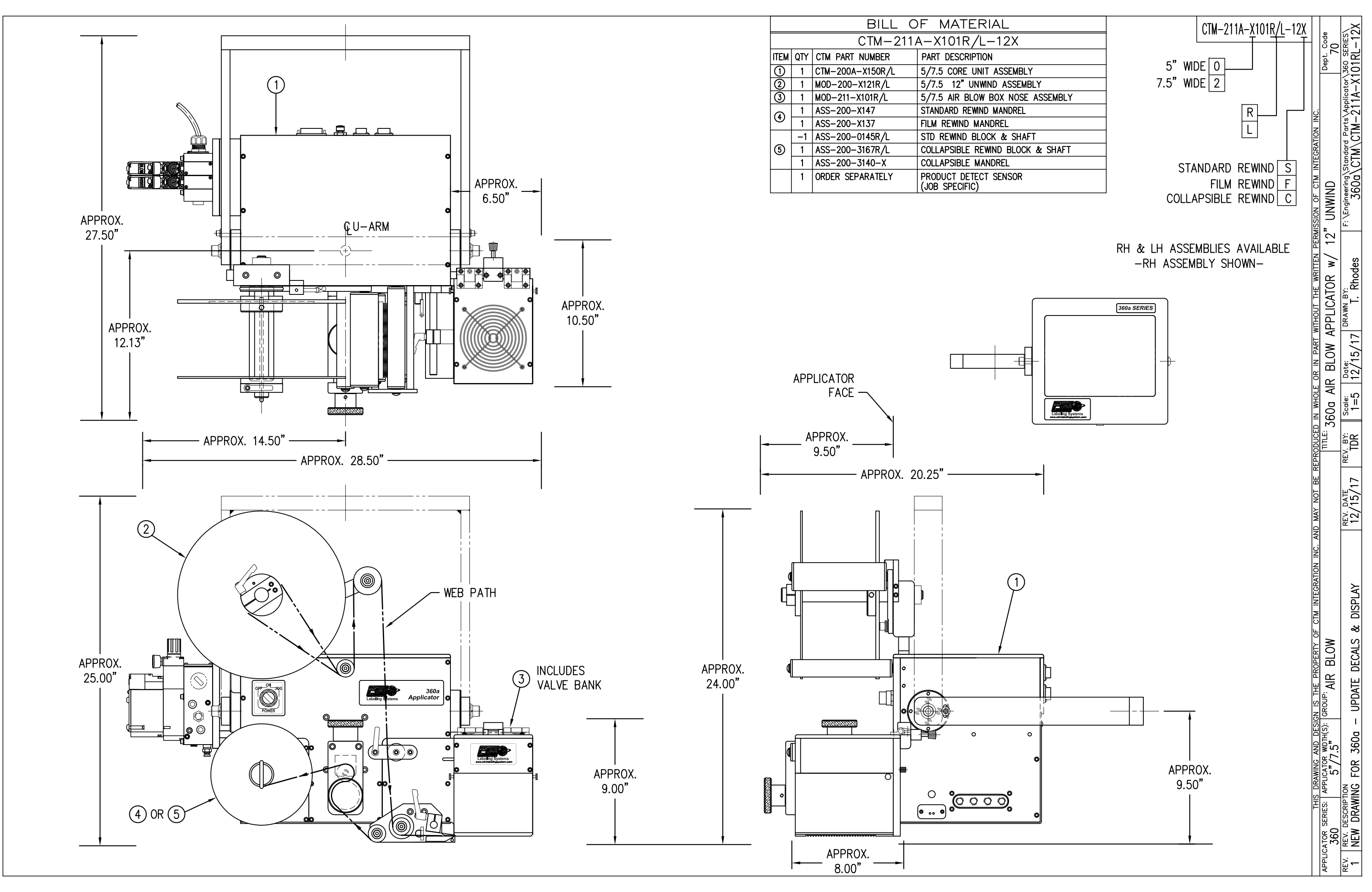

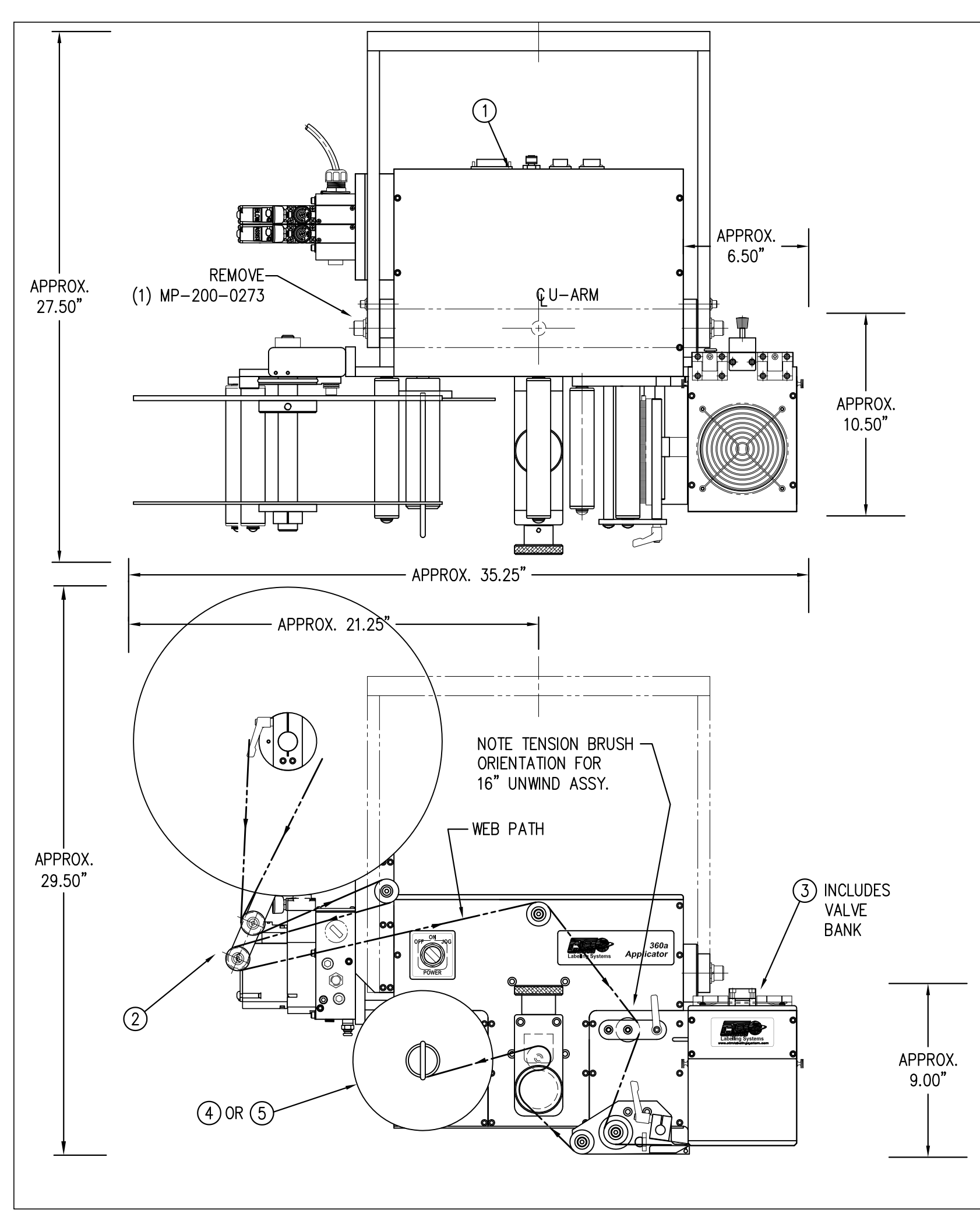

|      |                     | BILL C            | OF MATERIAL                           |  |  |  |
|------|---------------------|-------------------|---------------------------------------|--|--|--|
|      | CTM-211A-X101R/L-16 |                   |                                       |  |  |  |
| ITEM | QTY                 | CTM PART NUMBER   | PART DESCRIPTION                      |  |  |  |
| 1    | 1                   | CTM-200A-X150R/L  | 5/7.5 CORE UNIT ASSE                  |  |  |  |
| 2    | 1                   | MOD-200-3121R/L-X | 5/7.5 16" UNWIND AS                   |  |  |  |
| 3    | 1                   | MOD-211-X101R/L   | 5/7.5 AIR BLOW BOX N                  |  |  |  |
|      | 1                   | ASS-200-X147      | 5/7.5 STANDARD REWIND                 |  |  |  |
|      | 1                   | ASS-200-X137      | 5/7.5 FILM REWIND MA                  |  |  |  |
|      | -1                  | ASS-200-0145R/L   | STD REWIND BLOCK &                    |  |  |  |
| (5)  | 1                   | ASS-200-3167R/L   | COLLAPSIBLE REWIND B                  |  |  |  |
|      | 1                   | ASS-200-3140-X    | 5/7.5 COLLAPSIBLE MA                  |  |  |  |
|      | 1                   | ORDER SEPARATELY  | PRODUCT DETECT SENS<br>(JOB SPECIFIC) |  |  |  |
|      |                     |                   |                                       |  |  |  |

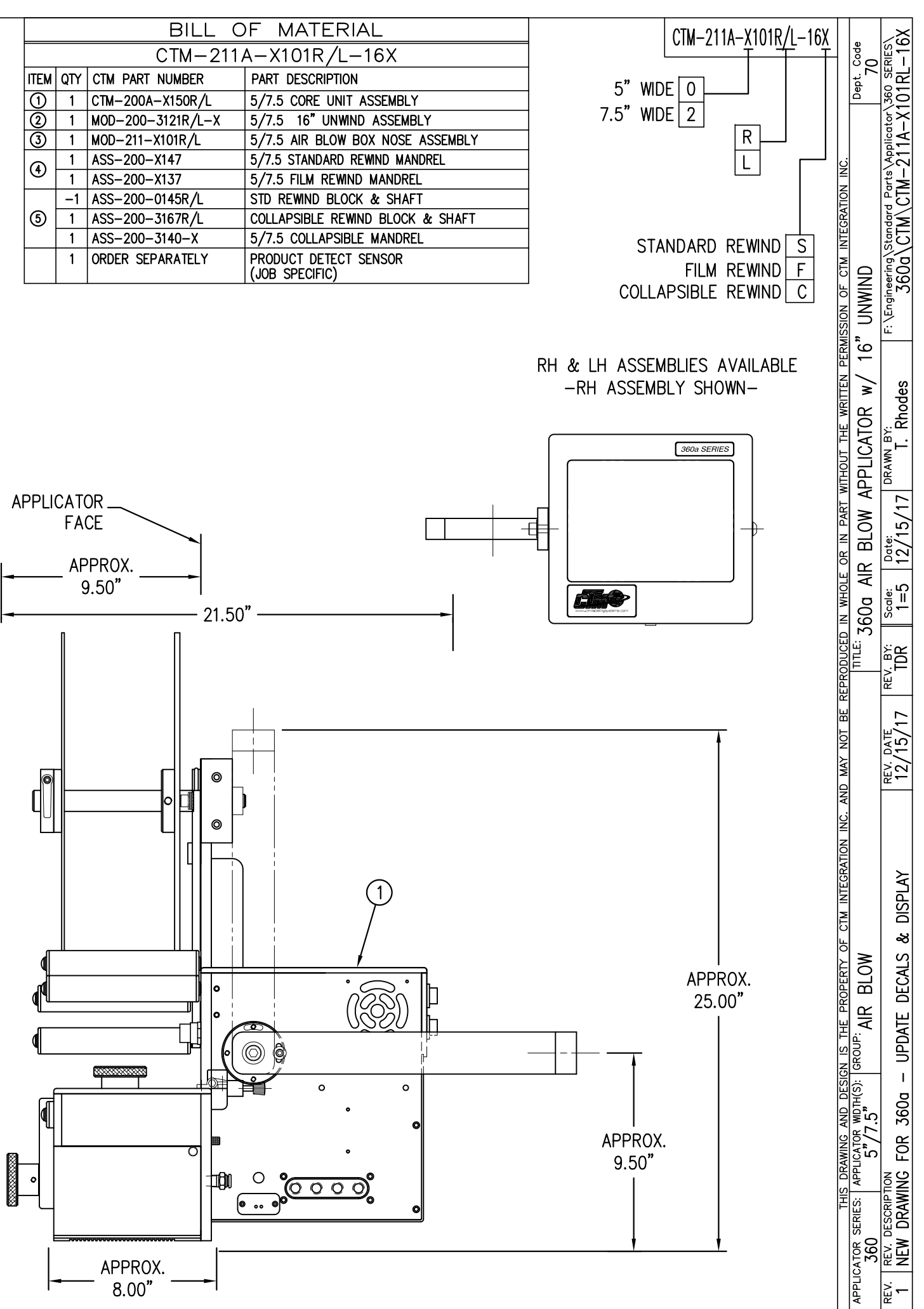

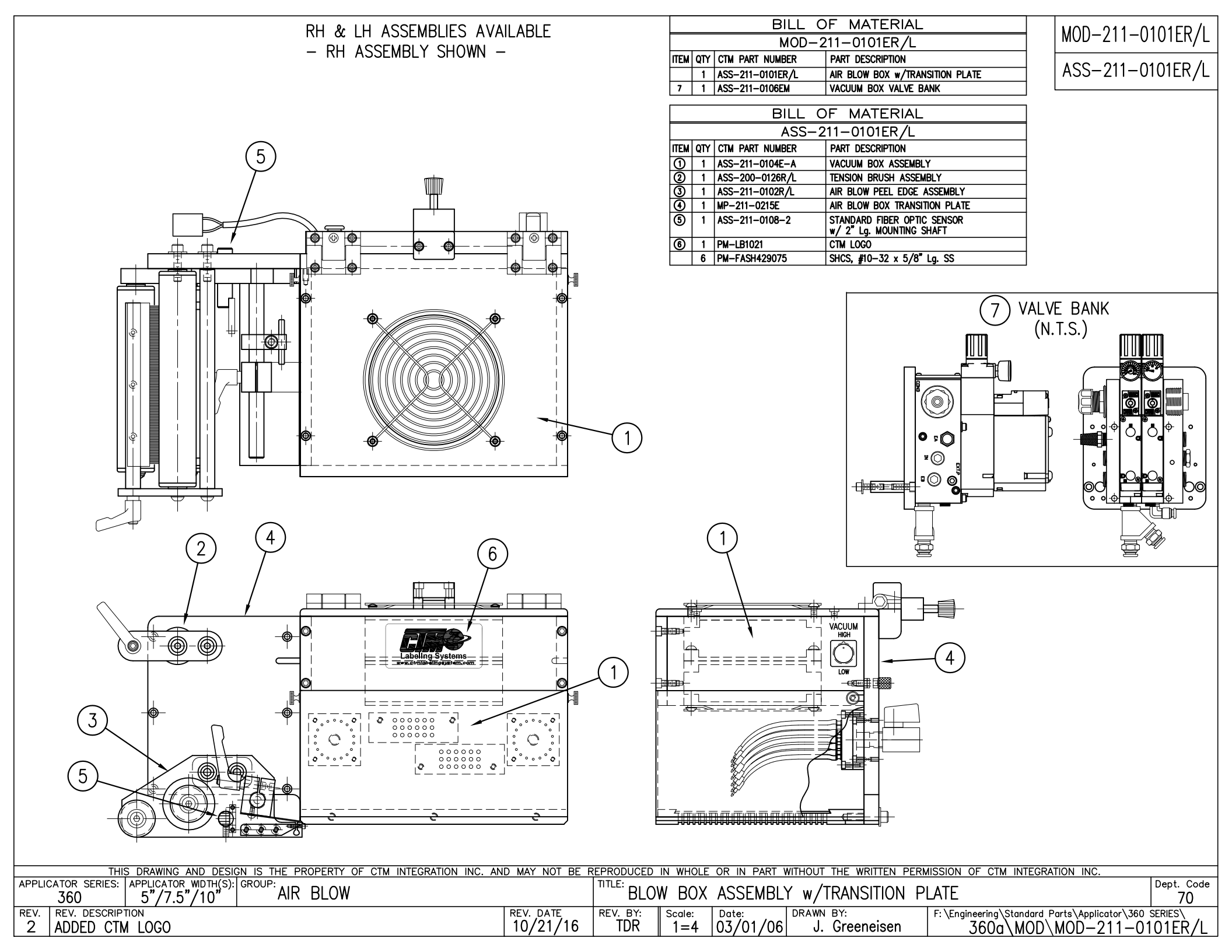

| BILL OF MATERIAL<br>MOD-211-0101R/L<br>ITEM QTY CTM PART NUMBER PART DESCRIPTION                                                                                                    |               | RH & LH ASSEMBLIES AVAILABLI<br>—RH ASSEMBLY SHOWN— |
|----------------------------------------------------------------------------------------------------|---------------|-----------------------------------------------------|
| 1 ASS-211-0101R/L AIR BLOW BOX w/ TRANSITION PLATE   ⑦ 1 ASS-211-0106M AIR BLOW VALVE BANK ASSEMBLY (MAC)                                                                                                    |               |                                                     |
|                                                                                                    |               |                                                     |
| NOT TO SCALE                                                                                                    |               |                                                     |
| (7) <u>VALVE BANK AS</u>                                                                                                    | <u>SEMBLY</u> |                                                     |
| BILL OF MATERIAL     ASS-211-0101R/L     ITEM QTY CTM PART NUMBER   PART DESCRIPTION     ① 1 ASS-211-0104-A   VACUUM BOX ASSEMBLY     ② 1 ASS-200-0126R/L   TENSION BRUSH ASSEMBLY     ③ 1 ASS-211-0102R/L   AIR BLOW PEEL EDGE ASSEMBLY     ④ 1 MP-211-0215   AIR BLOW BOX TRANSITION PLATE     ⑤ 1 ASS-211-0108-2   FIBER OPTIC SENSOR w/2" Lg. MTG. SHAFT     ⑥ 1 PM-LB1021   CTM LOGO     ⑥ 1 PM-FASH40128   SHCS, #10-32 x 5/8" Lg. SS |               |                                                     |

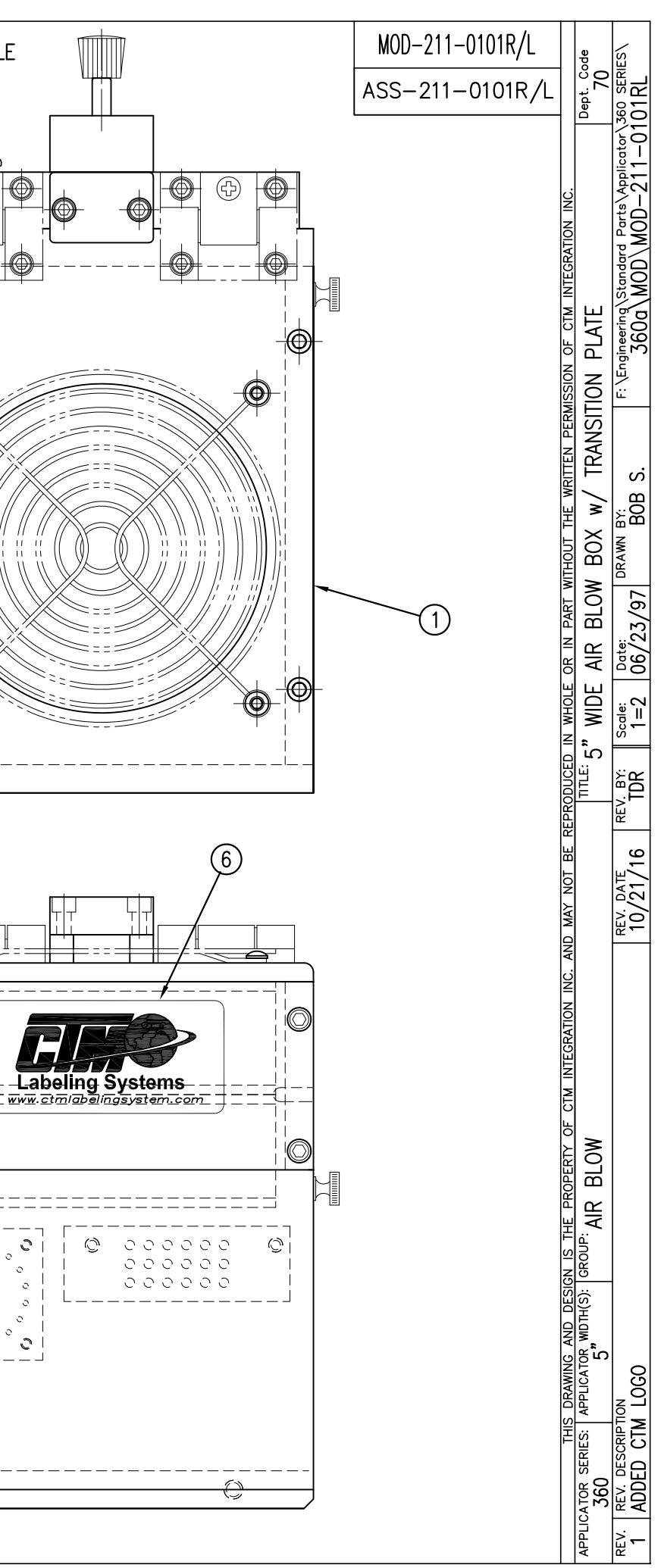

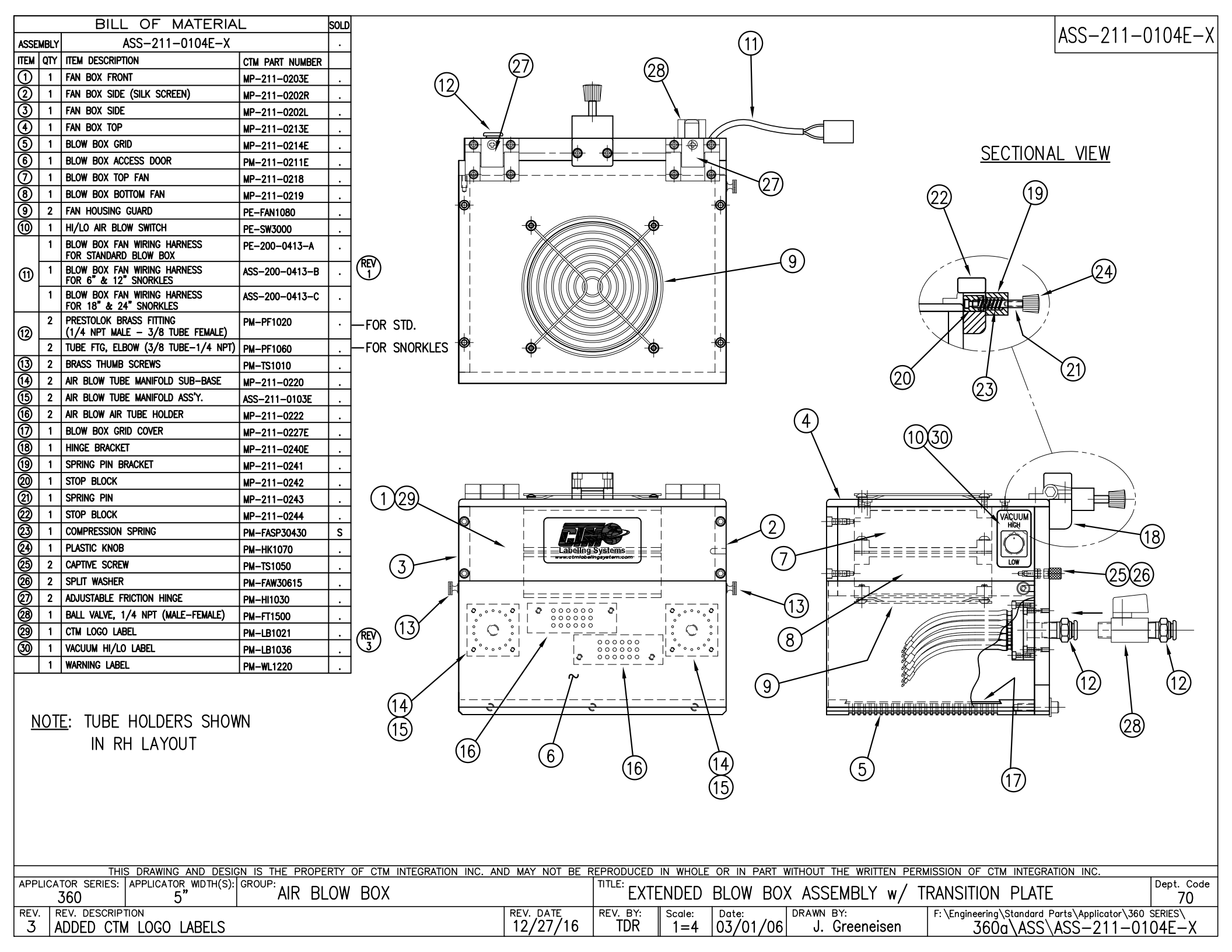

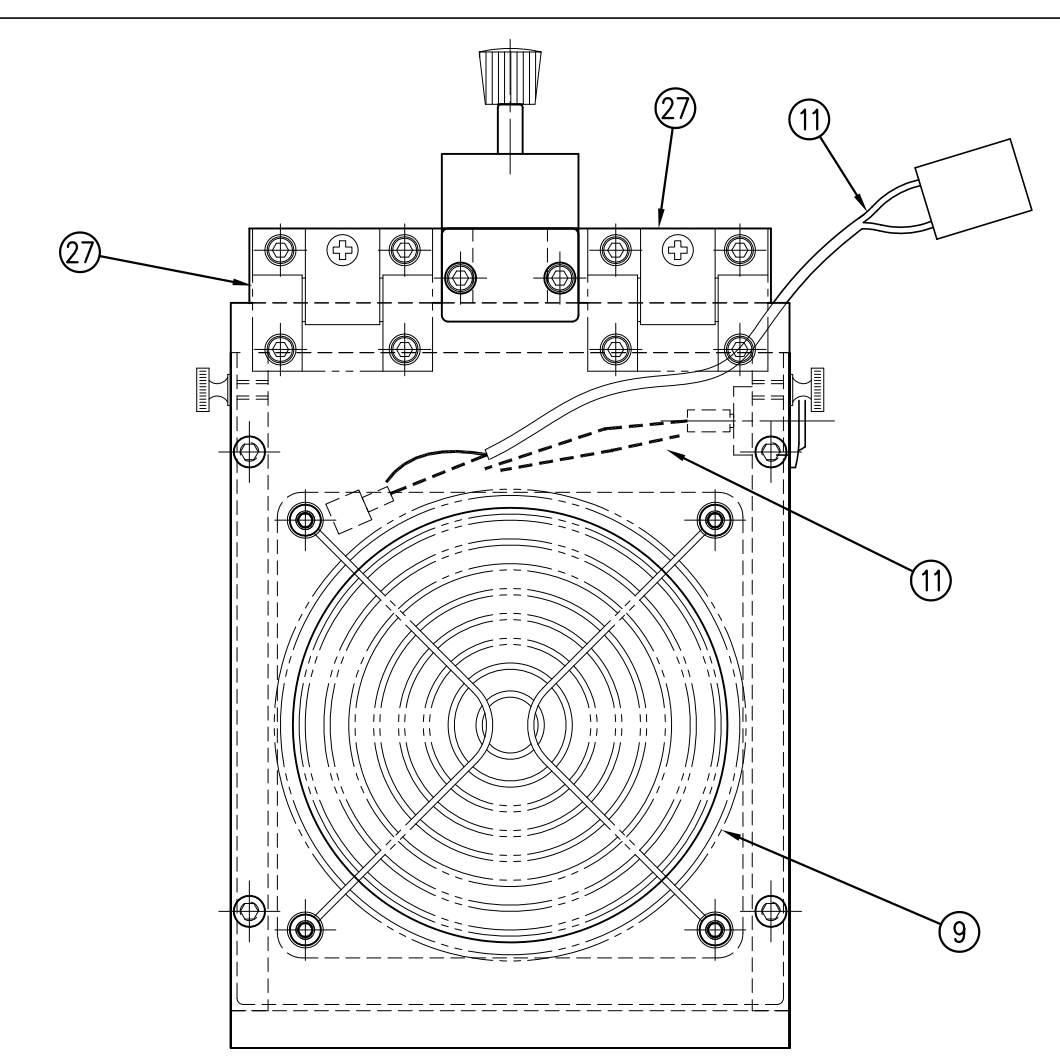

| BILL OF MATERIAL |     |                                                             |                 |   |           |          |      | BILL OF             |
|------------------|-----|-------------------------------------------------------------|-----------------|---|-----------|----------|------|---------------------|
| ASSEMBLY         |     | ASS-211-0104                                                |                 |   |           | ASSEMBLY |      | ASS-211-0           |
| ITEM             | QTY | ITEM DESCRIPTION                                            | CTM PART NUMBER |   |           | ITEM     | QTY  | ITEM DESCRIPTION    |
| 1                | 1   | FAN BOX FRONT                                               | MP-211-0203     |   |           | (19)     | 1    | SPRING PIN BRACKET  |
| 2                | 1   | FAN BOX SIDE (SILK SCREEN)                                  | MP-211-0202R    |   |           | 0        | 1    | STOP BLOCK          |
| 3                | 1   | FAN BOX SIDE                                                | MP-211-0202L    |   |           | 3        | 1    | SPRING PIN          |
| 4                | 1   | FAN BOX TOP                                                 | MP-211-0213     |   |           | 22       | 1    | STOP BLOCK          |
| 5                | 1   | BLOW BOX GRID                                               | MP-211-0214     |   |           | 23       | 1    | COMPRESSION SPRING  |
| 6                | 1   | BLOW BOX ACCESS DOOR                                        | PM-211-0211     |   |           | 2        | 1    | PLASTIC KNOB        |
| $\bigcirc$       | 1   | BLOW BOX TOP FAN                                            | MP-211-0218     |   |           | 3        | 2    | CAPTIVE SCREW       |
| 8                | 1   | BLOW BOX BOTTOM FAN                                         | MP-211-0219     |   |           | 3        | 2    | SPLIT WASHER        |
| 9                | 2   | FAN HOUSING GUARD                                           | PE-FAN1080      |   |           | 0        | 2    | ADJUSTABLE FRICTION |
| 1                | 1   | HI/LO AIR BLOW SWITCH                                       | PE-SW3000       |   |           | 28       | 1    | CTM LOGO LABEL      |
| 1                | 1   | BLOW BOX FAN WIRING HARNESS<br>FOR STANDARD BLOW BOX        | PE-200-0413-A   |   |           | 29       | 1    | VACUUM SWITCH HI/LO |
|                  | 1   | BLOW BOX FAN WIRING HARNESS<br>FOR 6" & 12" SNORKLES        | ASS-200-0413-B  | • | 1         |          | 1    | WARNING LABEL       |
|                  | 1   | BLOW BOX FAN WIRING HARNESS<br>FOR 18" & 24" SNORKLES       | ASS-200-0413-C  | • |           |          |      |                     |
| (12)             | 1   | PRESTOLOK BRASS FITTING<br>(1/4 NPT MALE – 3/8 TUBE FEMALE) | PM-PF1020       |   | -FOR STD. |          |      |                     |
|                  | 1   | TUBE FTG, ELBOW (3/8 TUBE-1/4 NPT)                          | PM-PF1060       |   | -         | -FO      | r si | NORKLES             |
| 13               | 2   | BRASS THUMB SCREWS                                          | PM-TS1010       |   |           |          |      |                     |
| 14               | 1   | AIR BLOW TUBE MANIFOLD SUB-BASE                             | MP-211-0220     |   |           |          |      |                     |
| (15)             | 1   | AIR BLOW TUBE MANIFOLD ASS'Y.                               | ASS-211-0103    |   |           |          |      |                     |
| 16               | 1   | AIR BLOW AIR TUBE HOLDER                                    | MP-211-0222     |   |           |          |      |                     |
| $\boxed{1}$      | 1   | BLOW BOX GRID COVER                                         | MP-211-0227     |   |           |          |      |                     |
| 18               | 1   | HINGE BRACKET                                               | MP-211-0240     | • |           |          |      |                     |
|                  |     |                                                             |                 |   |           |          |      |                     |

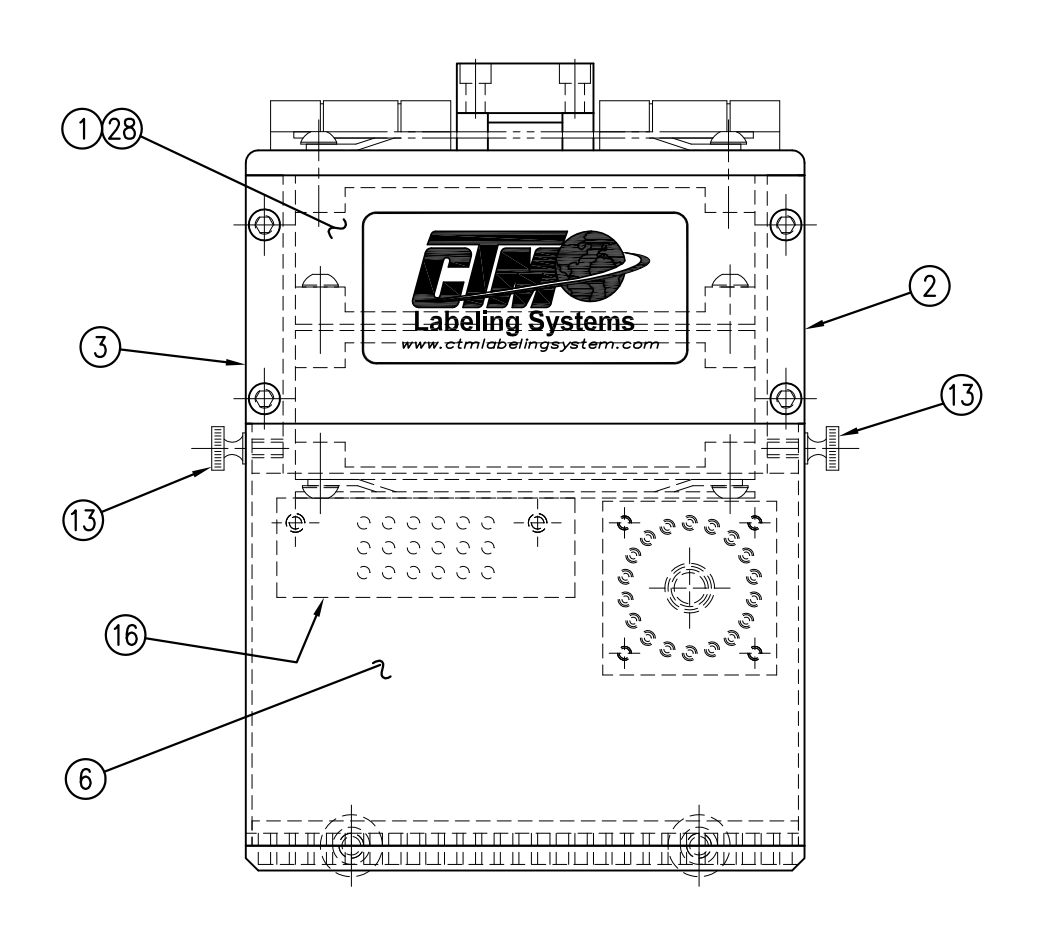

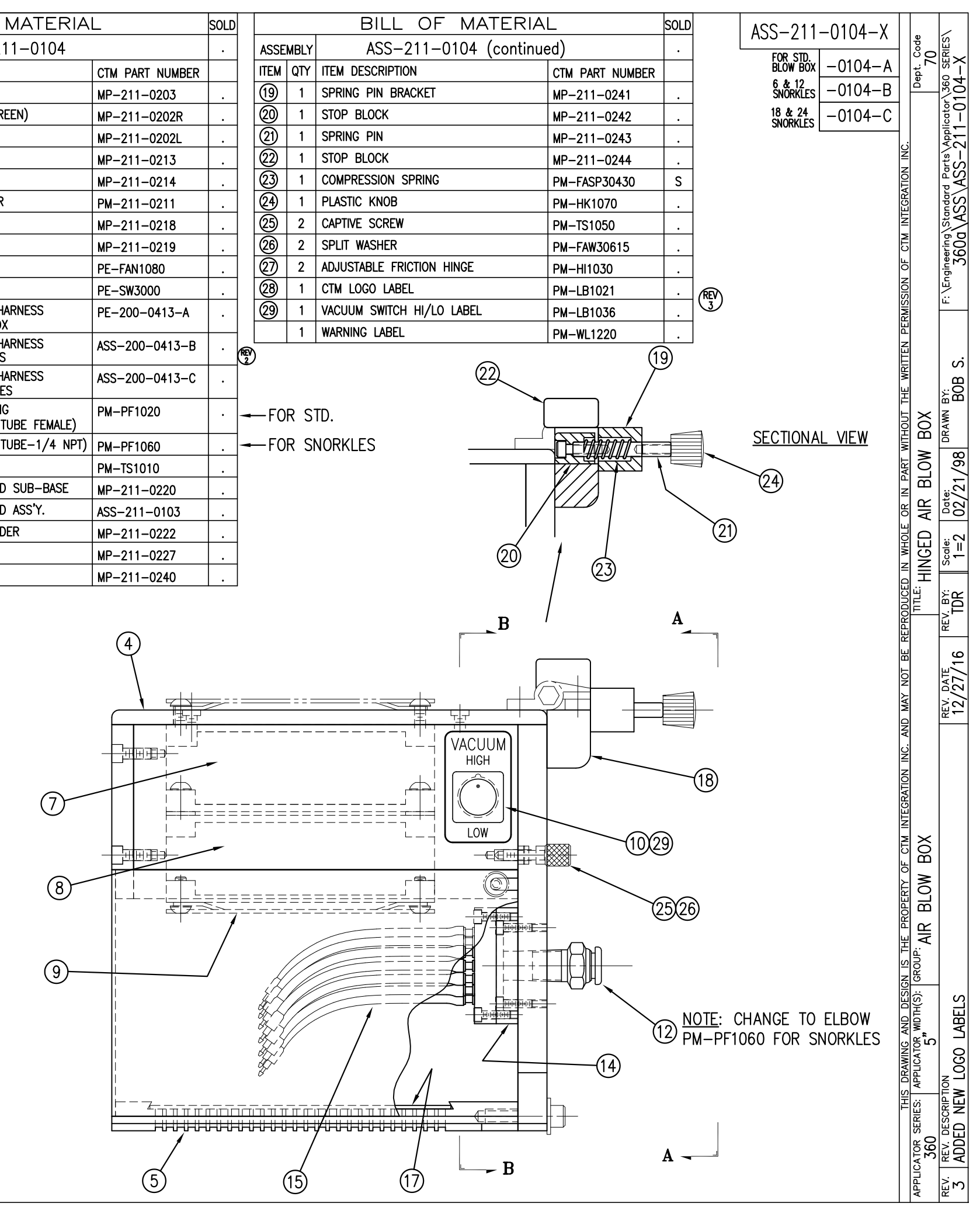

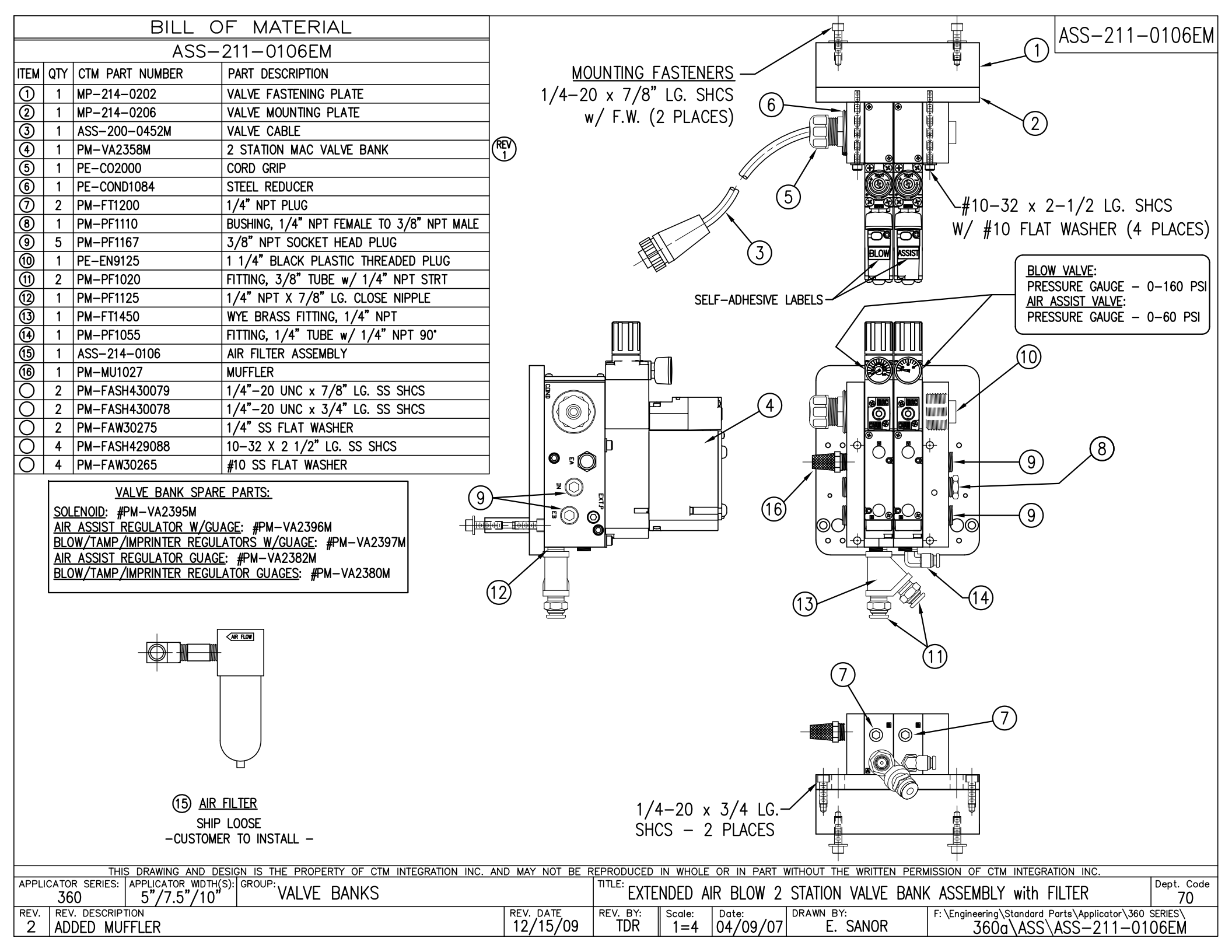
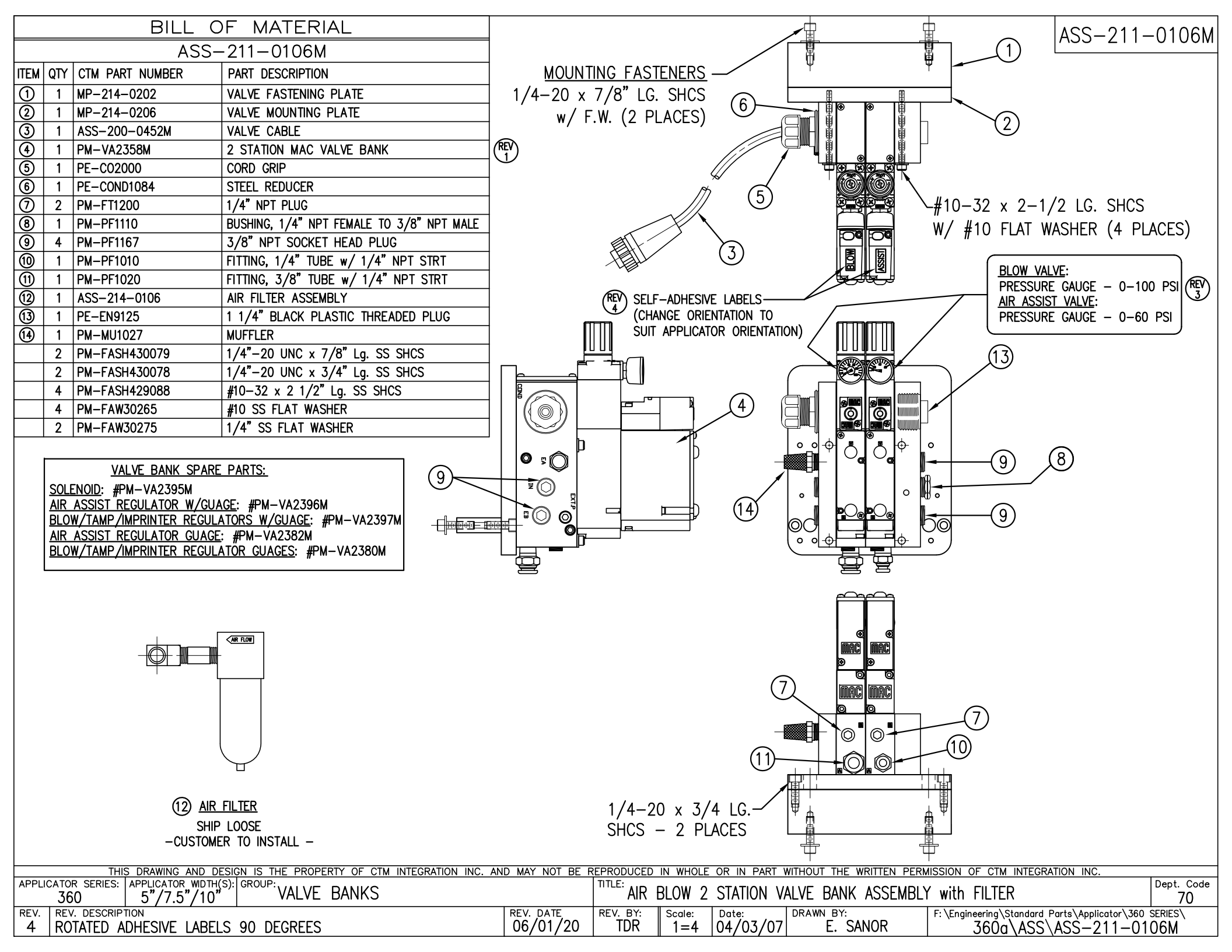

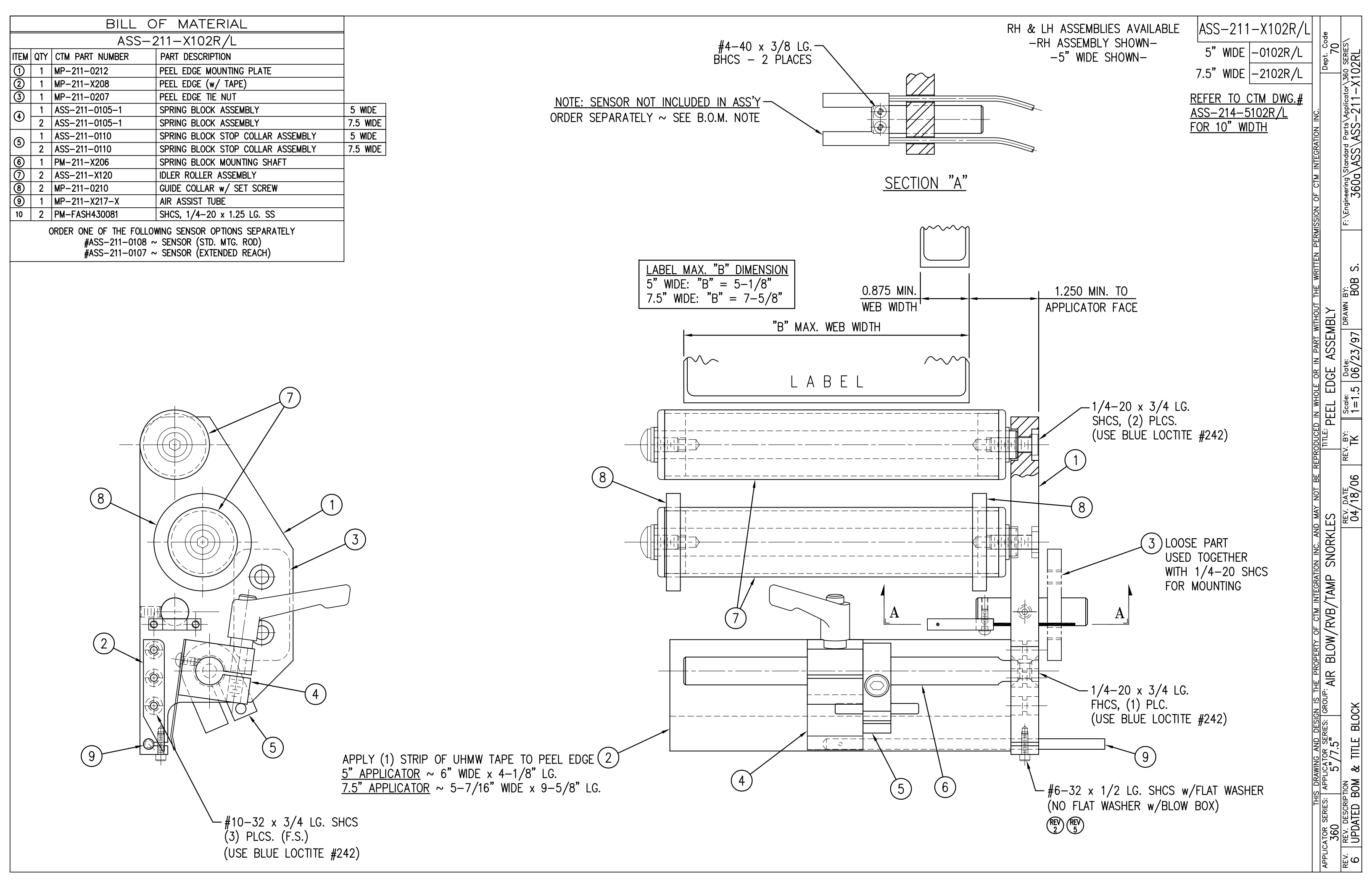

|             |              | BILL C                 | OF MATERIAL                               | RH     | & LH AS |
|-------------|--------------|------------------------|-------------------------------------------|--------|---------|
|             |              | MOD-2                  | 11-3101R/L-X                              |        | -RH ASS |
| ITEM        | QTY          | CTM PART NUMBER        | PART DESCRIPTION                          |        |         |
|             | 1            | ASS-211-3101R/L-X      | BLOW BOX ASSY w/TRANSITION PLATE          |        |         |
| 5           | 1            | ASS-211-0106M          | AIR BLOW MAC VALVE ASSEMBLY               |        |         |
|             | 1            | PM-PF1010              | FTG, 1/4" TUBE to 1/4" NPT                |        |         |
|             | 2            | PM-PF1020              | FTG, 3/8" TUBE to 1/4" NPT MALE           |        |         |
|             | 1            | PM-PF1105              | BUSHING, 1/8" NPT FEMALE to 1/4" NPT MALE |        |         |
|             | 1            | PM-PF1109<br>PM_PT1080 | AVEL BARB, 1/4 TUBL TO 1/8 NPT            |        |         |
|             | 1            | PM-AH1000              | AIR ASSIST TUBING x 12" La.               |        |         |
| ÷           |              |                        | PF MATERIAL                               | SEMBLY |         |
|             |              |                        | 1 - 3101 R / - Y                          |        |         |
|             | ∩ <b>⊺</b> ∨ |                        |                                           | REV    |         |
|             | זועי<br>1    | SAS-211-2101R          | VACILIA BOX WITH TRANSITION PLATE         | (T)    |         |
| <u>ଚ୍ଚା</u> | 1            | ASS-200-X126           | 5"/7.5" TENSION BRUSH ASSEMBLY            |        |         |
| 3           | 1            | ASS-211-3102R/L-X      | AIR BLOW CLEAR LABEL PEEL EDGE            |        |         |
| ă           | 1            | ASS-200-0431           | LRD 6300 CLEAR LABEL SENSOR               | (REV)  |         |
| _           | 6            | PM-FASH429075          | SHCS, #10-32 x 5/8" Lq. SS                |        |         |

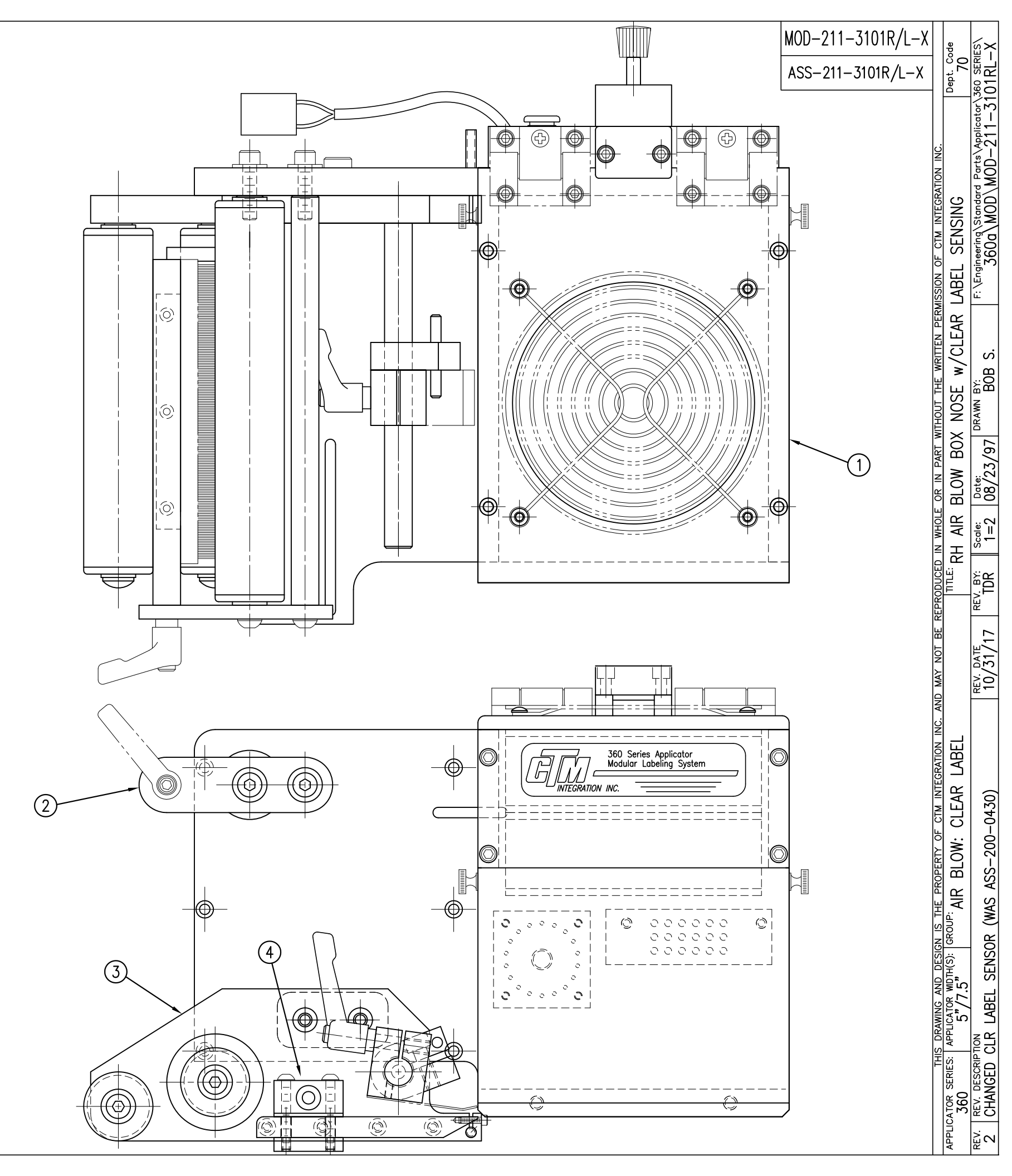

## ASSEMBLIES AVAILABLE ASSEMBLY SHOWN-

Č

mmmt wwww

0

mΩ

•

UO 0

0

0

 $\oplus$ 

물

Ŧ

Ð

| -⊕

|            |     | BILL C          | OF MATERIAL                          |          |  |  |
|------------|-----|-----------------|--------------------------------------|----------|--|--|
|            |     | ASS-21          | 1-3102R/L-X                          |          |  |  |
| ITEM       | QTY | CTM PART NUMBER | PART DESCRIPTION                     |          |  |  |
| 1          | 1   | MP-211-3301     | CLEAR LABEL PEEL EDGE MOUNTING PLATE |          |  |  |
| 6          | 1   | MP-214-3302-X   | LH CLEAR LABEL PEEL EDGE (w/ TAPE)   | LH       |  |  |
| Ø          | 1   | MP-214-3303-X   | RH CLEAR LABEL PEEL EDGE (w/ TAPE)   | RH       |  |  |
| 3          | 1   | MP-211-0207     | PEEL EDGE TIE NUT                    |          |  |  |
|            | 1   | ASS-211-0105-1  | SPRING BLOCK ASSEMBLY                | 5 WIDE   |  |  |
| Ŧ          | 2   | ASS-211-0105-1  | SPRING BLOCK ASSEMBLY                | 7.5 WIDE |  |  |
| a          | 1   | ASS-211-0110    | SPRING BLOCK STOP COLLAR ASSEMBLY    | 5 WIDE   |  |  |
| 9          | 2   | ASS-211-0110    | SPRING BLOCK STOP COLLAR ASSEMBLY    | 7.5 WIDE |  |  |
| 6          | 1   | PM-211-X206     | SPRING BLOCK MOUNTING SHAFT          |          |  |  |
| $\bigcirc$ | 1   | MP-214-3301     | CLEAR LABEL SENSOR NUT PLATE         |          |  |  |
| 8          | 2   | ASS-211-X120    | IDLER ROLLER ASSEMBLY w/ SHAFT       |          |  |  |
| 9          | 2   | MP-211-0210     | GUIDE COLLAR w/ SET SCREW            |          |  |  |
| 10         | 1   | MP-211-X217-X   | AIR ASSIST TUBE                      |          |  |  |
| 1          | 2   | PE-CC1050       | 1/4" NYLON LOOP CLAMP                |          |  |  |
| 12         | 2   | PM-FASH430081   | SHCS, 1/4-20 x 1.25 LG. SS           |          |  |  |

(8)

 $\bigcirc$ 

5

 $\overline{igoplus}$ 

 $\oplus$ 

 $\bigcirc$ 

(9)

(7)

(2)

(10)

OH)

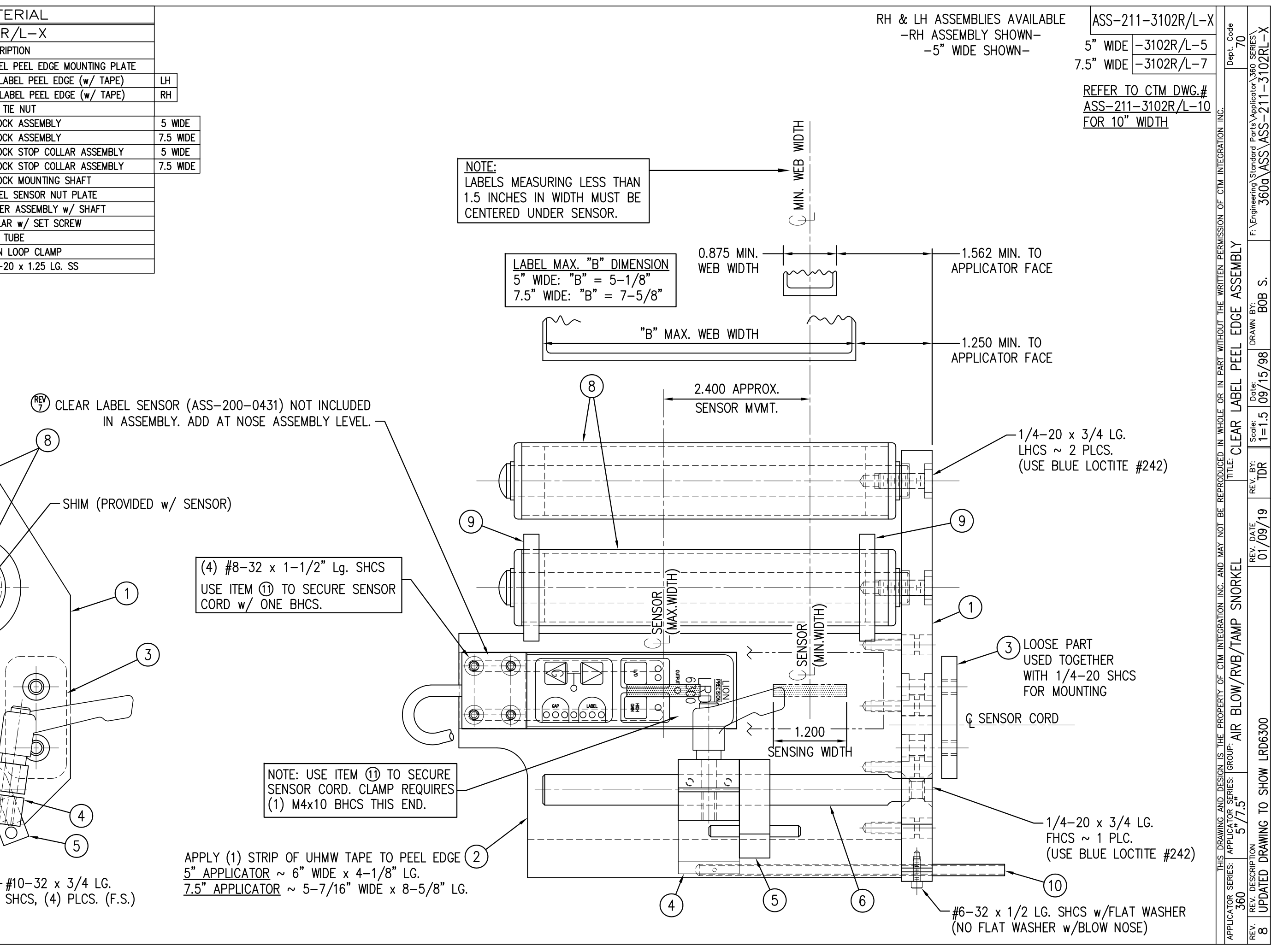

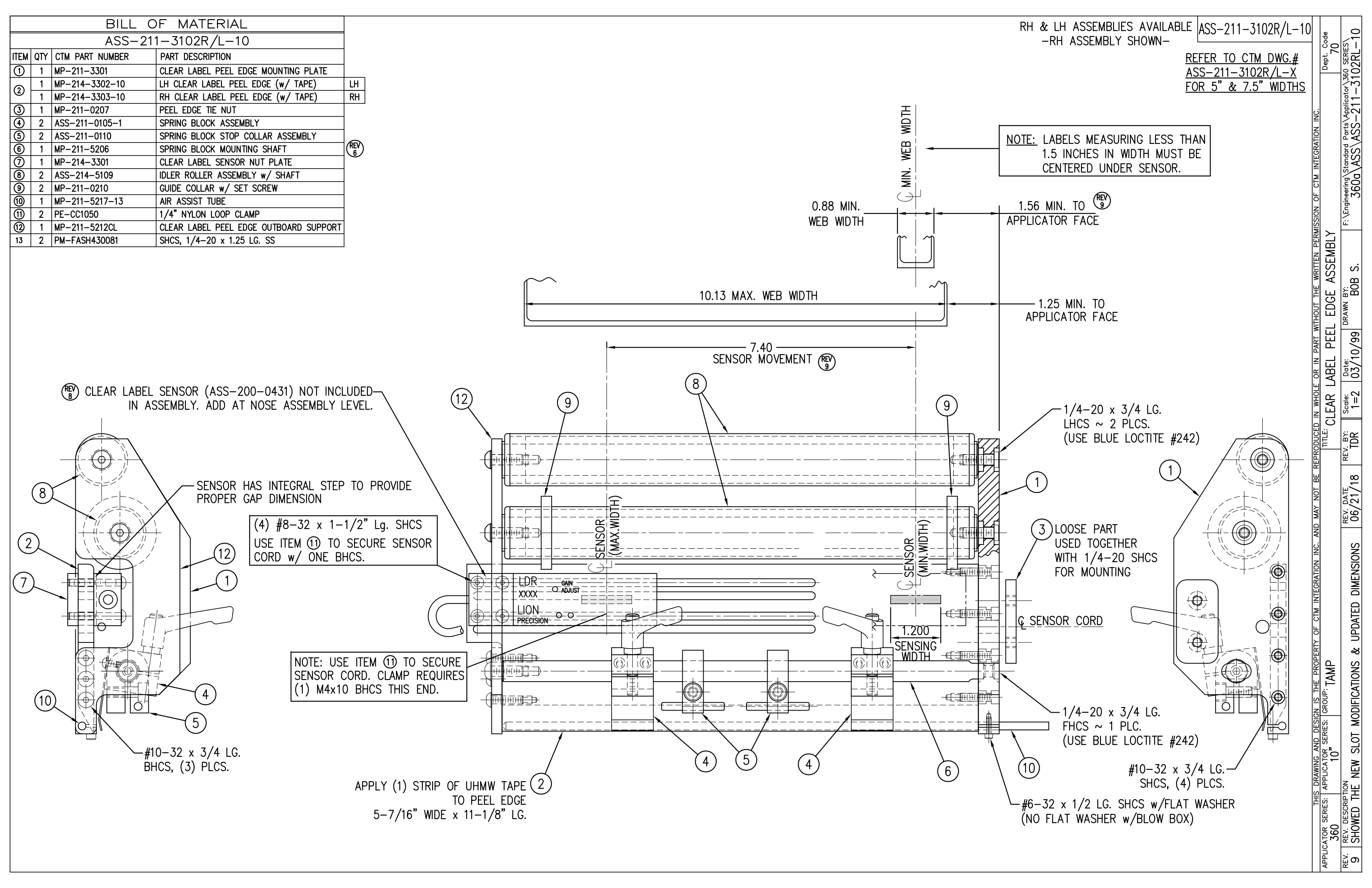

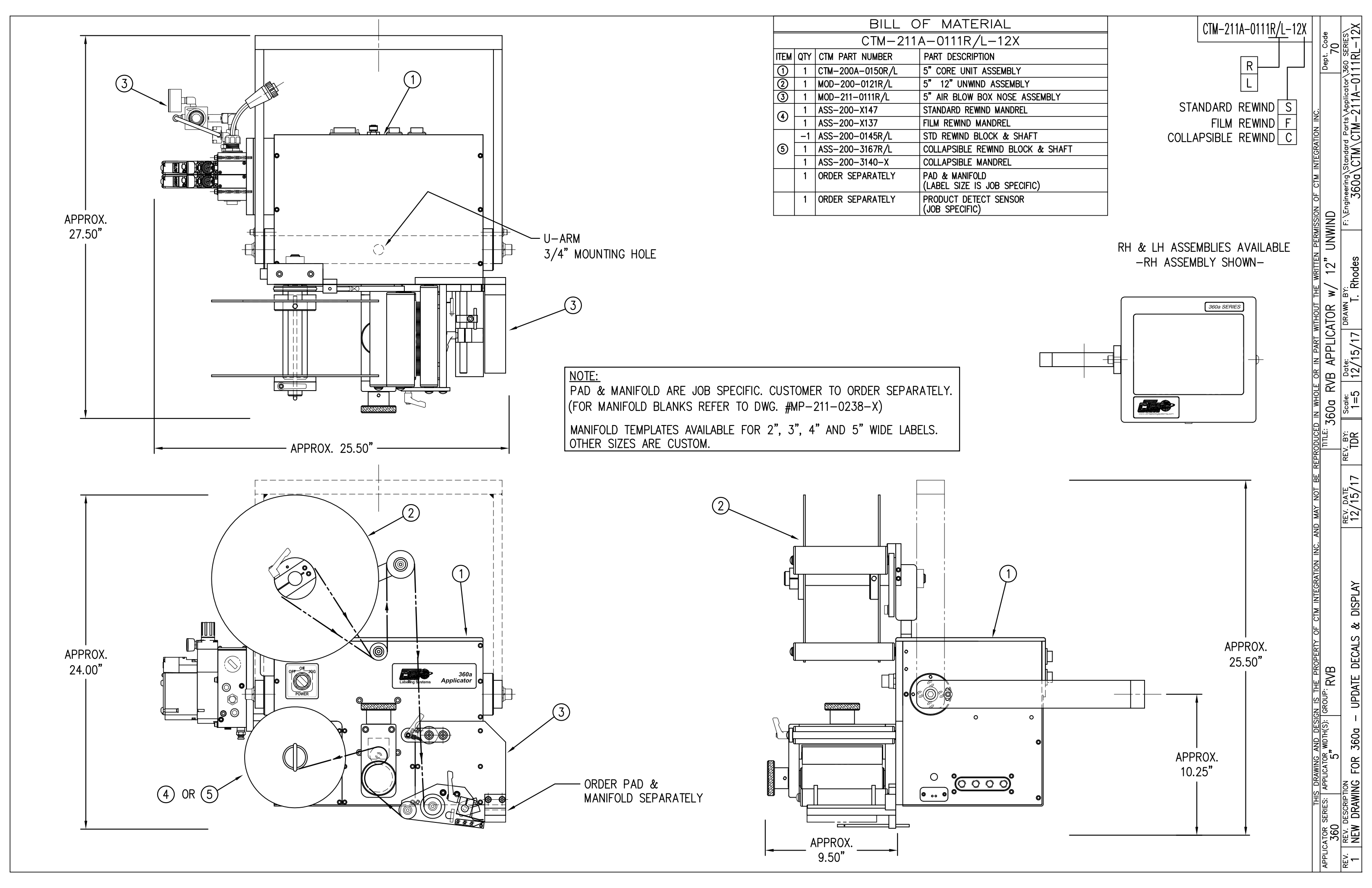

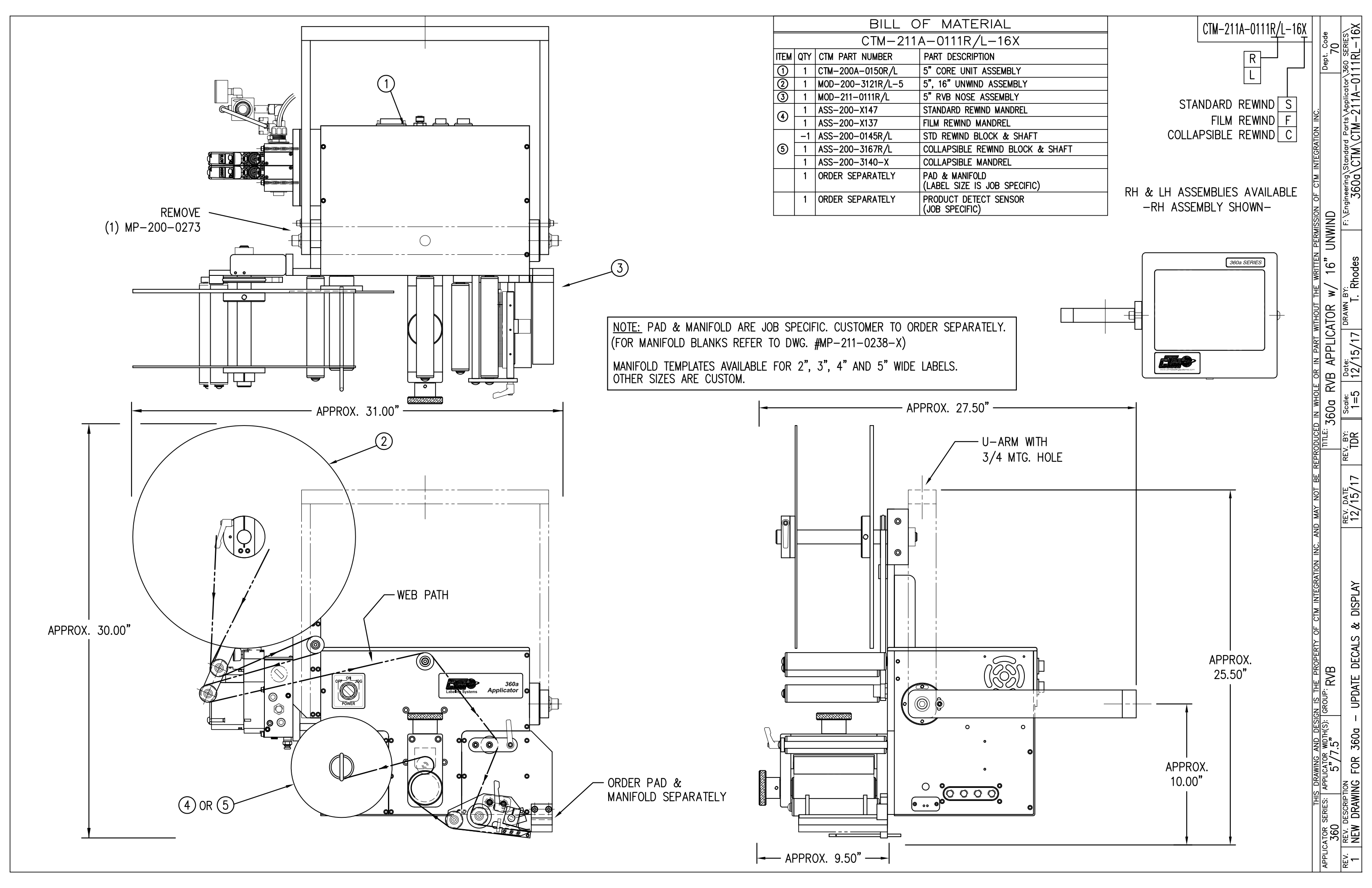

|                          | BILL OF MATERIAL |               |                               |  |  |  |  |
|--------------------------|------------------|---------------|-------------------------------|--|--|--|--|
|                          | MOD-211-0111R/L  |               |                               |  |  |  |  |
| ITEM QTY CTM PART NUMBER |                  |               | PART DESCRIPTION              |  |  |  |  |
|                          | 1 ASS-211-0111   |               | RVB w/ TRANSITION PLATE       |  |  |  |  |
| 5                        | 1                | ASS-211-0112M | RVB VALVE BANK ASSEMBLY (MAC) |  |  |  |  |

NOTE: PAD & MANIFOLD ARE JOB SPECIFIC. CUSTOMER TO ORDER SEPARATELY. (FOR MANIFOLD BLANKS REFER TO DWG. #MP-211-0238-X)

MANIFOLD TEMPLATES AVAILABLE FOR 2", 3", 4" AND 5" WIDE LABELS. OTHER SIZES ARE CUSTOM.

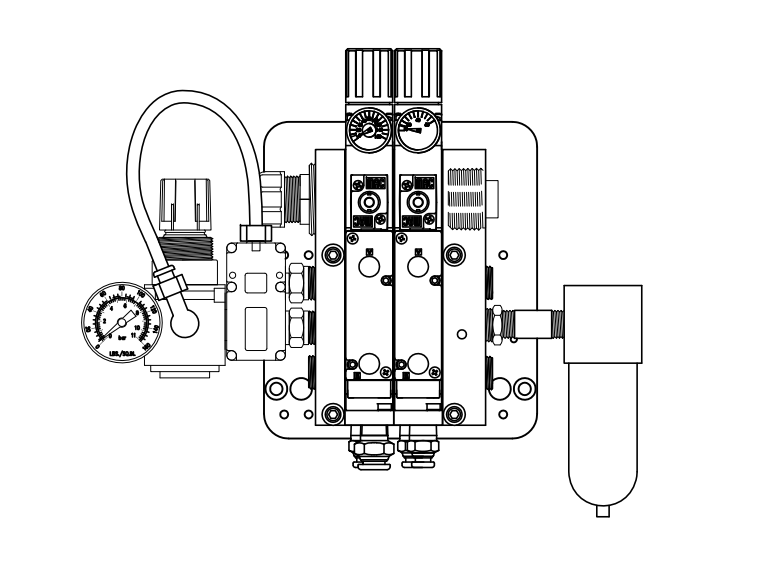

(5) <u>VALVE BANK ASSEMBLY</u> SCALE: 3"=1'-0"

|      |                                        | BILL C          | OF MATERIAL                        |  |  |  |  |
|------|----------------------------------------|-----------------|------------------------------------|--|--|--|--|
|      |                                        | ASS-2           | 211–0111R/L                        |  |  |  |  |
| ITEM | QTY                                    | CTM PART NUMBER | PART DESCRIPTION                   |  |  |  |  |
| 1    | 1                                      | MP-211-0235     | RVB TRANSITION PLATE               |  |  |  |  |
| 2    | 1                                      | ASS-200-0126R/L | TENSION BRUSH ASSEMBLY             |  |  |  |  |
| 3    | 3 1 ASS-211-0102R/L AIR BLOW PEEL EDGE |                 |                                    |  |  |  |  |
| 4    | 1                                      | ASS-211-0108-2  | FIBER OPTIC SENSOR w/2" MTG. SHAFT |  |  |  |  |
|      | 6                                      | PM-FASH429075   | SHCS, #10-32 x 5/8" Lg. SS         |  |  |  |  |

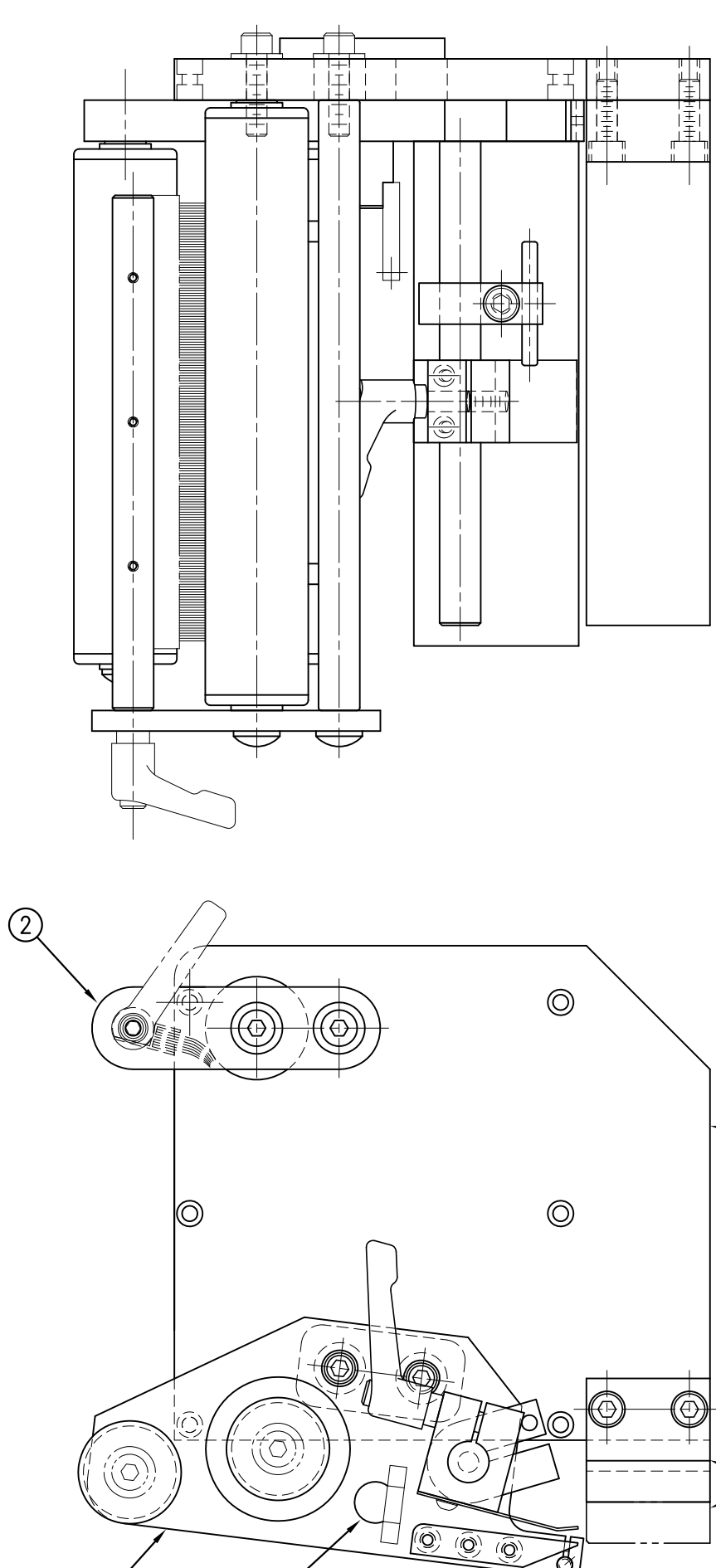

3

(4)

Ć

|                              | 1               | _       |               | <b></b>                         |
|------------------------------|-----------------|---------|---------------|---------------------------------|
| RH & LH ASSEMBLIES AVAILABLE | MOD-211-0111R/L |         | əpe           | ES                              |
| -KU ASSEMDLI SUOMIN-         | ASS-211-0111R/L |         | ept. C<br>70  | 0 SER                           |
|                              |                 |         |               | 11136-011                       |
|                              |                 |         |               | Applice<br>211-                 |
|                              |                 | ION INC |               | Parts/<br>10D-                  |
|                              |                 | TEGRAT  |               |                                 |
|                              |                 | CTM IN  |               | ning/St<br>Da/M                 |
|                              |                 | N OF    |               | ingineer<br>36(                 |
|                              |                 | MISSIO  |               | <u>н</u>                        |
|                              |                 | EN PEF  |               |                                 |
|                              |                 | WRITT   | ABLY          | B<br>S.                         |
|                              |                 | UT THE  | SSE           | ™<br>BO                         |
|                              |                 | WITHO   | SEA           | DRA                             |
|                              |                 | I PART  | 2             | 01/99                           |
|                              |                 | OR IN   | RE            | Date<br>09/                     |
|                              |                 | WHOLE   | MIDE          | cale:<br>1=2                    |
|                              |                 | CED IN  | ۍ<br>ښ        | S<br>S<br>S<br>S<br>S<br>S<br>S |
|                              |                 | PRODU   | Ē             |                                 |
|                              |                 | BE RE   |               | 15                              |
|                              |                 | Y NOT   |               | . DATE<br>/23/                  |
|                              |                 | AND MA  |               | -1<br>₽                         |
|                              |                 | INC. /  |               |                                 |
|                              |                 | RATION  |               | BON                             |
|                              |                 | INTEG   |               | EMBLY                           |
| (1)                          |                 | DF CTM  |               | ASSI                            |
| $\bigcirc$                   |                 | PERTY ( |               | FROM                            |
|                              |                 | E PROF  | ₹<br>RB       | SCK                             |
|                              |                 | IS THE  | SOUP:         | LG BL                           |
|                              |                 | DESIGN  | (s): GF       | LNM 2                           |
|                              |                 | AND I   | R WDTH        | -023                            |
| -                            |                 | RAWING  | PLICATO       | -211-                           |
|                              |                 | THIS DF | S: APF        | MP-                             |
| NOT INCLUDED                 |                 | ľ       | R SERIE       | <b>IOVEL</b>                    |
|                              |                 |         | JCATOF<br>36( | REV.                            |
|                              |                 |         | APPL          | ₽Ę<                             |

| BILL OF MATERIAL                          |                                              |               |                                                    |     |  |  |
|-------------------------------------------|----------------------------------------------|---------------|----------------------------------------------------|-----|--|--|
| ASS-211-0112M                             |                                              |               |                                                    |     |  |  |
| ITEM QTY CTM PART NUMBER PART DESCRIPTION |                                              |               |                                                    |     |  |  |
| 1                                         | 1 MP-214-0202 VALVE FASTENING MOUNTING PLATE |               |                                                    |     |  |  |
| 2                                         | 1                                            | MP-214-0206   | VALVE MOUNTING PLATE                               | 1   |  |  |
| 3                                         | 1                                            | ASS-200-0452M | VALVE CABLE                                        | 1   |  |  |
| 4                                         | 1                                            | PM-REG1500    | REGULATOR (INLUDES PM-VA2381)                      |     |  |  |
| 5                                         | ۱                                            | PM-VA2381     | 0-60 GAUGE. (INCLUDED w/ PM-REG1500)               | REV |  |  |
| 6                                         | 2                                            | PM-PF1180     | NPT 90' STREET ELBOW 1/8" FEMALE TO 1/8" MALE      |     |  |  |
| $\bigcirc$                                | 1                                            | PM-PUMP1010   | VACUUM PUMP, 55 PSI FEED PRESSURE, MUFFLED EXHAUST | 1   |  |  |
| 8                                         | 1                                            | PM-VA2358M    | 2 STATION MAC VALVE BANK                           | 1   |  |  |
| 9                                         | 1                                            | PE-C02000     | CORD GRIP                                          | 1   |  |  |
| 1                                         | 3                                            | PM-FT1200     | 1/4" NPT SOCKET HEAD PLUG                          | 1   |  |  |
| 1                                         | 1                                            | PM-PF1200     | TEE 1/4" NPT FEMALE 3 ENDS                         |     |  |  |
| 12                                        | 1                                            | PM-PF1145     | NIPPLE, 1/4" NPT X 2" LG.                          |     |  |  |
| 13                                        | 1                                            | PM-PF1220     | ADAPTOR, 3/8" NPT FEMALE TO 1/4" NPT MALE          | ]   |  |  |
| 14                                        | 1                                            | PM-PF1157     | REDUCER, 3/8" NPT TO 1/8" NPT                      | ]   |  |  |
| 15                                        | 1                                            | PM-PF1159     | FITTING, 3/8" NPT MALE BOTH ENDS                   |     |  |  |
| 16                                        | 1                                            | PE-EN9125     | 1 1/4" BLACK PLASTIC THREADED PLUG                 | ]   |  |  |
| $\bigcirc$                                | 1                                            | PE-COND1084   | STEEL REDUCER                                      | ]   |  |  |
| 18                                        | 1                                            | PM-PF1110     | BUSHING, 1/4" NPT FEMALE TO 3/8" NPT MALE          |     |  |  |
| 19                                        | 1                                            | PM-PF1010     | FITTING, 1/4" TUBE w/ 1/4" NPT STRT                |     |  |  |
| 20                                        | 1                                            | PM-PF1020     | FITTING, 3/8" TUBE w/ 1/4" NPT STRT                | ]   |  |  |
| 2                                         | 3                                            | PM-PF1167     | 3/8" NPT SOCKET HEAD PLUG                          | ]   |  |  |
| 2                                         | 10.5"                                        | PM-PT1070     | 1/4" OD TUBING                                     |     |  |  |
| 23                                        | 1                                            | ASS-214-0106  | AIR FILTER                                         |     |  |  |
| 24                                        | 1                                            | PM-PF1055     | 90° ELBOW 1/4" TUBE TO 1/4" NPT MALE               |     |  |  |
| 25                                        | 1                                            | PM-PF1185     | 90° STREET ELBOW, 1/4" NPT                         |     |  |  |
| 26                                        | 1                                            | PM-PF1216     | ADAPTER, 1/8 NPT MALE/FEMALE                       |     |  |  |
| 0                                         | 2                                            | PM-FASH430079 | 1/4"-20 UNC x 7/8" LG. SS SHCS                     |     |  |  |
| 0                                         | 2                                            | PM-FAW30275   | 1/4" SS FLAT WASHER                                |     |  |  |
| 0                                         | 2                                            | PM-FASH430078 | 1/4"-20 UNC x 3/4" LG. SS SHCS                     |     |  |  |
| 0                                         | 4                                            | PM-FASH429088 | 10-32 X 2 1/2" LG. SS SHCS                         |     |  |  |
| O                                         | 4                                            | PM-FAW30265   | #10 SS FLAT WASHER                                 |     |  |  |
|                                           |                                              |               |                                                    |     |  |  |

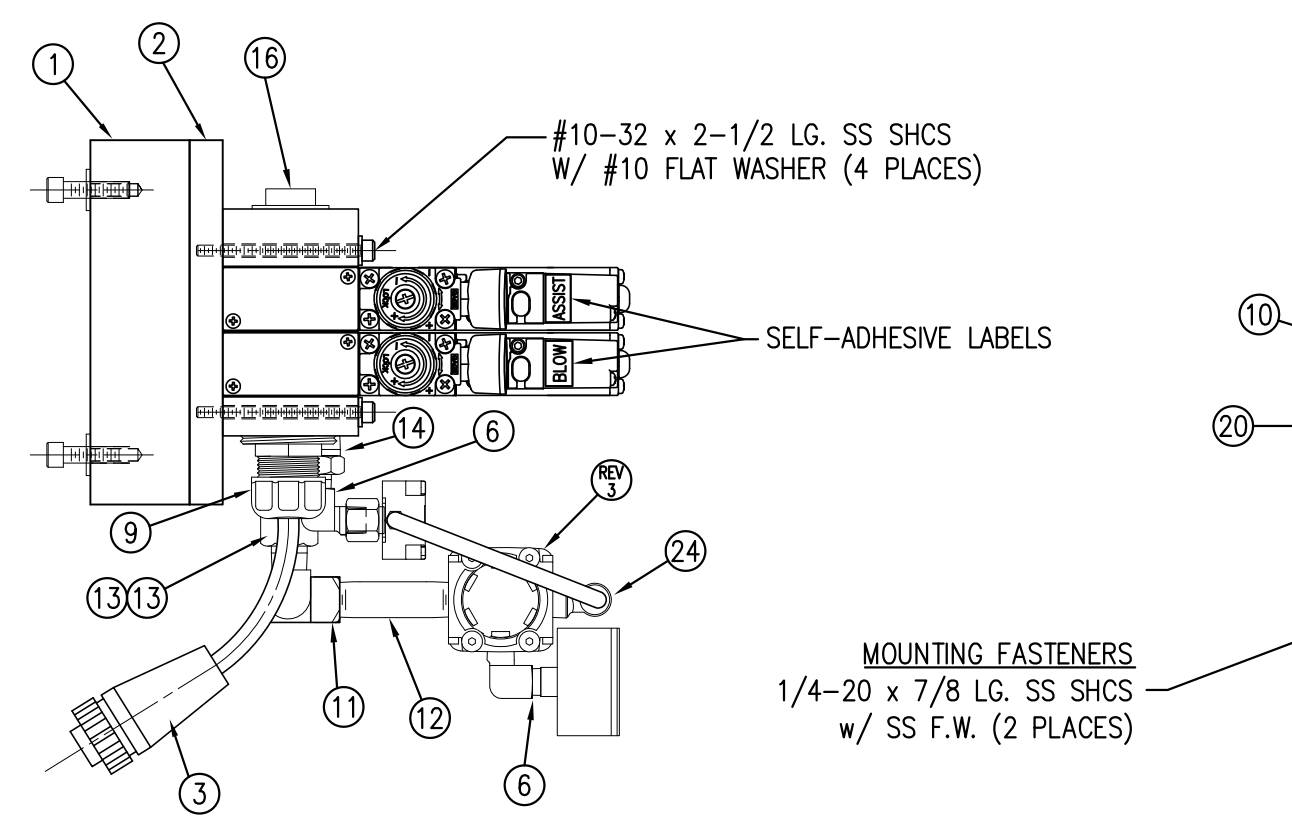

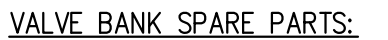

SOLENOID: #PM-VA2395M AIR ASSIST REGULATOR W/GUAGE: #PM-VA2396M BLOW/TAMP/IMPRINTER REGULATORS W/GUAGE: #PM-VA2397M AIR ASSIST REGULATOR GUAGE: #PM-VA2382M BLOW/TAMP/IMPRINTER REGULATOR GUAGES: #PM-VA2380M

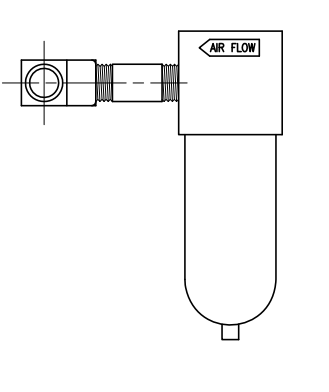

<u>AIR FILTER</u>
SHIP LOOSE
CUSTOMER TO INSTALL –

MOVE PLUG FROM TEE \_\_ ON THIS SIDE TO "IN" PORT ON OPPOSITE SIDE & ATTACH AIR FILTER ASSEMBLY HERE (TO TEE) FOR RH APPLICATORS

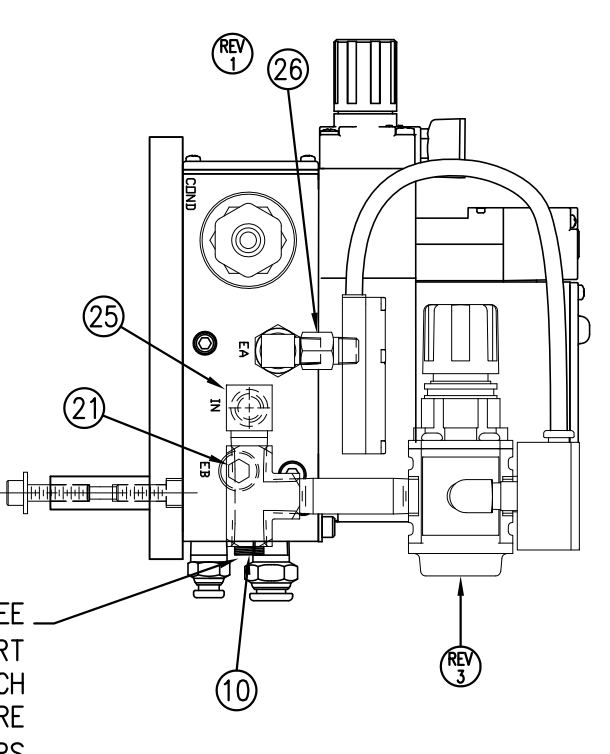

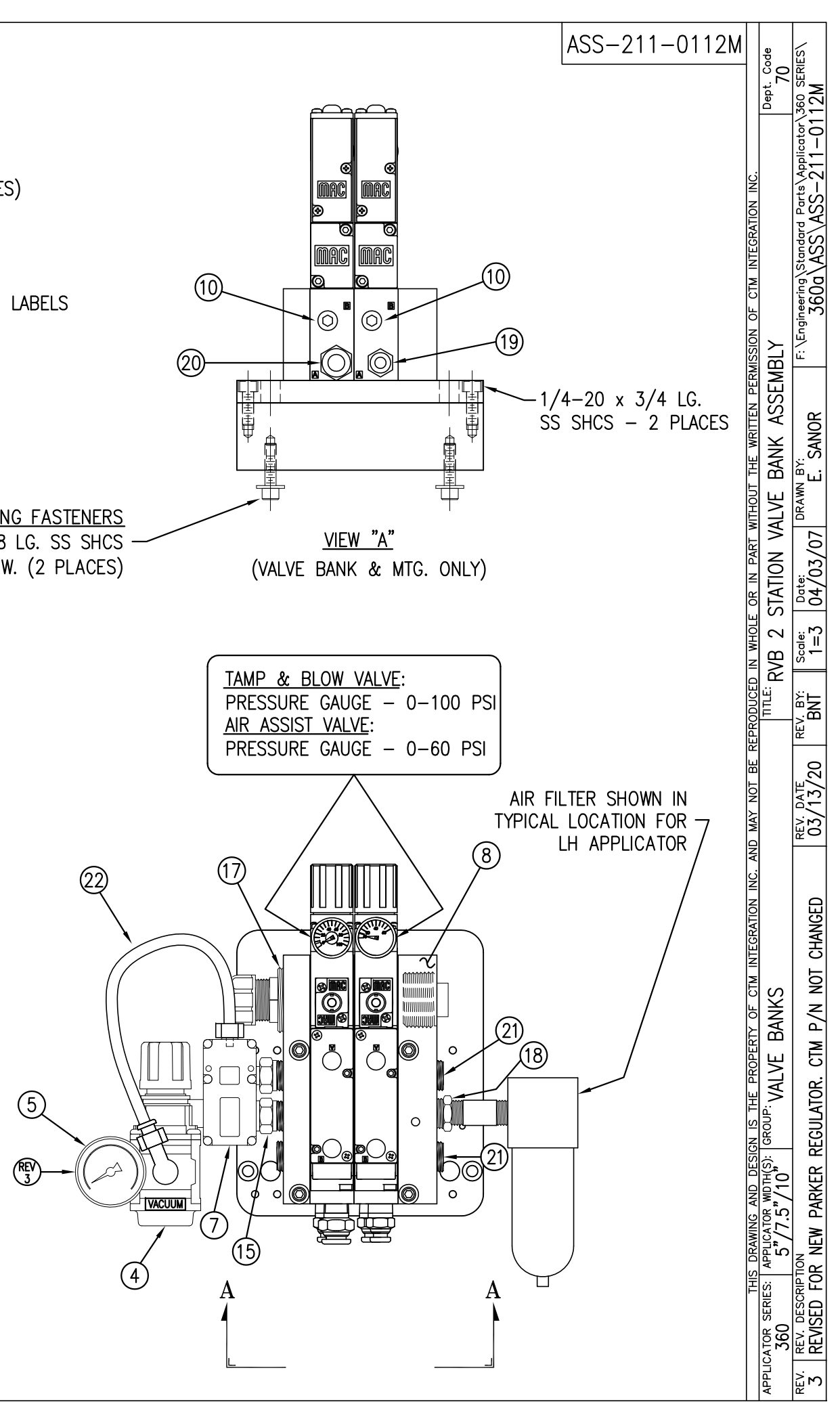

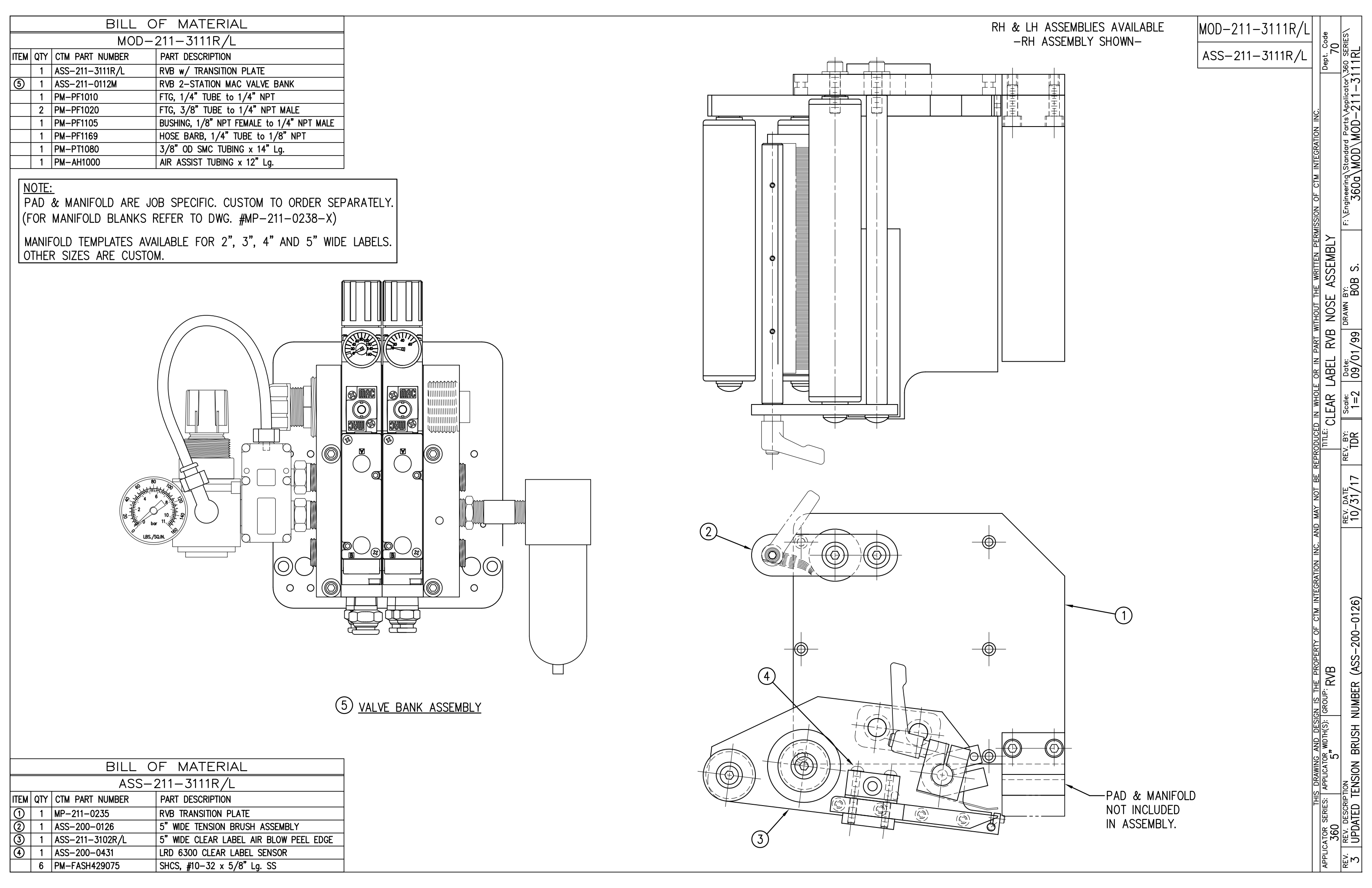

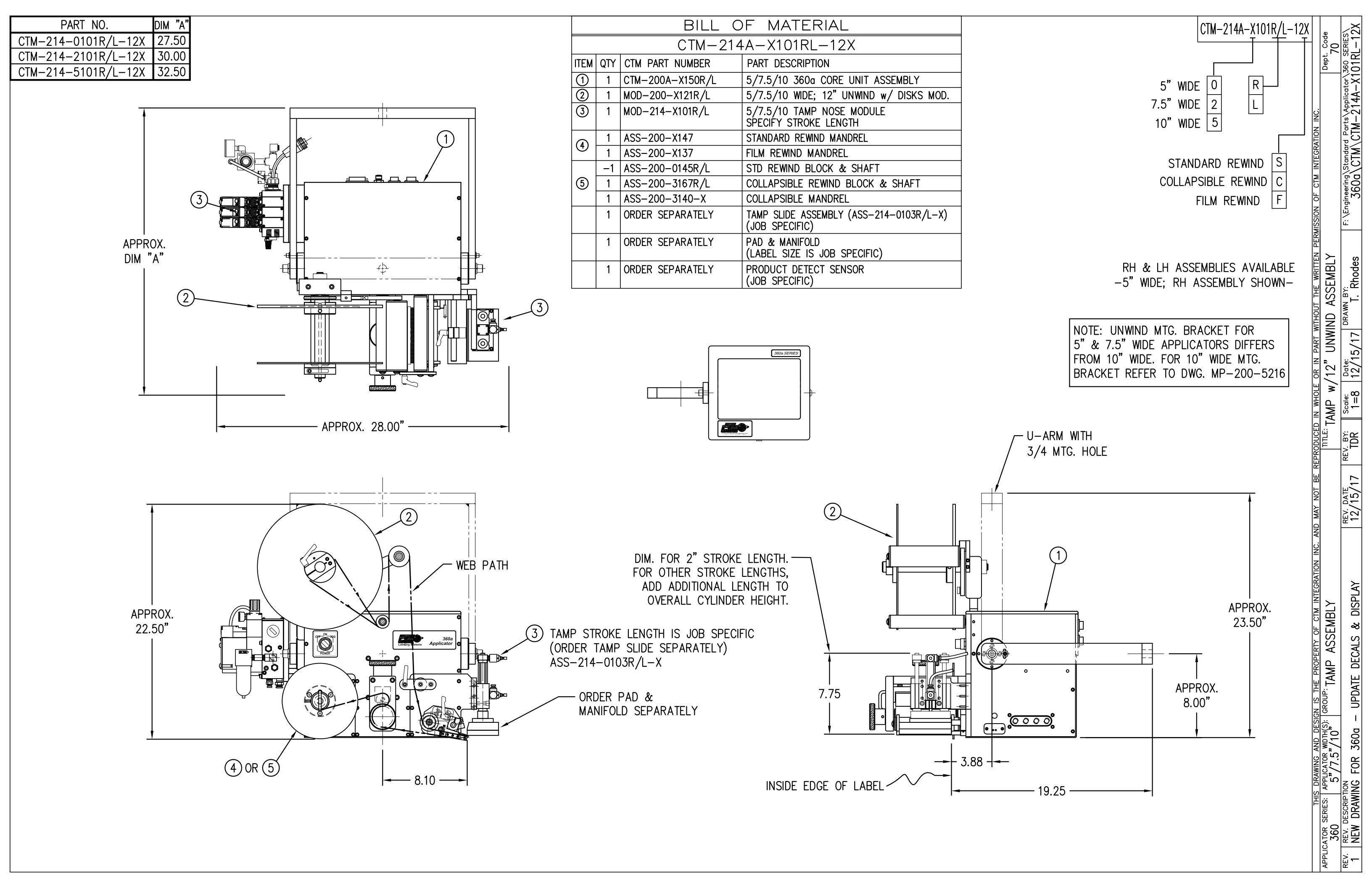

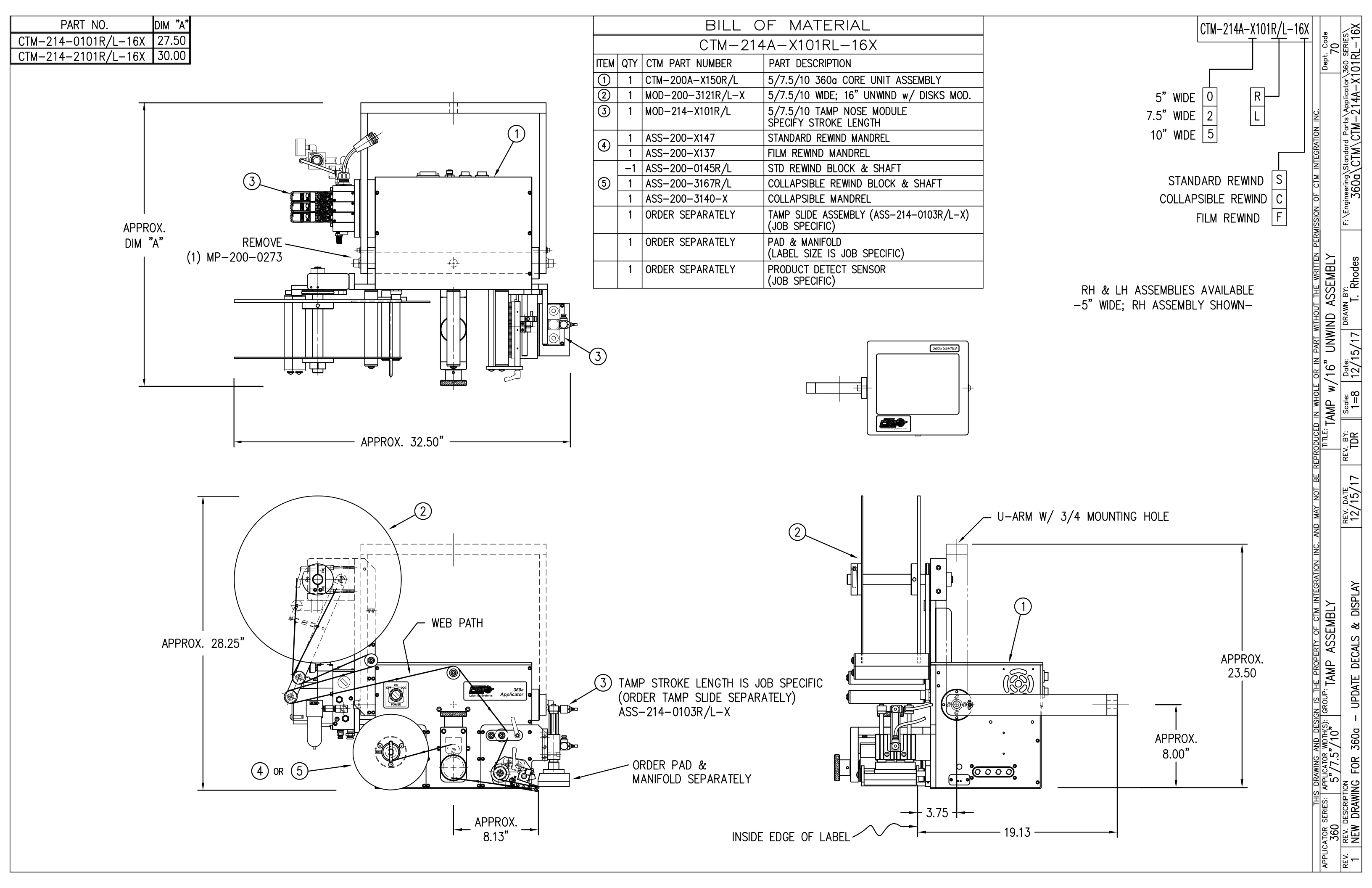

|                                               | BILL OF MATERIAL              |                 |                                          |  |  |  |
|-----------------------------------------------|-------------------------------|-----------------|------------------------------------------|--|--|--|
|                                               | MOD-214-X101R/L               |                 |                                          |  |  |  |
| ITEM                                          | QTY                           | CTM PART NUMBER | PART DESCRIPTION                         |  |  |  |
|                                               | 1                             | ASS-214-X101R/L | TAMP ASSEMBLY w/TRANSITION PLATE         |  |  |  |
| 5 1 ASS-214-0105M TAMP VALVE BANK ASSEMBLY (M |                               |                 |                                          |  |  |  |
|                                               | 1                             | PM-AH1000       | AIR ASSIST TUBING x 12" Lg.              |  |  |  |
|                                               | 5                             | PM-PF1010       | 1/4 TUBE to 1/4 NPT MALE CONNECTOR       |  |  |  |
|                                               | 2                             | PM-PF1020       | 3/8 TUBE to 1/4 NPT MALE CONNECTOR       |  |  |  |
|                                               | 1                             | PM-PF1105       | 1/8 NPT FEMALE to 1/4 NPT MALE BUSHING   |  |  |  |
|                                               | 1                             | PM-PF1169       | 1/4 TUBE TO 1/8 NPT MALE HOSE BARB ELBOW |  |  |  |
|                                               | 1                             | PM-PT1070       | 1/4" OD SMC TUBING x 40" Lg.             |  |  |  |
|                                               | 1                             | PM-PT1080       | 3/8" OD SMC TUBING x 36" Lg.             |  |  |  |
|                                               | ORDER THESE ITEMS SEPARATELY: |                 |                                          |  |  |  |

1.) TAMP SLIDE w/MOUNTING PLATE....ASS-214-X103R/L-X

2.) LABEL PAD

3.) LABEL MANIFOLD

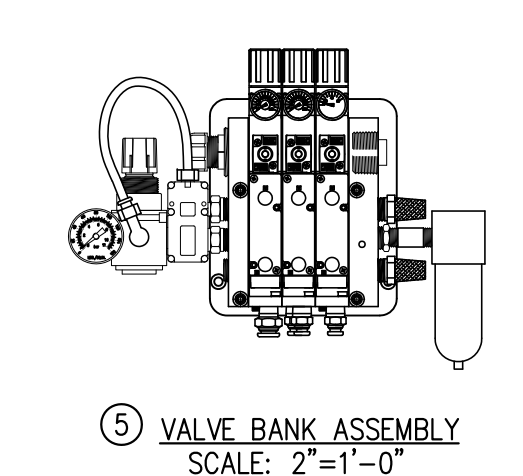

| BILL OF MATERIAL                                        |     |           |           |      |                                     |                            |     |  |
|---------------------------------------------------------|-----|-----------|-----------|------|-------------------------------------|----------------------------|-----|--|
|                                                         |     |           | AS        | SS-2 | 4—X101I                             | R/L                        |     |  |
| ITEM                                                    | QTY | CTM PAF   | RT NUMBER |      | ART DESCRIP                         | PTION                      |     |  |
| 1                                                       | 1   | MP-214-   | -0207     |      | TAMP TRANSITION PLATE               |                            |     |  |
| 2                                                       | 1   | ASS-200   | )-X126R/L |      | TENSION BRUSH ASSEMBLY              |                            |     |  |
| 3                                                       | 1   | ASS-214   | -X102R/L  |      | TAMP PEEL EDGE ASSEMBLY             |                            |     |  |
| 4                                                       | 1   | ASS-211   | -0108-2   |      | FIBER OPTIC SENSOR w/ 2" MTG. SHAFT |                            |     |  |
|                                                         | 6   | PM-FASH   | 1429075   |      | SHCS, #10-32 x 5/8" Lg. SS          |                            |     |  |
| THIS DRAWING AND DESIGN IS THE PROPERTY OF CTM INTEGRAT |     |           |           |      |                                     | ROPERTY OF CTM INTEGRATION | INC |  |
| APPLICATOR SERIES: APPLICATOR WDTH(3                    |     |           |           |      | GROUP: TAM                          | IP ASSEMBLY                |     |  |
|                                                         |     |           |           |      |                                     |                            |     |  |
| REV.                                                    | REV | . DESCRIP | IION      |      |                                     |                            |     |  |
| O NEW IIILEBLOCK                                        |     |           |           |      |                                     |                            |     |  |

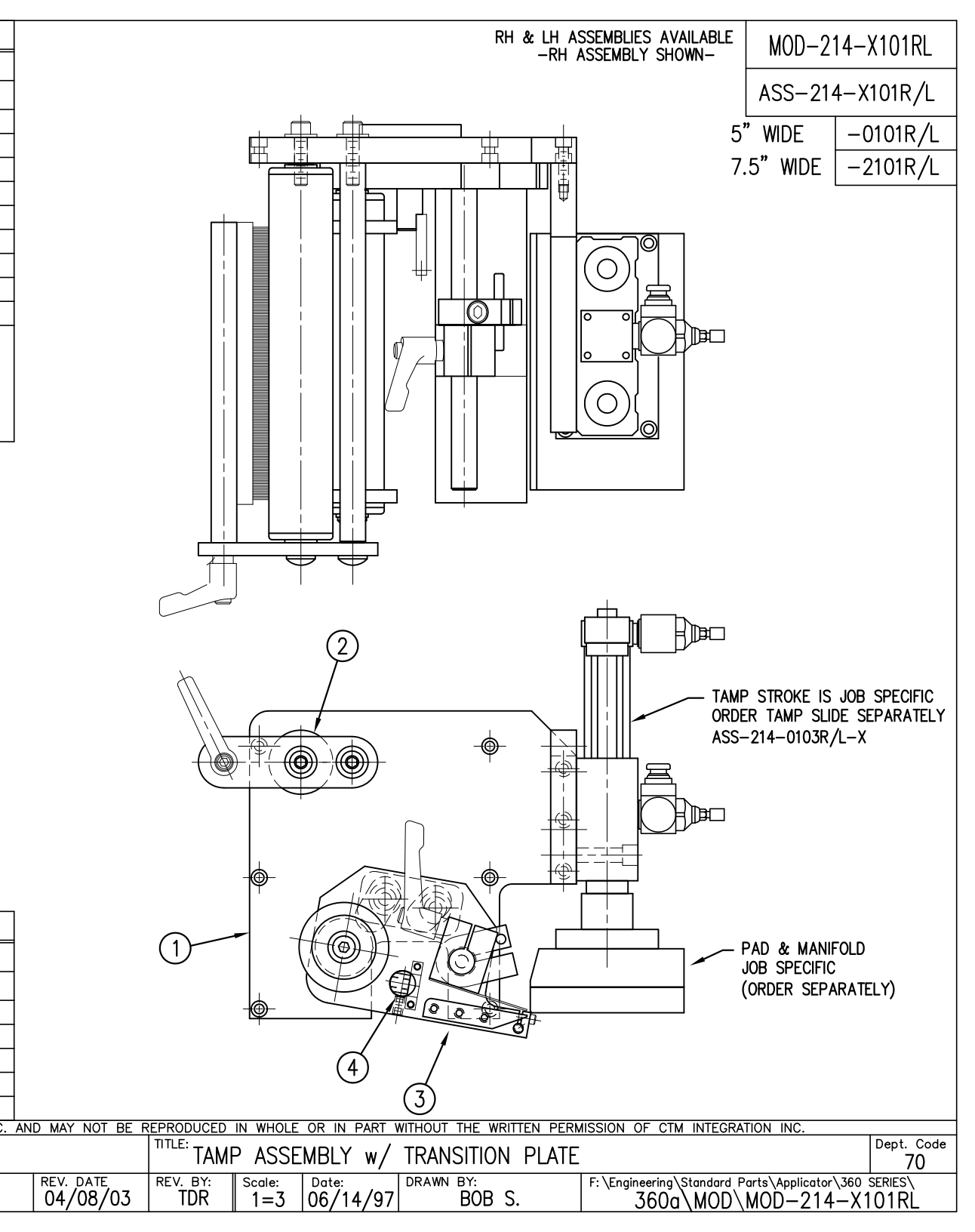

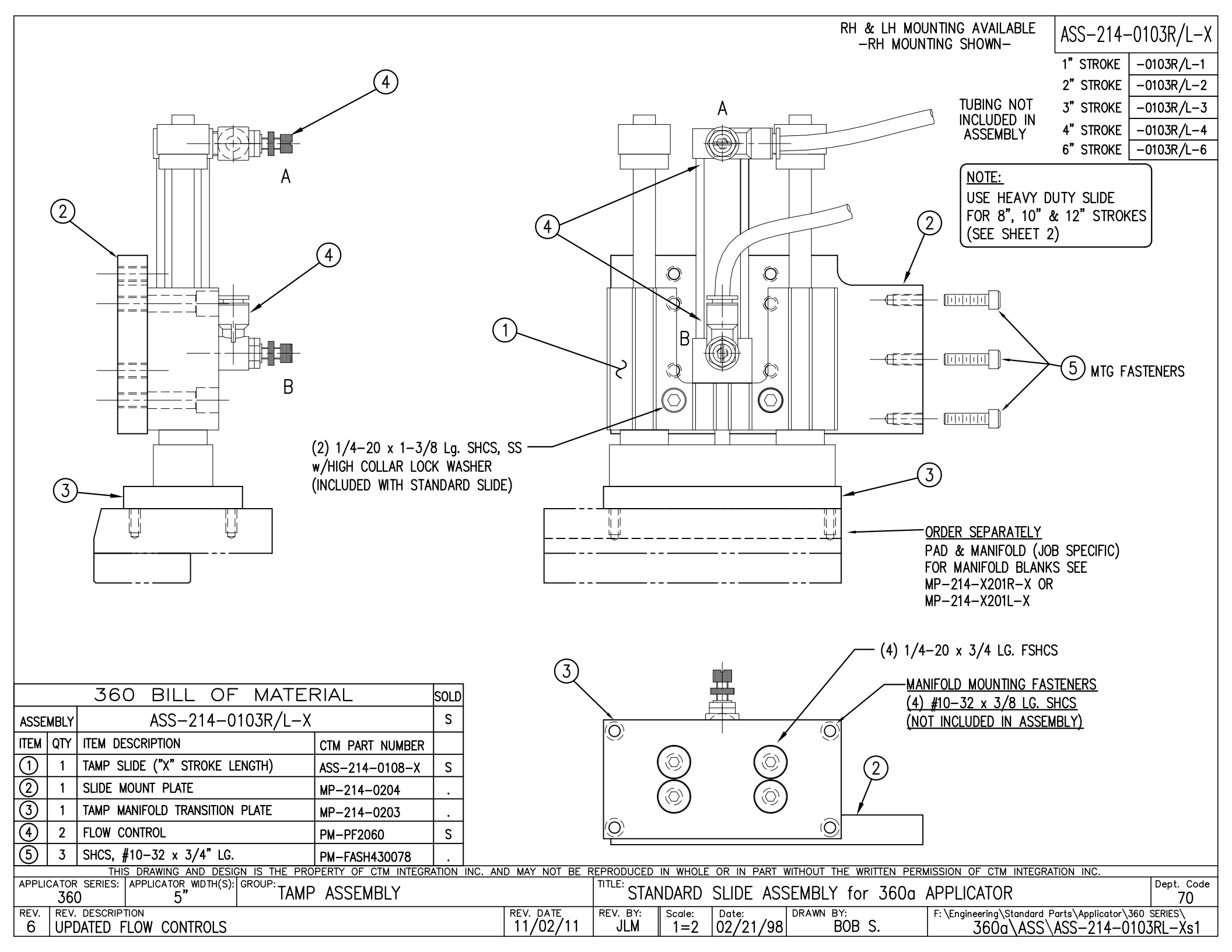

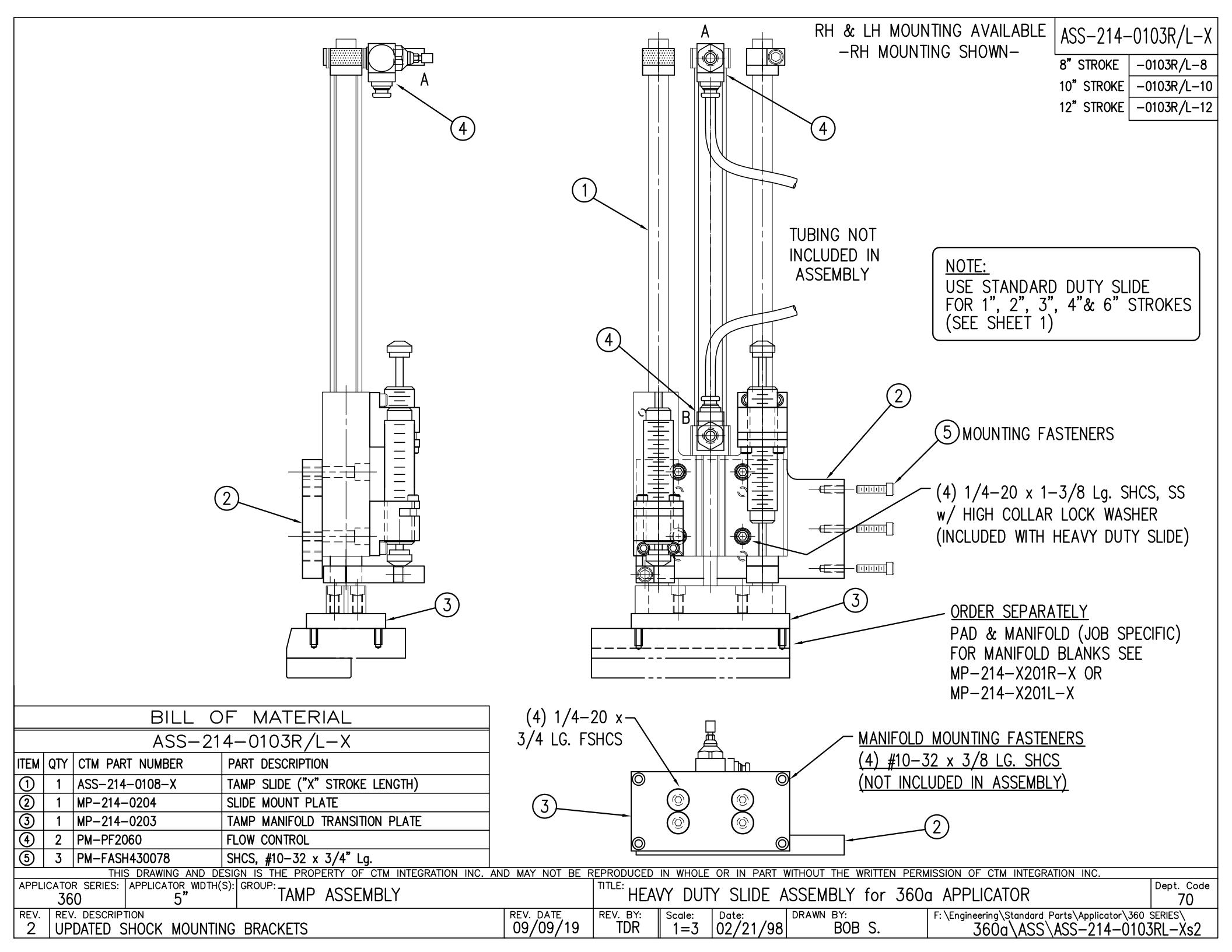

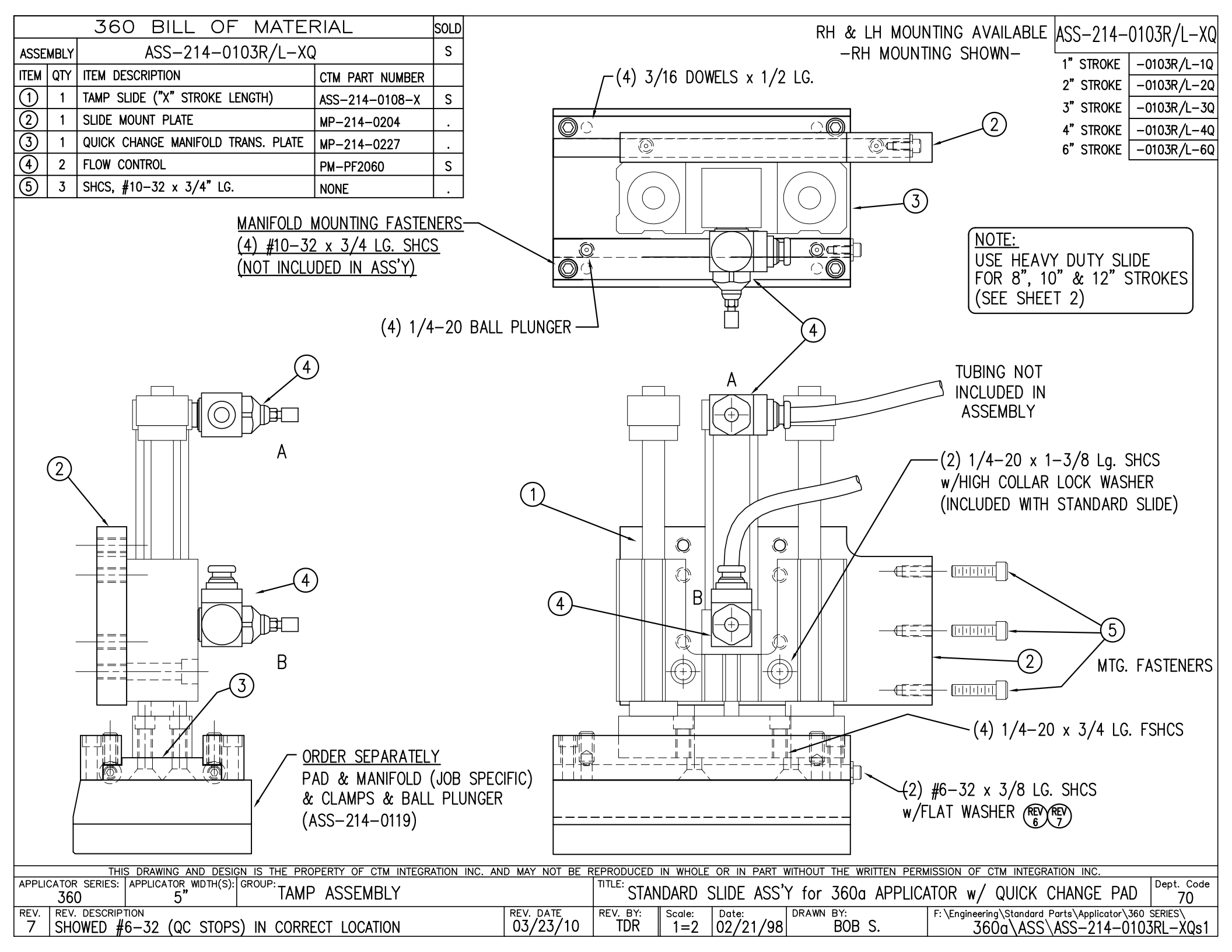

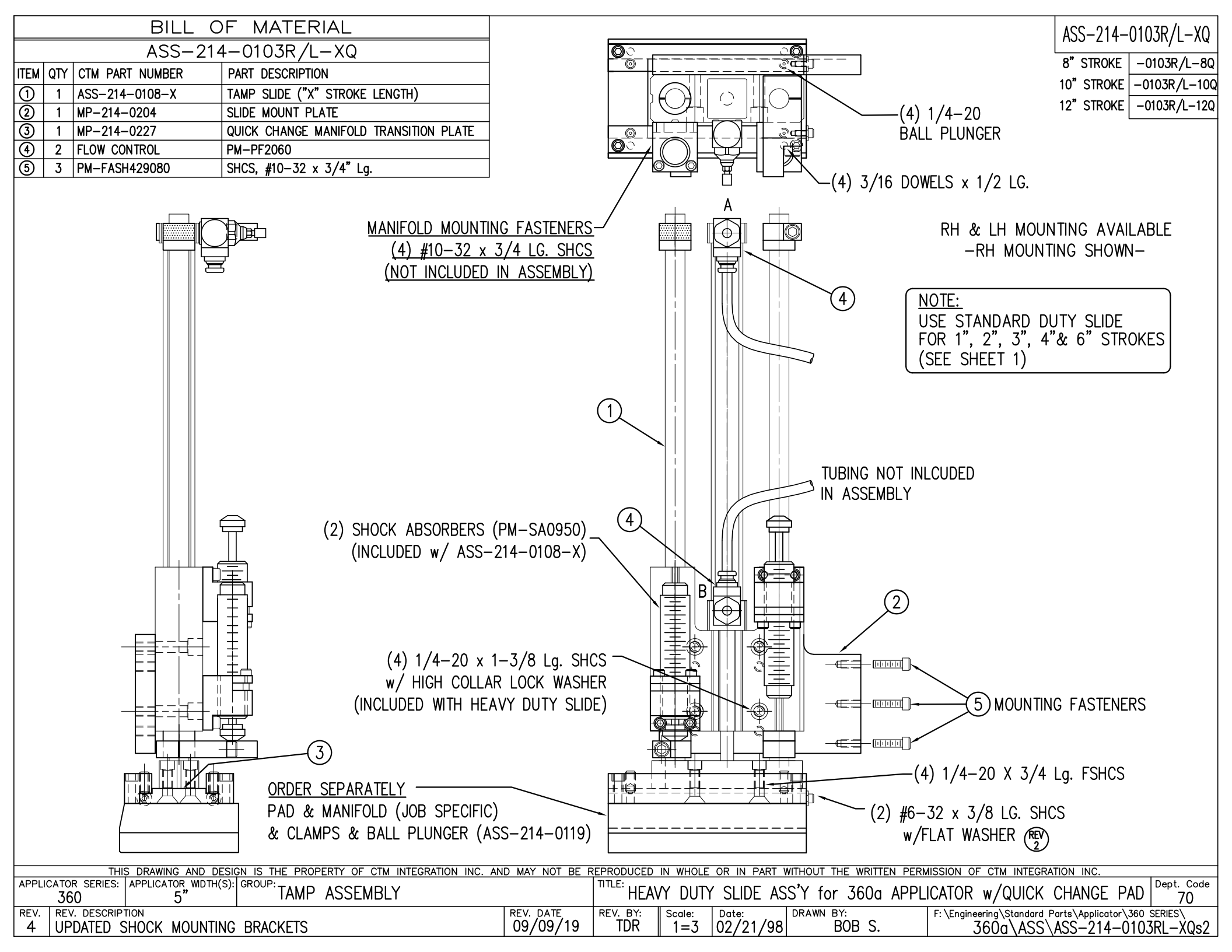

| BILL OF MATERIAL |       |                 |                                                    |  |  |
|------------------|-------|-----------------|----------------------------------------------------|--|--|
|                  |       | -214-0105M      |                                                    |  |  |
| ITEM             | QTY   | CTM PART NUMBER | PART DESCRIPTION                                   |  |  |
| 1                | 1     | MP-214-0202     | VALVE FASTENING MOUNTING PLATE                     |  |  |
| 2                | 1     | MP-214-0206     | VALVE MOUNTING PLATE                               |  |  |
| 3                | 1     | ASS-200-0452M   | VALVE CABLE                                        |  |  |
| 4                | 1     | PM-REG1500      | REGULATOR (INCLUDES PM-VA2381)                     |  |  |
| 5                | -     | PM-VA2381       | 0-60 PSI GAUGE (INCLUDED w/ PM-REG1500)-           |  |  |
| 6                | 2     | PM-PF1180       | NPT 90° STREET ELBOW 1/8" FEMALE TO 1/8" MALE      |  |  |
| $\bigcirc$       | 1     | PM-PUMP1010     | VACUUM PUMP, 55 PSI FEED PRESSURE, MUFFLED EXHAUST |  |  |
| 8                | 1     | PM-VA2355M      | 3 STATION MAC VALVE BANK                           |  |  |
| 9                | 1     | PE-C02000       | CORD GRIP                                          |  |  |
| 10               | 2     | PM-MU1027       | 3/8" NPT MALE BRONZE EXHAUST MUFFLER               |  |  |
| (1)              | 3     | PM-FT1200       | 1/4" NPT SOCKET HEAD PLUG                          |  |  |
| 12               | 1     | PM-PF1200       | TEE 1/4" NPT FEMALE 3 ENDS                         |  |  |
| 13               | 1     | PM-PF1145       | NIPPLE, 1/4" NPT X 2" LG. 🖫                        |  |  |
| 14               | 1     | PM-PF1220       | ADAPTOR, 3/8" NPT FEMALE TO 1/4" NPT MALE          |  |  |
| (15)             | 1     | PM-PF1157       | REDUCER, 3/8" NPT TO 1/8" NPT                      |  |  |
| 16               | 1     | PM-PF1159       | FITTING, 3/8" NPT MALE BOTH ENDS                   |  |  |
| $\bigcirc$       | 1     | PE-EN9125       | 1 1/4" BLACK PLASTIC THREADED PLUG                 |  |  |
| (18)             | 1     | PE-COND1084     | STEEL REDUCER                                      |  |  |
| (19)             | 1     | PM-PF1110       | BUSHING, 1/4" NPT FEMALE TO 3/8" NPT MALE          |  |  |
| 20               | 3     | PM-PF1010       | FITTING, 1/4" TUBE w/ 1/4" NPT STRT                |  |  |
| 21               | 1     | PM-PF1020       | FITTING, 3/8" TUBE w/ 1/4" NPT STRT                |  |  |
| 22               | 1     | PM-PF1167       | 3/8" NPT SOCKET HEAD PLUG                          |  |  |
| 23               | 10.5" | PM-PT1070       | 1/4" OD TUBING                                     |  |  |
| 24               | 1     | ASS-214-0106    | AIR FILTER                                         |  |  |
| 25               | 1     | PM-PF1055       | 90° ELBOW 1/4" TUBE TO 1/4" NPT MALE               |  |  |
| 26               | 1     | PM-PF1185       | 90° STREET ELBOW, 1/4 NPT MALE/FEMALE              |  |  |
| Ø                | 1     | PM-PF1216       | ADAPTER, 1/8 NPT MALE/FEMALE                       |  |  |
|                  | 2     | PM-FASH430079   | 1/4"-20 UNC x 7/8" LG. SS SHCS                     |  |  |
|                  | 2     | PM-FAW30275     | 1/4" SS FLAT WASHER                                |  |  |
|                  | 2     | PM-FASH430078   | 1/4"-20 UNC x 3/4" LG. SS SHCS                     |  |  |
|                  | 4     | PM-FASH429088   | #10 x 2-1/2" Lg. SS SHCS                           |  |  |
|                  | 4     | PM-FAW30265     | #10 SS FLAT WASHER                                 |  |  |

VALVE BANK SPARE PARTS:

AIR ASSIST REGULATOR W/GUAGE: #PM-VA2396M

AIR ASSIST REGULATOR GUAGE: #PM-VA2382M

BLOW/TAMP/IMPRINTER RÉGULATORS W/GUAGE: #PM-VA2397M

AIR FLOW

BLOW/TAMP/IMPRINTER REGULATOR GUAGES: #PM-VA2380M

SOLENOID: #PM-VA2395M

NOTE: AIR SUPPLY ALWAYS ENTERS FROM BACK OF APPLICATOR - CHANGE PIPING TO SUIT (2)(17) (1)-#10-32 x 2-1/2 LG. SHCS W/ #10 FLAT WASHER (4 PLACES) -REV 5 SELF ADHESIVE LABELS MOUNTING FASTENERS-1/4-20 x 7/8 LG. SHCS w/ F.W. (2 PLACES) 15) 9 (25) (14) (3` 6  $\overline{2}$ TAMP & BLOW VALVE: (6) AIR ASSIST VALVE: PRESSURE GAUGE - 0-60 PSI

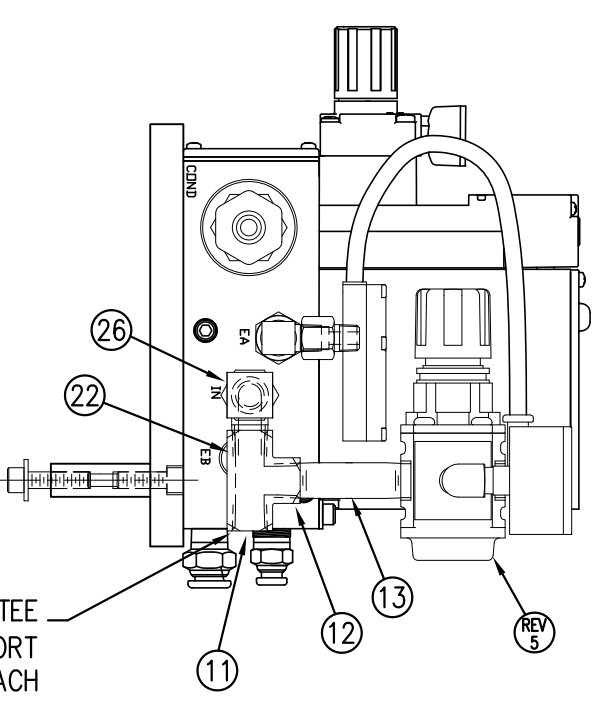

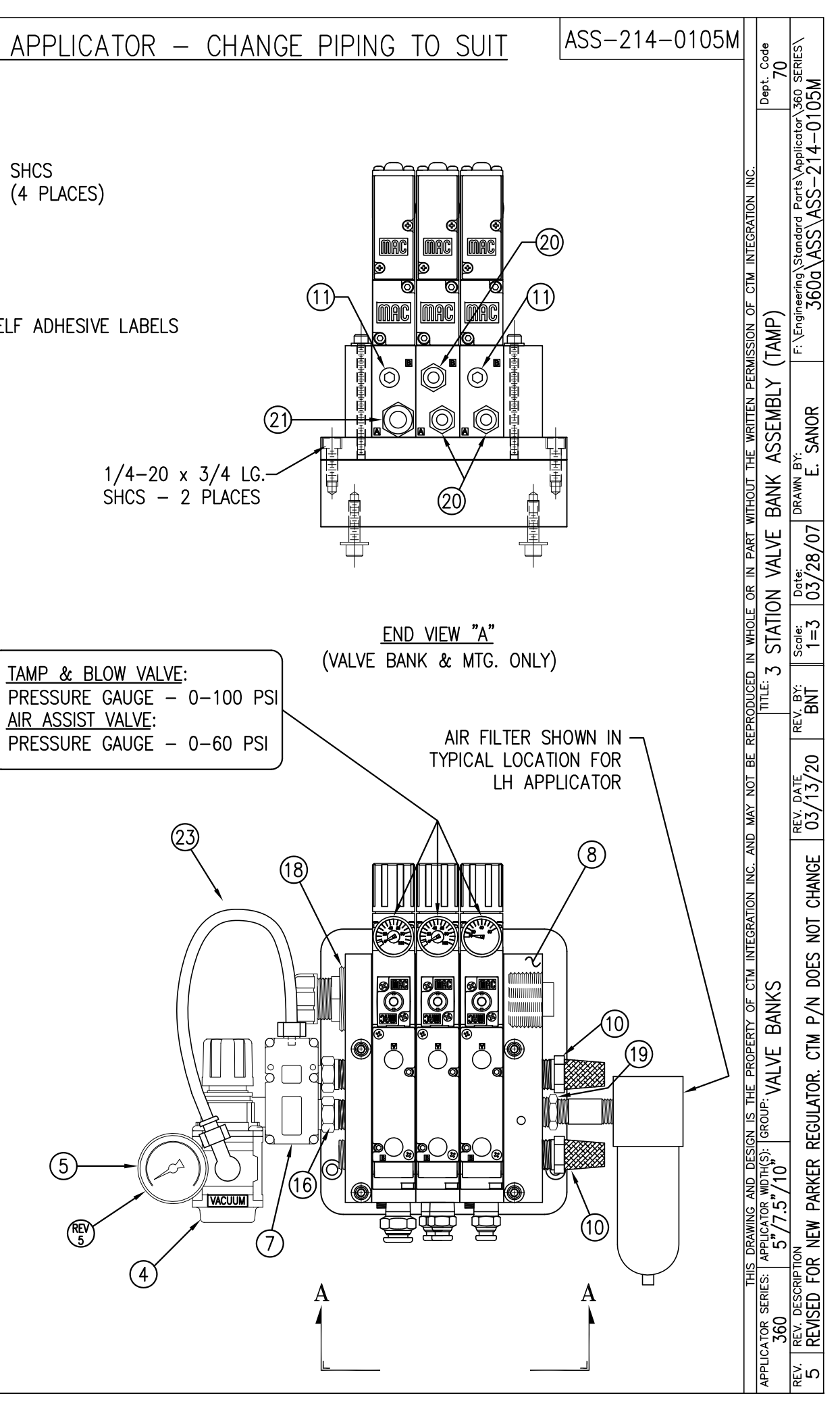

24) <u>AIR FILTER</u> SHIP LOOSE -CUSTOMER TO INSTALL -

MOVE PLUG FROM TEE ON THIS SIDE TO "IN" PORT ON OPPOSITE SIDE & ATTACH AIR FILTER ASSEMBLY HERE (TO TEE) FOR RH APPLICATORS

| BILL OF MATER                                                 |                              |                                                                                                    |              |             | RH & LH      | ASSEMBLI                       | ES AVAILAB   | LE MOD-214-3101R/I-X |                                   |
|---------------------------------------------------------------|------------------------------|----------------------------------------------------------------------------------------------------|--------------|-------------|--------------|--------------------------------|--------------|----------------------|-----------------------------------|
| MOD-214-3101R/L                                               |                              |                                                                                                    |              |             | -RH          | ASSEMBLY                       | SHOWN-       |                      |                                   |
| ITEM QTY CTM PART NUMBER PART DESCRIPTIO                      | N                            |                                                                                                    |              |             |              |                                |              |                      | ASS-214-3101R/L-X                 |
| 1 ASS-214-3101R/L-X TAMP ASSEMBLY                             | w/ TRANSITION PLATE          |                                                                                                    |              | 6           |              |                                |              |                      |                                   |
| 5 1 ASS-214-0105M TAMP VALVE BAN                              | IK ASSEMBLY                  | r de la companya de la companya de l | ┍╌┹╪┷╸╺┷     | -           | <u> </u>     | тфі                            |              |                      | 5 WIDE5                           |
| 1 PM-AH1000 AIR ASSIST TUBI                                   | NG x 12" LONG                | Line and the second second secon                                                                                                    | ألطيك        |             |              |                                |              |                      | 7.5" WIDE  -3101R/L-7             |
| 5 PM-PF1010 1/4 TUBE to 1/4                                   | MALE CONNECTOR               | L                                                                                                    |              |             |              | ┍╨╢╬╢                          |              |                      |                                   |
| 2 PM-PF1020 3/8 TUBE to 1/-                                   | 4 NPT MALE CONNECTOR         |                                                                                                    |              |             |              |                                |              |                      |                                   |
| 1 PM-PF1105 1/8 NPT FEMALE                                    | to 1/4 NPT MALE BUSHING      |                                                                                                    |              |             |              |                                |              |                      |                                   |
| 1 PM-PF1169 1/4 TUBE to 1/8                                   | NPT MALE HOSE BARB ELBOW     |                                                                                                    |              |             |              | $\parallel \mid \mid ( \cap )$ |              |                      |                                   |
| 1 PM-PT1070 1/4" OD SMC TUE                                   | ING x 40" LONG               |                                                                                                    |              |             |              |                                |              |                      |                                   |
| 1 PM-PT1080 3/8" OD SMC TUE                                   | BING x 36" LONG              |                                                                                                    |              |             |              |                                |              |                      |                                   |
|                                                               |                              |                                                                                                    |              |             |              |                                | K H⊅⊏        | ]                    |                                   |
|                                                               |                              |                                                                                                    |              |             |              |                                |              |                      |                                   |
|                                                               |                              |                                                                                                    |              | ¦   / {     |              |                                |              |                      |                                   |
|                                                               |                              |                                                                                                    |              |             |              |                                |              |                      |                                   |
|                                                               |                              |                                                                                                    |              |             |              |                                |              |                      |                                   |
|                                                               |                              |                                                                                                    |              |             |              |                                |              |                      |                                   |
|                                                               |                              |                                                                                                    |              |             |              |                                |              |                      |                                   |
|                                                               |                              |                                                                                                    |              |             | I            |                                |              |                      |                                   |
|                                                               |                              |                                                                                                    |              |             |              |                                |              |                      |                                   |
|                                                               |                              |                                                                                                    |              |             |              |                                |              |                      |                                   |
|                                                               |                              |                                                                                                    | I            | I           | _            | 1                              |              |                      |                                   |
|                                                               |                              |                                                                                                    | _            | (           | 1)           |                                |              | -                    |                                   |
|                                                               |                              |                                                                                                    | (2           | )           | $\Gamma$     | l<br>I⊥                        | ᆊ▁▁ᡛᢧᄤᡃ      |                      |                                   |
|                                                               |                              | h                                                                                                    | Τ            | · /         |              |                                | <u> </u>     | AMP STROK            | KE IS JOB SPECIFIC                |
|                                                               | Ŷ                            |                                                                                                    | /            | /           |              |                                |              | ORDER TAME           | P SLIDE SEPARATELY                |
|                                                               |                              |                                                                                                    |              |             | 1            | $\searrow$                     |              | ASS-214-01           | 103R/I - X                        |
|                                                               |                              |                                                                                                    |              |             | -@-          |                                | L '          | 100 214 01           |                                   |
| (5) VALVE BANK ASS                                            | EMBLY                        |                                                                                                    |              |             | I            |                                | A            |                      |                                   |
| SCALE: 2"=1'-                                                 | 0"                           |                                                                                                    | $\nabla$     |             |              |                                |              | -                    |                                   |
|                                                               |                              |                                                                                                    |              | $\Box$      |              |                                |              |                      |                                   |
|                                                               |                              | 4                                                                                                    |              |             | 1            |                                |              |                      |                                   |
|                                                               |                              | -@                                                                                                    |              |             |              |                                |              |                      |                                   |
|                                                               |                              |                                                                                                    | A            | JUL C       |              |                                | 1            |                      |                                   |
| BILL OF MATER                                                 | IAL                          | +                                                                                                    | <b>@</b> ]]. |             |              |                                | <u> </u>     | - PAD &              | & MANIFOLD                        |
| ASS-214-3101R/L                                               | X                            | N.                                                                                                    | I)           | 16D)        | OF           |                                |              | JOB S                |                                   |
| ITEM QTY CTM PART NUMBER PART DESCRIPTIO                      | N                            |                                                                                                    |              | E           |              |                                |              | (ORDF                | R SEPARATELY)                     |
| ①     1     MP-214-0207     TAMP TRANSITION                   | I PLATE                      | -@                                                                                                    | <u> </u>     |             |              | <b>þ</b>                       |              |                      |                                   |
| (2) 1 ASS-200-X126 5/7.5/10 TENSIC                            | N BRUSH ASSEMBLY             | I                                                                                                    |              | · /         |              | I                              |              |                      |                                   |
| (3) 1 ASS-214-3102R/L-X 5/7.5/10 CLR. L                       | ABL. TAMP PEEL EDGE ASSY.    |                                                                                                    |              | 7           |              |                                |              |                      |                                   |
| (4) 1 ASS-200-0431 LRD 6300 CLEAR                             | LABEL SENSUK                 |                                                                                                    |              | (3)         |              |                                |              |                      |                                   |
| THIS DRAWING AND DESIGN IS THE PROP                           | ERTY OF CTM INTEGRATION INC. | AND MAY NOT BE RI                                                                                                    | EPRODUCED    | IN WHOLE OF | R IN PART WI | THOUT THE WRI                  | TTEN PERMISS | NON OF CTM INT       | EGRATION INC.                     |
| APPLICATOR SERIES: APPLICATOR WDTH(S): GROUP: 360 5"/7.5"/10" | ASSEMBLY                     |                                                                                                    | TITLE: TAME  | P CLEAR     | LABEL P      | EEL EDGE                       | ASSEMBL      | Y w/ TRAN            | ISITION PLATE Dept. Code<br>70    |
| REV. REV. DESCRIPTION                                         |                              | REV. DATE                                                                                                    | REV. BY:     | Scale: D    | ate:         | DRAWN BY:                      | F:           | \Engineering\Stand   | lard Parts\Applicator\360 SERIES\ |
| 1   UPDATED CLEAR LABEL SENSOR                                |                              | 10/31/17                                                                                                    | IDR          | 1=3 0       | 5/14/97      | BOB S                          | ».           | <u> </u>             | <u>UD\ASS-214-3101RL-X</u>        |

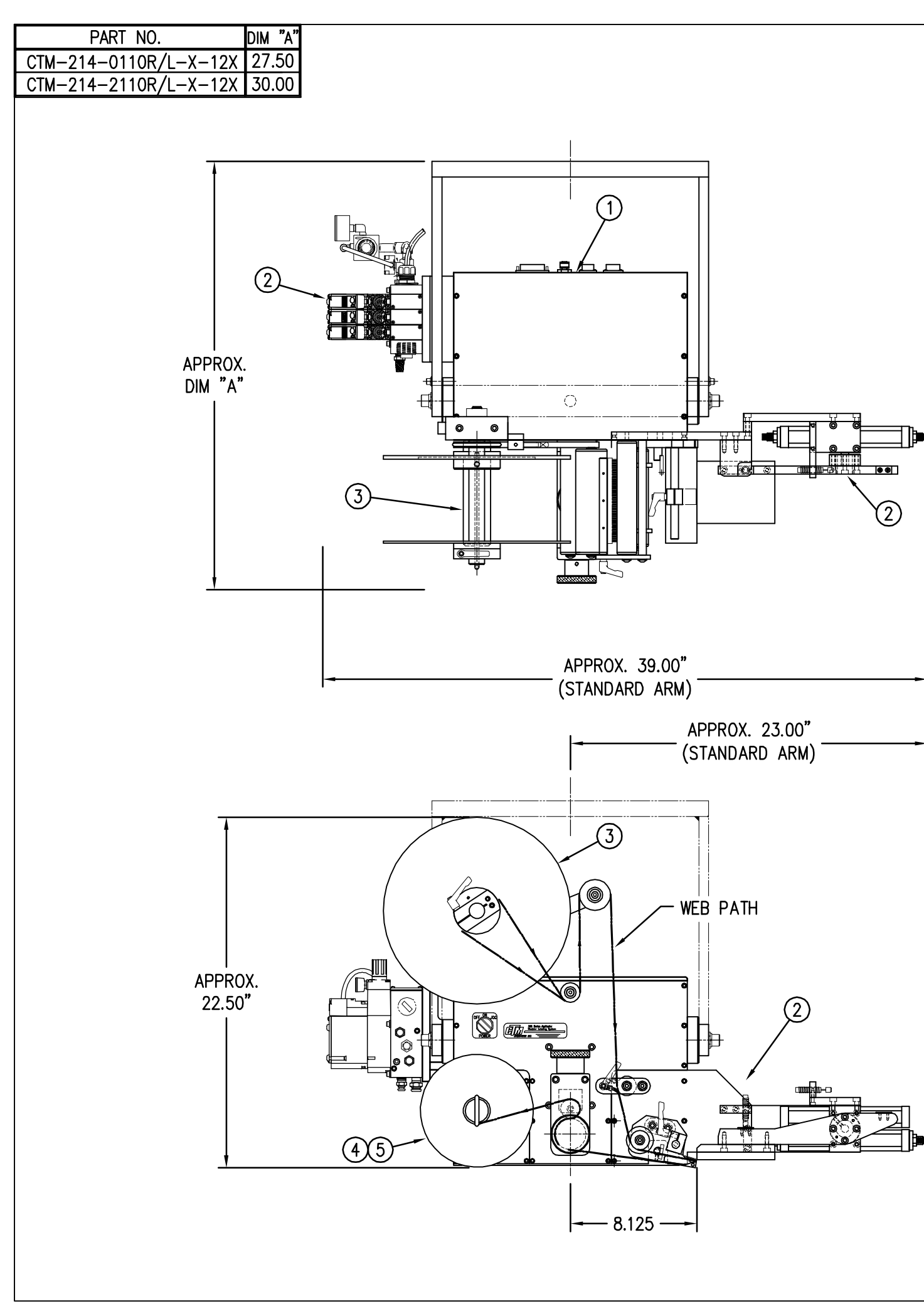

|                                                                                                    | Sold | RH                                   |                  |    |       |  |  |
|----------------------------------------------------------------------------------------------------|------|--------------------------------------|------------------|----|-------|--|--|
| ASSEMBLY                                                                                                    |      | CTM-214-X110RL-X-12                  | X                | S  |       |  |  |
| ITEM                                                                                                    | QTY  | ITEM DESCRIPTION                     | CTM PART NUMBER  |    |       |  |  |
| €                                                                                                    | 1    | 5/7.5 WIDE; CORE UNIT                | CTM-200A-0150L/R |    |       |  |  |
| 0                                                                                                    | 1    | 5/7.5 IN-LINE SWING TAMP MODULE      | MOD-214-X110R/L  | S  |       |  |  |
| 3                                                                                                    | 1    | 5/7.5 WIDE; 12" UNWIND w/ DISKS MOD. | S                |    |       |  |  |
| <b>A</b>                                                                                                    | 1    | STD REWIND BLOCK & SHAFT (SHOWN)     | ASS-200-0145R/L  | S  | + st  |  |  |
| •                                                                                                    | 1    | COLLAPSIBLE REWIND BLK & SHAFT       | S                | cc |       |  |  |
|                                                                                                    | 1    | STANDARD MANDREL (SHOWN)             | ASS-200-X147     | S  | 🗕 ST  |  |  |
| 5                                                                                                    | 1    | FILM REWIND MANDREL                  | ASS-200-X137     | S  | → FII |  |  |
|                                                                                                    | 1    | COLLAPSIBLE MANDREL                  | ASS-200-3140-X   | S  | cc    |  |  |
| ORDER THESE ITEMS SEPARATELY:<br>1.) TAMP SLIDE<br>2.) LABEL PAD<br>3.) LABEL MANIFOLD<br>4.) PRODUCT DETECT SENSOR |      |                                      |                  |    |       |  |  |

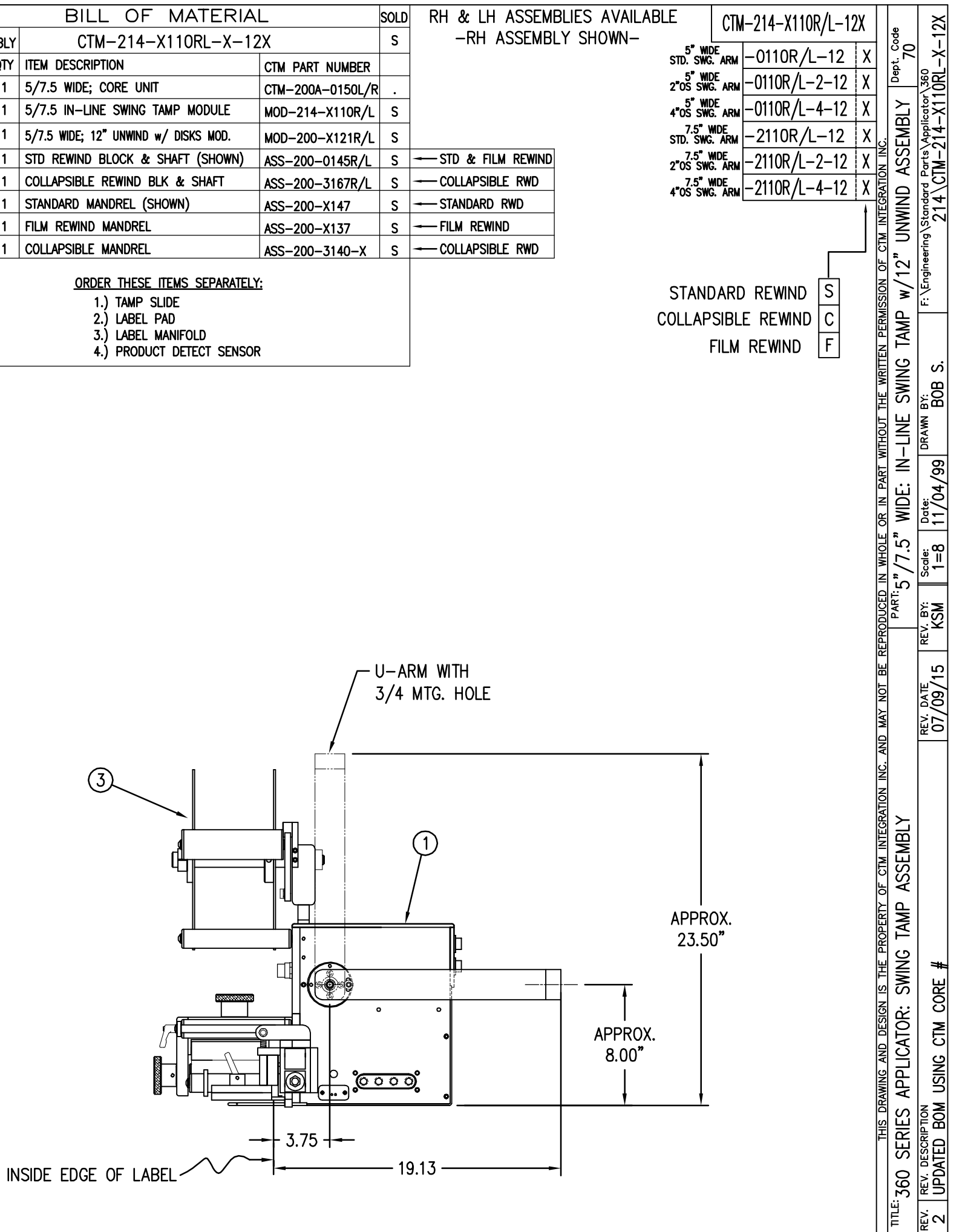

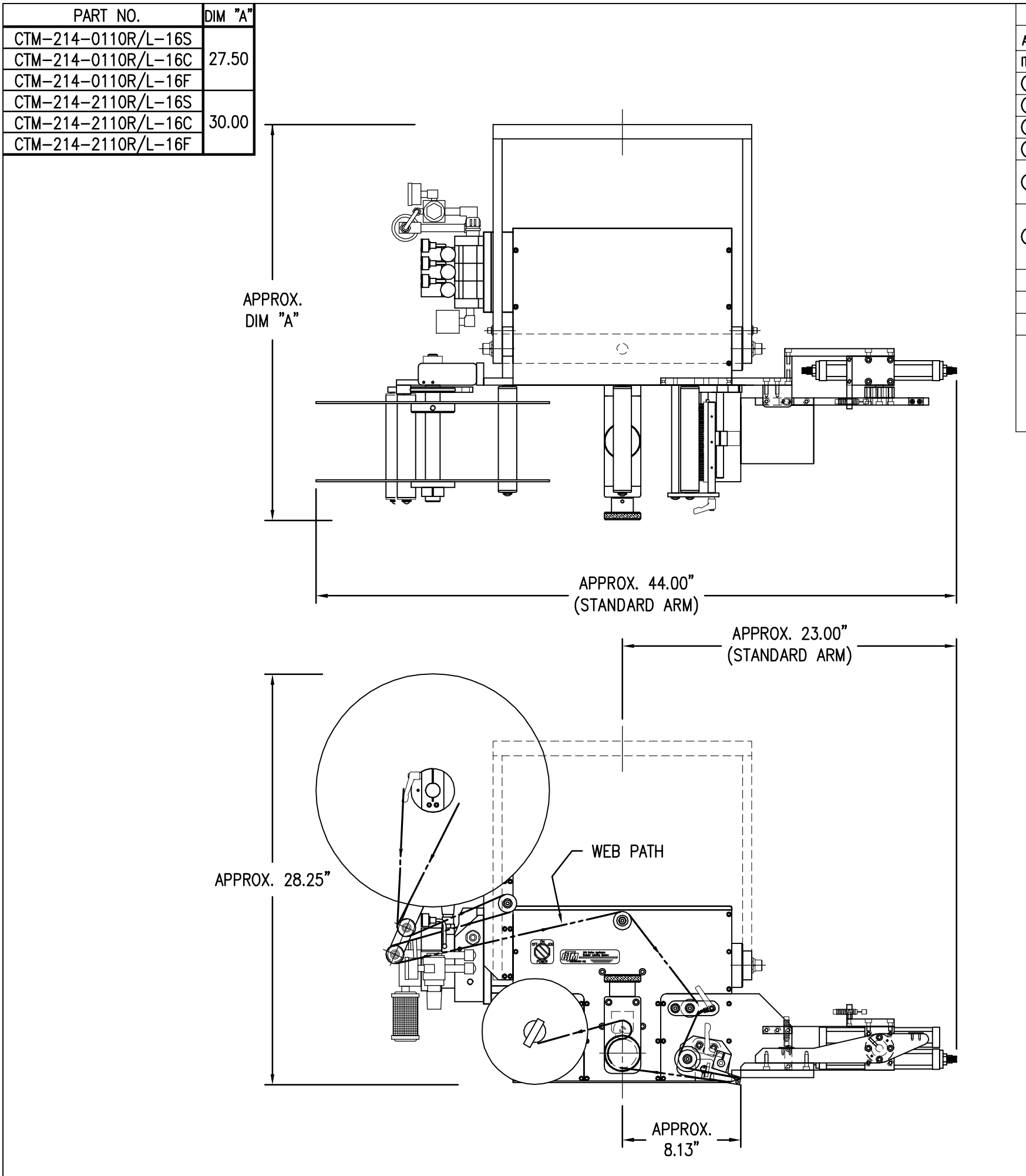

|          |                               | BILL OF MATERIAL |                                       |                 |  |  |  |  |  |
|----------|-------------------------------|------------------|---------------------------------------|-----------------|--|--|--|--|--|
| ASSEMBLY |                               | MBLY             | CTM-214-X110RL-16X                    |                 |  |  |  |  |  |
|          | ITEM                          | QTY              | ITEM DESCRIPTION                      | CTM PART NUMB   |  |  |  |  |  |
|          | Θ                             | 1                | 5/7.5 WIDE; CORE UNIT                 | ASS-200-X150R   |  |  |  |  |  |
|          | 0                             | 1                | 5/7.5 WIDE; IN-LINE SWING TAMP MODULE | MOD-214-X110F   |  |  |  |  |  |
|          | ଭ                             | 1                | U-ARM ASSEMBLY                        | WAS-200-0247    |  |  |  |  |  |
|          | $(\bullet)$                   | 1                | 5/7.5 WIDE; 16" UNWIND ASSY           | ASS-200-3121R/L |  |  |  |  |  |
|          | ß                             | 1                | STD REWIND BLOCK & SHAFT (SHOWN)      | ASS-200-0145R   |  |  |  |  |  |
|          | 9                             | 1                | COLLAPSIBLE REWIND BLK & SHAFT        | ASS-200-3167R   |  |  |  |  |  |
|          |                               | 1                | STANDARD MANDREL (SHOWN)              | ASS-200-X147    |  |  |  |  |  |
|          | 6                             | 1                | FILM REWIND MANDREL                   | ASS-200-X137    |  |  |  |  |  |
|          |                               | 1                | COLLAPSIBLE MANDREL                   | ASS-200-3140-   |  |  |  |  |  |
|          |                               | 1                | DISPLAY UNIT ASSEMBLY                 | ASS-200-0125    |  |  |  |  |  |
|          |                               | 1                | APPLICATOR TO DISPLAY UNIT-5' CABLE   | PE-200-0407-5   |  |  |  |  |  |
|          |                               | 1                | ASS-200-0138                          |                 |  |  |  |  |  |
|          | ORDER THESE ITEMS SEPARATELY: |                  |                                       |                 |  |  |  |  |  |
|          |                               |                  |                                       |                 |  |  |  |  |  |
|          |                               |                  |                                       |                 |  |  |  |  |  |
|          |                               |                  | J.) LADEL MANIFULU                    |                 |  |  |  |  |  |

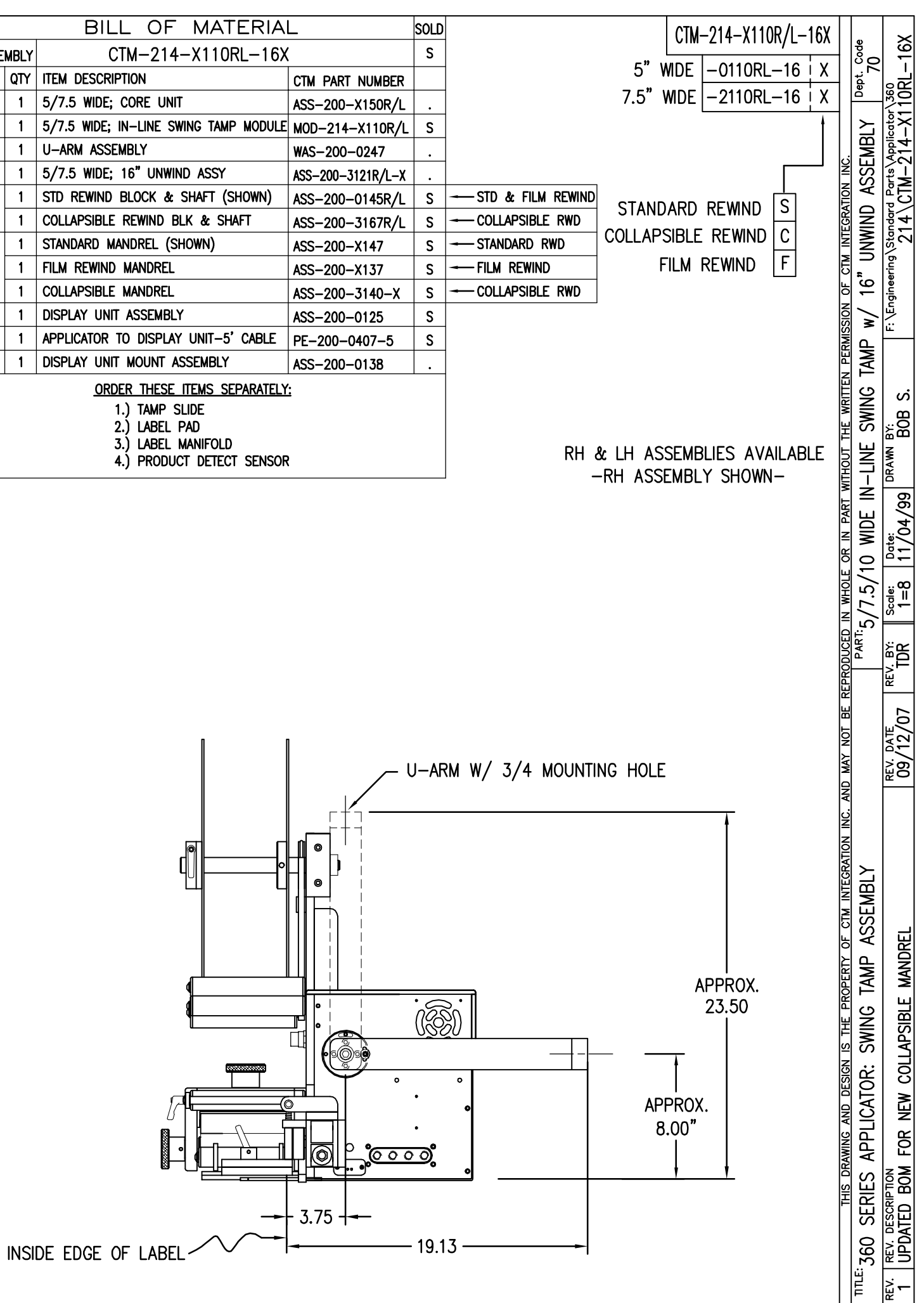

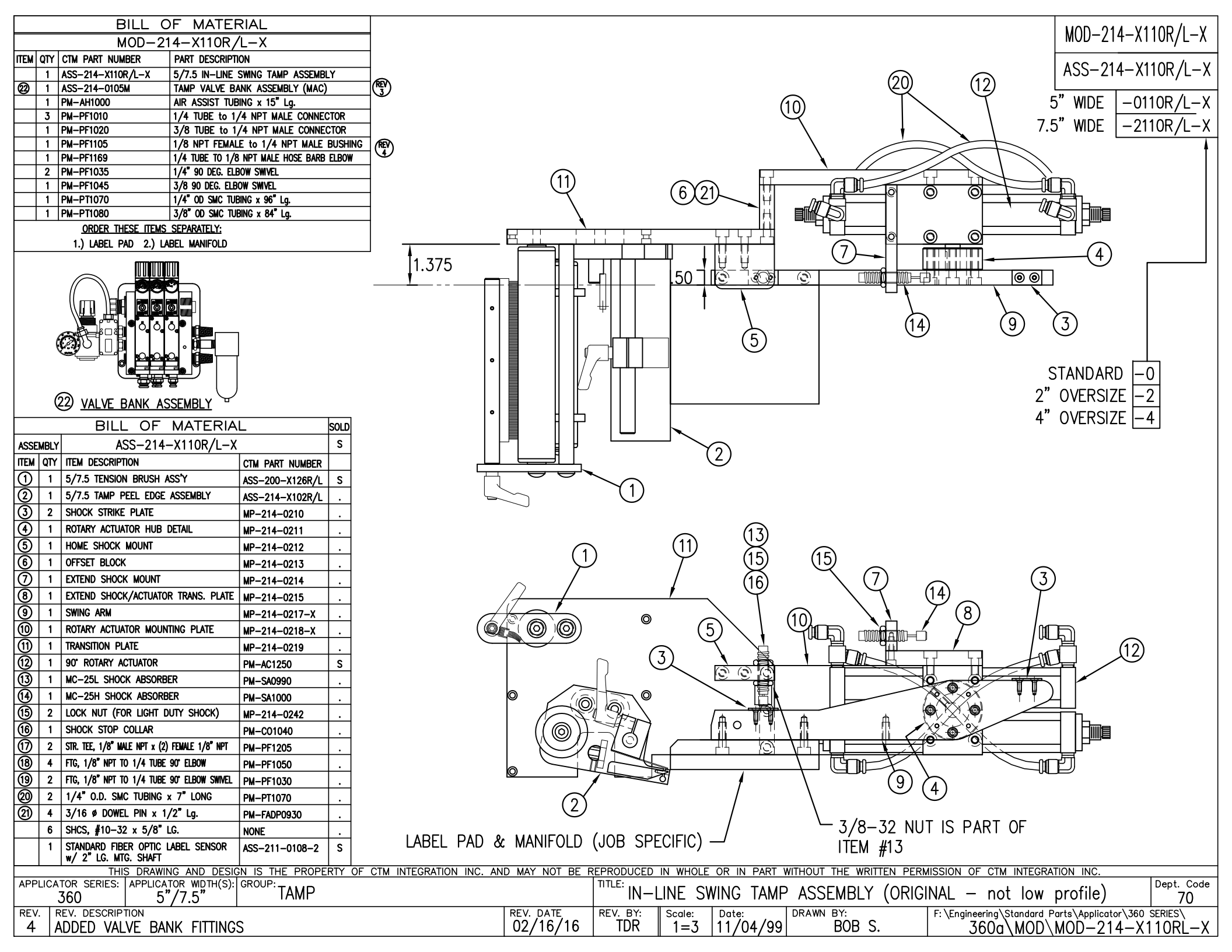

| BILL OF MATERIAL                                                | RH & LH ASSEMBLIES AVAILABLE   MOD_214_Y110R/I_Y_IP                                                                     |
|-----------------------------------------------------------------|----------------------------------------------------------------------------------------------------|
| MOD-214-X110R/L-X-XX                                            | - PH ASSEMPTY SHOWN-                                                                                                    |
| ITEM QTY CTM PART NUMBER PART DESCRIPTION                       |                                                                                                    |
| 1 ASS-214-X110R/L-X SWING TAMP ASSEMBLY                         | ASS-214-X110R/L-X-LP                                                                                                    |
| 1 ASS-214-X110R/L-X-LP LOW PROFILE SWING TAMP ASSEMBLY          |                                                                                                    |
| 3 1 ASS-214-0105M TAMP VALVE BANK ASSEMBLY                      | (2) 5" WDF STD. $ -0110R/I-X $                                                                                          |
| 1 PM-AH1000 AIR ASSIST TUBING x 15" Lg.                         |                                                                                                    |
| 3 PM-PF1010 1/4 TUBE to 1/4 NPT MALE CONNECTOR                  | \ 7.5" WIDE STD. -2110R/L-X                                                                                             |
| 1 PM-PF1020 3/8 TUBE to 1/4 NPT MALE CONNECTOR                  |                                                                                                    |
| 1 PM-PF1105 1/8 NPT FEMALE to 1/4 NPT MALE BUSHING              | \ 5″ WIDE L.P.  -0110R/L-X-LP                                                                                           |
| 1 PM-PF1169 1/4 TUBE TO 1/8 NPT MALE HOSE BARB ELBOW            |                                                                                                    |
| 2 PM-PF1035 1/4" 90 DEG. ELBOW SWIVEL                           | 7.5 WIDE L.P. -ZTIOK/L-X-LP                                                                                             |
| 1 PM-PF1045 3/8 90 DEG. ELBOW SWVEL                             |                                                                                                    |
| 1 PM-PT1070 1/4" OD SMC TUBING x 96" Lg.                        |                                                                                                    |
| 1 PM-PT1080 3/8" OD SMC TUBING x 84" Lg.                        |                                                                                                    |
| ORDER THESE ITEMS SEPARATELY:                                   |                                                                                                    |
| 1.) LABEL PAD 2.) LABEL MANIFOLD                                |                                                                                                    |
|                                                                 |                                                                                                    |
|                                                                 | ╴╇╤╪┋╛╴╴╫╴╫╤╇╫┼┼╶╴┝╾╾┽╾╍╌┑╴╴╴╎╎╴╏╖╜║║╢                                                                                  |
|                                                                 |                                                                                                    |
|                                                                 |                                                                                                    |
|                                                                 |                                                                                                    |
|                                                                 |                                                                                                    |
|                                                                 |                                                                                                    |
|                                                                 |                                                                                                    |
|                                                                 |                                                                                                    |
|                                                                 |                                                                                                    |
|                                                                 |                                                                                                    |
|                                                                 |                                                                                                    |
|                                                                 |                                                                                                    |
|                                                                 |                                                                                                    |
|                                                                 |                                                                                                    |
|                                                                 |                                                                                                    |
|                                                                 |                                                                                                    |
|                                                                 | $\gamma$                                                                                                    |
|                                                                 |                                                                                                    |
|                                                                 |                                                                                                    |
|                                                                 | $\mathbf{\nabla}$                                                                                                    |
|                                                                 |                                                                                                    |
| (3) VALVE BANK ASSEMBLY                                         | $\sim$ $\sim$ $\sim$                                                                                                    |
|                                                                 |                                                                                                    |
| SCALE: $2 = 1 - 0$                                              |                                                                                                    |
|                                                                 |                                                                                                    |
|                                                                 |                                                                                                    |
|                                                                 |                                                                                                    |
|                                                                 |                                                                                                    |
|                                                                 |                                                                                                    |
|                                                                 |                                                                                                    |
|                                                                 |                                                                                                    |
|                                                                 |                                                                                                    |
|                                                                 |                                                                                                    |
| BILL OF MATERIAL                                                |                                                                                                    |
| ASS-214-X110R/L-X-XX                                            |                                                                                                    |
| ITEM QTY CTM PART NUMBER PART DESCRIPTION                       |                                                                                                    |
| 1 SAS-214-X110AR/L SWING TAMP MOUNTING ASSEMBLY                 |                                                                                                    |
| 1 SAS-214-X110AR/L-LP LOW PROFILE SWING TAMP MOLINTING ASSEMBLY |                                                                                                    |
| 1 SAS-214-0110BR/L-0 STANDARD SWING TAMP ASSEMBLY               |                                                                                                    |
| (2) 1 SAS-214-0110BR/L-2 2" OVERSIZE SWING TAMP ASSEMBLY        | LABEL PAD & MANIFOLD (JOB SPECIFIC) —/                                                                                  |
| 1 SAS-214-0110BR/L-4 4" OVERSIZE SWING TAMP ASSEMBLY            |                                                                                                    |
| THIS DRAWING AND DESIGN IS THE PROPERTY OF C                    | M INTEGRATION INC. AND MAY NOT BE REPRODUCED IN WHOLE OR IN PART WITHOUT THE WRITTEN PERMISSION OF CTM INTEGRATION INC. |
| APPLICATOR SERIES: APPLICATOR WIDTH(S): GROUP:                  | TITLE: 5" /7 5" WIDE STD / LOW DDOELLE SWING TAND ASSENDING                                                             |
| <u>560 5"/7.5"/10" IAMP</u> ASSEME                              | JLI J/1.3 WIDE STD / LOW PROFILE SWING TAMP ASSEMDLI 70                                                                 |
| REV. REV. DESCRIPTION                                           | REV. DATE REV. BY: Scale: Date: DRAWN BY: F: \Engineering\Standard, Parts\Applicator\360 SERIES\                        |
| 0  -                                                            | -   ×××    1=4   12/8/15   BOB S.   360a\MOD\ASS-214-X110RL-X-LP                                                        |

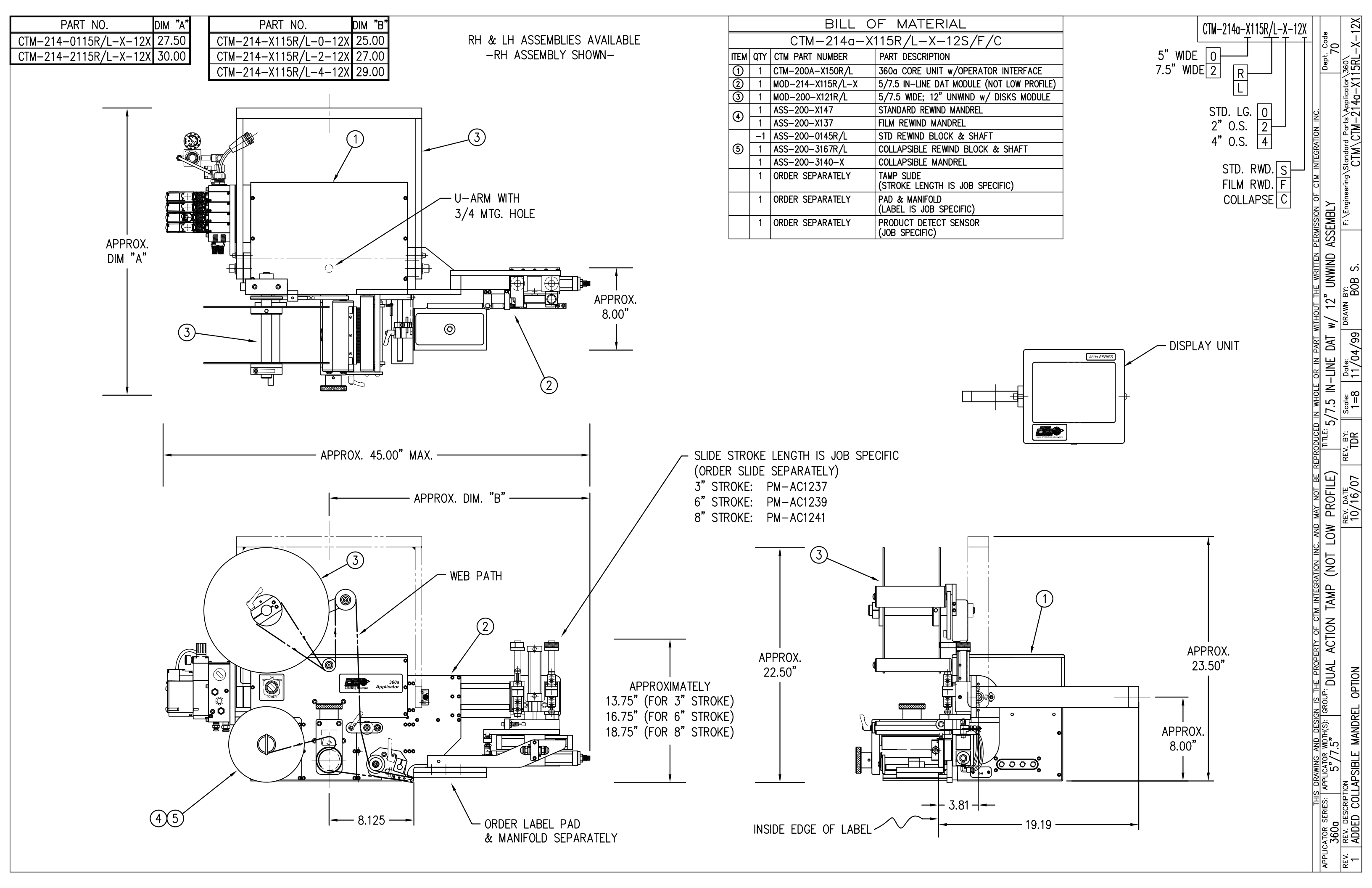

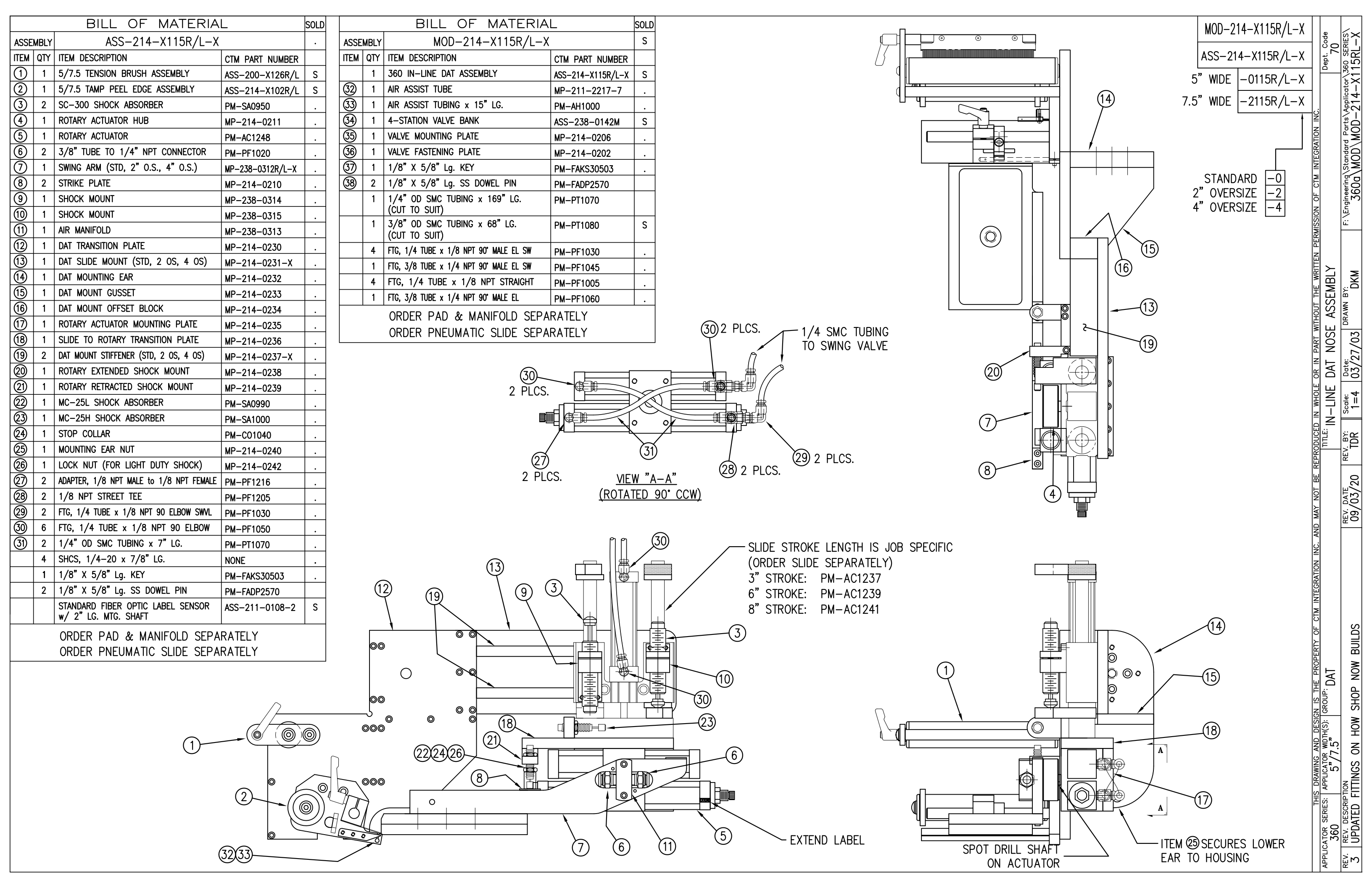

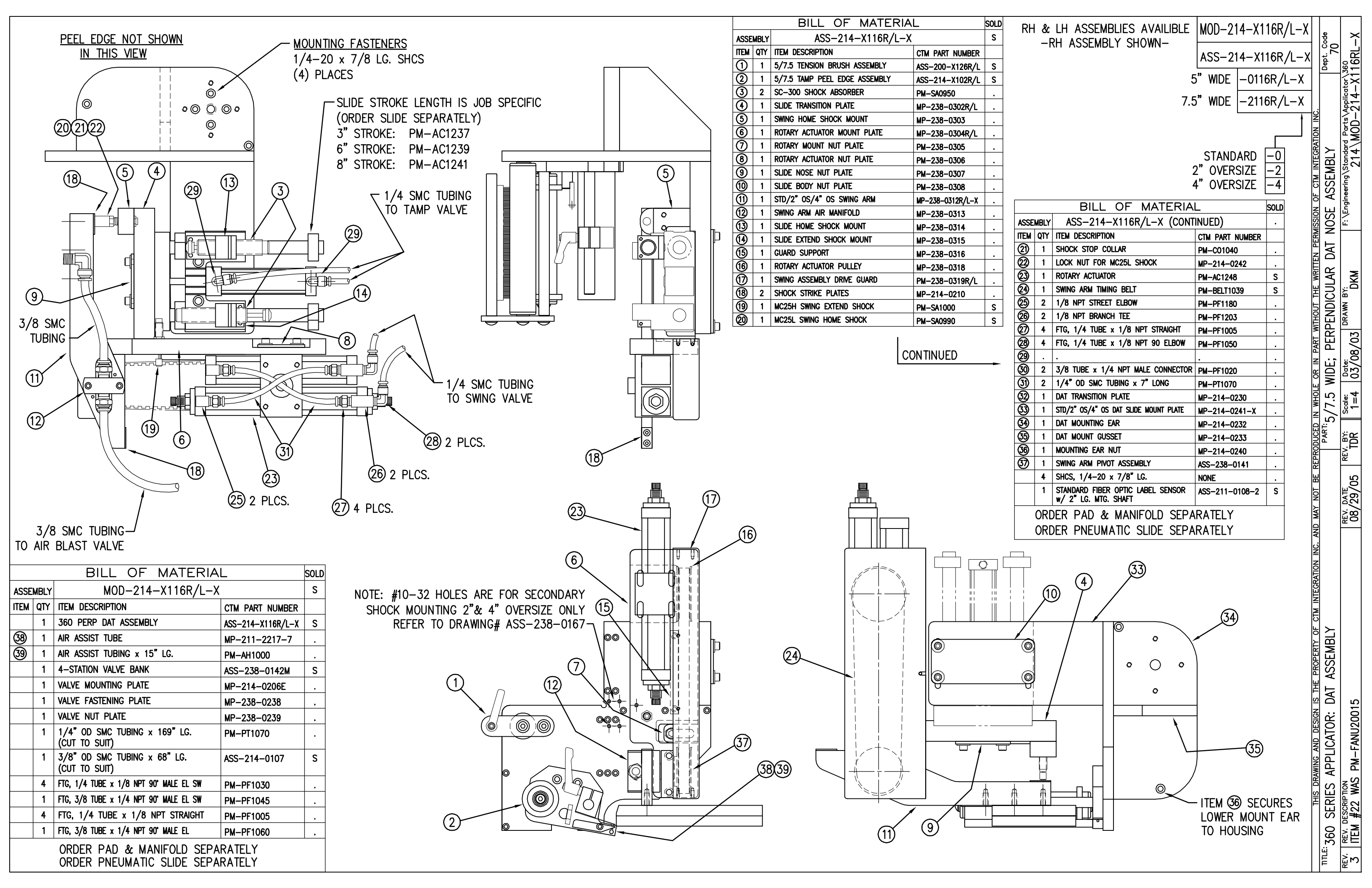

| BILL OF MATERIAL |                                           |               |                                                        |                                                        |
|------------------|-------------------------------------------|---------------|--------------------------------------------------------|--------------------------------------------------------|
|                  |                                           | ASS-          | 238-0142M                                              | 1                                                      |
| ITEM             | ITEM QTY CTM PART NUMBER PART DESCRIPTION |               |                                                        |                                                        |
| 1                | D 1 PM-VA2361M 4 STATION MAC VALVE BANK   |               |                                                        |                                                        |
| 2                | 1                                         | ASS-200-0452M | VALVE CABLE                                            | 1                                                      |
| 3                | 1                                         | PE-C02000     | CORD GRIP                                              | 1                                                      |
| 4                | 1                                         | PM-REG1500    | REGULATOR (INCLUDES PM-VA2381)                         |                                                        |
| 5                | -                                         | PM-VA2381     | 0-60 PSI GAUGE (INCLUDED w/ PM-REG1500)                | $\left( \begin{array}{c} REV \\ 7 \end{array} \right)$ |
| 6                | 5                                         | PM-PF1180     | NPT 90° STREET ELBOW 1/8" FEMALE TO 1/8" MALE          |                                                        |
| $\bigcirc$       | 1                                         | PM-PUMP1010   | VACUUM PUMP, 55 PSI FEED PRESSURE, MUFFLED EXHAUST     |                                                        |
| 8                | 2                                         | PM-MU1027     | 3/8" NPT MALE BRONZE EXHAUST MUFFLER                   |                                                        |
| 9                | 2                                         | PM-PF1110     | BUSHING, 1/4" NPT FEMALE TO 3/8" NPT MALE              |                                                        |
| 1                | 3                                         | PM-FT1200     | 1/4" NPT SOCKET HEAD PLUG                              |                                                        |
| (1)              | 1                                         | PM-PF1200     | TEE 1/4" NPT FEMALE 3 ENDS                             |                                                        |
| 12               | 2                                         | PM-PF1145     | NIPPLE, 1/4" NPT X 2" LG.                              | REV                                                    |
| 13               | 1                                         | PM-PF1055     | FTG, 1/4 TUBE to 1/4 NPT 90° ELBOW                     |                                                        |
| 14               | 1                                         | PM-PF1157     | REDUCER, 3/8" NPT TO 1/8" NPT                          |                                                        |
| (15)             | 1                                         | PE-EN9125     | 1 1/4" BLACK PLASTIC THREADED PLUG                     |                                                        |
| 16               | 1                                         | PE-COND1084   | STEEL REDUCER                                          |                                                        |
| $\bigcirc$       | 1                                         | PM-PF1167     | 3/8" NPT SOCKET HEAD PLUG                              |                                                        |
| 18               | 2                                         | PM-PF1010     | FITTING, 1/4" TUBE w/ 1/4" NPT STRT                    |                                                        |
| (19              | 1                                         | PM-PF1020     | FITTING, 3/8" TUBE w/ 1/4" NPT STRT                    |                                                        |
| 20               | 11.0"                                     | PM-PT1070     | 1/4" OD TUBING                                         |                                                        |
| 2                | 1                                         | PM-PF1085     | FTG, 1/4 NPT COUPLING                                  |                                                        |
| 2                | 2                                         | PM-PF2070     | FLOW CONTROL, 1/4 TUBE x 1/4 NPT                       |                                                        |
| 23               | 1                                         | PM-PF1035     | FTG, 1/4 TUBE to 1/4 NPT 90° SWVL.                     |                                                        |
| 24               | 1                                         | PM-PF1120     | 1/8 NPT CLOSE NIPPLE (3/4" Lg.)                        |                                                        |
| 25               | 1                                         | PM-PF1170     | FTG, 1/8 NPT to 1/8 NPT 90° FEMALE ELB.                |                                                        |
| 26               | 1                                         | PM-PF1125     | FTG, CLOSE NIPPLE, 1/4" NPT x 7/8" Lg.                 |                                                        |
| Ø                | 1                                         | PM-PF1185     | FTG, 900 STREET ELBOW 1/4" NPT FEMALE TO 1/4" NPT MALE |                                                        |
| 28               | 1                                         | PM-PF1216     | ADAPTER, 1/8 NPT MALE/FEMALE                           |                                                        |
| 0                | 4                                         | PM-FASH429088 | 10-32 X 2 1/2" LG. SS SHCS                             |                                                        |
| IO               | 4                                         | PM-FAW30265   | #10 SS FLAT WASHER                                     |                                                        |

\* MOUNTING PLATES NOT INCLUDED IN ASSEMBLY

VALVE BANK SPARE PARTS: SOLENOID: #PM-VA2395M AIR ASSIST REGULATOR W/GAUGE: #PM-VA2396M BLOW/TAMP/IMPRINTER REGULATORS W/GAUGE: #PM-VA2397M AIR ASSIST REGULATOR GAUGE: #PM-VA2382M BLOW/TAMP/IMPRINTER REGULATOR GAUGES: #PM-VA2380M

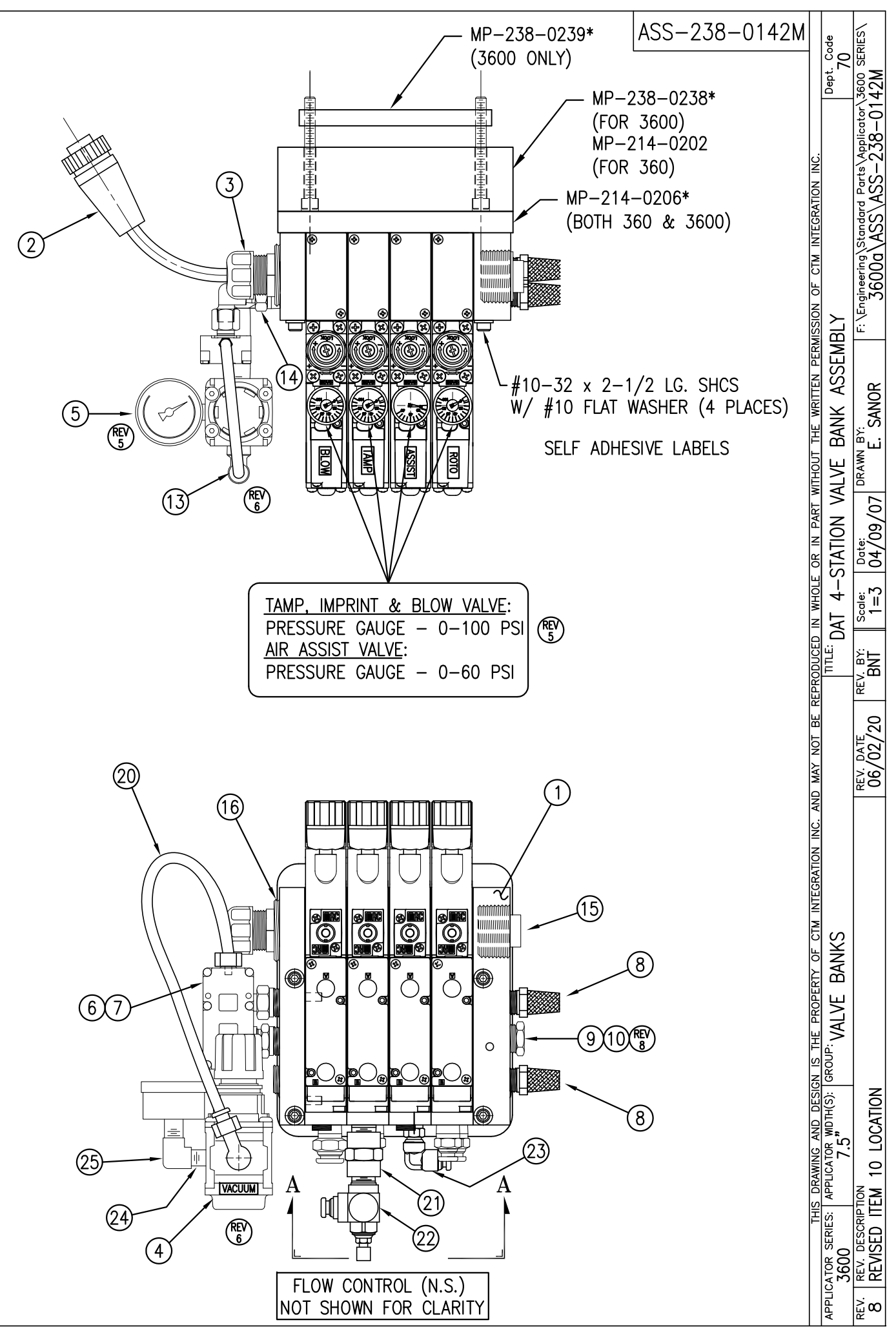

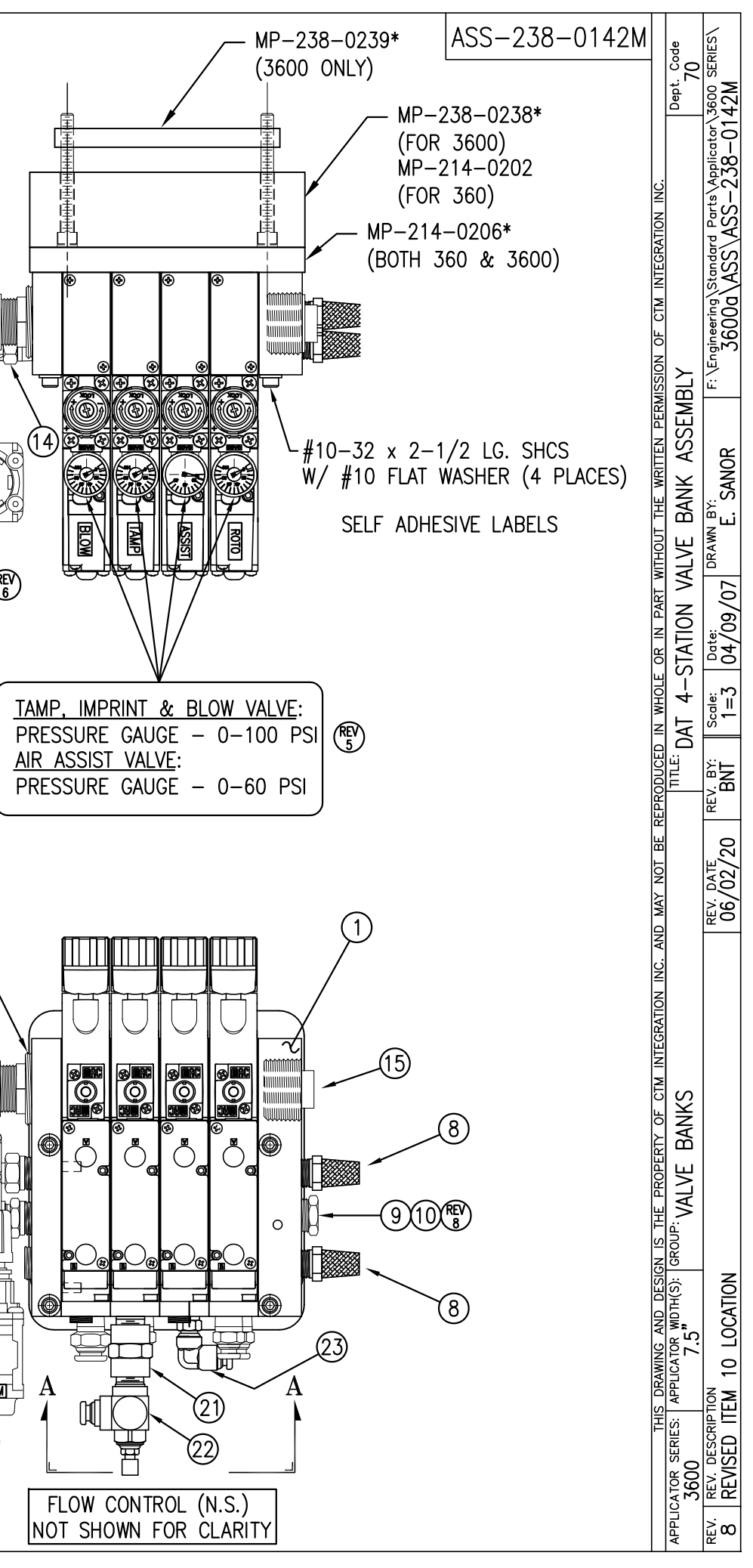

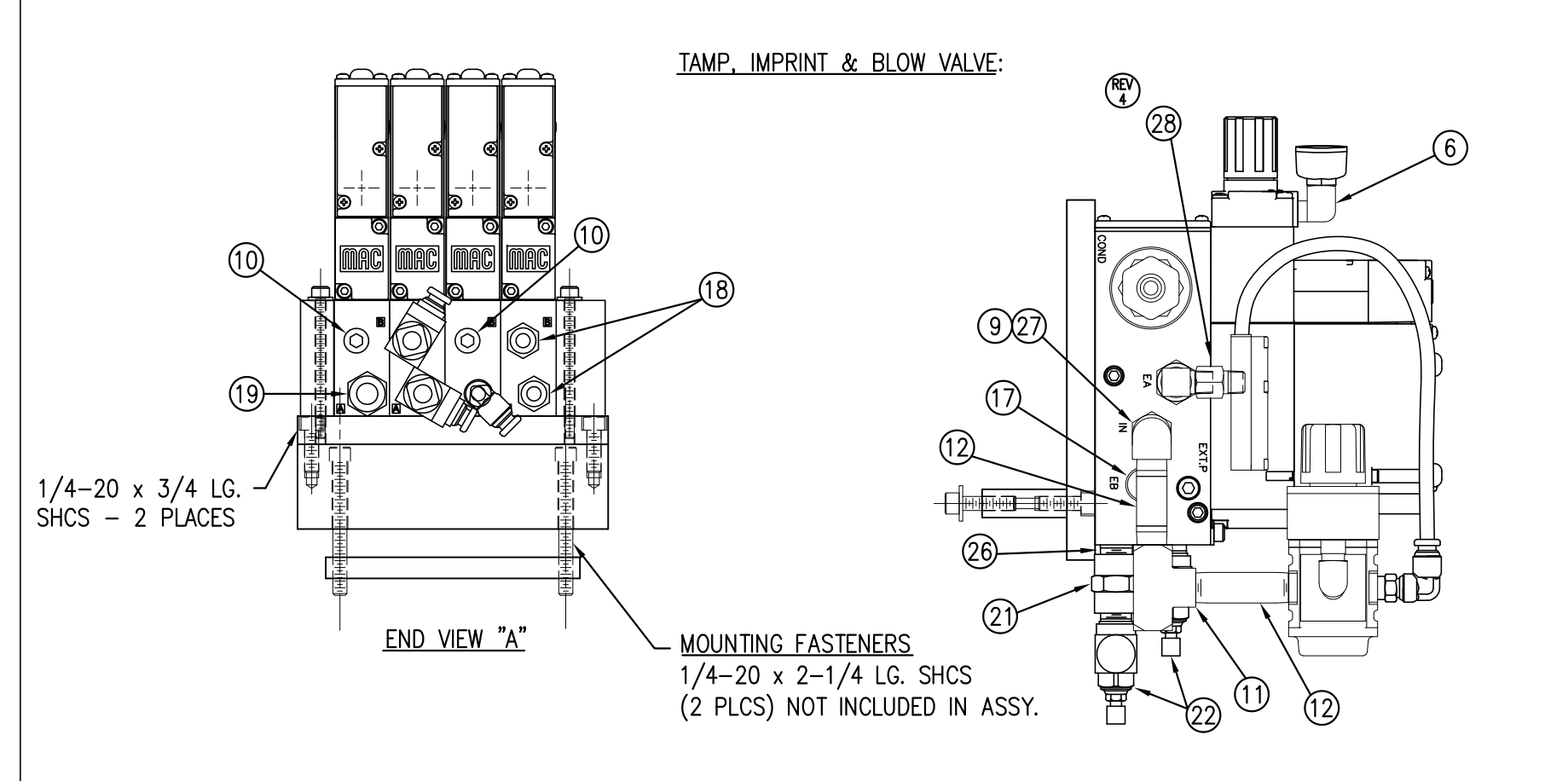

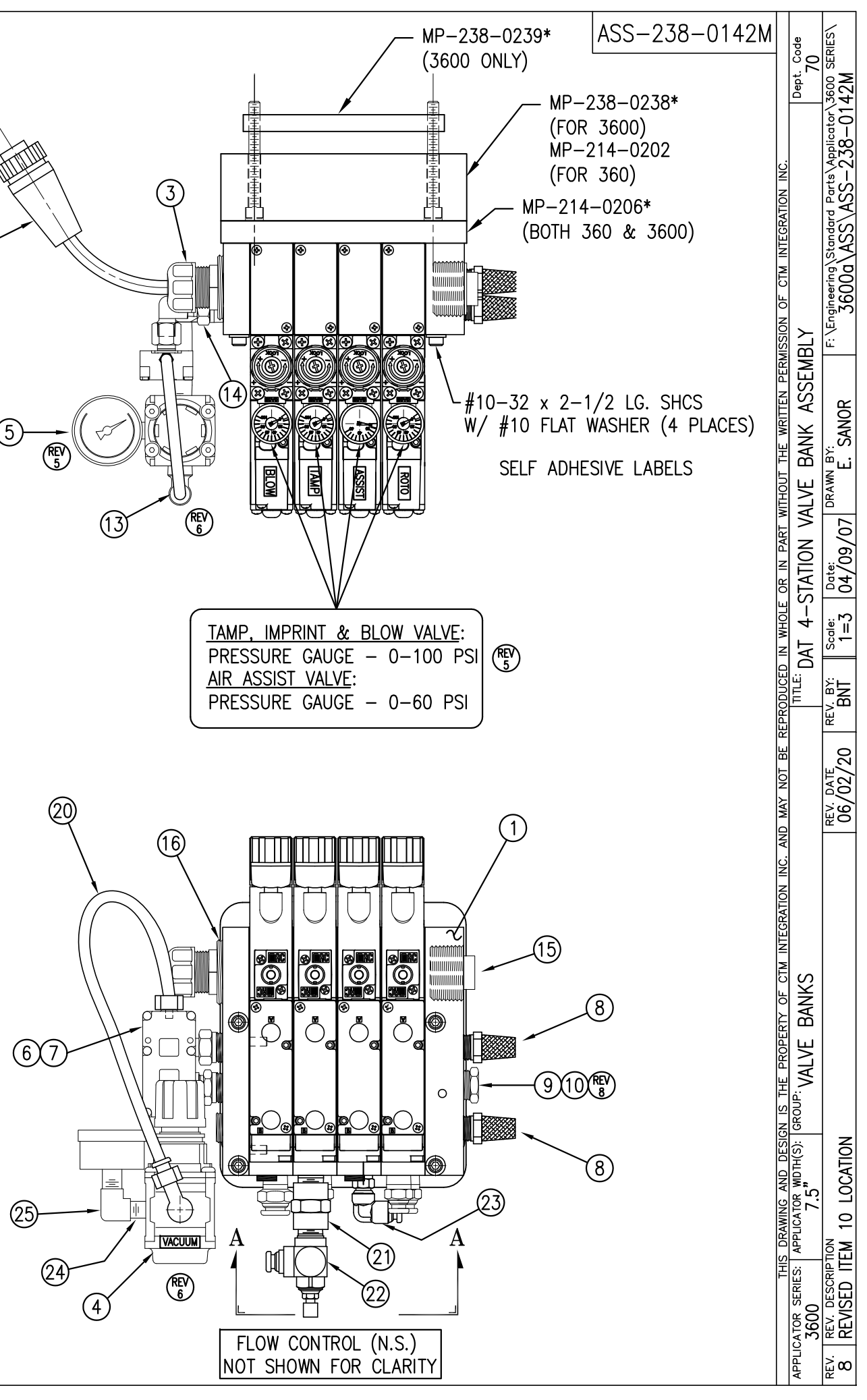

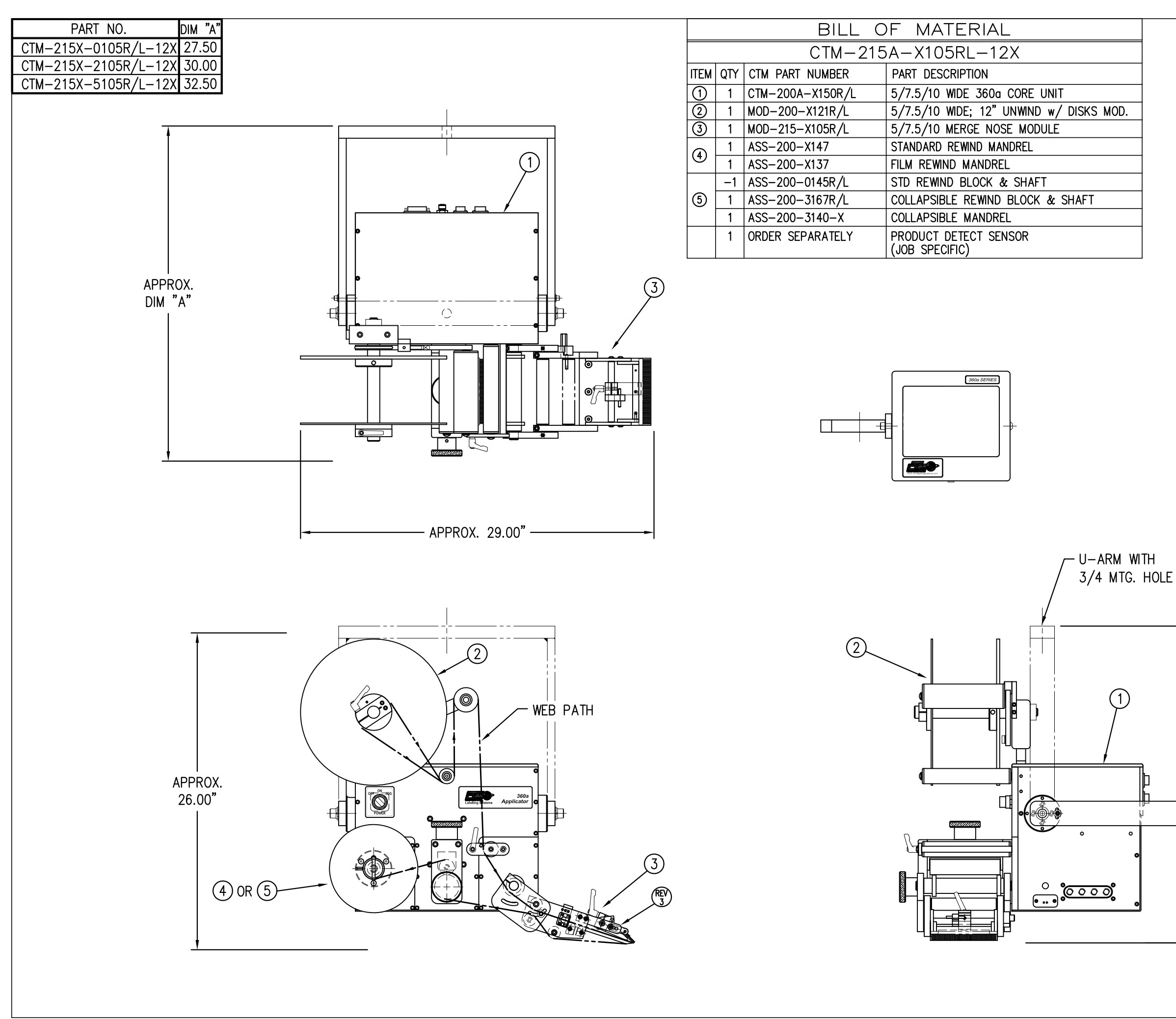

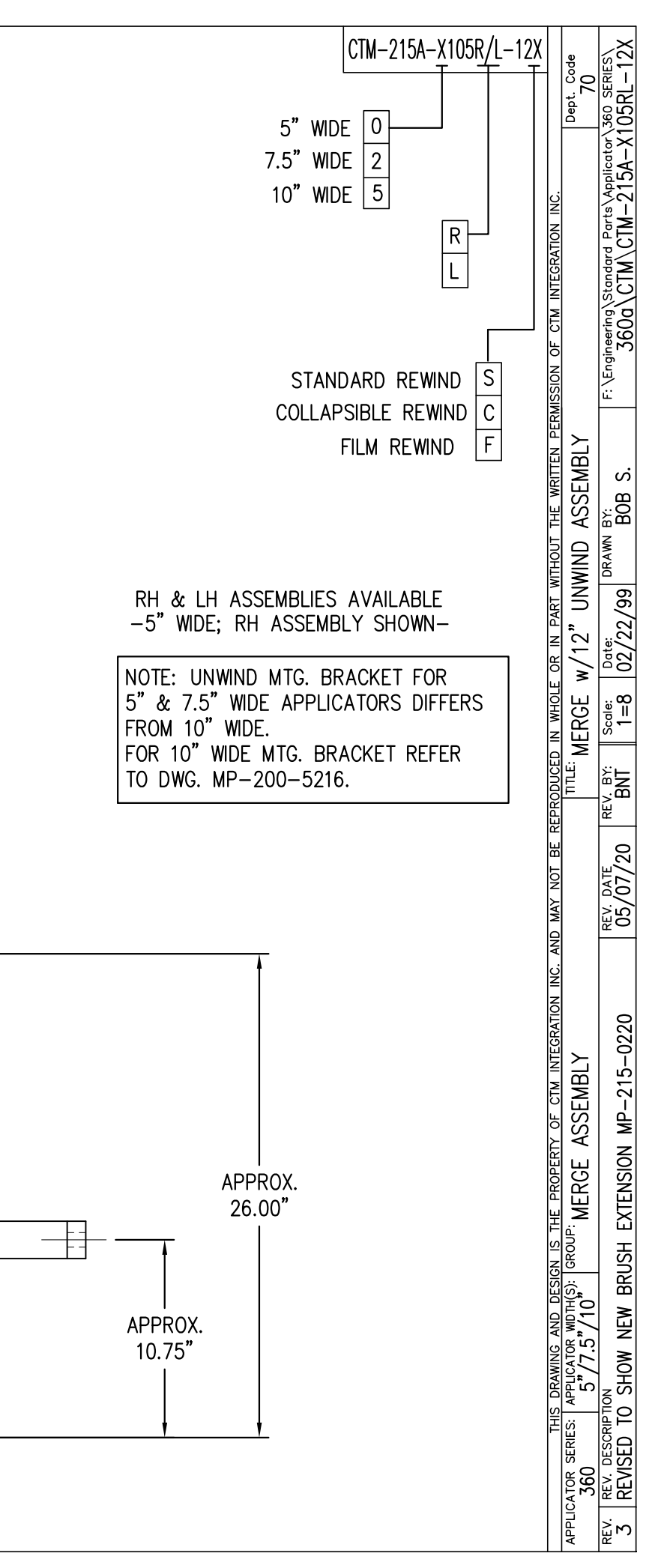

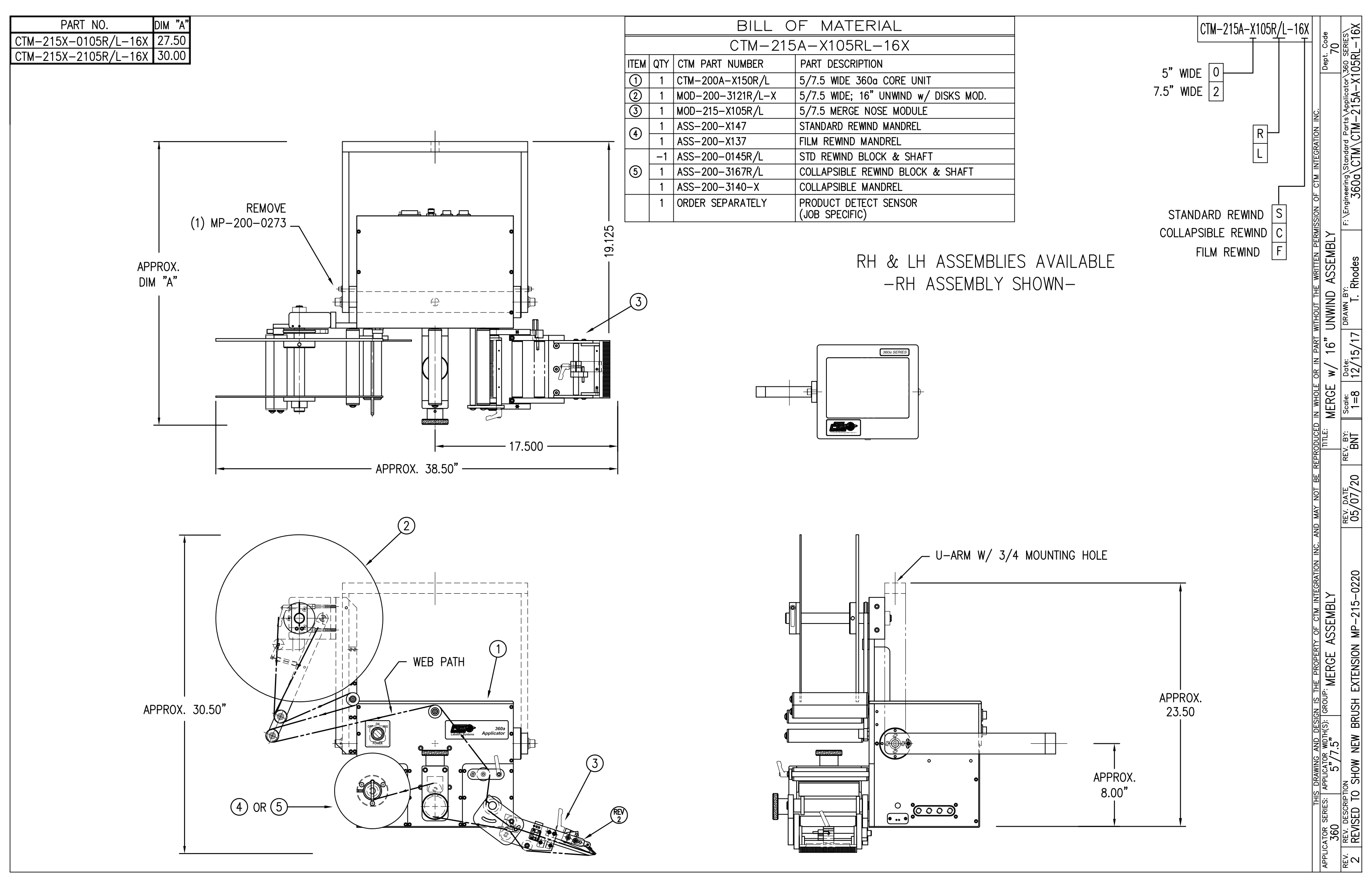

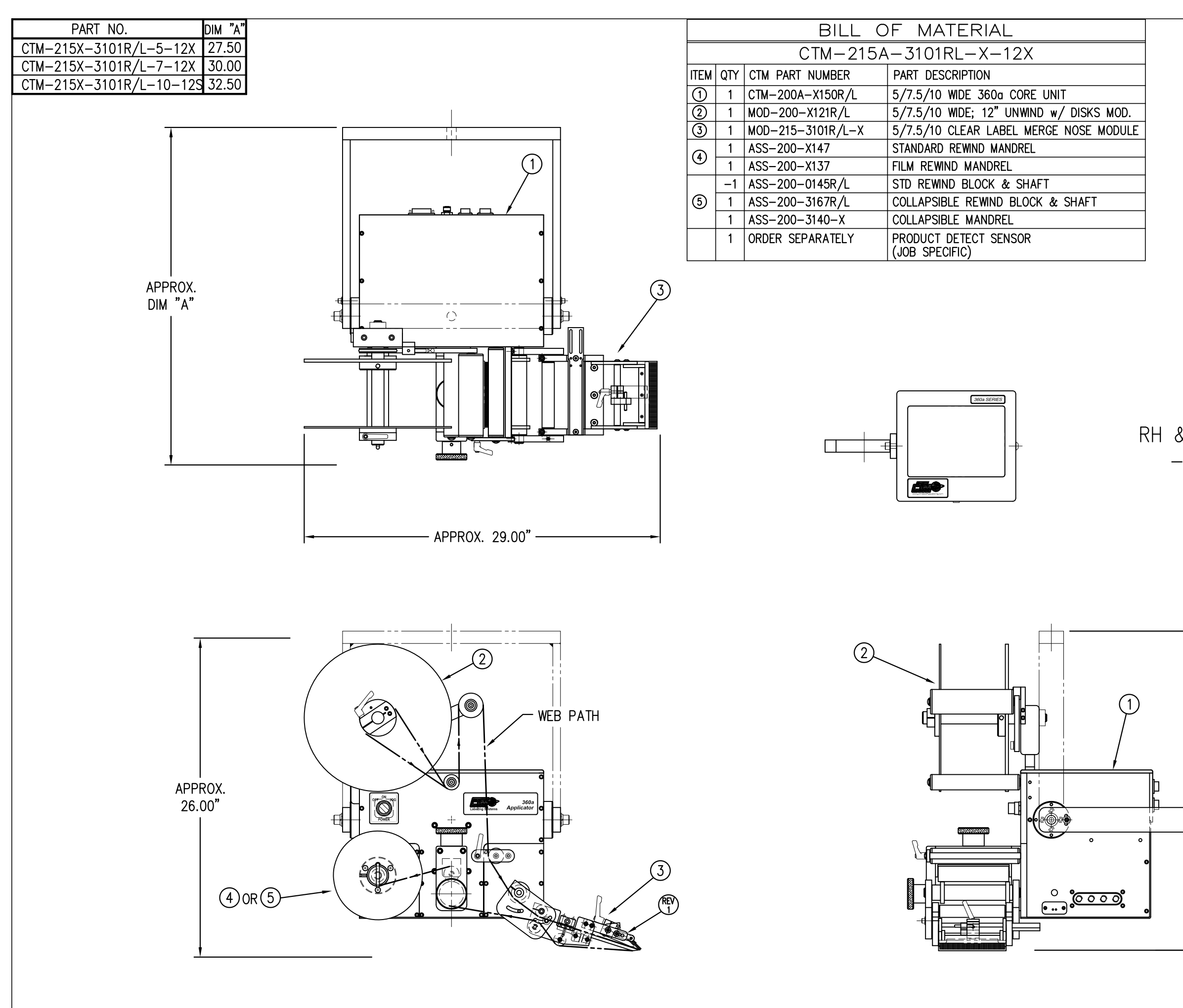

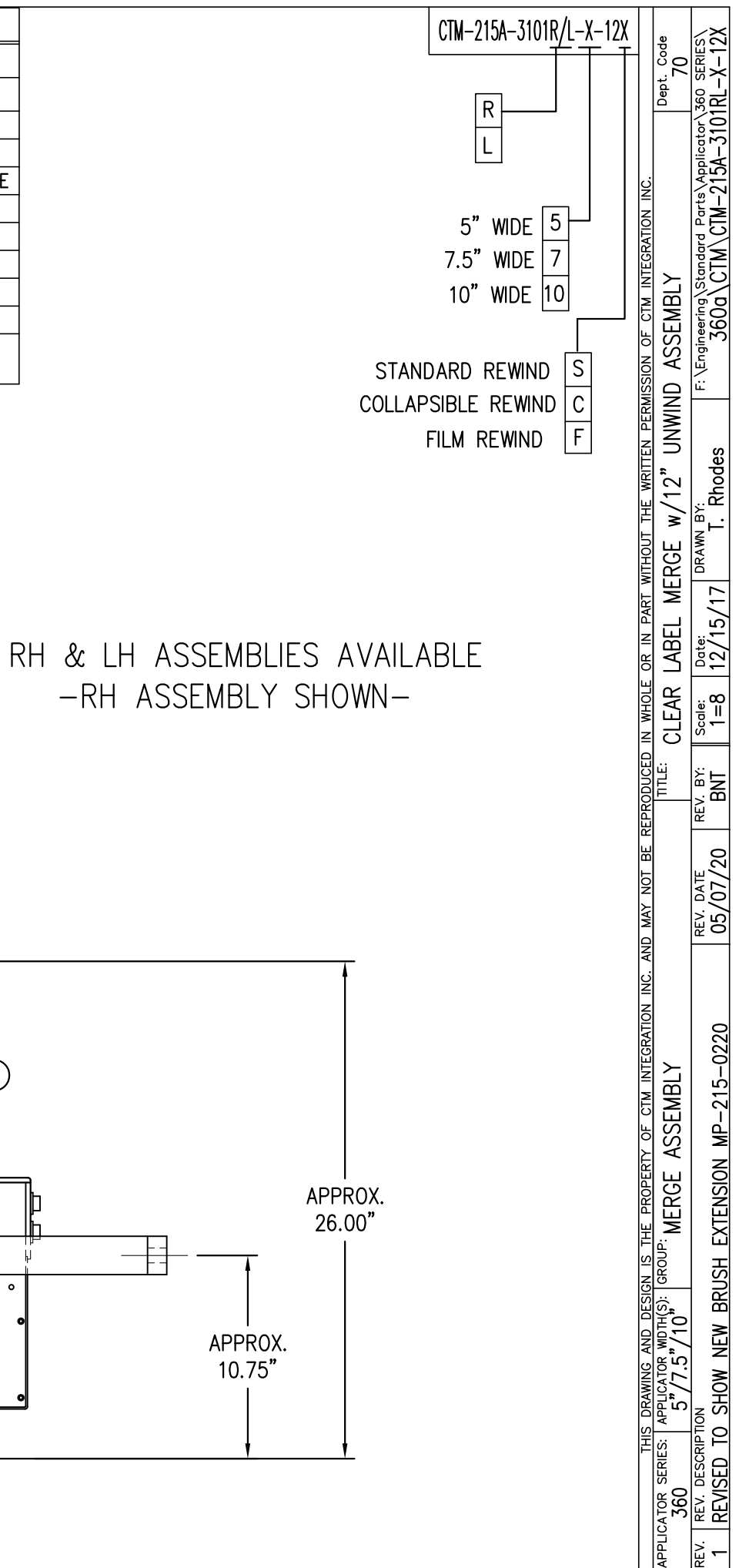

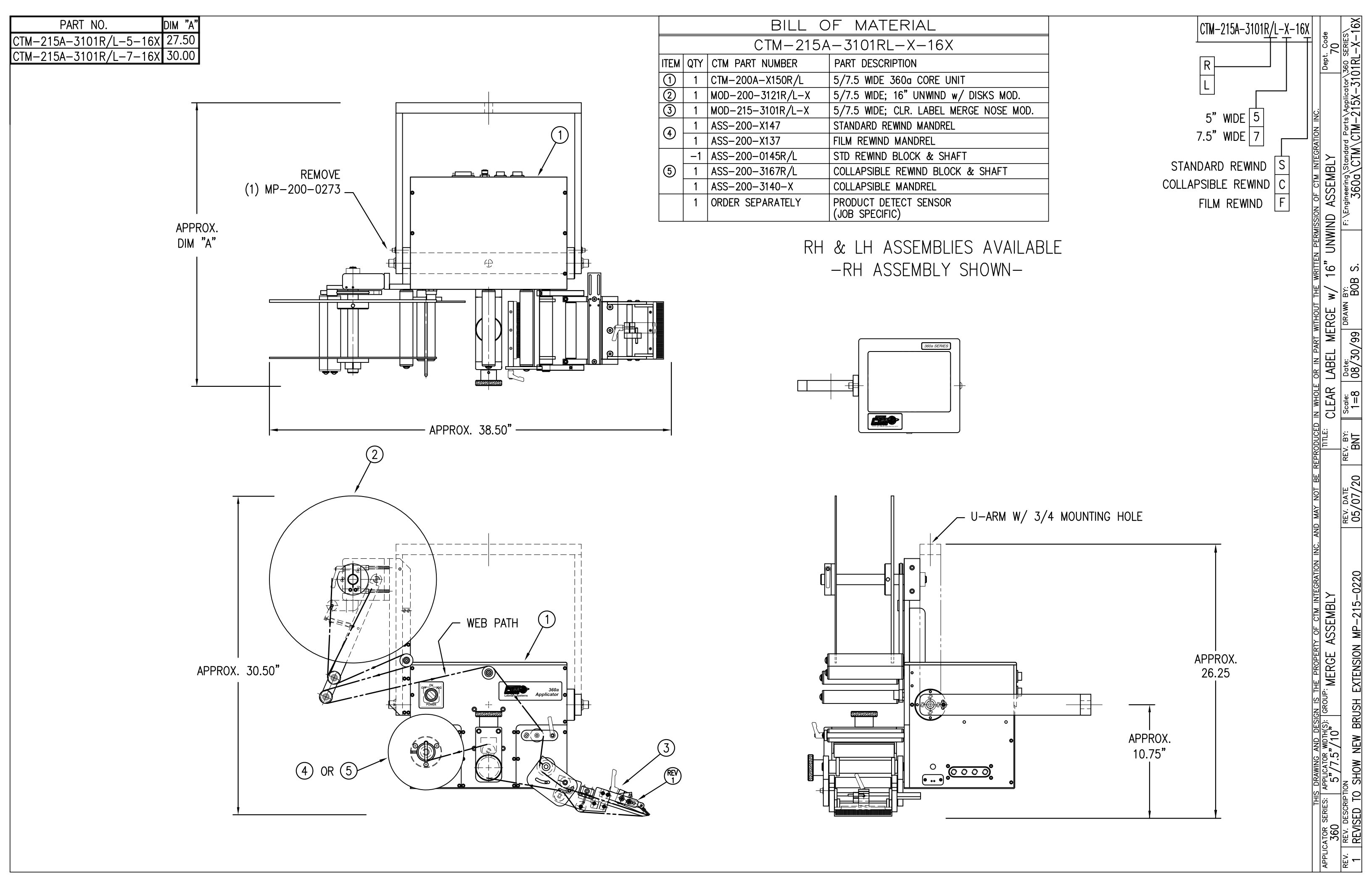

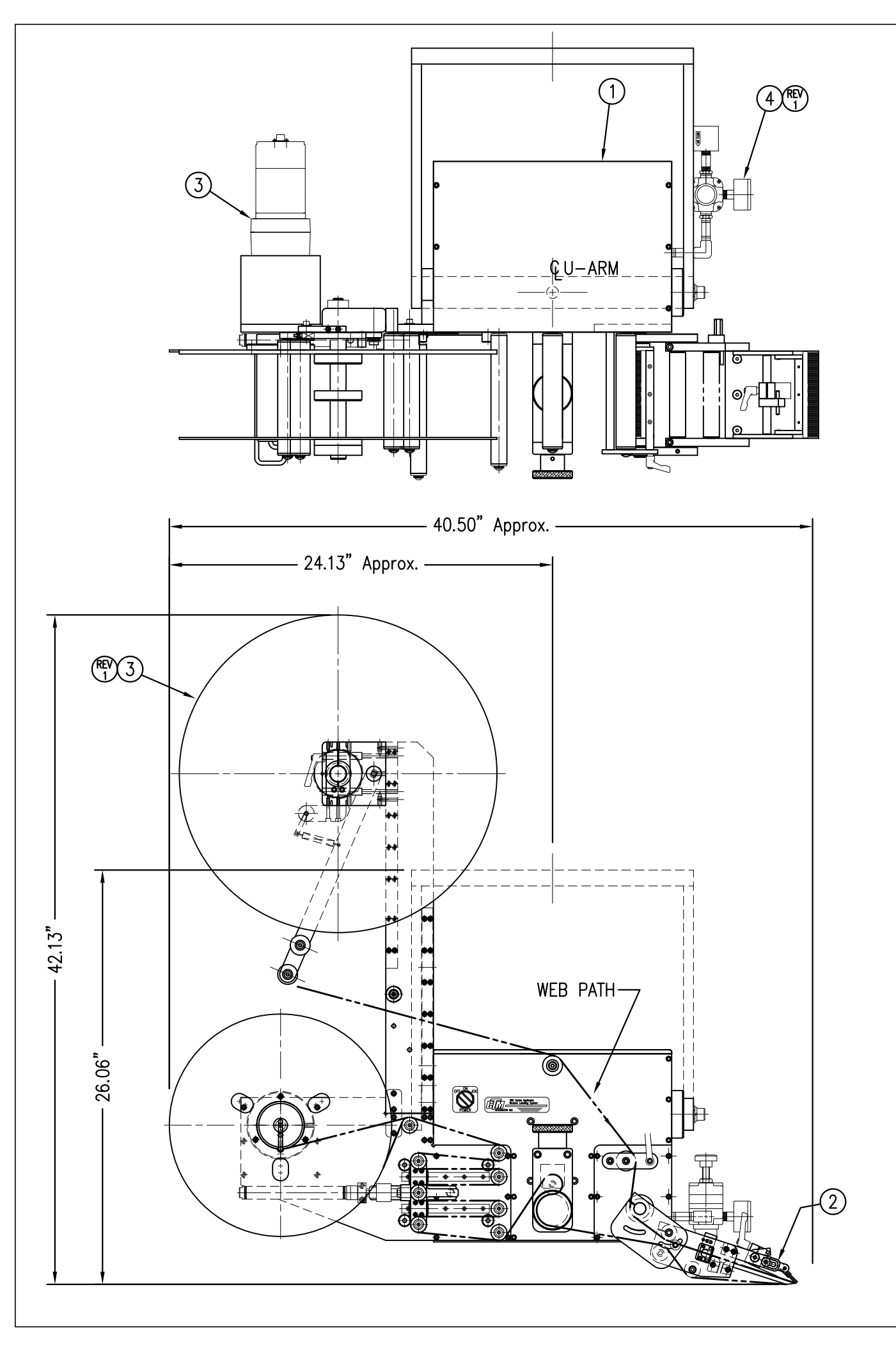

|                       |     | BILL O            | F MATERIAL                                    |  |
|-----------------------|-----|-------------------|-----------------------------------------------|--|
| CTM-215X-X105R/L-20PX |     |                   |                                               |  |
| ITEM                  | QTY | CTM PART NUMBER   | PART DESCRIPTION                              |  |
| 6                     | 1   | CTM-200-0151R/L   | 5.00" WIDE, RH/LH, 360 Pwr REWIND CORE UNIT   |  |
| $ $ $\square$         | 1   | CTM-200A-0151R/L  | 5.00" WIDE, RH/LH, 360A Pwr REWIND CORE UN    |  |
| 0                     | 1   | MOD-215-X105R/L   | 5/7.5 WIDE RH/LH MERGE NOSE MODULE            |  |
| 6                     | 1   | MOD-200-3156R/L-X | 5/7.5 WIDE, RH/LH, 20", Pwr Std. REWIND       |  |
| 9                     | 1   | MOD-200-3159R/L-X | 5/7.5 WIDE, RH/LH, 20", Pwr COLLAPSIBLE REWIN |  |
| €                     | 1   | ASS-200-3107      | HI/LO REGULATOR Assy, (w/FILTER)              |  |
| 6                     | 1   | ASS-200-3161      | 360 ALARM LIGHT ASSEMBLY                      |  |
| $\odot$               | 1   | ASS-200A-3161     | 360A ALARM LIGHT ASSEMBLY                     |  |
|                       | 1   | ORDER SEPARATELY  | PRODUCT DETECT SENSOR & CABLE                 |  |
|                       |     |                   |                                               |  |

NOTE: FOR REELS-UP ORIENTATION, REPLACE UNWIND DISC ASS-200-3160 WITH ASS-200-3160A AND ADD LOCK COLLAR PM-C01025.

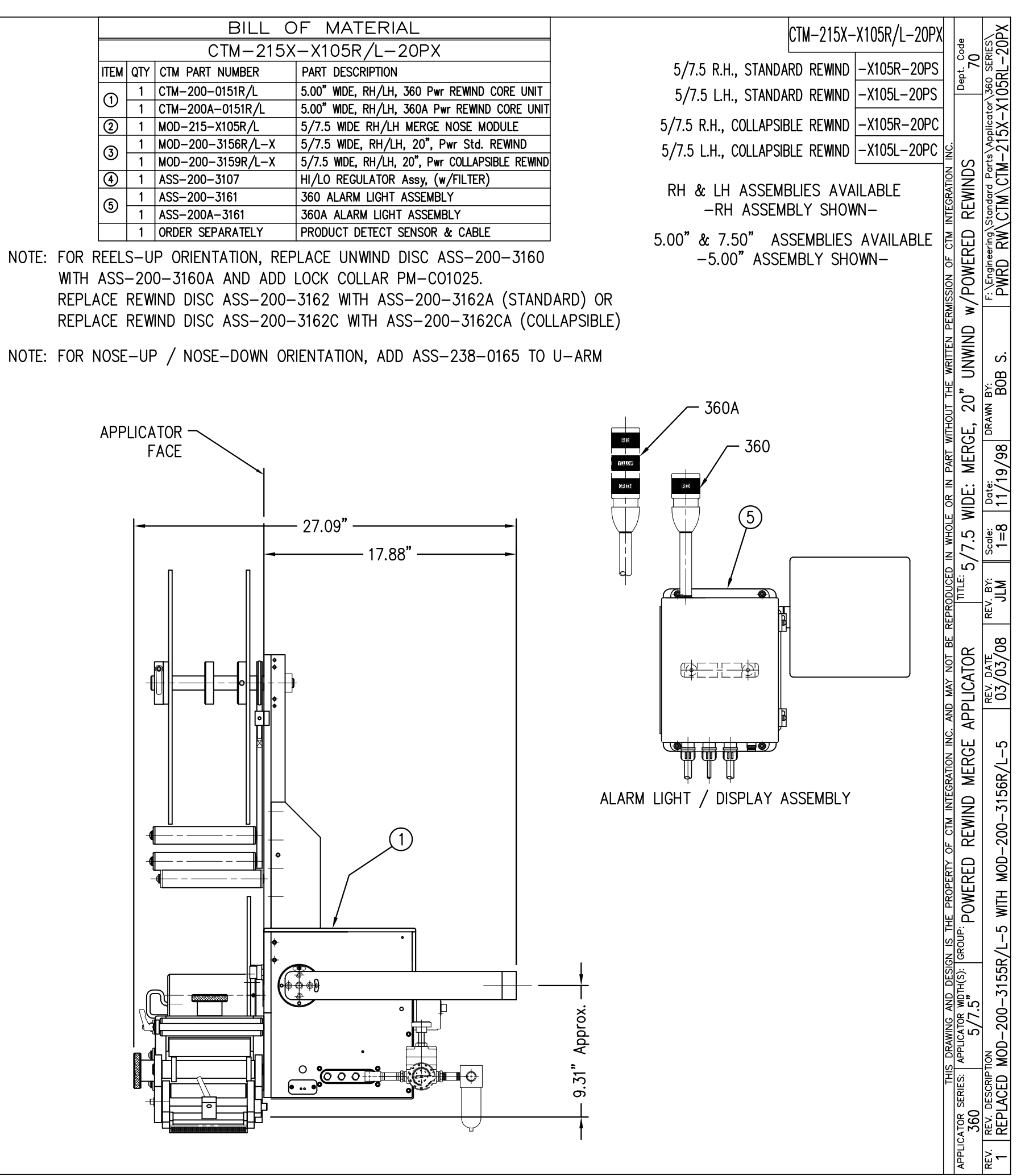

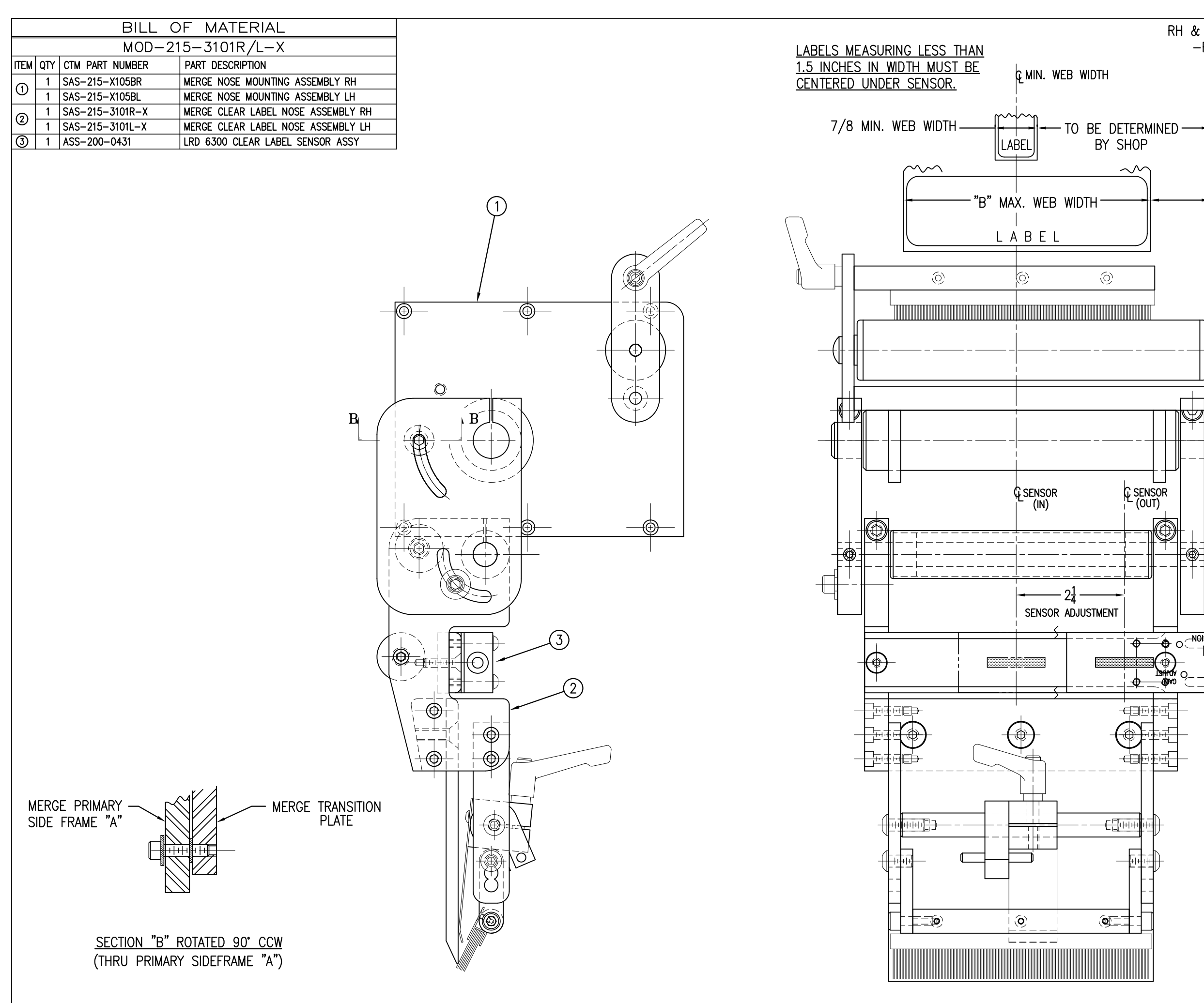

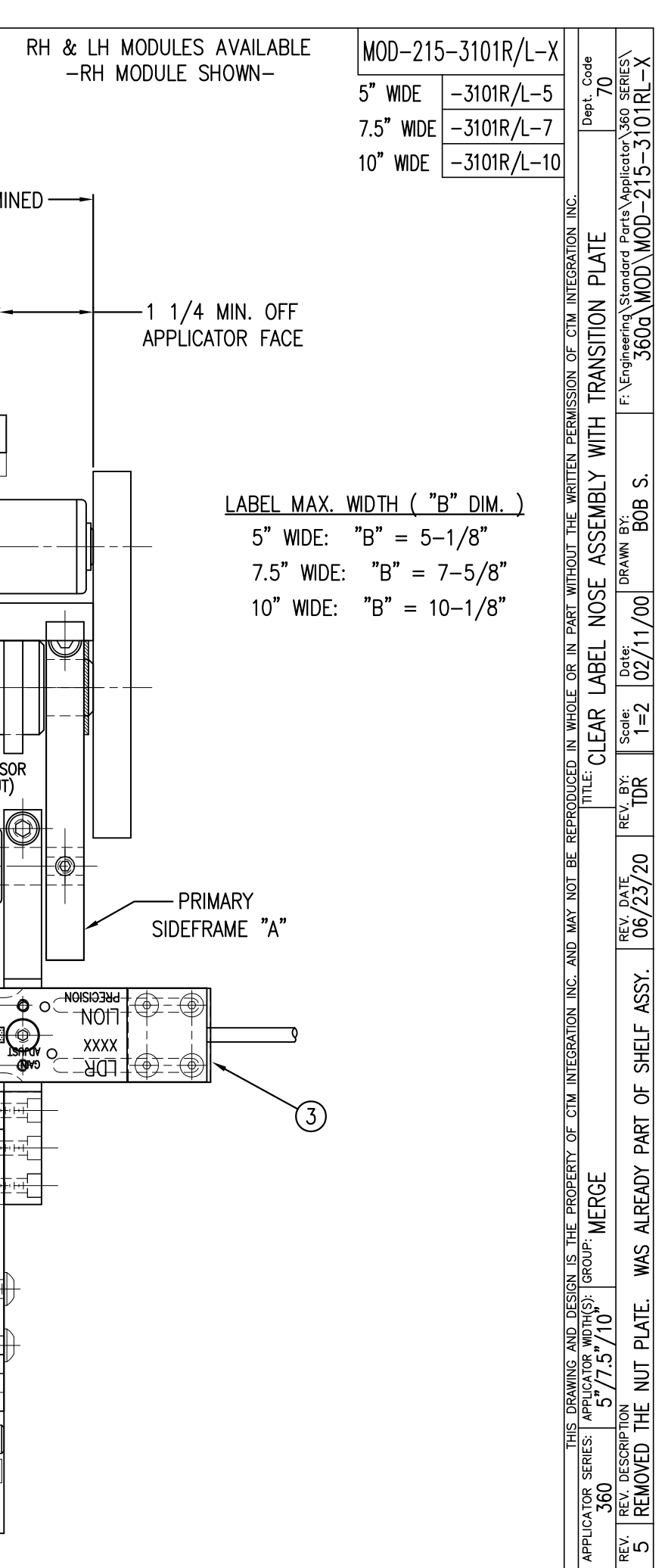

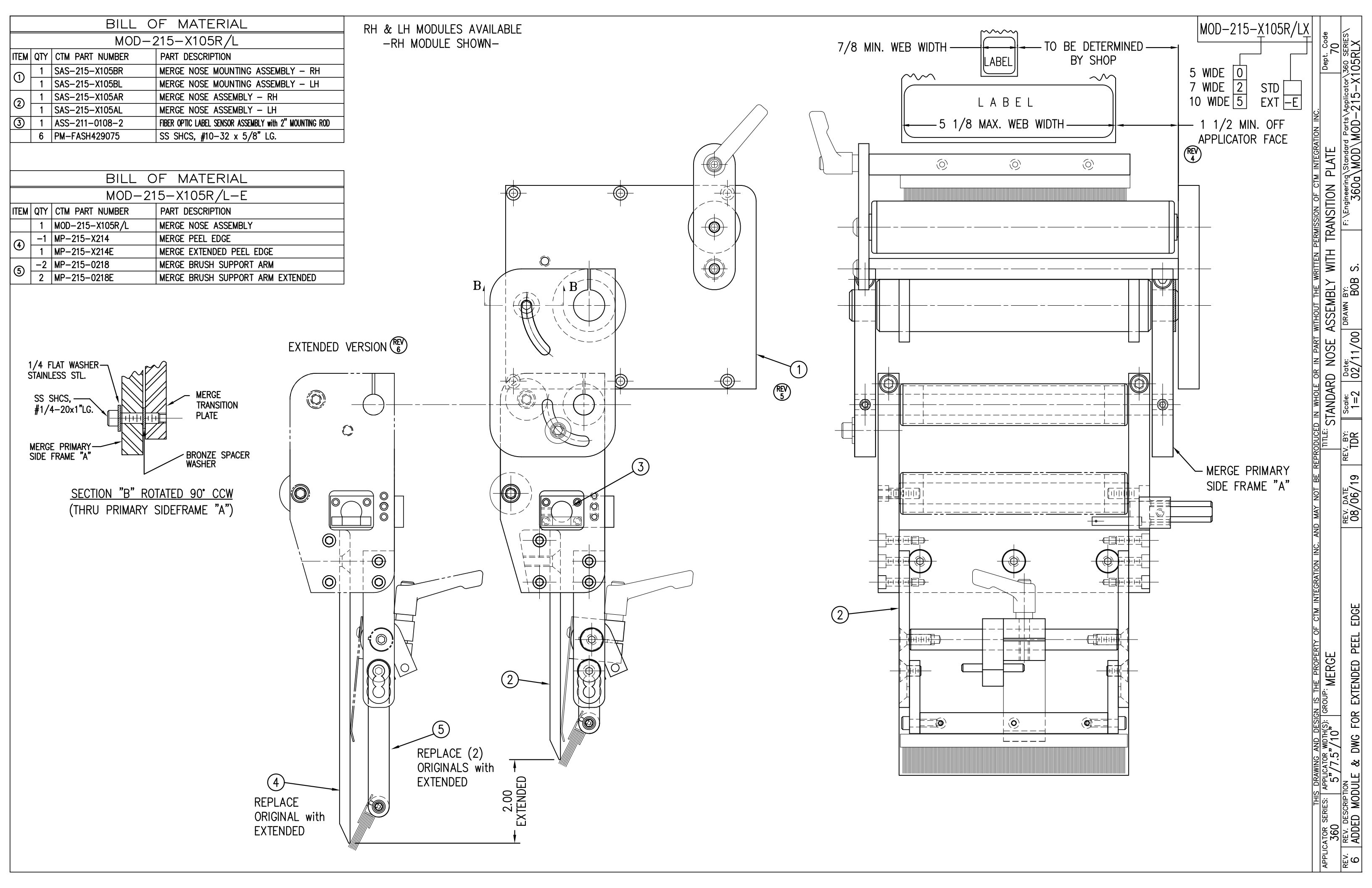

|      | BILL OF MATERIAL |                                              |                                                        |  |  |  |  |
|------|------------------|----------------------------------------------|--------------------------------------------------------|--|--|--|--|
|      | ASS-215-X106R/L  |                                              |                                                        |  |  |  |  |
| ITEM | QTY              | CTM PART NUMBER PART DESCRIPTION             |                                                        |  |  |  |  |
| 1    | 1                | 1 ASS-215-X115 MERGE PRIMARY ROLLER ASSEMBLY |                                                        |  |  |  |  |
| 2    | 1                | MP-215-X209 5/7.5/10 PRIMARY ROLLER SHAFT    |                                                        |  |  |  |  |
| 3    | 2                | MP-211-0210 GUIDE COLLAR                     |                                                        |  |  |  |  |
| 4    | 1                | PM-BEBT1028                                  | BRONZE WASHER                                          |  |  |  |  |
| 5    | 1                | SAS-215-X105AR/L                             | MERGE NOSE ASSEMBLY                                    |  |  |  |  |
| 6    | 1                | ASS-211-0108-2                               | FIBER OPTIC LABEL SENSOR ASSEMBLY with 2" MOUNTING ROD |  |  |  |  |
| Ο    | 1                | PM-BEBT1000                                  | BRONZE WASHER                                          |  |  |  |  |

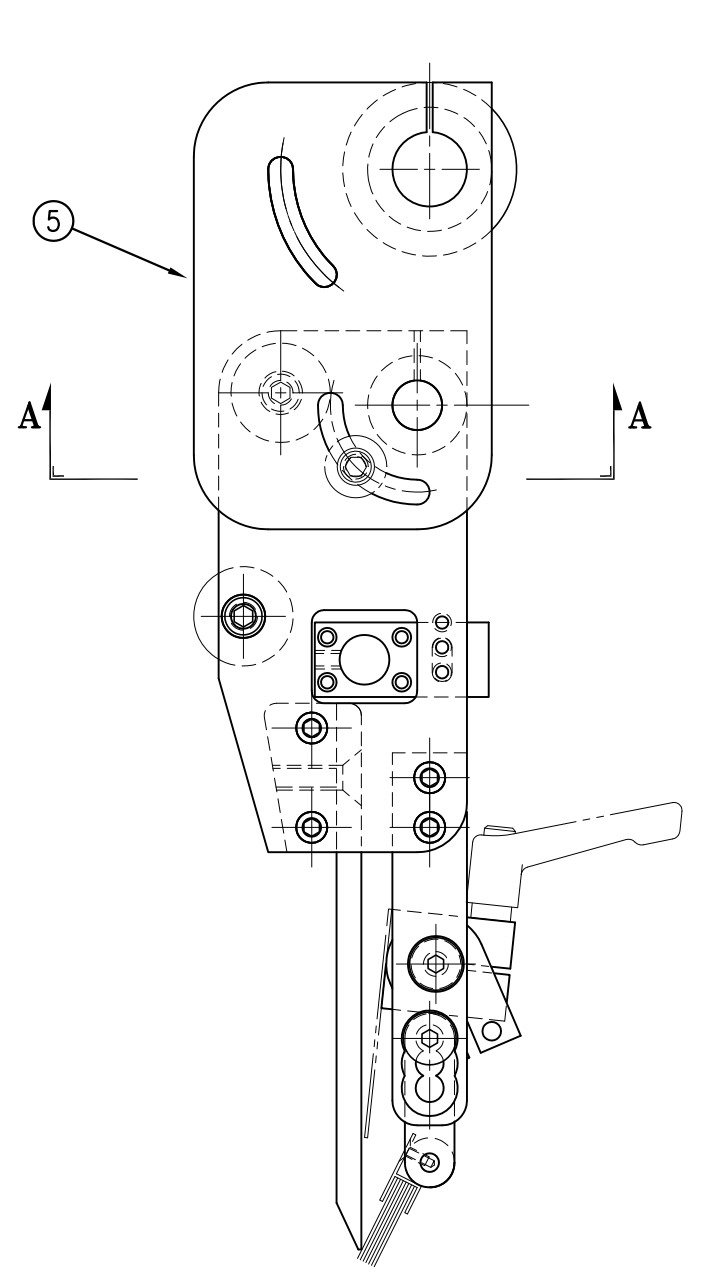

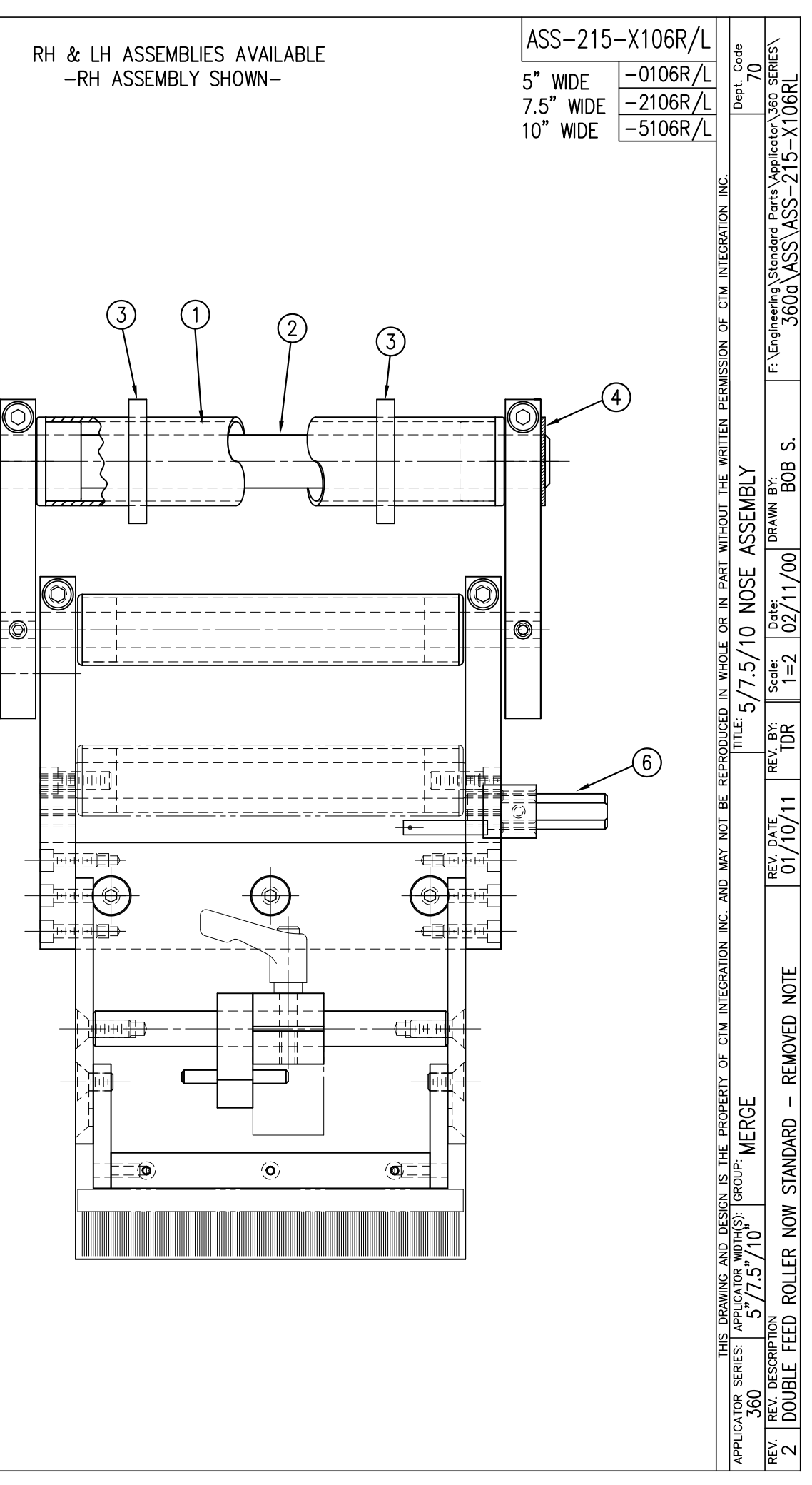

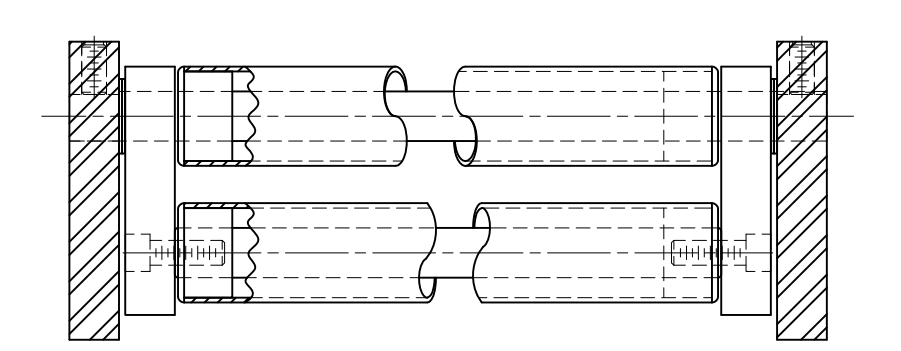

<u>SECTION "A" - ROTATED 90° CCW</u> (SHOWING SECONDARY MERGE ROLLERS)

| BILL                                                                      | OF MATERIAL                                                               |                           |                                                  |                                         | ۵۵۵-21۶                                                                                    |                  |
|---------------------------------------------------------------------------|---------------------------------------------------------------------------|---------------------------|--------------------------------------------------|-----------------------------------------|--------------------------------------------------------------------------------------------|------------------|
| ASS-                                                                      | -215-X107-X                                                               |                           |                                                  |                                         |                                                                                            |                  |
| ITEM QTY CTM PART NUMBER                                                  | PART DESCRIPTION                                                          |                           |                                                  |                                         | 5" WIDE 🔤                                                                                  | -0107   -X       |
| ① 1 ASS-215-X110-X                                                        | 5/7.5/10 TENSION BRUSH ASS'Y x "X" Lg.                                    |                           |                                                  |                                         | 7.5" WIDE -                                                                                | -2107 ¦ -X       |
| (2) 2 MP-215-0218                                                         | BRUSH SUPPORT ARM                                                         |                           |                                                  |                                         | 10" WIDE -                                                                                 | -5107 -X         |
| 3 1 MP-215-X223                                                           | 5/7.5/10 BRUSH HOLDER                                                     |                           |                                                  |                                         |                                                                                            |                  |
|                                                                           |                                                                           |                           |                                                  |                                         | "X"     BRUSH<br>LENGTH       7/8"       1.25       1-1/4"       2       3       3       4 | 1                |
|                                                                           |                                                                           |                           |                                                  |                                         |                                                                                            |                  |
| THIS DRAWING AND<br>APPLICATOR SERIES: APPLICATOR WIDT<br>360 5"/-1.5"/10 | DESIGN IS THE PROPERTY OF CTM INTEGRATION INC. 4<br>H(S): GROUP:<br>MERGE | AND MAY NOT BE REPRODUCED | in whole or in part without<br>SH WIPER ASSEMBLY | <u>f the written per</u><br>for MERGE N | mission of ctm integration inc.                                                            | Dept. Code<br>70 |
| 2 REMOVED RUBBER TABU                                                     | LATION & ADDED BRUSH LG. TABULATION                                       | 04/24/09 TDR              | 1=1 02/11/00                                     | BOB S.                                  | 360a\ASS\ASS-215-                                                                          | X107-X           |
| BILL OF MATERIAL                                                                                                  | ASS-215-X107F->                                                                                                    |
|----------------------------------------------------------------------------------------------------|----------------------------------------------------------------------------------------------------|
| ASS-215-X107F-X                                                                                                   |                                                                                                    |
| ITEM QTY CTM PART NUMBER PART DESCRIPTION                                                                         | $-$ 5 WIDE $-0107F_{-}^{-}X_{-}^{-}$                                                                                                    |
| ① 1 ASS-215-X110F-X 5/7.5/10 FELT WPER ASS'Y x "X" Lg.                                                            | 7.5" WIDE   -2107F   -X                                                                                                    |
| (2) 2 MP-215-0218 WIPER SUPPORT ARM                                                                               |                                                                                                    |
|                                                                                                    |                                                                                                    |
|                                                                                                    |                                                                                                    |
|                                                                                                    |                                                                                                    |
| THIS DRAWING AND DESIGN IS THE PROPERTY OF CTM INTEGRATION INC. AN APPLICATOR SERIES: APPLICATOR WIDTH(S): GROUP: | AND MAY NOT BE REPRODUCED IN WHOLE OR IN PART WITHOUT THE WRITTEN PERMISSION OF CTM INTEGRATION INC.                                                                           |
| 360 5"/7.5"/10" MERGE                                                                                             | FELT WIPER ASSEMBLY for MERGE NOSE                                                                                                    |
|                                                                                                    | REV. DATE REV. BY: Scale: Date: DRAWN BY: F: \Engineering\Standard Parts\Applicator\360 SERIES\<br>- XXX 1-1 04/27/00 Tracy Rhodes 760~\ASS\ASS\ASS\ASS\ASS\ASS\ASS\ASS\ASS\AS |
|                                                                                                    |                                                                                                    |

| BILL OF MATERIAL                                                                                              |                 |                 |                              |                 | ۵۹۹-215-                                                          | -X1075-X              |
|----------------------------------------------------------------------------------------------------|-----------------|-----------------|------------------------------|-----------------|-------------------------------------------------------------------|-----------------------|
| ASS-215-X107S-X                                                                                               |                 |                 |                              |                 | -"                                                                |                       |
| ITEM QTY CTM PART NUMBER PART DESCRIPTION                                                                     |                 |                 |                              |                 | 5" WIDE $-C$                                                      | 10/S - X              |
| (1) 1 ASS-215-X110S-X 5/7.5/10 SILICONE RUBBER WPER ASS'Y x "X" Lg.                                           |                 |                 |                              |                 | 7.5" WIDE -2                                                      | 2107S   -X            |
| (2)     2     MP-213-0218     WIPER SUPPORT ARM       (3)     1     MP-215-X223     5/7.5/10     WIPER HOLDER |                 |                 |                              |                 | 10" WIDE -5                                                       | 5107S / – X           |
|                                                                                                    | ID MAY NOT BE F |                 |                              |                 | RUBBER LENGT                                                      |                       |
| 360 5"/7.5"/10" MERGE                                                                                         | I               | ROB             | REK WIPER ASS                | EMBLY for MERGE | NUSE                                                              | 70                    |
| REV. DESCRIPTION                                                                                              | REV. DATE       | REV. BY:<br>XXX | Scale: Date:<br>1=1 04/27/09 | g Tracy Rhodes  | F:\Engineering\Standard Parts\Applicator\36<br>360a\ASS\ASS-215-> | 60 SERIES\<br>X107S-X |

|         | BILL OF MATERIAL  |                 |                                    |  |  |
|---------|-------------------|-----------------|------------------------------------|--|--|
|         | ASS-215-3102R/L-X |                 |                                    |  |  |
| ITEM    | QTY               | CTM PART NUMBER | PART DESCRIPTION                   |  |  |
| 1       | 1                 | ASS-215-X115    | 5/7.5/10 PRIMARY ROLLER ASSEMBLY   |  |  |
| 2       | 1                 | MP-215-0209     | PRIMARY ROLLER SHAFT               |  |  |
| 3       | 2                 | MP-211-0210     | GUIDE COLLAR                       |  |  |
| 4       | 1                 | PM-BEBT1028     | BRONZE WASHER                      |  |  |
| ß       | 1                 | SAS-215-3101R-X | RH MERGE CLEAR LABEL NOSE ASSEMBLY |  |  |
| $\odot$ | 1                 | SAS-215-3101L-X | LH MERGE CLEAR LABEL NOSE ASSEMBLY |  |  |
| 6       | 1                 | MP-214-3301     | CLEAR LABEL SENSOR NUT PLATE       |  |  |

NOTE: ORDER LRD 6300 CLEAR LABEL SENSOR SEPARATELY CLEAR LABEL SENSOR (#LRD6300) ~ ASS-200-0431

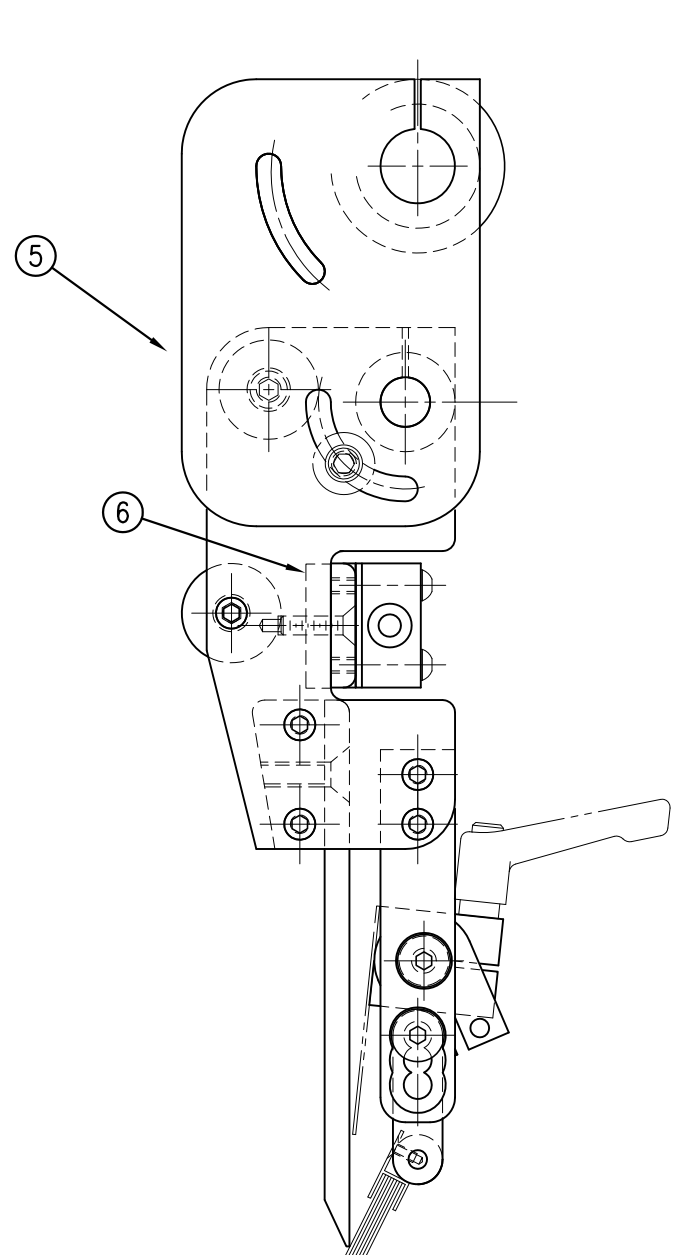

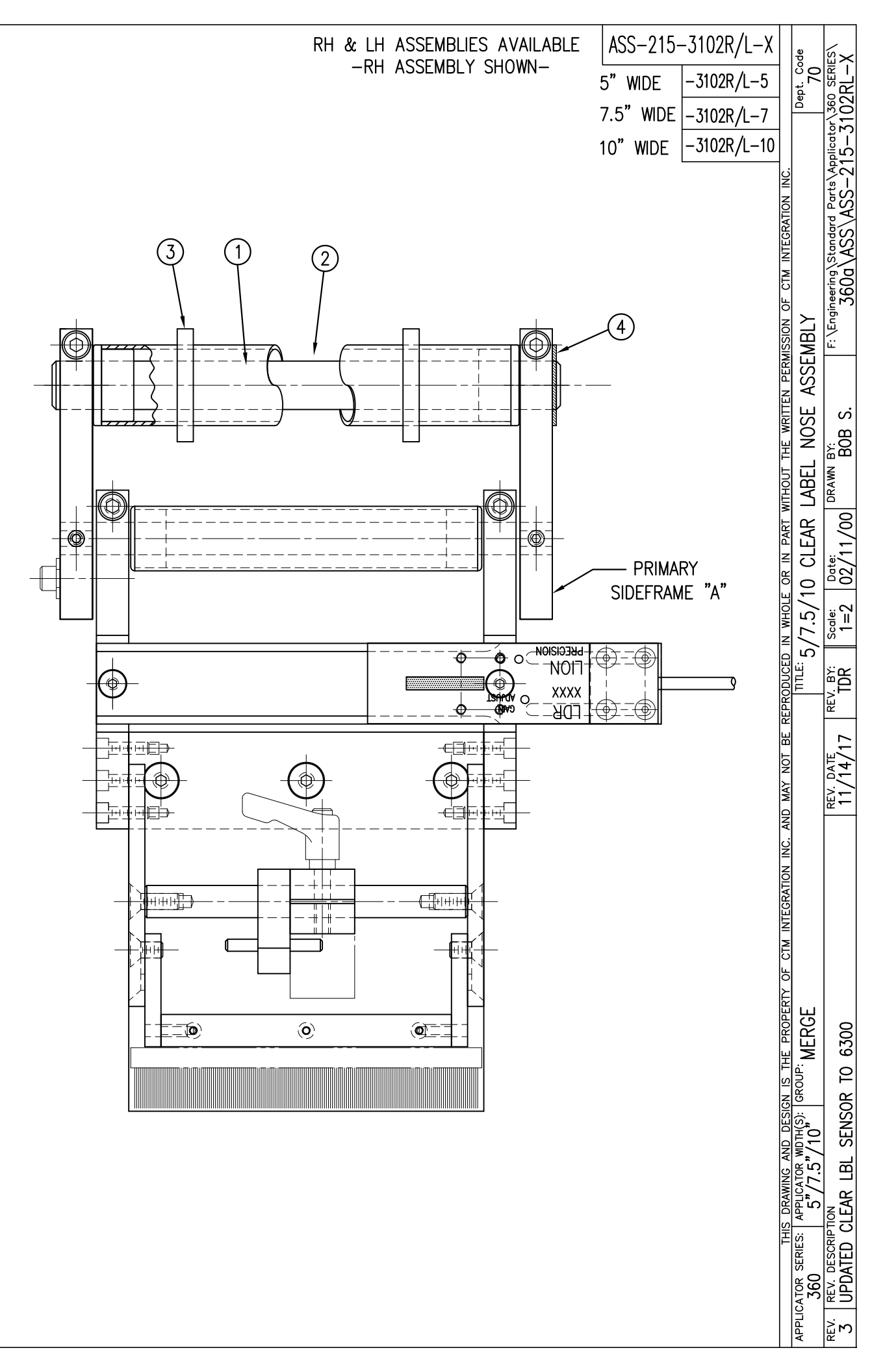

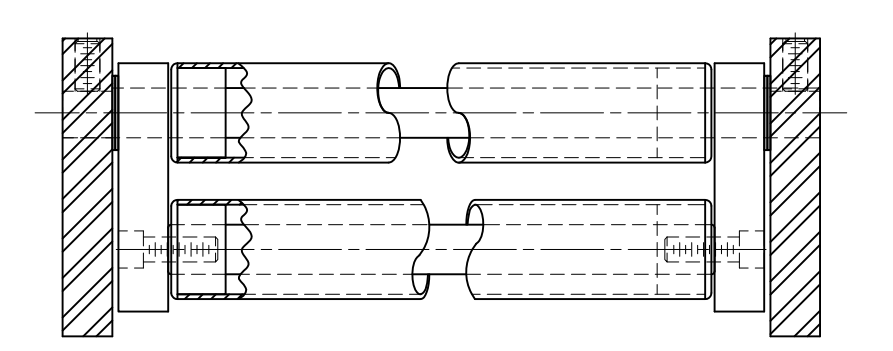

<u>SECTION "A" – ROTATED 90° CW</u> (SHOWING SECONDARY MERGE ROLLERS)

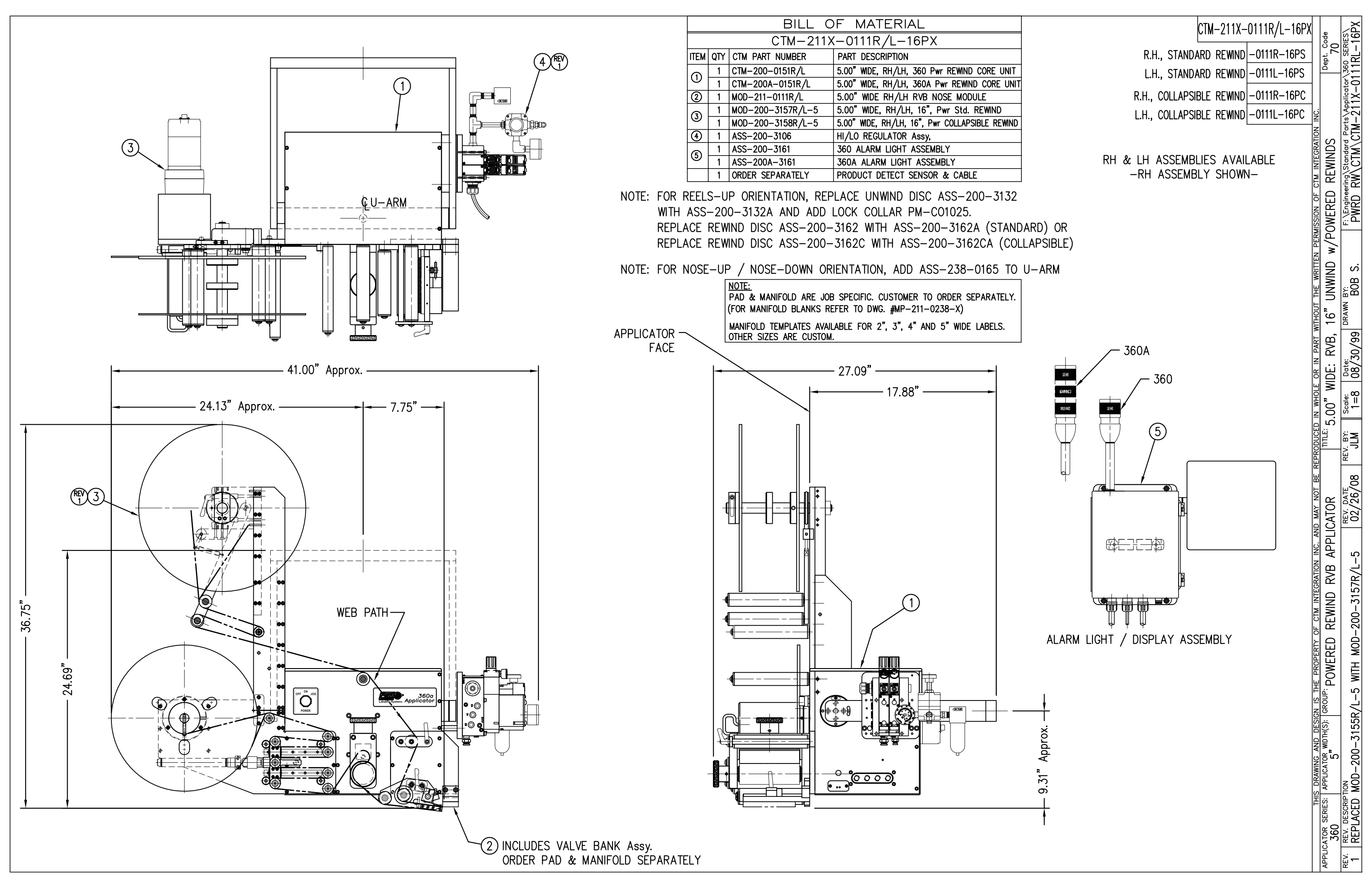

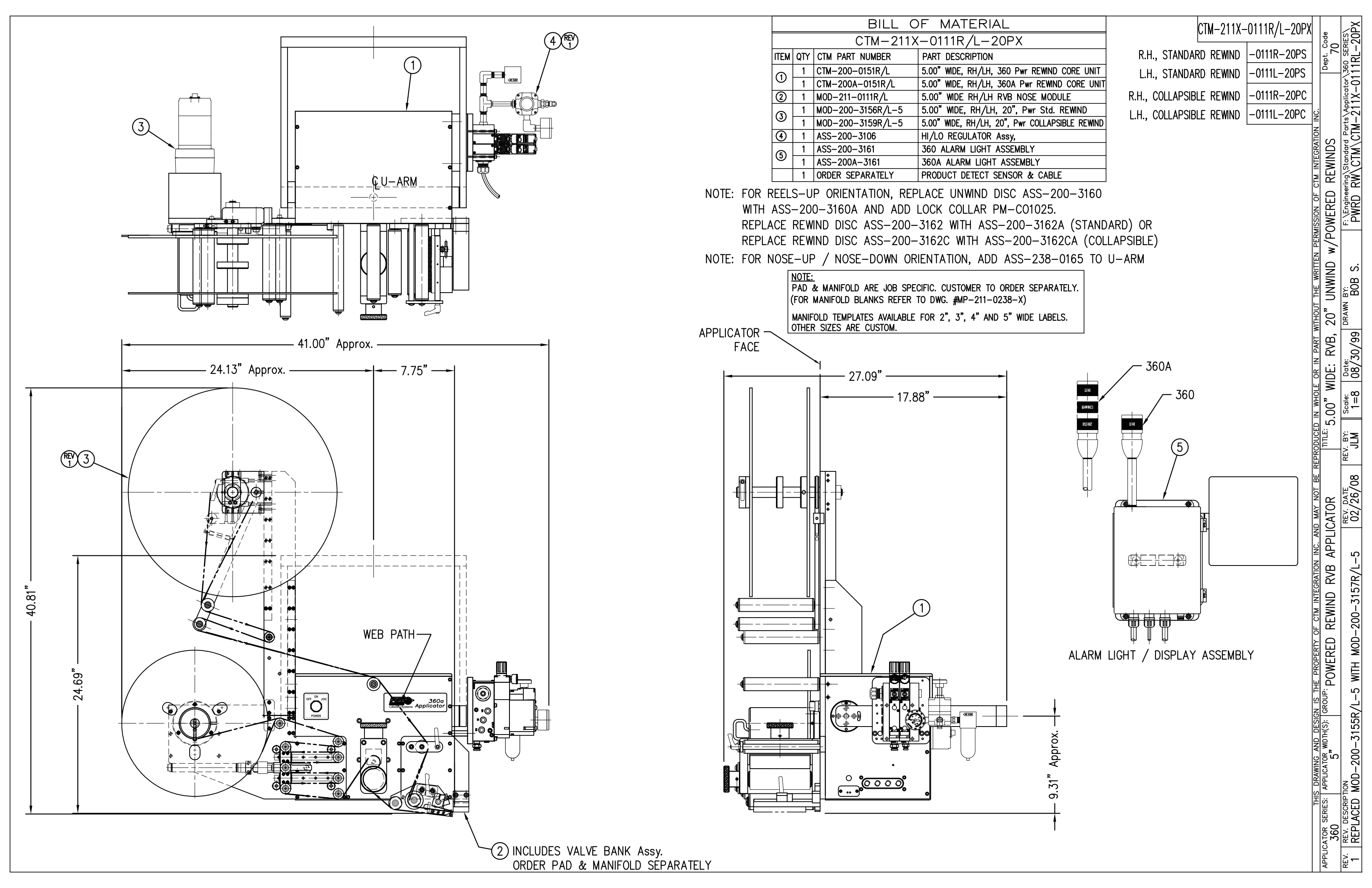

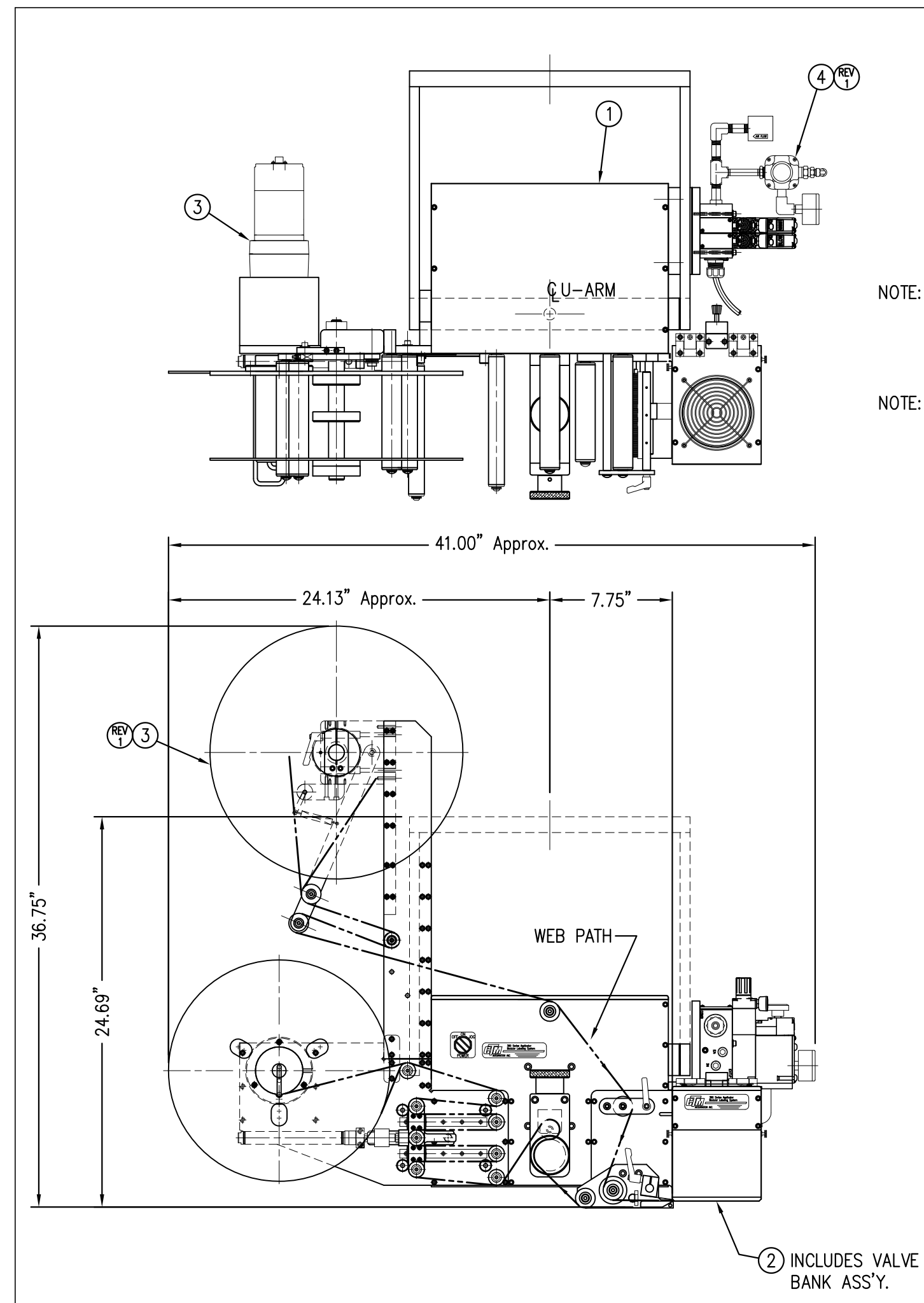

|                                       | BILL OF MATERIAL      |                   |                                                |  |  |
|---------------------------------------|-----------------------|-------------------|------------------------------------------------|--|--|
|                                       | CTM-211X-X101R/L-16PX |                   |                                                |  |  |
| ITEM QTY CTM PART NUMBER PART DESCRIP |                       |                   | PART DESCRIPTION                               |  |  |
|                                       | 1                     | CTM-200-0151R/L   | 5.00" WIDE, RH/LH, 360 Pwr REWIND CORE UNIT    |  |  |
| $ $ $\square$                         | 1                     | CTM-200A-0151R/L  | 5.00" WIDE, RH/LH, 360A Pwr REWIND CORE UNIT   |  |  |
| 2                                     | 1                     | MOD-211-X101R/L   | 5/7.5 WIDE RH/LH AIR BLOW MODULE               |  |  |
| 6                                     | 1                     | MOD-200-3157R/L-X | 5/7.5 WIDE, RH/LH, 16", Pwr Std. REWIND        |  |  |
|                                       | 1                     | MOD-200-3158R/L-X | 5/7.5 WIDE, RH/LH, 16", Pwr COLLAPSIBLE REWIND |  |  |
| 4                                     | 1                     | ASS-200-3106      | HI/LO REGULATOR Assy,                          |  |  |
|                                       | 1                     | ASS-200-3161      | 360 ALARM LIGHT ASSEMBLY                       |  |  |
| 9                                     | 1                     | ASS-200A-3161     | 360A ALARM LIGHT ASSEMBLY                      |  |  |
|                                       | 1                     | ORDER SEPARATELY  | PRODUCT DETECT SENSOR & CABLE                  |  |  |

NOTE: FOR REELS-UP ORIENTATION, REPLACE UNWIND DISC ASS-200-3132 WITH ASS-200-3132A AND ADD LOCK COLLAR PM-C01025. REPLACE REWIND DISC ASS-200-3162 WITH ASS-200-3162A (STANDARD) OR REPLACE REWIND DISC ASS-200-3162C WITH ASS-200-3162CA (COLLAPSIBLE)

NOTE: FOR NOSE-UP / NOSE-DOWN ORIENTATION, ADD ASS-238-0165 TO U-ARM

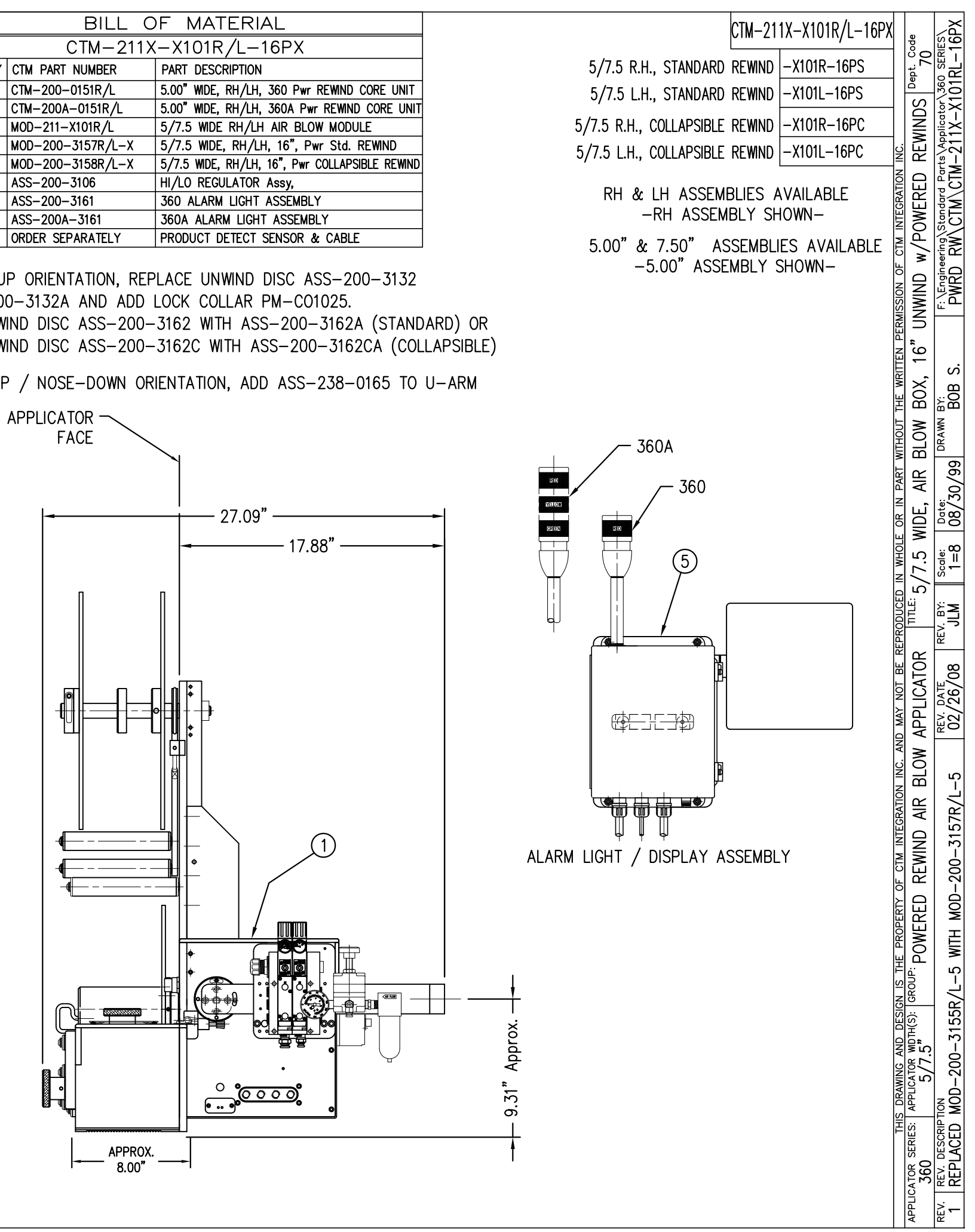

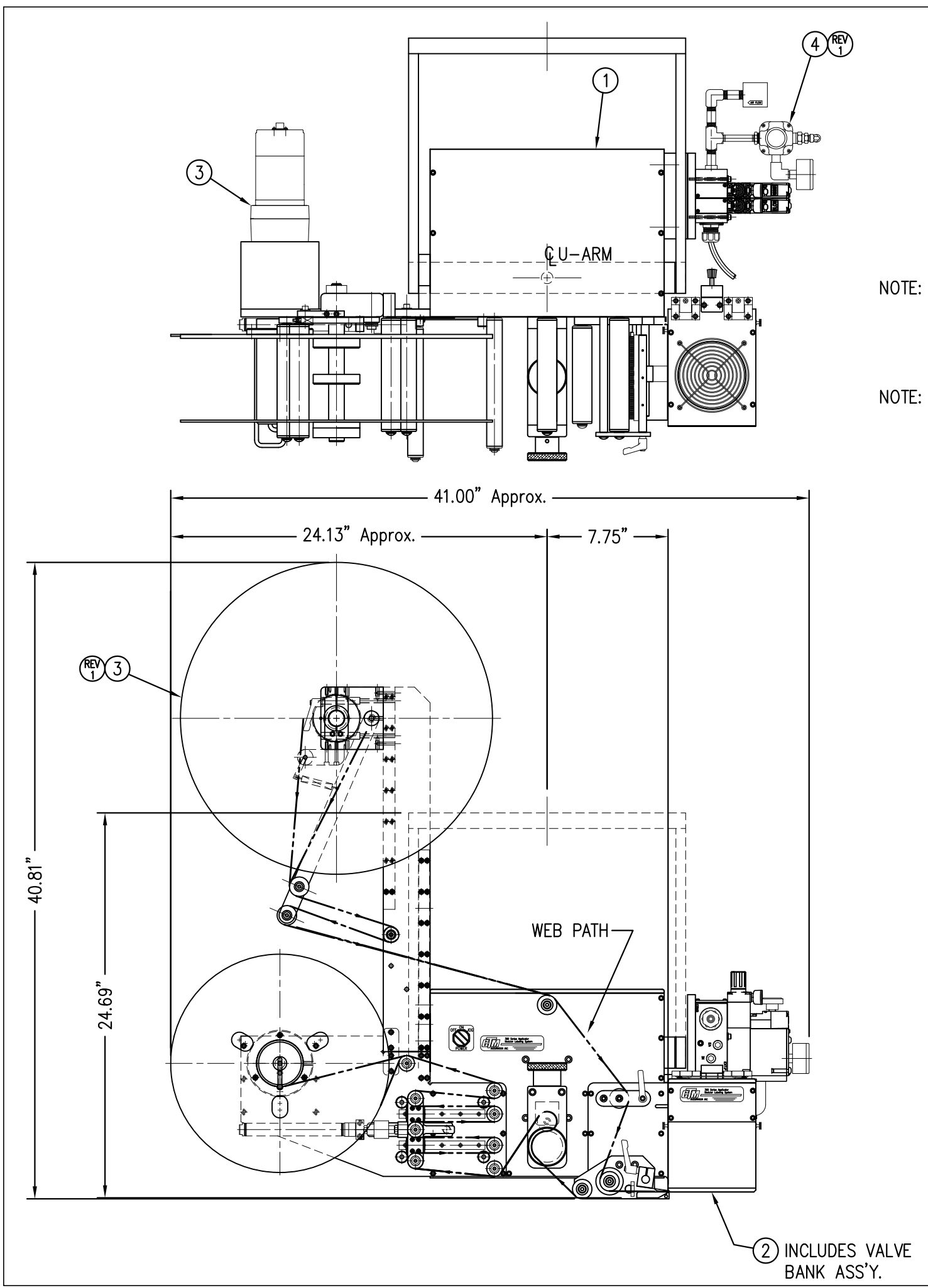

|      | BILL OF MATERIAL       |                   |                                                |  |  |
|------|------------------------|-------------------|------------------------------------------------|--|--|
|      | CTM-211X-X101R/L-20PXX |                   |                                                |  |  |
| ITEN |                        | CTM PART NUMBER   | PART DESCRIPTION                               |  |  |
|      | 1                      | CTM-200-0151R/L   | 5.00" WIDE, RH/LH, 360 Pwr REWIND CORE UNIT    |  |  |
|      | 1                      | CTM-200A-0151R/L  | 5.00" WIDE, RH/LH, 360A Pwr REWIND CORE UNIT   |  |  |
| 2    | 1                      | MOD-211-X101R/L   | 5/7.5 WIDE RH/LH AIR BLOW MODULE               |  |  |
| 0    | 1                      | MOD-200-3156R/L-X | 5/7.5 WIDE, RH/LH, 20", Pwr Std. REWIND        |  |  |
| 9    | 1                      | MOD-200-3159R/L-X | 5/7.5 WIDE, RH/LH, 20", Pwr COLLAPSIBLE REWIND |  |  |
| 4    | 1                      | ASS-200-3106      | HI/LO REGULATOR Assy,                          |  |  |
| 6    | 1                      | ASS-200-3161      | 360 ALARM LIGHT ASSEMBLY                       |  |  |
| 9    | 1                      | ASS-200A-3161     | 360A ALARM LIGHT ASSEMBLY                      |  |  |
|      | 1                      | ORDER SEPARATELY  | PRODUCT DETECT SENSOR & CABLE                  |  |  |

NOTE: FOR REELS-UP ORIENTATION, REPLACE UNWIND DISC ASS-200-3160 WITH ASS-200-3160A AND ADD LOCK COLLAR PM-CO1025. REPLACE REWIND DISC ASS-200-3162 WITH ASS-200-3162A (STANDARD) OR REPLACE REWIND DISC ASS-200-3162C WITH ASS-200-3162CA (COLLAPSIBLE)

NOTE: FOR NOSE-UP / NOSE-DOWN ORIENTATION, ADD ASS-238-0165 TO U-ARM

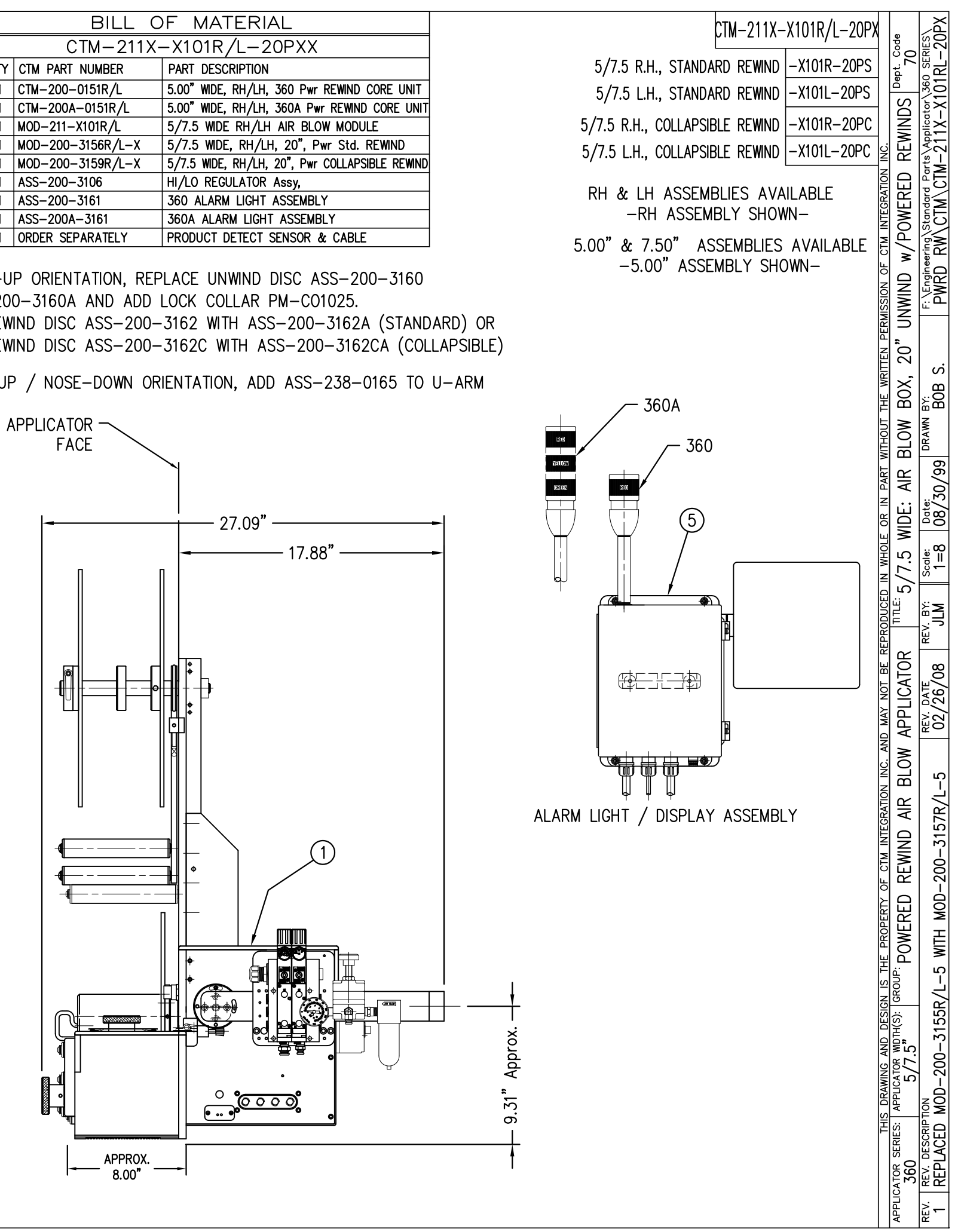

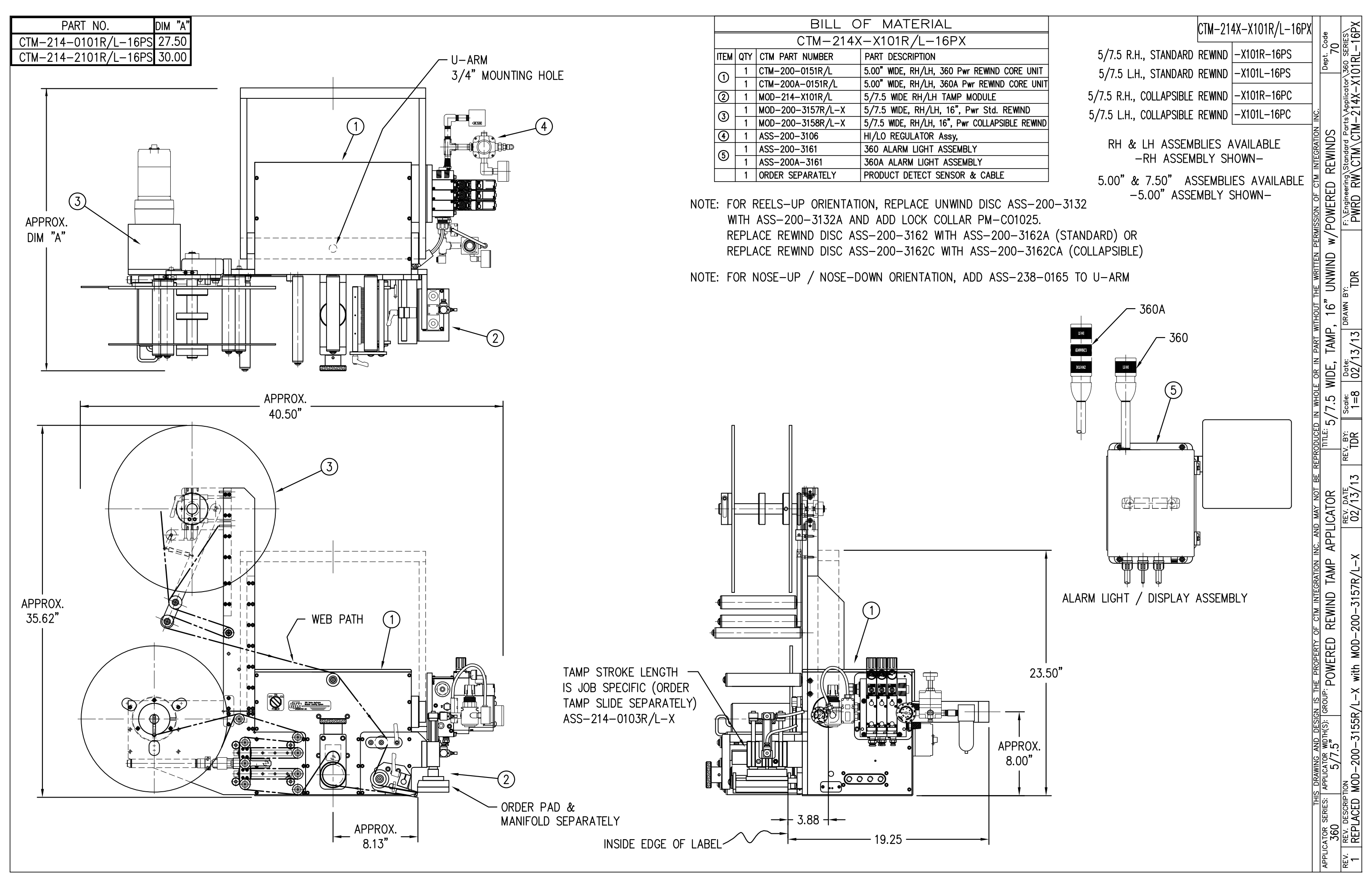

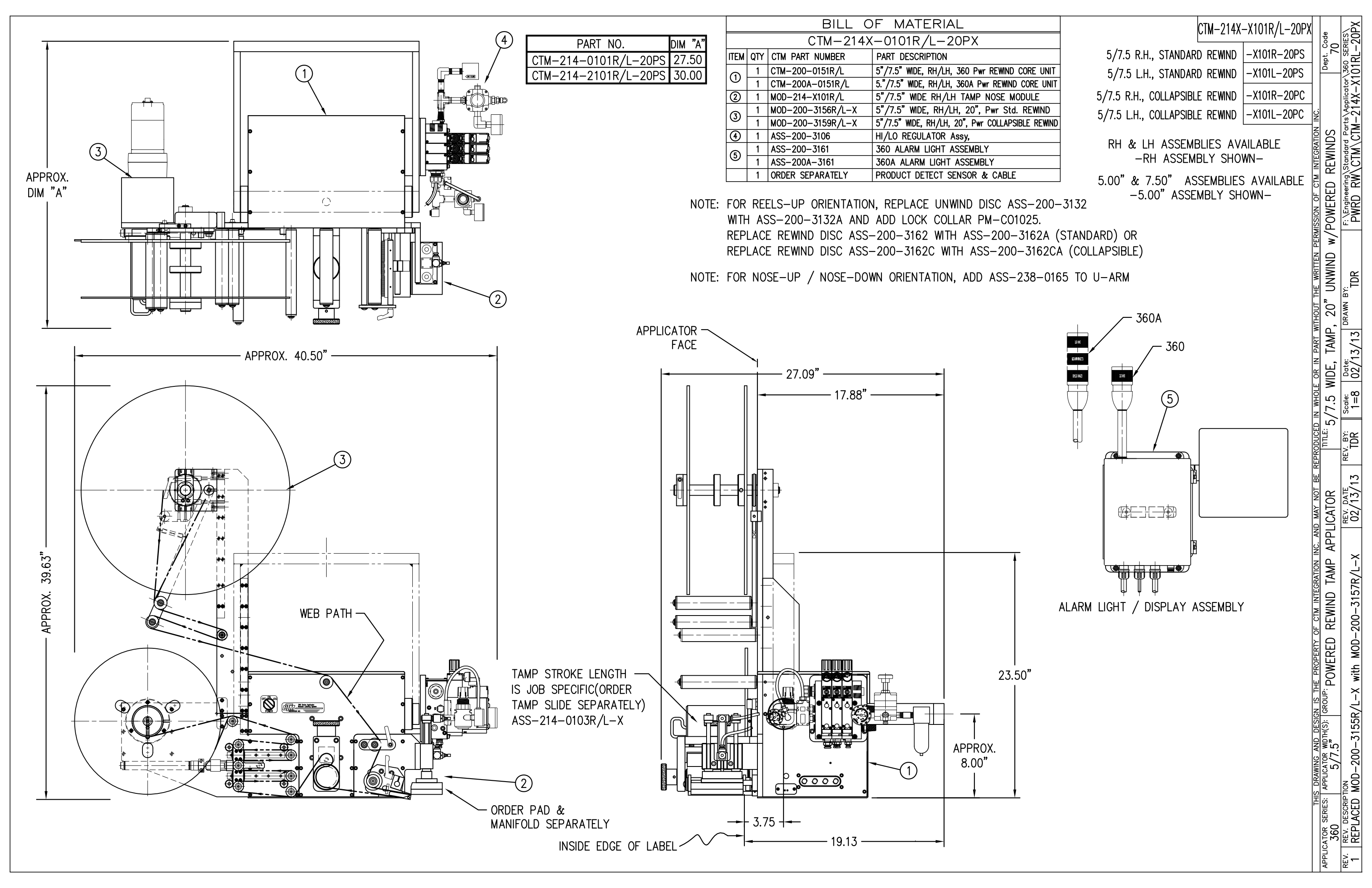

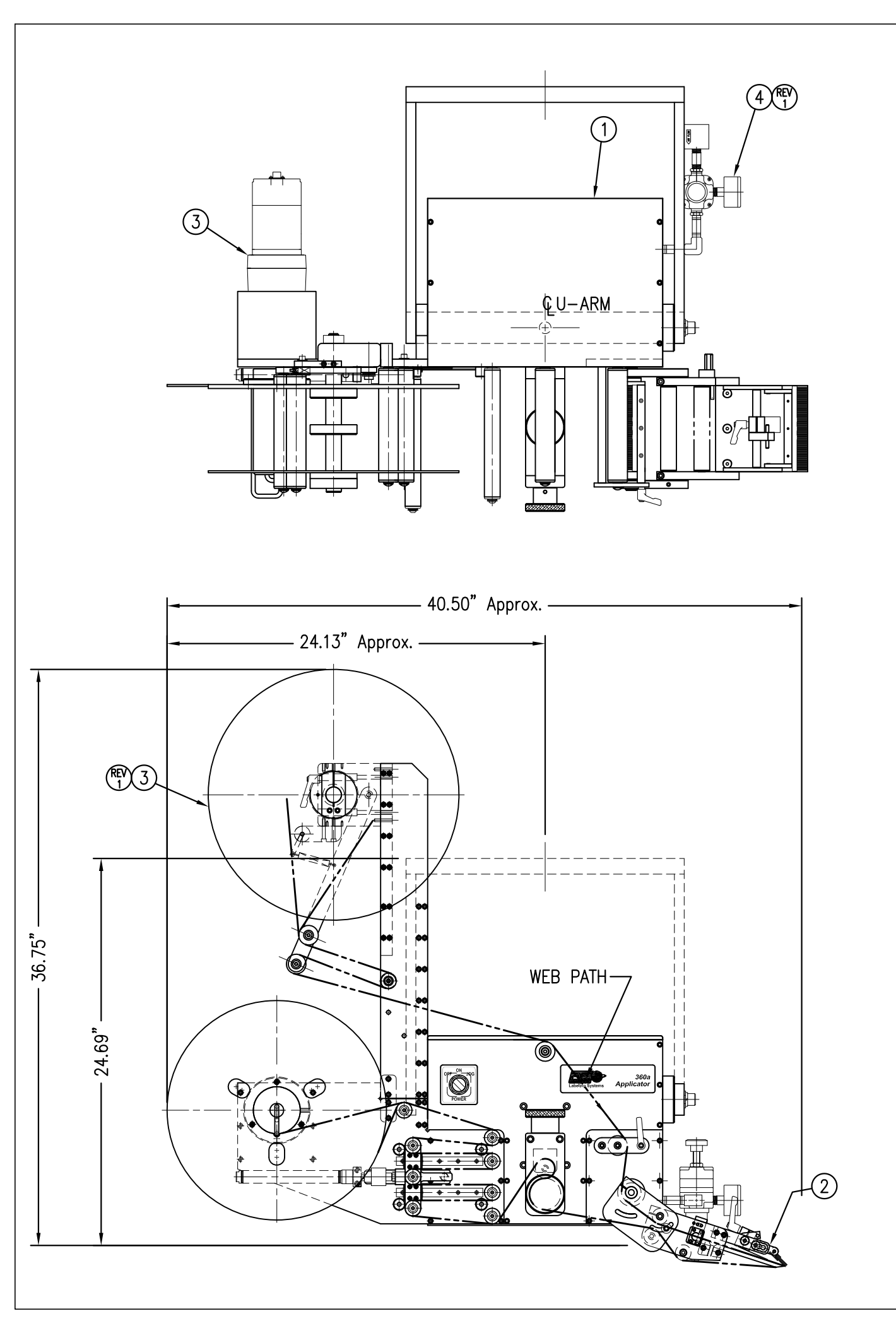

|         | BILL OF MATERIAL      |                   |                                              |  |  |
|---------|-----------------------|-------------------|----------------------------------------------|--|--|
|         | CTM-215X-X105R/L-16PX |                   |                                              |  |  |
| ITEM    | QTY                   | CTM PART NUMBER   | PART DESCRIPTION                             |  |  |
| 0       | 1                     | CTM-200-0151R/L   | 5.00" WIDE, RH/LH, 360 Pwr REWIND CORE UNI   |  |  |
| $\odot$ | 1                     | CTM-200A-0151R/L  | 5.00" WIDE, RH/LH, 360A Pwr REWIND CORE UN   |  |  |
| 0       | 1                     | MOD-215-X105R/L   | 5/7.5 WIDE RH/LH MERGE NOSE MODULE           |  |  |
| 9       | 1                     | MOD-200-3157R/L-X | 5/7.5 WIDE, RH/LH, 16", Pwr Std. REWIND      |  |  |
| 9       | 1                     | MOD-200-3158R/L-X | 5/7.5 MDE, RH/LH, 16", Pwr COLLAPSIBLE REWIN |  |  |
| 4       | 1                     | ASS-200-3107      | HI/LO REGULATOR Assy, (w/FILTER)             |  |  |
| 9       | 1                     | ASS-200-3161      | 360 ALARM LIGHT ASSEMBLY                     |  |  |
| 9       | 1                     | ASS-200A-3161     | 360A ALARM LIGHT ASSEMBLY                    |  |  |
|         | 1                     | ORDER SEPARATELY  | PRODUCT DETECT SENSOR & CABLE                |  |  |

NOTE: FOR REELS-UP ORIENTATION, REPLACE UNWIND DISC ASS-200-3132 WITH ASS-200-3132A AND ADD LOCK COLLAR PM-C01025.

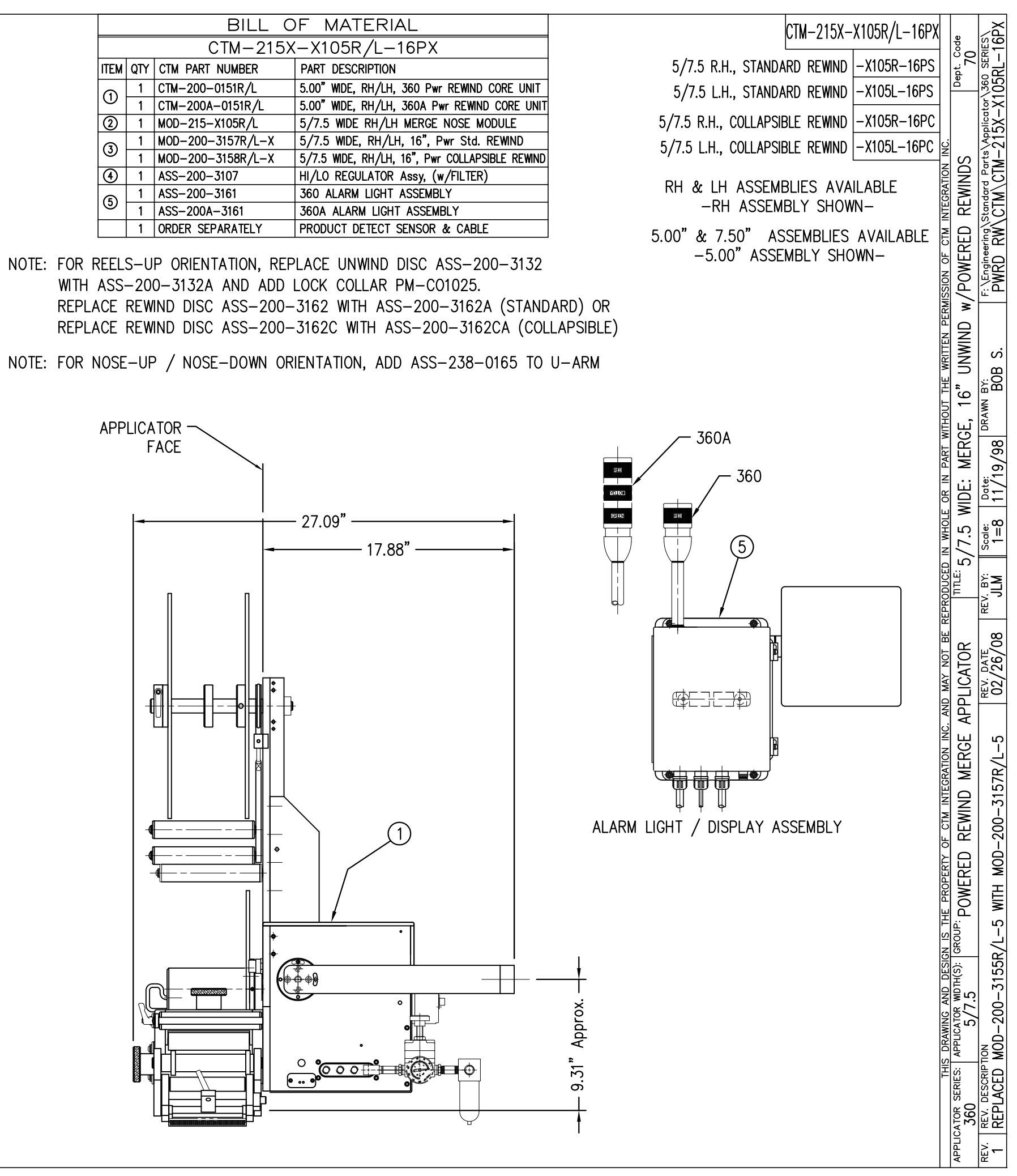

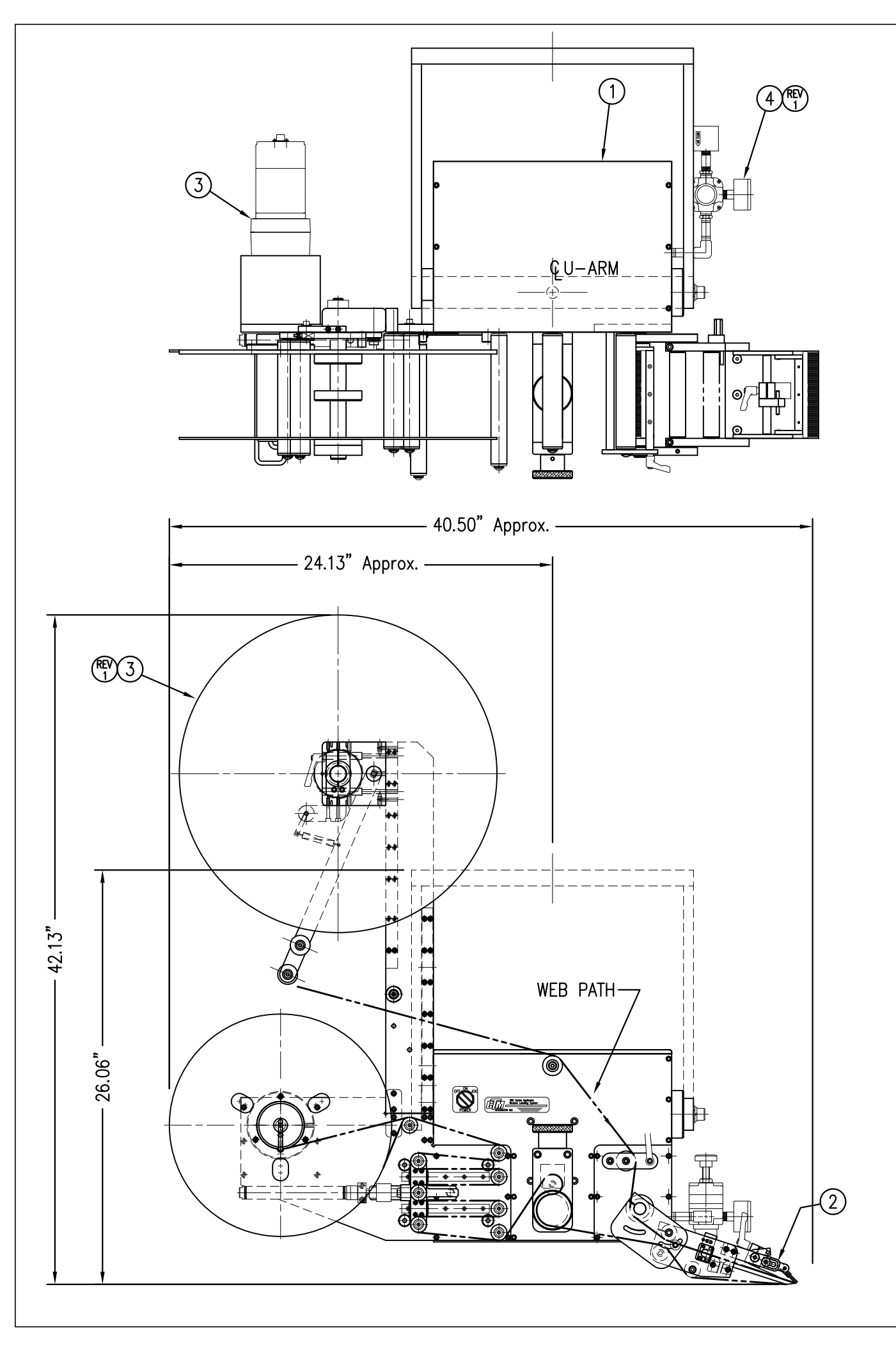

|     | BILL OF MATERIAL |     |                   |                                               |  |
|-----|------------------|-----|-------------------|-----------------------------------------------|--|
|     |                  |     | CTM-215X          | -X105R/L-20PX                                 |  |
| ITE | M                | QTY | CTM PART NUMBER   | PART DESCRIPTION                              |  |
| G   |                  | 1   | CTM-200-0151R/L   | 5.00" WIDE, RH/LH, 360 Pwr REWIND CORE UNIT   |  |
| 19  | <u>۱</u>         | 1   | CTM-200A-0151R/L  | 5.00" WIDE, RH/LH, 360A Pwr REWIND CORE UN    |  |
| 2   | )                | 1   | MOD-215-X105R/L   | 5/7.5 WIDE RH/LH MERGE NOSE MODULE            |  |
| G   |                  | 1   | MOD-200-3156R/L-X | 5/7.5 WIDE, RH/LH, 20", Pwr Std. REWIND       |  |
| 9   | 2                | 1   | MOD-200-3159R/L-X | 5/7.5 WIDE, RH/LH, 20", Pwr COLLAPSIBLE REWIN |  |
| 4   | )                | 1   | ASS-200-3107      | HI/LO REGULATOR Assy, (w/FILTER)              |  |
| G   |                  | 1   | ASS-200-3161      | 360 ALARM LIGHT ASSEMBLY                      |  |
| 6   |                  | 1   | ASS-200A-3161     | 360A ALARM LIGHT ASSEMBLY                     |  |
|     |                  | 1   | ORDER SEPARATELY  | PRODUCT DETECT SENSOR & CABLE                 |  |
|     |                  |     |                   |                                               |  |

NOTE: FOR REELS-UP ORIENTATION, REPLACE UNWIND DISC ASS-200-3160 WITH ASS-200-3160A AND ADD LOCK COLLAR PM-C01025.

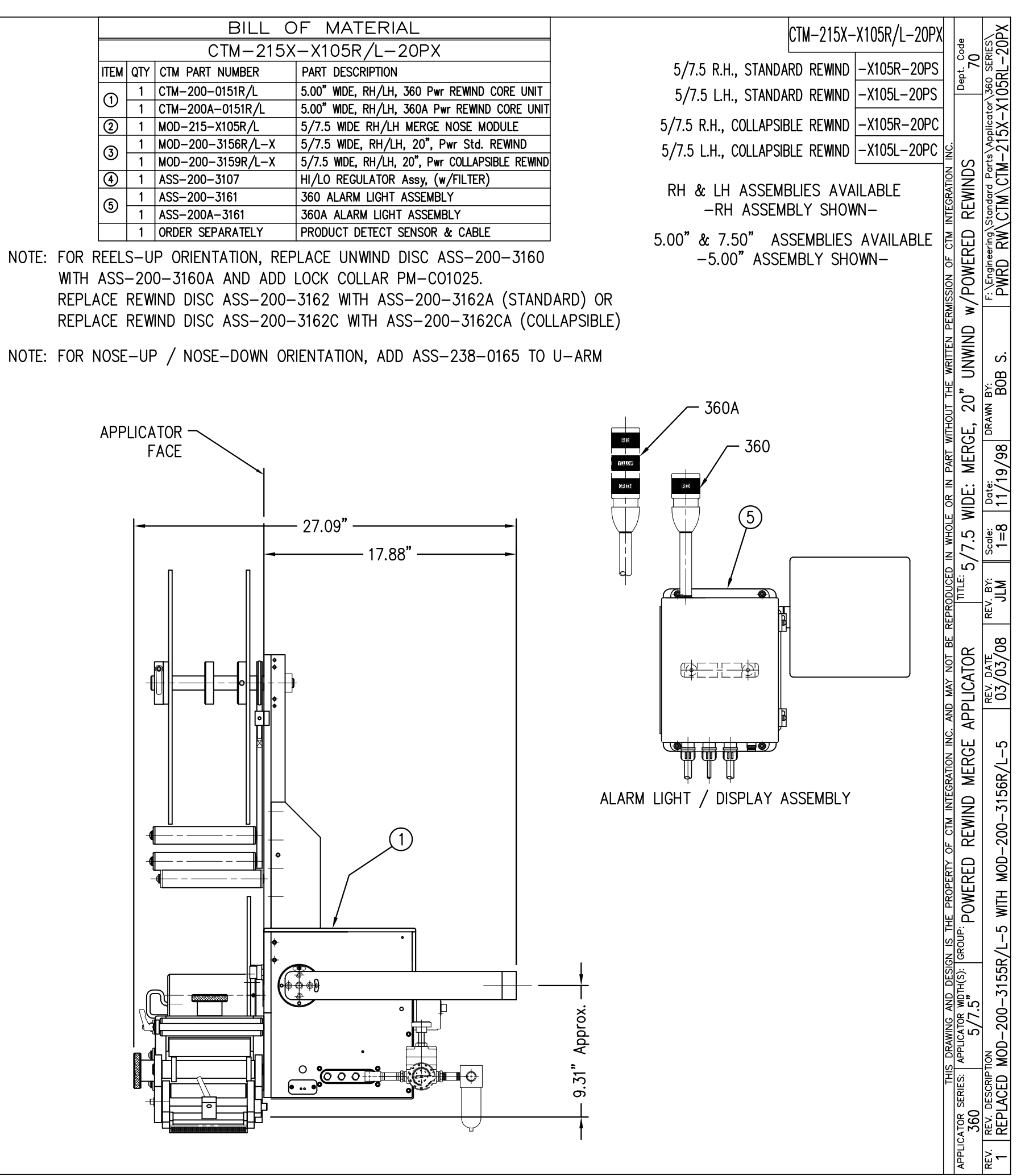

|            | BILL OF MATERIAL SOLD     |                                            |                  |   |       |
|------------|---------------------------|--------------------------------------------|------------------|---|-------|
| ASSE       | ASSEMBLY ASS-200a-X151R/L |                                            |                  |   |       |
| ITEM       | QTY                       | ITEM DESCRIPTION                           | CTM PART NUMBER  |   |       |
| $\bigcirc$ | 1                         | APPLICATOR HOUSING ASSEMBLY                | ASS-200-0122R/L  |   |       |
| 2          | 1                         | NIP DRIVE ASSEMBLY                         | ASS-200-X129     | S |       |
| 3          | 1                         | HOUSING COMPONENTS LAYOUT                  | ASS-200a-0124    |   |       |
| 4          | 1                         | ELECTRIC SHELF ASSEMBLY                    | ASS-200a-0123    |   |       |
| 5          | 1                         | BANNER LABEL SENSOR                        | ASS-200-0450     | S |       |
| 6          | 1                         | STEPPER MOTOR ASSEMBLY                     | ASS-200a-0453-HS |   | (REV) |
| $\bigcirc$ | 1                         | 5/7.5/10 TENSION ROLLER ASS'Y ASS-200-X135 |                  | S |       |
| 8          | 1                         | NIP/REWIND DRIVE ASSEMBLY ASS-200-0142     |                  |   |       |
|            |                           |                                            |                  |   |       |

## NOTE: AVAILABLE IN RH & LH ORIENTATIONS – RIGHT HAND ASSEMBLY SHOWN – (SEE DWG #ASS-200-0122R/L FOR DIFFERENCES)

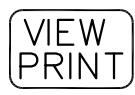

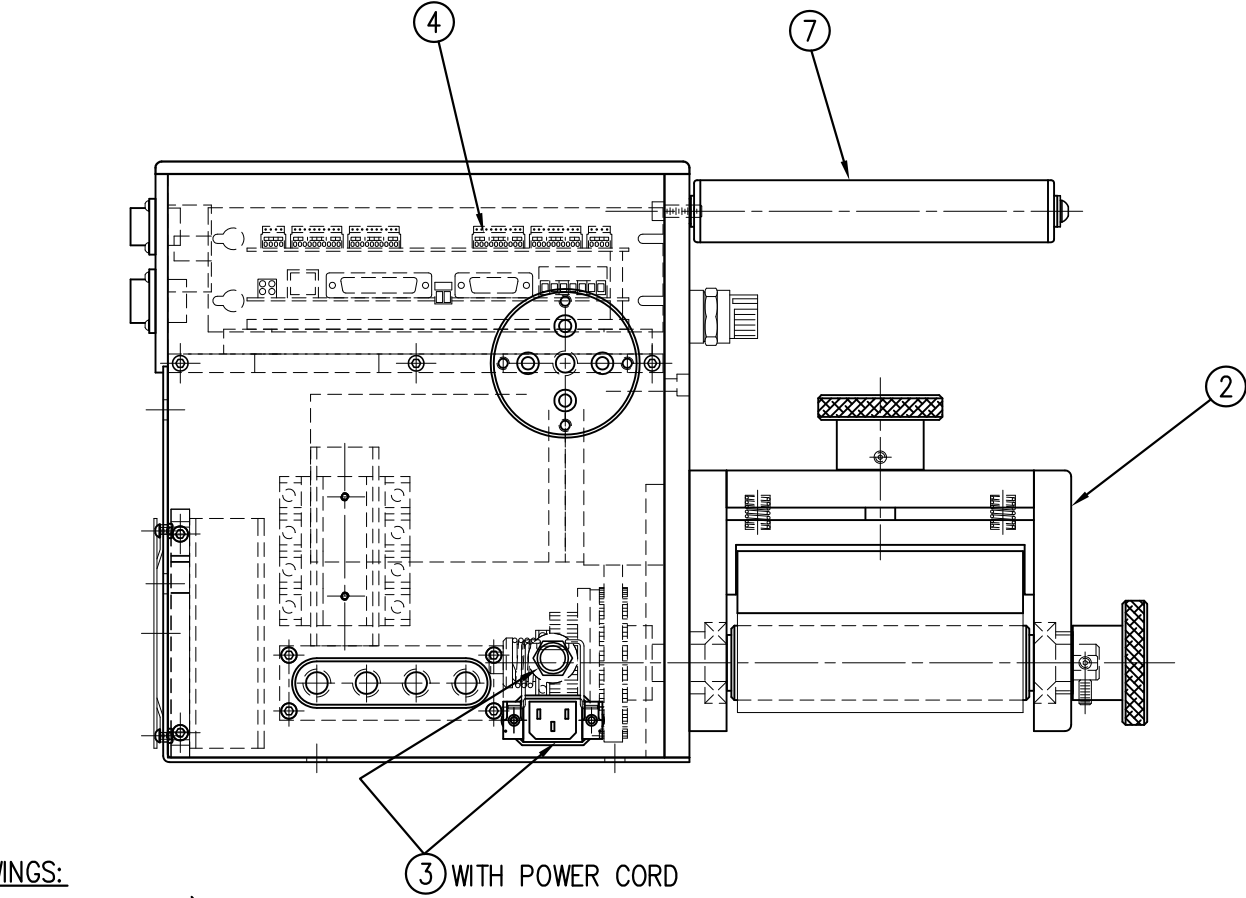

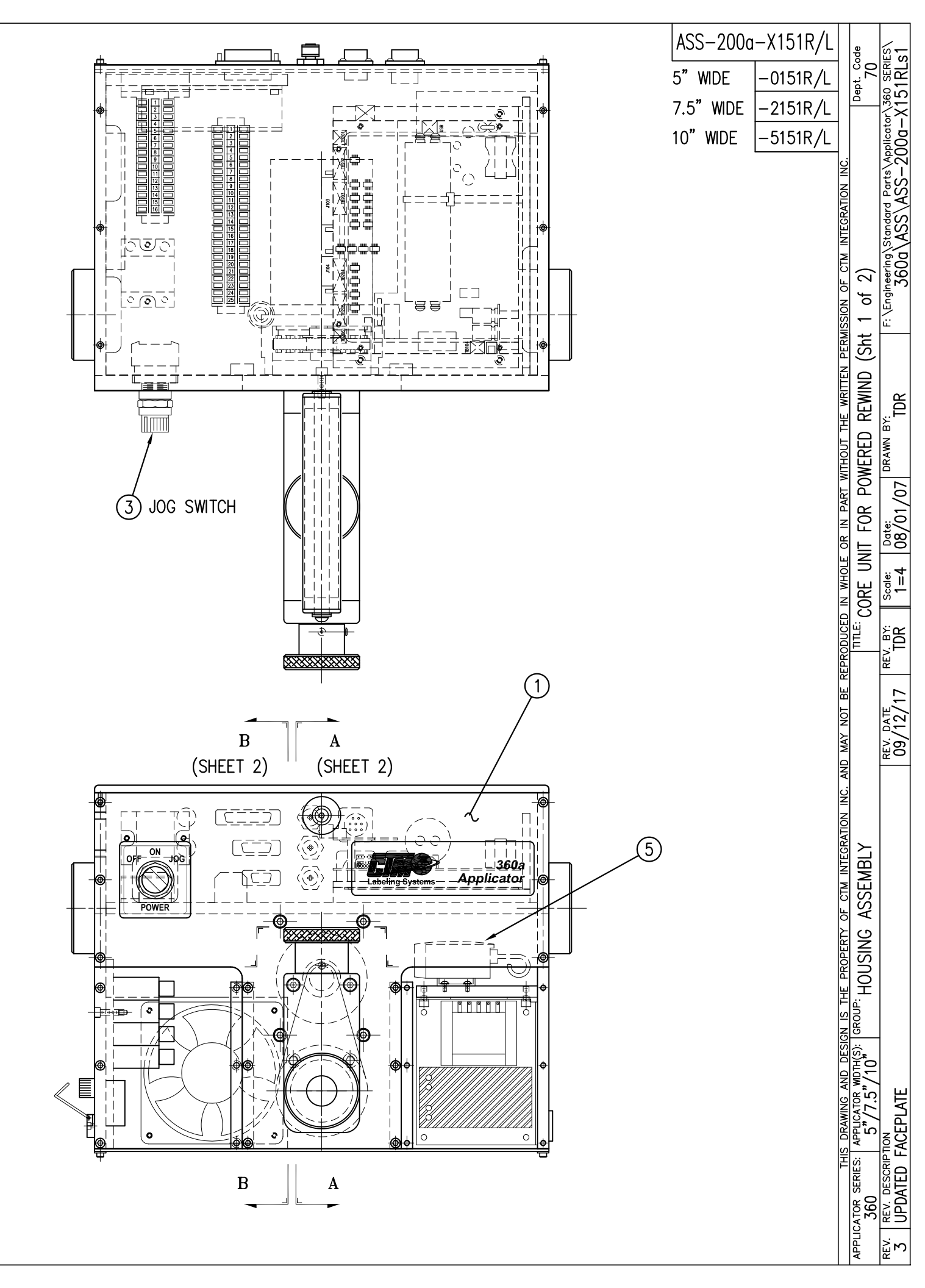

SHOP REFERENCE DRAWINGS: SAS-200-X150R/L (SHEETS 1 THRU 4)

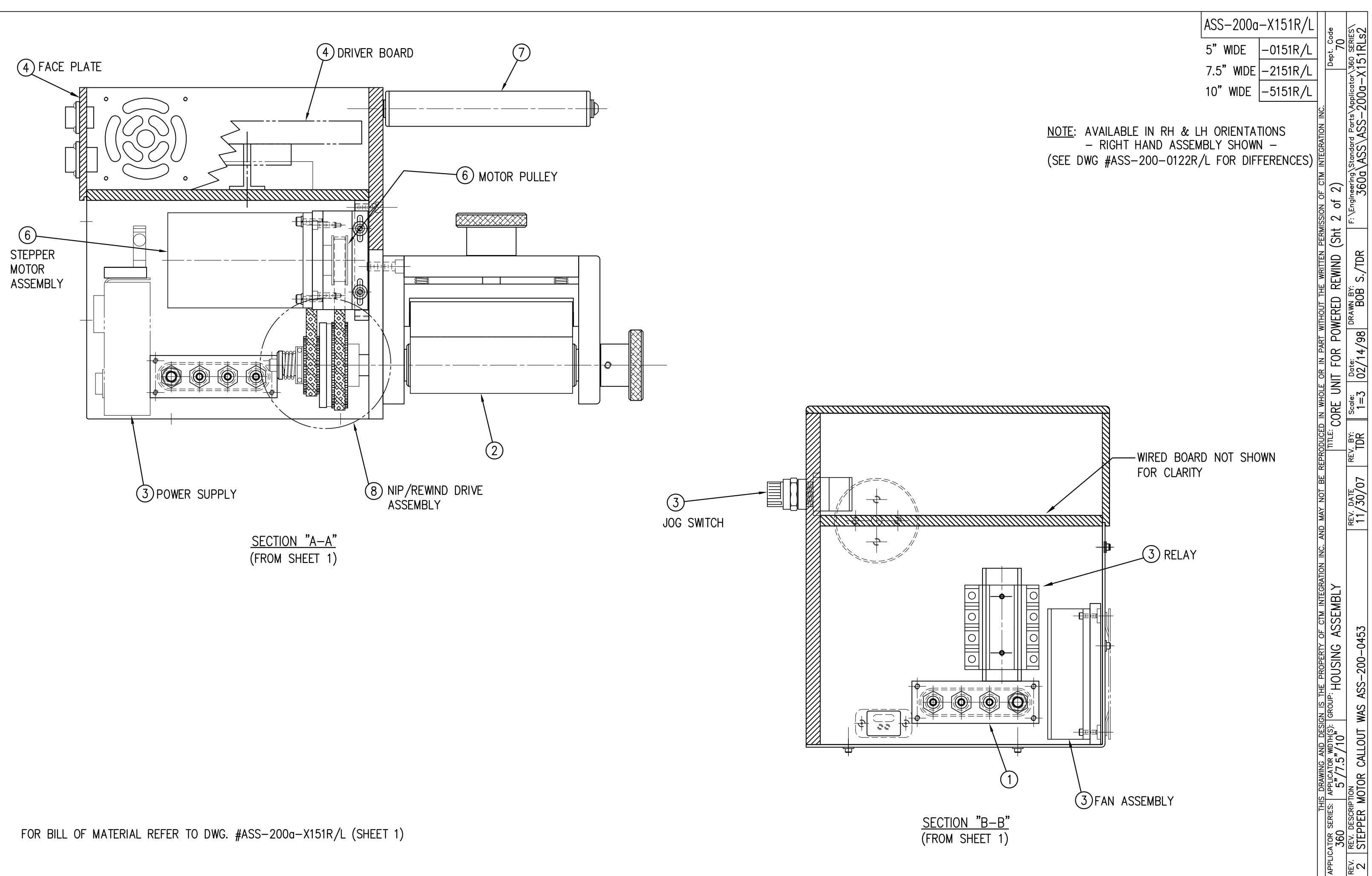

|                 | BILL OF MATERIAL  |                   |                                           |  |  |
|-----------------|-------------------|-------------------|-------------------------------------------|--|--|
|                 | MOD-200-3156R/L-X |                   |                                           |  |  |
| ITEM            | QTY               | CTM PART NUMBER   | PART DESCRIPTION                          |  |  |
| 1               | 1                 | ASS-200-X155R/L   | 5/7.5" WIDE PWR'D REWIND, R/L. STD REWIND |  |  |
| ② 1 MP-200-3305 |                   | MP-200-3305       | SPLICE PLATE                              |  |  |
| 3               | 1                 | ASS-200-3169R/L-X | 20" UNWIND w/Pwr. REWIND, RH/LH, 5/7.5"   |  |  |
|                 | 32                | PM-FASH429075     | SHCS, #10-32 UNF x 5/8" LG.               |  |  |

NOTE: FOR REELS-UP ORIENTATION, REPLACE UNWIND DISC ASS-200-3160 WITH ASS-200-3160A & ADD LOCK COLLAR PM-CO1025. REPLACE REWIND ASS-200-3162 WITH ASS-200-3162A

NOTE: POWERED REWIND REQUIRES A HI/LO PRESSURE REGULATOR ADD EITHER ASS-200-3106 (FOR APPLICATORS WITH VALVE BANKS) OR ASS-200-3107 (FOR APPLICATORS WITH OUT VALVE BANKS)

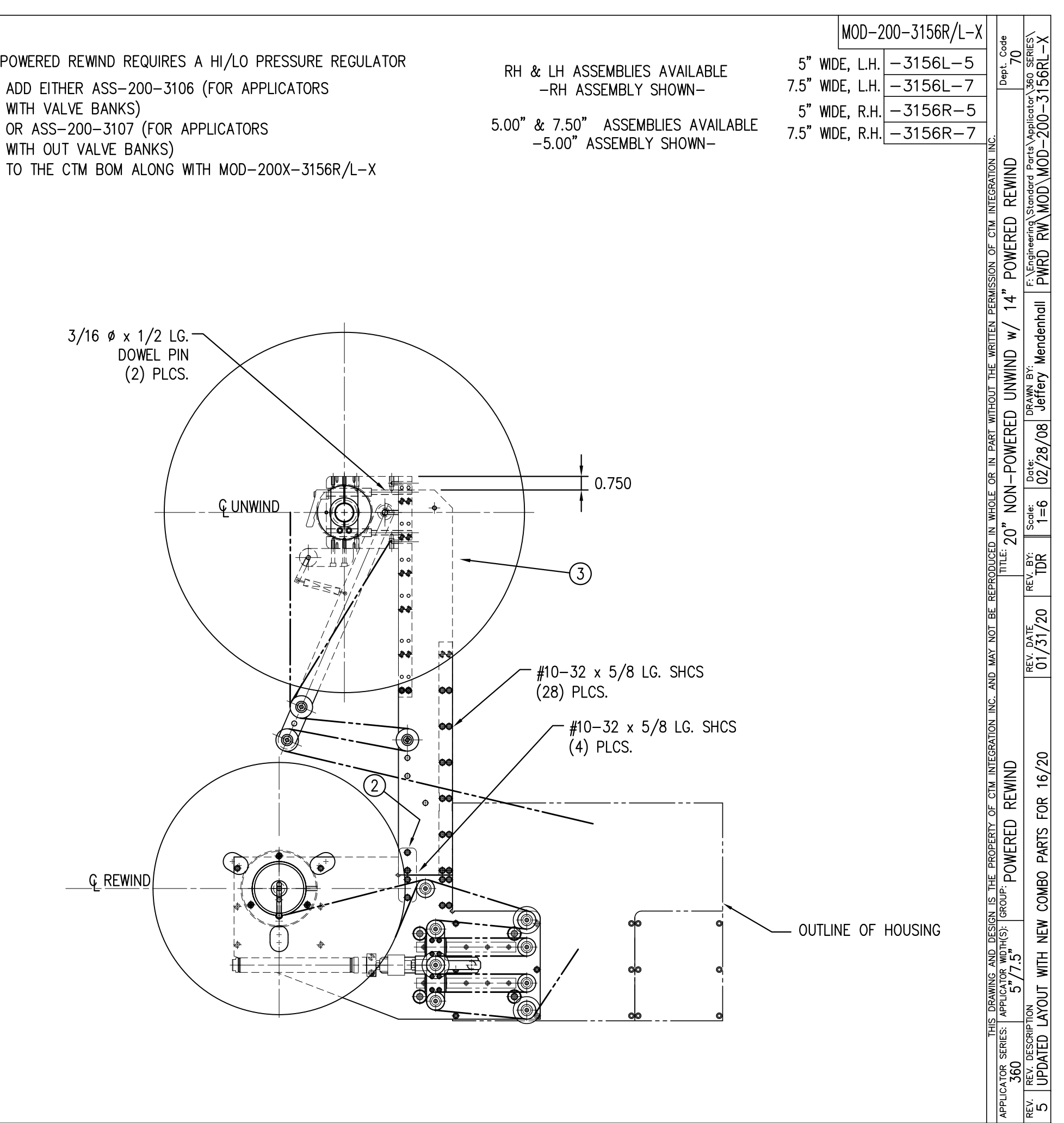

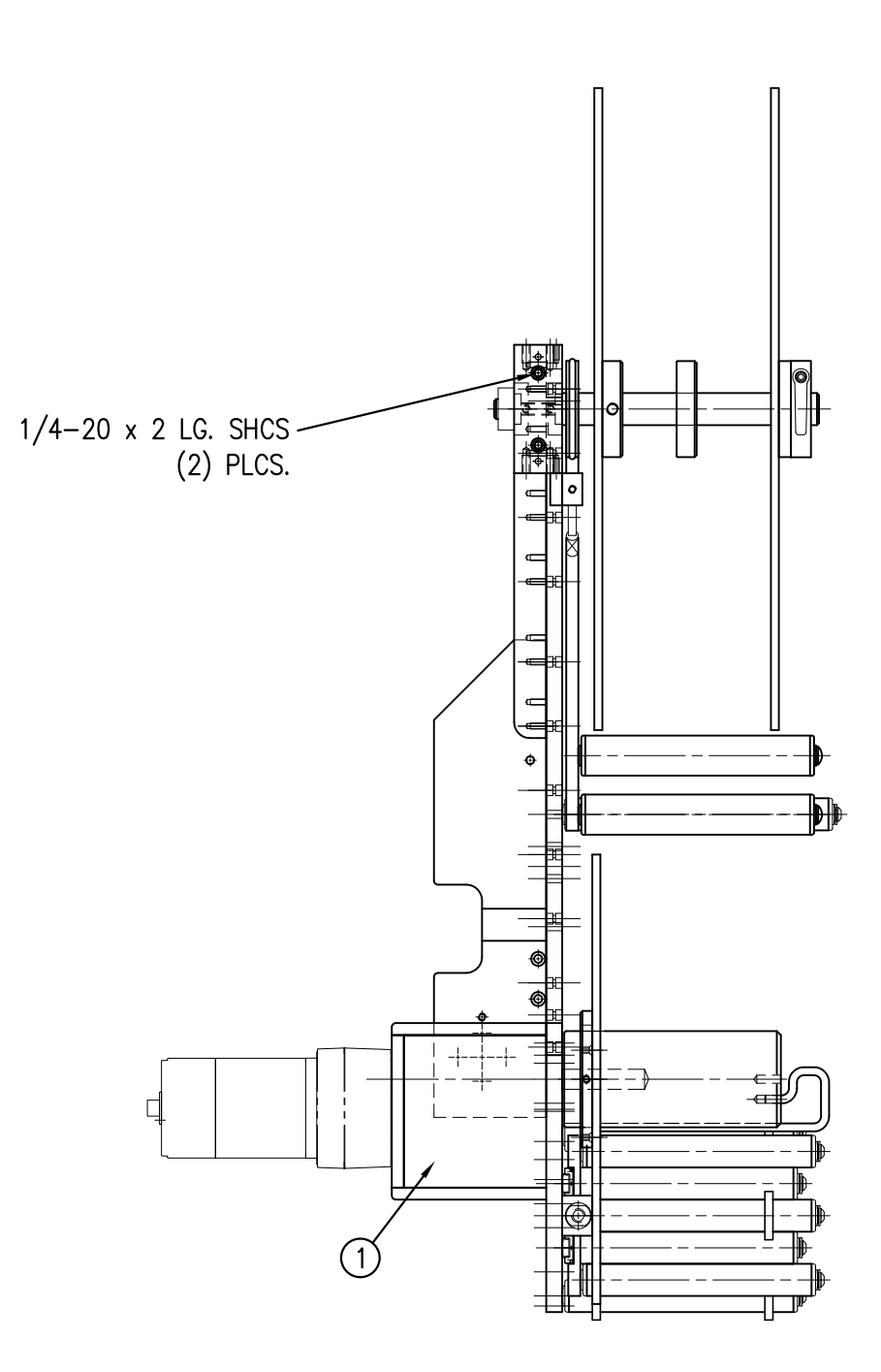

|                          | BILL OF MATERIAL  |                   |                                           |  |  |
|--------------------------|-------------------|-------------------|-------------------------------------------|--|--|
|                          | MOD-200-3157R/L-X |                   |                                           |  |  |
| ITEM QTY CTM PART NUMBER |                   | CTM PART NUMBER   | PART DESCRIPTION                          |  |  |
| 1                        | 1                 | ASS-200-X155R/L   | 5/7.5" WIDE PWR'D REWIND, R/L. STD REWIND |  |  |
| ② 1 MP-200-3305          |                   | MP-200-3305       | SPLICE PLATE                              |  |  |
| 3                        | 1                 | ASS-200-3170R/L-X | 16" UNWIND w/Pwr. REWIND, RH/LH, 5/7.5"   |  |  |
|                          | 32                | PM-FASH429075     | SHCS, #10-32 UNF x 5/8" LG.               |  |  |

NOTE: FOR REELS-UP ORIENTATION, REPLACE UNWIND DISC ASS-200-3132 WITH ASS-200-3132A & ADD LOCK COLLAR PM-CO1025. REPLACE REWIND ASS-200-3162 WITH ASS-200-3162A

| IOTE: | POWERED REWIND REQUIRES A HI/LO PRESSURE REGULATOR |
|-------|----------------------------------------------------|
|       | ADD EITHER ASS-200-3106 (FOR APPLICATORS           |
|       | WITH VALVE BANKS)                                  |
|       | OR ASS–200–3107 (FOR APPLICATORS                   |
|       | WITH OUT VALVE BANKS)                              |
|       |                                                    |

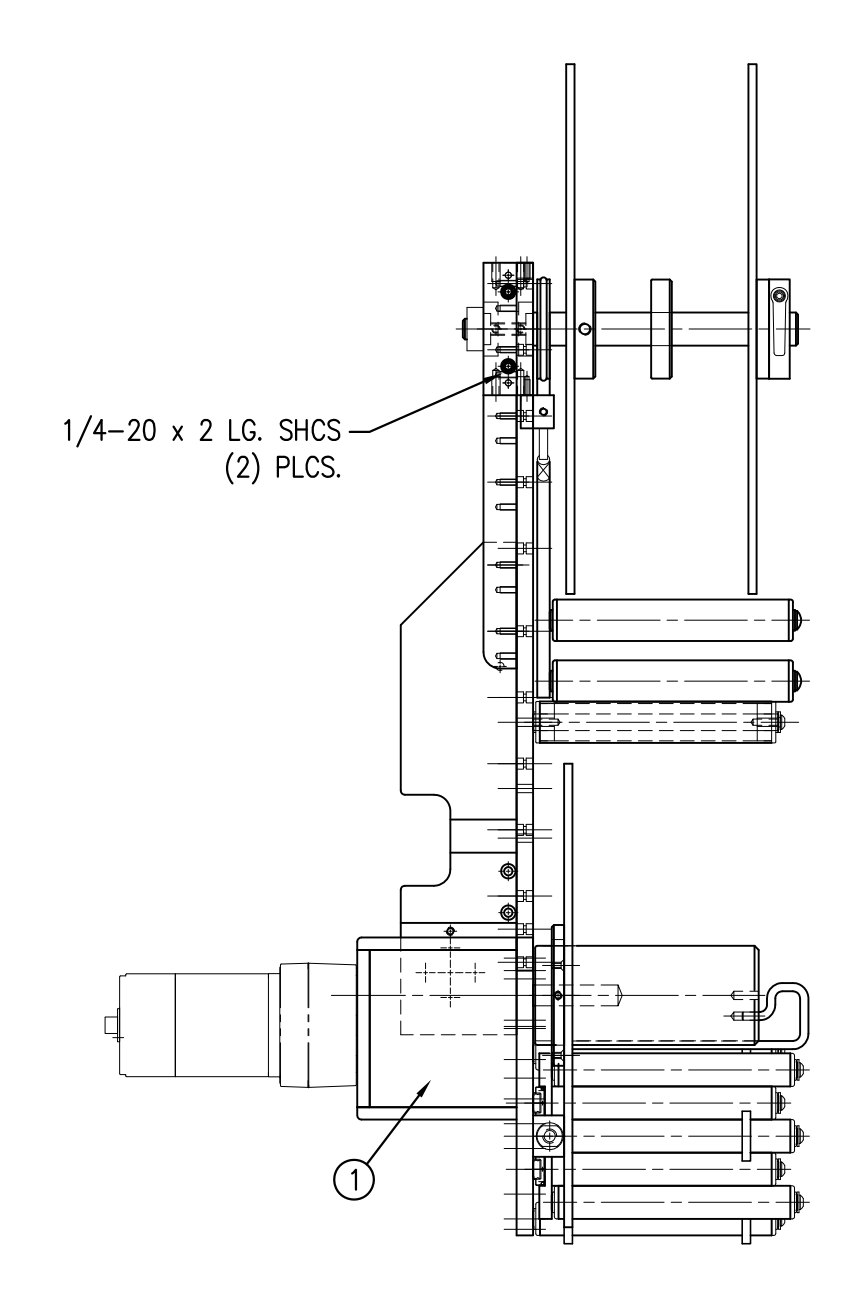

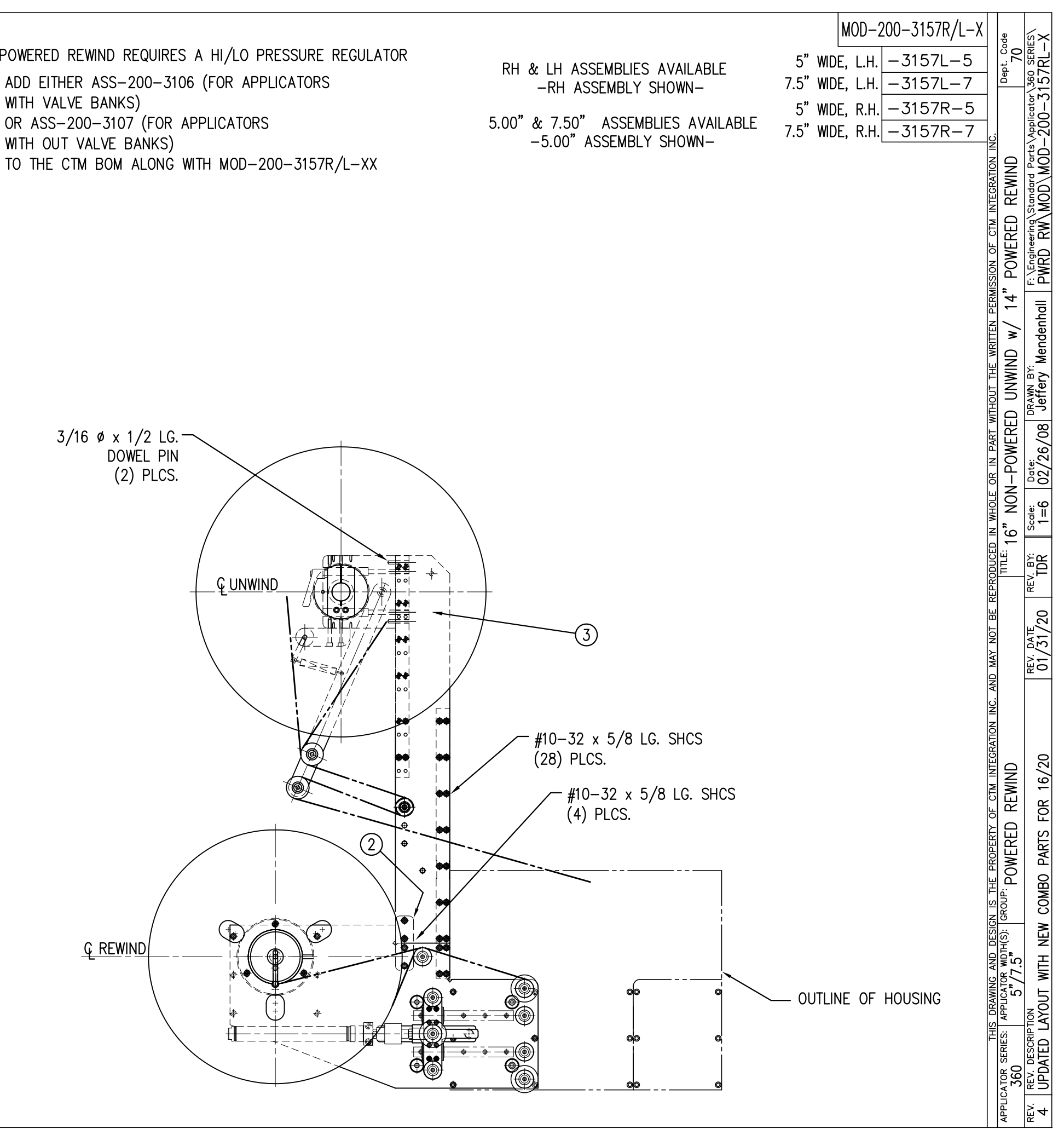

|                 | BILL OF MATERIAL  |                   |                                                    |  |  |
|-----------------|-------------------|-------------------|----------------------------------------------------|--|--|
|                 | MOD-200-3158R/L-X |                   |                                                    |  |  |
| ITEM            | QTY               | CTM PART NUMBER   | PART DESCRIPTION                                   |  |  |
| 1               | 1                 | ASS-200-X158R/L   | 5/7.5 WIDE, PWR'D REWIND, R/L., COLLAPSIBLE REWIND |  |  |
| ② 1 MP-200-3305 |                   | MP-200-3305       | SPLICE PLATE                                       |  |  |
| 3               | 1                 | ASS-200-3170R/L-X | 16" UNWIND w/Pwr. REWIND, RH/LH, 5/7.5"            |  |  |
|                 | 32                | PM-FASH429075     | SHCS, #10-32 UNF x 5/8" LG.                        |  |  |

NOTE: FOR REELS-UP ORIENTATION, REPLACE UNWIND DISC ASS-200-3132 WITH ASS-200-3132A & ADD LOCK COLLAR PM-CO1025. REPLACE REWIND ASS-200-3162C WITH ASS-200-3162CA

NOTE: POWERED REWIND REQUIRES A HI/LO PRESSURE REGULATOR ADD EITHER ASS-200-3106 (FOR APPLICATORS WITH VALVE BANKS) OR ASS-200-3107 (FOR APPLICATORS WITH OUT VALVE BANKS)

TO THE CTM BOM ALONG WITH MOD-200-3158R/L-XX

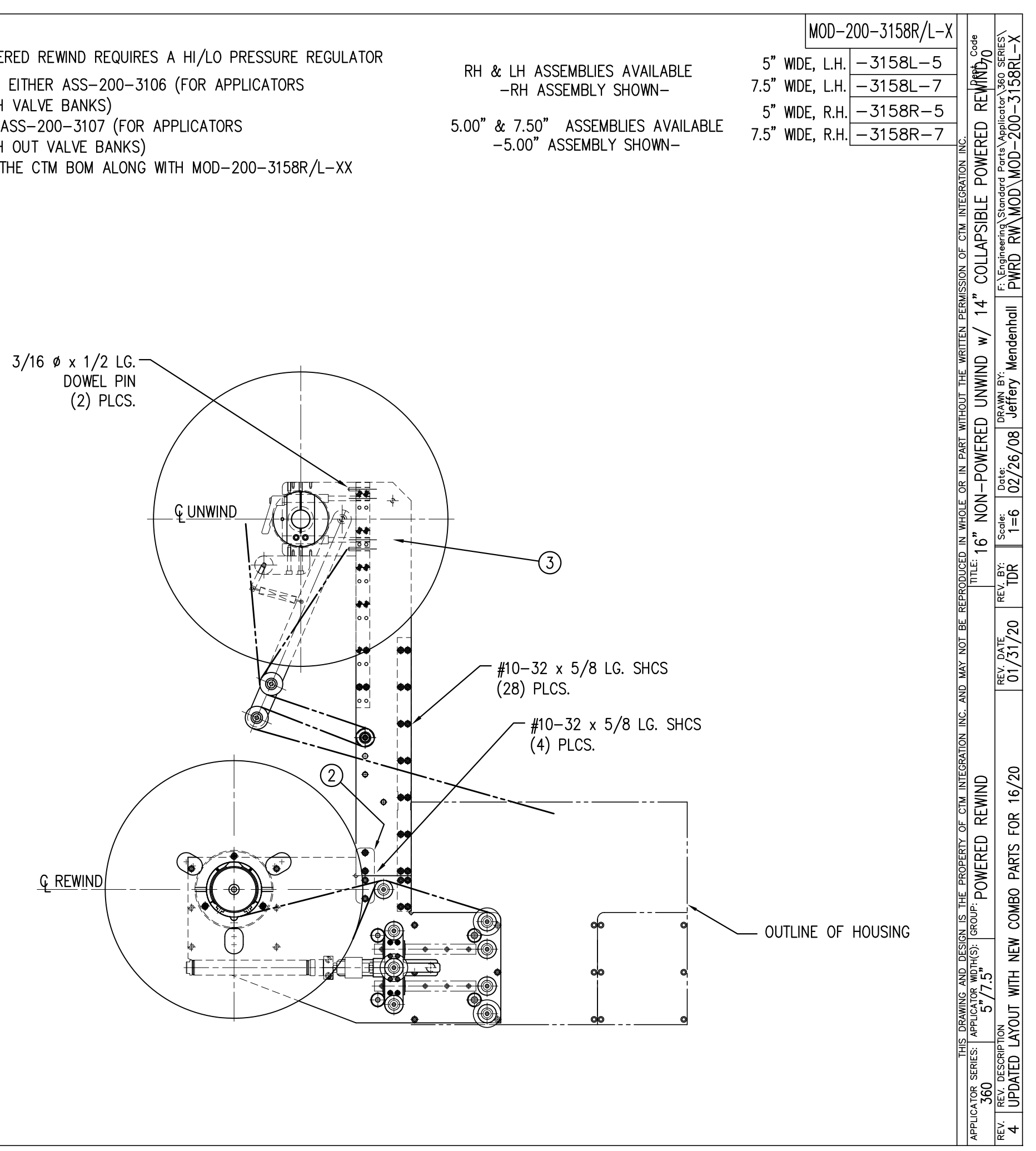

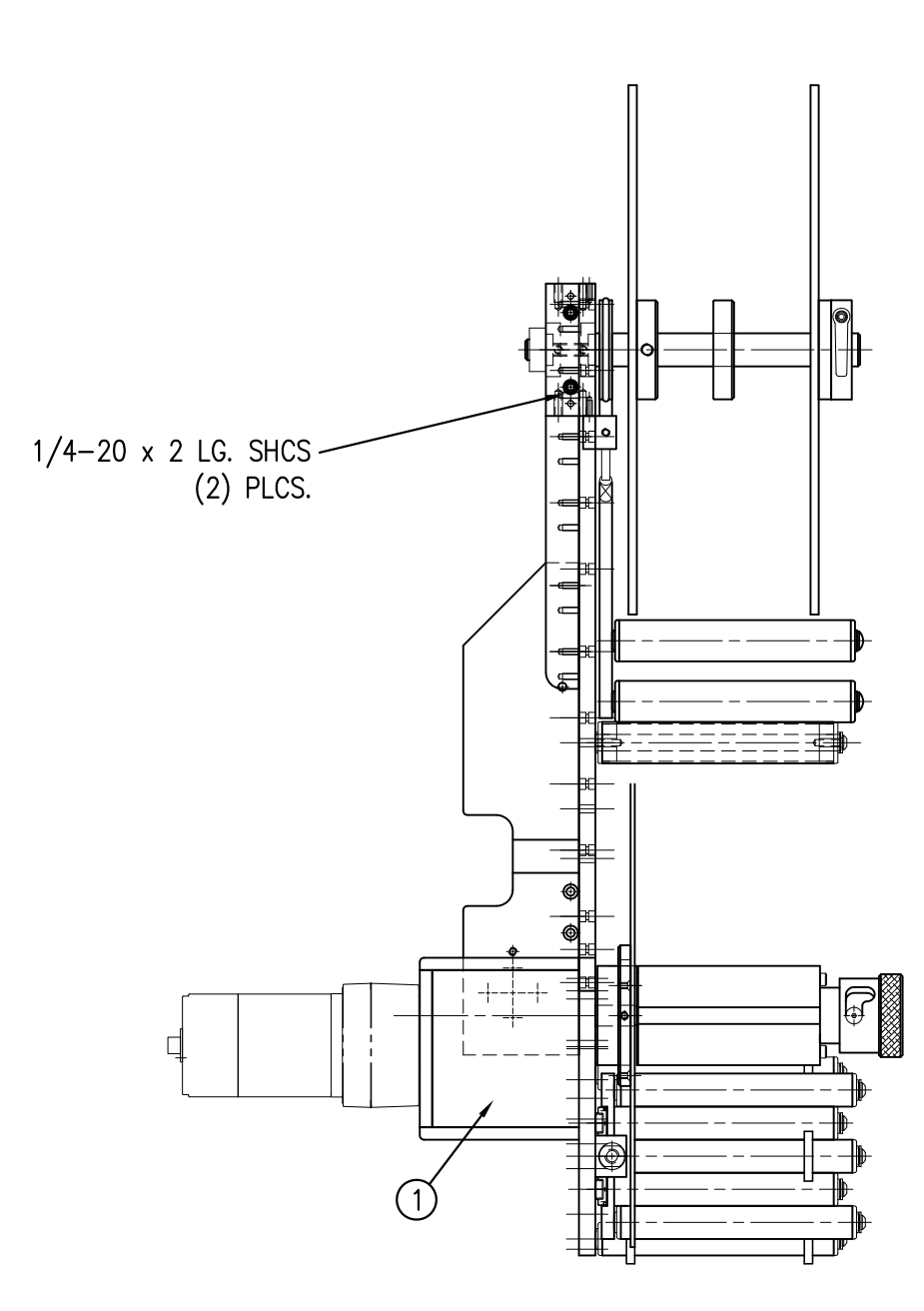

| BILL OF MATERIAL  |                                           |                   |                                                    |  |  |  |  |
|-------------------|-------------------------------------------|-------------------|----------------------------------------------------|--|--|--|--|
| MOD-200-3159R/L-X |                                           |                   |                                                    |  |  |  |  |
| ITEM              | ITEM QTY CTM PART NUMBER PART DESCRIPTION |                   |                                                    |  |  |  |  |
| 1                 | 1                                         | ASS-200-X158R/L   | 5/7.5 WIDE, PWR'D REWIND, R/L., COLLAPSIBLE REWIND |  |  |  |  |
| 2                 | 1                                         | MP-200-3305       | SPLICE PLATE                                       |  |  |  |  |
| 3                 | 1                                         | ASS-200-3169R/L-X | 20" UNWIND w/Pwr. REWIND, RH/LH, 5/7.5"            |  |  |  |  |
|                   | 32                                        | PM-FASH429075     | SHCS, #10-32 UNF x 5/8" LG.                        |  |  |  |  |

NOTE: FOR REELS-UP ORIENTATION, REPLACE UNWIND DISC ASS-200-3160 WITH ASS-200-3160A & ADD LOCK COLLAR PM-CO1025. REPLACE REWIND ASS-200-3162C WITH ASS-200-3162CA

NOTE: POWERED REWIND REQUIRES A HI/LO PRESSURE REGULATOR ADD EITHER ASS-200-3106 (FOR APPLICATORS WITH VALVE BANKS) OR ASS-200-3107 (FOR APPLICATORS WITH OUT VALVE BANKS)

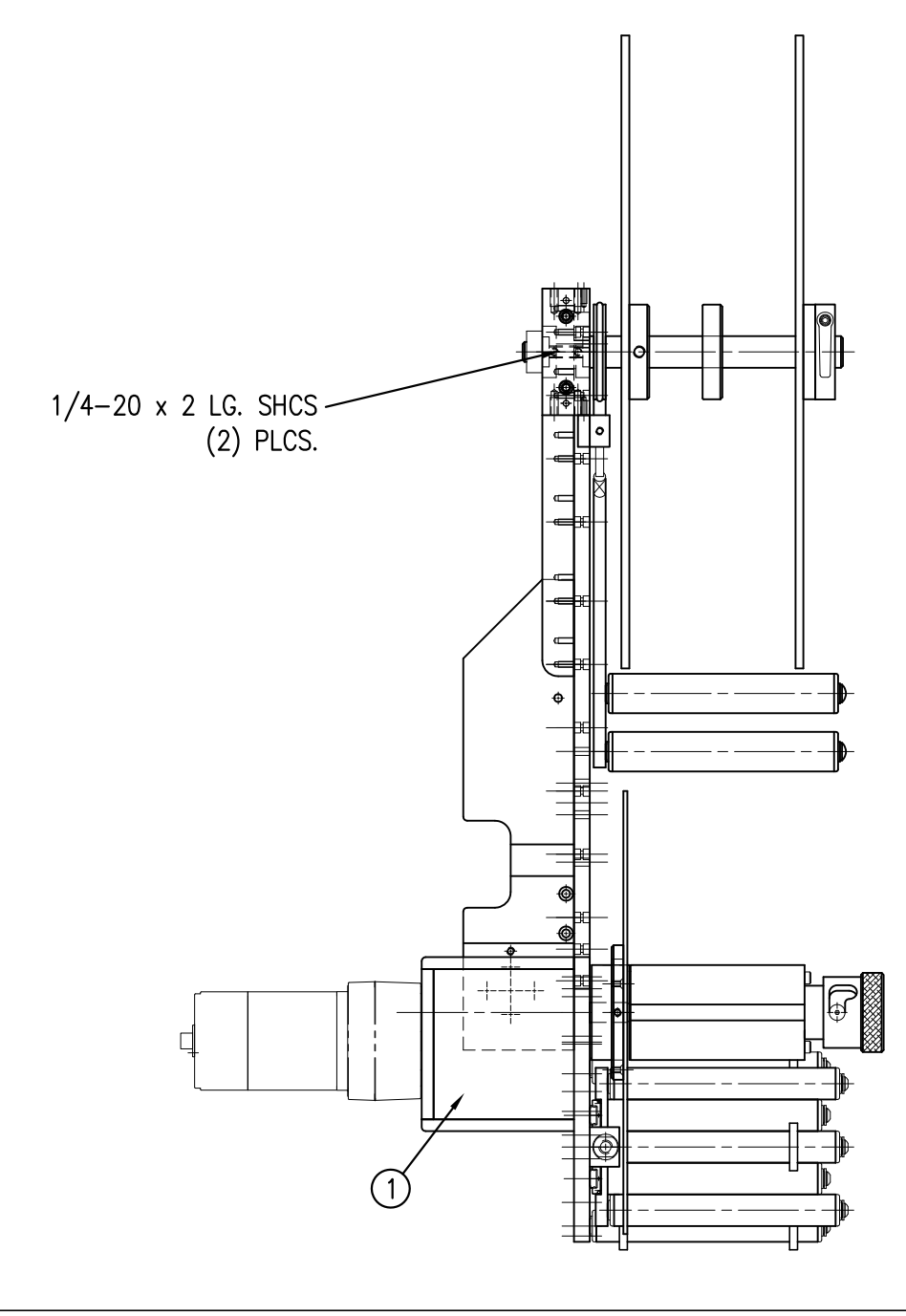

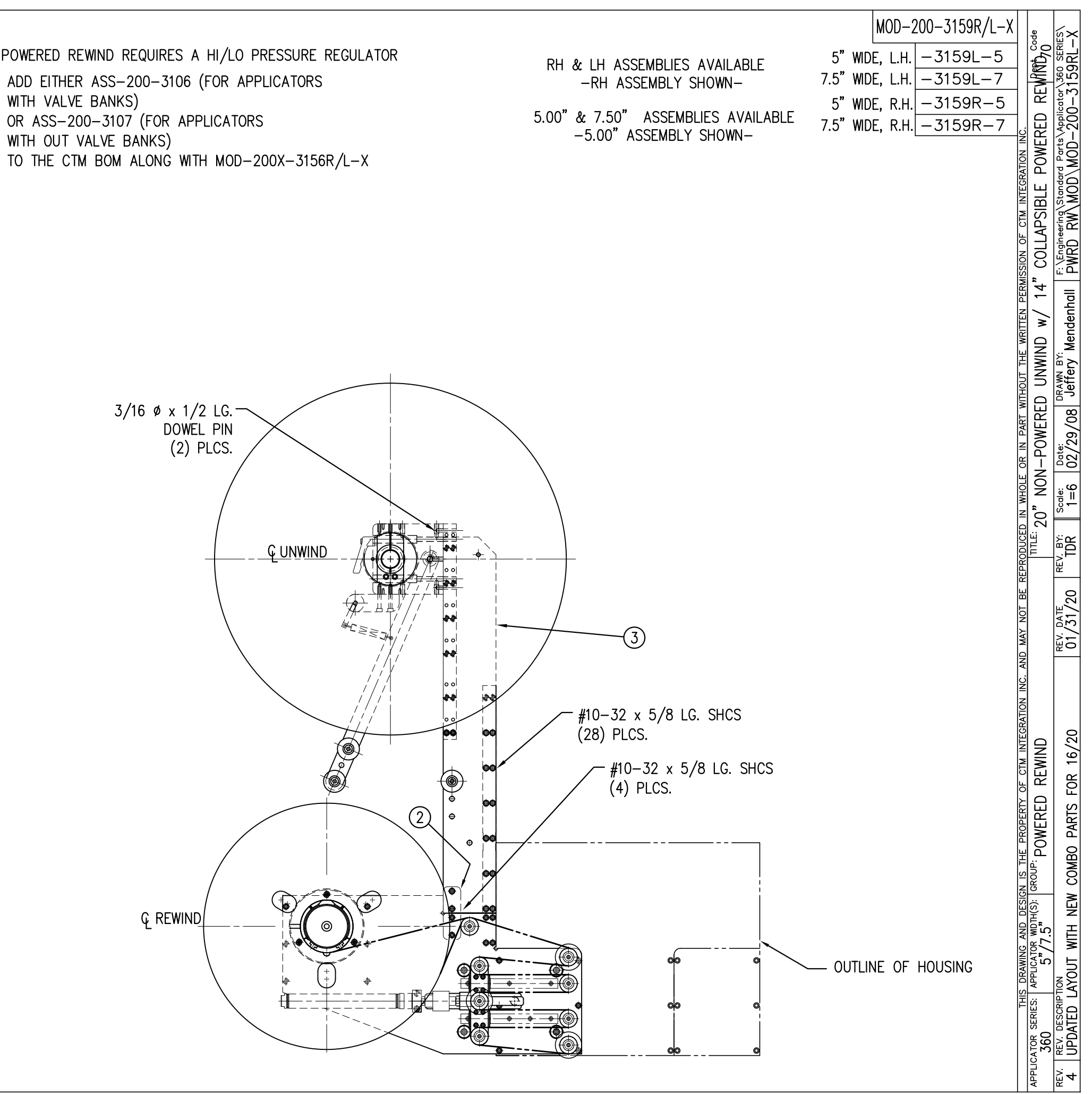

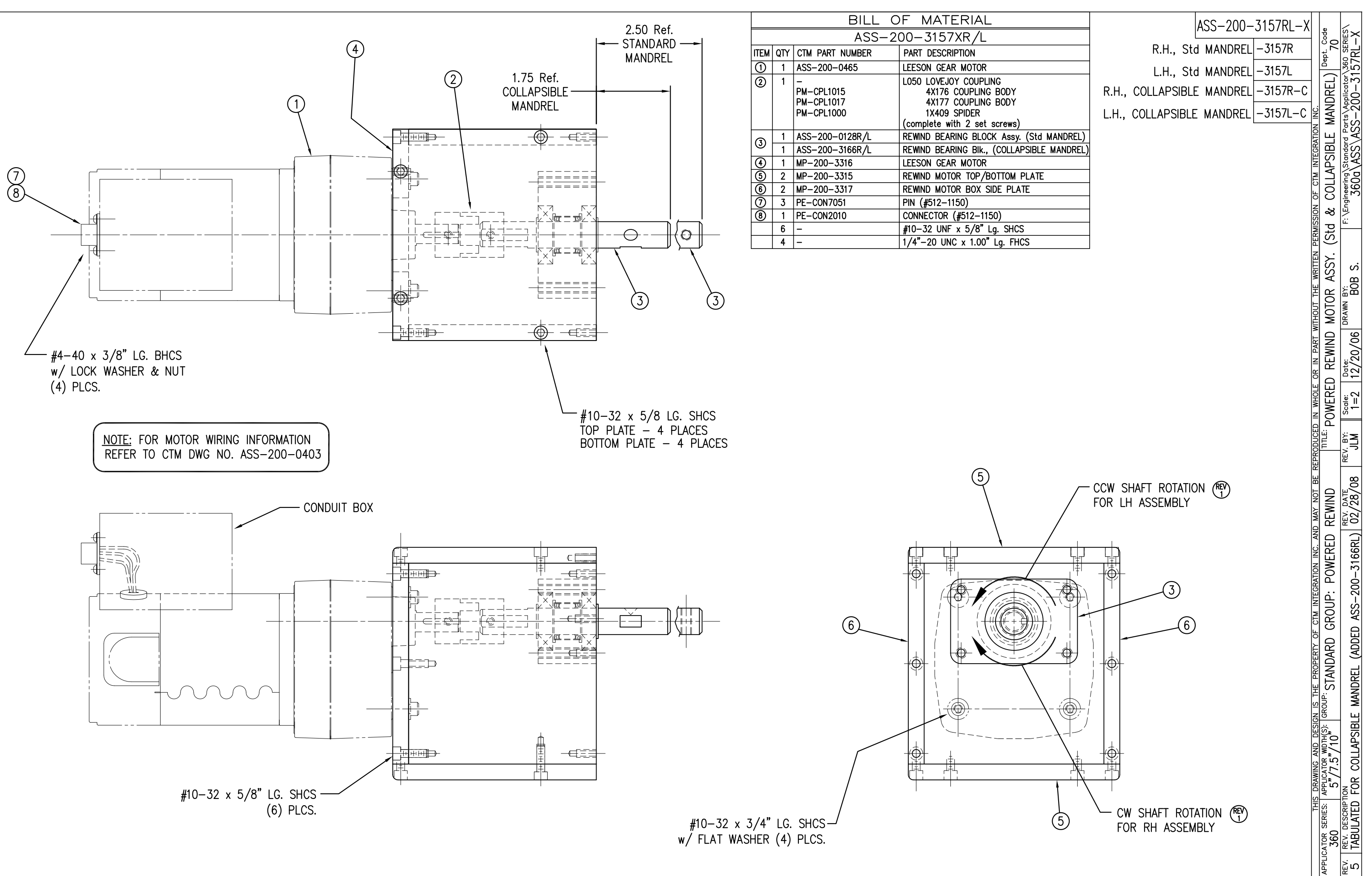

| BILL OF MATERIAL      |     |                                                           |                 |   |  |
|-----------------------|-----|-----------------------------------------------------------|-----------------|---|--|
| ASSEMBLY ASS-200-3106 |     |                                                           | S               |   |  |
| ITEM                  | QTY | ITEM DESCRIPTION                                          | CTM PART NUMBER |   |  |
| 1                     | 1   | HI / LO PRESSURE REGULATOR                                | PM-REG1535      |   |  |
| 2                     | 1   | HI / LO REGULATOR GAUGE                                   | PM-VA2383       |   |  |
| 3                     | 2   | PIPE FITTING, BUSHING, 1/4 NPT Female TO 3/8 NPT Male     | PM-PF1110       |   |  |
| ④                     | 1   | PIPE FITTING, 90° ELBOW SWIVEL, 1/4 TUBE TO 1/4 MALE NPTF | PM-PF1035       |   |  |
| 5                     | 1   | PIPE FITTING, CLOSE NIPPLE, 1/4 NPT x 7/8 Lg.             | PM-PF1125       |   |  |
| 6                     | 1   | PIPE FITTING, 90° ELBOW, 1/4 NPT FEMALE TO 1/4 NPT FEMALE | PM-PF1175       |   |  |
| $\bigcirc$            | 2   | PIPE FITTING, NIPPLE, 1/4 NPT x 2.00" Lg.                 | PM-PF1145       |   |  |
| 8                     | 1   | PIPE FITTING, BUSHING, 1/4 NPT Female 3 ENDS              | PM-PF1200       |   |  |
| 9                     | 1   | PIPE FITTING, PLUG, 1/4 NPT                               | PM-FT1200       | . |  |

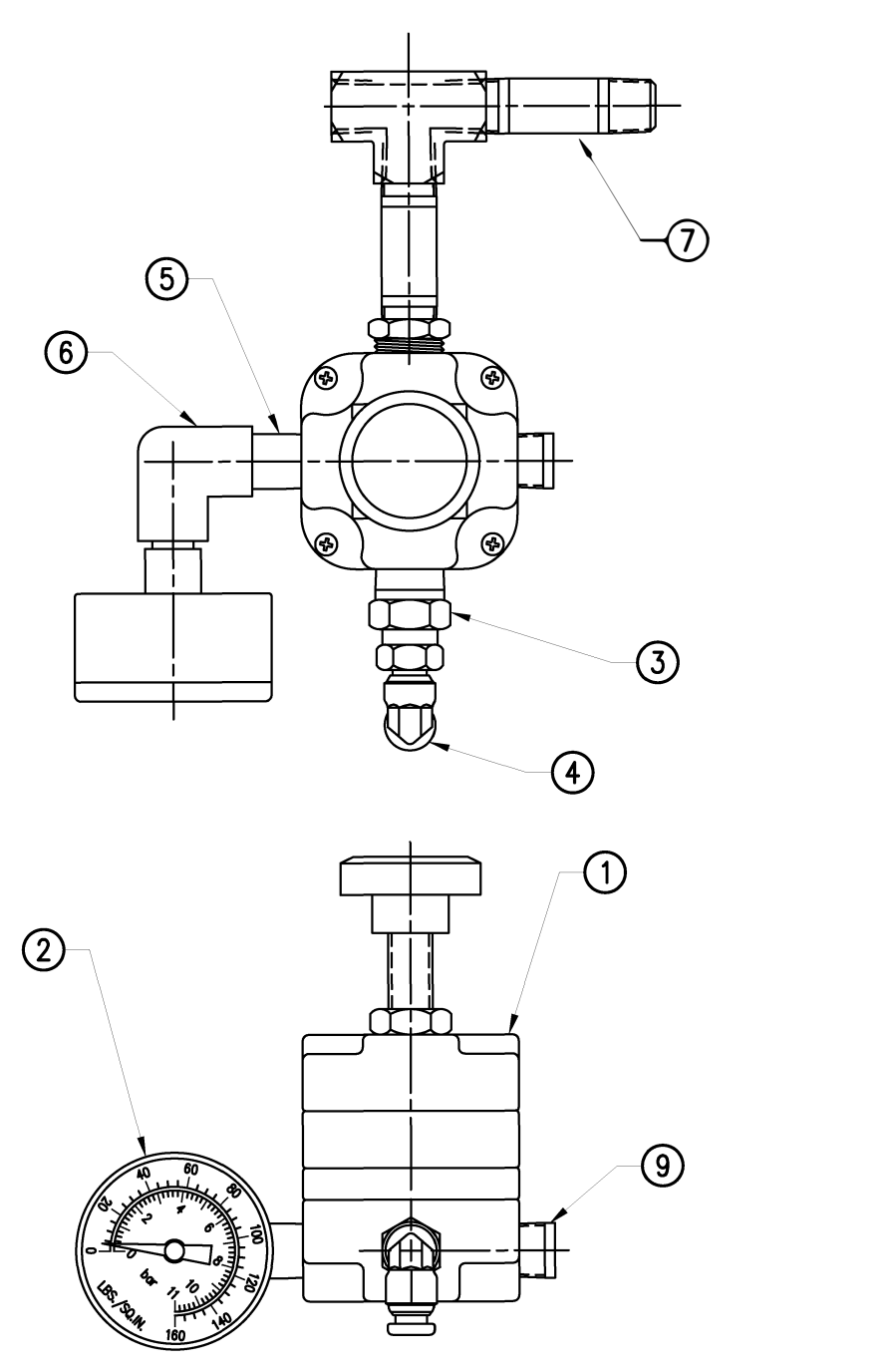

ASS-200-3106

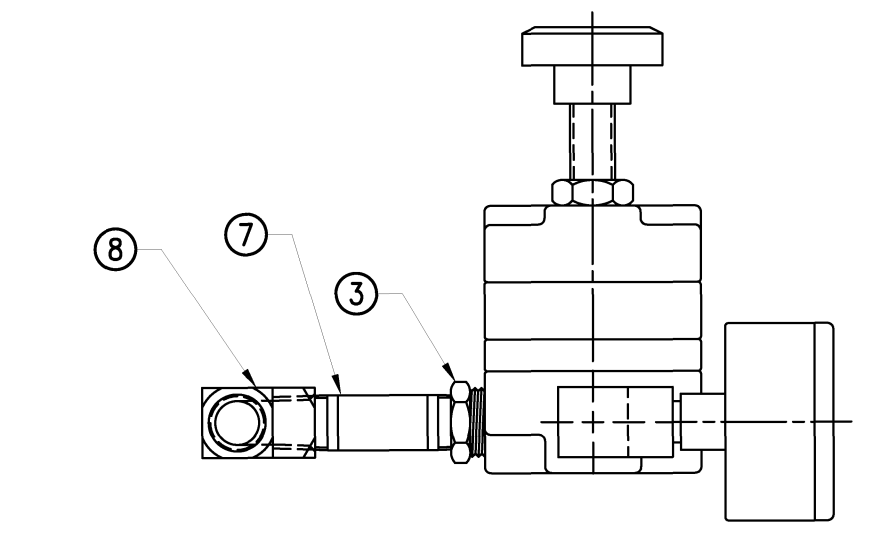

|          |                                                    |                              |            |          |              |                                 |                                       |                             | - |
|----------|----------------------------------------------------|------------------------------|------------|----------|--------------|---------------------------------|---------------------------------------|-----------------------------|---|
|          | THIS DRAWING AND DESIGN IS THE PROPERTY OF CTM INT | EGRATION INC. AND MAY NOT BE | REPRODUCED | IN WHOLE | OR IN PART V | <u>VITHOUT THE WRITTEN PERI</u> | <u>AISSION_OF_CTM_INTEGR</u>          | ATION INC.                  | _ |
| APPLIC/  | TOR SERIES [APPLICATOR WIDTH(S): GROUP:            |                              | TITLE:     |          |              |                                 | · · · · · · · · · · · · · · · · · · · | Dept. Code                  |   |
|          | DOWERED REWIND                                     | ASSEMBLY                     |            | O REC    | IIIATOR AG   | SSY (for FYISTING)              | VALVE RANKS)                          | 20                          |   |
|          | 360   5//.5   IOWENED NEWIND                       |                              |            | U NLO    |              |                                 | VALVE DANNS                           | /0                          |   |
| REV I    | REV_DESCRIPTION                                    | REV DATE                     |            | Scale    | Date:        | DRAWN BY                        | E:\Engineering\Standard               | Parte Applicator 360 SERIES | 7 |
| <u> </u> |                                                    | NET. DATE                    |            |          |              | leffer Mandanhall               |                                       |                             |   |
| 0.1      | _                                                  | _                            |            | l 1=2    | 102/20/081   | Jerrery Mendennali              | I PWRD RW\ASS'                        | ASS = 200 = 5106            |   |
| -        |                                                    |                              |            |          |              |                                 |                                       |                             | _ |

| BILL OF MATERIAL |     |                                                           |                 |   |
|------------------|-----|-----------------------------------------------------------|-----------------|---|
| ASSEMBLY         |     | ASS-200-3107                                              |                 | s |
| ITEM             | QTY | ITEM DESCRIPTION                                          | CTM PART NUMBER |   |
| 1                | 1   | HI / LO PRESSURE REGULATOR                                | PM-REG1535      |   |
| 2                | 1   | HI / LO REGULATOR GAUGE                                   | PM-VA2383       |   |
| 3                | 2   | PIPE FITTING, BUSHING, 1/4 NPT Female TO 3/8 NPT Male     | PM-PF1110       |   |
| 4                | 1   | PIPE FITTING, 90° ELBOW, 1/4 NPT FEMALE TO 1/4 NPT FEMALE | PM-PF1175       | • |
| 5                | 2   | PIPE FITTING, CLOSE NIPPLE, 1/4 NPT x 2.00" Lg.           | PM-PF1145       |   |
| 6                | 1   | FILTER ASSEMBLY                                           | ASS-214-0106    |   |
| $\bigcirc$       | 1   | 1/4" SOCKET HEAD PLATED PLUG                              | PM-FT1200       |   |

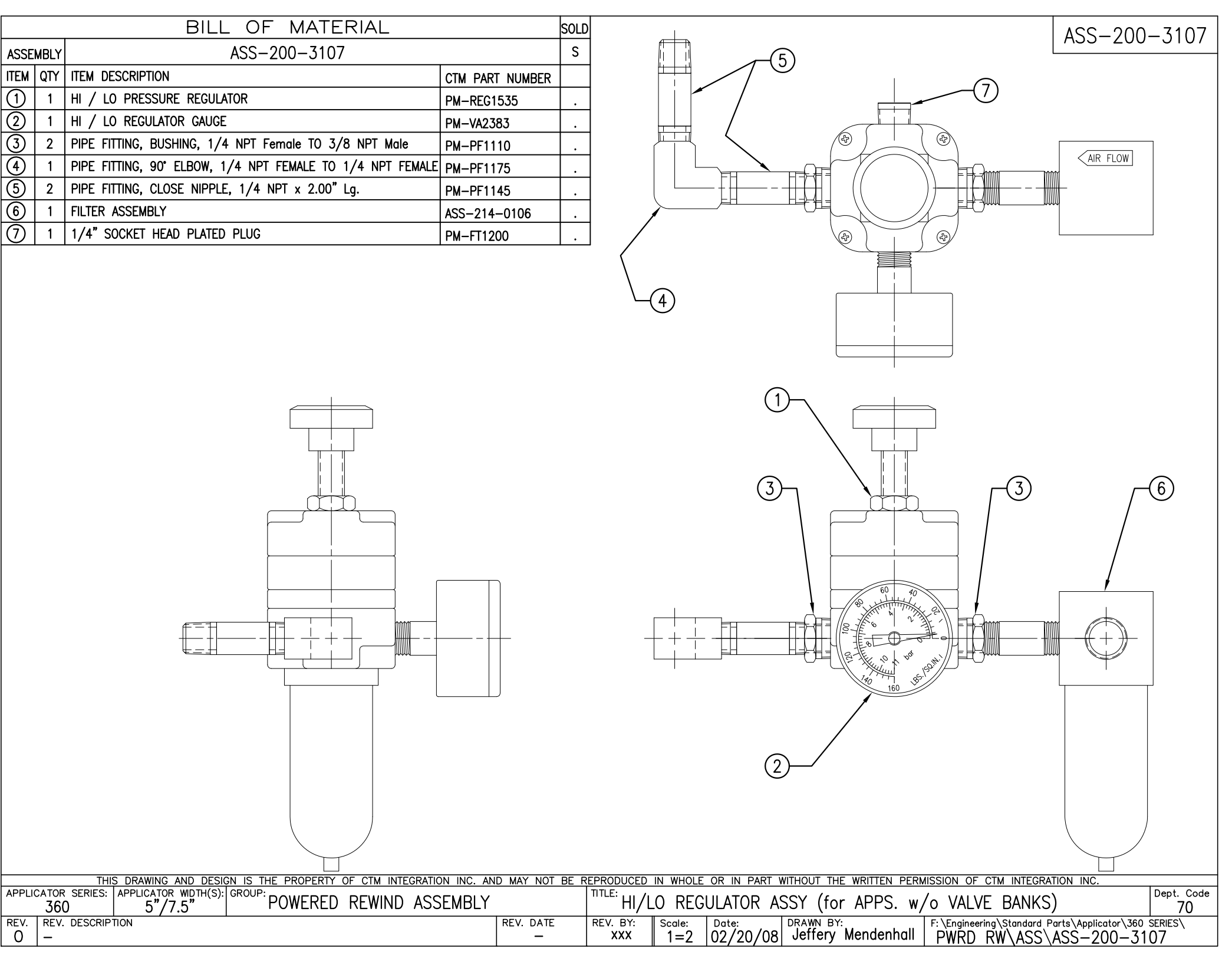

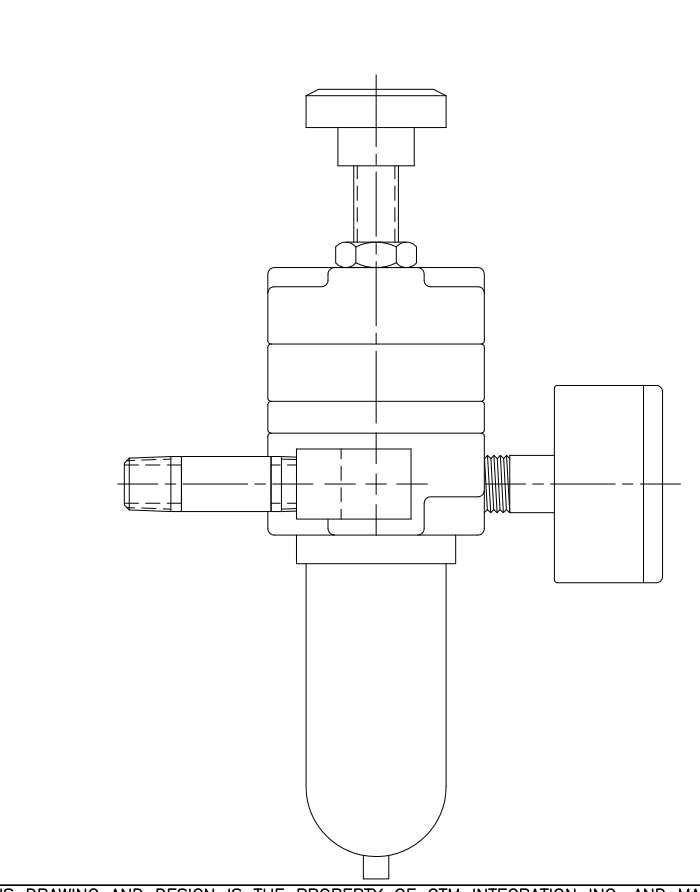

REV. DATE

\_

REV. REV. DESCRIPTION

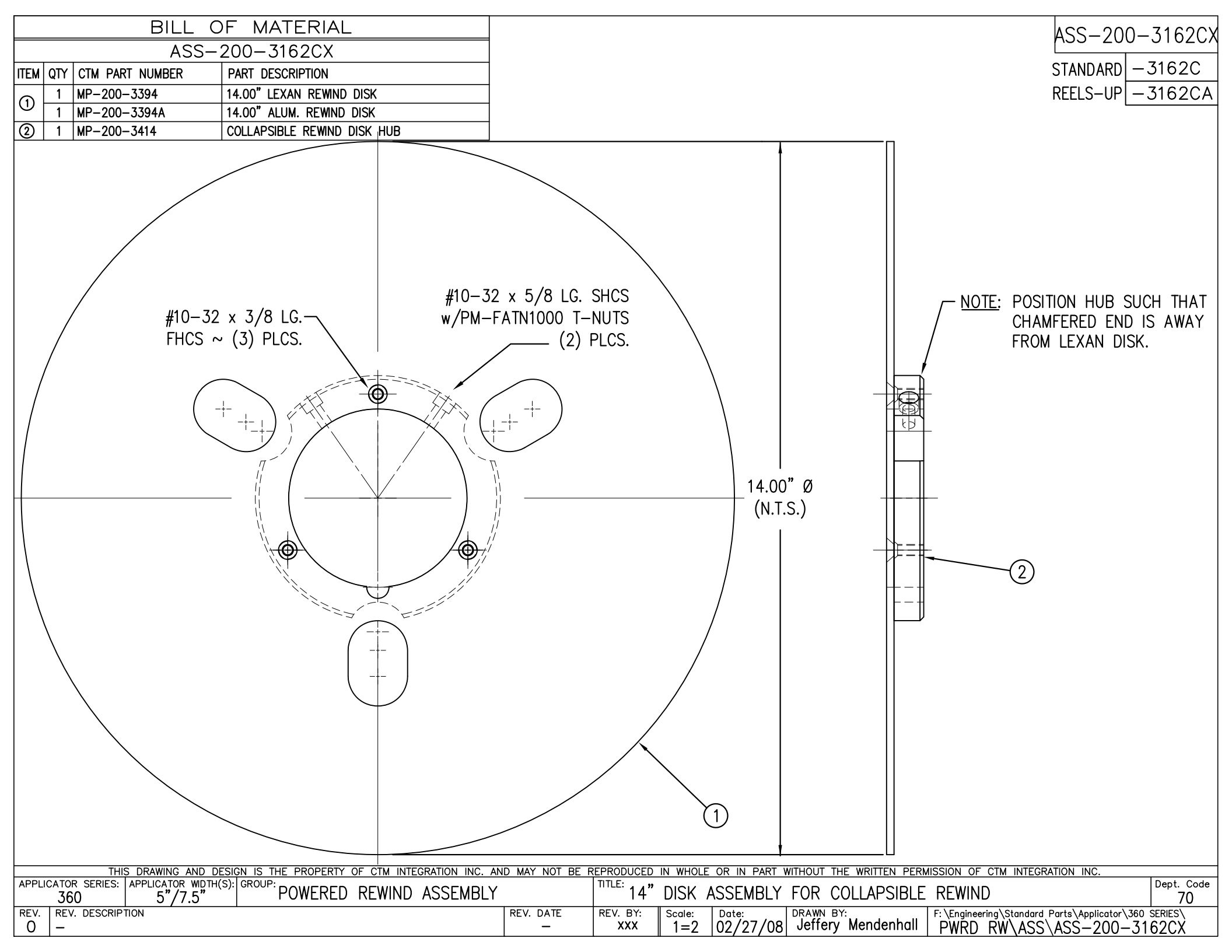

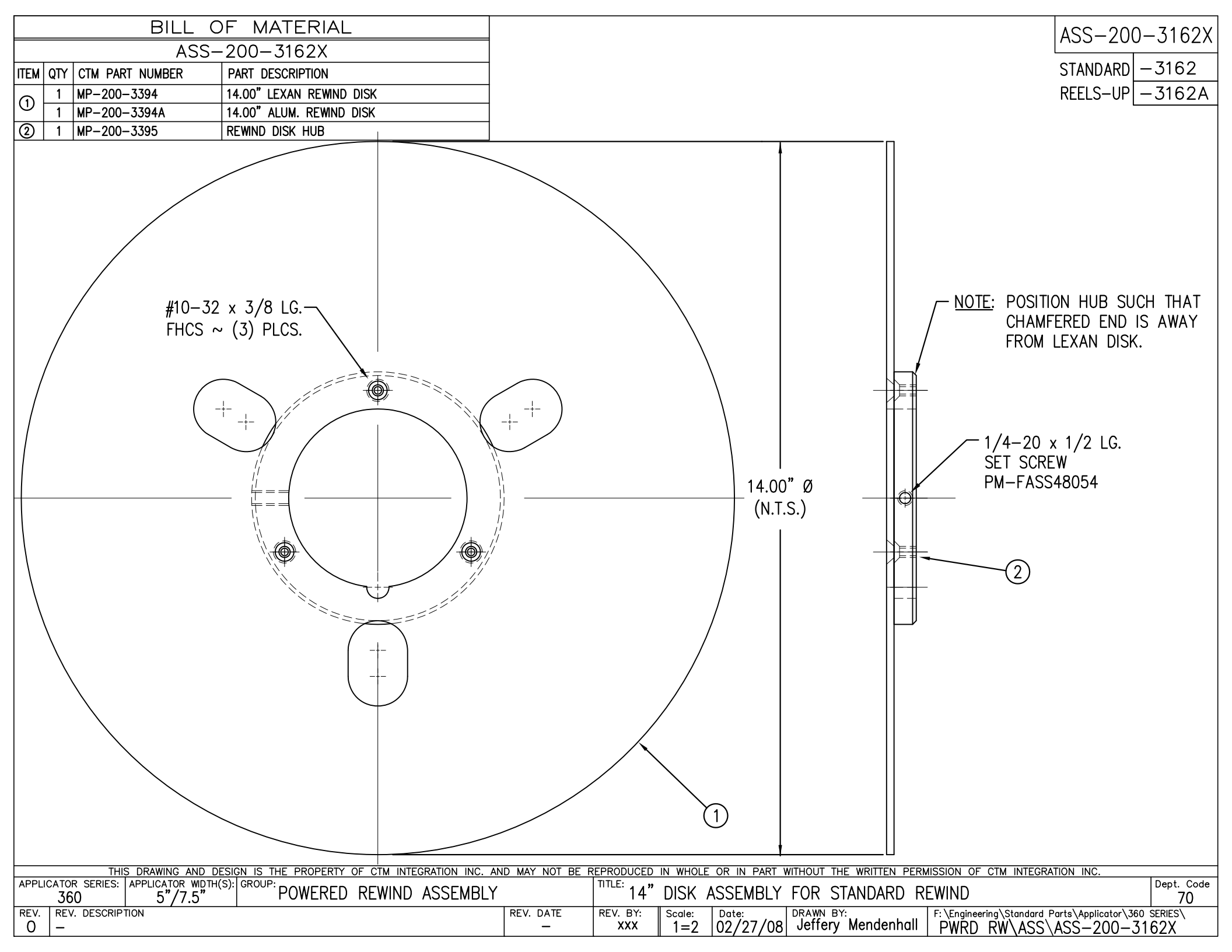

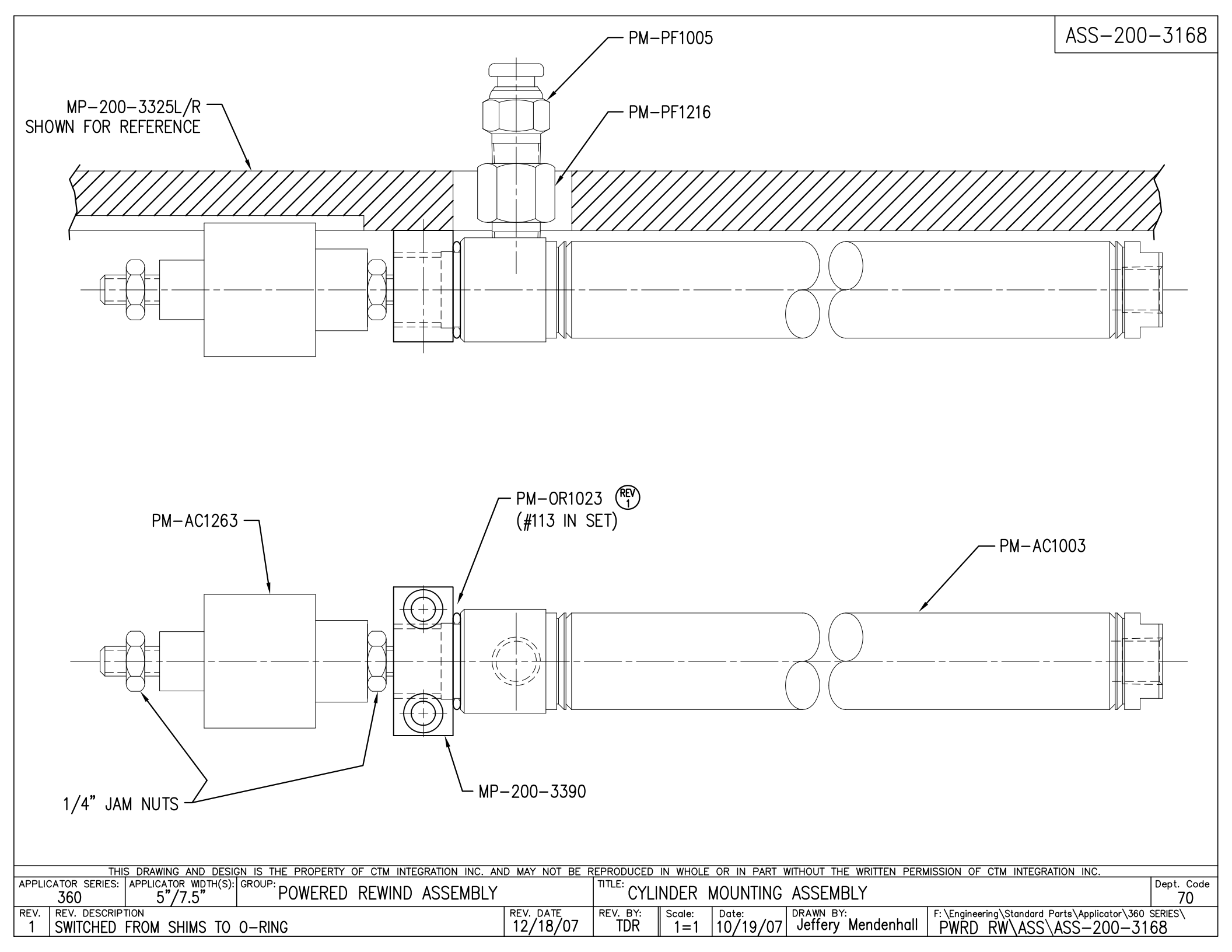

| BILL OF MATERIAL                                                                                                    | RH & LH ASSEM            |
|----------------------------------------------------------------------------------------------------|--------------------------|
|                                                                                                    | -RH ASSEM                |
| IIEM QIT CIM PARI NUMBER PARI DESCRIPTION   (1) 1 ASS=200_3160 20" INSIDE LINWIND DISK ASSEMBLY                                                         |                          |
| (1)     1     ASS-200-3100     20     INSIDE     OWNIND     DISK     ASSEMBLIT       (2)     1     ASS-200-3159     20"     OUTSIDE     UNWIND     DISK | 0.00 % 7.30 A<br>_5.00 % |
| ③ 1 MP-200-0267CS UNWIND CORE SUPPORT SPACER                                                                                                    |                          |
| ④     1     ASS-200-X135     5/7.5     WIDE     TENSION     ROLLER     Assy.     w/SHAFT                                                                |                          |
| (5)     1     MP-200-3393     EXTENSION     PLATE     (for 16" & 20" UNWIND)                                                                            |                          |
| (6) 1 MP-200-3392 EXTENSION PLATE RIB<br>(7) 1 SAS-200-3164R/L-X 20" LINWIND CORE Assy. R/L 5/7.5" WIDE                                                 |                          |
| NOTE: FOR REELS-UP ORIENTATION, REPLACE UNWIND<br>DISC ASS-200-3160 WITH ASS-200-3160A &<br>ADD LOCK COLLAR PM-C01025                                   |                          |
|                                                                                                    |                          |

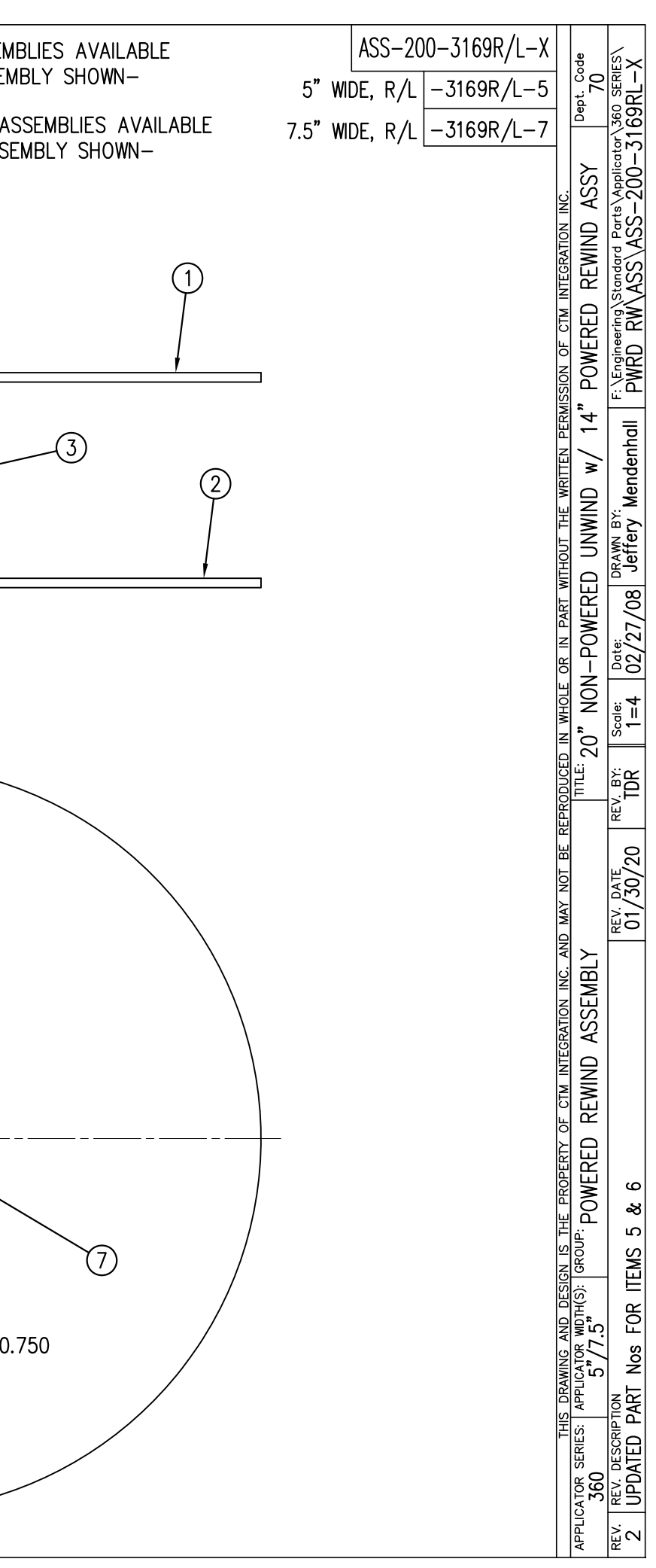

| BILL OF MATERIAL  |                                                |                    |                                         |     |  |  |
|-------------------|------------------------------------------------|--------------------|-----------------------------------------|-----|--|--|
| ASS-200-3170R/L-X |                                                |                    |                                         |     |  |  |
| ITEM              | ITEM QTY CTM PART NUMBER PART DESCRIPTION      |                    |                                         |     |  |  |
| 1                 | 1 ASS-200-3132 16" INSIDE UNWIND DISK ASSEMBLY |                    |                                         |     |  |  |
| 2                 | 1 ASS-200-2133 16" OUTSIDE UNWIND DISK         |                    |                                         |     |  |  |
| 3                 | 3) 1 MP-200-0267CS UNWIND CORE SUPPORT SPACER  |                    |                                         |     |  |  |
| 4                 | 1                                              | ASS-200-X135       | 5/7.5 WIDE TENSION ROLLER Assy. w/SHAFT |     |  |  |
| 5                 | 1                                              | MP-200-3393        | EXTENSION PLATE (for 16" & 20" UNWIND)  | REV |  |  |
| 6                 | ) 1 MP-200-3392 EXTENSION PLATE RIB            |                    |                                         |     |  |  |
| $\bigcirc$        | 1                                              | SAS-200-3121AR/L-X | 16" UNWIND CORE Assy, R/L, 5/7.5" WIDE  |     |  |  |

NOTE: FOR REELS-UP ORIENTATION, REPLACE UNWIND DISC ASS-200-3132 WITH ASS-200-3132A & ADD LOCK COLLAR PM-C01025 RH & LH ASSEMB —RH ASSEME

5.00" & 7.50" ASS -5.00" ASSEN

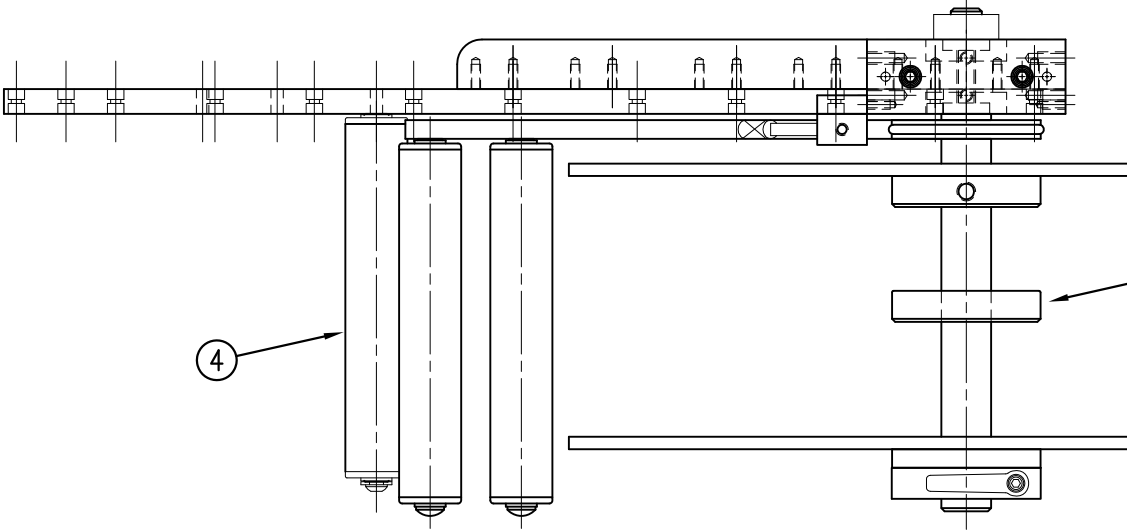

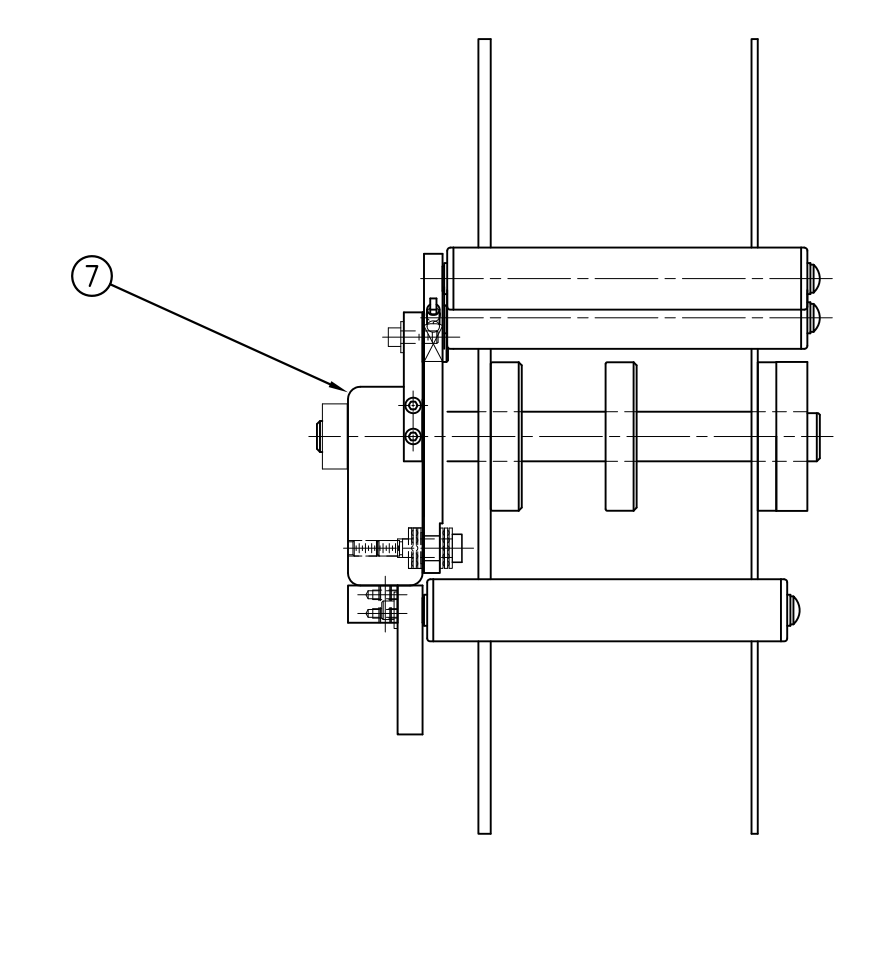

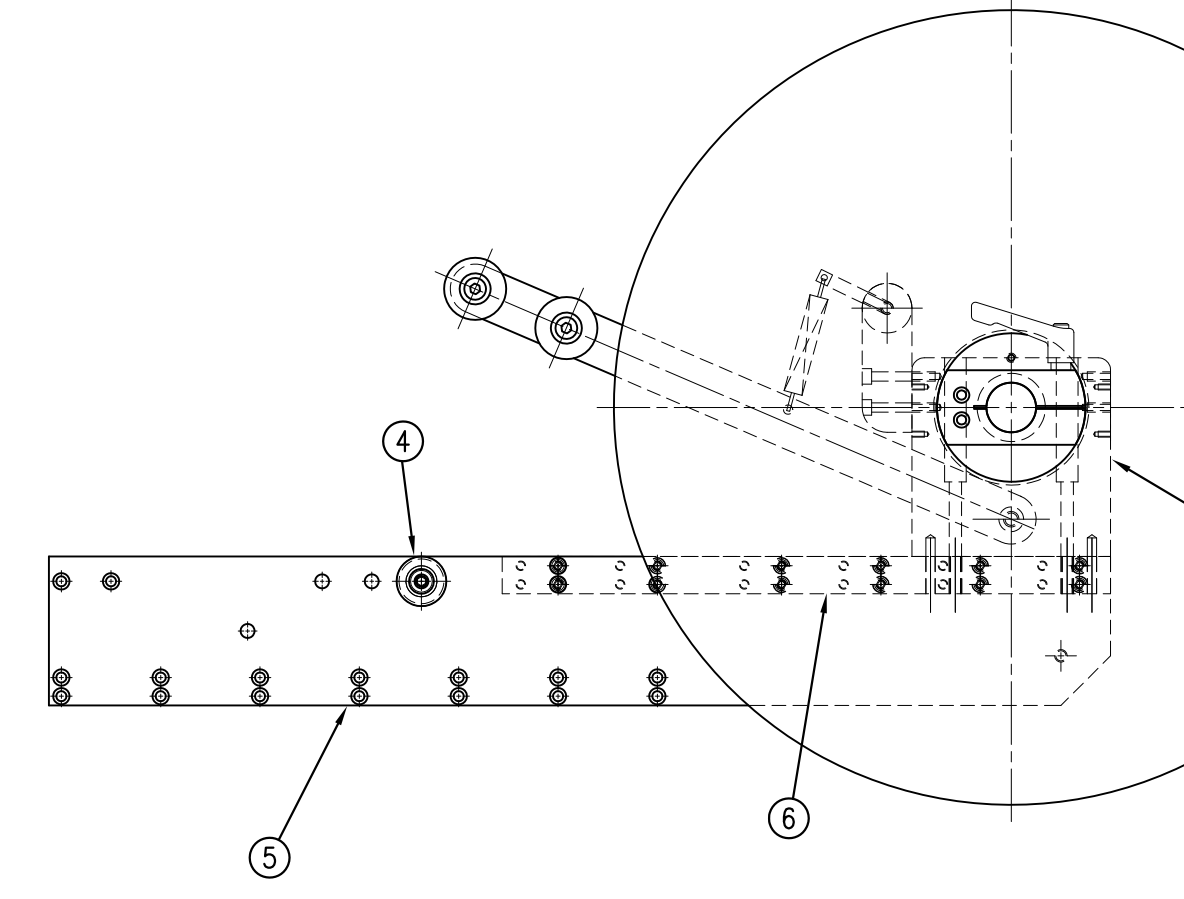

| BLIES AVAILABLE<br>BLY SHOWN- | 5"   | AS<br>WIDE. | S-2(<br>r/l | )0-31<br> -317 | 70R/L <sup>.</sup><br>70R/L- | -X<br>-5 | t. code<br>70    | series\<br>L-X      |
|-------------------------------|------|-------------|-------------|----------------|------------------------------|----------|------------------|---------------------|
| SEMBLIES AVAILABLE 7          | °.5" | WIDE,       | R/L         | -317           | 70R/L-                       | -7       | Dept             | 107/360 3<br>-3170R |
| MBLY SHOWN-                   |      |             |             |                |                              | UN       | ASSY             | s\Applica<br>-200-  |
|                               |      |             |             |                |                              |          |                  | S\ASS               |
|                               |      |             |             |                |                              | TM INTER | ED RE            | ing\Stan<br>RW\AS   |
| (1)                           |      |             |             |                |                              | NON OF 0 | POWER            | VEngineer<br>WRD    |
|                               |      |             |             |                |                              | DERMICO  | 14"              | hall                |
| (3)                           |      |             |             |                |                              | WRITTEN  |                  | Menden              |
| 2                             |      |             |             |                |                              |          | UNWIN            | RAWN BY:<br>effery  |
|                               |      |             |             |                |                              | ART WITH | VERED            | 7/08 <sup>0</sup>   |
| /                             |      |             |             |                |                              | N        | N-POV            | Date:<br>02/27      |
|                               |      |             |             |                |                              |          | 6" NO            | Scale:<br>1=4       |
|                               |      |             |             |                |                              |          |                  | V. BY:<br>TDR       |
|                               |      |             |             |                |                              | RF RFDF  |                  | 20 <sup>RE</sup>    |
|                               |      |             |             |                |                              | MAY NOT  |                  | EV. DATE<br>01/30/  |
|                               |      |             |             |                |                              |          | 1BLY             | <u>~</u> –          |
|                               |      |             |             |                |                              | PATION I | ASSEN            |                     |
|                               |      |             |             |                |                              | TM INTEC | WIND             |                     |
|                               |      |             |             |                |                              | RTY OF ( | ED RE            |                     |
|                               |      |             |             |                |                              | E DRODE  | POWER            | २<br>२              |
|                               |      |             |             |                |                              | EN IS TH | GROUP:           | EMS 5               |
|                               |      |             |             |                |                              |          | WDTH(S):         | FOR II              |
|                               |      |             |             |                |                              |          | PPLICATOR        | R Nos               |
|                               |      |             |             |                |                              |          | ERIES: AF        | ED PAF              |
|                               |      |             |             |                |                              |          | ICATOR SI<br>360 | REV. DI<br>UPDA     |
|                               |      |             |             |                |                              |          | APPLI            | REV.                |

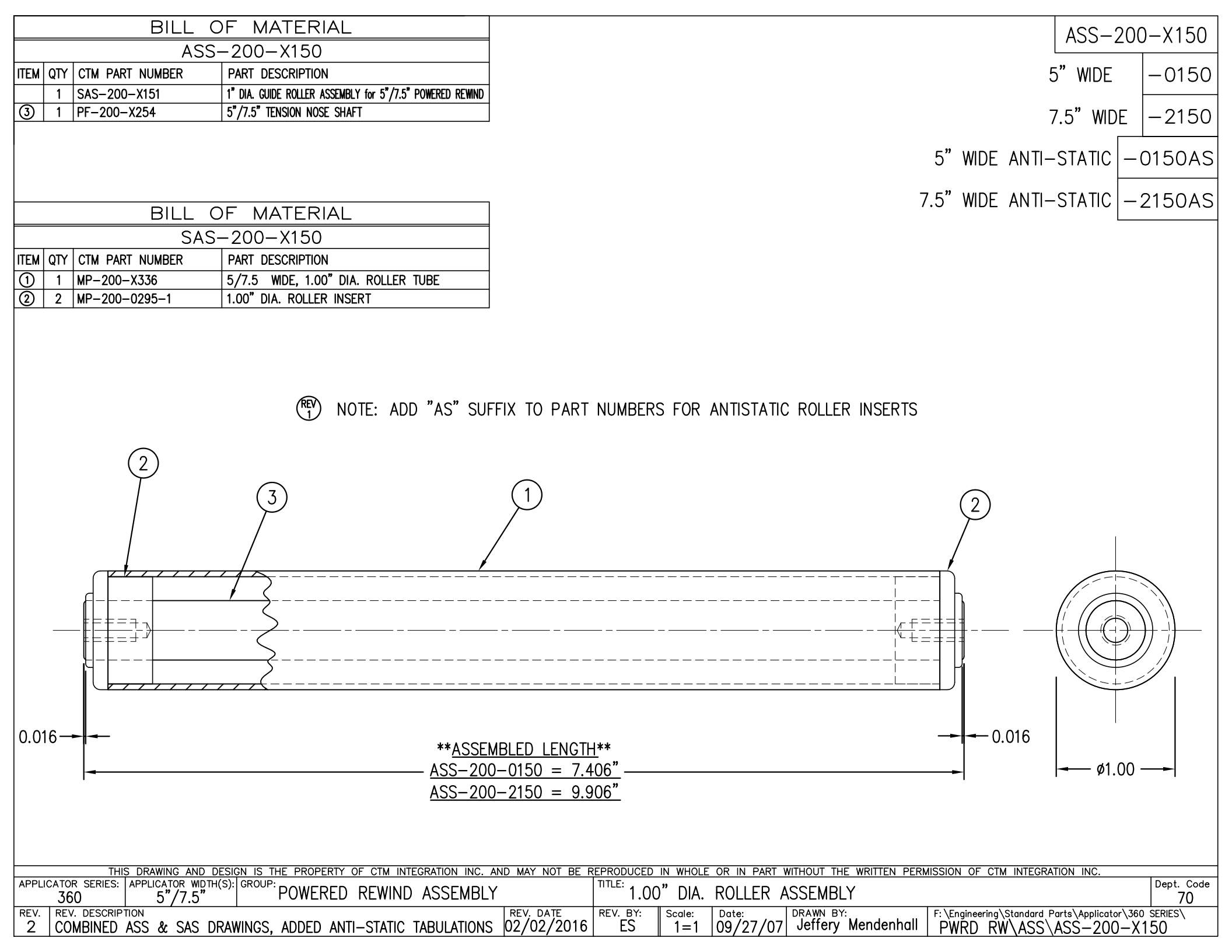

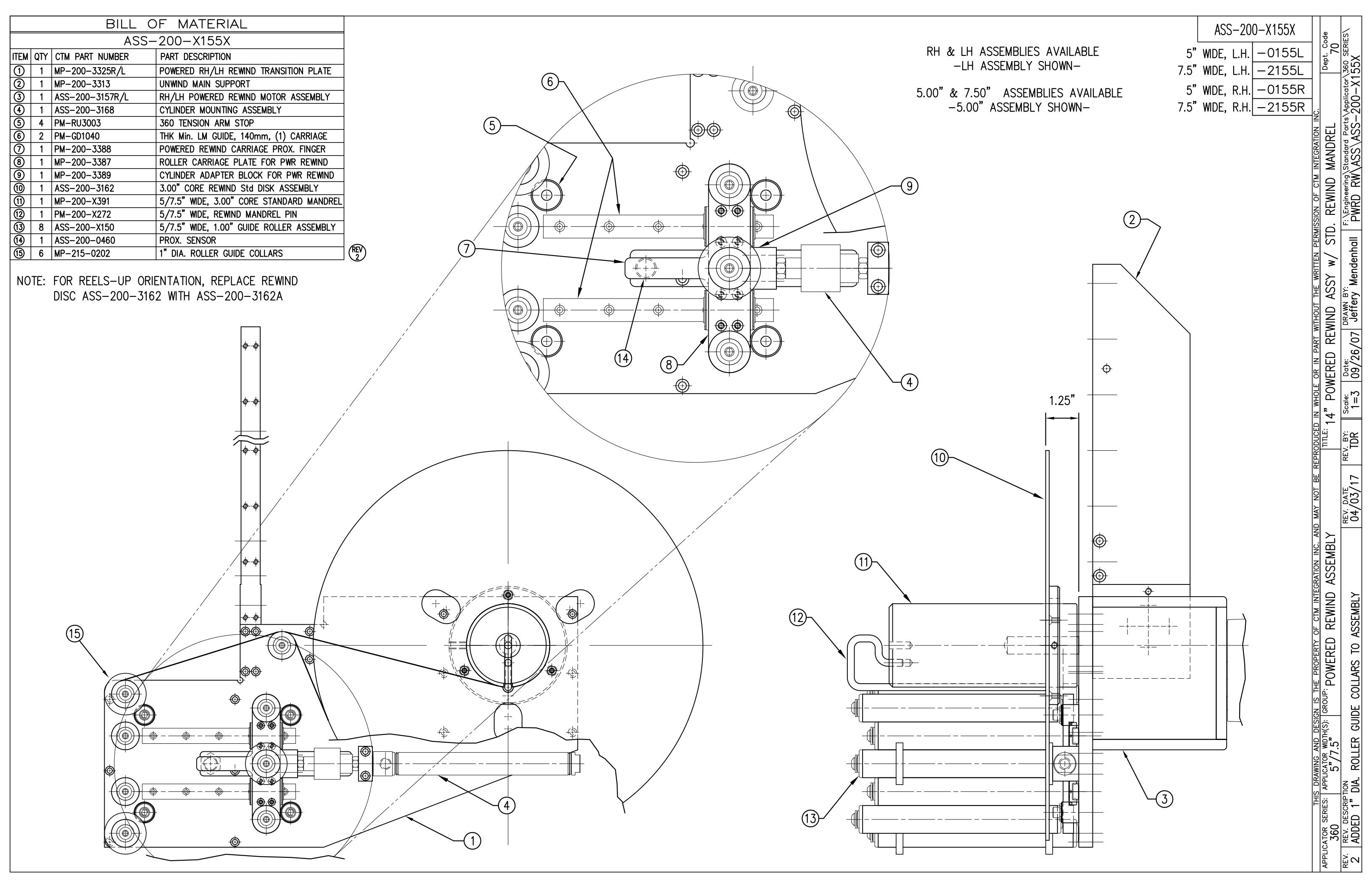

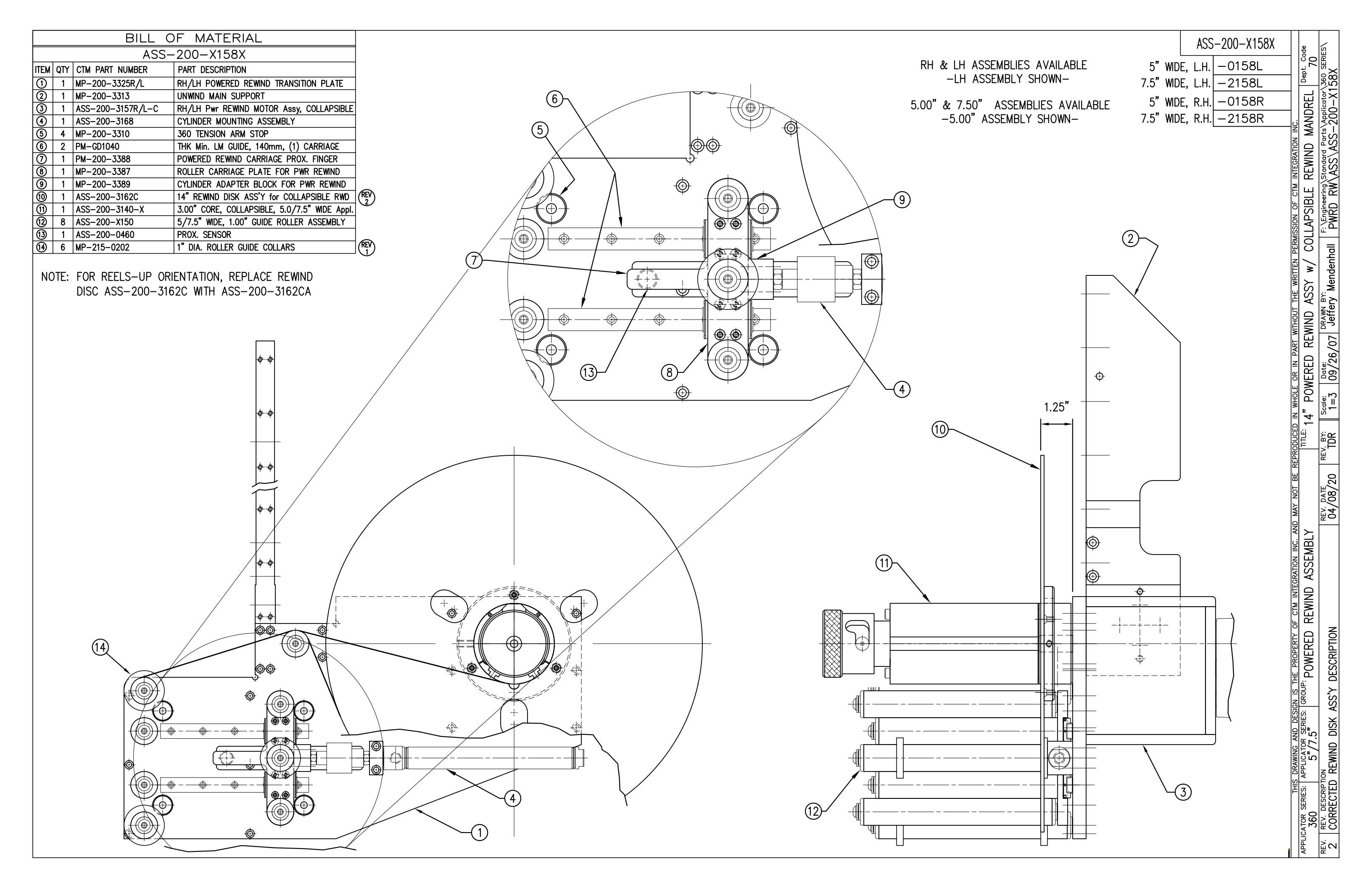

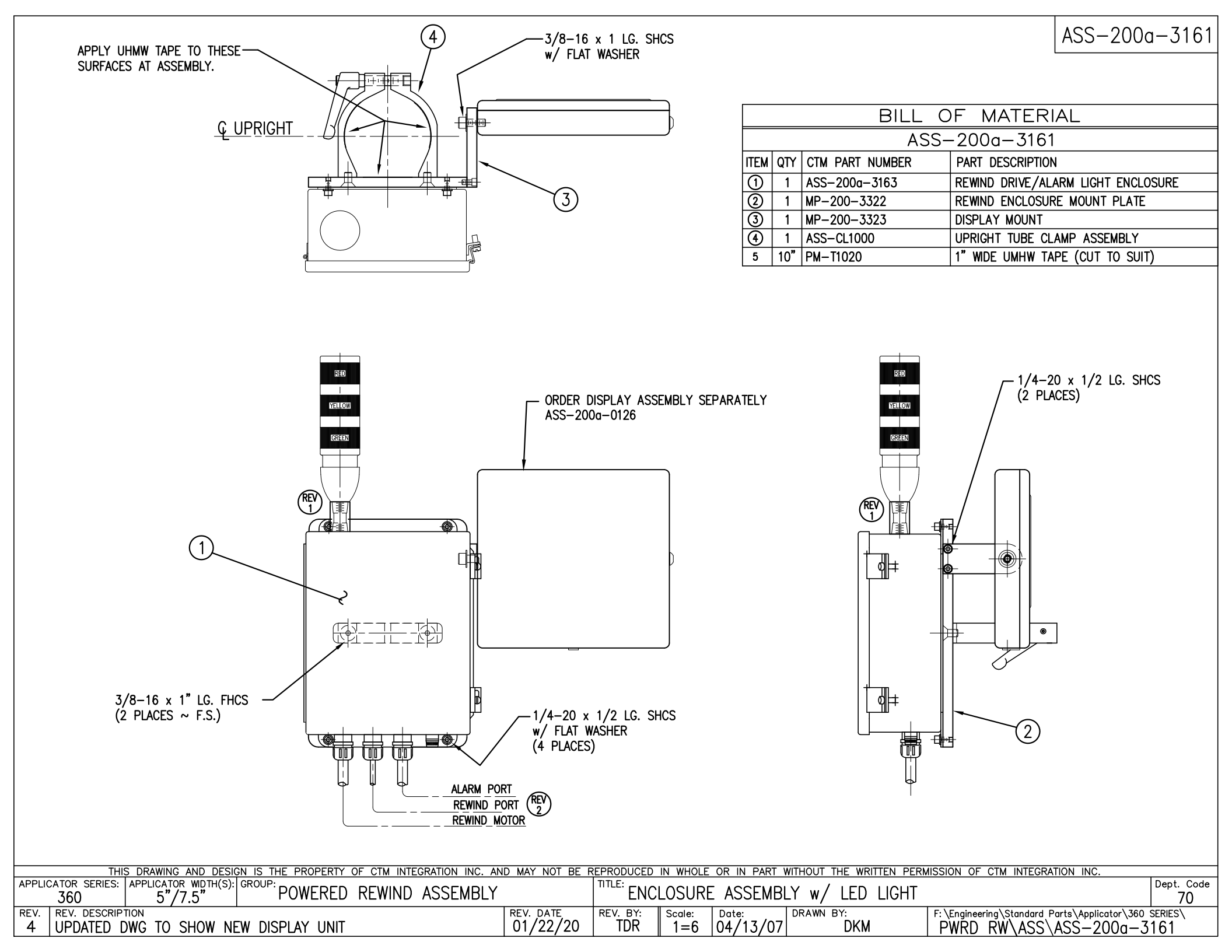

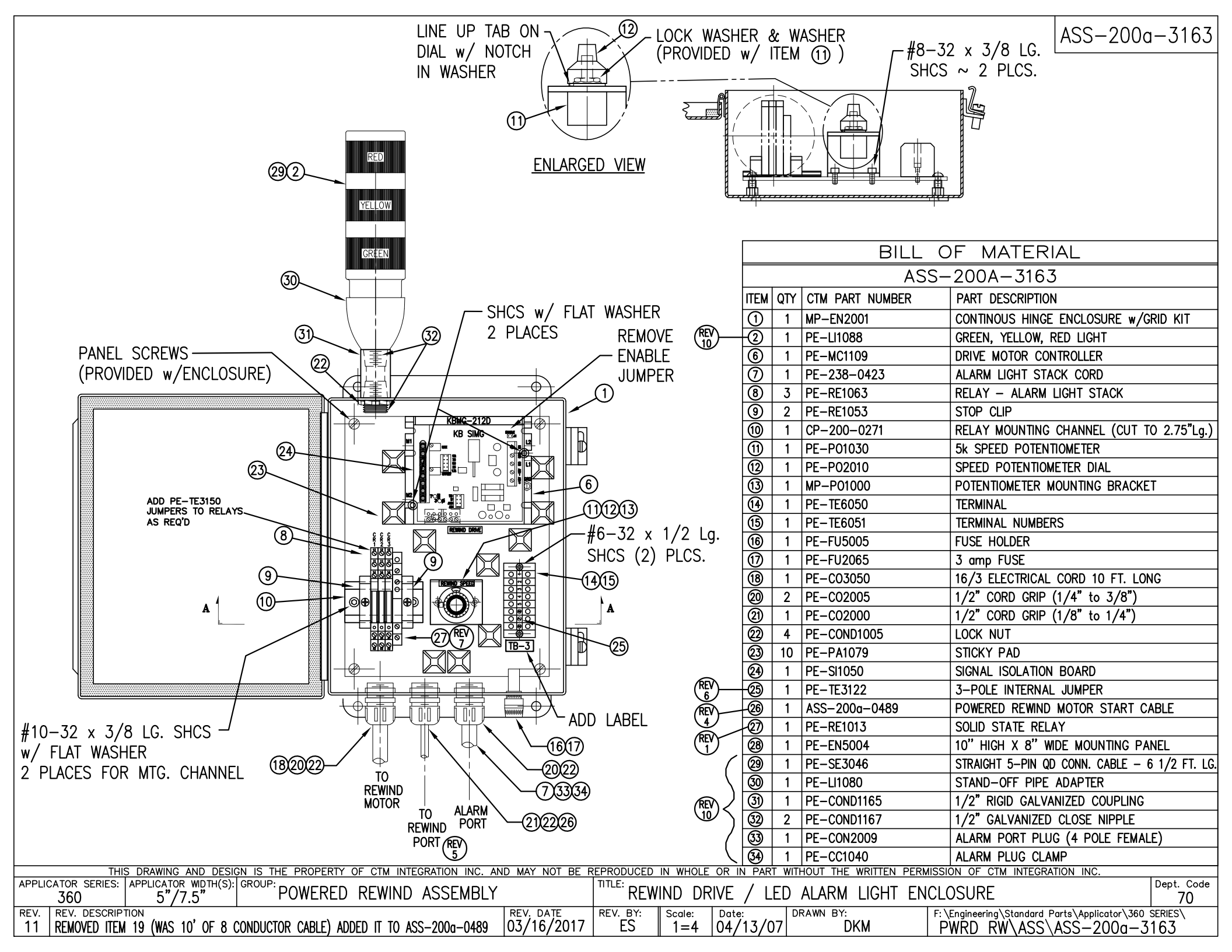

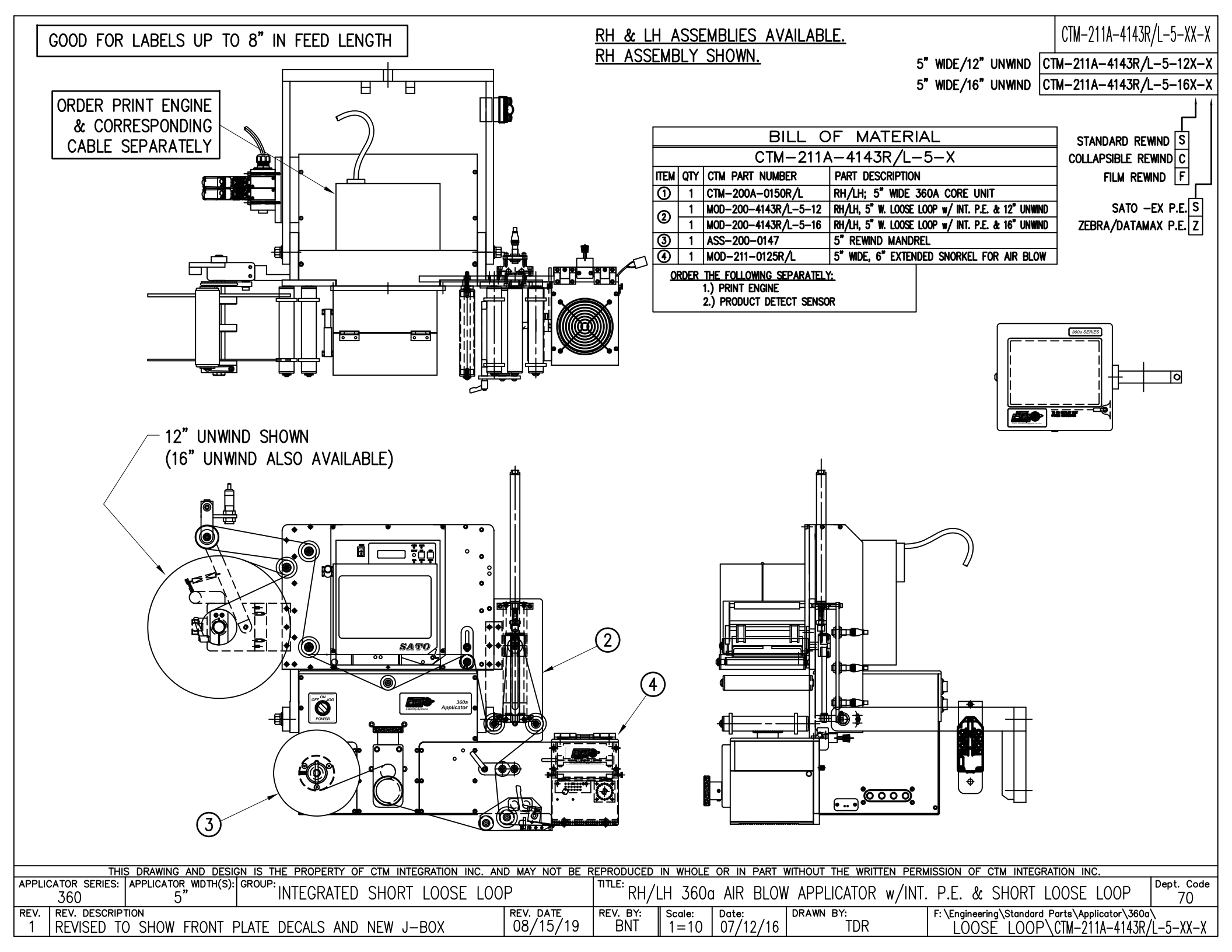

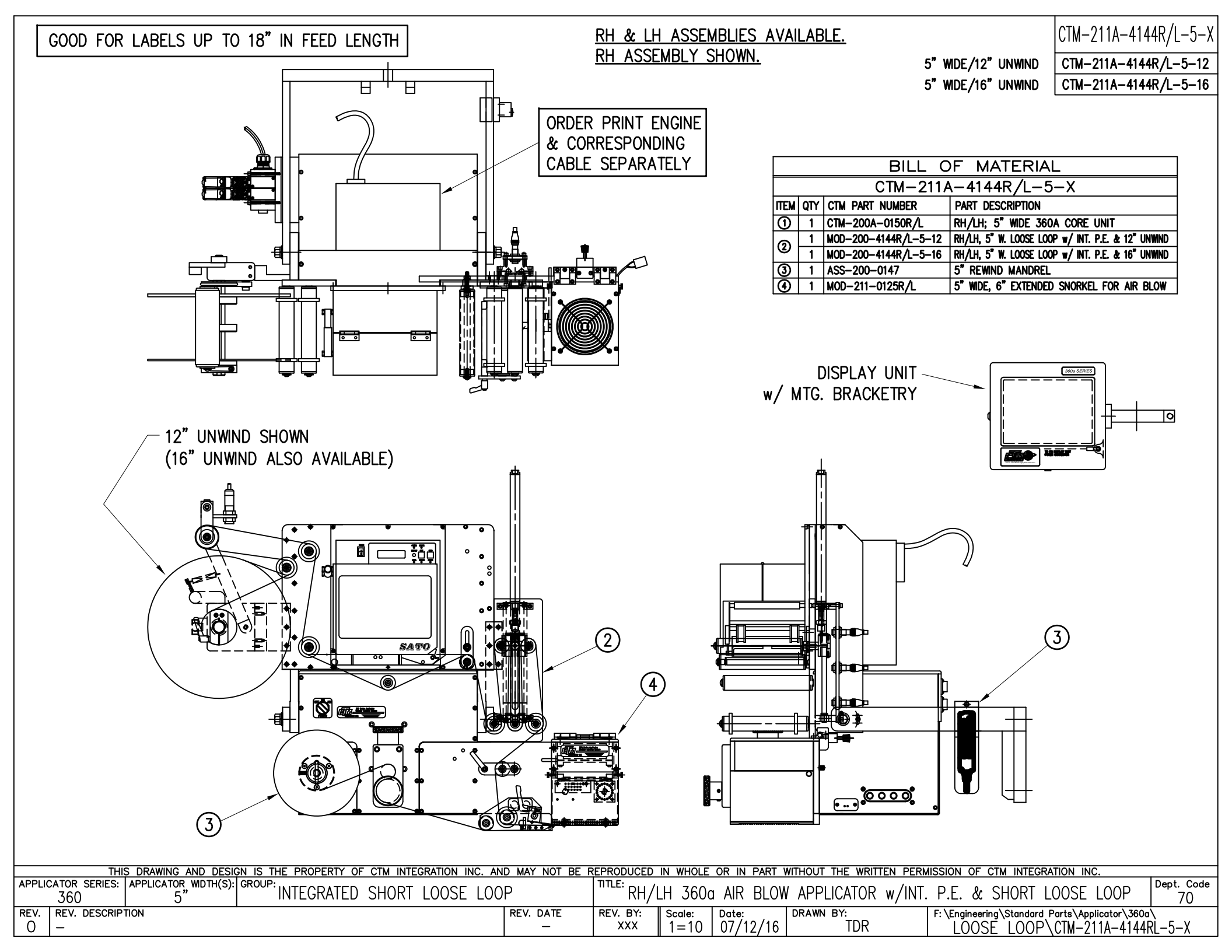

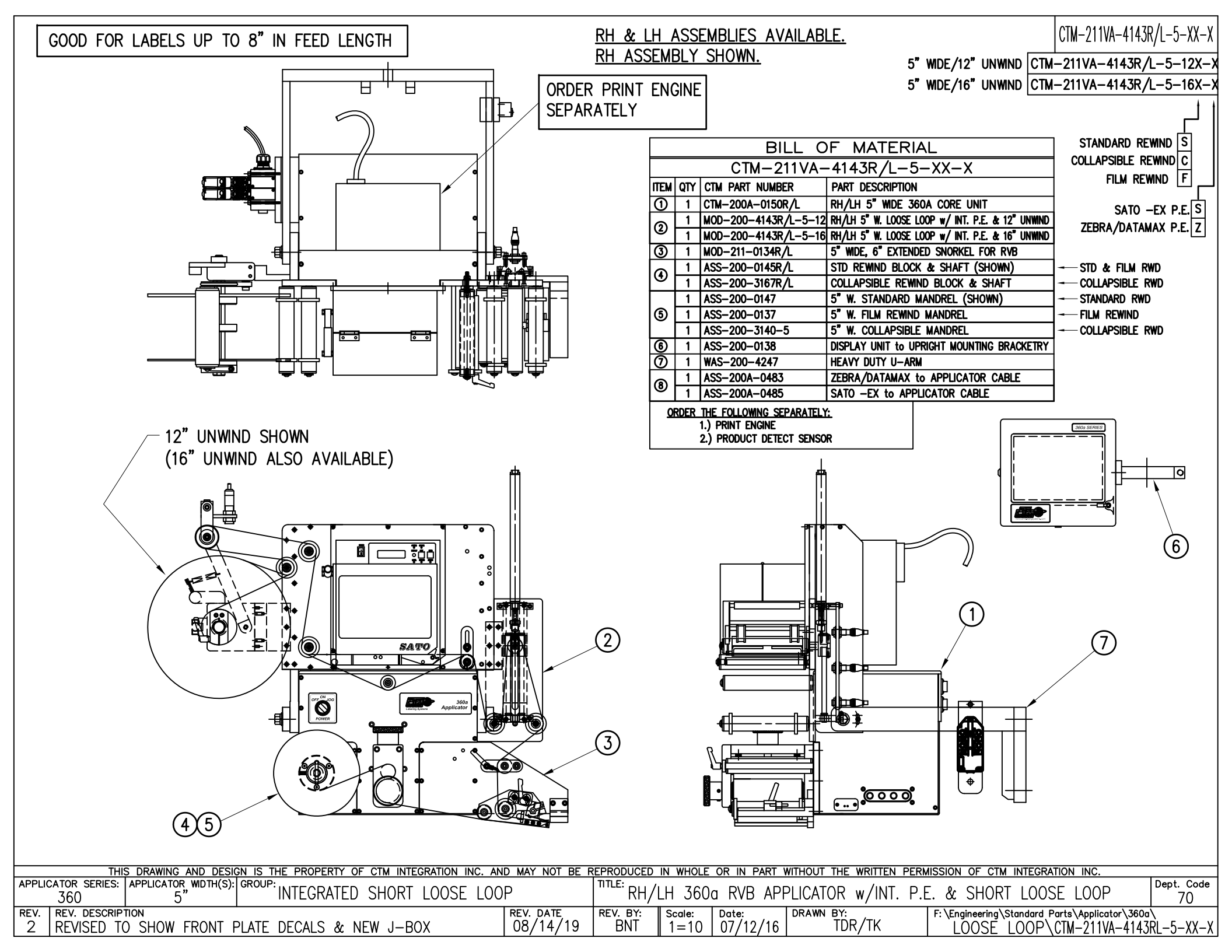

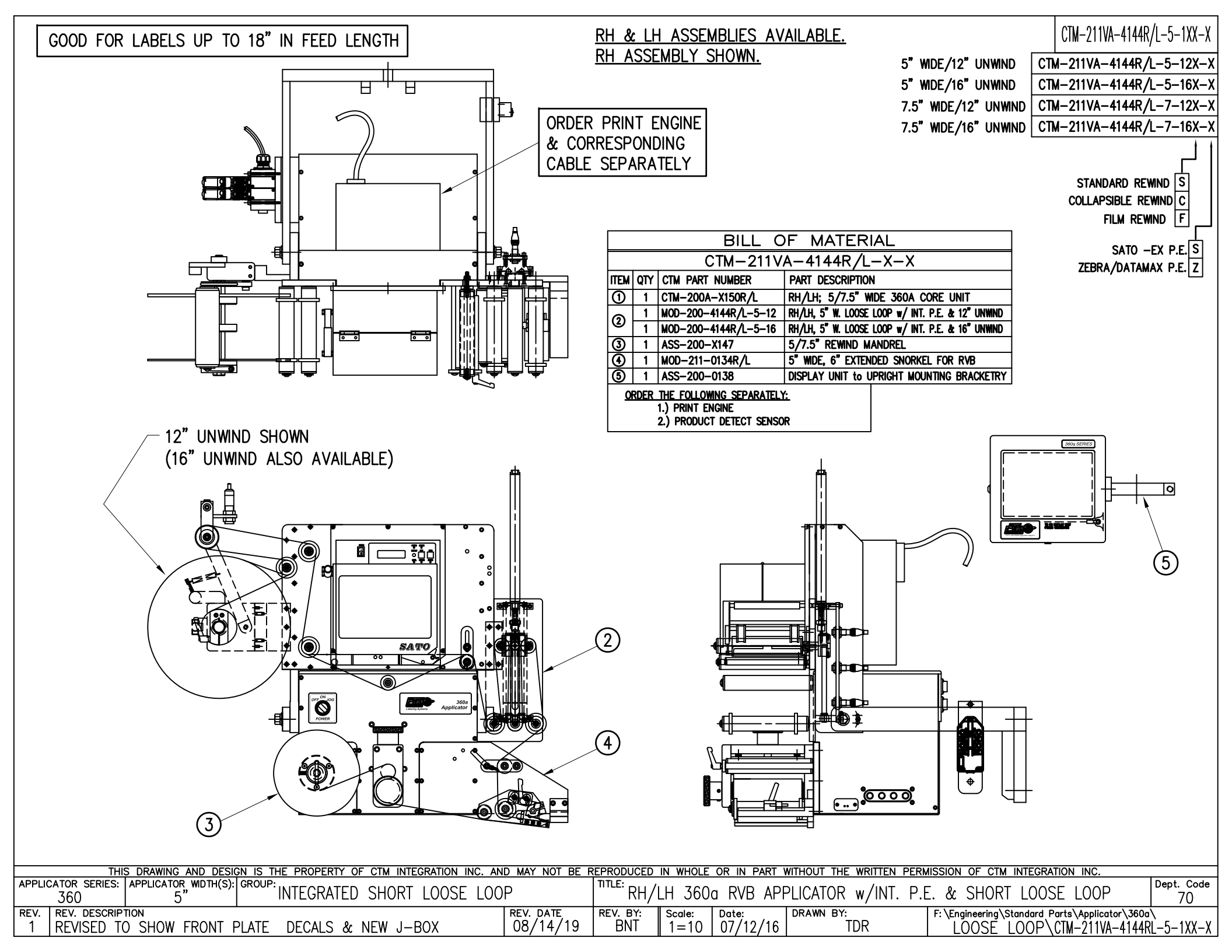

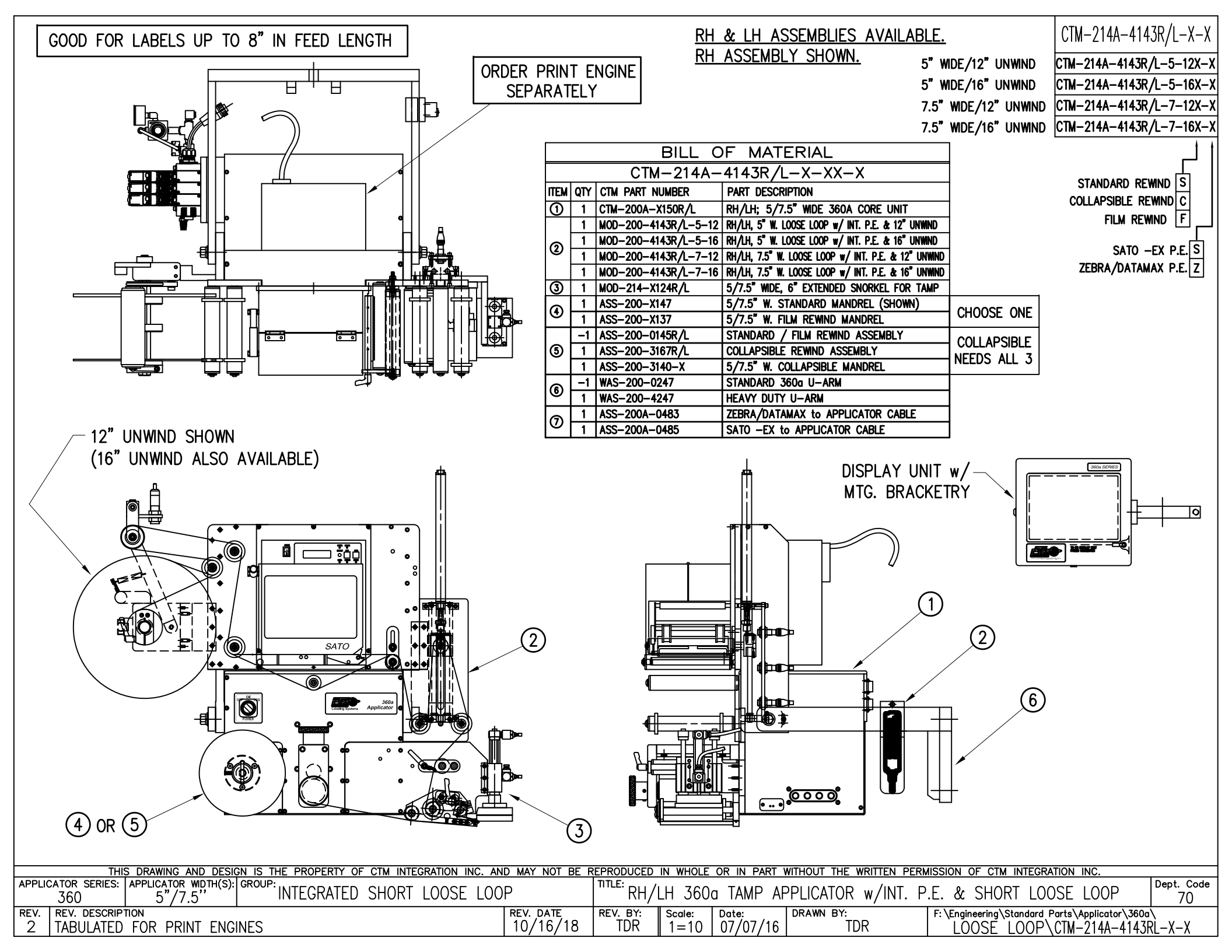

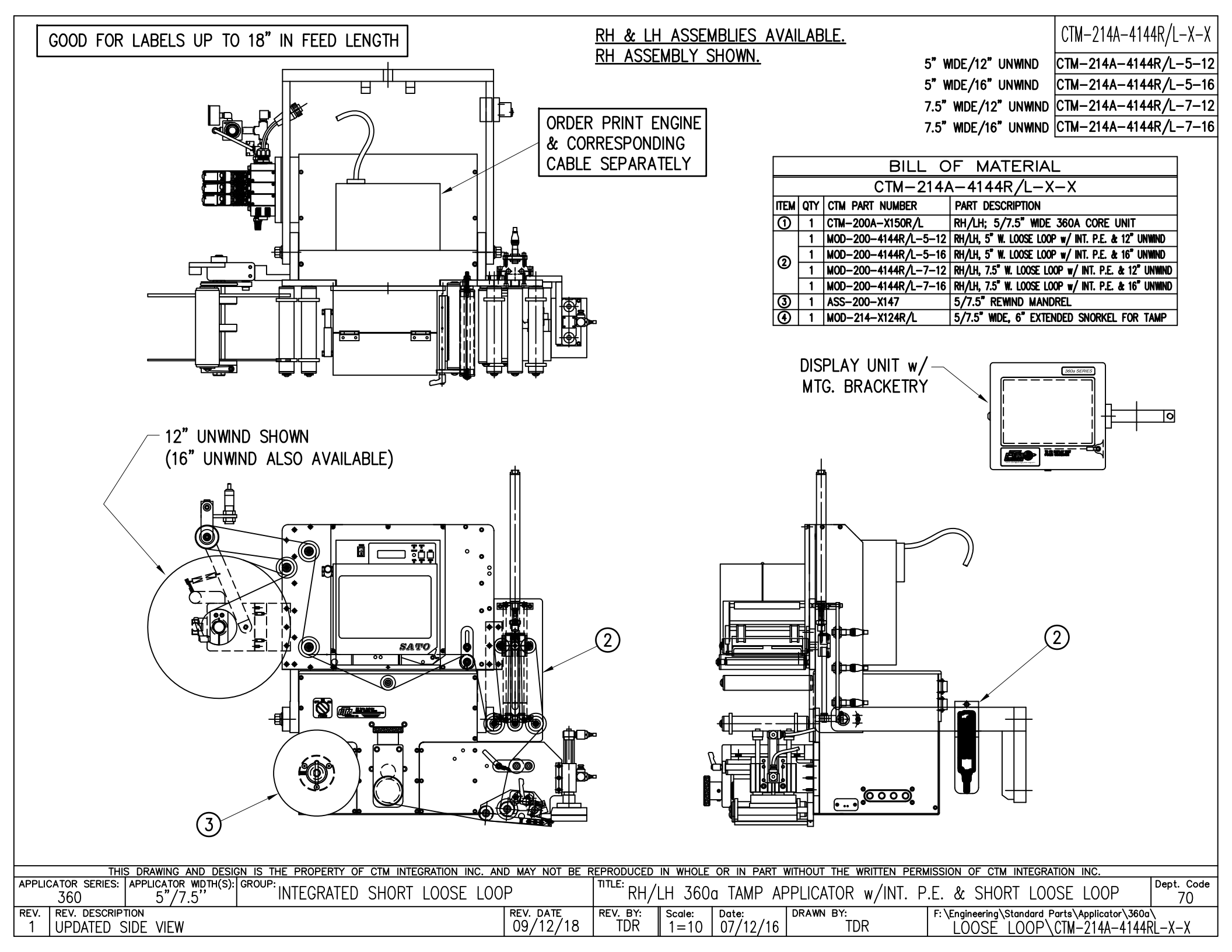
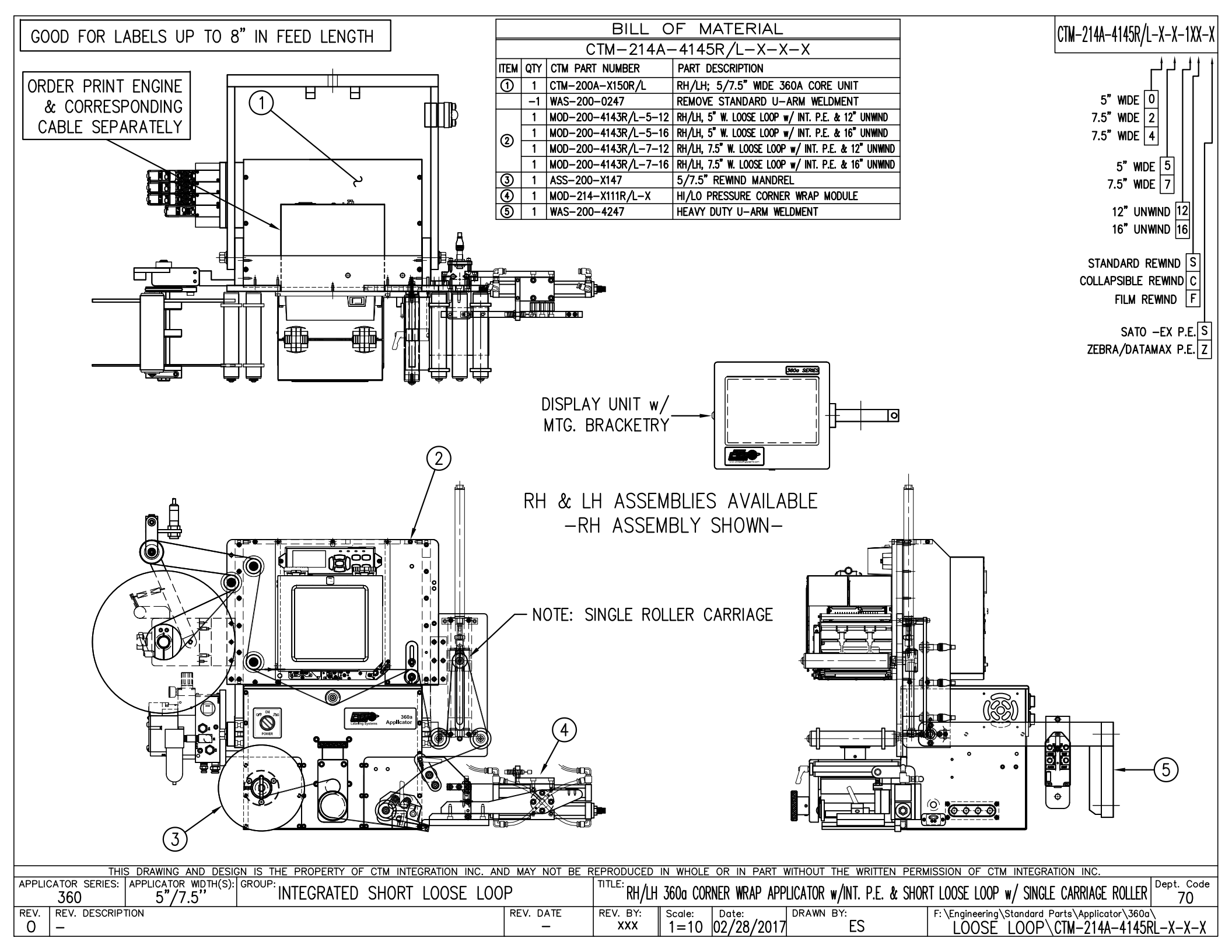

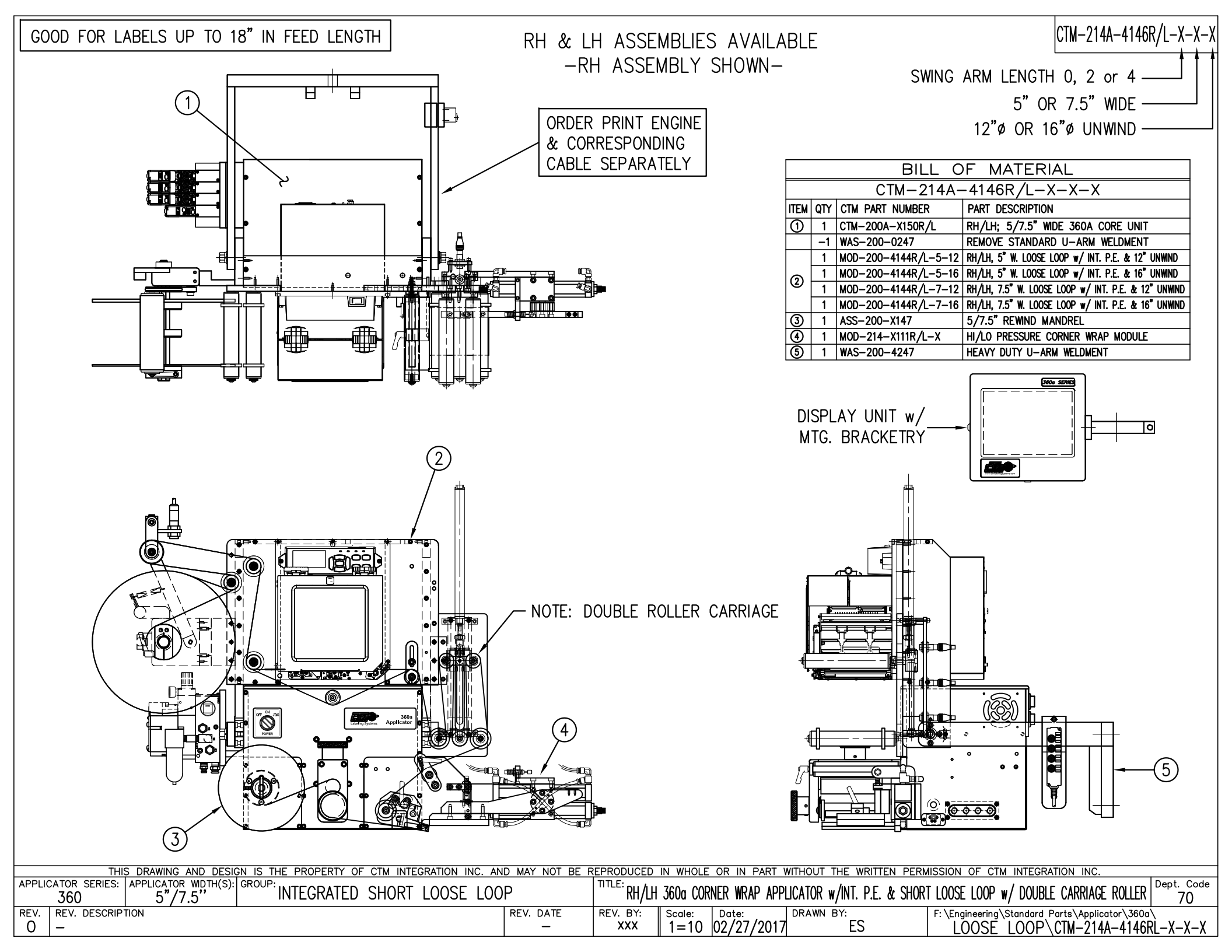

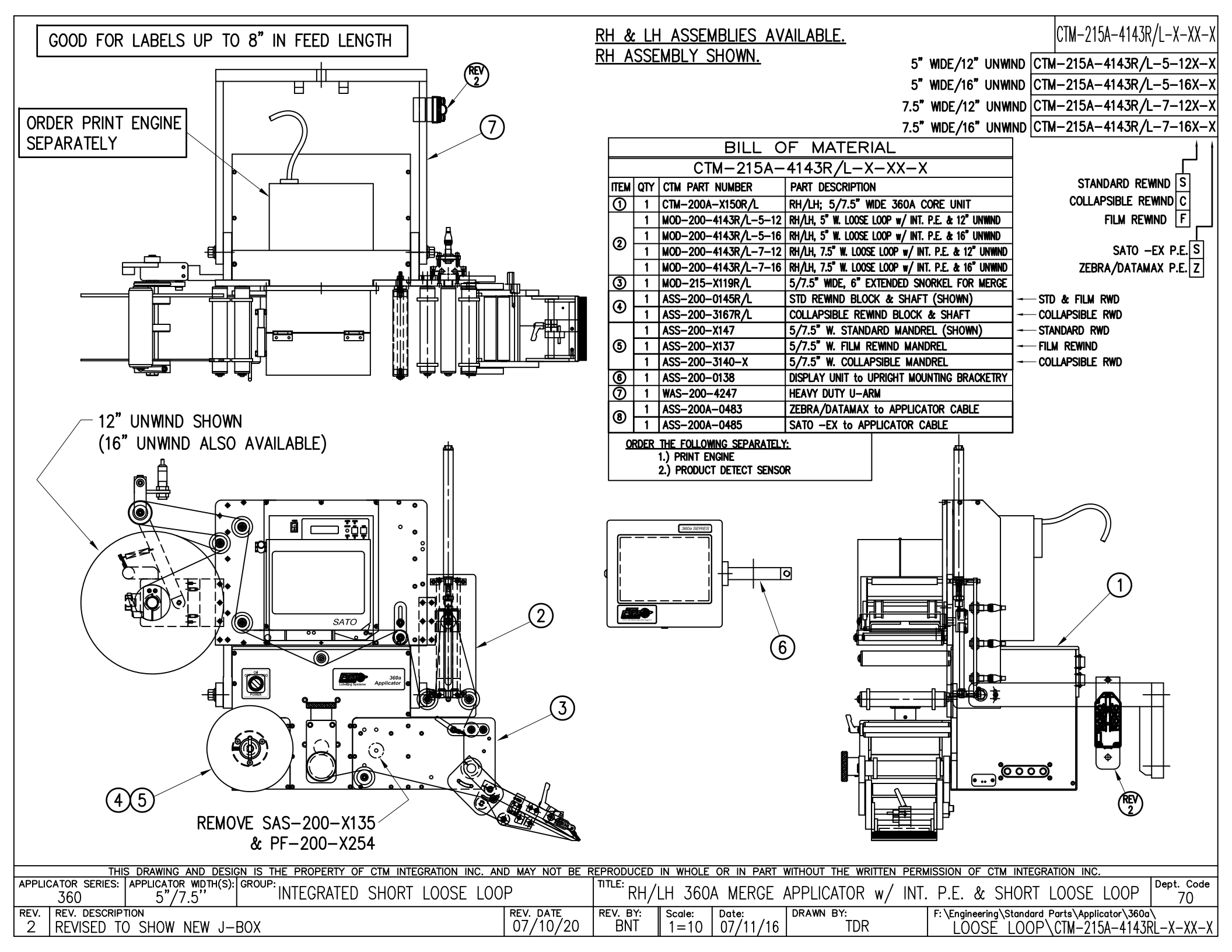

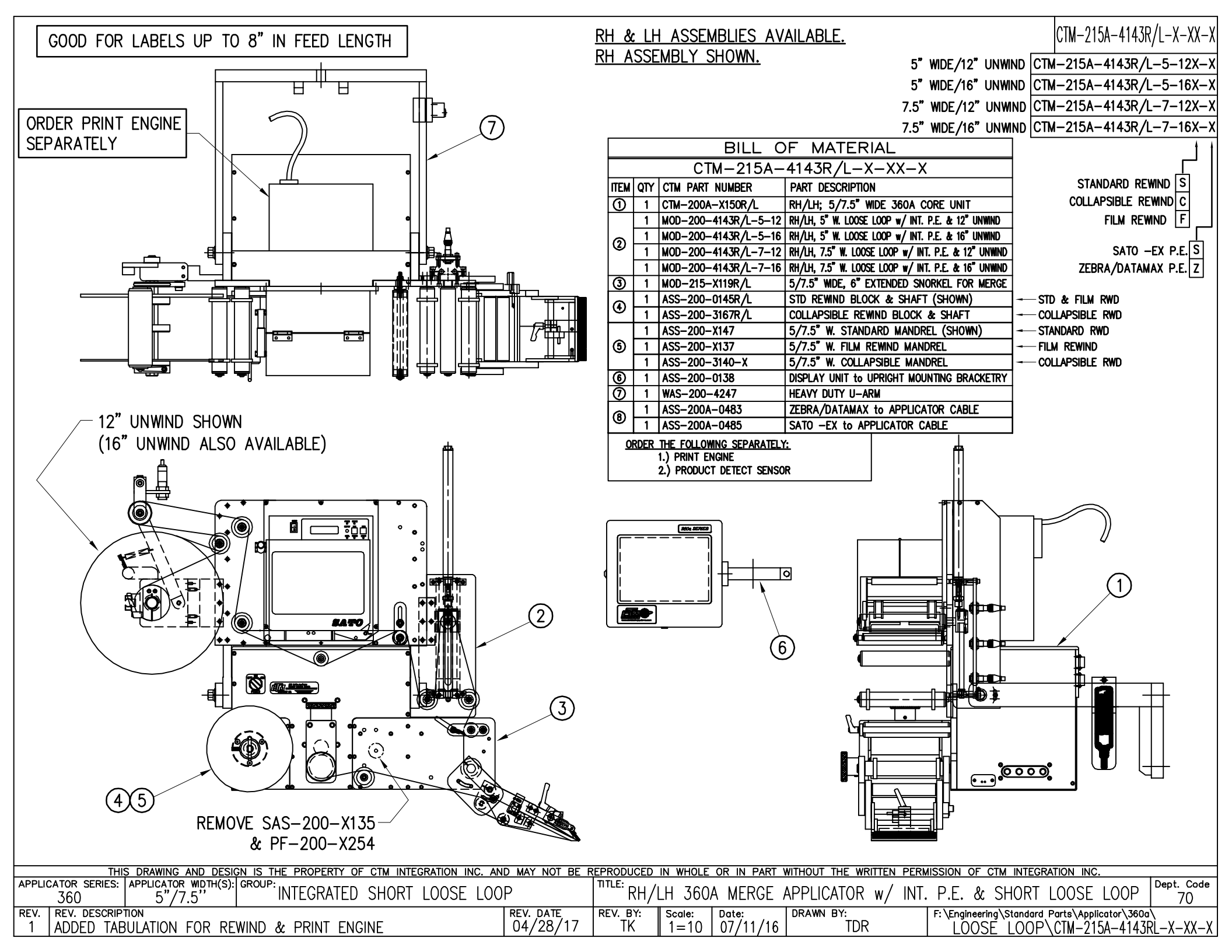

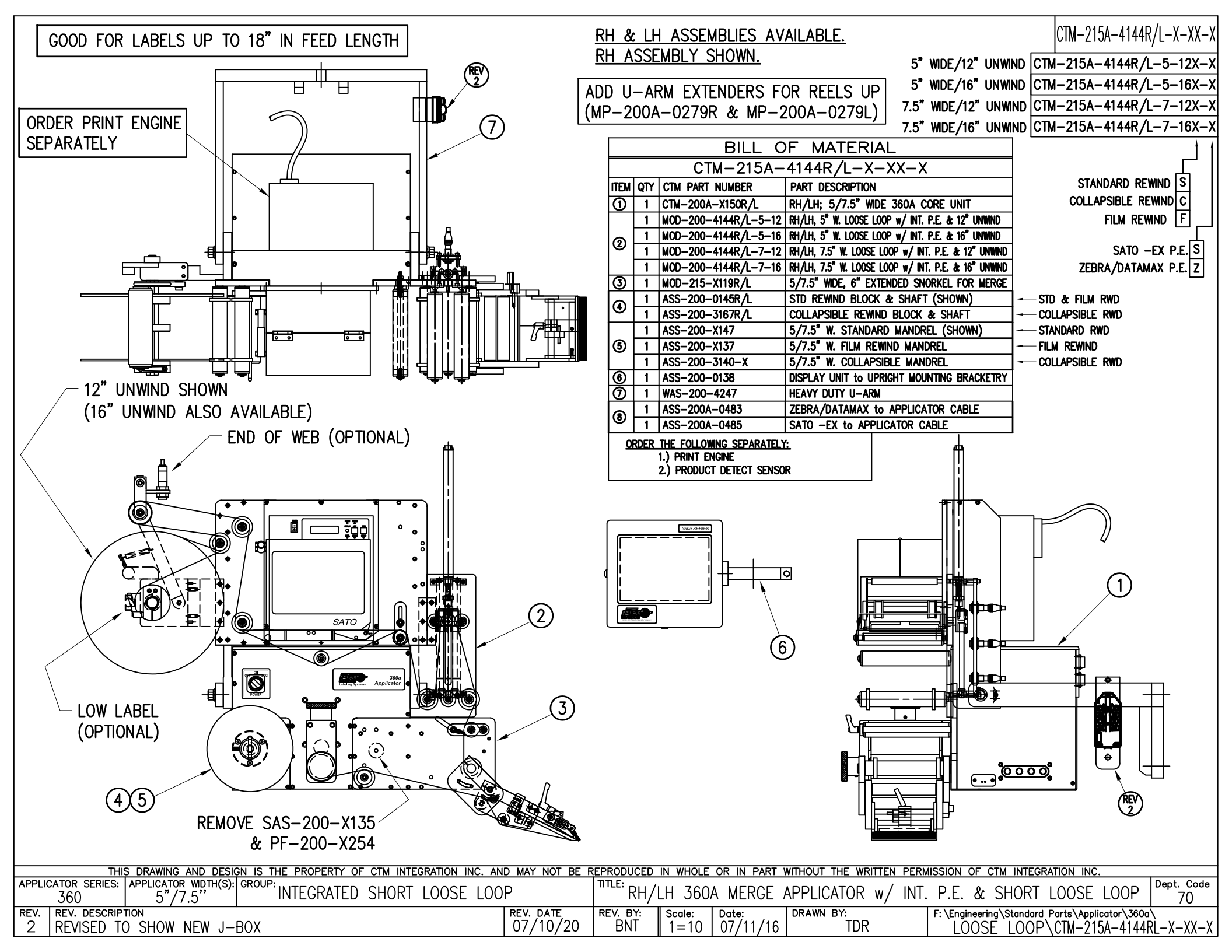

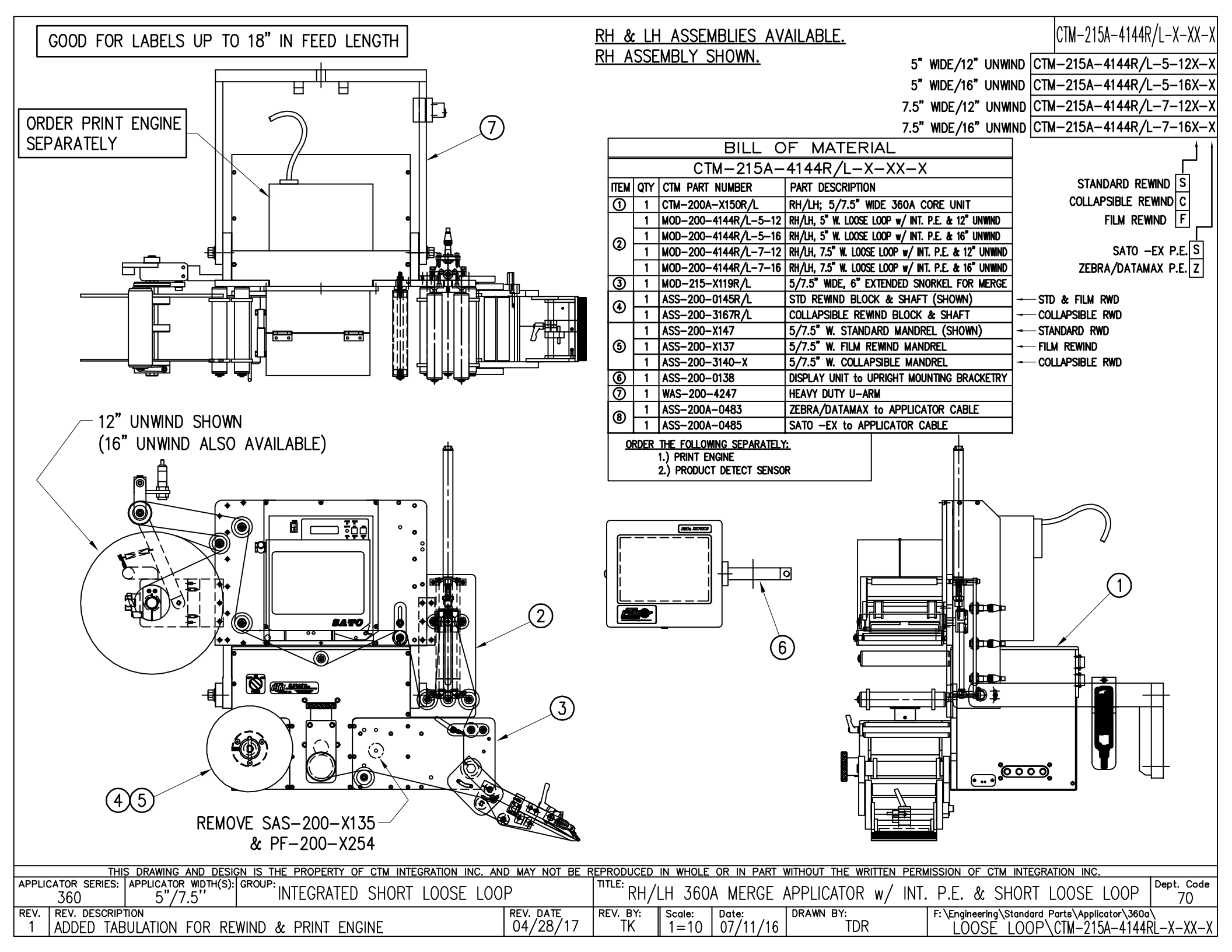